VERSION 1,1 JULI 2025 702P09388

# Xerox® AltaLink® B8245/B8255/B8270serien af multifunktionsprintere

Betjeningsvejledning

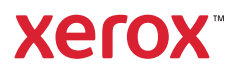

© 2025 Xerox Corporation. Alle rettigheder forbeholdes.

Xerox<sup>®</sup>, AltaLink<sup>®</sup>, CentreWare<sup>®</sup>, Global Print Driver<sup>®</sup>, MeterAssistant<sup>®</sup>, Scan to PC Desktop<sup>®</sup>, Supplies Assistant<sup>®</sup>, Xerox Extensible Interface Platform<sup>®</sup> og Xerox Secure Access Unified ID System<sup>®</sup> er varemærker tilhørende Xerox Corporation i USA og/eller andre lande.

Adobe, Adobe PDF-logoet og PostScript er enten registrerede varemærker eller varemærker tilhørende Adobe i USA og/eller andre lande.

Android, Google Play og, Google Drive er varemærker tilhørende Google LLC.

Apple, App Store, AirPrint, Bonjour, iBeacon, iPad, iPhone, iPod, iPod touch, Mac, Macintosh, macOS og OS X er varemærker tilhørende Apple, Inc., registreret i USA og andre lande og områder.

Bluetooth®-ordmærket er et registreret varemærke, der ejes af Bluetooth SIG, Inc., og enhver brug af sådanne mærker af Xerox er under licens.

DROPBOX og Dropbox-logoet er varemærker tilhørende Dropbox, Inc.

Debian er et registreret varemærke, der tilhører Software in the Public Interest, Inc.

ENERGY STAR® og ENERGY STAR-mærket er registrerede varemærker, der ejes af U S. Environmental Protection Agency.

HP®, HP-UX® og PCL® er varemærker tilhørende Hewlett-Packard Company.

IBM<sup>®</sup>, AIX<sup>®</sup> og PowerPC<sup>®</sup> er varemærker eller registrerede varemærker tilhørende International Business Machines Corporation, der er registreret i mange jurisdiktioner verden over.

IOS er et registreret varemærke eller varemærke tilhørende Cisco Systems, Inc. og/eller dets datterselskaber i USA og visse andre lande.

Itanium er et varemærke tilhørende Intel Corporation eller dets datterselskaber.

Kerberos er et varemærke tilhørende Massachusetts Institute of Technology (MIT).

Linux® er det registrerede varemærke tilhørende Linus Torvalds i USA og andre lande.

Microsoft Entra ID (tidligere kendt som Azure AD), Microsoft OneDrive, Windows og Windows Server er varemærker tilhørende Microsoft-koncernen.

Mopria er et varemærke tilhørende Mopria Alliance, Inc.

Netscape er et varemærke tilhørende AOL Membership Services LLC.

NetWare er registrerede varemærker eller servicemærker tilhørende Novell, Inc. i USA og andre lande.

SPARC er et registreret varemærke tilhørende SPARC International, Inc. i USA og andre lande.

Sun og Solaris er registrerede varemærker tilhørende Oracle og/eller dets tilknyttede selskaber.

ThinPrint er et registreret varemærke tilhørende Cortado AG i USA og andre lande.

Trellix er et varemærke tilhørende Musarubra US LLC.

UNIX® er et registreret varemærke tilhørende Open Group.

Wi-Fi® og Wi-Fi Direct® er registrerede varemærker tilhørende Wi-Fi Alliance®.

BR41369

# Indholdsfortegnelse

| Sikkerhed                                                 | 13 |
|-----------------------------------------------------------|----|
| Bemærkninger og sikkerhed                                 | 14 |
| Elektrisk sikkerhed                                       | 15 |
| Generelle retningslinjer                                  | 15 |
| Sikkerhedsoplysninger til netledning                      | 15 |
| Oplysninger om batterisikkerhed                           | 16 |
| Nødslukning                                               | 16 |
| Telefonledning                                            | 17 |
| Sikkerhed ved brug                                        | 18 |
| Retningslinjer for brug                                   | 18 |
| Frigivelse af ozon                                        | 18 |
| Placering af printer                                      | 18 |
| Forbrugsstoffer til printer                               | 19 |
| Sikkerhed i forbindelse med vedligeholdelse               | 20 |
| Kontaktoplysninger vedrørende miljø, sundhed og sikkerhed | 21 |
| Komme i gang                                              | 23 |
| Printerens dele                                           | 24 |
| Set forfra                                                | 24 |
| Indre dele                                                | 27 |
| Set bagfra                                                | 28 |
| Betjeningspanel                                           | 29 |
| Konfigurationer og tilbehør                               | 31 |
| Efterbehandling                                           |    |
| Muligheder for papirmagasin                               |    |
| Strømstyring                                              |    |
| Energisparer                                              |    |
| Smart nærhedssensor                                       |    |
| Tænde for printeren eller deaktivere dvaletilstand        |    |
| Genstarte, vælge dvaletilstand eller slukke for printeren |    |
| Adgang til printeren                                      |    |
| Godkendelse                                               |    |
| Installation af funktion                                  |    |
| Godkendelse                                               | 41 |
| Personlig tilpasning                                      |    |
| Kontering                                                 |    |
| Logger på                                                 |    |
| Apps, funktioner og indstillinger                         |    |
| Introduktion til apps                                     |    |
| Berøringsfrie arbejdsgange                                |    |
| Adaptiv læring                                            |    |
| Hurtig adgang                                             | 45 |
| Informationsark                                           |    |
| Udskrivning af informationsark                            |    |

|      | Konfigurationsrapporter                                                 | 47  |
|------|-------------------------------------------------------------------------|-----|
| [    | Den integrerede webserver                                               | 48  |
|      | Sådan finder du printerens IP-adresse                                   | 48  |
|      | Adgang til den integrerede webserver                                    | 49  |
|      | Logge på ved brug af den integrerede webserver                          | 49  |
|      | Certifikater til den integrerede webserver                              | 50  |
|      | Indlæsning af konfigurationsrapporten fra den integrerede webserver     | 50  |
|      | Brug af funktionen Eksternt betjeningspanel                             | 51  |
|      | Download af printer- og scanningsdriverne fra den integrerede webserver | 52  |
|      | Brug af Xerox® Workplace Cloud til at administrere din enhed            | 52  |
|      | Bestilling af forbrugsstoffer fra den integrerede webserver             | 53  |
| ]    | Installation og indstilling                                             | 54  |
|      | Oversigt over installation og indstilling                               | 54  |
|      | Placering                                                               | 54  |
|      | Opdatering af printerens systemsoftware                                 | 54  |
| -    | Tilslutning af printeren                                                | 56  |
|      | Valg af tilslutningsmetode                                              | 56  |
|      | Tilslutning af en computer ved hjælp af et USB-kabel                    | 56  |
|      | Tilslutning til et trådforbundet netværk                                | 57  |
|      | Trådløs netværkskort med Bluetooth                                      | 57  |
|      | Tilslutning med Wi-Fi Direct                                            | 58  |
|      | Tilslutning med NFC (Near Field Communication)                          | 59  |
|      | Konfiguration af AirPrint                                               | 61  |
|      | Sådan konfigureres en enhed til Universaludskrivning:                   | 62  |
|      | Tilslutning til en telefonlinje                                         | 62  |
| ŀ    | Første indstilling af printeren                                         | 63  |
|      | Sikkerhedsskabelon                                                      | 63  |
|      | Konfigurationsovervågning                                               | 63  |
|      | Automatisk systemadministration                                         | 64  |
|      | Xerox® Easy Assist-appen                                                | 64  |
| ]    | Installation af software                                                | 65  |
|      | Krav til operativsystem                                                 | 65  |
|      | Installation af printerdrivere til en Windows-netværksprinter           | 65  |
|      | Installation af Windows-printerdriver fra .zip-fil                      | 66  |
|      | Installation af printerdrivere til en Windows USB-printer               | 66  |
|      | Installation af printer som en webservice på enheder                    | 67  |
|      | Installation af drivere og værktøjer til Macintosh OS (MacOS)           | 67  |
|      | Installation af printerdrivere og værktøjer til UNIX og Linux           | 69  |
| ŀ    | Flere oplysninger                                                       | 70  |
|      | Placering af serienummer                                                | 70  |
|      |                                                                         | 70  |
| Adga | ing                                                                     | /3  |
| ]    | Inverter skærmfarve                                                     | 74  |
| -    | Zoom                                                                    | 75  |
| -    | Brua af tastaturet                                                      | 76  |
| L    | Navigering på skærmen ved brug af tastaturet                            | ,   |
| -    | Taleoutout                                                              | 0 / |
|      |                                                                         |     |
|      | lastaturgenveje til taleoutput                                          |     |
|      | Акціченну агтавеоцриттої тјентретјеннузрапејет                          | /8  |

| Tilpas                                                             | 79  |
|--------------------------------------------------------------------|-----|
| Tilpas oversigt                                                    | 80  |
| Personlig tilpasning af brugeren                                   | 81  |
| Tilpasning af startskærmen                                         | 81  |
| Vælg standardindstillinger for introskærm                          | 83  |
| Tilpasning af apps                                                 | 84  |
| Personlig tilpasning af sprog                                      | 86  |
| Personlig tilpasning fra Adaptiv læring                            | 87  |
| Forslag for et-tryk app                                            | 87  |
| Forslag til rækkefølge i funktionsliste                            | 88  |
| Forslag til personligt tilpasning af sprog                         | 89  |
| Administration af dine forslag til personlig tilpasning            | 89  |
| Et-tryks apps                                                      | 90  |
| Oprettelse af en privat et-tryks app                               | 90  |
| Oprettelse af en privat et-tryks app fra en offentlig et-tryks app | 91  |
| Redigering af et-tryks apps                                        | 91  |
| Slette eller skjule en et-tryks app                                | 92  |
| Brug og redigering af en et-tryks app                              | 92  |
| Oprettelse af tilpassede berøringsfrie arbejdsgange                | 93  |
| Fjernelse af al tilpasning                                         | 94  |
| Kerox® Apps                                                        | 95  |
| Xerox® App Gallery                                                 | 96  |
| Oversigt over Xerox <sup>®</sup> App Gallery                       | 96  |
| Oprettelse af en Xerox® App Gallery-konto                          | 96  |
| Sådan logger du på din Xerox® App Gallerv-konto                    |     |
| Installation eller opdatering af en app fra Xerox® App Gallery     |     |
| Maskine                                                            |     |
| Oversigt over enhed                                                | 99  |
| Om                                                                 |     |
| Informationsark                                                    |     |
| Forbrugsstofstatus                                                 |     |
| Tællere for kontering/anvendelse                                   |     |
| Eksterne funktioner                                                |     |
| Xerox® Easy Assist-appen (XEA)                                     |     |
| Opgave(r)                                                          |     |
| Oversigt over opgaver                                              |     |
| Opgaveindst                                                        |     |
| Adminstrere opgaver                                                |     |
| Administration af specielle opgavetyper                            |     |
| Administration af opgaver ved hjælp af den integrerede webserver   |     |
| Kopiering                                                          |     |
| Oversigt over kopiering                                            |     |
| Kopiering                                                          |     |
| Arbejdsgang for kopiering                                          |     |
| Kopi af ID-kort                                                    | 134 |
| Oversigt over Kopiering af ID-kort                                 |     |
| Kopiering af et ID-kort                                            | 134 |
| E-mail                                                             |     |
|                                                                    |     |

|     | Oversigt over E-mail                                                    | 135 |
|-----|-------------------------------------------------------------------------|-----|
|     | Afsendelse af et scannet billede i en e-mail                            | 135 |
|     | Forhåndsvisning af opgaver                                              | 138 |
|     | Tilføjelse eller redigering i maskinens adressebog på betjeningspanelet | 139 |
|     | Scanning af arbejdsdiagram                                              | 141 |
|     | Oversigt over Scanning af arbejdsdiagram                                | 141 |
|     | Anvendelse af Scanning af arbejdsdiagram                                | 142 |
|     | Scan til                                                                | 154 |
|     | Oversigt over Scan til                                                  | 154 |
|     | Scanning til en e-mailadresse                                           | 155 |
|     | Scanning til et USB-flashdrev                                           | 156 |
|     | Scanning til bruger, der er logget på                                   | 158 |
|     | Metadata                                                                | 159 |
|     | Udskrivning af scannet dokument                                         | 160 |
|     | Scanning til eksterne destinationer                                     | 160 |
|     | Forhåndsvisning af opgaver                                              | 163 |
|     | Tilføjelse af en Scan til-destination til en indgang i adressebogen     | 164 |
|     | Fax                                                                     | 166 |
|     | Oversigt over fax                                                       | 166 |
|     | Afsendelse af fax                                                       | 166 |
|     | Arbejdsgang for fax                                                     | 168 |
|     | Serverfax                                                               | 177 |
|     | Oversigt over Serverfax                                                 | 177 |
|     | Afsendelse af serverfax                                                 | 177 |
|     | Afsendelse af en udskudt serverfax                                      | 179 |
|     | Udskriv fra                                                             | 181 |
|     | Oversiqt over Udskriv fra                                               | 181 |
|     | Udskrivning fra et USB-flashdrev                                        | 181 |
|     | Udskrivning fra Gemte opgaver                                           | 182 |
|     | Udskrivning fra en postboks                                             | 182 |
|     | @PrintByXerox                                                           | 183 |
|     | Oversigt over @PrintByXerox                                             | 183 |
|     | Udskrivning med appen @PrintByXerox                                     | 183 |
|     | Andre InBox-apps fra Xerox App Gallery                                  | 184 |
|     | Xerox <sup>®</sup> Auto-Reduction                                       | 184 |
|     | Xerox <sup>®</sup> Summarizer                                           | 184 |
|     | Xerox <sup>®</sup> Note Converter                                       | 184 |
|     |                                                                         |     |
| Uds | krivning                                                                | 185 |
|     |                                                                         | 100 |
|     | Oversigt over udskrivning                                               | 186 |
|     | Valg af udskriftsindstillinger                                          | 187 |
|     | Hjælp til printerdriver                                                 | 187 |
|     | Windows udskriftsindstillinger                                          | 187 |
|     | Macintosh udskriftsindstillinger                                        | 191 |
|     | Udskrivning fra UNIX, Linux og AS/400                                   | 193 |
|     | Mobil printervalg                                                       | 195 |
|     | Udskrivningsopgaver                                                     | 198 |
|     | Anvendelse af sikkerhedsmærker for billeddannelse                       | 198 |
|     | Adminstrere opgaver                                                     | 198 |
|     | Udskrivning af specielle opgavetyper                                    | 199 |

| Udskrivningsfunktioner                                       |     |
|--------------------------------------------------------------|-----|
| Valg af papirindstillinger for udskrivning                   |     |
| Udskrivning på begge sider af papiret                        |     |
| Printkvalitet                                                |     |
| Billedkvalitet                                               |     |
| Udskrivning af flere sider på et ark                         |     |
| Udskrivning af pjecer                                        |     |
| Anvendelse af Specialsider                                   |     |
| Udskrivning af tilføjelser for Windows                       |     |
| Udskrivning af vandmærker for Windows                        |     |
| Ketning                                                      |     |
| Avancereae uaskin tsinastillinger                            |     |
| Brug af brugerdefinerede papirformater                       |     |
| Definition på brugerdefinerede papirformater                 |     |
| Udskrivning på brugerdefineret papir                         |     |
| Udskriv fra                                                  |     |
| Udskrivning fra et USB-flashdrev                             | 218 |
| Udskrivning fra Gemte opgaver                                | 218 |
| Udskrivning fra en postboks                                  |     |
| Udskrivning fra til den integrerede webserver                |     |
| Danir og modior                                              | 221 |
|                                                              |     |
| Oversigt til papir og medier                                 |     |
| Understøttet papir                                           |     |
| Anbefalede medier                                            |     |
| Bestilling af papir                                          |     |
| Generelle retningslinier for ilægning af papir               |     |
| Papir, der kan beskadige printeren                           |     |
| Retningslinjer for opbevaring af papir                       |     |
| Papiregenskaber                                              |     |
| Understøttede papirtyper og vægte                            |     |
| Understøttede standardformater og brugerdefinerede formater  |     |
| Konfiguration af indstillinger for papirmagasin              | 231 |
| Konfiguration af ikke justerbare magasiner                   |     |
| Ændring af papirformat, type og farve                        | 231 |
| 1bekræftelse for papirformat                                 | 232 |
| Konfiguration af magasin 3 og 4 i tandemsmodulet             | 232 |
| Konfiguration af magasin 6                                   | 232 |
| Ilægning af papir                                            | 235 |
| Ilægning af papir i magasin 1 og 2                           | 235 |
| Justering af papirstyr i de justerbare magasiner til 520 ark | 238 |
| Sådan lægges papir i magasin 3 og 4 i tandemmagasinmodulet   | 240 |
| Ilægning af papir i specialmagasinet                         | 242 |
| Ilægning af papir i magasin 6                                |     |
| Udskrivning på specialpapir                                  | 246 |
| Konvolutter                                                  |     |
| Etiketter                                                    |     |
| Stort bannerpapir                                            | 253 |
| Glittet medie                                                | 256 |
| Transparenter                                                | 257 |

| Vedligeholdelse                                                    |  |
|--------------------------------------------------------------------|--|
| Almindelige forholdsregler                                         |  |
| Rengøring af printeren                                             |  |
| Rengøring af printerens yderside                                   |  |
| Indvendig rengøring af printeren                                   |  |
| Forbrugsstoffer                                                    |  |
| Forbrugsstoffer                                                    |  |
| Rutinevedligeholdelse                                              |  |
| Bestilling af forbrugsstoffer                                      |  |
| Tonerpatroner                                                      |  |
| Beholder til brugt toner                                           |  |
| Valsemoduler                                                       |  |
| Udskiftning af renseenhed til overførselsbælte                     |  |
| 2. overførselsrulle                                                |  |
| Hæftekassetter og genopfyldningskassetter                          |  |
| Tømning αf beholderen til udstukne huller                          |  |
| Genbrug af forbrugsstoffer                                         |  |
| Nulstilling af levetidstællere for forbrugsstoffer                 |  |
| Administration af printeren                                        |  |
| Visning af tælleraflæsning                                         |  |
| Udskrivning af konteringsoversigtsrapport                          |  |
| Flytning αf printeren                                              |  |
| Problemløsning                                                     |  |
| Generel problemløsning                                             |  |
| Genstarte printeren                                                |  |
| Printeren har to tænd-/slukknapper                                 |  |
| Printeren tændes ikke                                              |  |
| Printeren nulstilles eller slukkes ofte                            |  |
| Printer udskriver ikke                                             |  |
| Udskrivning tager for lang tid                                     |  |
| Dokument udskrives ikke                                            |  |
| Dokument udskrives fra forkert magasin                             |  |
| Printeren udsender usædvanlige lyde                                |  |
| Problemer med automatisk 2-sidet udskrivning                       |  |
| Forkert dato og klokkeslæt                                         |  |
| Scannerfejl                                                        |  |
| Problemer med trådløs adapter                                      |  |
| Papirstop                                                          |  |
| Finde papirstop                                                    |  |
| Forebyggelse af papirstop                                          |  |
| Udredning af papirstop                                             |  |
| Løsning af problemer med papirstop                                 |  |
| Udredning af stop i efterbehandler                                 |  |
| Fejlfinding for problemer med udskrivning, kopiering og scanning   |  |
| Identificering af problemer med udskrivning, kopiering og scanning |  |
| Problemer med udskriftskvalitet                                    |  |
| Problemer med kopiering og scanning                                |  |
| Faxproblemer                                                       |  |
| Problemer med faxafsendelse                                        |  |

|     | Problemer med faxmodtagelse                                                                                                    | 376 |
|-----|----------------------------------------------------------------------------------------------------|-----|
|     | Udskrivning af faxrapporter                                                                                                    | 377 |
|     | Få hjælp                                                                                                    | 378 |
|     | Visning af fejlmeddelelser og advarsler på betjeningspanelet                                                                                               | 378 |
|     | Visning af fejlhistorik på betjeningspanelet                                                                                                    | 378 |
|     | Supportlogfiler                                                                                                    | 378 |
|     | Den integrerede webserver                                                                                                    | 379 |
|     | Online Support Assistant (Hjælp til online support)                                                                                                    | 379 |
|     | Informationsark                                                                                                    | 380 |
|     | Flere oplysninger                                                                                                    | 381 |
| Spo | ecifikationer                                                                                                    | 383 |
|     | Printerkonfigurationer og tilbehør                                                                                                    | 384 |
|     | Standardfunktioner                                                                                                    | 384 |
|     | Tilbehør og opgraderinger                                                                                                    | 385 |
|     | Efterbehandling                                                                                                    | 386 |
|     | Fysiske specifikationer                                                                                                    | 389 |
|     | Basiskonfiguration                                                                                                    | 389 |
|     | Konfiguration med Integrated Office-efterbehandler                                                                                                    | 390 |
|     | Konfiguration med stor fremfører                                                                                                    | 390 |
|     | Konfiguration med Office-efterbehandler                                                                                                    | 391 |
|     | Konfiguration med Office Finisher med hæfte-/falseenhed                                                                                                    | 392 |
|     | Konfiguration med stor fremfører og Office-efterbehandler med hæfte-/falseenhed                                                                            | 392 |
|     | Konfiguration med Business Ready-efterbehandler, hæfte/falseenhed og 3-                                                                                    |     |
|     | foldningsmodul                                                                                                    | 393 |
|     | Konfiguration med stor fremfører og Business Ready-efterbehandler, hæfte/falseenhed og 3-                                                                  |     |
|     | foldningsmodul                                                                                                    | 394 |
|     | Pladskrav                                                                                                    | 395 |
|     | Basiskonfiguration                                                                                                    | 395 |
|     | Konfiguration med Integrated Office-efterbehandler                                                                                                    | 396 |
|     | Konfiguration med stor fremfører                                                                                                    | 397 |
|     | Konfiguration med Office Finisher med hæfte-/falseenhed                                                                                                    | 398 |
|     | Konfiguration med stor fremfører og Office-efterbehandler med hæfte-/falseenhed<br>Konfiguration med Business Ready-efterbehandler, hæfte/falseenhed og 3- | 399 |
|     | foldningsmodul                                                                                                    | 400 |
|     | Konfiguration med stor fremfører og Business Ready-efterbehandler, hæfte/falseenhed og 3-                                                                  |     |
|     | foldningsmodul                                                                                                    | 401 |
|     | Miljømæssige specifikationer                                                                                                    | 402 |
|     | Temperatur                                                                                                    | 402 |
|     | Relativ luftfugtighed                                                                                                    | 402 |
|     | Elevering                                                                                                    | 402 |
|     | Elektriske specifikationer                                                                                                    | 403 |
|     | Specifikationer for videovno                                                                                                    | 403 |
|     |                                                                                                    | 404 |
|     | Udskriftsopløsning                                                                                                    | 404 |
|     | Caskiwiningshasughea                                                                                                    | 404 |
|     | контактортузніндег vearørenae miljø, sunanea og sikkernea                                                                                                  | 405 |
| Lo  | givningsmæssige oplysninger                                                                                                    | 407 |
|     | Lovgivning                                                                                                    | 408 |
|     |                                                                                                    |     |

| Xerox® AltaLink® B8200 Series multifunktionsprintere                      | )8<br>)8<br>)9 |
|---------------------------------------------------------------------------|----------------|
| Lovgivningsmæssige oplysninger for 2.4 GHz og 5-GHz trådløse netværkskort | )8<br>)9       |
| Canada                                                                    | )9             |
|                                                                           |                |
| Overholdelse med Den Europæiske Union og Det Europæiske Økonomiske        |                |
| Samarbejdsområde                                                          | )9             |
| ENERGY STAR                                                               | 1              |
| Energiforbrug og aktiveringstidspunkt                                     | 1              |
| Standardindstillinger for energisparer                                    | 2              |
| Miljøfordele ved duplexudskrivning                                        | 2              |
| Papirtyper                                                                | 2              |
| EPEAT                                                                     | 2              |
| Eurasiske Økonomiske Fællesskab Certificering                             | 3              |
| Tyskland                                                                  | 3              |
| Turkey RoHS-regulativer                                                   | 3              |
| Overholdelse af Ukraine RoHS41                                            | 3              |
| Kopieringsregler                                                          | 5              |
| USA                                                                       | 5              |
| Canada                                                                    | 6              |
| Andre lande                                                               | 17             |
| Faxregler                                                                 | 8              |
| USA                                                                       | 8              |
| Canada                                                                    | 9              |
| EU                                                                        | 20             |
| Sydafrika                                                                 | 20             |
| Sikkerhedscertificering                                                   | 21             |
| Dataark for materialesikkerhed                                            | 22             |
|                                                                           |                |
| Genbrug og bortskaffelse                                                  | 23             |
| Alle lande                                                                | 24             |
| Fjernelse af batteri                                                      | 24             |
| USA og Canada                                                             | 25             |
| FU 42                                                                     | 6              |
| <br>Kassering uden for FLI 42                                             | 26             |
| Andra landa                                                               | -0             |
| Al idi e idi ide                                                          | <u> </u>       |
| Produktsymboler                                                           | 29             |
| Produktsymboler                                                           | 30             |
| App-funktioner                                                            | 35             |
| App-funktioner                                                            | 36             |

### Sikkerhed

Dette kapitel indeholder:

| Bemærkninger og sikkerhed                                 | 14 |
|-----------------------------------------------------------|----|
| Elektrisk sikkerhed                                       | 15 |
| Sikkerhed ved brug                                        | 18 |
| Sikkerhed i forbindelse med vedligeholdelse               | 20 |
| Kontaktoplysninger vedrørende miljø, sundhed og sikkerhed | 21 |

Printeren og de anbefalede forbrugsstoffer er konstrueret og testet efter de strengeste sikkerhedskrav. Iagttagelse af følgende oplysninger sikrer fortsat sikker drift og betjening af Xerox®-printeren.

#### Bemærkninger og sikkerhed

Læs følgende instruktioner omhyggeligt igennem, inden printeren tages i brug. Slå op i instruktionerne for at sikre fortsat sikker drift og betjening af printeren.

Din Xerox<sup>®</sup>-printer og dens forbrugsstoffer er designet og testet til at overholde strenge sikkerhedskrav. Dette omfatter et sikkerhedsagenturs undersøgelse og certificering samt overholdelse af bestemmelser vedrørende elektromagnetisk stråling og gældende miljøstandarder.

Produktets sikkerheds- og miljøtest og ydeevne gælder kun ved brug af Xerox®-materialer.

Bemærk: Uautoriserede ændringer, herunder tilføjelse af nye funktioner og tilslutning af eksternt udstyr, kan have indflydelse på produktets certificering. Kontakt din Xerox-repræsentant for at få flere oplysninger.

#### Elektrisk sikkerhed

#### GENERELLE RETNINGSLINJER

#### Advarsel:

- Skub ikke genstande ind i sprækker eller åbninger på printeren. Berøring af et spændingspunkt eller kortslutning i en del kan medføre brand eller elektrisk stød.
- Fjern ikke låger eller afskærmninger, der er fastgjort med skruer, medmindre du installerer tilbehør og bliver bedt om det. Sluk for printeren, når du udfører disse installationer. Tag netledningen ud, før du fjerner låger eller afskærmninger ved installation af tilbehør. Med undtagelse af tilbehør, der kan installeres af brugeren, er der ingen dele, som du kan vedligeholde bag disse skærme.

Følgende kan udsætte dig for fare:

- Netledningen er ødelagt eller trævlet.
- Der er spildt væske på printeren.
- Printeren er udsat for vand.
- Der kommer røg ud af printeren eller overfladen er meget varm.
- Printeren afgiver unormale lyde eller lugte.
- Et fejlstrømsrelæ, en sikring eller en anden sikkerhedsforanstaltning er blevet udløst.

Hvis et af disse forhold forekommer, skal du gøre følgende:

- 1. Sluk straks for printeren.
- 2. Tage netledningen ud af stikkontakten.
- 3. Tilkalde en autoriseret servicerepræsentant.

#### SIKKERHEDSOPLYSNINGER TIL NETLEDNING

Før du bruger printeren, skal du læse følgende instruktioner omhyggeligt. Kontakt din lokale Xerox-repræsentant for flere oplysninger.

#### Advarsel:

- Strømforsyningen til enheden skal opfylde de krav, der fremgår af typeskiltet på bagsiden af enheden. Hvis du ikke ved om din strømforsyning overholder kravene, skal du kontakte din lokale elleverandør eller en autoriseret elektriker.
- Brug ikke en forlængerledning.
- Fjern eller lav ikke om på netledningen.

Læs følgende oplysninger for at sikre fortsat sikker drift af din printer.

- Brug netledningen, der leveres sammen med printeren.
- Sæt netledningen direkte i en stikkontakt med jordforbindelse. Sørg for, at begge ender af ledningen sidder godt fast. Få en elektriker til at kontrollere stikkontakten, hvis du ikke ved, om den har jordforbindelse.
- Brug ikke et adapterstik med jordforbindelse til at slutte printeren til en stikkontakt, der ikke har jordforbindelse.

**Advarsel:** Undgå risiko for elektrisk stød ved at sikre, at printeren er tilsluttet en stikkontakt med jordforbindelse. Elektriske produkter kan være farlige, hvis de bruges forkert.

- Kontrollér, at printeren er tilsluttet en stikkontakt med den korrekte spænding og styrke. Gennemgå printerens elektriske specifikationer med en elektriker.
- Placer ikke printeren i et område, hvor personer kan komme til at træde på netledningen.
- Placer ikke genstande på netledningen.
- Udskift netledningen, hvis den bliver slidt eller beskadiget.
- Tag ikke stikket eller netledningen ud af kontakten, mens printeren er tændt.
- Tag fat i stikket, når du tager den ud af stikkontakten for at undgå elektrisk stød og for ikke at ødelægge ledningen.
- Stikkontakten skal være tæt på printeren og være let tilgængelig.

Netledningen sættes i stikket på printerens bagside. Tag netledningen ud af stikkontakten for at fjerne al strøm til printeren. Se *betjeningsvejledningen* for udførlige oplysninger.

#### **OPLYSNINGER OM BATTERISIKKERHED**

- Printed Wire Board Assembly Electronic Switching System (PWBA ESS) i denne printer bruger et lithiumbatteri.
- Forsøg ikke at reparere eller udskifte litiumbatteriet. Hvis der opstår et problem med batteriet, skal du kontakte en autoriseret servicerepræsentant for at rette problemet.

**Advarsel:** Hvis batteriet til PWBA ESS er forkert installeret, er der risiko for eksplosion.

Lithiumbatteriet i denne printer indeholder perchloratmateriale. For information om de særlige håndteringsprocedurer, der er forbundet med perchloratmateriale, henvises der til Perchlorate I Department of Toxic Substances Control (ca.gov).

#### NØDSLUKNING

Hvis en af følgende situationer opstår, skal du straks slukke printeren og tage netledningen ud af stikkontakten. Kontakt en autoriseret Xerox-servicerepræsentant for at løse problemet:

- Udstyret lugter mærkeligt, eller der kommer usædvanlige lyde fra det.
- Netledningen er ødelagt eller trævlet.
- Et fejlstrømsrelæ, en sikring eller en anden sikkerhedsforanstaltning er blevet udløst.

- Der er spildt væske på printeren.
- Printeren er udsat for vand.
- Der kommer røg ud af printeren eller overfladen er meget varm.

#### TELEFONLEDNING

Advarsel: For at reducere risikoen for brand må du kun bruge AWG nr. 26 (American Wire Gauge) eller en kraftigere telefonledning.

#### Sikkerhed ved brug

Printeren og dens forbrugsstoffer er designet og testet til at overholde de strengeste sikkerhedskrav. Dette omfatter et sikkerhedsagenturs undersøgelse, godkendelse og overholdelse af eksisterende miljøstandarder.

Når du er opmærksom på følgende sikkerhedsretningslinjer, hjælper det dig med at sikre en fortsat, sikker betjening af printeren.

#### **RETNINGSLINJER FOR BRUG**

- Fjern ikke magasiner, mens printeren udskriver.
- Åbn ikke lågerne under udskrivning.
- Flyt ikke printeren, når den er i gang med at udskrive.
- Hold hænder, hår, tørklæder osv. væk fra udfalds- og fremføringsruller.
- Beskyttende paneler eller dæksler, der kræver værktøj til fjernelse, dækker farlige områder inde i printeren. Fjern ikke disse beskyttende skærme eller paneler.
- Tilsidesæt eller ignorér ikke elektriske eller mekaniske låsemekanismer.
- Sørg for, at det bageste højre låge er fastgjort. Åbn baglågen for at tilslutte et interface-kabel.
- For at undgå at maskinen vælter, må du ikke skubbe eller flytte enheden med papirmagasinerne åbne.
- Prøv ikke på at fjerne papir, der sidder fast langt inde i printeren. Sluk øjeblikkeligt for printeren og kontakt din lokale Xerox-repræsentant.

Advarsel: Metaloverfladerne i fuserområdet er varme. Vær forsigtig, når du udreder papirstop i dette område og rør ikke ved metaloverfladerne.

#### FRIGIVELSE AF OZON

Denne printer danner ozon under normal drift. Mængden af dannet ozon afhænger af kopimængden. Ozon er tungere end luft og dannes ikke i mængder, der er store nok til at være sundhedsfarlige. Placer printeren i et lokale med god ventilation.

For flere oplysninger henvises der til *Fakta om ozon* og *Fakta om ventilation*. I USA og Canada henvises der til Miljøsundhed og bæredygtighed - Xerox.

Brugere på andre markeder bedes kontakte deres lokale Xerox-repræsentant eller gå til www.xerox.com/ environment\_europe.

#### PLACERING AF PRINTER

- Placer printeren på et vandret, robust underlag, der ikke vibrerer, og som kan bære printerens vægt. Hvis du vil finde vægten på din printers konfiguration, henvises der til *Specifikationer* i betjeningsvejledningen.
- Bloker eller tildæk ikke sprækker eller åbninger på printeren. Disse åbninger fungerer som ventilation og forhindrer, at printeren overophedes.

- Placér printeren i et område, hvor der er tilstrækkelig plads til betjening og servicering.
- Ved installation af en kontorprinter i en gang eller lignende begrænset område kan der gælde yderligere pladskrav. Sørg for, at du overholder alle sikkerhedsbestemmelser for arbejdspladsen, bygningsreglementer og brandforordninger i dit område.
- Placer printeren i et støvfrit område.
- Opbevar eller betjen ikke printeren i varme, kolde eller fugtige omgivelser.
- Placer ikke printeren tæt på en varmekilde.
- Placer ikke printeren i direkte sollys for at undgå udsættelse af lysfølsomme komponenter.
- Placér ikke printeren på steder, hvor den udsættes for direkte kold luft fra et klimaanlæg.
- Placér ikke printeren på steder, der er modtagelige for vibrationer.
- Brug printeren i de højder, der er angivet i *Betjeningsvejledning* for at sikre optimal ydeevne.

#### FORBRUGSSTOFFER TIL PRINTER

- Brug de forbrugsstoffer, der er beregnet til printeren. Brug af uegnet materiale kan forringe ydeevnen og kan skabe farlige situationer.
- Følg alle advarsler og instruktioner, der er markeret på eller leveres sammen med produkt, tilbehør og forbrugsstoffer.
- Opbevar alle forbrugsstoffer i overensstemmelse med vejledningen på pakken eller beholderen.
- Opbevar alle forbrugsstoffer uden for børns rækkevidde.
- Smid aldrig toner, tonerpatroner, tromlemoduler eller beholder til brugt toner på åben ild.

Advarsel: Når du håndterer patroner, f.eks. tonerpatroner, skal du undgå at få indholdet på huden eller i øjnene. Øjenkontakt med toner kan forårsage irritation og betændelse. Forsøg ikke at skille patronen ad, da det kan forøge risikoen for at få indholdet på huden eller i øjnene.

Forsigtig: Anvendelse af ikke-Xerox forbrugsstoffer anbefales ikke. Xerox-garantien eller serviceaftalen dækker ikke skader, fejl eller forringelse af ydeevne, som skyldes anvendelse af ikke-Xerox forbrugsstoffer, eller brug af Xerox-forbrugsstoffer, der ikke er specificeret for denne printer.

Hvis du ønsker flere oplysninger om Xerox<sup>®</sup>-genbrugsprogrammer for forbrugsstoffer, henvises der til <u>www.xerox</u>. com/recycling.

#### Sikkerhed i forbindelse med vedligeholdelse

Der må ikke udføres nogen form for vedligeholdelseprocedure, der ikke er beskrevet i kundedokumentationen.

• Anvend kun de forbrugsstoffer og rengøringsmidler, der er angivet.

**Advarsel:** Brug ikke rengøringsmidler i sprayform. Rengøringsmidler på spraydåse kan forårsage eksplosioner eller brand, hvis de anvendes på elektromekanisk udstyr.

- Fjern ikke de låger eller afskærmninger, der er fastgjort med skruer. Der findes ingen dele, der skal serviceres af brugeren, bag disse låger eller afskærmninger.
- Hvis der spildes toner eller tørt blæk, skal du bruge en kost eller en våd klud til at fjerne den spildte blæk eller toner. Fej langsomt for at minimere dannelsen af støv under oprydning. Brug ikke en støvsuger. Hvis der skal anvendes en støvsuger, skal enheden være designet til brændbart støv med en eksplosionsbeskyttet motor og ikke-ledende slange.

ADVARSEL—VARM OVERFLADE: Metaloverfladerne i fuserområdet er varme. Vær forsigtig, når du udreder papirstop i dette område og rør ikke ved metaloverfladerne.

• Brænd ikke forbrugsstoffer eller dele til almindelig vedligeholdelse. Hvis du ønsker flere oplysninger om Xerox<sup>®</sup>-genbrugsprogrammer for forbrugsstoffer, henvises der til www.xerox.com/recycling.

Ved installation af enheden i en gang eller lignende begrænset område kan der gælde yderligere pladskrav. Sørg for, at du overholder alle sikkerhedsbestemmelser for arbejdspladsen, bygningsreglementer og brandforordninger i dit område.

#### Kontaktoplysninger vedrørende miljø, sundhed og sikkerhed

Du kan få flere oplysninger om miljø, sundhed og sikkerhed i forbindelse med dette Xerox-produkt og forbrugsstoffer til det ved at kontakte:

- Kun for USA og Canada: 1-800-ASK-XEROX (1-800-275-9376)
- Webadresse: Miljøsundhed og bæredygtighed Xerox
- E-mailanmodning (på verdensplan): EHS-Europe@xerox.com

Brugere i USA kan få oplysninger om produktsikkerhed ved at gå til www.xerox.com/environment

Sikkerhed

## Komme i gang

#### Dette kapitel indeholder:

| Printerens dele                   | 24 |
|-----------------------------------|----|
| Strømstyring                      |    |
| Adgang til printeren              |    |
| Apps, funktioner og indstillinger | 44 |
| Informationsark                   | 46 |
| Den integrerede webserver         |    |
| Installation og indstilling       | 54 |
| Tilslutning af printeren          | 56 |
| Første indstilling af printeren   | 63 |
| Installation af software          | 65 |
| Flere oplysninger                 | 70 |

#### Printerens dele

#### SET FORFRA

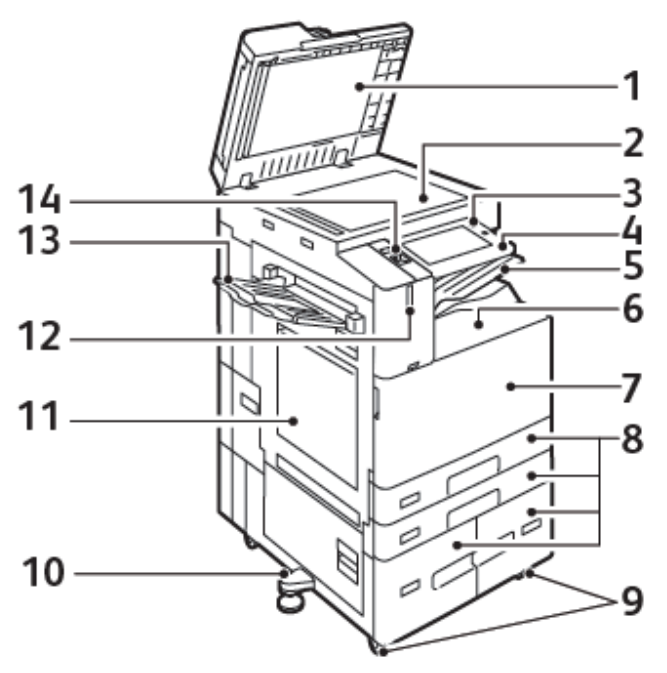

- 1. Låg til glasplade
- 2. Glaspladen
- 3. Knappen Tænd/Aktivering
- 4. Område for NFC (Near Field Communication)
- 5. Midterbakke
- 6. Nederste midterbakke
- 7. Hovedafbryder bag frontlåge
- 8. Magasin 1-4
- 9. Hjullås
- 10. Nivelleringsfod
- 11. Magasin 5 Specialmagasin
- 12. Smart nærhedssensor
- 13. Venstre udfaldsbakke
- 14. Forreste USB-port, type A

#### DADF (Dupleks automatisk dokumentfremfører)

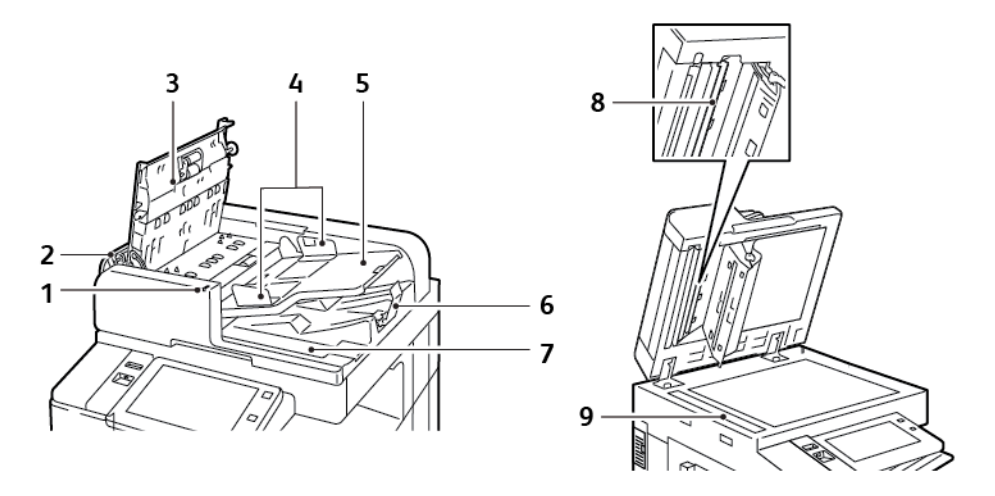

- 1. Bekræftelsesindikator
- 2. Venstre låge
- 3. Toplåg
- 4. Dokumentstyr
- 5. Dokumentfremføringsbakke
- 6. Dokumentudfaldsbakke
- 7. Opbevaringsrum til fnugfri klud
- 8. Linsen i enheden til scanning af side 2
- 9. CVT-glasplade (Constant Velocity Transport)

#### Retningslinier for DADF (Duplex automatisk dokumentfremfører)

Den dupleks automatiske dokumentfremfører (DADF) kan håndtere følgende papirformater og vægte:

- B8245/B8255:
  - Originalvægt: 38-128 g/m²
  - Originalformat: 125 x 85–297 x 432 mm (4,9 x 3,3–11,7 x 17").
  - Originalantal: 130 ark, 80 g/m² papir
- B8270:
  - Originalvægt: 38-200 g/m²
  - Originalformat: 84 x 140–297 x 432 mm (3,3 x 5–11,7 x 17").
  - Originalantal: 250 ark, 80 g/m² papir

Følg nedenstående retningslinjer, når du lægger originaldokumenter i den duplex automatiske dokumentfremfører:

- Læg originaler med tekstsiden opad, så det øverste af dokumentet føres ind i maskinen først.
- Læg kun løse ark ubeskadiget papir i dupleks automatisk dokumentfremføreren.
- Juster papirstyrene, så de passer til originalerne.
- Læg først papir i den duplex automatiske dokumentfremfører, når toner på papiret er helt tørt.
- Læg ikke originaler i over MAX-linjen.

#### Retningslinjer for glasplade

Løft dokumentfremføreren og læg den første side med tekstsiden nedad i glaspladens bageste, venstre hjørne. Juster originalen efter det matchende papirformat, der er trykt på glaspladens kant.

- Glaspladen kan anvendes til papirformater på op til 297 x 432 mm (11,7 x 17").
- Glaspladen registrerer automatisk standardpapirformater.

Brug glaspladen i stedet for den dupleks automatiske dokumentfremfører til at kopiere eller scanne følgende originaltyper:

- Papir med papirclips eller hæfteklammer
- Papir, der er bøjet, krøller, folder, er iturevet eller har hakker
- Coated eller selvkopierende papir eller andet materiale, der ikke er papir, f.eks. en klud eller metal
- Konvolutter
- Bøger

#### **INDRE DELE**

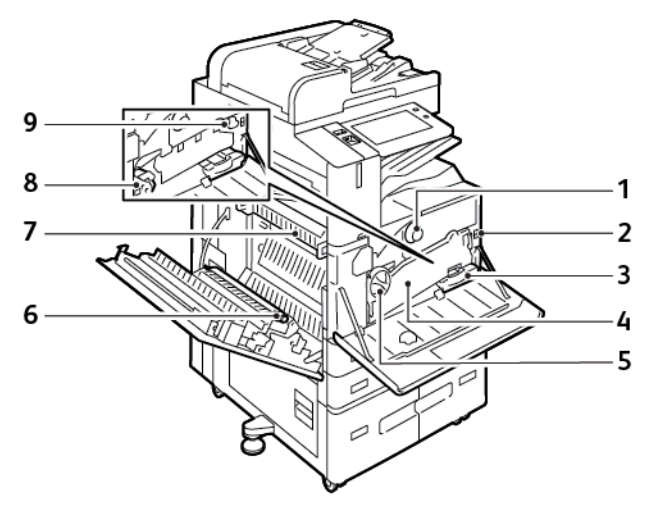

- 1. Tonerpatron
- 2. Hovedafbryder
- 3. Beholder til brugt toner
- 4. Transportenhed til beholder til brugt toner
- 5. Udløserkontakt til transportenhed til beholder til brugt toner
- 6. 2. overføringsrulle
- 7. Fusermodul
- 8. Tromlepatron
- 9. Renseenhed til overførselsbælte

#### SET BAGFRA

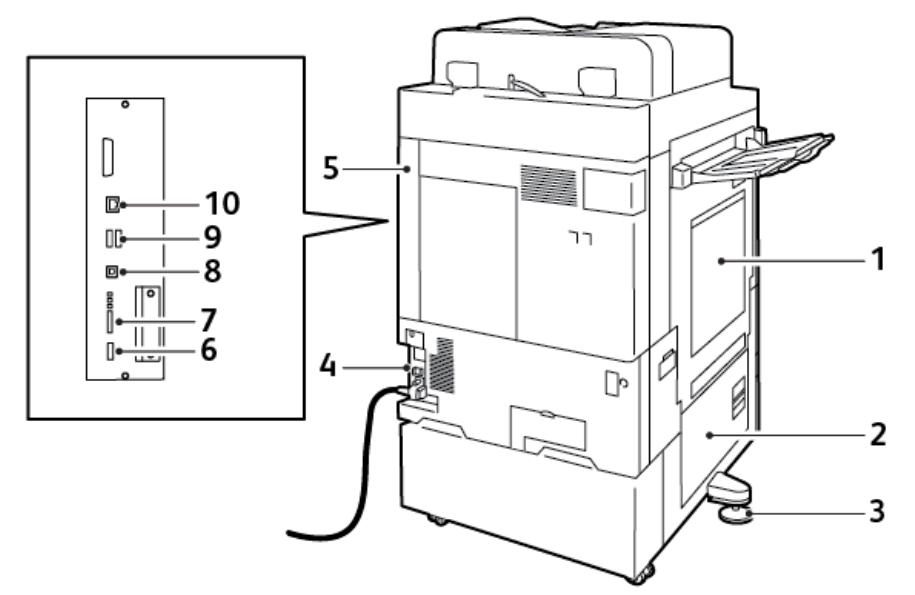

- 1. Specialmagasin
- 2. Låge B
- 3. Nivelleringsfod
- 4. Fejlstrømsrelæ
- 5. Bagerste højre låge
- 6. USB Port, Type A, 2.0
- 7. 5-Pin Service Connector Port og LED'er
- 8. USB Port, Type B, 2.0
- 9. USB Ports, Type A, 3.0
- 10. Ethernet-port

#### BETJENINGSPANEL

Betjeningspanelet består af en berøringsskærm og knapper, som du trykker på for at styre de funktioner, der er tilgængelige på printeren. Betjeningspanelet har følgende funktioner:

- Viser printerens aktuelle driftsstatus.
- Giver adgang til kopierings-, udskrivnings- og scanningsfunktioner.
- Giver adgang til referencemateriale.
- Giver adgang til menuerne for værktøjer og konfiguration.
- Giver dig besked på at ilægge papir, udskifte forbrugsstoffer og udrede papirstop.
- Viser fejl og advarsler.
- Giver adgang til knappen Tænd/Aktivering, som bruges til at tænde eller slukke for printeren. Knappen understøtter energisparertilstande, og indikatoren på knappen blinker for at angive printerens strømstatus.

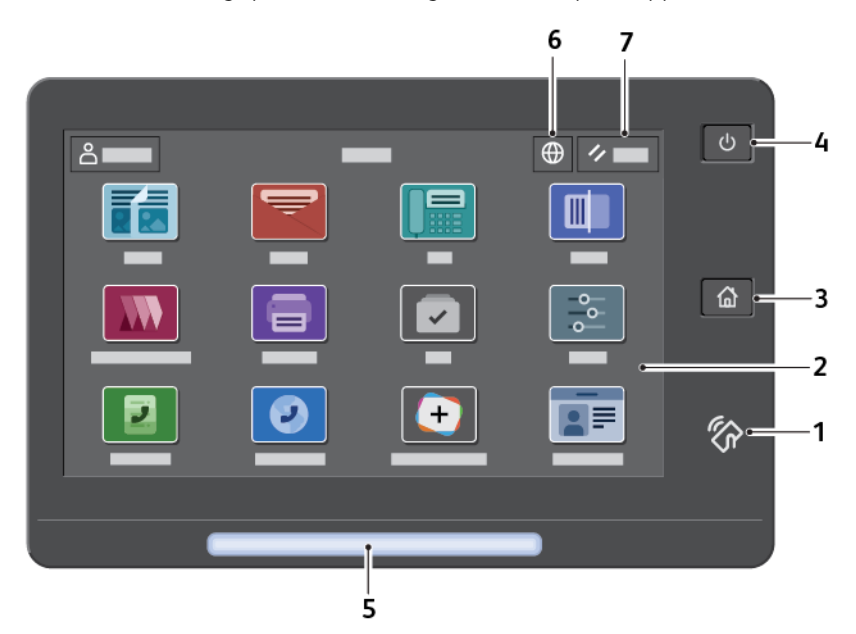

| ELEMENT | NAVN           | BESKRIVELSE                                                                                                    |
|---------|----------------|----------------------------------------------------------------------------------------------------|
| 1       | NFC-område     | Near Field Communication (NFC) er en teknologi, der gør det<br>muligt for enheder at kommunikere, når de er inden for<br>rækkevidde af hinanden. Du kan bruge NFC-området til at få et<br>netværksinterface, til at tilføje printeren til din mobile enhed eller<br>til at etablere en TCP/IP-forbindelse mellem din enhed og<br>printeren. |
| 2       | Berøringsskærm | På skærmen bliver vist oplysninger, og der er adgang til printerens<br>funktioner.                                                                                                    |
| 3       | Knappen Hjem   | Denne knap giver adgang til startskærmen med alle printerfunktioner, f.eks. kopiering, scanning og fax.                                                                                                    |

| ELEMENT | NAVN                    | BESKRIVELSE                                                                                                    |
|---------|-------------------------|----------------------------------------------------------------------------------------------------|
| 4       | Knappen Tænd/Aktivering | <ul> <li>Denne knap tjener flere strømrelaterede funktioner.</li> <li>Når printeren er slukket, tænder tryk på denne knap for printeren.</li> <li>Når printeren er tændt, vil et tryk på denne knap vise en menu på betjeningspanelet. Fra denne menu kan du vælge at gå i dvaletilstand, genstarte eller slukke for printeren.</li> <li>Når printeren er tændt, men i dvaletilstand, skal du trykke på denne knap for at aktivere printeren.</li> <li>Knappen blinker også for at angive printerens strømstatus:</li> <li>Når lampen blinker hurtigt, lukker printeren ned eller starter op.</li> </ul>                                                                                                    |
| 5       | Statusindikator         | <ul> <li>Denne lampe blinker blåt eller gult for at angive printerens status.</li> <li>Blåt:</li> <li>Blinker blå én gang for adgangskortgodkendelse, når der er en forsinkelse i respons fra en ekstern server.</li> <li>Bemærk: Nogle kortlæsere er ikke kompatible med denne funktion.</li> <li>Blinker blå to gange langsomt for at angive, at en opgave er afsluttet.</li> <li>Blinker hurtigt blåt, mens printeren tænder, eller for at signalere registrering af en Identificer printer-funktion fra AirPrint.</li> <li>Gult:</li> <li>Blinker gul for at angive en fejltilstand eller advarsel, som kræver handling af brugeren eller systemadministratoren. For eksempel når der ikke er mere toner, ved papirstop eller intet papir i printeren for den aktuelle opgave.</li> </ul> |
| 6       | Knappen Sprog           | <ul> <li>Knappen Sprog anvendes til at vælge det sprog, der vises på betjeningspanelet.</li> <li>Bemærk: Nogle gange er denne indstilling skjult. Se System Administrator Guide (Systemadministratorvejledning) på www.xerox.com/office/ALB82XXdocs for flere oplysninger.</li> </ul>                                                                                                    |
| 7       | Nulstil                 | Brug knappen Nulstil til at nulstille alle apps til deres standardindstillinger.                                                                                                    |

#### KONFIGURATIONER OG TILBEHØR

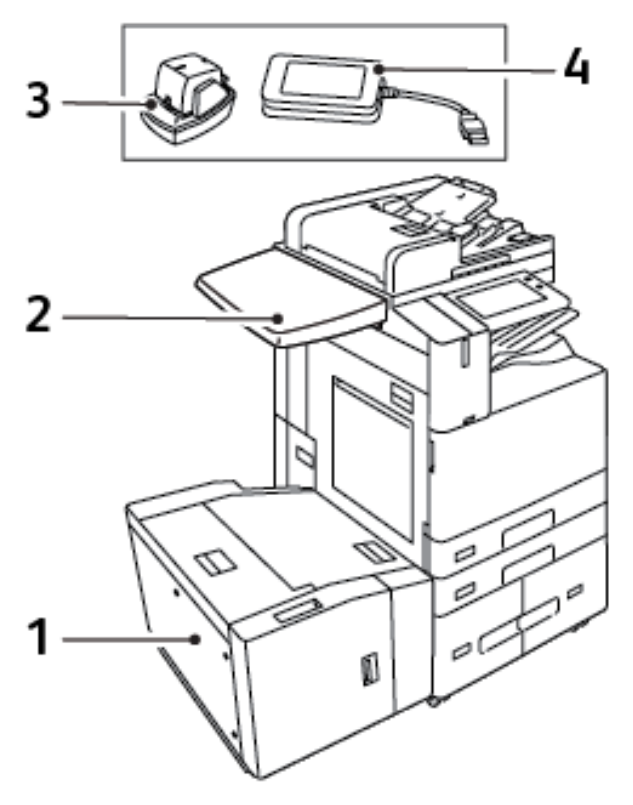

- 1. Magasin 6- stort magasin
- 2. Arbejdsområde
- 3. Elektrisk hæftemaskine
- 4. Sæt til RFID (Radio Frequency Identification) kortlæser

#### EFTERBEHANDLING

#### Integrated Office Finisher

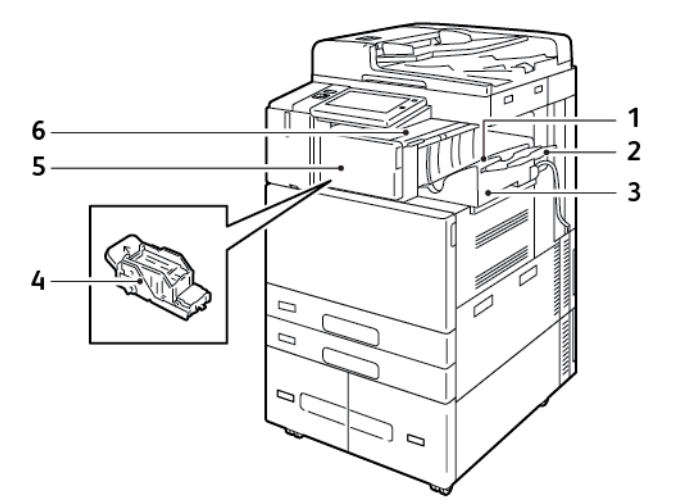

- 1. Efterbehandlerbakke
- 2. Forlænger til efterbehandlerbakke
- 3. Integrated Office Finisher
- 4. Hæftekassette
- 5. Efterbehandlerens frontlåge
- 6. Efterbehandlerens toplåg

#### Office-efterbehandler med valgfri hæfte-/falseenhed

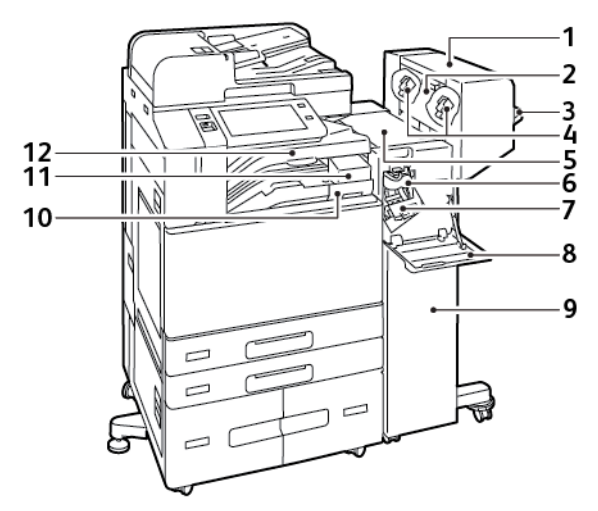

- 1. Hæfte-/falseenhed (tilbehør)
- 2. Sidelåge til hæfte-/falseenhed (tilbehør)
- 3. Højre bakke
- 4. Hæftekassette i hæfte-/falseenhed (tilbehør)
- 5. Efterbehandlerens toplåg
- 6. Falsningsmodul (tilbehør)
- 7. Hæftekassette
- 8. Efterbehandlerens frontlåge
- 9. Office Finisher
- 10. Beholder til udstukne huller (tilbehør)
- 11. Hulningsmodul (tilbehør)
- 12. Midterbakke

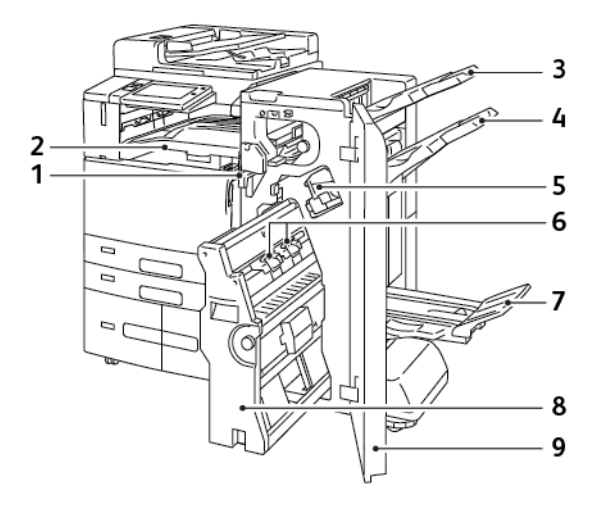

#### Efterbehandler med hæfte-/falseenhed (tilbehør)

- 1. Vandret transportenhed
- 2. Midterbakke
- 3. Højre topbakke
- 4. Højre midterbakke
- 5. Hæftekassette
- 6. Pjecehæftemodul
- 7. Udfaldsbakke i hæfte-/falseenhed
- 8. Hæfte-/falseenhed
- 9. Efterbehandlerens frontlåge

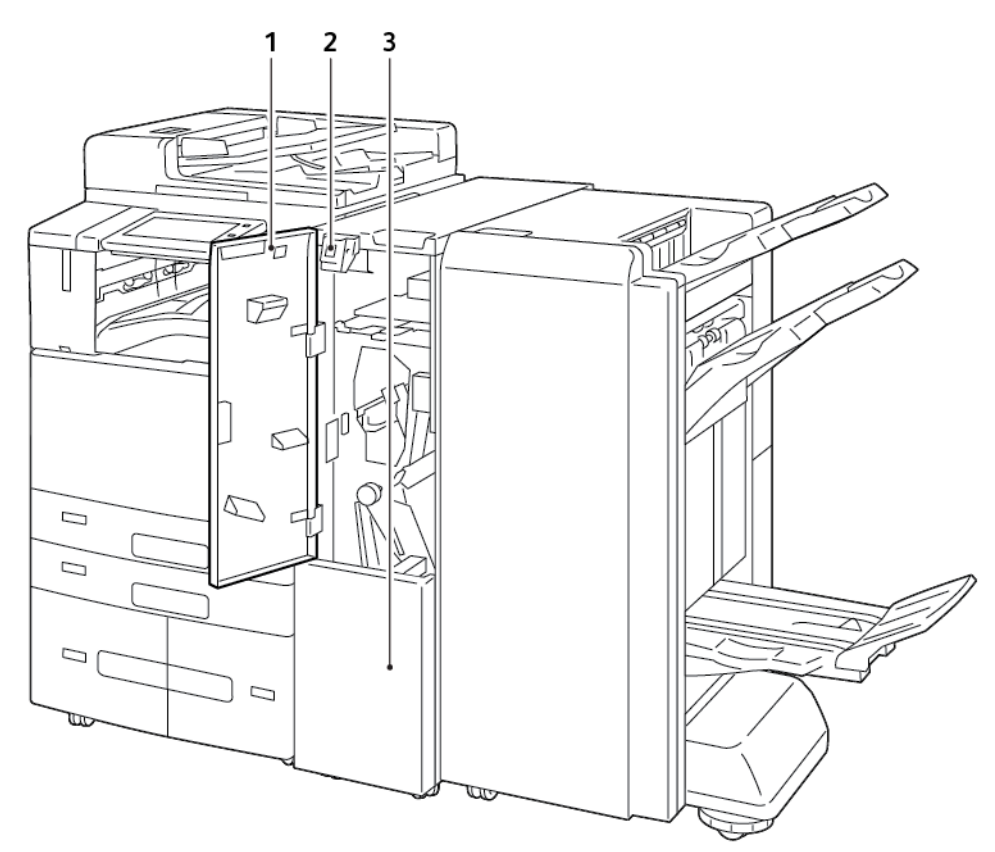

#### Business Ready-efterbehandler med valgfrit 3-foldningsmodul

- 1. Frontlåge på foldningsmodul
- 2. Udløserknap til rum i foldningsmodul
- 3. Rum i foldningsmodul

#### MULIGHEDER FOR PAPIRMAGASIN

Printeren kan have op til seks papirmagasiner:

- Magasin 1 og 2: Standardmagasiner til 520 ark
- Magasin 3 og 4: Konfiguration med 2000 arks kombineret stort tandemmagasin-modul
- Magasin 5: Specialmagasin til 100 ark
- Magasin 6: Valgfri stor fremfører til 3.000 ark

#### Konfiguration af ikke justerbare magasiner

Systemadministratoren kan indstille magasiner til justerbar tilstand eller ikke-justerbar tilstand. Når et magasin er indstillet til Justerbart, kan du ændre papirindstillingerne hver gang, du lægger papir i magasinet. Når et papirmagasin er indstillet til Ikke-justerbart, står der på betjeningspanelet, at du skal angive papirformat, type og farve.

Din printer kan have tre store papirmagasiner med høj kapacitet, afhængigt af konfigurationen.

- Store magasiner konfigureres som Justerbare magasiner.
- Magasin 3 og 4 i tandemmodulet og det store magasin 6 kan indeholde papir med A4-format (210 x 297 mm), Letter-format (8,5 x 11"), JIS B5-format (182 x 257 mm) eller Executive-format (7,25 x 10,5").
- De store magasiner kan indeholde store mængder papir, så store opgaver ikke afbrydes.

Det eneste magasin, der ikke kan indstilles som Ikke-justerbart, er specialmagasinet.

Bemærk: Se System Administrator Guide (Systemadministratorvejledning) på www.xerox.com/office/ ALB82XXdocs for flere oplysninger.

#### 1bekræftelse for papirformat

Systemadministratoren kan konfigurere enhedens svar, som vises på betjeningspanelets berøringsskærm, når der er lagt papir med samme format i et magasin. Vælg en indstilling for andre justerbare standardmagasiner.

- **Vis altid**: Denne indstilling viser meddelelsen til bekræftelse af papir på betjeningspanelets berøringsskærm, indtil brugeren afviser den.
- Forsinket bekræftelse: Denne indstilling viser bekræftelsesmeddelelsen i en bestemt tidsperiode. Når denne tid er udløbet, lukkes meddelelsen, hvilket bekræfter det papir, der er lagt i. Mens meddelelsen vises på betjeningspanelets berøringsskærm, kan du bekræfte enhver ændring for papirtype, farve og format.
- **Automatisk bekræftelse**: Denne indstilling bekræfter automatisk papirtypen, farven og formatet uden at vise en bekræftelsesmeddelelse på betjeningspanelets berøringsskærm.

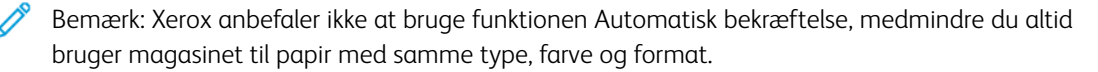

Bemærk: Hvis du vil konfigurere Bekræftelsesmeddelelse for automatisk magasin, skal du se **Indstillinger for krævet papir** i *System Administrator Guide* (*Systemadministratorvejledning*) på www.xerox.com/ office/ALB82XXdocs.
## Strømstyring

#### ENERGISPARER

For at reducere strømforbruget i standby kan du bruge Timeout for dvaletilstand til at indstille den tid, som printeren tilbringer inaktiv i Klar-tilstand, før printeren skifter til dvaletilstand.

#### SMART NÆRHEDSSENSOR

Smart nærhedssensoren registrerer, når en bruger nærmer sig eller forlader enheden ved hjælp af en reflekterende sensor. Den er en bekvemmelighedsfunktion for brugerne og kan reducere strømforbruget. Du kan aktivere enheden til at aktivere og gå i dvaletilstand baseret på detekteringen af en bruger. Se *System Administrator Guide (Systemadministratorvejledning)* på www.xerox.com/office/ALB82XXdocs for at konfigurere nærhedssensoren.

#### TÆNDE FOR PRINTEREN ELLER DEAKTIVERE DVALETILSTAND

Printeren har to tænd-/slukknapper. Hovedafbryderen er placeret bag frontlågen, som styrer strømmen til printeren. Den anden strømafbryder er knappen Tænd/aktivering på betjeningspanelet. Knappen Tænd/ aktivering styrer strømmen til printerens elektroniske komponenter, og når den slukkes, startes en software-kontrolleret nedlukningsprocedure. Det anbefales at bruge knappen Tænd/aktivering til at tænde og slukke for printeren.

- Åbn frontlågen og tænd derefter for hovedafbryderen for at tænde for printeren. Tryk på knappen Tænd/ Aktivering på printerens betjeningspanel.
- Tryk på knappen **Tænd/Aktivering** for at aktivere eller deaktivere dvaletilstand.

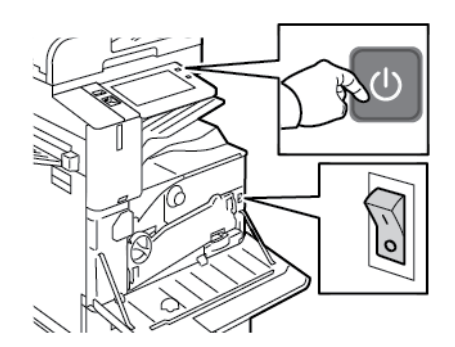

🧪 Bemærk:

- Når printeren modtager data fra en tilsluttet enhed, forlader printeren automatisk dvaletilstand.
- Når printeren modtager data fra en netværksudskriftsopgave, forlader kun de nødvendige elektroniske komponenter automatisk dvaletilstand for at reducere strømforbruget.
  Betjeningspanelet og dokumentscanneren forlader ikke dvaletilstand.
- Når printeren er i dvaletilstand, er berøringsskærmen slukket og reagerer ikke. Tryk på knappen Tænd/ Aktivering for at aktivere printeren manuelt, eller gå ind i Smart nærhedssensorens detektionszone.

 Hvis Automatisk sluk er aktiveret, slukkes printeren automatisk, når de specificerede forhold er imødekommet. Kontakt din systemadministrator for at aktivere auto-sluk-tilstand. Se System Administrator Guide (Systemadministratorvejledning) på www.xerox.com/office/ALB82XXdocs for flere oplysninger.

**Forsigtig:** Træk ikke netledningen ud, mens printeren er tændt.

#### GENSTARTE, VÆLGE DVALETILSTAND ELLER SLUKKE FOR PRINTEREN

For at genstarte printeren skal du vælge dvaletilstand eller slukke for printeren:

1. På printerens betjeningspanel skal du trykke på knappen **Tænd/Aktivering**.

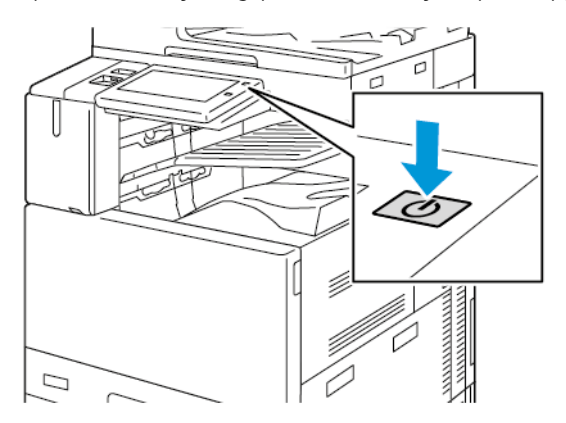

- 2. Vælg en mulighed:
  - Tryk på **Genstart** for at genstarte printeren.
  - Tryk på **Dvale** for at aktivere dvaletilstand.

I dvaletilstand er berøringsskærmen slukket og knappen **Tænd/Aktivering** blinker.

- Tryk på Sluk for at slukke for printeren. Meddelelsen Vent et øjeblik vises, mens printeren slukkes.
- 3. Hvis du vil slukke printeren i længere tid, skal du åbne printerens frontlåge, og slukke på hovedafbryderen.

Forsigtig: Træk ikke netledningen ud, mens printeren lukker ned.

# Adgang til printeren

#### GODKENDELSE

Godkendelse er den proces, der bekræfter din identitet. Når systemadministratoren aktiverer godkendelse, sammenligner printeren de oplysninger, som du oplyser til en anden oplysningskilde, f.eks. en LDAP-mappe. Oplysningerne kan være et brugernavn og en adgangskode eller de oplysninger, der er gemt på et magnetkort, nærhedskort, radiofrekvensidentifikation (RFID) eller smartkort. Hvis oplysningerne er gyldige, betragtes du som en godkendt bruger.

Der er flere måder at godkende en bruger på:

- **Brugernavn/Kodeord Valider på maskinen**: Denne indstilling aktiverer lokal godkendelse. Brugere beviser deres identitet ved at indtaste et brugernavn og kodeord på betjeningspanelet eller i den integrerede webserver. Printeren sammenligner brugerlegitimationsoplysningerne med de oplysninger, der er gemt i brugerdatabasen. Brug denne godkendelsesmetode, hvis du har et begrænset antal brugere, eller du ikke har adgang til en godkendelsesserver.
- **Brugernavn/Kodeord Valider på netværket**: Denne indstilling aktiverer netværksgodkendelse. Brugere bekræfter deres identitet ved at indtaste brugernavn og adgangskode på betjeningspanelet eller i den integrerede webserver. Printeren sammenligner brugerens legitimationsoplysninger med de oplysninger, der er gemt på godkendelsesserveren.
- **Nyttig sikkerhedskontrol**: Hvis denne indstilling er aktiveret, anvendes et kort med en magnetstribe eller en Radio Frequency Identification (RFID). Et godkendelseskort er forskellig fra et Smart-kort, som bruger en indlejret chip og typisk kræver et login og kodeord. Hvis den valgfrie integrerede RFID-læser er installeret til godkendelse, skal brugerne placere et forudprogrammeret kort over RFID-læseren på betjeningspanelet.
- Xerox Workplace Cloud: Denne mulighed muliggør skybaseret godkendelse. Printeren opretter forbindelse direkte til Xerox<sup>®</sup> Workplace Cloud-løsningen. Denne metode giver flere indstillinger til godkendelse. For at bekræfte deres identitet kan brugere anvende mobile godkendelsesmetoder såsom NFC eller QR-koder, et identifikationskort eller indtaste brugernavn og adgangskode.
- Xerox Secure Access Unified ID System: Denne indstilling aktiverer godkendelse for Xerox Secure Access Unified ID<sup>®</sup>-systemet. Brugere bruger et forprogrammeret identifikationskort i en kortlæser på betjeningspanelet. Printeren sammenligner brugerlegitimationsoplysningerne med de oplysninger, der er gemt på serveren med Xerox<sup>®</sup>-funktionen Sikker adgang.
- Identitetsudbyder (IdP) Valider på Cloud: Denne mulighed muliggør skybaseret godkendelse via en identitetsudbyder (IdP). Enheden opretter en sikker forbindelse med identitetsudbyderen og sender derefter brugeroplysningerne til identitetsudbyderen for godkendelse.

Når du konfigurerer IdP-godkendelse, bekræfter brugerne deres identitet ved at indtaste et brugernavn og vælge en login-mulighed, der er tilladt af IdP'en, f.eks. en adgangskode. Printeren understøtter flere moderne godkendelsesmetoder, f.eks. authenticator-app, certifikatbaseret godkendelse og FIDO2-sikkerhedsnøgler. Disse moderne godkendelsesteknologier tilbyder Single-Factor Authentication (SFA), Multi-Factor Authentication (MFA) og password-less workflows til at logge ind på printerens betjeningspanel.

• **Smart-kort**: Denne indstilling muliggør godkendelse af en smart-kortlæser. Brugere indsætter et forprogrammeret identifikationskort i en kortlæser på betjeningspanelet.

- Bemærk: For IdP- og Smart Card-loginmetoder kræves Xerox obligatoriske Multiport USB-hub-sæt for at logge ind med USB-autentificeringstoken. For mere information, se da www.xerox.com.
- **Brugerdefineret godkendelse**: Der kræves en funktionsinstallationsnøgle for at kunne bruge denne godkendelsesmetode. Når du har indtastet funktionsinstallationsnøglen, er indstillingen for brugerdefineret konfiguration af godkendelse tilgængelig for konfiguration. For mere information om installation af en softwarefunktion, se Installation af funktion.
  - Bemærk: Systemadministratoren kan tillade, at du skriver dit brugernavn og din adgangskode, selv om Nyttig sikkerhedskontrol: eller Smart-kort er indstillet som den primære godkendelsesmetode. Hvis administratoren konfigurerer en alternativ godkendelsesmetode, eller hvis du forlægger dit kort, kan du stadig få adgang til printeren.

Se System Administrator Guide (Systemadministratorvejledning) på www.xerox.com/office/ALB82XXdocs for flere Information om konfiguration-indstillinger.

#### **INSTALLATION AF FUNKTION**

Indstillingen "Installation af funktion" giver dig mulighed for at installere valgfrie softwarefunktioner.

Sådan installerer du en softwarefunktion fra den integrerede webserver:

- 1. Åbn den integrerede webserver i din computers webbrowser ved at indtaste printerens IP-adresse.
- 2. Klik Hjem > Egenskaber > Generel opsætning > Installation af funktioner.
- 3. Klik på Enter Keyunder Funktioner, eller klik på Installérunder Handlingud for den funktion, du vil installere.
- 4. Ved Indtast installationsnøgle, skal du skrive nøglen og derefter trykke på Anvend.
  - 🤌 Bemærk: Kontakt Xerox-repræsentanten for at få en installationsnøgle til funktionen.

Der findes to typer nøgler:

- **Permanent nøgle**: Denne nøgle er 12 cifre lang. Du kan bruge bindestreger eller mellemrum, uden at det påvirker indtastningen af tasten. For eksempel 1234-5678-9011.
- Nøgle, der udløber: Denne nøgle er 18 tegn lang. For eksempel abcj 1234 5678 r12# 7p.

Du kan installere funktioner på flere printere ved at sende en formateret **.csv-fil** som et udskriftsjob til printerne. En Xerox-repræsentant opretter denne fil og giver installationsinstruktioner.

Hvis du vil forhindre brugere i at installere funktioner ved hjælp af udskrivningsmetoden for **.csv-filer**, skal du vælge **Deaktiver**under Tillad opdatering af udskriftsfiler.

Området Funktioner viser de softwarefunktioner, der er tilgængelige. Listen indeholder følgende kolonner:

- **Funktion**: Denne kolonne viser en liste over tilgængelige softwarefunktioner.
- Type: Denne kolonne viser funktionens type. For eksempel valgfri, prøve eller standard.
- Status: Denne kolonne viser den aktuelle status for softwarefunktionen.
- Dato: Denne kolonne viser tidsstemplet for start og udløb.
- Konfiguration: Denne kolonne indeholder et link til mere information om funktionen.
- Handling: I denne kolonne kan du installere eller afinstallere installationsnøglen til funktionen.

Sådan installerer du en softwarefunktion på betjeningspanelet:

- 1. På printerens betjeningspanel skal du trykke på knappen Hjem.
- 2. Tryk på Enhed > Værktøjer > Generelt > Installation af funktion.
- 3. Ved Indtast installationsnøgle, skal du indtaste nøglen og trykke på OK.

Bemærk: Kontakt Xerox-repræsentanten for at få en installationsnøgle til funktionen.

Du kan afinstallere en softwarefunktion fra den integrerede webserver (EWS). Gør følgende for at afinstallere en softwarefunktion:

- 1. Klik på Fjernved siden af den funktion, du vil fjerne, under Handling.
- 2. Klik på **OK**.
- 3. Klik på Anvend.

Bemærk: Systemadministratoren kan afinstallere visse softwarefunktioner fra den indlejrede webserver. Du kan også afinstallere visse funktioner via betjeningspanelet eller en anden understøttet grænseflade ved hjælp af en installationsnøgle til afinstallation af funktioner. Følg de samme trin, som du bruger til at installere en nøgle.

#### GODKENDELSE

Autorisation er den funktion, der angiver, hvilke funktioner brugere har adgang til, og processen til at godkende eller afvise adgang. Du kan konfigurere printeren til at give brugere adgang til printeren, men begrænse adgang til visse funktioner, værktøjer og tjenester. For eksempel kan du give brugere adgang til kopiering, men begrænse adgangen til scanning. Du kan også styre adgang til funktioner på bestemte tidspunkter i løbet af dagen. For eksempel kan du begrænse en gruppe af brugere i at udskrive, når der er travlt på kontoret.

Der findes to typer autorisation:

- Lokal godkendelse kontrollerer brugeroplysninger på printeren for at godkende adgang.
- **Netværksgodkendelse** kontrollerer brugeroplysninger, der er gemt eksternt i en netværksdatabase, f.eks. et LDAP-bibliotek, for at godkende adgang.

Se System Administrator Guide (Systemadministratorvejledning) på www.xerox.com/office/ALB82XXdocs for flere Information om konfigurationsindstillinger.

#### PERSONLIG TILPASNING

Personlig tilpasning bruges til at tilpasse og konfigurere enhedsinformation og indstillinger for en bruger, der er logget på. Når en bruger logger på enheden, søger enheden efter de nødvendige konfigurationsoplysninger for brugerkontoen fra et LDAP-bibliotek.

Personlig tilpasning gør det muligt for brugere, der er logget på, at oprette en personlig brugeroplevelse på den lokale brugergrænseflade. Personlig tilpasning for brugere, der er logget på, er som standard aktiveret.

Personlig tilpasning giver en bruger, der er logget på mulighed for at konfigurere følgende indstillinger:

- Tilpasset opstartskærm: Når en bruger logger ind, starter enheden deres foretrukne app i stedet for standardopstartskærmen.
- Tilpasset startskærm En bruger kan vælge deres foretrukne apps, der skal vises i en foretrukken rækkefølge på startskærmen.
- Tilpassede standardindstillinger for appsene Kopier, E-mail, Fax, Scan til og Kopiering af ID-kort.
- Personaliserede et-tryks apps.
- Personaliseret app, der skal startes, når der registreres originaler: Når en bruger, der er logget på, lægger originaldokumenter i den automatiske dokumentfremfører, starter enheden deres foretrukne app på startskærmen.
- Tilpassede indstillinger for automatisk start anvendes for appsene for kopiering, e-mail, fax, scan-til og ettryks apps.
- Tilpassede forslag til Adaptiv læring: Personalisering af Adaptiv læring tilbyder forslag til automatisering af arbejdsgang, og hjælper de brugere, der er logget på, med at strømline deres arbejdsgange. Forslag til tilpassede app-arbejdsgange inkluderer følgende:
  - Oprettelse af personlige ettryksapps for gentagne opgaver
  - Oprettelse af personlige ettryksapps for komplekse opgaver
  - Omorganisering af app-funktionsindstillinger efter brugsfrekvens
  - Indstillinger for sprog

For en bruger, der er logget på, tilsidesætter alle personaliserede indstillinger enhedens standardindstillinger.

Bemærk: De tilgængelige indstillinger defineres af administratoren. Hvis administratoren for eksempel har valgt at begrænse tilladelser til brug af en app, kan den enkelte bruger ikke tilsidesætte disse tilladelser.

Se Tilpas for flere oplysninger om alle muligheder for tilpassede indstillinger.

Bemærk: Hvis du vil give den bruger, der er logget på, mulighed for at tilpasse deres lokale brugergrænsefladeindstillinger, skal systemadministratoren konfigurere enhedens tilpasningspolitik. Se System Administrator Guide (Systemadministratorvejledning) på www.xerox.com/office/ALB82XXdocs for flere oplysninger om konfiguration af enhedspoltikken til at aktivere brugertilpasning.

#### KONTERING

Kontering bruges til at spore og registrere antallet af opgaver lavet med funktionerne Kopiering, Udskrivning, Scanning, Serverfax og Fax, som enheden producerer for hver bruger. Systemadministratoren skal oprette brugerkonti og aktivere funktionen for kontering. Når Kontering er aktiveret, skal du indtaste konterings-id'er på printeren for at få adgang til begrænsede apps. Hvis Godkendelse er aktiveret, skal du først logge ind. Før du udskriver dokumenter fra en computer, skal du oplyse dine kontooplysninger i printerdriveren.

Systemadministratoren kan sætte grænser for at begrænse det samlede antal opgaver af hver type, som en bruger kan sende til printeren. Administratoren kan fremstille rapporter med anvendelsesdata for enkeltbrugere og grupper.

Se System Administrator Guide (Systemadministratorvejledning) på www.xerox.com/office/ALB82XXdocs for

flere oplysninger.

## LOGGER PÅ

Pålogning er den proces, hvor du identificerer dig selv for at få godkendelse til printeren. Når godkendelse er indstillet, skal du logge på med dine legitimationsoplysninger for at få adgang til printerens funktioner.

## Logge på fra betjeningspanelet

🤌 Bemærk:

- Før du logger ind for første gang på Xerox-enhedens betjeningspanel, skal du logge på den integrerede webserver og derefter opdatere dit kodeord. Se Logge på ved brug af den integrerede webserver for flere oplysninger.
- Hvis du ikke kender dit brugernavn eller din adgangskode, skal du kontakte din systemadministrator.
- 1. På printerens betjeningspanel skal du trykke på knappen **Hjem**.
- 2. Tryk på Log på.
- 3. Under Brugernavn skal du bruge tastaturet til at indtaste dit navn og derefter trykke på Næste.
- 4. Hvis du bliver spurgt om det, skal du indtaste kodeordet og derefter trykke på **Udført**.

 $^{\diamond}$  Bemærk: Gentag trin 3 og 4 for at få adgang til hver app, der er beskyttet med en adgangskode.

# Apps, funktioner og indstillinger

## **INTRODUKTION TIL APPS**

Xerox Apps er en gateway til egenskaberne og funktionerne på din enhed. Standard-apps er allerede installeret på enheden og vises på startskærmen. Nogle apps er installeret som standard, men de er skjulte den første gang, du bruger enheden.

Når du logger på, vises de apps, der er konfigureret for din personlige konto, på betjeningspanelet.

Du kan downloade flere apps for din enhed fra Xerox<sup>®</sup> App Gallery. Gå til Xerox<sup>®</sup> App Gallery for flere oplysninger.

## BERØRINGSFRIE ARBEJDSGANGE

Der findes to funktioner, der kan konfigureres, så enheden kan udføre bestemte handlinger, når der registreres originaler i den automatiske dokumentfremfører:

- Standardskærm når der registreres originaler: Denne funktion indstiller standardappen til at starte, når der lægges originaler i den automatiske dokumentfremfører. Indstillingen anvendes, når enhedens betjeningspanel kun viser startskærmen.
- Automatisk start, når der registreres originaler: Denne indstilling aktiverer funktionen Automatisk start. Funktionen Automatisk start gør det muligt for enheden at starte en opgave automatisk i en app. Enheden kan f.eks. konfigureres til at starte Kopi-appen automatisk, når der registreres medier i den automatiske dokumentfremfører. Funktionen Automatisk start anvendes for kopierings-, e-mail-, fax-, scan-til- og ettryksapps. Automatisk start kan aktiveres for individuelle apps eller for alle understøttede apps.

Når både funktionen Automatisk start, når der registreres originaler og funktionen Standardskærm når der registreres originaler er aktiveret for en app, kan du oprette berøringsfrie arbejdsgange. I det følgende eksempel beskrives dette scenarie for en ettryks-app baseret på appen Kopiering. I dette scenarie vælges ettryks-appen som standardappen, når der registreres originaler, og Automatisk start er aktiveret til ettryks-appen. Betjeningspanelet viser startskærmen. Når en bruger placerer originaldokumenter i den automatiske dokumentfremfører, starter enheden automatisk ettryks-appen. Kopien startes inden for 7 sekunder, medmindre brugeren annullerer den automatiske handling.

Når Personalig tilpasning er aktiveret, kan en bruger, der er logget på, personalisere deres standardapp, når der registreres originaler. Den personlige indstilling for standardappen, når der registreres originaler, gælder for en bruger, der er logget på, når betjeningspanelet viser startskærmen. Den foretrukne app åbnes, når brugeren placerer dokumenter i den automatiske dokumentfremfører.

Se Personlig tilpasning for flere oplysninger om at oprette og bruge et-tryks apps.

Hvis du ønsker detaljerede oplysninger om konfiguration af funktionen Standardindstillinger for startskærm og Automatisk Start, skal du se *System Administrator Guide (Vejledningen for systemadministratorer)* på www. xerox.com/office/ALB82XXdocs.

#### ADAPTIV LÆRING

Funktionen Adaptiv læring tilbyder forslag til automatisering af arbejdsgange og forslag til at hjælpe brugerne med at strømline deres arbejdsgange. Når Adaptiv læring er aktiveret, er følgende funktioner tilgængelige:

• Indstil automatisk enhedens standardindstillinger: Denne funktion aktiveres af administratoren og giver tilpasning af standardindstillinger baseret på brugernes brug af enheden. Indstillingerne omfatter standard startskærm, standard skærm ved registrering af originaldokumenter samt standardindstillinger for appsene E-mail og Scan til Apps. Denne funktion er aktiveret som standard, og indsamler kun brugsdata og foretager ændringer af enhedens standardindstillinger, hvis den registrerer et andet brugsmønster end standardindstillingerne.

For at se historikken for adaptiv læring på kontrolpanelet skal du trykke på **Enhed > Meddelelser > Opdateringer af adaptiv læring**.

- Bemærk: Når Adaptiv læring foretager ændringer af enhedens standardindstillinger, vises et meddelelsesbanner. Du kan midlertidigt afvise banneret, men det vises igen ved hver eneste session i løbet af den 8-dages meddelelsesperiode for at informere alle, der bruger enheden, om ændringerne.
- Foreslå tilpassede app-arbejdsgange: Denne funktion giver personlige workflowforslag til indloggede brugere baseret på deres brug af bestemte applikationer. En individuel bruger kan vælge de typer forslag, de modtager. Personaliserede forslag gælder kun for appsene for kopiering, e-mail og Scan til.

Hvis du ønsker flere oplysninger om forslag til personligt tilpassede arbejdsgange, skal du se Tilpas.

Bemærk: Funktionen Adaptiv læring er kun tilgængelig for brugere, der er logget på.

Se System Administrator Guide (Vejledningen for systemadministratorer) på www.xerox.com/office/ ALB82XXdocs for flere oplysninger om konfiguration af Adaptiv læring.

## HURTIG ADGANG

Hurtig adgang giver nem adgang til funktionerne på betjeningspanelet. Den indeholder links til Forsyninger, Papirmagasiner, Meddelelser, Tilgængelighed og Om.

På betjeningspanelet skal du trykke på ikonet med de tre prikker i en cirkel, som repræsenterer Hurtig adganglinks, for at få adgang til de konfigurerede funktioner uden at forlade din nuværende opgave.

# Informationsark

Printeren har et sæt informationsark, der kan udskrives. Disse ark indeholder oplysninger om konfiguration, skrifttyper, kom i gang-sider og andet.

Følgende informationsark er tilgængelige:

| NAVN                                     | BESKRIVELSE                                                                                                    |
|------------------------------------------|----------------------------------------------------------------------------------------------------|
| Grundlæggende konfigurationsrapport      | Den grundlæggende konfigurationsrapport indehol-<br>der printeroplysninger, herunder serienummer, instal-<br>leret tilbehør, netværksindstillinger, portkonfiguration,<br>magasinoplysninger og meget mere.                                         |
| Detaljeret konfigurationsrapport         | Den detaljerede konfigurationsrapport indeholder op-<br>lysninger om alle printerindstillinger, herunder konfi-<br>guration af funktioner, udvidet sikkerhed,<br>konfiguration af sikkerhed og godkendelse, forbindel-<br>sesindstillinger og mere. |
| Konteringsoversigt                       | Konteringsoversigtsrapporten indeholder oplysninger<br>om enheden og en detaljeret liste over konteringstæl-<br>lerne og arktællerne.                                                                                                    |
| Komme i gang                             | Vejledningen <i>Komme i gang</i> giver et overblik over printerens vigtigste funktioner.                                                                                                    |
| Siden for fejlfinding mht. printkvalitet | Siden Fejlfinding for udskrivningskvalitet indeholder<br>en liste over almindelige problemer med udskriftskva-<br>litet og tips til at hjælpe med at løse dem.                                                                                      |
| Siden for forbrugsstoffer                | Siden Anvendelse af forbrugsstoffer indeholder oplys-<br>ninger om dækning og varenumre til genbestilling af<br>forbrugsstoffer.                                                                                                    |
| Demoside for grafik                      | Udskriv denne side for at kontrollere kvaliteten af<br>grafikken.                                                                                                    |
| PCL-fontliste                            | Listen over PCL-skrifttyper udskriver en liste over alle<br>de PCL-skrifttyper, der er tilgængelige på printeren.                                                                                                    |
| PostScript-fontliste                     | Listen over PostScript-skrifttyper udskriver en liste<br>over alle de PostScript-skrifttyper, der er tilgængelige<br>på printeren.                                                                                                    |

## UDSKRIVNING AF INFORMATIONSARK

- 1. På printerens betjeningspanel skal du trykke på knappen **Hjem**.
- 2. Tryk på Enhed > Informationsark.

3. Hvis du vil udskrive et informationsark, skal du vælge arket og klikke på **Udskriv**.

Printeren udskriver det valgte informationsark.

4. Tryk på knappen Hjemfor at gå tilbage til **startskærmen**.

#### KONFIGURATIONSRAPPORTER

Der findes to tilgængelige konfigurationsrapporter: en **grundlæggende konfigurationsrapport** og en **detaljeret konfigurationsrapport**. Konfigurationsrapporten indeholder produktoplysninger, herunder installeret tilbehør, netværksindstillinger, portkonfiguration, magasinoplysninger og meget mere.

#### Udskrivning af en konfigurationsrapport

- 1. På printerens betjeningspanel skal du trykke på knappen **Hjem**.
- 2. Tryk på Enhed > Informationsark.
- 3. Tryk på Grundlæggende konfigurationsrapport eller Detaljeret konfigurationsrapport, og tryk derefter på Udskriv.

Printeren udskriver den valgte konfigurationsrapport.

4. Tryk på knappen Hjemfor at gå tilbage til **startskærmen**.

# Den integrerede webserver

Den integrerede webserver er den administrations- og konfigurationssoftware, der er installeret i printeren. Den giver systemadministratorer mulighed for at ændre netværks- og systemindstillinger på printeren eksternt ved hjælp af en webbrowser.

Du kan kontrollere printerens status, overvåge niveauer for papir og forbrugsstoffer samt sende og spore udskriftsopgaver. Alle disse funktioner kan tilgås nemt og bekvemt fra din computer.

Den integrerede webserver kræver:

- En TCP/IP-forbindelse mellem printeren og netværket i Windows-, Macintosh-, UNIX-miljøer eller Linuxmiljøer.
- TCP/IP og HTTP skal være aktiveret på printeren.
- En netværkstilsluttet computer med en webbrowser, som understøtter JavaScript.

## SÅDAN FINDER DU PRINTERENS IP-ADRESSE

Du skal bruge printerens IP-adresse til at foretage følgende handlinger:

- Til at installere printerdriveren til en netværksforbundet printer.
- Til at få adgang til indstillingerne for din printer via den integrerede webserver.

Du kan se printerens IP-adresse på betjeningspanelet eller i en konfigurationsrapport.

Bemærk: Hvis du vil se TCP/IP-adressen på betjeningspanelet, skal du vente, indtil printeren har været tændt i 2 minutter. Hvis TCP/IP-adressen er 0.0.0.0 eller begynder med 169, angiver det et problem med netværksforbindelsen.

### Visning af IP-printeradressen på betjeningspanelet

Sådan hentes printerens IP-adresse fra printerens betjeningspanel:

- 1. På printerens betjeningspanel skal du trykke på knappen Hjem.
- 2. Tryk på Enhed > Om.

IP-adressen vises i afsnittet Netværk på skærmen Om for kablet IPv4-adresse eller kablet IPv6-adresse.

- 3. Noter den viste IP-adresse.
- 4. Tryk på knappen Hjemfor at gå tilbage til **startskærmen**.

## Hentning af printerens IP-adresse fra en konfigurationsrapport

Sådan hentes printerens IP-adresse fra en konfigurationsrapport:

- 1. På printerens betjeningspanel skal du trykke på knappen **Hjem**.
- 2. Tryk på Enhed > Informationsark.

3. Tryk på Grundlæggende konfigurationsrapport eller Detaljeret konfigurationsrapport, og tryk derefter på Udskriv.

Printeren udskriver den valgte konfigurationsrapport. IP-adressen vises i området Almindelige brugeroplysninger på konfigurationsrapporten.

4. Tryk på knappen Hjemfor at gå tilbage til **startskærmen**.

## ADGANG TIL DEN INTEGREREDE WEBSERVER

Start en webbrowser på computeren. I adressefeltet skal du indtaste printerens IP-adresse, og tryk derefter på **Enter** eller **Retur**.

For at bruge den integrerede webserver skal du klikke på den nødvendige side:

- Hjem: Denne side indeholder en beskrivelse af printeren og aktuelle meddelelser, status for papirmagasiner og forbrugsstoffer samt konteringsoplysninger. Der er et område for hurtige links nederst på siden, der giver direkte adgang til de vigtigste funktioner og sider.
- **Opgaver**: Siden Opgaver gør det muligt at styre aktive job på printeren og se, udskrive og slette gemte opgaver, og oprette og administrere gemte opgavemapper.
- Udskriv: Denne side gør det muligt at sende udskrivningsklare filer til printeren til udskrivning. Du kan vælge indstillinger for udskriftsopgaver ved at bruge denne side. Kun udskrivningsklare filer kan sendes, som f.eks. PDF-, PS- og XPS-filformater.
- **Scanning**: Siden Scanning gør det muligt at oprette distributionsarbejdsdiagrammer og postbokse til scannede dokumenter.
- Adressebog: Brug siden Adressebog til at oprette en maskinadressebog, der indeholder kontaktpersoner til brug sammen med appsene for fax, e-mail og scanning. Du kan konfigurere printeren til at bruge en netværksadressebog, der finder adresser fra en LDAP-mappe. Printeren kan også konfigureres til at bruge en netværksadressebog, der finder adresser fra en LDAP-mappe. Hvis både adressebogen og maskinens adressebog er konfigureret, kan brugerne vælge, når de bruger en kompatibel app.
- **Egenskaber**: Du kan bruge fanen Egenskaber til at få adgang til og konfigurere indstillingerne for din enhed. Der kræves loginlegitimationsoplysninger som systemadministrator for at kunne ændre de fleste indstillinger.
- **Support**: Denne side giver adgang til generelle supportoplysninger og telefonnumre. Du kan bruge siden Support til at få adgang til det eksterne betjeningspanel og sende diagnostisk information til Xerox.

Den integrerede webserver har en Hjælp-indstilling, der indeholder oplysninger om alle enhedens tilgængelige funktioner. Hvis du ønsker at få adgang til **Hjælp**, skal du klikke på linket Hjælp, der vises nederst på hver side. Naviger til det ønskede emne eller brug funktionen **Søg** til at finde specifik information.

Se System Administrator Guide (Systemadministratorvejledning) på www.xerox.com/office/ALB82XXdocs for flere oplysninger om, hvordan den integrerede webserver bruges til at konfigurere printerens indstillinger.

# LOGGE PÅ VED BRUG AF DEN INTEGREREDE WEBSERVER

For at få adgang til visse funktioner, værktøjer og apps skal du logge ind på den integrerede webserver for din enhed. Bemærk: Adgang til nogle begrænsede funktioner kræver administratorrettigheder. Se System Administrator Guide (Systemadministratorvejledning) på www.xerox.com/office/ALB82XXdocs for flere oplysninger.

Sådan logger du på den integrerede webserver:

- 1. Start en webbrowser på computeren. I adressefeltet skal du indtaste printerens IP-adresse, og tryk derefter på **Enter** eller **Retur**.
- 2. Klik på Login øverst til højre på siden.
- 3. Indtast dit bruger-id og kodeord, og klik derefter på Login.
- 4. Hvis du logger ind for første gang, skal du oprette et kodeord.
  - a. Indtast det tidligere kodeord.
  - b. Indtast den nye kodeord. Indtast kodeordet igen for at bekræfte det.

<sup>8</sup> Bemærk: Den nye adgangskode skal overholde alle minimumskrav til adgangskode. For yderligere detaljer skal du kontakte systemadministratoren eller se *System Administrator Guide (Vejledningen til systemadministrator)* på www.xerox.com/office/ALB82XXdocs.

c. Klik på Gem. Det nye kodeord gemmes.

## CERTIFIKATER TIL DEN INTEGREREDE WEBSERVER

Din enhed indeholder et HTTPS-certifikat. Enheden genererer automatisk certifikatet under enhedens installation. HTTPS-certifikatet bruges til at kryptere kommunikation mellem din computer og Xerox-enheden.

🧪 Bemærk:

- Siden for den integrerede webserver til din Xerox-enhed kan vise en fejlmeddelelse om, at sikkerhedscertifikatet ikke er pålideligt. Denne konfiguration reducerer ikke sikkerheden for kommunikationen mellem din computer og Xerox-enheden.
- Hvis du ønsker at fjerne forbindelsesadvarslen i din webbrowser, kan du erstatte certifikatet med et underskrevet certifikat fra en certificeringsmyndighed. Kontakt din internetudbyder for oplysninger om erhvervelse af et certifikat fra en certificeringsmyndighed.
- For at fjerne forbindelsesadvarslen i din webbrowser kan du downloade Xerox Root CA-certifikatet fra enhedens integrerede webserver og derefter installere certifikatet på din klient.

Se System Administrator Guide (Systemadministratorvejledning) på www.xerox.com/office/ALB82XXdocs for flere oplysninger om erhvervelse, installation og aktivering af certifikater.

## INDLÆSNING AF KONFIGURATIONSRAPPORTEN FRA DEN INTEGREREDE WEBSERVER

Fra den integrerede webserver kan du downloade og gemme en kopi af konfigurationsrapporten på din computers harddisk. Brug konfigurationsrapporter fra flere enheder til at sammenligne oplysninger om softwareversioner, konfigurationer og information om overholdelse.

Sådan downloades en kopi af konfigurationsrapporten fra den integrerede webserver:

1. Start en webbrowser på computeren. I adressefeltet skal du indtaste printerens IP-adresse, og tryk derefter på **Enter** eller **Retur**.

Bemærk: Se Sådan finder du printerens IP-adresse, hvis du ikke kender printerens IP-adresse.

2. For at downloade konfigurationsrapporten skal du rulle til bunden af siden. Klik på **Download konfigurationsrapport** i afsnittet Hurtige links.

Bemærk: Log på som systemadministrator, hvis funktionen **Download konfigurationsside** ikke vises.

Dokumentet gemmes automatisk som en XML-fil på standardindlæsningsstedet på computerens harddisk. For at åbne konfigurationsrapporten skal du bruge en XML-viewer.

#### BRUG AF FUNKTIONEN EKSTERNT BETJENINGSPANEL

Funktionen Eksternt betjeningspanel i den integrerede webserver giver adgang til printerens betjeningspanel eksternt fra en webbrowser.

Ø

Bemærk: Aktiver først funktionen Eksternt betjeningspanel for at få adgang til funktionen. For yderligere detaljer skal du kontakte systemadministratoren eller se *System Administrator Guide (Vejledningen til systemadministrator)* på www.xerox.com/office/ALB82XXdocs.

Sådan åbnes der for adgang til funktionen Eksternt betjeningspanel:

1. Start en webbrowser på computeren. I adressefeltet skal du indtaste printerens IP-adresse, og tryk derefter på **Enter** eller **Retur**.

Bemærk: Se Sådan finder du printerens IP-adresse, hvis du ikke kender printerens IP-adresse.

2. Klik på **Eksternt betjeningspanel** i området Hurtige links.

Bemærk: Kontakt systemadministratoren, hvis funktionen Eksternt betjeningspanel ikke vises eller ikke indlæses.

3. For at undgå at andre brugere får adgang til enhedens betjeningspanel, mens du er tilsluttet eksternt til enheden, skal du klikke på indstillingen **Lås enhedens betjeningspanel (lokal bruger kan kun se)**.

Bemærk: Hvis en lokal bruger forsøger at få adgang til betjeningspanelet, mens enhedens betjeningspanel er låst, reagerer betjeningspanelet ikke. Der vises en meddelelse på betjeningspanelet, der bekræfter, at betjeningspanelet er låst, og at enheden styres eksternt. 4. For at starte fjernbetjeningspanelet med taleoutput skal du vælge **Brug taleoutput**. Enhedsinteraktionerne vil kun kunne høres gennem skærmlæseren, hvis indstillingen Brug taleoutput er aktiveret.

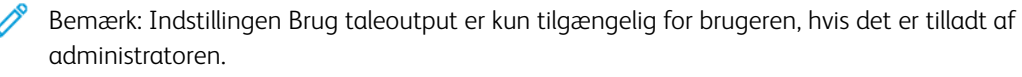

Bemærk: Betjening af fjernbetjeningspanelet, mens du bruger din skærmlæser, kan kræve, at du skifter skærmlæserens tilstand (Gennemse-/Fokustilstand). Forskellige skærmlæsere har forskellige måder at skifte skærmlæsertilstand på. Brug for eksempel Caps Lock + Mellemrumstast eller Insert + Mellemrumstast for at skifte mellem skærmlæsertilstandene.

Bemærk: Skærmlæsere har deres egne genvejstaster, funktioner og meddelelser. For mere information henvises der til dokumentationen for skærmlæseren fra de respektive leverandører.

Bemærk: Taleoutput fra fjernbetjeningspanelet er uafhængigt af taleoutputtet på den lokale brugergrænseflade. Tilgængelighedsindstillinger på det lokale betjeningspanel påvirker ikke fjernbetjeningspanelet. Når du starter taleoutput på fjernbetjeningspanelet, mens taleoutputtet er aktivt på enheden, vil meddelelserne på den lokale brugergrænseflade blive stoppet.

- 5. For at aktivere ekstern adgang til enhedens betjeningspanel skal du klikke på **Start ekstern session**. Det eksterne betjeningspanel sender en anmodning til det lokale betjeningspanel.
  - Hvis det lokale betjeningspanel er inaktivt, aktiveres sessionen for det eksterne betjeningspanel automatisk.
  - Hvis en lokal bruger er aktiv på enheden, vises en meddelelse om Anmodning om fjernsession på det lokale betjeningspanel. Den lokale bruger kan vælge at acceptere eller afvise anmodningen. Hvis anmodningen accepteres, aktiveres sessionen for det eksterne betjeningspanel. Hvis anmodningen afvises, vises en meddelelse om Anmodning nægtet på den integrerede webserver.

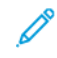

Bemærk: Hvis anmodningen afvises, når systemadministratoren anmoder om en fjernsession, vises en mulighed for at tilsidesætte den lokale session.

#### DOWNLOAD AF PRINTER- OG SCANNINGSDRIVERNE FRA DEN INTEGREREDE WEBSERVER

Du kan downloade printer- og scanningsdriverne til din enhed fra den integrerede webserver.

- 1. Åbn den integrerede webserver i din computers webbrowser ved at indtaste printerens IP-adresse.
- 2. Klik på Support > Generelt.
- 3. Hvis du vil downloade printer- og scanningsdrivere, skal du under Hjælpelinks klikke på **Installer print-/** scan-drivere.

Smart Start-installationsfilen downloades til din computer.

#### BRUG AF XEROX<sup>®</sup> WORKPLACE CLOUD TIL AT ADMINISTRERE DIN ENHED

Funktionen Xerox<sup>®</sup> Workplace Cloud er en skybaseret udskrivningsløsning, der eksternt kan styre mange aspekter af din enhed. Xerox<sup>®</sup> Workplace Cloud giver godkendelse, printstyring, omkostningskontrol og arbejdsgange for mobilitet.

Funktioner såsom pull-udskrivning giver dig mulighed for at sende dine opgaver til en sikker kø fra enhver

computer eller mobilenhed. Når du er godkendt med den valgte netværksenhed, kan du se, ændre, udskrive eller slette din opgave efter behov.

Fleksible godkendelsesmuligheder gør det muligt at frigive dine pull-udskriftsopgaver sikkert og få adgang til dine printerapps. Godkendelse med enkeltlogon (SSO) er mulig, så du kan få adgang til alle dine SSO-aktiverede apps uden at skulle udføre yderligere login-trin.

Xerox<sup>®</sup> Workplace Cloud er let at konfigurere og bruge, og fordi det er hostet i skyen, administrerer Xerox alle opdateringer og programrettelser.

Hvis du ønsker flere oplysninger om aktivering af Xerox<sup>®</sup> Workplace Cloud for din enhed, skal du kontakte systemadministratoren eller se *System Administrator Guide (Vejledningen til systemadministrator)* på www. xerox.com/office/ALB82XXdocs.

#### BESTILLING AF FORBRUGSSTOFFER FRA DEN INTEGREREDE WEBSERVER

Bestilling af forbrugsstoffer fra den integrerede webserver:

- 1. Åbn den integrerede webserver i din computers webbrowser ved at indtaste printerens IP-adresse.
- 2. Gå til **Hjem > Forbrugsstoffer**.
- 3. Klik på **Detaljer** på fanen Forbrugsstoffer og klik derefter på **Bestilling af forbrugsstoffer**.
- 4. Klik på **Bestilling** på den relevante forhandler under Køb fra.

Det viser leverandørens komplette oplysninger, såsom leverandørens navn, telefonnummer og webstedets webadresse.

5. Klik på **Køb** for at købe forbrugsstoffer.

Du vil blive ført til din leverandørs webside. Du kan bestille de nødvendige forsyninger.

Xerox Detailbutik er din standardindstilling for at bestille forbrugsstoffer direkte fra Xerox. På siden Bestil forbrugsstoffer kan du også se følgende oplysninger for din printer:

- Forbrugsstofplan
- Forbrugsstoflog
- 6. I Forbrugsstoflog skal du indstille Sidste bestilte dato og tilføje dine Noter.
- 7. Klik på **Gem** og derefter på **Luk**.

Se System Administrator Guide (Systemadministratorvejledning) på www.xerox.com/office/ALB82XXdocs for flere oplysninger om opsætning af en leverandør.

# Installation og indstilling

For reference:

- Installations-vejledning leveres sammen med din printer.
- Online Support Assistant (Hjælp til online support) på www.xerox.com/office/ALB82XXdocs

## OVERSIGT OVER INSTALLATION OG INDSTILLING

Før du kan udskrive, skal din computer og printeren være tilsluttet en stikkontakt, tændt og tilsluttet. Konfigurer printerens startindstillinger og installer printdriversoftwaren og værktøjerne på din computer.

Du kan slutte til din printer direkte fra din computer vha. USB eller via et netværk vha. et Ethernet-kabel eller en trådløs forbindelse. Hardware- og kabelkrav varierer for de forskellige forbindelsesmetoder. Routere, netværkshub, netværksswitch, modem, Ethernet- og USB-kabler leveres ikke sammen med printeren og skal købes separat. Xerox anbefaler en Ethernet-forbindelse, fordi den som regel er hurtigere end en USB-forbindelse og giver adgang til den integrerede webserver.

Se System Administrator Guide (Systemadministratorvejledning) på www.xerox.com/office/ALB82XXdocs for flere oplysninger.

#### PLACERING

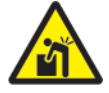

Advarsel: For at undgå personskade og beskadigelse af printeren kræves der professionel installation af printeren.

 Vælg et støvfrit lokale med en temperatur på mellem 10 og 32 °C og en relativ fugtighed på mellem 15 og 80 %.

Bemærk: Pludselige temperatursvingninger kan påvirke udskrivningskvaliteten. Hurtig opvarmning af et koldt rum kan forårsage fortætning inde i printeren, hvilket direkte påvirker billedoverførslen.

- Placer printeren på en jævn, solid overflade, der ikke vibrerer, og som kan bære printerens vægt. Sørg for, at printeren placeres vandret, således at alle fire fodstøtter har fuld kontakt med underlaget.
  Se Fysiske specifikationer for at finde vægten på din printerkonfiguration.
- 3. Vælg en placering med tilstrækkelig plads til at få adgang forbrugsstoffer og sikre korrekt ventilation. Se Pladskrav for at se de nødvendige pladskrav for printeren.
- 4. Når printeren er placeret korrekt, kan den tilsluttes strøm, en computer eller netværk.

## **OPDATERING AF PRINTERENS SYSTEMSOFTWARE**

Før du installerer printerdriveren, skal du kontrollere, at printeren har den nyeste version af systemsoftwaren indlæst. Når Xerox frigiver en ny version af printersystemsoftware eller firmware, kan du opdatere din enhed. For

at sikre en vellykket softwareopdatering skal du følge trinene, der leveres sammen med softwarefilerne. Printersystemsoftware kan downloades fra www.xerox.com/office/ALB82XXsupport.

Før du henter og installerer ny software, skal du kende den aktuelle softwareversion, der er installeret på enheden. Udskriv en konfigurationsrapport for at sammenligne systemets softwareversion med den version, der er tilgængelig for download. Hvis du har brug for instruktioner om udskrivning af en konfigurationsrapport, skal du se Udskrivning af en konfigurationsrapport.

Følg instruktionerne, der følger med softwaren, for at downloade filerne og opgradere din enhed. Du kan konfigurere enheden til rutinemæssigt at oprette forbindelse til et FTP-bibliotek på netværket for at opdatere enhedens software automatisk. Du kan også opdatere enhedens software manuelt. Se *System Administrator Guide (Systemadministratorvejledning)* på www.xerox.com/office/ALB82XXdocs for flere oplysninger om opdatering af systemoperativsoftwaren.

# Tilslutning af printeren

# VALG AF TILSLUTNINGSMETODE

Du kan forbinde printeren til computeren med et USB-kabel, Ethernet-kabel eller via trådløs forbindelse. Den valgte metode afhænger af, om computeren er sluttet til et netværk. En USB-forbindelse er en direkte forbindelse og er den letteste at indstille. Der anvendes en Ethernet-forbindelse til at tilslutte til et netværk. Hvis du vil anvende en netværksforbindelse, er det vigtigt, at du ved, hvordan din computer er sluttet til netværket.

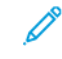

Bemærk: Hardware- og kabelkrav varierer for de forskellige forbindelsesmetoder. Routere, netværkshubs, netværksswitch, modem, Ethernet- og USB-kabler leveres ikke sammen med printeren og skal købes separat.

## USB

Hvis du slutter printeren til en computer, og du ikke har et netværk, skal du bruge en USB-forbindelse. En USB-forbindelse giver hurtig dataoverførsel, men er normalt ikke så hurtig som en netværksforbindelse.

## Netværk

Hvis din computer er sluttet til et firmanetværk eller et hjemmenetværk, skal du anvende et Ethernet-kabel til at slutte printeren til netværket. Du kan ikke slutte printeren direkte til computeren. Der kræves en forbindelse via en router eller netværkskontakt. Et Ethernet-netværk kan anvendes til en eller flere computere og understøtte mange printere og systemer samtidigt. En Ethernet-forbindelse er normalt hurtigere end USB og giver dig direkte adgang til printerens indstillinger vha. den integrerede webserver.

 $^{st}$  Bemærk: For at få adgang til den integrerede webserver kræves der en netværksforbindelse.

## Trådløst netværk

Hvis dit netværk indeholder en trådløs router eller et trådløst adgangspunkt, kan du tilslutte printeren til netværket med en trådløs forbindelse. En trådløs netværksforbindelse giver samme adgang og tjenester som en trådforbundet forbindelse. Et trådløs netværksforbindelse er normalt hurtigere end USB og giver dig direkte adgang til printerens indstillinger vha. den integrerede webserver.

## TILSLUTNING AF EN COMPUTER VED HJÆLP AF ET USB-KABEL

For at kunne tilslutte printeren til en computer ved hjælp af et USB-kabel skal du have et af følgende operativsystemer:

- Windows 10, Windows 11, Windows Server 2016, Windows Server 2019 og Windows Server 2022.
- Macintosh OS version 12, 13 og 14.
- UNIX og Linux: Printeren understøtter forbindelse til forskellige UNIX-platforme via netværksgrænsefladen.

Sådan sluttes printeren til en computer med et USB-kabel:

1. Tilslut B-enden af et standard A/B USB 2.0- eller USB 3.0-kabel til USB-porten på bagsiden af printeren.

Bemærk: Sørg for, at USB Type B-porten er aktiveret.

2. Sæt A-enden af USB-kablet i computerens USB-port.

- 3. Hvis Windows-vinduet Guiden Ny hardware fundet vises, skal du klikke på Annuller.
- 4. installere printerdriveren.

Se Installation af software for flere oplysninger.

## TILSLUTNING TIL ET TRÅDFORBUNDET NETVÆRK

Anvend en kategori 5 eller bedre Ethernet-kabel for at slutte printeren til netværket. Der anvendes et Ethernetnetværk for en eller flere computere, som understøtter mange printere og systemer samtidigt. En Ethernetforbindelse giver direkte adgang til printerindstillinger via den integrerede webserver.

Sådan tilsluttes printeren:

- 1. Sæt netledningen i printeren, og sæt den anden ende af ledningen i en stikkontakt.
- 2. Slut den ene ende af et Ethernet-kabel i kategori 5 eller derover til Ethernet-porten bag på printeren. Sæt den anden ende af kablet i en korrekt konfigureret netværksport.
- 3. Tænd for printeren.

Se System Administrator Guide (Systemadministratorvejledning) på www.xerox.com/office/ALB82XXdocs for flere oplysninger om konfiguration af tilslutningsindstillinger.

## TRÅDLØS NETVÆRKSKORT MED BLUETOOTH

Xerox<sup>®</sup> trådløs netværkskortet med Bluetooth giver dig mulighed for at bruge guiden Trådløs til at oprette forbindelse til et trådløst netværk.

Xerox<sup>®</sup> trådløs netværkskortet med Bluetooth understøtter følgende:

- Wi-Fi bånd: Dobbeltbånd 2,4 GHz og 5 GHz
- Netværksstandarder:
  - 802.11ac
  - 802.11n
  - 802.11b/a/g
- Wi-Fi Direct
- "Bluetooth low energy" til at understøtte iBeacon for AirPrint Discovery.

Se System Administrator Guide (Vejledningen for systemadministratorer) på www.xerox.com/office/ ALB82XXdocs for flere oplysninger om konfiguration af det trådløse netværkskort med Bluetooth.

#### Tilslutning til et trådløst netværk

Hvis du har købt Xerox<sup>®</sup> trådløs netværkskortet med Bluetooth, kan du bruge guiden Trådløs til at slutte enheden til et trådløst netværk. Hvis enheden er tilsluttet et kablet netværk, kan du konfigurere trådløse indstillinger ved hjælp af den integrerede webserver eller guiden Trådløs installation på betjeningspanelets berøringsskærm.

🧷 Bemærk:

- Ikke alle Xerox<sup>®</sup> trådløse netværkskort er kompatible med alle Xerox<sup>®</sup>-printere. Sørg for, at du køber det korrekte Xerox<sup>®</sup> trådløse netværkskort til din enhed. Kontakt din Xerox-repræsentant for at få flere oplysninger.
- Der findes yderligere oplysninger i *installations- og konfigurationsinstruktionerne til hardwaren* til det Xerox<sup>®</sup> trådløse netværkskort, der følger med sættet.
- Enheden anvender enten den trådløse eller faste netværksforbindelse. Aktivering af én netværksforbindelse deaktiverer den anden netværksforbindelse.
- Når du skifter fra en fast forbindelse til en trådløs forbindelse, ændres printerens IP-adresse. Se vejledningen til systemadministratorer for yderligere oplysninger om IP-adresse eller værtsnavn.

Se System Administrator Guide (Systemadministratorvejledning) på www.xerox.com/office/ALB82XXdocs for flere oplysninger om konfiguration af trådløse netværksindstillinger.

## TILSLUTNING MED WI-FI DIRECT

Du kan slutte til din printer fra en Wi-Fi-aktiveret mobilenhed, som f.eks. en tablet, computer eller smartphone, vha. funktionerne Wi-Fi Direct eller Soft AP. Funktionen Wi-Fi Direct er som standard deaktiveret på Xeroxenheden.

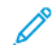

Bemærk: Wi-Fi Direct er kun tilgængelig på printere, hvorpå den Xerox<sup>®</sup>trådløse netværksadapter med Bluetooth (tilbehør) er installeret. Når du har installeret den trådløse netværksadapter, er Wi-Fi Directfunktionen som standard aktiveret.

#### **Oversigt over Wi-Fi Direct**

Wi-Fi Direct-funktionen giver dig mulighed for at udskrive fra en mobilenhed til din printer ved hjælp af en af følgende metoder.

- WPS-trykknap for Wi-Fi Direct-aktiverede Android-enheder, hvorpå Mopria-print-plugin'et er installeret.
- Soft Access Point (AP) for Apple iPhones og andre mobile enheder, der ikke understøtter Wi-Fi Directfunktionen.

Hvis du ønsker yderligere information om brug af Wi-Fi Direct-funktionen på din mobilenhed eller tilslutning til printeren ved hjælp af funktionen Soft AP, skal du se dokumentationen til mobilenheden fra producenten.

Se System Administrator Guide (Systemadministratorvejledning) på www.xerox.com/office/ALB82XXdocs for flere Information om konfiguration af Wi-Fi Direct-indstillinger.

## Brug af Wi-Fi Direct på din mobile enhed

Funktionen Wi-Fi Direct WPS Push Button kræver, at appen Mopria Print Service installeres på din mobilenhed. Printeren behøver ikke at have en trådløs forbindelse.

#### Installation af Mopria® udskrivningsfunktioner

1. På din mobile enhed skal du gå til Google Play Store, og søg derefter efter **Mopria Print Service**.

- 2. Installér appen Mopria Print Service.
- 3. Gå til Indstillinger, og tryk derefter på Udskrivning.
- 4. Gå til rullemenuen for meddelelser og tryk på Mopria Print Service.
- 5. Tryk på **Til** for at aktivere Mopria Print Service.
- 6. Afslut Indstillinger.

Din mobile enhed søger efter Wi-Fi Direct-aktiverede printere, der er inden for rækkevidde af den mobile enhed.

#### Brug af Wi-Fi Direct på din printer

Wi-Fi Direct er en direkte trådløs forbindelse fra din mobile enhed til printeren. Wi-Fi Direct-funktionen er aktiveret som standard, når Wi-Fi-hardwaren er installeret.

Brug af Wi-Fi Direct-funktionen kræver ikke en trådløs netværksforbindelse til en printer. Kontakt systemadministratoren for at slutte printeren til et kablet eller trådløst netværk.

#### Udskrivning vha. Wi-Fi Direct

Sådan udskrives et dokument fra en Wi-Fi-aktiveret mobilenhed:

- 1. Åbn det dokument, du vil udskrive, på mobilenheden.
- 2. I enhedens app skal du vælge knappen Udskriv.
- 3. Hvis der er mere end én printer i området, hvorpå Wi-Fi Direct er aktiveret, skal du vælge den ønskede printer fra listen.
- 4. Vælg de ønskede udskriftsindstillinger for opgaven.
- 5. Send opgaven til udskrivning.

Der vises en meddelelse på den mobile enhed.

6. Vælg Tilslut.

Når forbindelsen er oprettet, vises der en meddelelse på printeren.

7. Tryk på **OK** på printerens betjeningspanel.

Opgaven udskrives.

# TILSLUTNING MED NFC (NEAR FIELD COMMUNICATION)

#### **Oversigt over NFC**

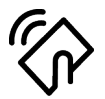

Near Field Communication (NFC) er en teknologi, der gør det muligt for enheder at kommunikere, når de er tæt på hinanden. NFC gør det muligt nemt at føje en printer til din Android mobile enhed. Når du har tilføjet printeren, er der ingen grund til at bruge NFC på denne printer. NFC-funktionen kræver, at appen Xerox Print Service installeres på den mobile enhed. Printere kan kommunikere ved hjælp af NFC, når de er inden for din mobile enheds rækkevidde.

Bemærk: Afstanden kan variere afhængigt af enhedens producent. For flere oplysninger om de nødvendige indstillinger for individuelle mobile enheder henvises der til dokumentationen fra producenten af din mobile enhed.

Se System Administrator Guide (Systemadministratorvejledning) på www.xerox.com/office/ALB82XXdocs for flere oplysninger om konfiguration af NFC på din printer.

## Brug af NFC på din mobile enhed

NFC-funktionen kræver, at appen Xerox Print Service installeres på den mobile enhed.

Din mobile enhed skal bruge samme Wi-Fi-netværksmiljø som printeren. Printeren behøver ikke at have en trådløs forbindelse.

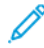

Bemærk: NFC understøtter Android 4.4 eller nyere enheder.

#### Installation af Xerox-plugin til udskrivning

- 1. På din mobile enhed skal du gå til Google Play Store, og søg derefter efter Xerox Print Service Plugin.
- 2. Installér appen Xerox Print Service Plugin.
- 3. Gå til Indstillinger, og tryk derefter på Udskrivning.
- 4. Gå til rullemenuen for meddelelser og tryk på Xerox Print Service.
- 5. Hvis du vil aktivere Xerox Print Service, skal du trykke på Til.
- 6. Afslut Indstillinger.

#### Aktivering af NFC på den mobile enhed

De fleste mobile enheder har NFC deaktiveret som standard.

Sådan aktiveres NFC:

- 1. Gå til Indstillinger.
- 2. Gå til NFC-indstillngen og tryk på Til.
- 3. Afslut Indstillinger.

#### Brug af NFC på din printer

NFC-chippen findes nederst til højre på betjeningspanelet. Når NFC er aktiveret, lyser NFC-ikonet, og du kan bruge NFC-funktionen.

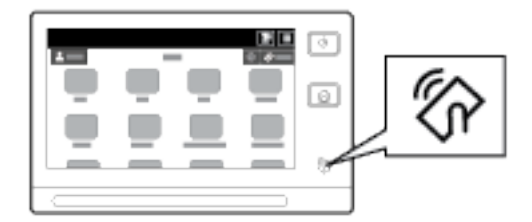

Der henvises til din mobile enheds brugerdokumentation for den mobile enheds NFC-chipplacering.

Bemærk: NFC-funktionen skal være aktiveret før brug. Se System Administrator Guide (Systemadministratorvejledning) på www.xerox.com/office/ALB82XXdocs for yderligere oplysninger om NFC.

#### Tilknytning af printeren til din mobile enhed

- 1. Åbn Xerox Print Service Plugin.
- 2. Tryk på valgknappen øverst til højre på skærmen, og vælg dernæst Tilføj printer.
- 3. Tryk på indstillingen **NFC**.
- 4. Hold den mobile enhed over NFC-ikonet på betjeningspanelet.

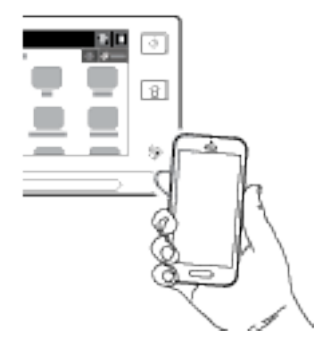

Den mobile enhed og printeren kommunikerer med hinanden. Den mobile enhed søger efter printeren på netværket. Når printeren er fundet, føjes den til listen som en tilknyttet printer.

Du kan sende udskriftsopgaver fra din mobile enhed til printeren.

#### Udskrivning ved hjælp af Xerox® Print Services

- 1. Åbn det dokument, som du vil udskrive. For eksempel et PDF- eller Word-dokument.
- 2. Klik på knappen Udskriv øverst på skærmen.
- 3. Hvis der er mere end én printer tilknyttet til brug med NFC, skal du vælge den ønskede printer.
- 4. Vælg de ønskede udskriftsindstillinger for opgaven.
- 5. Send opgaven til udskrivning.

#### **KONFIGURATION AF AIRPRINT**

AirPrint er en softwarefunktion, der gør det muligt at udskrive fra Apple iOS-baserede mobile enheder og MacOS-baserede enheder uden en printerdriver. AirPrint-aktiverede printere, der bruger en kablet eller trådløs forbindelse, giver dig mulighed for at udskrive eller faxe direkte fra en Mac, en iPhone, iPad eller iPod Touch. Derudover kan du bruge AirPrint til at scanne fra en kablet eller trådløs printer til understøttede Apple-enheder.

Se System Administrator Guide (Systemadministratorvejledning) på www.xerox.com/office/ALB82XXdocs for flere oplysninger om AirPrint konfigurationsindstillinger. Alternativt kan du bruge en stationær computer til at få adgang til den integrerede webserver til din enhed, og klik derefter på linket Hjælp, der vises nederst på hver side. Se Adgang til den integrerede webserver for flere oplysninger.

## SÅDAN KONFIGURERES EN ENHED TIL UNIVERSALUDSKRIVNING:

Universaludskrivning er en skybaseret udskrivningsprotokol, der giver en enkel og sikker udskrivningsløsning til Microsoft<sup>®</sup> 365-brugere. Universaludskrivning giver administratorer mulighed for at administrere printere uden behov for lokale printerservere. Universaludskrivning giver brugerne adgang til cloudprintere uden behov for printerdrivere.

- Når Universaludskrivning er aktiveret, vises konfigurationsindstillingerne. Området Universaludskrivning viser enhedens registreringsstatus.
- Når Universaludskrivning er deaktiveret, skjules konfigurationsindstillingerne. Området Universaludskrivning viser statussen Fra. Denne status er standardindstillingen.

Se System Administrator Guide (Vejledningen for systemadministratorer) på www.xerox.com/office/ ALB82XXdocs for flere oplysninger om konfiguration af Universaludskrivning.

#### TILSLUTNING TIL EN TELEFONLINJE

Hvis et valgfrit faxsæt er installeret, skal du tilslutte telefonlinjen for at aktivere og konfigurere faxindstillinger.

Bemærk: Der findes tilbehørssæt med en eller to faxlinjer. For at aktivere faxfunktioner skal du installere faxkortet, der leveres sammen med sættet, ved hjælp af installationsanvisningerne.

**Advarsel:** For at reducere risikoen for brand må du kun bruge AWG nr. 26 (American Wire Gauge) eller en kraftigere telefonledning.

- 1. Kontroller, at printeren er slukket.
- 2. Sæt et RJ11-standardkabel, No. 26 AWG (American Wire Gauge) eller større i Line-porten bag på printeren.
- 3. Slut den anden ende af RJ11-kablet til en telefonlinje, der fungerer.
- 4. Tænd for printeren.
- 5. Aktiver og konfigurer faxfunktioner.

# Første indstilling af printeren

Før du installerer printersoftwaren, skal du kontrollere, at printeren er indstillet korrekt. Indstilling omfatter aktivering af tilbehørsfunktioner og tildeling af en IP-adresse for Ethernet-netværksforbindelse. Printerindstillinger kan konfigureres på printerens betjeningspanel eller vha. den integrerede webserver. Hvis du vil konfigurere indstillinger på printerens betjeningspanel, starter installationsguiden første gang, du tænder for printeren. I guiden bliver du bedt om at besvare en række spørgsmål som hjælp til at konfigurere de grundlæggende printerindstillinger.

Systemadministratoren kan konfigurere følgende indstillinger:

- Sprog
- Netværksforbindelse
- Konfiguration af proxy-server
- Dato og kl.
- Måleenheder
- LDAP-indstillinger
- Konfiguration af apps
- Indstillinger for sikkerhed

Se System Administrator Guide (Systemadministratorvejledning) på www.xerox.com/office/ALB82XXdocs for flere oplysninger om konfiguration af printerindstillinger på betjeningspanelet eller ved hjælp af den integrerede webserver.

#### SIKKERHEDSSKABELON

Sikkerhedsskabelon er en funktion, der giver dig mulighed for hurtigt at konfigurere sikkerhedsindstillingerne gennem **Værktøjer** på betjeningspanelet eller fra fanen **Sikkerhedsdashboard** i den integrerede webserver. Du kan vælge en af de tre forudindstillede skabeloner, som er **Standard**, **Forhøjet** og **Høj** alt efter dine krav.

Se System Administrator Guide (Vejledningen for systemadministratorer) på www.xerox.com/office/ ALB82XXdocs for flere oplysninger om konfiguration af Sikkerhedsskabelon.

#### KONFIGURATIONSOVERVÅGNING

Konfigurationsovervågning er en sikkerhedsfunktion, der overvåger funktionsindstillinger for at sikre, at enheden forbliver i den korrekte konfiguration under den daglige drift. Funktionen sikrer, at værdierne forbliver kompatible uden ekstern enhedsovervågning. Når en overvåget indstilling ændres, registrerer konfigurationsovervågning ændringen ved næste manuelle eller planlagte kontrol. Når der registreres en ændring, foretager Konfigurationsovervågning en genopretning af funktionen til de krævede indstillinger.

Efter afhjælpning kan du se listen over afhjælpede punkter på siden Konfigurationsovervågning.

For yderligere detaljer om Konfigurationsovervågning skal du kontakte systemadministratoren eller se *System Administrator Guide (Vejledningen til systemadministrator)* på www.xerox.com/office/ALB82XXdocs.

## AUTOMATISK SYSTEMADMINISTRATION

Funktionen Automatisk systemadministration giver dig mulighed for automatisk at konfigurere mange enheder på samme måde. Når du har konfigureret en enhed, kan du distribuere enhver af konfigurationsindstillingerne til andre enheder efter behov. Du kan konfigurere tidsplaner for at dele konfigurationsindstillingerne regelmæssigt og automatisk.

Funktionen Automatisk systemadministration gør det muligt at dele følgende typer konfigurationsfiler:

- Kloningsfiler
- Softwareopgraderingsfiler
- Ettryks-tilføjelsesfiler

For yderligere detaljer om Automatisk systemadministration skal du kontakte systemadministratoren eller se *System Administrator Guide (Vejledningen til systemadministrator)* på www.xerox.com/office/ALB82XXdocs.

## **XEROX® EASY ASSIST-APPEN**

Xerox Easy Assist-appen kan hjælpe dig med den indledende opsætningsprocedure for en ny printer. Du kan få adgang til og konfigurere printeren fra din smartphone med Xerox Easy Assist (XEA)-appen. Hvis du ønsker at oprette adgang til printeren fra din smartphone, skal du downloade og installere Xerox Easy Assist-appen på din mobile enhed. Hvis du installerer Xerox Easy Assist-appen på din smartphone, kan du nemt konfigurere din nye printer, administrere dens konfiguration, se advarsler, der angiver status for forbrugsstoffer og bestille dem samt få live fejlfindingssupport til din printer.

Xerox Easy Assist-appen giver instruktioner og videolinks, der hjælper dig med at pakke printeren ud af forsendelsesboksen. Hvis du vil installere Xerox Easy Assist-appen på din smartphone, skal du scanne en QR-kode. Du kan finde denne QR-kode på emballagen eller i *installationsvejledningen*, der leveres sammen med printeren. Når du installerer Xerox Easy Assist-appen for første gang, skal du scanne QR-koden med dit smartphone-kamera.

Se Xerox<sup>®</sup> Easy Assist-appen (XEA) for flere oplysninger.

# Installation af software

Før driversoftware installeres, skal du kontrollere, at printeren er tilsluttet en stikkontakt, at den er tændt og tilsluttet korrekt og har en gyldig IP-adresse. IP-adressen vises som regel midt på betjeningspanelet. Se Sådan finder du printerens IP-adresse, hvis du ikke kan finde printerens IP-adresse.

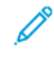

Bemærk: Hvis *disken med software og dokumentation* ikke er tilgængelig, skal du downloade de nyeste drivere fra www.xerox.com/office/ALB82XXdrivers.

Når du har installeret printerdriverens software, kan du konfigurere udskriftsindstillinger og standardindstillinger for printerdriveren. Gå til Udskrivning for flere oplysninger.

Udskrivningsindstillinger for enheden, f.eks. Indstillinger for bannerark og sidebeskrivelsessprog, konfigureres ved hjælp af den integrerede webserver. Hvis du ønsker flere oplysninger om konfigurering af udskrivningsindstillinger, skal du kontakte systemadministratoren eller se *System Administrator Guide (Vejledningen til systemadministrator)* på www.xerox.com/office/ALB82XXdocs.

## KRAV TIL OPERATIVSYSTEM

- Windows 10, Windows 11, Windows Server 2016, Windows Server 2019 og Windows Server 2022.
- Macintosh OS version 12, 13 og 14.
- UNIX og Linux: Printeren understøtter forbindelse til forskellige UNIX-platforme via netværksgrænsefladen.

#### INSTALLATION AF PRINTERDRIVERE TIL EN WINDOWS-NETVÆRKSPRINTER

1. Sæt *disken med software og dokumentation* i det relevante drev på din computer. Hvis installationsprogrammet ikke starter automatisk, skal du gå til cd-drevet og derefter dobbeltklikke på installationsfilen **Setup.exe**.

Bemærk: Hvis du ikke har *disken med software og dokumentation*, skal du downloade Smart Startinstallationsfilen fra www.xerox.com eller den integrerede webserver på din printer. Se Download af printer- og scanningsdriverne fra den integrerede webserver for flere oplysninger.

- 2. Klik på Xerox Smart Start— Installationsprogram for driver (Anbefalet).
- 3. For Licensaftale skal du klikke på Accepter.
- 4. Vælg din printer på listen over fundne printere.

Bemærk: Hvis din printer ikke vises på listen, når du installerer printerdrivere til en netværksprinter, skal du klikke på meddelelsen **Don't See Your Printer?** og derefter indtaste printerens IP-adresse. Hvis du vil installere den anbefalede printerdriver, skal du klikke på **Fortsæt** og derefter vælge **Installer**.

## 5. Klik på Hurtig installation.

Der vises en meddelelse, der bekræfter, at installationen lykkedes.

6. Klik på **Udført** for at afslutte installationen og lukke installationsvinduet.

#### INSTALLATION AF WINDOWS-PRINTERDRIVER FRA .ZIP-FIL

Du kan downloade printerdrivere fra Xerox.com i en .zip-fil og derefter bruge guiden Tilføj printer til at installere printerdriverne på din computer.

Sådan installeres printerdriveren fra .zip-filen:

- 1. Download, og pak derefter den nødvendige .zip-fil ud til et lokalt bibliotek på din computer.
- 2. På din computer skal du åbne Kontrolpanel, vælg derefter Enheder og printere > Tilføj en printer.
- 3. Klik på **Den ønskede printer vises ikke på listen**, og klik derefter på **Tilføj en lokal printer eller en netværksprinter med manuelle indstillinger**.
- 4. Hvis du vil bruge en tidligere oprettet port, skal du vælge **Brug en eksisterende port** og derefter vælge en TCP/IP-standardport på listen.
- 5. Sådan oprettes en TCP/IP-standardport:
  - a. Vælg Opret en ny port.
  - b. For Porttype skal du vælge TCP/IP-standardport og klik derefter på Næste.
  - c. I feltet Hostnavn eller IP-adresse skal du indtaste printerens IP-adresse eller hostnavn.
  - d. Hvis du vil deaktivere funktionen, skal du fjerne markeringen i afkrydsningsfeltet for **Forespørg printeren, og vælg automatisk den driver, der skal bruges**, og klik derefter på **Næste**.
- 6. Klik på Har disk.
- 7. Klik på **Gennemse**. Gå til de udpakkede filer i den lokale mappe, og vælg derefter filen driver.inf til din printer. Klik på **Åbn**.
- 8. Vælg din printermodel, klik derefter på Næste.
- 9. Hvis der vises en meddelelse, fordi printerdriveren tidligere blev installeret, skal du klikke på **Brug den** driver, der er installeret i øjeblikket (anbefales).
- 10. Indtast et navn for printeren i feltet Printernavn.
- 11. Klik på **Næste** for at installere printerdriveren.
- 12. Vælg om nødvendigt printeren som standardprinteren.

Bemærk: Kontakt din systemadministrator, før du vælger **Del printer**.

- 13. Klik på Udskriv en testside for at sende en testside til printeren.
- 14. Klik på Slut.

#### INSTALLATION AF PRINTERDRIVERE TIL EN WINDOWS USB-PRINTER

- 1. Sæt B-enden af et standard A/B USB 2.0- eller USB 3.0-kabel i USB-porten bag på printeren.
  - Memærk: Sørg for, at USB Type B-porten er aktiveret.
- 2. Sæt A-enden af USB-kablet i computerens USB-port.
- 3. Hvis Windows-vinduet Guiden Ny hardware fundet vises, skal du klikke på Annuller.

4. Sæt *software- og dokumentationsdisken* i det relevante drev på din computer. Hvis installationsprogrammet ikke starter automatisk, skal du navigere til drevet og derefter dobbeltklikke på installationsfilen **Setup.exe.** 

Bemærk: Hvis du ikke har *disken med software og dokumentation*, skal du downloade Smart Startinstallationsfilen fra www.xerox.com eller den integrerede webserver på din printer. Se Download af printer- og scanningsdriverne fra den integrerede webserver for flere oplysninger.

- 5. Klik på Xerox Smart Start Driver Installer (anbefales).
- 6. Ved Licensaftale, skal du trykke på Accepter.
- 7. Vælg din printer på listen med fundne printere, og klik på **Hurtig installation**.

Der vises en meddelelse, som bekræfter, at installationen er vellykket.

8. Klik på **Udført**for at afslutte installationen og lukke installationsvinduet.

## INSTALLATION AF PRINTER SOM EN WEBSERVICE PÅ ENHEDER

Web Services for Devices (WSD) tillader en klient at finde og få adgang til en ekstern enhed og dens tilknyttede tjenester på tværs af et netværk. WSD understøtter registrering, kontrol og brug af en enhed.

#### Installation af en WSD-printer vha. guiden Tilføj enhed

- 1. På din computer skal du klikke på Start og derefter vælge Printere og Scannere.
- 2. Hvis du vil tilføje den ønskede printer, skal du klikke på Tilføj en printer eller scanner.
- 3. På listen over tilgængelige enheder skal du vælge den enhed, du vil bruge. Klik derefter på **Næste**.
  - Bemærk: Hvis den printer, du vil bruge, ikke vises på listen, skal du klikke på Annuller. Hvis du vil tilføje printeren manuelt, skal du bruge printerens IP-adresse. Se Installation af Windows-printerdriver fra .zip-fil for flere oplysninger.
- 4. Klik på Luk.

#### INSTALLATION AF DRIVERE OG VÆRKTØJER TIL MACINTOSH OS (MACOS)

- 1. Download den nyeste printerdriver fra www.xerox.com/office/ALB82XXsupport.
- 2. Åbn den Xerox<sup>®</sup>-printerdriver 5.xx.x.dmg eller .pkg, som kræves til printeren.
- 3. Dobbeltklik på det relevante filnavn for at køre Xerox® Print Drivers 5.xx.x.dmg eller .pkg.
- 4. Klik på **Fortsæt**, når du bliver bedt om det.
- 5. Klik på **Jeg accepterer** for at acceptere licensaftalen.
- 6. Klik på **Installer** for at acceptere den aktuelle installationsplacering eller vælg en anden placering for installationsfilerne og tryk på **Installer**.
- 7. Hvis du bliver spurgt om det, skal du indtaste adgangskoden og derefter trykke på OK.
- 8. Vælg din printer på listen med fundne printere, og klik på Næste.

- 9. Hvis din printer ikke vises på listen med fundne printere:
  - a. Klik på ikonet **Netværksprinter**.
  - b. Skriv din printers IP-adresse, og klik derefter på Fortsæt.
  - c. Vælg din printer på listen med fundne printere, og klik på **Fortsæt**.
- 10. Hvis din printer ikke blev registreret, skal du kontrollere, at printeren er tændt, og at Ethernet- eller USBkablet er sat korrekt i.
- 11. Klik på **OK** for at acceptere meddelelsen om printkø.
- 12. Marker eller ryd afkrydsningsfelterne Indstil printer som standardprinter og Udskriv en testside.
- 13. Klik på **Fortsæt** og derefter på **Luk**.

## Tilføjelse af printeren for MacOS

Hvis printeren skal bruges på et netværk, skal du konfigurere den ved hjælp af Bonjour<sup>®</sup> (mDNS), eller til en LPDeller LPR-forbindelse, skal du tilslutte ved brug af printerens IP-adresse. For en ikke-netværkstilsluttet printer skal der oprettes en skrivebords-USB-forbindelse.

Hvis du har brug for flere oplysninger, skal du gå til Online Support Assistant på: www.xerox.com/office/ ALB82XXsupport.

#### Tilføjgelse af printeren ved hjælp af Bonjour

Sådan tilføjer du printeren ved hjælp af Bonjour®:

- 1. I mappen Apps på computeren eller fra docken skal du åbne Systemindstillinger.
- 2. Klik på **Printere og scannere**.

Listen over printere vises til venstre i vinduet.

- 3. Klik på Plus-ikonet (+) for listen over printere.
- 4. Klik på Standard-ikonet øverst i vinduet.
- 5. Vælg din printer i listen, og klik på Tilføj.

Bemærk: Hvis din printer ikke blev registreret, skal du kontrollere, at printeren er tændt, og at Ethernetkablet er sat korrekt i.

#### Tilføjelse af printeren ved at angive IP-adressen

Sådan tilføjer du printeren ved at angive IP-adressen:

- 1. I mappen Apps på computeren eller fra docken skal du åbne Systemindstillinger.
- 2. Klik på **Printere og scannere**.

Listen over printere vises til venstre i vinduet.

- 3. Klik på Plus-ikonet (+) i listen over printere.
- 4. Klik på IP.
- 5. Vælg protokollen i listen Protokol.

- 6. Indtast printerens IP-adresse i feltet Adresse.
- 7. Indtast et navn til printeren i feltet Navn.
- 8. I listen Anvend skal du vælge Vælg en driver, der skal bruges.
- 9. I listen over printersoftware skal du vælge printerdriveren for din printermodel.
- 10. Klik på **Tilføj**.

## INSTALLATION AF PRINTERDRIVERE OG VÆRKTØJER TIL UNIX OG LINUX

For yderligere oplysninger om installation af printerdrivere og hjælpeprogrammer til UNIX og Linux henvises der til www.xerox.com/office/ALB82XXdrivers.

# Flere oplysninger

Du kan få flere oplysninger om printeren fra disse kilder:

| RESSOURCE                                                                                                    | PLACERING                                                                             |
|----------------------------------------------------------------------------------------------------|---------------------------------------------------------------------------------------|
| Installations-vejledning                                                                                                    | Fulgte med printeren.                                                                 |
| Vejledningen Komme i gang                                                                                                    | Udskriv fra menuen på betjeningspanelet. Se<br>Informationsark for flere oplysninger. |
| Anden dokumentation til printeren                                                                                                    | www.xerox.com/office/ALB82XXdocs                                                      |
| Recommended Media List (Oversigt over anbefalede medier)                                                                                                    | USA: www.xerox.com/rmlna<br>EU: www.xerox.com/rmleu                                   |
| Tekniske supportoplysninger til din printer, inklusive<br>online teknisk support, Online Support Assistant<br>(Hjælp til online support) og driverdownloads.                        | www.xerox.com/office/ALB82XXsupport                                                   |
| Informationsark                                                                                                    | Udskriv fra menuen på betjeningspanelet. Se<br>Informationsark for flere oplysninger. |
| Oplysninger om integreret webserver                                                                                                    | I den integrerede webserver skal du klikke på <b>Hjælp</b> .                          |
| Bestil forbrugsstoffer til printeren                                                                                                    | www.xerox.com/office/supplies                                                         |
| En ressource med værktøjer og oplysninger, f.eks. in-<br>teraktive øvelser, udskriftsskabeloner, nyttige tip og<br>brugertilpassede funktioner, der imødekommer netop<br>dine behov | www.xerox.com/office/businessresourcecenter                                           |
| Lokalt salgs- og teknisk kundesupport                                                                                                    | www.xerox.com/office/worldcontacts                                                    |
| Printerregistrering                                                                                                    | www.xerox.com/register                                                                |
| Xerox <sup>®</sup> Direct-internetbutik                                                                                                    | www.direct.xerox.com/                                                                 |

# PLACERING AF SERIENUMMER

Når du bestiller forbrugsstoffer eller kontakter Xerox for hjælp, skal du oplyse enhedens serienummer. Du kan få serienummeret på flere måder. Hvis du vil finde serienummeret, skal du udskrive en konfigurationsrapport eller se serienummeret på betjeningspanelet eller på den integrerede webservers hjemmeside. Serienummeret er trykt på en mærkat, der er fastgjort til printeren. Åbn venstre sidelåge for at se mærkaten.

Se Informationsark for oplysninger om, hvordan en konfigurationsrapport udskrives.

Sådan ses serienummeret på betjeningspanelet:

1. På printerens betjeningspanel skal du trykke på knappen **Hjem**.

# 2. Tryk på **Enhed > Om**.

Modellen, serienummeret og softwareversionen vises.

3. Tryk på knappen **Startskærm** for at gå tilbage til startskærmen.

Komme i gang
# Adgang

Dette kapitel indeholder:

| Inverter skærmfarve | 74 |
|---------------------|----|
| Zoom                | 75 |
| Brug af tastaturet  | 76 |
| Taleoutput          | 77 |

# Inverter skærmfarve

Inverter skærmfarve giver dig mulighed for at invertere farverne på betjeningspanelets skærm.

- 1. Tryk på knappen **Hjem** på enhedens betjeningspanel.
- 2. Tryk på Enhed > Tilgængelighed.

Der åbnes et nyt vindue for Tilgængelighed.

- 3. Hvis du vil invertere skærmfarven på betjeningspanelets skærm, skal du trykke på knappen **Inverter** skærmfarve.
- 4. Tryk på **OK**.

Inverteringen af skærmfarven gælder kun for individuelle brugere i deres session. Invertering af skærmfarven slettes, når:

- Brugeren ændrer det tilbage.
- Den aktuelle session slutter.
- Brugeren vælger Nulstil alt.

Se *Systemadministratorvejledning* på www.xerox.com/office/ALB82XXdocs for flere oplysninger om ændring af standardindstillingerne.

# Zoom

Zoom giver dig mulighed for at zoome betjeningspanelets skærm op til 500 % forstørrelse. Du kan zoome ind på skærmen på følgende måder:

- 1. På betjeningspanelets skærm kan du bruge bevægelser med fingrene til at zoome ind og ud. Brug spredningsbevægelsen til at zoome ind (sprede to fingre) eller knibbevægelsen til at zoome ud på skærmen.
- 2. Brug tastaturet til at trykke på **Ctrl** og + (plus) på samme tid for at zoome ind og **Ctrl** og (minus) på samme tid for at zoome ud.

Du kan panorere for at få adgang til indholdet ved at stryge i den ønskede retning.

Bemærk: Når sessionen slutter, nulstilles skærmen automatisk tilbage til dens oprindelige skærmstørrelse.

# Brug af tastaturet

Hvis du vil aktivere tastaturnavigation på enheden, skal du tilslutte et understøttet USB-tastatur til USB-porten og trykke på **Tab**-tasten for at starte tastaturnavigation.

Bemærk: Sørg for, at mindst én USB Type A-port er aktiveret.

Når du begynder at navigere på brugergrænsefladen med tastaturet, vises en fokusindikator, der viser, hvilken komponent der er i fokus.

Tastaturnavigation slutter, og fokusindikatoren ryddes, når:

- Brugeren ændrer det tilbage.
- Den aktuelle session slutter.
- Brugeren vælger Nulstil alt.

🤌 Bemærk:

- Kun operative komponenter vil være i fokus.
- Komponenter, der ikke kan betjenes, får ikke fokus.
- Tastaturnavigation er kompatibel med Taleoutput.
- Tastaturbetjening understøttes ikke på visse skærme og nogle tredjepartsapps.

#### NAVIGERING PÅ SKÆRMEN VED BRUG AF TASTATURET

| TAST                            | FUNKTION                                                                                                    |  |
|---------------------------------|----------------------------------------------------------------------------------------------------|--|
| Ταb                             | Naviger til den næste funktionsdygtige komponent.                                                                                                    |  |
| Shift + Tab                     | Naviger til den forrige funktionsdygtige komponent.                                                                                                  |  |
| Enter eller<br>mellemrumstasten | Aktiverer fokus-knap, fremhæver rækker, vælger en indstilling eller en skjult<br>menu, eller aktiverer skyderen.                                     |  |
| Esc                             | Skjuler menu, lukker dialog, eller afviser meddelelser.                                                                                              |  |
| Piletaster                      | Navigerer i funktionsrækker, valgmuligheder i en menu, tabelrækker, elementer<br>i en række eller øger/mindsker skyderværdien, når den er aktiveret. |  |
| Hjem                            | <ul><li>Går til startskærmen.</li><li>Hvis en skyder er i fokus, flyttes skyderen til den laveste værdi.</li></ul>                                   |  |
| End                             | Hvis en skyder er i fokus, flyttes skyderen til den højeste værdi.                                                                                   |  |

Bemærk: For at navigere på skærmen ved hjælp af tastaturet til taleoutput, se Tastaturgenveje til taleoutput.

# Taleoutput

Taleoutput læser indholdet af betjeningskomponenter, mens du navigerer med et USB-tastatur tilsluttet enheden. Du kan enten bruge den indbyggede højttaler på enheden eller bruge en USB-til-3,5 mm lydadapter til at tilslutte hovedtelefoner, eller et USB-headset til privat lytning.

Bemærk: Vær opmærksom på dine omgivelser, når du bruger taleoutput, da al information undtagen maskerede adgangskoder vil blive læst højt. For eksempel Log på-navn, opgavenavne, enhedens IP-adresse, hvis den vises på startskærmen, og så videre.

- <sup>8</sup> Bemærk: Taleoutput understøttes ikke for visse skærmbilleder og/eller apps.
- 🔗 Bemærk: Taleoutput annonceres, hvis du trykker på Caps Lock eller Num Lock.

Taleoutput kan tændes og slukkes på to måder:

- 1. Tryk samtidig på Ctrl og 5 for at tænde og slukke for Taleoutput.
- 2. Tryk på knappen **Hjem** på enhedens betjeningspanel. Tryk på **Enhed > Tilgængelighed**. Tænd eller sluk for **Taleoutput (testkørsel)**.

Brugeren kan justere lydstyrken af taleoutput, tonehøjden og talehastigheden i Enhed > Tilgængelighed.

Taleoutput understøtter følgende sprog:

- Engelsk (USA
- Engelsk (International)
- Fransk
- Italiensk
- Spansk
- Tysk

Bemærk: Hvis et sprog ikke understøttes, kan du ikke starte tale på det pågældende sprog. Hvis talen allerede er aktiv, vil ikke-understøttede sprog være gråtonede.

Taleoutput gælder kun for individuelle brugere under deres session. Taleoutput deaktiveres automatisk, når:

- Brugeren ændrer det tilbage.
- Den aktuelle session slutter.
- Brugeren vælger Nulstil alt.

Du kan lytte privat, hvis du tilslutter hovedtelefoner ved hjælp af en USB-adapter til 3,5 mm eller et USB-headset. Hvis der registreres en lydadapter eller et USB-headset, skal du vælge, om lyden skal sendes gennem lydadapteren til privat lytning eller gennem den indbyggede højttaler.

| TASTATORGENVEJE TIL TALEOUTPUT |                                                                   |  |
|--------------------------------|-------------------------------------------------------------------|--|
| TAST                           | FUNKTION                                                          |  |
| F1                             | Giver en liste over kommandoer, du kan bruge til at navigere med. |  |
| F2                             | Sænker lydstyrken.                                                |  |
| F3                             | Øger lydstyrken.                                                  |  |
| CTRL                           | Sæt talen på pause.                                               |  |
| Tab                            | Fortsæt med at tale.                                              |  |
| CTRL+3                         | Gentager den sidst indtalte prompt.                               |  |

# TASTATURGENVEJE TIL TALEOUTPUT

# AKTIVERING AF TALEOUTPUT FOR FJERNBETJENINGSPANELET

For at aktivere eller deaktivere adgang til taleoutput via fjernbetjeningspanelet, se da <mark>Brug af funktionen Fjernbetjeningspanel.</mark>

# Tilpas

Dette kapitel indeholder:

| Tilpas oversigt                                     | 80 |
|-----------------------------------------------------|----|
| Personlig tilpasning af brugeren                    | 81 |
| Personlig tilpasning fra Adaptiv læring             | 87 |
| Et-tryks apps                                       | 90 |
| Oprettelse af tilpassede berøringsfrie arbejdsgange | 93 |
| Fjernelse af al tilpasning                          | 94 |

# Tilpas oversigt

Dette kapitel indeholder oplysninger om, hvordan du tilpasser din enheds brugergrænseflade til at opfylde de specifikke krav for dine arbejdsgange.

Tilpasning gør det muligt for individuelle brugere, der er logget på, at arbejde mere produktivt og sikrer, at de viste indstillinger og funktioner imødekommer individuelle brugerbehov og forbedrer effektiviteten. Tilpasning giver dig mulighed for at konfigurere apps og skjule, vise og omarrangere apps på startskærmen, så de passer til dine opgaveprioriteter.

Enheden bruger funktionen Adaptiv læring til at analysere de apps og funktioner, der bruges, når du er logget ind på enheden. Enheden giver forslag til personlig tilpasning af arbejdsgange baseret på din aktivitet. Som en individuel bruger kan du vælge de typer forslag for Adaptiv læring, du modtager. Du kan aktivere eller deaktivere dine personlige tilpasningsmuligheder på enhedens betjeningspanel.

Du kan oprette private et-tryks apps for at gemme og forenkle lange eller hyppige arbejdsgange. Når du har oprettet en et-tryks app, vises den på startskærmen for den bruger, der er logget på. For hver app kan du skjule eller vise individuelle funktioner og konfigurere tilpassede indstillinger for at imødekomme dine specifikke behov og gemme opgaveindstillinger til hyppig brug.

Systemadministratorer kan bruge Personlig tilpasning til at konfigurere indstillinger for alle brugere. Tilpasning giver systemadministratoren mulighed for at gøre følgende:

- Skjule, vise og omarrangere apps på startskærmen
- Oprettelse og brug af ettryks apps
- Skjule eller vise app-funktioner
- Konfigurere og gemme standardindstillingerne

For yderligere detaljer skal du kontakte systemadministratoren eller se *System Administrator Guide (Vejledningen til systemadministrator)* på www.xerox.com/office/ALB82XXdocs.

Bemærk: Personaliseringsindstillinger, der er konfigureret af individuelle brugere, tilsidesætter alle tilsvarende tilpasningsindstillinger, der er konfigureret af systemadministratoren.

# Personlig tilpasning af brugeren

#### TILPASNING AF STARTSKÆRMEN

Ved at bruge tilpassede funktioner kan du se, skjule eller ændre visningsrækkefølgen for apps på startskærmen.

#### Vise eller skjule en app på startskærmen

Sådan vises eller skjules en app på startskærmen for den bruger, der er logget på:

- 1. På printerens betjeningspanel skal du trykke på knappen Hjem.
- 2. Tryk på **Log på**. Indtast brugernavnet på tastaturet og tryk på **Næste**. Indtast brugernavnet på tastaturet og tryk på **Udfør**.
- 3. Rul ned til nederst på siden og tryk på **Tilpas**.
- 4. Tryk på Tilpas startskærm.
- 5. Sådan vises en installeret, men skjult app:
  - a. Tryk på ikonet for **Plus** (+).
  - b. Tryk på den app, der skal vises på betjeningspanelet.
- 6. Sådan skjules en installeret app:
  - a. Tryk på **X** for den ønskede app.
  - b. Tryk på Skjul.
- 7. Tryk på Udført.
- 8. Kontroller, at kun de ønskede apps vises på startskærmen.

#### Flytte apps på startskærmen

Sådan flyttes apps på skærmen Hjem for den bruger, der er logget på:

- 1. På printerens betjeningspanel skal du trykke på knappen **Hjem**.
- 2. Tryk på **Log på**. Indtast brugernavnet på tastaturet og tryk på **Næste**. Indtast brugernavnet på tastaturet og tryk på **Udfør**.
- 3. Rul ned til nederst på siden og tryk på Tilpas.
- 4. Tryk på Tilpas startskærm.
- 5. Tryk og hold på den ønskede app, og træk appen til den nye placering. Giv slip på appen.
- 6. Tryk på Udført.
- 7. Kontroller, at apps vises på den korrekte placering på startskærmen.

## Slette en app på startskærmen

Sådan slettes en app fra skærmen Hjem for den bruger, der er logget på:

- 1. På printerens betjeningspanel skal du trykke på knappen **Hjem**.
- 2. Tryk på **Log på**. Indtast brugernavnet på tastaturet og tryk på **Næste**. Indtast brugernavnet på tastaturet og tryk på **Udfør**.
- 3. Rul ned til nederst på siden og tryk på **Tilpas**.
- 4. Tryk på Tilpas startskærm.
- 5. Sådan slettes en installeret app:
  - a. Tryk på **X** for den ønskede app.
  - b. Tryk på **Slet** i meddelelsen.
- 6. Tryk på Udført.
- 7. Kontroller, at kun de ønskede apps vises på startskærmen.

## Fjernelse af tilpasning fra startskærmen

Sådan fjernes tilpasning fra startskærmen for den bruger, der er logget på:

- 1. På printerens betjeningspanel skal du trykke på knappen **Hjem**.
- 2. Tryk på **Log på**. Indtast brugernavnet på tastaturet og tryk på **Næste**. Indtast brugernavnet på tastaturet og tryk på **Udfør**.
- 3. Rul ned til nederst på siden og tryk på **Tilpas**.
- 4. Vælg en mulighed:
  - Fjern tilpasning af startskærm: Denne indstilling fjerner al tilpasning fra startskærmen.

**Forsigtig:** Indstillingen Fjern tilpasning af startskærm fjerner tilpasning for startskærmen og andre tilpassede enhedsindstillinger.

• **Fjern al tilpasning** Denne mulighed fjerner al tilpasning for den bruger, der er logget på inklusive tilpassede et-tryks apps.

Bemærk: Eventuelle tilpasninger, der er konfigureret af systemadministratoren, inkl. Et-tryk, EIP, Enkelt tryk og weblet-apps, påvirkes ikke.

5. Klik på **Fjern**, når meddelelsen vises.

Apps vises på standardplaceringen på startskærmen.

6. Tryk på Udført.

# VÆLG STANDARDINDSTILLINGER FOR INTROSKÆRM

Brug indstillingen **Standardindstillinger for introskærmbillede** til at angive skærmens standardindstillinger eller handlinger, når en bruger logger på enheden for første gang. Du kan personligt tilpasse følgende funktioner:

- **Appen Enhedsstandard**: Appen Enhedsstandard er den første app, der vises for en bruger, der er logget på, eller når enheden nulstilles til standardindstillinger.
- **Registrerede originaler**: Denne funktion indstiller standardappen til at starte, når der lægges originaler i den automatiske dokumentfremfører. Indstillingen anvendes, når enhedens betjeningspanel kun viser startskærmen. Indstillingen gælder ikke, når en anden app er åben på betjeningspanelet.

Hvis en valgt app ikke længere er tilgængelig, vises der en meddelelse, og standardindstillingerne for standardindstillinger for startskærmen går tilbage til fabriksindstillingerne.

Når både funktionen **Automatisk start, når der registreres originaler** og funktionen **Originaler registreret** er aktiveret for en app, kan du oprette berøringsfrie arbejdsgange. Gå til Oprettelse af tilpassede berøringsfrie arbejdsgange for flere oplysninger.

# Indstilling af appen Enhedsstandard

Sådan indstilles enhedens standardapp for den bruger, der er logget på:

- 1. På printerens betjeningspanel skal du trykke på knappen **Hjem**.
- 2. Tryk på **Log på**. Indtast brugernavnet på tastaturet, og tryk derefter på **Næste**. Indtast brugernavnet på tastaturet, og tryk derefter på **Udfør**.
- 3. Tryk på Tilpas.
- 4. Vælg Standard for Introskærmbillede
- 5. Tryk på Appen Enhedsstandard.
- 6. Tryk på den ønskede app eller et-tryks app.
- 7. Tryk på **OK**.

#### Indstilling af funktionen Registrerede originaler

Hvis du vil indstille standardskærmen, når der registreres originaldokumenter, skal du gøre følgende:

- 1. På printerens betjeningspanel skal du trykke på knappen **Hjem**.
- 2. Tryk på **Log på**. Indtast brugernavnet på tastaturet, og tryk derefter på **Næste**. Indtast brugernavnet på tastaturet, og tryk derefter på **Udfør**.
- 3. Tryk på Tilpas.
- 4. Vælg Standard for Introskærmbillede
- 5. Tryk på Registrerede originaler.
- 6. Tryk på den ønskede app eller et-tryks app.
- 7. Tryk på **OK**.

## TILPASNING AF APPS

Tilpasning af apps giver dig mulighed for at ændre de tilgængelige funktioner, slette en gemt fast indstilling eller fjerne tilpassede indstillinger for en app.

Du kan tilpasse appsene Kopiering, Kopiering af ID-kort, E-mail, Fax og Scan til for din enhed.

## Tilpasning af funktionslisten

Tilpasning af Funktionslisten er tilgængelig for appsene til e-mail, Scan til, Indbygget fax og kopiering.

Sådan tilpasses listen over Funktioner for en app til den bruger, der er logget på:

- 1. På printerens betjeningspanel skal du trykke på knappen Hjem.
- 2. Tryk på **Log på**. Indtast brugernavnet på tastaturet og tryk på **Næste**. Indtast brugernavnet på tastaturet og tryk på **Udfør**.
- 3. Tryk på den ønskede app.
- 4. Rul ned til nederst på siden og tryk på **Tilpas**.
- 5. Tryk på Tilpas funktionsliste.
- 6. Tryk på den ønskede indstilling.
  - For at skjule en funktion skal du trykke på **øje**-ikonet for den ønskede funktion. For at angive, at funktionen er skjult, vises der en linje hen over øje-ikonet.
  - For at vise en funktion skal du trykke på **øje**-ikonet for den ønskede funktion. For at angive, at funktionen er synlig, vises der ikke en linje hen over øje-ikonet.
- 7. Hvis du vil ændre rækkefølgen af menufunktioner, skal du trykke og trække funktionerne til den ønskede rækkefølge. Hvis Adaptiv læring er aktiveret for personlig tilpasning, skal du trykke på ikonet Adaptiv læring for at vælge rækkefølgen i funktionslisten efter funktionsbrug.
- 8. Tryk på **Udført** for at gemme den aktuelle konfiguration.

# Vise alle funktioner i funktionslisten

Sådan vises alle de skjulte funktioner for en app:

- 1. På printerens betjeningspanel skal du trykke på knappen **Hjem**.
- 2. Tryk på den ønskede app.
- 3. Vælg indstillinger for opgaven.
- 4. Rul ned til nederst på siden og tryk på **Vis yderligere funktioner**.

Listen over skjulte funktioner vises.

#### Gemme standardindstillinger for app

Brug denne funktion til at gemme en bestemt kombination af app-indstillinger som standardindstillingerne. Denne funktion er tilgængelig for appsene til e-mail, Scan til, Indbygget fax og kopiering.

Sådan gemmes de aktuelle app-indstillinger som standardindstillingerne for den bruger, der er logget på:

- 1. På printerens betjeningspanel skal du trykke på knappen **Hjem**.
- 2. Tryk på **Log på**. Indtast brugernavnet på tastaturet, og tryk derefter på **Næste**. Indtast brugernavnet på tastaturet, og tryk derefter på **Udfør**.
- 3. Tryk på den ønskede app.
- 4. Vælg de opgaveindstillinger, du vil gemme som standardindstillingerne.
- 5. Rul ned til nederst på listen over funktioner, og tryk på Personaliser.
- 6. Tryk på Gem indstillinger som standard.
- 7. Klik på Gem, når meddelelsen vises.

De nye indstillinger tilsidesætter de tidligere standardindstillinger.

#### Aktivering af funktionen Autostart som en standardindstilling for en app

Funktionen Automatisk start, når der registreres originaler gør det muligt for enheden at starte en opgave automatisk i en app. Funktionen anvendes, når en app er åben, og Automatisk start er aktiveret for den app. Når enheden registrerer originaldokumenter i den automatiske dokumentfremfører, starter opgaven automatisk.

Funktionen Automatisk start anvendes for kopierings-, e-mail-, fax-, scan-til- og ettryks-apps.

Når både funktionen Automatisk start, når der registreres originaler og funktionen Originaler registreret er aktiveret for en app, kan du oprette berøringsfrie arbejdsgange. Gå til Oprettelse af tilpassede berøringsfrie arbejdsgange for flere oplysninger.

Gør følgende, hvis du vil aktivere funktionen Automatisk start for valgte apps:

- 1. På printerens betjeningspanel skal du trykke på knappen Hjem.
- 2. Tryk på **Log på**. Indtast brugernavnet på tastaturet, og tryk derefter på **Næste**. Indtast brugernavnet på tastaturet, og tryk derefter på **Udfør**.
- 3. Tryk på den ønskede app.
- 4. Vælg de opgaveindstillinger, du vil gemme som standardindstillingerne.
- 5. Hvis du vil aktivere Automatisk start, skal du trykke på skifteknappen **Automatisk start, når der** registreres originaler.
- 6. Rul ned til nederst på listen over funktioner, og tryk på Personaliser.
- 7. Tryk på Gem indstillinger som standard.
- 8. Klik på **Gem**, når meddelelsen vises.

Når brugeren, der er logget på, vælger appen eller lægger originaldokumenter i den automatiske dokumentfremfører, starter opgaven automatisk.

# Sletning af tilpasning af apps ved brug af betjeningspanelet

Sådan slettes de aktuelle tilpassede indstillinger for app:

- 1. På printerens betjeningspanel skal du trykke på knappen **Hjem**.
- 2. Tryk på **Log på**. Indtast brugernavnet på tastaturet, og tryk derefter på **Næste**. Indtast brugernavnet på tastaturet, og tryk derefter på **Udfør**.
- 3. Tryk på den ønskede app.
- 4. Rul ned til nederst på listen over funktioner, og tryk på **Personaliser**.
- 5. Tryk på Fjern alle personlige tilpasninger for apps.
- 6. Klik på Fjern, når meddelelsen vises.

## PERSONLIG TILPASNING AF SPROG

En bruger, der er logget på, kan tilpasse standardindstillinger for sprog og standardlayout for tastaturet.

Hver gang brugeren logger på enheden, aktiveres de valgte indstillinger for sprog og tastatur.

Sådan vælges personlig tilpasning af standardsprog og -tastatur:

- 1. På printerens betjeningspanel skal du trykke på knappen **Hjem**.
- 2. Tryk på **Log på**. Indtast brugernavnet på tastaturet, og tryk derefter på **Næste**. Indtast brugernavnet på tastaturet, og tryk derefter på **Udfør**.
- 3. Tryk på Log på, og tryk derefter på Personlig tilpasning af sprog.
- 4. Tryk på det ønskede sprog for at ændre sproget.
- 5. Hvis du vil ændre tastaturlayoutet, skal du trykke på **Tastaturlayout** og derefter trykke på den ønskede indstilling.
- 6. Tryk på Udført.

# Personlig tilpasning fra Adaptiv læring

Adaptiv læring eagerer på daglig brug af enheden for at strømline opgaver for brugere og administratorer. Når denne funktion er aktiveret, leverer enheden personligt tilpassede forslag for arbejdsgange til en bruger, der er logget på, baseret på deres brug af bestemte apps. En individuel bruger kan vælge de typer forslag, de modtager. Individuelle brugere kan aktivere og deaktivere deres personlige forslagsmuligheder på enhedens kontrolpanel.

Personalisering af Adaptiv læring tilbyder forslag til automatisering af arbejdsgang, og hjælper de brugere, der er logget på, med at strømline deres arbejdsgange. Forslag til personaliserede app-arbejdsgange inkluderer følgende:

- Oprettelse af personlige et-tryks apps for gentagne opgaver
- Oprettelse af personlige et-tryks apps for komplekse opgaver
- Omorganisering af app-funktionsindstillinger efter brugsfrekvens
- Indstillinger for sprog

Personalisering af Adaptiv læring er som standard aktiveret. Personalisering af Adaptiv læring er aktiveret, er alle personaliseringsforslag for brugere, der er logget på, aktiveret som standard. Personalisering af Adaptiv læring er aktiveret, kan brugere, der er logget på, styre deres personaliseringsforslag på betjeningspanelet.

# FORSLAG FOR ET-TRYK APP

Når Adaptiv læring og personlig tilpasning er aktiveret, tilbyder enheden at oprette en et-tryks app til gentagne eller komplekse opgaver.

Hvis en bruger, der er logget på, vælger identisk opgaveprogrammering gentagne gange, identificeres en gentagen opgave efter 7 dage, og enheden foreslår at oprette en et-tryks app.

Hvis en bruger, der er logget på, vælger seks eller flere funktioner til en opgave, identificeres en kompleks opgave, og enheden foreslår at oprette en et-tryks app til den gentagne opgave.

Forslaget for et-tryk app tilbydes umiddelbart efter afsendelse af opgaven. Hvis forslaget accepteres, oprettes der en et-tryk app. Hvis forslaget afvises, tilbydes det samme et-tryk appforslag ikke igen i 14 dage.

Sådan oprettes en et-tryk app for en gentagen eller komplekst opgave fra en forslagskærm:

- 1. Hvis der identificeres en gentagen eller komplekst opgave efter opgaveafsendelse, vises forslagskærmen. Tryk på **Opret et-tryk app** på forslagsskærmen.
- 2. Tryk på Indtast navn på et-tryks app, og brug tastaturet til at indtaste et navn. Klik på Næste.

- 3. Gør et af følgende:
  - Hvis du vil oprette et-tryks appen med standardindstillingerne, skal du trykke på Opret et-tryks app.
  - Hvis du vil redigere indstillingerne for et-tryks appen, skal du trykke på **Personliggør udseende**. Gør derefter følgende:
    - 1. Tryk på et farveskema for din et-tryks app, og tryk derefter på Næste.
    - 2. Tryk på et ikon, der passer bedst til den et-tryks app, du opretter, og tryk derefter på Næste.
    - 3. Hvis du vil give instruktioner, der vises øverst på app-skærmen, skal du trykke på indtastningsfeltet og derefter bruge det alfanumeriske tastatur til at indtaste instruktioner til brugere. Tryk på **Udført**.

Systemet gemmer et-tryks-appen, og appen vises på skærmen startskærmen for den bruger, der er logget på.

## FORSLAG TIL RÆKKEFØLGE I FUNKTIONSLISTE

Når Adaptiv læring og personlig tilpasning er aktiveret, tilbyder enheden at omarrangere de funktioner, der er angivet i en app, baseret på brugshistorikken for den bruger, der er logget på.

Enheden indsamler brugsdata for funktioner i 30 dage. Når en bruger logger ind på enheden og vælger en app efter 10 opgaveafsendelser i løbet af de 30 dage og hvis brugsordren ikke matcher den aktuelle rækkefølge, tilbyder enheden at omarrangere funktionslisten.

Hvis forslaget accepteres, flyttes de oftest anvendte funktioner til toppen af listen. Funktioner, der aldrig har været brugt, skjules og flyttes til området Vis yderligere funktioner.

Uanset om forslaget accepteres eller afvises, gives der ingen yderligere forslag om at omarrangere listen i 14 dage.

Sådan ændres rækkefølgen i funktionslisten fra en forslagskærm:

- 1. På printerens betjeningspanel skal du trykke på knappen **Hjem**.
- 2. Tryk på **Log på**. Indtast brugernavnet på tastaturet, og tryk derefter på **Næste**. Indtast brugernavnet på tastaturet, og tryk derefter på **Udfør**.
- 3. Tryk på den ønskede app. Hvis enheden har indsamlet brugsdata i 30 dage eller mere, vises en forslagskærm.
- 4. Tryk på **Vælg anden rækkefølge for funktioner**, hvis du vil acceptere tilbuddet om at omarrangere funktioner. Funktionerne omarrangeres baseret på brugshistorikken for den bruger, der er logget på.
- 5. Hvis du vil ændre funktionslisten manuelt, skal du trykke på den ønskede indstilling og derefter gøre følgende:
  - Hvis du vil skjule en funktion, skal du trykke på øje-ikonet for den ønskede funktion. For at angive, at funktionen er skjult, vises der en linje hen over øje-ikonet.
  - Hvis du vil vise en funktion, skal du trykke på øje-ikonet for den ønskede funktion. For at angive, at funktionen er synlig, vises der ikke en linje hen over øje-ikonet.
  - Hvis du vil ændre rækkefølgen af menufunktioner, skal du trykke og trække funktionerne til den ønskede rækkefølge.

## 6. Tryk på Udført.

## FORSLAG TIL PERSONLIGT TILPASNING AF SPROG

Når Adaptiv læring og Personlig tilpasning er aktiveret, og hvis en bruger, der er logget på, vælger et andet sprog, tilbyder enheden at ændre sproget umiddelbart efter, at brugeren har ændret det aktuelle sprog.

Sådan tilpasses sproget fra en forslagskærm:

- 1. På printerens betjeningspanel skal du trykke på knappen **Hjem**.
- 2. Tryk på **Log på**. Indtast brugernavnet på tastaturet, og tryk derefter på **Næste**. Indtast brugernavnet på tastaturet, og tryk derefter på **Udfør**.
- 3. Hvis den bruger, der er logget på, ændrede sproget i den foregående session, vises der et skærmbillede med forslag. Tryk på **Gør til standard** for at acceptere forslaget om at ændre dit standardsprog

Standardsproget for den bruger, der er logget på, ændres.

#### ADMINISTRATION AF DINE FORSLAG TIL PERSONLIG TILPASNING

Når Adaptiv læring og personlig tilpasning er aktiveret, giver enheden forslag til en forbedret brugeroplevelse på enheden.

Sådan administreres dine forslag til personlig tilpasning:

- 1. På printerens betjeningspanel skal du trykke på knappen **Hjem**.
- 2. Tryk på **Log på**. Indtast brugernavnet på tastaturet, og tryk derefter på **Næste**. Indtast brugernavnet på tastaturet, og tryk derefter på **Udfør**.
- Tryk på Log på, og tryk derefter på Administrer forslag.
   Du kan også å adgang til indstillingen Administrer forslag fra hver forslagskærm.
- 4. Tryk på den ønskede app:
  - **Et-tryk app for gentagen opgave**: Brug denne mulighed for at modtage et forslag til at oprette en ettryk app for opgaver, som du programmerer gentagne gange.
  - **Et-tryk app for kompleks opgave**: Brug denne mulighed for at modtage et forslag til at oprette en ettryks app for opgaver med seks eller flere funktionsvalg.
  - **Funktionsrækkefølge**: Brug denne indstilling til at modtage et forslag til at opdatere rækkefølgen på funktionslister til at lave en liste over funktioner, som du bruger oftere øverst.
  - **Sprog**: Brug denne indstilling til at modtage et forslag til ændring af sprog, når der vælges et andet sprog.
- 5. Tryk på **OK**.

# Et-tryks apps

Et-tryks apps er individuelle apps, der er oprettet for at muliggøre afslutning af hyppige opgaver eller handlinger. Du kan oprette et-tryks apps for kopiering, e-mail, fax og Scan til.

Følgende typer et-tryks apps er tilgængelige:

- Offentlige et-tryks apps: Enhedsadministratorer og brugere med tilpasningsrettigheder kan oprette offentlige et-tryks apps. Når du opretter en offentlig et-tryks apps, kan du konfigurere appen, så brugerne kan foretage midlertidige ændringer af indstillingerne for appen. Når appen nulstilles, kasseres eventuelle midlertidige ændringer. Appen kan også konfigureres til at forhindre brugere i at se eller ændre appens funktionsindstillinger. Den offentlige et-tryks app vises på startskærmen. Enhedsadministratorer og brugere med tilpasningsrettigheder kan gemme en eksisterende offentlig et-tryks app som en ny offentlige et-tryks app og derefter justere udseende og standardindstillinger for den nye app efter behov. Hvis Personlig tilpasning er aktiveret, kan alle brugere, der er logget på, gemme en offentlig et-tryks app som en ny privat et-tryks app og derefter justere udseende og standardindstillinger for den nye app efter behov.
- Private et-tryks apps: Når Personlig tilpasning er aktiveret, kan en bruger, der er logget på, oprette private ettryks apps. Private et-tryks apps er kun tilgængelige for den bruger, der har oprettet appen, og vises kun på startskærmen for den bruger, der er logget på. Når du har oprettet en privat et-tryks app, kan du gemme appen som en ny privat et-tryks app og derefter justere udseende og standardindstillinger for den nye app efter behov.

Bemærk: Alle private et-tryks apps giver mulighed for midlertidige ændringer. Når appen nulstilles, kasseres eventuelle midlertidige ændringer.

Alle private et-tryks apps giver mulighed for midlertidige ændringer. Når appen nulstilles, kasseres eventuelle midlertidige ændringer.

Se System Administrator Guide (Systemadministratorvejledning) på www.xerox.com/office/ALB82XXdocs for flere oplysninger om konfiguration af offentlige et-tryks apps.

# **OPRETTELSE AF EN PRIVAT ET-TRYKS APP**

Sådan oprettes en privat et-tryks app for den bruger, der er logget på:

- 1. På printerens betjeningspanel skal du trykke på knappen **Hjem**.
- 2. Tryk på **Log på**. Indtast brugernavnet på tastaturet, og tryk derefter på **Næste**. Indtast brugernavnet på tastaturet, og tryk derefter på **Udfør**.
- 3. Tryk på den ønskede app.
- 4. Vælg de ønskede opgaveindstillinger for et-tryks appen.
- 5. Rul ned til nederst på listen over funktioner, og tryk på **Opret et-tryks app**.
- 6. Tryk på Indtast navn på et-tryks app, og brug tastaturet til at indtaste et navn. Klik på Næste.

- 7. Gør et af følgende:
  - Hvis du vil oprette et-tryks appen med standardindstillingerne, skal du trykke på Opret et-tryks app.
  - Hvis du vil redigere indstillingerne for et-tryks appen, skal du trykke på **Personliggør udseende**. Gør derefter følgende:
    - 1. Tryk på et farveskema for din et-tryks app, og tryk derefter på **Næste**.
    - 2. Tryk på et ikon, der passer bedst til den et-tryks app, du opretter, og tryk derefter på Næste.
    - 3. Hvis du vil give instruktioner, der vises øverst på app-skærmen, skal du trykke på indtastningsfeltet og derefter bruge det alfanumeriske tastatur til at indtaste instruktioner til brugere. Tryk på **Udført**.

Systemet gemmer et-tryks-appen, og appen vises på skærmen startskærmen for den bruger, der er logget på. Et-tryks appen skjules for alle andre brugere.

#### OPRETTELSE AF EN PRIVAT ET-TRYKS APP FRA EN OFFENTLIG ET-TRYKS APP

Sådan oprettes en privat ettryks app fra en offentlig ettryks app:

- 1. På printerens betjeningspanel skal du trykke på knappen **Hjem**.
- 2. Tryk på **Log på**. Indtast brugernavnet på tastaturet, og tryk derefter på **Næste**. Indtast brugernavnet på tastaturet, og tryk derefter på **Udfør**.
- 3. Tryk på den ønskede offentlige et-tryks app.
- 4. Rul ned til nederst på listen over funktioner, og tryk på **Gem som en ny et-tryks app**.
- 5. Tryk på Indtast navn på et-tryks app, og brug tastaturet til at indtaste et navn. Klik på Næste.
- 6. Gør et af følgende:
  - Hvis du vil oprette et-tryks appen med standardindstillingerne, skal du trykke på Opret et-tryks app.
  - Hvis du vil redigere indstillingerne for et-tryks appen, skal du trykke på **Personliggør udseende**. Gør derefter følgende:
    - 1. Tryk på et farveskema for din et-tryks app, og tryk derefter på Næste.
    - 2. Tryk på et ikon, der passer bedst til den et-tryks app, du opretter, og tryk derefter på Næste.
    - 3. Hvis du vil give instruktioner, der vises øverst på app-skærmen, skal du trykke på indtastningsfeltet og derefter bruge det alfanumeriske tastatur til at indtaste instruktioner til brugere. Tryk på **Udført**.

Systemet gemmer et-tryks-appen, og appen vises på skærmen startskærmen for den bruger, der er logget på. Et-tryks appen skjules for alle andre brugere.

#### **REDIGERING AF ET-TRYKS APPS**

Sådan slettes eller gemmes en et-tryks app fra startskærmen:

- 1. På printerens betjeningspanel skal du trykke på knappen **Hjem**.
- 2. Tryk på **Log på**. Indtast brugernavnet på tastaturet, og tryk derefter på **Næste**. Indtast brugernavnet på tastaturet, og tryk derefter på **Udfør**.

- 3. Tryk på **Tilpas**.
- 4. Tryk på Tilpas startskærm.
- 5. For den ønskede et-tryks app skal du trykke på **X**, og tryk derefter på en indstilling.
  - Slet: Brug denne indstilling til at slette et-tryks appen fra printeren permanent.
  - **Skjul**: Brug denne indstilling til at fjerne et-tryks appen fra startskærmen. Et-tryks appen er stadig tilgængelig, og du kan til enhver tid føje appen til startskærmen.
- 6. Tryk på **Udført**.

# SLETTE ELLER SKJULE EN ET-TRYKS APP

Sådan slettes eller gemmes en et-tryks app fra startskærmen:

- 1. På printerens betjeningspanel skal du trykke på knappen **Hjem**.
- 2. Tryk på **Log på**. Indtast brugernavnet på tastaturet og tryk på **Næste**. Indtast brugernavnet på tastaturet og tryk på **Udfør**.
- 3. Tryk på **Tilpas**.
- 4. Tryk på Tilpas startskærm.
- 5. For den ønskede et-tryks app skal du trykke på **X**, og tryk derefter på en indstilling.
  - **Slet**: Brug denne indstilling til at slette et-tryks appen fra printeren permanent.
  - **Skjul**: Brug denne indstilling til at fjerne et-tryks appen fra startskærmen. Et-tryks appen er stadig tilgængelig, og du kan til enhver tid føje appen til startskærmen.
- 6. Tryk på Udført.

# BRUG OG REDIGERING AF EN ET-TRYKS APP

Sådan bruges en et-tryks app:

- 1. På printerens betjeningspanel skal du trykke på knappen **Hjem**.
- 2. Tryk om nødvendigt på **Log på**. Indtast brugernavnet på tastaturet, og tryk derefter på **Næste**. Indtast brugernavnet på tastaturet, og tryk derefter på **Udfør**.
- 3. Placer originalen i dokumentfremføreren eller på glaspladen.
- 4. Tryk på den ønskede et-tryks app.
- 5. Hvis redigering er aktiveret, skal du redigere funktionsindstillingerne efter behov. Hvis redigering er begrænset, skal du oprette en ny et-tryks app ved at vælge **Gem som ny et-tryks app** og derefter redigere den nye et-tryks app.
- 6. Klik på Start.
- 7. Tryk på knappen Hjemfor at gå tilbage til **startskærmen**.

# Oprettelse af tilpassede berøringsfrie arbejdsgange

Når Personlig tilpasning er aktiveret, kan en bruger, der er logget på, bruge standardindstillinger for startskærmbillede med funktionen Automatisk start, når der registreres originaler til at oprette en berøringsfri arbejdsgang.

Berøringsfri arbejdsgange forbedrer produktiviteten ved at konfigurere enheden til at udføre automatiske handlinger, når der lægges originaldokumenter i den automatiske dokumentfremfører. Berøringsfri arbejdsgange sparer tid ved gentagne eller regelmæssige aktiviteter, der udføres på enheden.

I dette scenario modtager en bruger flere sæt trykte dokumenter af høj kvalitet til scanning og korrektur hver dag. Brugeren logger på enheden og opretter en privat et-tryks app baseret på Scan til-appen. Billedkvaliteten og destinationsindstillingerne den private et-tryks app er konfigurerede, og funktionen Automatisk start, når der registreres originaler er aktiveret. Brugeren skal vælge den private et-tryks app for personligt at tilpasse Standardindstillinger for startskærm, for Appen Enhedsstandard og Registrerede originaler. Opgaven køres hver dag, når brugeren logger på enheden og placerer det første sæt originaldokumenter i den automatiske dokumentfremfører. Den private et-tryks app starter automatisk, og opgaven starter inden for 7 sekunder. Den første opgave fuldføres, og derefter fortsætter brugeren med at lægge hvert sæt dokumenter i den automatiske dokumentfremfører. Hver opgave udføres, og de scannede billeder sendes til den forprogrammerede destination uden brugerinteraktion på berøringsskærmen.

Se Et-tryks apps for flere oplysninger om at oprette og bruge et-tryks apps.

Se Tilpasning af apps for instruktioner om personlig tilpasning af appens standardindstillinger.

Hvis du ønsker flere oplysninger om Standardindstillinger til startskærm, skal du se Vælg standardindstillinger for introskærm.

# Fjernelse af al tilpasning

Sådan fjernes alle tilpasninger fra enheden:

- 1. På printerens betjeningspanel skal du trykke på knappen **Hjem**.
- 2. Tryk på **Log på**. Indtast brugernavnet på tastaturet og tryk på **Næste**. Indtast brugernavnet på tastaturet og tryk på **Udfør**.
- 3. Rul ned til nederst på siden og tryk på **Tilpas**.
- 4. Tryk på **Fjern alle tilpasninger**.

**Forsigtig:** Indstillingen Fjern tilpasning af startskærm fjerner tilpasning for startskærmen og andre tilpassede enhedsindstillinger.

5. Klik på **Fjern alle**, når meddelelsen vises.

# Xerox<sup>®</sup> Apps

Dette kapitel indeholder:

| Xerox® App Gallery                     | 96  |
|----------------------------------------|-----|
| Maskine                                |     |
| Opgave(r)                              |     |
| Kopiering                              |     |
| Kopi af ID-kort                        | 134 |
| E-mail                                 |     |
| Scanning af arbejdsdiagram             | 141 |
| Scan til                               |     |
| Fax                                    |     |
| Serverfax                              |     |
| Udskriv fra                            |     |
| @PrintByXerox                          |     |
| Andre InBox-apps fra Xerox App Gallery |     |

Xerox<sup>®</sup> Apps er en gateway til egenskaberne og funktionerne på din enhed. Der er standard-apps, der allerede er installeret og vises på startskærmen. Nogle apps er installerede som standard, men er skjulte, når du bruger enheden for første gang. Du kan vise, skjule eller ændre rækkefølgen for apps på skærmen Hjem ved hjælp af de tilgængelige indstillinger i den integrerede webserver.

Se System Administrator Guide (Systemadministratorvejledning) på www.xerox.com/office/ALB82XXdocs for flere oplysninger om konfiguration og tilpasning af apps.

Der findes et udvalg af tilgængelige apps, som kan downloades og installeres, fra Xerox® App Gallery. Disse omfatter appen Xerox® Extensible Interface Platform (EIP). EIP apps gør det muligt at installere sikre, underskrevne apps på kompatible printere.

For flere oplysninger om brugen af Xerox<sup>®</sup> Apps Gallery og downloade apps henvises der til Xerox<sup>®</sup> App Gallery.

# Xerox<sup>®</sup> App Gallery

#### **OVERSIGT OVER XEROX® APP GALLERY**

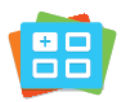

Brug Xerox<sup>®</sup> App Gallery til at finde apps, der giver nye funktioner eller kapacitet til din enhed. Xerox<sup>®</sup> App Gallery giver dig direkte adgang til apps, der kan forbedre din produktivitet, forenkle arbejdsgange og forbedre din brugeroplevelse.

Xerox<sup>®</sup> App Gallery gør det nemt at gennemse og opdatere apps. Du kan gennemse appbiblioteket uden at logge på. Det bevægelige banner giver en aktiv visning af apps, eller du kan rulle gennem den fulde liste over apps. Hvis du ønsker at se flere oplysninger om en app, skal du trykke på app-navnet på listen.

For at bruge <sup>®</sup> App Gallery App skal du sikre, at din enhed bruger enten trådløst eller kabelbaseret netværksforbindelse.

Bemærk: Hvis din enhed er konfigureret til at få adgang til internettet via en proxy, skal du sørge for, at proxyen er konfigureret korrekt for at lade appen Xerox® App Gallery få adgang til internettet.

For yderligere information og instruktioner i brugen af Xerox<sup>®</sup> App Gallery henvises der til *betjeningsvejledningen til Xerox<sup>®</sup> App Gallery*, som er tilgængelig på www.xerox.com/XeroxAppGallery.

Hvis godkendelse eller kontering er aktiveret på din enhed, skal du indtaste dine loginoplysninger for at få adgang til funktionerne. Hvis du vil se flere oplysninger om brugertilpasning for brugere, der er logget på, skal du se Brugertilpasning.

#### **OPRETTELSE AF EN XEROX® APP GALLERY-KONTO**

Med en App Gallery-konto har du direkte adgang til alle de tilgængelige Apps på din enhed. Med en App Gallery-konto kan du se og købe apps, installere apps på din enhed og administrere dine apps og licenser.

Du kan opsætte en App Gallery-konto fra betjeningspanelet eller fra Xerox<sup>®</sup> App Gallery Web-portalen. Hvis du ønsker flere oplysninger om Xerox<sup>®</sup> App Gallery Web-portalen, skal du gå til www.xerox.com/XeroxAppGallery.

Bemærk: Se Sådan logger du på din Xerox<sup>®</sup> App Gallery-konto, hvis du allerede har en eksisterende Xerox App Gallery-konto.

Sådan oprettes en App Gallery-konto ved hjælp af betjeningspanelet:

- 1. På printerens betjeningspanel skal du trykke på knappen **Hjem**.
- 2. Tryk på Xerox App Gallery.
- 3. Tryk på Log på.
- 4. Tryk på **Opret konto**.

- 5. Indtast de påkrævede oplysninger i de relevante felter:
  - E-mail-adresse
  - Bekræft e-mailadresse
  - Kodeord
  - Bekræft kodeord
  - For- og efternavn
  - Firmanavn
  - Land
  - Betalingsvaluta
- 6. Gennemgå og accepter betingelserne for brug samt brugsbetingelserne for datadministration, og klik derefter på **OK**.
- 7. Når kontoen er oprettet, vises der en meddelelse, der bekræfter, at instruktionerne sendes til den e-mailadresse, der er indtastet i trin 5.
- 8. For at afslutte oprettelsen af kontoen skal du bekræfte din konto:
  - a. Åbn indbakken til den e-mail-adresse, der er angivet i trin 5, og åbn derefter *velkommen til Xerox® App Gallery*-e-mailen.
  - b. Klik på **Bekræft konto**.

En webside åbnes.

c. For at afslutte bekræftelsesprocessen skal du indtaste den e-mail-adresse og adgangskode, der er indtastet i trin 5, og klik derefter på **Log ind**.

Der vises en velkomstmeddelelse, der bekræfter, at kontobekræftelsesprocessen er afsluttet.

## SÅDAN LOGGER DU PÅ DIN XEROX® APP GALLERY-KONTO

Når du er logget på App Gallery, kan du gennemse de tilgængelige apps og installere og opdatere apps.

Sådan logger du på din App Gallery-konto:

- 1. På printerens betjeningspanel skal du trykke på knappen **Hjem**.
- 2. Tryk på Xerox App Gallery, og vælg derefter Log på.
- 3. Indtast din e-mail-adresse ved hjælp af tastaturet på skærmen.
- 4. Indtast dit kodeord ved hjælp af tastaturet på skærmen.
- 5. Tryk på **OK** eller **Enter** for at logge på.

## INSTALLATION ELLER OPDATERING AF EN APP FRA XEROX® APP GALLERY

Xerox<sup>®</sup> Apps tilføjer, udvider eller tilpasser funktionaliteten af din enhed. Du kan bruge appen Xerox<sup>®</sup> App Gallery App til at gennemse og installere apps på din enhedens betjeningspanel.

Sådan installeres en app fra App Gallery:

- 1. På printerens betjeningspanel skal du trykke på knappen **Hjem**.
- 2. Tryk på Xerox App Gallery, og vælg derefter Log på.
- 3. Indtast din e-mail-adresse ved hjælp af tastaturet på skærmen.
- 4. Indtast dit kodeord ved hjælp af tastaturet på skærmen.
- 5. Tryk på **OK** eller **Enter**.
- 6. Tryk på den ønskede app og vælg Installer. Skærmen Licensaftale vises.

Bemærk: Hvis appen blev installeret tidligere, og en ny version er tilgængelig, ændres indstillingen **Installer** til **Opdater**.

7. Tryk på **Jeg accepterer**. Installationen begynder.

Hvis appen ikke kunne installeres, skal du trykke på **Installer** for at forsøge installationsprocessen igen.

8. Hvis du vil afslutte appen Xerox<sup>®</sup> App Gallery, skal du trykke på knappen **Hjem**.

## Opdatering af en app fra App Gallery

- 1. På printerens betjeningspanel skal du trykke på knappen **Hjem**.
- 2. Tryk på Xerox App Gallery, og vælg derefter Log på.
- 3. Indtast din e-mail-adresse ved hjælp af tastaturet på skærmen.
- 4. Indtast dit kodeord ved hjælp af tastaturet på skærmen.
- 5. Tryk på **OK** eller **Enter**.
- 6. Tryk på den ønskede app og vælg **Opdater**. Skærmen Licensaftale vises.
- 7. Tryk på Jeg accepterer.
- 8. Når opdateringen er færdig, skifter knappen Opdater til statussen Installeret.
- 9. Hvis du vil afslutte appen Xerox<sup>®</sup> App Gallery, skal du trykke på knappen **Hjem**.

# Maskine

## **OVERSIGT OVER ENHED**

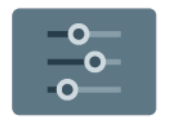

Appen Enhed giver dig adgang til oplysninger om din printer, herunder serienummer og model. Du kan se status for papirmagasinerne, oplysninger for kontering og forbrugsstoffer samt udskrive informationsark.

Mange indstillinger for Enhed kan konfigureres til at opfylde dine individuelle behov. Se *System Administrator Guide (Systemadministratorvejledning)* på www.xerox.com/office/ALB82XXdocs for flere oplysninger om konfiguration af alle enhedens indstillinger.

#### Maskinindstillinger

Du kan vælge mellem følgende indstillinger for enheden:

| INDSTILLING |                                         | BESKRIVELSE                                                                                                    |
|-------------|-----------------------------------------|----------------------------------------------------------------------------------------------------|
| Ĉ           | Personliggør<br>admin.<br>indstillinger | For brugere, der er logget på, giver Personlige indstillinger adgang<br>til indstillingerne <b>Brugertilpasset sprog</b> og <b>Administrer forslag</b> .<br>Hvis du ønsker flere oplysninger om indstillingerne for Personlige<br>indstillinger, skal du se Tilpas.                   |
|             | Sprog                                   | <ul> <li>Knappen Sprog anvendes til at vælge det sprog, der vises på betjeningspanelet.</li> <li>Bemærk: Nogle gange er denne indstilling skjult. Se System Administrator Guide (Systemadministratorvejledning) på www.xerox.com/office/ALB82XXdocs for flere oplysninger.</li> </ul> |
| •           | Adgang                                  | Tryk på Tilgængelighed giver dig adgang til <b>Inverter skærmfarve</b><br>samt <b>Taleoutput</b> -funktionerne. Se <mark>Adgang</mark> for flere oplysninger.                                                                                                    |
|             | Om                                      | Valgmuligheden Om giver et overblik over din enhed, enhedens serienummer samt information om aktuelle indstillinger.                                                                                                    |
| 8           | Informationsark                         | Printeren har et sæt informationsark, der kan udskrives. Disse ark<br>indeholder oplysninger om konfiguration, skrifttyper, demosider og<br>andet.                                                                                                    |
|             | Meddelelser                             | Brug muligheden Meddelelser til at se oplysninger om eventuelle<br>aktuelle advarsler eller fejl på enheden. Fejlhistiorik viser fejlkoder<br>og den dato, de indtraf på enheden.                                                                                                    |
|             | Papirmagasiner                          | Brug indstillingen Papirmagasiner til at se papirformat, -type og<br>-farvesæt for hvert papirmagasin og status for magasinkapacitet.                                                                                                    |

| INDSTILLING |                                            | BESKRIVELSE                                                                                                    |
|-------------|--------------------------------------------|----------------------------------------------------------------------------------------------------|
|             | Forbrugsstoffer                            | Brug afsnittet Forbrugsstoffer til at overvåge status for de<br>komponenter, du kan udskifte. Forsyningsniveauet og anslået antal<br>tryk eller resterende dage for hver enhed vises.                                                                                                    |
|             | Kontering/<br>Anvendelse                   | Brug muligheden Kontering/Anvendelse til at se serienummeret og<br>det samlede antal tryk, som er lavet på din enhed.                                                                                                    |
| 0           | Værktøjer                                  | <ul> <li>Brug indstillingen Værktøjer til at tilpasse indstillinger såsom strømbesparende tilstande, dato og tid samt betjeningspanelets lysstyrke. Du kan konfigurere indstillinger ved hjælp af enhedens betjeningspanel eller den integrerede webserver.</li> <li>Bemærk: Se System Administrator Guide (Systemadministratorvejledning) på www.xerox.com/office/ALB82XXdocs for flere oplysninger om konfiguration af printerens indstillinger.</li> </ul>                                 |
| 0           | Webbaseret<br>konfiguration<br>(test drev) | <ul> <li>Brug værktøjet Webbaseret konfiguration (test drev) til at få adgang til de funktioner og konfigurationsindstillinger, der er tilgængelige på den integrerede webserver, på enhedens betjeningspanel.</li> <li>Bemærk: Nogle konfigurationsindstillinger og -funktioner for den integrerede webserver er begrænset. Eksempler på begrænsede indstillinger og funktioner er download og installation af filer og adgang til links, der omdirigerer til eksterne websteder.</li> </ul> |
|             | Eksterne<br>funktioner                     | <ul> <li>Brug indstillingen Eksterne funktioner til at sende fejl- og<br/>anvendelsesinformation til Xerox-supportteamet.</li> <li>Bemærk: Din systemadministrator skal aktivere denne<br/>funktion ved hjælp af den integrerede webserver.</li> </ul>                                                                                                    |
|             | Xerox Easy<br>Assist-appen<br>(XEA)        | Brug Xerox Easy Assist-appen til at få adgang til og konfigurere<br>printeren fra din smartphone. Ved at installere Xerox Easy Assist-<br>appen på din smartphone kan du nemt konfigurere din nye printer,<br>administrere dens konfiguration, se advarsler, der angiver status for<br>forbrugsstoffer og bestille dem samt få live fejlfindingssupport til<br>din printer.<br>Se Xerox® Easy Assist-appen (XEA) for flere oplysninger.                                                       |

Se System Administrator Guide (Systemadministratorvejledning) på www.xerox.com/office/ALB82XXdocs for flere oplysninger om konfiguration af printerens indstillinger.

# ΟΜ

Muligheden Om giver et overblik over din enhed og dens aktuelle indstillinger og status. Du kan se serienummer, modelnummer og softwareversion.

## INFORMATIONSARK

Printeren har et sæt informationsark, der kan udskrives. Disse ark indeholder oplysninger om konfiguration, skrifttyper, kom i gang-sider og andet.

Følgende informationsark er tilgængelige:

| NAVN                                     | BESKRIVELSE                                                                                                    |
|------------------------------------------|----------------------------------------------------------------------------------------------------|
| Grundlæggende konfigurationsrapport      | Den grundlæggende konfigurationsrapport<br>indeholder printeroplysninger, herunder<br>serienummer, installeret tilbehør,<br>netværksindstillinger, portkonfiguration,<br>magasinoplysninger og meget mere.                                    |
| Detaljeret konfigurationsrapport         | Den detaljerede konfigurationsrapport indeholder<br>oplysninger om alle printerindstillinger, herunder<br>konfiguration af funktioner, udvidet sikkerhed,<br>konfiguration af sikkerhed og godkendelse,<br>forbindelsesindstillinger og mere. |
| Konteringsoversigt                       | Konteringsoversigtsrapporten indeholder oplysninger<br>om enheden og en detaljeret liste over<br>konteringstællerne og arktællerne.                                                                                                    |
| Komme i gang                             | Vejledningen <i>Komme i gang</i> giver et overblik over printerens vigtigste funktioner.                                                                                                    |
| Siden for fejlfinding mht. printkvalitet | Siden Fejlfinding for udskrivningskvalitet indeholder<br>en liste over almindelige problemer med<br>udskriftskvalitet og tips til at hjælpe med at løse<br>dem.                                                                               |
| Siden for forbrugsstoffer                | Siden Anvendelse af forbrugsstoffer indeholder<br>oplysninger om dækning og varenumre til<br>genbestilling af forbrugsstoffer.                                                                                                    |
| Demoside for grafik                      | Udskriv denne side for at kontrollere kvaliteten af<br>grafikken.                                                                                                    |
| PCL-fontliste                            | Listen over PCL-skrifttyper udskriver en liste over alle<br>de PCL-skrifttyper, der er tilgængelige på printeren.                                                                                                    |
| PostScript-fontliste                     | Listen over PostScript-skrifttyper udskriver en liste<br>over alle de PostScript-skrifttyper, der er tilgængelige<br>på printeren.                                                                                                    |

## Udskrivning af informationsark

- 1. På printerens betjeningspanel skal du trykke på knappen **Hjem**.
- 2. Tryk på Enhed > Informationsark.
- 3. Hvis du vil udskrive et informationsark, skal du vælge arket og klikke på Udskriv.

Printeren udskriver det valgte informationsark.

4. Tryk på knappen Hjemfor at gå tilbage til **startskærmen**.

## FORBRUGSSTOFSTATUS

Du kan på ethvert tidspunkt kontrollere status og resterende mængde i procenter for printerens forbrugsstoffer på betjeningspanelet eller i den integrerede webserver. Der vises en advarsel på betjeningspanelet, når forbrugsstoffer næsten er tomme eller opbrugt. Du kan tilpasse de advarsler, der vises på betjeningspanelet og konfigurere advarselsmeddelelser, der sendes via e-mail.

Sådan kontrolleres forbrugsstofstatus på betjeningspanelet:

- 1. Hvis du vil se status for printerens forbrugsstoffer, skal du trykke på Enhed > Forbrugsstoffer.
- 2. Tryk på det ønskede forbrugsstof for at se de relevante oplysninger, inkl. varenummer for genbestilling.
- 3. Tryk på **X** for at gå tilbage til skærmbilledet for forbrugsstoffer.
- 4. Tryk på **X** for at gå tilbage til skærmbilledet for Maskine.

Brug den integrerede webserver til at kontrollere status for forbrugsstoffer og konfigurere advarsler. Se *System Administrator Guide (Systemadministratorvejledning)* på www.xerox.com/office/ALB82XXdocs for flere oplysninger om konfiguration og tilpasning af enhedens indstillinger.

# TÆLLERE FOR KONTERING/ANVENDELSE

Menuen Kontering/Anvendelse viser det samlede antal tryk, som printeren har genereret eller udskrevet i sin levetid. Du kan ikke nulstille tællerne. En side tælles som den ene side af et ark papir. Et ark med udskrivning på begge sider tæller f.eks. som to tryk.

Sådan vises konterings- og anvendelsestællere:

- 1. På printerens betjeningspanel skal du trykke på knappen **Hjem**.
- 2. Tryk på Enhed > Kontering/anvendelse.

- 3. Tryk på Anvendelsestællere for flere oplysninger, og vælg en mulighed.
  - **Tryktællere**: Denne indstilling viser antallet af tryk, der er lavet på printeren. Antallet af tryk svarer måske ikke til antallet af talte ark afhængigt af printerens konfiguration. Antallet af tryk kan variere, hvis printeren f.eks. er indstillet til at tælle store ark som store tryk eller som flere mindre tryk.
  - Arktællere: Denne indstilling viser antallet af tryk, der er lavet på printeren. Tryk for 2-sidede ark angives som en særskilt linje fra 1-sidede ark.
  - **Tæller for sendte tryk**: Denne mulighed giver antallet af tryk sendt via fax-, e-mail- eller scanningsfunktioner.
  - **Tæller for fax**: Denne mulighed giver antallet af tryk sendt via faxfunktioner. Hver faxfunktionen er angivet på en separat linje.
  - Alle konteringstællere: Denne mulighed viser alle printerens oplysninger om brug.
- 4. Tryk på knappen Startskærm for at gå tilbage til startskærmen, når du har set tællerne.

## **EKSTERNE FUNKTIONER**

Du kan bruge muligheden Eksterne funktioner i den integrerede webserver til at sende fejl og brugsoplysninger til supportteamet hos Xerox for at hjælpe dem med at løse problemer hurtigt.

Se System Administrator Guide (Systemadministratorvejledning) på www.xerox.com/office/ALB82XXdocs for oplysninger om aktivering af Eksterne funktioner og uploade information til Xerox.

#### XEROX<sup>®</sup> EASY ASSIST-APPEN (XEA)

Brug Xerox Easy Assist-appen til at få adgang til og konfigurere printeren fra din smartphone. Hvis du ønsker at oprette adgang til printeren fra din smartphone, skal du downloade og installere Xerox Easy Assist-appen på din mobile enhed. Hvis du installerer Xerox Easy Assist-appen på din smartphone, kan du nemt konfigurere din nye printer, administrere dens konfiguration, se advarsler, der angiver status for forbrugsstoffer og bestille dem samt få live fejlfindingssupport til din printer.

Hvis du vil installere Xerox Easy Assist-appen på din smartphone, skal du scanne en QR-kode eller søge efter appen i Apple App Store eller Google Play Store. Der findes to typer QR-koder for XEA:

- **QR-kode til installation af XEA-appen**: Denne QR-kode er til den indledende installation af appen. Når du installerer Xerox Easy Assist-appen for første gang, skal du scanne denne QR-kode med dit smartphone-kamera. Du kan finde denne QR-kode på emballagen eller i *installationsvejledningen*, der leveres sammen med printeren.
- QR-kode til at tilslutte en mobil enhed til printeren: Denne QR-kode bruges til at opsætte en trådløs netværksforbindelse mellem smartphonen og printeren. For eksempel forbindelse til Wi-Fi Direct. For printere, som har en berøringsskærm på brugergrænsefladen, kan du finde denne QR-kode på printerens betjeningspanel i enhedens installationsguide. QR-koden giver alle de vigtige oplysninger, du skal bruge til at forbinde din smartphone og printeren uden manuelt at indtaste tekniske oplysninger. Scan denne QR-kode i Xerox Easy Assist-appen for at oprette forbindelse til printeren. Se Efter den indledende installation: Tilslutning til Xerox Easy Assist-appen for eksisterende printere for flere oplysninger.

Hvis printeren er forbundet til internettet, kan du oprette forbindelse til XEA-appen på din smartphone ved at indtaste printerens IP-adresse.

De primære funktioner i Xerox Easy Assist-appen er:

## Konfigurer en ny printer

Hvis du har QR-koden eller IP-adressen tilgængelig, kan du konfigurere en ny Xerox-printer ved hjælp af Xerox Easy Assist-appen. På skærmen Mine printere i appen skal du trykke på ikonet **+** og derefter trykke på **Pak en ny printer ud**. Følg anvisningerne i appen.

Se Tilføjelse af flere printere til Xerox Easy Assist-appen for flere oplysninger.

#### Advarsler

Xerox Easy Assist-appen kan give dig besked om eventuelle fejl eller problemer i printeren. Tryk på **klokkeikonet** for at se fejlbeskrivelsen.

#### Printerstatus

Status viser printeroplysningerne, såsom printerens status, tonerniveau og status for hvert magasin. Tryk på ikonet **(i)** for at se yderligere oplysninger om printerstatus. Hvis du har en registreret leverandør, skal du vælge ikonet **Toner** og derefter trykke på **Genbestil** for at bestille nye tonerpatroner.

#### Bestil forbrugsstoffer

Du kan bestille reservedele og forbrugsstoffer gennem Xerox Easy Assist-appen. Hvis tonerniveauet ser ud til at være lavt, skal du vælge ikonet **Toner** for at bestille en ny tonerpatron. Du kan tilføje din egen leverandør og bestille forbrugsstoffer fra dem. Når du trykker på **Bestil forbrugsstoffer**, og hvis der ikke er registreret en leverandør i appen, vises der en meddelelse om at konfigurere en leverandør. Tryk på **Tilføj leverandør** i meddelelsen, og følg derefter instruktionerne. Instruktionerne fører dig til **Enhedsindstillinger > Leverandørprofil**. På siden Leverandørprofil skal du udfylde oplysningerne om din leverandør, såsom navn, kontaktoplysninger, telefonnummer og websted. Når du har fuldført opsætningen af din leverandør af forbrugsstoffer, skal du trykke på **Køb**. Du vil blive ført til din leverandørs webside.

**Xerox Detailbutik** er din standardindstilling for at bestille forbrugsstoffer direkte fra Xerox. På siden Bestil forbrugsstoffer kan du også se Forbrugsstofplan og Logbog for forbrugsstoffer for din printer.

## Scanning

Bemærk: Scanningsfunktionen gælder kun for multifunktionsprintere .

Du kan gennemføre en scanningsopgave ved brug af Xerox Easy Assist-appen. Når du har placeret dit dokument på glaspladen eller i printerens automatiske dokumentføder, skal du bruge Xerox Easy Assistappen til at scanne dokumentet og sende det direkte til din telefon eller e-mailadresse. Vælg din printer i appen og tryk derefter på **Scan**. Du kan bekræfte følgende scanningsindstillinger i henhold til din printer.

- For Output:
  - Filnavn: Du kan ændre standardfilnavnet på dit scannede dokument.
  - Format: Du kan vælge outputformatet til at være PDF eller JPG.
  - Opløsning: Du kan vælge en opløsningsindstilling, som understøttes af din printer. Standardindstillingen er 300 dpi.
  - Farvet: Du kan vælge, at dit scannede output skal være i farve, gråskala eller sort/hvid alt efter din printer.
- For Originaldokument:

- Scanningskilde: XEA-appen kan automatisk registrere scanningskilden som dokumentfremføreenr eller scannerglasset, hvis det ikke er defineret tidligere.
- 2-sidet original: Du kan aktivere 2-sidet scanning for dit dokument.
- Originalformat: Du kan vælge originalformatet på dit dokument og indstille det før scanning.
   Standardindstillingen er A4 (210 x 297 mm).

Når scanningsindstillingerne er defineret, skal du trykke på **Start scanning**. Når scanningen er afsluttet, kan du gennemgå dit scannede dokument på siden Forhåndsvisning i appen. Fra siden Forhåndsvisning kan du dele det scannede dokument i henhold til de tilgængelige distributionsmuligheder på din telefon.

#### Udskriv

Du kan gennemføre en udskriftsopgave gennem Xerox Easy Assist-appen. Vælg din printer i appen og tryk derefter på **Udskriv**. Vælg det dokument, du vil udskrive fra din mobilenhed, bekræft udskriftsindstillingerne, og tryk derefter på **Udskriv**.

#### Enhedsindstillinger

Du kan se og redigere dine printerindstillinger fra fanen **Enhedsindstillinger**. Hvis du ikke instillede en adgangskode under den indledende konfiguration, skal du konfigurere en adgangskode for at se eller redigere eksisterende printerindstillinger. Fanen **Enhedsindstillinger** indeholder følgende muligheder:

- 0m
- Sprog
- Opsætning af Wi-Fi
- Måleenheder
- Dato og klokkeslæt
- Lyd
- Energisparer
- Leverandørprofil
- **Fax** (hvis relevant)
- Administratoradgangskode

#### Support Center

Du kan anmode om support og finde løsninger på printerrelaterede problemer gennem Xerox Easy Assistappen. **Support Center** omfatter følgende tjenester:

- Selvbetjening: Hvis du vil oprette adgang til denne funktion i appen, skal du vælge din printer og derefter trykke på Support Center > Selvbetjening. Muligheden Selvbetjening fører dig til en ny side for CareAR Instruct. Du kan downloade, udforske og lære mere om printeren gennem CareAR Instructappen.
- **Chat**: Hvis du vil oprette adgang til denne funktion i appen, skal du vælge din printer og derefter trykke på **Support Center > Chat**. Det forbinder dig til en Live Chatbot for Xerox's Support Agent.
- **Printerens websted**: Hvis du vil oprette adgang til denne funktion i appen, skal du vælge din printer og derefter trykke på **Support Center > Printerens websted**. Du bliver ført til en ny side med Yderligere printerindstillinger. Du kan se den fulde printerkonfiguration og få adgang til printerens websted. Siden

Yderligere printerindstillinger viser også muligheden **Del link**. Tryk på **Del link**, hvis du vil sende printerens IP-adresse og andre detaljer til din registrerede e-mailadresse.

- Konfigurer min computer: Hvis du vil oprette adgang til denne funktion i appen, skal du vælge din printer og derefter trykke på Support Center > Konfigurer min computer. Du kan downloade printerog scanningsdrivere til din printer via Xerox Easy Assist-appen. Indtast din registrerede e-mail-adresse i feltet E-mail, og tryk derefter på ikonet + for at tilføje din e-mail. For at downloade og installere printerog scanningsdriverne sender appen et Hurtig link til din e-mailadresse.
- **Udskriv testside**: Hvis du vil oprette adgang til denne funktion i appen, skal du vælge din printer og derefter trykke på **Support Center > Udskriv testside**. Du kan udskrive en testside med nyttige oplysninger om din printer og kontrollere, at alle indstillinger er korrekte.
- **Produktregistrering**: Hvis du vil registrere din printer hos Xerox, skal du vælge din printer og derefter trykke på **Support Center > Produktregistrering**. Siden Printerregistrering åbnes. Du kan indsende din registrering og kan også få adgang til garanti, support og opdateringer fra denne side.
- **Bæredygtighed**: Hvis du vil oprette adgang til denne funktion i appen, skal du vælge din printer og derefter trykke på **Support Center > Bæredygtighed**. Du bliver ført til en ny side med Xerox bæredygtighedsindsats. Du kan se oplysninger om Affaldshåndtering, Sundheds- og sikkerhedsdata og Andre initiativer. Du kan oprette adgang til websiden for Xerox Bæredygtighed (Miljøsundhed og bæredygtighed Xerox) i standardbrowseren på mobilenheden.

# Fjern en printer

Du kan fjerne en printer gennem Xerox Easy Assist-appen. Vælg en printer i appen og tryk derefter på **Fjern** fra mine printere.

#### Før du installerer printeren: Indledende opsætning med appen Xerox® Easy Assist

Gør følgende for at fuldføre den indledende opsætning og installere Xerox Easy Assist-appen for første gang:

- 1. Anvisningerne til indledende opsætning vises, når printeren tændes for første gang. Gør følgende på printerens betjeningspanel:
  - a. Vælg dit **Sprog**, og tryk derefter på **Næste**.

Skærmen Xerox Easy Assist Mobile App vises.

b. Tryk på **Ja** for at bruge din mobilenhed til at konfigurere og administrere din printer.

Skærmen Hent app vises for at bekræfte typen af din mobilenhed. Vælg en af mulighederne:

- **iOS**: Vælg denne mulighed for at installere Xerox Easy Assist-appen på din iPhone.
- **Android**: Vælg denne mulighed for at installere Xerox Easy Assist-appen på din Androidmobilenhed.
- Jeg har appen: Hvis du allerede har installeret Xerox Easy Assist-appen på din mobilenhed, skal du vælge denne mulighed.
- 2. Hvis du har valgt iOS eller Android, vises en skærm, der hjælper dig med at downloade appen. På betjeningspanelet skal du trykke på muligheden **Vis QR-kode**.

Der vises en skærm med QR-koden. For at installere appen skal du scanne QR-koden med kameraet på din smartphone.

- 3. Download og installer Xerox Easy Assist-appen på din smartphone:
  - Til Android-telefoner: Gå til Google Play Store, og søg derefter efter Xerox Easy Assist-appen.
  - Til iOS eller iPhones: Gå til Apple App Store, og søg derefter efter Xerox Easy Assist-appen.
- 4. Når du installerer appen for første gang på din smartphone, skal du trykke på **Jeg accepterer** for slutbrugerlicensaftale (EULA).
  - Bemærk: Xerox Easy Assist-appen giver instruktioner, der hjælper dig med at pakke printeren ud af forsendelsesboksen. Hvis du vil se en nyttig video om udpakning af din printer, skal du scanne QR-koden fra emballagen eller *installationsvejledningen*, der fulgte med din printer med kameraet på din smartphone. Accepter slutbrugerlicensaftalen (EULA), og følg derefter instruktionerne, der vises på appen.
- 5. Hvis du vil konfigurere en ny printer fra din smartphones XEA-app skal du på skærmen Tilføj printer vælge **Pak en ny printer ud**. Følg de instruktioner, der vises i appen.

Siden Vælg printermodel vises.

6. Vælg din printermodel på listen over gyldige printere.

Der vises en velkomstskærm for Xerox Easy Assist.

- 7. Vælg mellem følgende indstillinger:
  - **Hjælp mig med at pakke min printer ud**: Vælg denne mulighed for at se instruktioner, der hjælper dig med at pakke printeren ud af dens emballage.
  - Jeg har pakket min printer ud: Vælg denne mulighed for at forbinde XEA-appen til printeren.
- 8. Tryk på Jeg har pakket min printer ud i appen.
- 9. Der vises følgende muligheder i appen for at oprette forbindelse til printeren:
  - Manuel forbindelse:
    - Scan QR-kode: Denne mulighed gør det muligt at oprette forbindelse til printeren ved at scanne QR-koden. I appen skal du trykke på Scan QR-kode, og derefter følge instruktionerne, der vises i appen. På betjeningspanelet skal du trykke på muligheden Vis QR-kode for at oprette forbindelse til appen. Den anden eller forbindelses QR-koden vises. Scan den anden QR-kode gennem Xerox Easy Assist-appen. Følg de instruktioner, der vises i appen.

Når forbindelsen er konfigureret, deler din smartphone og printeren det samme trådløse netværk midlertidigt.

- Indtast IP-adresse: Denne mulighed gør det muligt at oprette forbindelse til printeren ved at indtaste printerens IP-adresse. Slut printeren til et netværk eller internettet via et Ethernet-kabel. Følg de instruktioner, der vises i appen, for at finde printerens IP-adresse. Når du har fundet IP-adressen, skal du trykke på Indtast IP-adresse. Indtast IP-adressen i feltet Tilføj printer i XEA-appen, og tryk derefter på OK.
- Hurtig forbindelse Søg efter enheder: Når printeren er forbundet til internettet via Hurtig forbindelse, søger XEA-appen efter printere i nærheden.

10. Med støtte fra Xerox Easy Assist-appen skal du fuldføre de generelle indstillinger og registrere printeren på netværket.

Generelle indstillinger omfatter Administratoradgangskode, Forbindelse, Målinger, Dato og klokkeslæt, Lyd, Strømspareindstillinger og mere.

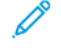

Bemærk: Sørg for, at din smartphone er tilsluttet det samme trådløse eller kablede netværk som printeren, og at de kan kommunikere, efter at opsætningen er fuldført.

11. For at fuldføre den indledende opsætning i appen skal du indtaste de nødvendige oplysninger til din printer og derefter trykke på **Fuldfør opsætning**.

Velkomstskærmen vises.

Når den indledende opsætning er fuldført, kan du bruge Xerox Easy Assist-appen til at udføre følgende:

- Opsætning af en ny printer
- Kontrollerer printerens status
- Bestilling af forbrugsstoffer
- Download af printer- og scanningsdrivere
- Udskrivning
- Få support til fejlfinding
- Adgang til printerens websted
- Adgang til oplysninger om miljø, sundhed og sikkerhed
- Fjernelse af en printer fra XEA-appens liste Mine printere

Se Xerox<sup>®</sup> Easy Assist-appen (XEA) for funktioner i Xerox Easy Assist-appen.

#### Efter den indledende installation: Tilslutning til Xerox Easy Assist-appen for eksisterende printere

Hvis du vil installere og bruge Xerox Easy Assist (XEA)-appen til en printer, der allerede er installeret og tilsluttet dit netværk, kan du finde QR-koden på betjeningspanelet.

#### Tilslutning via QR-kode:

- 1. Download Xerox Easy Assist (XEA)-appen fra Apple App Store eller Google Play Store.
- 2. På siden Tilføj printer skal du trykke på Opret forbindelse til eksisterende printer.
- 3. Vælg din printermodel på listen over gyldige printere.
- 4. Appen leder efter printere på netværket: Du kan springe denne proces over. Hvis du vil oprette forbindelse ved brug af en QR-kode, skal du trykke på **Spring over** og derefter på **Tilføj en printer**.
- 5. På skærmen Opret forbindelse til eksisterende printer skal du trykke på **Scan QR-kode**. Vælg mellem følgende indstillinger:
- **Hjælp mig med at finde QR-koden**: Vælg denne mulighed, og følg instruktionerne for at finde QR-koden på printerens betjeningspanel.
- Jeg er klar til at scanne: Vælg denne mulighed, når du har fundet QR-koden på printerens betjeningspanel og er klar til at scanne den via appen.
- 6. På printerens betjeningspanel skal du trykke på statuslinjen øverst på startskærmen for at få adgang til meddelelsescenteret.
- 7. Under Meddelelsescenter skal du trykke på ikonet for QR-kode for **Tilsluttet til netværk**. Et nyt vindue åbner for **Tilslut til Xerox Easy Assist Mobile-appen**, der viser Tilsut QR-koden.
- 8. Scan QR-koden ved hjælp af XEA-appen. Dette føjer din printer til listen Mine printere i XEA-appen.

### Tilslutning via IP-adresse:

- 1. Download Xerox Easy Assist (XEA)-appen fra Apple App Store eller Google Play Store.
- 2. På siden Tilføj printer skal du trykke på **Opret forbindelse til eksisterende printer**.
- 3. Vælg din printermodel på listen over gyldige printere.
- 4. Appen leder efter printere på netværket: Du kan springe denne proces over. Hvis du vil oprette forbindelse ved brug af en IP-adresse, skal du trykke på **Spring over** og derefter på **Tilføj en printer**.
- 5. På skærmen Opret forbindelse til eksisterende printer skal du trykke på **Indtast IP-adresse**. Vælg mellem følgende indstillinger:
  - **Hjælp mig med at finde IP-adresse**: Vælg denne mulighed, og følg instruktionerne for at finde printerens IP-adresse på betjeningspanelet.
  - Indtast IP-adresse: Vælg denne mulighed, når du har fundet printerens IP-adresse og er klar til at indtaste den i appen.
- 6. På printerens betjeningspanel skal du se IP-adresse på statuslinjen øverst på startskærmen.
- 7. Indtast IP-adressen på skærmen Tilføj printer i XEA-appen, og tryk derefter på **OK**. Dette føjer din printer til listen Mine printere i XEA-appen.

#### Tilføjelse af flere printere til Xerox Easy Assist-appen

Hvis din printer allerede er konfigureret på dit netværk, og guiden til første opsætning er fuldført, kan du tilføje printeren direkte til listen over Mine printere ved brug af Xerox Easy Assist-appen. Du kan se printerstatus, hente printerdrivere og få Chatbot-support. Hvis du vil tilføje en printer, der findes på netværket, skal du åbne Xerox Easy Assist-appens startside på din smartphone. På skærmen Mine printere skal du trykke på ikonet + eller **Tilføj** øverst på skærmen. Se følgende muligheder:

- Opsætning af en ny printer: Hvis du vil konfigurere en ny printer fra din smartphones XEA-app skal du på skærmen Tilføj printer vælge Pak en ny printer ud. Følg derefter instruktionerne, der vises på betjeningspanelet og din mobilenhed.
- **Tilføjelse af en eksisterende printer**: Hvis du vil tilføje en eksisterende printer, der allerede er tilsluttet netværket, skal du på skærmen Tilføj printer vælge **Opret forbindelse til eksisterende printer**. Følg derefter instruktionerne, der vises på betjeningspanelet og din mobilenhed.

Du kan tilføje en printer ved at følge en af disse metoder:

- **QR-kode**: Hvis du vil scanne printerens QR-kode med XEA app-scanneren, skal du trykke på **QR-kode**. Se Efter den indledende installation: Tilslutning til Xerox Easy Assist-appen for eksisterende printere for at finde QR-koden på printeren.
- **IP-adresse**: Hvis du vil oprette forbindelse til printeren ved at indtaste IP-adressen manuelt, skal du trykke på **IP-adresse**. Indtast printerens IP-adresse, og klik derefter på **OK**. Se Efter den indledende installation: Tilslutning til Xerox Easy Assist-appen for eksisterende printere for flere oplysninger.
- Find netværksprintere i nærheden: Når din smartphone er tilsluttet det samme trådløse eller kablede netværk som printeren, skal du vælge Hurtig forbindelse. Appen vil søge efter printere i nærheden.
  - Hvis appen finder din printer, kan du direkte vælge og tilføje printeren.
  - Hvis appen ikke kan finde den printer, du leder efter, kan du tilføje printeren ved at indtaste dens IPadresse.

Bemærk: Hvis printeren og mobilenheden ikke kan kommunikere, skal du sikre dig, at de er på det samme netværk.

### Login-muligheder via Xerox Easy Assist-appen

Du kan logge ind på printeren med dit ID-kort eller din mobiltelefon.

Med ID-kort og mobiltelefon kan du logge ind med følgende metoder:

- Lokale konti, f.eks. en administratorkonto
- Netværkskonti, f.eks. dem, der er forbundet via LDAP- eller Kerberos-godkendelse
- Identity Provider (IdP)-konti, f.eks. en Microsoft Entra-brugerkonto

For at registrere og logge ind med et ID-kort eller en mobiltelefon skal du indtaste gyldige brugeroplysninger. Registreringen er afsluttet, når brugerens legitimationsoplysninger er blevet godkendt. Du skal dog kun indtaste legitimationsoplysningerne én gang.

Efterfølgende login bruger de registrerede legitimationsoplysninger, som er gemt i printeren, til at godkende og logge dig ind. Hvis din adgangskode ændres, bliver du bedt om at registrere dig igen på printeren.

Du kan kun registrere én mobiltelefon eller ét ID-kort pr. konto. Hvis du bruger lokal godkendelse og ønsker, at flere administratorer skal kunne logge ind med deres mobiltelefon eller ID-kort, skal du oprette yderligere brugere med administratorrettigheder.

- 1. Hvis du vil logge ind på printeren med dit ID-kort eller din mobiltelefon, skal du konfigurere Yderligere loginmuligheder i den integrerede webserver. For information om konfiguration af loginmulighederne, se *System Administrator Guide (Systemadministratorvejledning)* på www.xerox.com/office/ALB82XXdocs.
- 2. På betjeningspanelet skal du trykke på Log ind.
- 3. Vælg loginmuligheder efter behov.
- 4. For at kunne logge ind med din mobiltelefon skal du downloade og installere Xerox Easy Assist-appen til Android- eller iOS-mobiltelefoner. Se Xerox<sup>®</sup> Easy Assist-appen (XEA) for flere oplysninger.

# Opgave(r)

### **OVERSIGT OVER OPGAVER**

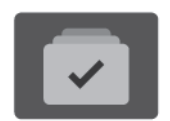

Anvend Opgaver til at se aktuelle, udskrive gemte og fortrolige opgaver og se oplysninger om udførte opgaver. Du kan standse, slette, udskrive eller få vist opgavestatus eller opgavedetaljer for en valgt opgave.

#### OPGAVEINDST.

Du kan vælge mellem følgende indstillinger:

| INDSTILLING |                | BESKRIVELSE                                                                                                    |
|-------------|----------------|----------------------------------------------------------------------------------------------------|
| Ŧ           | Knappen Afbryd | Når den er aktiveret af systemadministratoren, kan du trykke på<br>knappen <b>Afbryd</b> for at sætte den aktuelle opgave på pause for at<br>køre en hasteopgave.                           |
| 11          | Pause-knap     | Ved at trykke på knappen <b>Pause</b> kan du midlertidigt sætte en aktiv<br>udskriftsopgave på pause. Opgaven standser med mulighed for at<br>genoptage udskrivningen eller slette opgaven. |

#### ADMINSTRERE OPGAVER

Du kan få vist lister med aktive opgaver, fortrolige opgaver eller udførte opgaver under Opgaver på betjeningspanelet. Du kan afbryde, standse eller slette opgaver, der udskrives. Du kan også få vist opgavestatus eller opgavedetaljer for en valgt opgave.

En opgave kan blive tilbageholdt af printeren, når den ikke kan afslutte opgaven. For eksempel hvis printeren kræver mere papir eller forbrugsstoffer. Printeren fortsætter automatisk udskrivningen, når problemet er løst. Når du sender en fortrolig udskrivningsopgave, tilbageholdes opgaven, indtil du indtaster et kodeord på betjeningspanelet. Se Administration af specielle opgavetyper for flere oplysninger.

Du kan få vist en liste over aktive og udførte opgaver i vinduet Opgaver i den integrerede webserver. Se Administration af opgaver ved hjælp af den integrerede webserver for flere oplysninger.

#### Billeddannelsessikkerhed

Billeddannelsessikkerhed bruger infrarødt lys til at spore og administrere følsomme dokumenter.

Hvis indstillingen **Infrarød sikkerhed** er aktiveret på den integrerede webserver, registrerer enheden skjulte sikkerhedsmærker, der er påført af en Xerox<sup>®</sup> AltaLink<sup>®</sup> B82XX Series-printer. Denne registreringsmetode kan

forhindre utilsigtet videregivelse af fortrolige dokumenter.

Systemadministratoren kan konfigurere registrering af infrarøde mærker for opgaver. Når **Registrer mærke** er aktiveret, kan enheden registrere sikkerhedsmærker på dokumenter, der scannes. Når der registreres et sikkerhedsmærke under scanning, blokerer enheden afhængigt af de konfigurerede indstillinger opgaven, sender en e-mail-advarsel og fortsætter opgaven eller sender en e-mail-advarsel og blokerer opgaven. Når der registreres et sikkerhedsmærke, tilføjer enheden en post til overvågningsloggen.

Hvis der registreres et sikkerhedsmærke i din opgave, vises der en meddelelse på betjeningspanelet for at angive, hvilken handling der er foretaget. Hvis en opgave slettes, fordi der blev registreret et sikkerhedsmærke, og hvis der er valgt **Opgaveinformation**, angiver status, at der er fundet et sikkerhedsdokument.

For yderligere detaljer om Billeddannelsessikkerhedy skal du kontakte systemadministratoren eller se *System Administrator Guide (Vejledningen til systemadministrator)* på www.xerox.com/office/ALB82XXdocs.

### Afbrydelse af udskrivning

Systemadministratorer kan tillade brugere at afbryde aktive udskriftsopgaver. Hvis du ønsker flere oplysninger om **afbrydelse af udskrivning**, henvises der til *System Administrator Guide (Systemadministratorvejledning)* på www.xerox.com/office/ALB82XXdocs.

- 1. På printerens betjeningspanel skal du trykke på knappen **Hjem**.
- 2. Tryk på **Opgaver**.

Der vises en liste over de aktive opgaver, der venter i kø på printeren.

- 3. Tryk på knappen **Afbryd** på betjeningspanelet. Printeren fortsætter med at udskrive, mens den afgør det bedste sted at holde pause i den spoolede udskrivningsopgave.
- 4. Udskrivning stopper for at gøre det muligt for printeren at fuldføre en anden opgave.
- 5. Tryk igen på **Afbryd** for at fortsætte udskrivning.

### Standsning eller sletning af en udskriftsopgave

- 1. På printerens betjeningspanel skal du trykke på knappen **Hjem**.
- 2. Tryk på Opgaver.

Der vises en liste over de aktive opgaver, der venter i kø på printeren.

- 3. Hvis du vil standse en opgave, der udskrives, skal du trykke på knappen Pause på betjeningspanelet.
- 4. Vælg en opgave.
  - Tryk på **Fortsæt** for at fortsætte opgaven.
  - Tryk på **Slet** for at slette udskrivningsopgaven. Tryk på **Slet** i meddelelsen.
- 5. Tryk på knappen **Startskærm** for at gå tilbage til startskærmen.

#### Udskrivning af en opgave tilbageholdt for ressourcer

Når en opgave tilbageholdes for ressourcer, vises der som standard en statusmeddelelse og en pop op-advarsel på betjeningspanelet. Fra den integrerede webserver kan systemadministratoren konfigurere, om der kun vises en statusmeddelelse, eller om både statusmeddelelse og pop op-advarsel vises på betjeningspanelet.

- 1. Hvis pop op-advarslen er deaktiveret af systemadministratoren, skal du gøre følgende for at se de tilbageholdte opgaver:
  - a. På printerens betjeningspanel skal du trykke på knappen **Hjem**.
  - b. Tryk på Opgaver.

Der vises en liste over de aktive opgaver, der venter i kø på printeren.

2. Når pop op-advarslen er aktiveret, og hvis en opgave er tilbageholdt for ressourcer, vises en pop-up-advarsel på betjeningspanelet. I pop op-advarslen skal du trykke på **Vis aktive opgaver**.

Der vises en liste over de aktive opgaver, der venter i kø på printeren.

- 3. Tryk på opgavenavnet for den tilbageholdte opgave i listen over opgaver. Følgende muligheder vises:
  - Udskriv på alternativt papir: Hvis du vil vælge et alternativt papirmagasin for opgaven ved udskrivning, skal du trykke på Udskriv på andet papir. Vælg et papirmagasin, og tryk på OK.
  - Slet: Tryk på Slet for at slette udskrivningsopgaven. Tryk på Slet i meddelelsen.
  - **Opgavestatus**: Hvis du vil se status for opgaven, skal du trykke på **Opgavestatus**.
  - **Opgaveinformation**: Hvis du vil se oplysninger om opgaven, skal du trykke på **Opgaveinformation**. På skærmen kan du se Opgaveindstillinger og Opgaveinformation.
- 4. Læg de nødvendige ressourcer i for at udskrive opgaven. Opgaven fortsættes automatisk, når de nødvendige eller alternative ressourcer er til rådighed.

Bemærk: Indstillingen **Udskriv på andet papir** aktiveres ved hjælp af den integrerede webserver. Se *System Administrator Guide (Vejledningen for systemadministratorer)* på www.xerox.com/office/ ALB82XXdocs for flere oplysninger om indstillingen Udskriv på andet papir.

5. Tryk på knappen **Startskærm** for at gå tilbage til startskærmen.

### ADMINISTRATION AF SPECIELLE OPGAVETYPER

Specielle opgavetyper gør det muligt at sende en udskrivningsopgave fra din computer og derefter udskrive den fra printerens betjeningspanel. Vælg specielle opgavetyper i printerdriveren på fanen Udskrivningsindstillinger under Opgavetype.

#### Gemt opgave

Gemte opgaver er dokumenter, som er sendt til printeren og gemt der til fremtidig anvendelse. Enhver bruger kan udskrive eller slette en gemt opgave.

På betjeningspanelet kan du se og udskrive gemte opgaver fra menuen Udskriv fra. I den integrerede webserver kan du i vinduet Opgaver se, udskrive og slette gemte opgaver, og du kan administrere, hvor opgaver gemmes.

### Udskrivning ved brug af en gemt opgave

- 1. Åbn for adgang til udskrivningsindstillingerne i din softwareapplikation. For de fleste softwareapplikationer skal du trykke på **CTRL+P** for Windows eller **CMD+P** for Macintosh.
- 2. Vælg din printer, og åbn printerdriveren.
  - For Windows skal du klikke på **Printeregenskaber**. Knappens navn kan variere afhængig af applikationen.
  - For Macintosh skal du klikke på **Xerox-funktioner** i vinduet Udskriv under udskriftsindstillinger.
- 3. Vælg Gemt opgave under Opgavetype.
  - a. Indtast et opgavenavn eller vælg et navn fra listen.
  - b. Indtast et mappenavn eller vælg et navn fra listen.
  - c. Hvis du vil tilføje en adgangskode, skal du klikke på **Privat**, indtaste adgangskoden og derefter bekræfte adgangskoden.
  - d. Klik på **OK**.
- 4. Vælg andre ønskede udskriftsindstillinger.
  - For Windows skal du klikke på **OK** og derefter på **Udskriv**.
  - For Macintosh skal du klikke på **Udskriv**.

#### Udskive, slette, flytte eller kopiere en opgave gemt i den integrerede webserver

- 1. Start en webbrowser på computeren. I adressefeltet skal du indtaste printerens IP-adresse, og tryk derefter på **Enter** eller **Retur**.
- 2. I den integrerede webserver skal du klikke på Hjem.
- 3. Klik på **Opgaver**.
- 4. Klik på fanen **Gemte opgaver**.
- 5. Marker afkrydsningsfeltet for den opgave, du vil behandle.
- 6. Vælg en indstilling i menuen.
  - Udskriv opgave: Denne indstilling udskriver en opgave med det samme.
  - Slet opgave Denne indstilling sletter den gemte opgave.
  - Flyt opgave: Brug denne mulighed til at flytte opgaven til en anden mappe.
  - Kopier opgave: Anvend denne mulighed til at kopiere opgaven.
- 7. Klik på **Gå**.

### Fortrolig udskrivning

Anvend Fortrolig udskrivning til fortrolige eller personlige oplysninger. Når du har sendt opgaven, tilbageholdes den på printeren, indtil du indtaster kodeordet på printerens betjeningspanel.

Når en Fortrolig opgave er udskrevet, slettes den automatisk.

#### Udskrivning med Fortrolig udskrivning

- 1. Åbn for adgang til udskrivningsindstillingerne i din softwareapplikation. For de fleste softwareapplikationer skal du trykke på **CTRL+P** for Windows eller **CMD+P** for Macintosh.
- 2. Vælg din printer, og åbn printerdriveren.
  - For Windows skal du klikke på **Printeregenskaber**. Knappens navn kan variere afhængig af applikationen.
  - For Macintosh skal du klikke på **Forhåndsvisning** i vinduet Udskriv og vælge **Funktioner**.
- 3. Vælg Fortrolig udskrivning under Opgavetype.
- 4. Indtast adgangskoden, bekræft adgangskoden, og klik derefter på **OK**.
- 5. Vælg eventuelt andre ønskede udskriftsindstillinger.
  - For Windows skal du klikke på **OK** og derefter på **Udskriv**.
  - For Macintosh skal du klikke på Udskriv.

#### Frigivelse af Fortrolig opgave

- 1. På printerens betjeningspanel skal du trykke på knappen **Hjem**.
- 2. Tryk på **Opgaver**.
- 3. Tryk på fanen Fortrolige opgaver for at se fortrolige opgaver.
- 4. Gør et af følgende:
  - Hvis du sendte en enkelt fortrolig udskrivningsopgave, skal du trykke på mappen og derefter trykke på opgaven. Indtast adgangskoden og tryk på **OK**. Opgaven udskrives automatisk.
  - Hvis du sendte flere fortrolige udskrivningsopgaver, skal du trykke på mappen, indtaste adgangskodenummeret og derefter trykke på **OK**. Vælg en mulighed:
    - Hvis du vil udskrive en enkelt fortrolig udskrivningsopgave, skal du trykke på den ønskede opgave.
    - Tryk på **Udskriv alle** for at udskrive alle opgaver i mappen.
    - Tryk på ikonet **Papirkurv** for at slette en enkelt fortrolig udskrivningsopgave. Tryk på **Slet** i meddelelsen.
    - Tryk på **Slet alle** for at slette alle opgaver i mappen.

Bemærk: Når en Fortrolig opgave er udskrevet, sletter printeren den automatisk.

- 5. Tryk på knappen Hjemfor at gå tilbage til **startskærmen**.
  - Bemærk: Du kan sende og frigive en fortrolig udskrivningsopgave ved brug af Universal Print. Se System Administrator Guide (Systemadministratorvejledning) på www.xerox.com/office/ALB82XXdocs for flere oplysninger.

### Prøvesæt

Prøvesæt udskriver et sæt af en opgave, som består af mange kopisæt, før de resterende kopier udskrives. Når du har kontrolleret prøvesættet, kan du enten vælge at udskrive de resterende kopier eller slette dem på printerens betjeningspanel.

Prøvesæt er en type af gemt opgave med disse funktioner:

- En prøvesætopgave vises i en mappe, som er navngivet efter den bruger-ID, der er tilknyttet opgaven.
- En prøvesætopgave bruger ikke en adgangskode.
- Enhver bruger kan udskrive eller slette en prøvesætopgave.
- Prøvesæt udskriver en kopi af en opgave, så du kan korrekturlæse den, før du udskriver de resterende kopier.

Når en prøvesætopgave er udskrevet, slettes den automatisk.

Se Udskrivning af et prøvesæt for at udskrive et prøvesæt.

### Udskrivning af et prøvesæt

- 1. Åbn for adgang til udskrivningsindstillingerne i din softwareapplikation. For de fleste softwareapplikationer skal du trykke på **CTRL+P** for Windows eller **CMD+P** for Macintosh.
- 2. Vælg din printer, og åbn printerdriveren.
  - For Windows skal du klikke på **Printeregenskaber**. Knappens navn kan variere afhængig af applikationen.
  - For Macintosh skal du klikke på Forhåndsvisning i vinduet Udskriv og vælge Funktioner.
- 3. Vælg Prøvesæt under Opgavetype.
- 4. Vælg eventuelt andre ønskede udskriftsindstillinger.
  - For Windows skal du klikke på **OK** og derefter på **Udskriv**.
  - For Macintosh skal du klikke på **Udskriv**.

#### Frigivelse af et prøvesæt

- 1. På printerens betjeningspanel skal du trykke på knappen Hjem.
- 2. Tryk på **Opgaver** for at se de tilgængelige opgaver.
- 3. Tryk på prøvesætopgaven.

Bemærk: Filbeskrivelsen for Prøvesæt viser opgaven som Tilbageholdt til senere udskrivning, og viser antallet af resterende kopier i opgaven.

- 4. Vælg en indstilling.
  - Tryk på **Frigiv** for at udskrive de resterende kopier af opgaven.
  - Tryk på **Slet** for at slette de resterende kopier af opgaven.
- 5. Tryk på knappen Hjemfor at gå tilbage til **startskærmen**.

### ADMINISTRATION AF OPGAVER VED HJÆLP AF DEN INTEGREREDE WEBSERVER

På den integrerede webservers liste over aktive opgaver kan du se en liste over aktive opgaver og slette udskriftsopgaver. Du kan bruge den integrerede webserver til at sende opgaver til udskrivning på enheden. Du kan bruge funktionen Opgaveafsendelse til at udskrive .ps-, .pdf- og .pcl-filer uden at installere en printerdriver. Du kan vælge opgaver til udskrivning fra din lokale computerharddisk, masselagerenheder eller et netværksdrev.

Gemte opgaver er dokumenter, som er sendt til printeren og gemt der til fremtidig anvendelse. Alle gemte opgaver vises på siden Gemte opgaver. Brug siden Gemte opgaver til at udskrive og slette gemte opgaver og oprette og styre de mapper, hvor de er gemt.

Sådan administreres opgaver ved hjælp af den integrerede webserver:

- 1. Start en webbrowser på computeren. I adressefeltet skal du indtaste printerens IP-adresse, og tryk derefter på **Enter** eller **Retur**.
- 2. I den integrerede webserver skal du klikke på **Opgaver**.
- 3. Klik på opgavenavnet.
- 4. Vælg en indstilling i menuen.
  - Hvis du vil standse opgaven, skal du klikke på **Pause**, og klik derefter på **Gå**.
  - Hvis du vil slette opgaven, skal du klikke på **Slet**, og klik derefter på **Gå**. Klik på **OK**, når meddelelsen vises.
- 5. Klik på **Hjem** for at gå tilbage til startskærmen.

### Sende opgaver til udskrivning ved brug af den integrerede webserver

- 1. Start en webbrowser på computeren. I adressefeltet skal du indtaste printerens IP-adresse, og tryk derefter på **Enter** eller **Retur**.
- 2. I den integrerede webserver skal du klikke på Hjem.
- 3. Klik på **Udskriv**.
- 4. Under Filnavn skal du klikke på **Gennemse** eller **Vælg fil**, og gør derefter et af følgende:
  - Navigér til filen og vælg den.
  - Indtast stien til den fil, du vil vælge.
- 5. Vælg Auto under Udskriftsområde for Antal kopier, eller indtast antallet af kopier, der skal udskrives.

- 6. Vælg en indstilling under Opgavetype:
  - Normal udskrivning: Denne indstilling udskriver en opgave med det samme.
  - **Fortrolig udskrivning**: Denne indstilling udskriver først en opgave, når du har indtastet din adgangskode på printerens betjeningspanel.
  - **Prøvesæt** eller **Prøveudskrivning**: Disse indstillinger udskriver én kopi, når der er valgt flere kopier af en opgave. Enheden tilbageholder de resterende kopier i hukommelsen, indtil du frigiver dem til udskrivning på betjeningspanelet.
  - **Gem opgave til genudskrivning:** Denne indstilling gemmer en opgave i en mappe på printserveren til fremtidig udskrift. Du kan angive opgavenavn og -mappe.
  - **Udskudt udskrivning:** Denne indstilling udskriver en opgave på et angivet tidspunkt op til 24 timer efter den oprindelige opgaveoverførsel.
- 7. Vælg en indstilling for papirformat, papirtype og papirfarve.
- 8. Vælg de ønskede opgaveindstillinger.
  - 1- eller 2-sidet
  - Sortering
  - Retning
  - Hæfteklamme
  - Folder
  - Udfaldsbakke

Bemærk: De tilgængelige indstillinger varierer afhængigt af enheden.

- 9. Hvis Kontering er aktiveret, skal du indtaste dit bruger-id og konto-id.
- 10. Klik på Send opgave.

#### Genudskrivning af gemte opgaver ved hjælp af den integrerede webserver

- 1. Start en webbrowser på computeren. I adressefeltet skal du indtaste printerens IP-adresse, og tryk derefter på **Enter** eller **Retur**.
- 2. I den integrerede webserver skal du klikke på Hjem.
- 3. Klik på **Opgaver**.
- 4. Klik på fanen **Gemte opgaver**.
- 5. Marker afkrydsningsfeltet for den opgave, du vil behandle.
- 6. Vælg en indstilling i menuen.
  - Udskriv opgave: Denne indstilling udskriver en opgave med det samme.
  - Slet opgave Denne indstilling sletter den gemte opgave.
  - Flyt opgave: Brug denne mulighed til at flytte opgaven til en anden mappe.
  - Kopier opgave: Anvend denne mulighed til at kopiere opgaven.

7. Klik på **Gå**.

# Kopiering

### OVERSIGT OVER KOPIERING

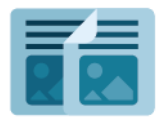

For at lave en kopi scanner enheden dine originaler og lagrer billederne midlertidigt. Den udskriver derefter billederne baseret på de valgte indstillinger. Du kan ændre indstillinger for individuelle opgaver baseret på originalerne. Du kan gemme indstillinger, som du bruger til regelmæssige opgaver og hente dem til senere brug.

Hvis du ønsker flere oplysninger om funktionerne for appen Kopiering og de tilgængelige indstillinger, skal du se App-funktioner.

Se System Administrator Guide (Systemadministratorvejledning) på www.xerox.com/office/ALB82XXdocs for flere oplysninger om konfiguration og tilpasning af apps.

Hvis godkendelse eller kontering er aktiveret på din enhed, skal du indtaste dine loginoplysninger for at få adgang til funktionerne. Hvis du vil se flere oplysninger om brugertilpasning for brugere, der er logget på, skal du se Brugertilpasning.

#### Registrering af sikkerhedsmærker for billeddannelse

Billeddannelsessikkerhed bruger infrarødt lys til at spore og administrere følsomme dokumenter.

Hvis indstillingen **Infrarød sikkerhed** er aktiveret på den integrerede webserver, registrerer enheden skjulte sikkerhedsmærker, der er påført af en Xerox<sup>®</sup> AltaLink<sup>®</sup> B82XX Series-printer. Denne registreringsmetode kan forhindre utilsigtet videregivelse af fortrolige dokumenter.

Systemadministratoren kan konfigurere registrering af infrarøde mærker for kopiopgaver. Når **Registrer mærke** er aktiveret, kan enheden registrere sikkerhedsmærker på dokumenter, der scannes. Når der registreres et infrarødt mærke under scanning, blokerer enheden afhængigt af de konfigurerede indstillinger opgaven, sender en e-mail-advarsel og fortsætter opgaven eller sender en e-mail-advarsel og blokerer opgaven. Når der registreres et sikkerhedsmærke, tilføjer enheden en post til overvågningsloggen.

Hvis der registreres et sikkerhedsmærke, og opgaven får lov til at fortsætte, tilføjes der et generisk mærke til udskriften for at angive, at de originale dokumenter indeholdt et sikkerhedsmærke. Det generiske mærke indeholder en foruddefineret etiket og opdaterede sporingsoplysninger.

Hvis der registreres et sikkerhedsmærke i din opgave, vises der en meddelelse på betjeningspanelet for at angive, hvilken handling der er foretaget. For yderligere detaljer om Billeddannelsessikkerhedy skal du kontakte systemadministratoren eller se *System Administrator Guide (Vejledningen til systemadministrator)* på www. xerox.com/office/ALB82XXdocs.

#### KOPIERING

Sådan fremstilles kopier:

- 1. Læg dine originaler i.
  - Brug glaspladen til 1-sidet papir eller papir, der ikke kan fremføres ved hjælp af den automatisk dokumentfremfører. Løft den automatiske dokumentfremfører, og læg originalen med tekstsiden nedad i glaspladens øverste, venstre hjørne.

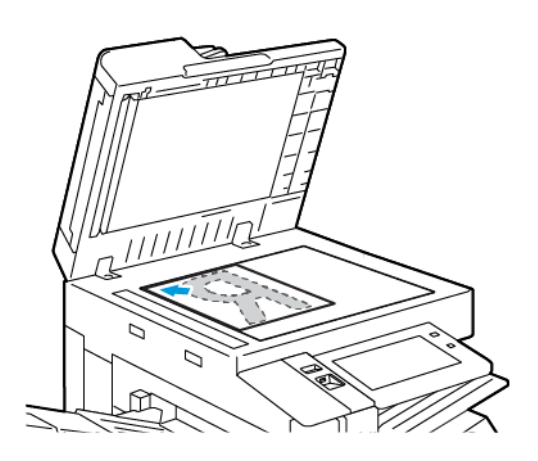

• Brug den automatiske dokumentfremfører til flere, enkelte eller 2-sidede ark. Fjern eventuelle hæfteklammer og papirclips fra siderne. Læg originaler med tekstsiden opad i den automatiske dokumentfremfører således, at den øverste kant fremføres først. Juster papirstyrene, så de passer til originalerne.

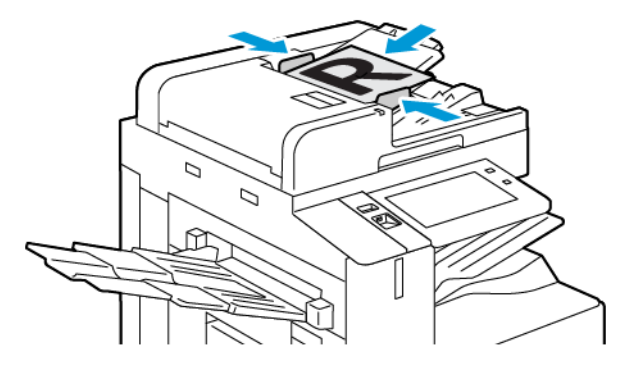

### 🧪 Bemærk:

- Når originalerne er blevet registreret, lyser indikatorlampen på den automatiske dokumentfremfører.
- Hvis funktionen **Standardskærm, når der registreres originaler** er konfigureret, når originaldokumenterne registreres, startes standardappen automatisk.
- Hvis funktionen **Automatisk start, når originaler registreres** er aktiveret, starter opgaven automatisk, og nedtællingsskærmen vises, når originaldokumenterne registreres. Tryk på **Annuller** for at stoppe nedtællingen og programmere opgaven manuelt.
- 2. På printerens betjeningspanel skal du trykke på knappen Hjem.

- 3. Tryk på Kopier.
- 4. Tryk på **Nulstil** for at slette indstillinger fra forrige app.
- 5. Anvend det numeriske tastatur til at indtaste det ønskede antal kopier.
- 6. Foretag de ønskede ændringer af kopiindstillinger.
  - Hvis du vil scanne flere dokumenter fra glaspladen eller ændre indstillinger for forskellige dele af opgaven, skal du trykke på **Udform opgave**.
  - Hvis du scanner fra 2-sidede originale dokumenter, skal du trykke på **2-sidet scanning**, og vælg derefter en indstilling.
  - Hvis efterbehandlingsmuligheder er tilgængelige, skal du trykke på **Efterbehandling** og derefter vælge en indstilling.

Bemærk: Hvis der er installeret en efterbehandler, og funktionen Forskydning i efterbehandler er aktiveret, når efterbehandleren arbejder ved en lavere hastighed end enheden, og der ikke er valgt andre efterbehandlingsindstillinger, deaktiveres forskydningsfunktionen. Hvis der er valgt andre efterbehandlingsindstillinger, fungerer forskydningsfunktionen normalt. Hvis enheden og efterbehandleren kører ved samme hastighed, ignoreres indstillingen for Forskydning i efterbehandler. Se System Administrator Guide (Vejledningen for systemadministratorer) på www.xerox.com/office/ ALB82XXdocs for flere oplysninger om indstillingen af Forskydning i efterbehandler

Se App-funktioner for oplysninger om tilgængelige funktioner.

- 7. Klik på **Start**. Hvis du placerede dokumenter i den automatiske dokumentfremfører, fortsætter scanningen, indtil dokumentfremføreren er tom.
- 8. Hvis Udform opgave er aktiveret, skal du trykke på **Scan**, og derefter følge disse trin, når du får besked på det:
  - Hvis du vil ændre indstillinger, skal du trykke på Programmer næste segment.
  - Hvis du ønsker at scanne en anden side, skal du vælge Scan næste segment.
  - Når du vil afslutte, skal du trykke på Send.
- 9. For brugere, der er logget på og hvis funktionen Adaptiv læring er aktiveret for Personlig tilpasning, kan der vises et forslag om at oprette en et-tryk app for gentagne eller komplekse opgaver. Hvis du vil oprette en personlig tilpasset et-tryks app, skal du trykke på **Opret et-tryk app**, og konfigurer derefter appen som ønsket. Tryk på **Annuller**, hvis du vil afvise forslaget.

Hvis du ønsker flere oplysninger om indstillingen Personlig tilpasning og oprettelse af et-tryk app, skal du seTilpas.

10. Tryk på knappen Hjemfor at gå tilbage til **startskærmen**.

### ARBEJDSGANG FOR KOPIERING

Bemærk: Nogle funktioner er skjult, når appen Kopiering er installeret. Se System Administrator Guide (Systemadministratorvejledning) på www.xerox.com/office/ALB82XXdocs for flere oplysninger om konfiguration og tilpasning af apps.

#### Sletning af kanter på kopier

Du kan slette indhold fra kanterne af dine kopier ved hjælp af funktionen Kantsletning. Du kan angive den mængde, der slettes fra højre, venstre, øverste og nederste kant.

Sådan slettes kanter på kopier:

- 1. På printerens betjeningspanel skal du trykke på knappen **Hjem**.
- 2. Tryk på Kopier.
- 3. Tryk på Kantsletning.
- 4. Vælg en af følgende muligheder.
  - **Ensartet kantsletning**: Med denne indstilling slettes alle fire kanter med den samme værdi. Flyt skyderen for at justere den mængde, der skal slettes.
  - **Separat kantsletning**: Denne indstilling gør det muligt at angive forskellige mængder, der skal slettes fra kanterne. Tryk på de ønskede felter for **Top**, **Bund**, **Venstre** eller **Højre**. Brug det numeriske tastatur eller piltasterne til at indtaste den mængde, der skal slettes.
- 5. Hvis du vil bruge den samme sletningsmængde for Side 1 på Side 2, skal du markere afkrydsningsfeltet **Spejlvend side 1**.
- 6. Hvis du vil vælge en foruddefineret sletningsmængde, skal du bruge indstillingen **Faste indstillinger**.
- 7. Tryk på **OK**.

### Valg af Originalformat

Brug funktionen Originalformat til at indstille et standard- eller brugerdefineret format for scanning, eller for printeren til at bestemme originalens format automatisk. Du kan bruge denne funktion til at aktivere scanning af blandede originalformater.

Sådan angives originalformatet:

- 1. På printerens betjeningspanel skal du trykke på knappen **Hjem**.
- 2. Tryk på Kopier.
- 3. Tryk på Originalformat.
- 4. Vælg en indstilling.
  - Auto-registrering: Med denne indstilling kan printeren automatisk afgøre originalformatet.
  - **Faste scanningsområder**: Denne indstilling angiver det område, der skal scannes, hvis det matcher et standardpapirformat. Tryk på det ønskede papirformat i rullelisten.
  - **Brugerdefineret scanningsområde**: Du kan vælge bredde og længde for scanningsområdet. For at angive originalens bredde eller længde skal du trykke på det relevante felt. Brug det numeriske tastatur eller piltasterne til at indtaste formatet.
  - **Blandede originaler**: Anvendes til at scanne originaler med forskellige standardformater. Brug diagrammet på skærmen til at bestemme hvilke originalformater, der kan blandes i den samme opgave.
- 5. Tryk på **OK**.

### Forskydning af billede

Du kan automatisk placere det kopierede billede midt på siden. Dette er nyttigt, hvis billedets format er mindre end sidens. Placér orignalerne på følgende måde for at sikre, at billedforskydning foretages korrekt.

- **Dokumentfremfører**: Placer originalerne med tekstsiden opad, så den lange kant føres ind i dokumentfremføreren først.
- **Glaspladen**: Placér originalerne med tekstsiden nedad mod glaspladens øverste, venstre hjørne, med den korte kant til venstre.

Sådan redigeres billedets placering:

- 1. På printerens betjeningspanel skal du trykke på knappen **Hjem**.
- 2. Tryk på Kopier.
- 3. Tryk på Billedforskydning.
- 4. Vælg en af følgende muligheder.
  - Fra: Dette er standardindstillingen.
  - Auto-centrering: Tryk på Auto-centrering for at placere billedet midt på kopien.
- 5. Hvis du vil indtast en bestemt mængde for billedforskydning, skal du klikke på Mere og derefter på Margenforskydning. Tryk på de ønskede felter for Op/ned eller Venstre/højre. Brug det numeriske tastatur eller piltasterne til at indtaste den mængde, der skal forskydes.
- 6. Hvis du vil bruge den samme billedforskydning for Side 1 på Side 2, skal du markere afkrydsningsfeltet **Spejlvend side 1**.
- 7. Hvis du vil vælge en foruddefineret forskydningsmængde, skal du bruge indstillingen **Faste indstillinger**.
- 8. Tryk på **OK**.

## Bogkopiering

Du kan bruge funktionen Bogkopiering til at kopiere bøger, ugeblade eller andre indbundne dokumenter. Du kan bruge denne funktion til at kopiere billeder for forskellige resultater.

Du kan kopiere enten venstre eller højre side på et enkelt ark papir. Du kan kopiere både venstre og højre side på to ark papir.

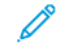

Bemærk: Du skal bruge glaspladen til at kopiere fra bøger, blade eller andre indbundne dokumenter. Placer ikke indbundne originaler i dokumentfremføreren.

Sådan indstilles bogkopiering:

- 1. På printerens betjeningspanel skal du trykke på knappen **Hjem**.
- 2. Tryk på Kopier.
- 3. Tryk på **Bogkopiering**.

- 4. Vælg en af følgende muligheder.
  - Fra: Dette er standardindstillingen.
  - Begge sider: Denne mulighed scanner begge sider i en åben bog til to ark papir.
  - **Kun venstre/højre side**: Denne mulighed scanner venstre eller højre side i en åben bog til et enkelt ark papir.
- Tryk på Mere, hvis Midtersletning er nødvendig. Tryk på feltet Midtersletning. Brug det numeriske tastatur eller piltasterne til at indtaste den mængde, der skal slettes. Du kan slette op til 50 mm fra begge sider eller 25 mm fra den ene side.
- 6. Tryk på **OK**.

### Oprettelse af en pjece

Funktionen Pjecer udskriver to sider på hver side af papiret. Printeren omarrangerer og skifte retning for siderne, så de ligger i den rigtige rækkefølge og har korrekt retning, når de foldes. Hvis der er flere efterbehandlingsmuligheder til rådighed, kan siderne hæftes og foldes for at lave en pjece.

Sådan fremstilles en pjece:

Memærk: Printeren scanner alle originalerne, før kopierne fremstilles.

- 1. På printerens betjeningspanel skal du trykke på knappen **Hjem**.
- 2. Tryk på Kopier.
- 3. Tryk på Pjecer.
- 4. Vælg en af følgende muligheder.
  - Fra: Dette er standardindstillingen.
  - Ja: Denne indstilling aktiver Pjecer.
  - Bemærk: Hvis Papirvalg er indstillet til Auto-papirvalg, vises skærmen for Papirkonflikt. Gå til det ønskede papirmagasin, og tryk derefter på **OK**.
- 5. Hvis du vil ændre **Original**, **Papirvalg** eller indstillinger for efterbehandling, skal du trykke på **Mere** og derefter vælge en indstilling.
  - Hvis du vil scanne 1- eller 2-sidede originaler, skal du trykke på Original og derefter vælge en indstilling.
  - Hvis du vil ændre papirmagasinet for pjecen, skal du trykke på **Papirvalg** og derefter vælge en indstilling.
  - Hvis der er installeret en efterbehandler på din printer, kan du vælge hæftning eller foldning under Foldning og hæftning.
- 6. Tryk på **OK**.

### Tilføjelse af omslag

Du kan udskrive første og sidste side i din kopiopgave på andet papir, f.eks. farvet eller tykt papir. Printeren vælger papir fra et andet magasin. Omslagene kan være blanke eller trykte.

Sådan tilføjes omslag til din kopiopgave:

- 1. På printerens betjeningspanel skal du trykke på knappen **Hjem**.
- 2. Tryk på Kopier.
- 3. Tryk på **Specialsider > Omslag**.

Bemærk: Hvis Papirvalg er indstillet til Auto-papirvalg, vises skærmen for Papirkonflikt. Gå til det ønskede papirmagasin, og tryk derefter på **OK**.

- 4. Vælg en indstilling for Omslag.
  - For- og bagside: Samme: Anvend denne indstilling til at fremføre papir for forsiden og bagsiden fra det samme magasin.
  - For- og bagside: Forskellig: Denne indstilling bevirker, at papiret for forsiden og bagsiden fremføres fra forskellige magasiner.
  - Kun forside: Denne indstilling tilføjer kun en forside.
  - Kun bagside: Denne indstilling tilføjer kun en bagside.
- 5. Vælg en indstilling for udskriftsindstillinger.
  - Blanke omslag: Denne indstilling indsætter et blankt omslag.
  - **Udskriv kun på side 1**: Denne indstilling udskriver kun på forsiden af omslaget. Roter billedet på side 2 180 grader ved at trykke på Roter side 2.
  - **Udskriv kun på side 2:** Denne indstilling udskriver kun på bagsiden af omslaget. Roter billedet på side 2 180 grader ved at trykke på Roter side 2.
  - Udskriv på begge sider: Denne indstilling udskriver på begge sider af omslaget.
  - Roter side 2: Hvis omslagene er 2-sidede, skal du trykke på denne indstilling for at rotere billedet på side 2 180 grader.
- 6. Tryk på det ønskede magasin under Papirvalg.
- 7. Tryk på **OK**. De indstillinger du vælger vises på skærmen Specialsider.
- 8. Hvis du vil redigere eller slette en specielside, skal du trykke på posten på listen. Tryk på den ønskede indstilling i menuen.
- 9. Tryk på **OK**.

#### Tilføjelse af indsæt

Du kan indsætte tomme sider eller fortrykte ark på bestemte steder i dit kopijob. For at gøre dette skal du angive den bakke, der indeholder indlæggene.

Sådan tilføjer du indstik til en kopieringsopgave:

- 1. På printerens betjeningspanel skal du trykke på knappen **Hjem**.
- 2. Tryk på Kopier.
- 3. Tryk på Specialsider > Omslag.

Bemærk: Hvis Papirvalg er indstillet til Auto-papirvalg, vises skærmen for Papirkonflikt. Gå til det ønskede papirmagasin, og tryk derefter på **OK**.

- 4. Tryk på feltet **Indsæt** antal for at angive antallet af ark, der skal indsættes. For at indtaste antal ark skal du bruge det numeriske tastatur eller pilene. Tryk på **Enter**.
- 5. Tryk på feltet **Indsæt efter side** for at angive en placering for indsættelsen. Brug det numeriske tastatur til at indtaste et sidenummer. Tryk på **Enter**.
- 6. For at angive den papirbakke, der skal bruges til indsatsen:
  - a. Tryk på Papirvalg.
  - b. Tryk på den ønskede papirmagasiner.
  - c. Tryk på **OK**.
- 7. Tryk på **Tilføj**. Indsatsen vises på listen i skærmbilledet Indsatser. Hvis du vil tilføje flere indsatser, skal du gentage de foregående trin.
- 8. Tryk på **X**. De valgte indstillinger vises på skærmen Specialsider.
- 9. Hvis du vil redigere eller slette en specielside, skal du trykke på posten på listen. Tryk på den ønskede indstilling i menuen.
- 10. Tryk på **OK**.

#### Valg af Sidetal for kapitelstart

Hvis du vælger 2-sidet kopiering, kan du indstille hvert kapitel til at starte på for- eller bagsiden af arket. Hvis det er nødvendigt, kan printeren efterlade den ene side af arket blankt, så kapitlet starter på den ønskede side af papiret.

Sådan angives sidetal for kapitelstart:

- 1. På printerens betjeningspanel skal du trykke på knappen **Hjem**.
- 2. Tryk på Kopier.
- 3. Tryk på Specialsider > Kapitelstart.
- 4. Tryk på **Sidetal** for at angive kapitelets startside. Indtast et sidetal ved hjælp af tastaturet på skærmen. Tryk på **Enter**.
- 5. Vælg en indstilling for **Start kapitel**.
  - På højre side: Denne indstilling specificerer forsiden af papiret.
  - På venstre side: Denne indstilling specificerer bagsiden af papiret.
- 6. Tryk på Tilføj. Siden føjes til listen til højre på skærmen.
- 7. Gentag de forrige trin for at indstille andre sider.

- 8. Tryk på **X**. De indstillinger du vælger vises på skærmen Specialsider.
- 9. Hvis du vil redigere eller slette en specielside, skal du trykke på posten på listen. Tryk på den ønskede indstilling i menuen.
- 10. Tryk på **OK**.

### Angivelse af undtagelsessider

Du kan angive undtagelsessider til at blive udskrevet på papir, der er lagt i et andet papirmagasin end papiret til resten af opgaven. Kontroller, at det papir, som du vælger til undtagelsessider, har samme format som papiret, du bruger til selve opgaven.

Sådan angives undtagelsessider:

- 1. På printerens betjeningspanel skal du trykke på knappen **Hjem**.
- 2. Tryk på Kopier.
- 3. Tryk på **Specialsider > Undtagelser**.

Bemærk: Hvis Papirvalg er indstillet til Auto-papirvalg, vises skærmen for Papirkonflikt. Gå til det ønskede papirmagasin, og tryk derefter på **OK**.

- 4. Sådan indtastes intervallet af sider, der skal udskrives på andet papir:
  - Tryk på det første felt for **Sidetal** for at indtaste startsidetallet. Indtast startsidetallet ved hjælp af tastaturet på skærmen. Tryk på **Enter**.
  - Tryk på det andet felt for **Sidetal** for at indtaste slutsidetallet. Indtast slutsidetallet ved hjælp af tastaturet på skærmen. Tryk på **Enter**.

Bemærk: Hvis du ønsker at angive en enkelt side som en undtagelse, skal du indtaste det som start- og slutsiden.

- 5. Sådan angives papir, der skal bruges til undtagelsessider:
  - a. Tryk på Papirvalg.
  - b. Tryk på det magasin, der indeholder papiret til undtagelsessiderne.
  - c. Tryk på OK.
- 6. Tryk på **Tilføj**. Sideintervallet føjes til listen til højre på skærmen.
- 7. Gentag de forrige trin for at indstille andre sider.
- 8. Tryk på **X**. De indstillinger du vælger vises på skærmen Specialsider.
- 9. Hvis du vil redigere eller slette en specielside, skal du trykke på posten på listen. Tryk på den ønskede indstilling i menuen.
- 10. Tryk på **OK**.

### Tilføjelse af tilføjelser

Du kan automatisk føje tilføjelser som f.eks. sidetal og dato til dine kopier.

🤌 Bemærk:

- Du kan ikke føje tilføjelser til omslag, indsæt eller blanke kapitalstartsider.
- Hvis der er valgt Pjecer, kan du ikke tilføje Tilføjelser.

Sådan tilføjes tilføjelser:

- 1. På printerens betjeningspanel skal du trykke på knappen **Hjem**.
- 2. Tryk på Kopier.
- 3. Tryk på Tilføjelser.
- 4. Sådan tilføjes sidetal:
  - a. Klik på Sidetal.
  - b. Tryk på **Ja**.
  - c. Tryk på indtastningsfeltet **Startsidetal**. Indtast et sidetal ved hjælp af tastaturet på skærmen, og tryk derefter på **Enter**.
  - d. Tryk på Anvend for, og vælg derefter en indstilling.
  - e. Tryk på en pil for at placere sidetallet. Eksempelsiden viser placeringen af sidetallet.
  - f. Tryk på OK.
- 5. Sådan indsættes en kommentar:
  - a. Tryk på Kommentar.
  - b. Tryk på Ja.
  - c. Tryk på en indstilling på listen for Gemte kommentarer.
    - Tryk på en eksisterende kommentar.
    - Tryk på en indstilling for **Tilgængelig** for at oprette en kommentar. Anvend det tastaturet på skærmen til at indtaste tilføjelsesteksten og tryk på **OK**.
    - Brug knapperne under listen Gemte kommentarer til at redigere eller slette en kommentar.
  - d. Tryk på Anvend for, og vælg derefter en indstilling.
  - e. Tryk på en pil for at placere kommentaren. Eksempelsiden viser placeringen af kommentaren.
  - f. Tryk på **OK**.
- 6. Sådan indsættes dags dato:
  - a. Tryk på den ønskede placering for aktuel dato.
  - b. Tryk på Dato.
  - c. Tryk på Til og tryk derefter på det datoformat, du ønsker at bruge.
  - d. Tryk på Anvend for, og vælg derefter en indstilling.

- e. Tryk på en pil for at placere datoen i header eller footer. Eksempelsiden viser placeringen af dato.
- f. Tryk på **OK**.
- 7. Sådan indsættes et Bates-stempel:
  - a. Tryk på Batesstempel.
  - b. Tryk på **Ja**.
  - c. Tryk på en indstilling på listen for Gemte præfiks.
    - Tryk på et eksisterende præfiks.
    - Tryk på en indstilling for **Tilgængelig** for at oprette et præfiks. Anvend det tastaturet på skærmen til at indtaste teksten og tryk på **OK**.
    - Brug knapperne under listen Gemte præfiks til at redigere eller slette et præfiks.
  - d. Klik på **Startsidetal**. Indtast startsidetallet ved hjælp af det alfanumeriske tastatur. Du kan bruge foranstillede nuller til at angive antallet af ønskede cifre. Tryk på **Enter**.
  - e. Tryk på Anvend for, og vælg derefter en indstilling.
  - f. Tryk på en pil for at placere Bates-stemplet i header eller footer. Eksempelsiden viser placeringen af Bates-stemplet.
  - g. Tryk på **OK**.
- 8. Hvis du vil ændre tekstformatering, skal du trykke på **Format og stil** vælge de ønskede indstillinger og trykke på **OK**.
- 9. Hvis du ønsker at fjerne alle de indtastede tilføjelser, skal du trykke på **Slet alle**.
- 10. Tryk på **OK**.

### Ændring af Sidelayout

Du kan bruge Sidelayout til at placere et angivet antal forskellige trykbilleder på én side eller begge sider af papiret.

Sådan ændres sidelayout:

- 1. På printerens betjeningspanel skal du trykke på knappen **Hjem**.
- 2. Tryk på Kopier.
- 3. Tryk på Sidelayout.
- 4. Vælg en af følgende muligheder.
  - **Flere sider pr. ark**: Sider pr. ark placerer et angivet antal trykbilleder på den ene side eller på begge sider af papiret. Vælg det ønskede antal sider per side.
  - **Gentag billede**: Denne indstilling placerer et angivet antal ens trykbilleder på den ene side eller på begge sider af papiret. Vælg det ønskede antal billeder. Tryk på Auto-gentagelse for automatisk at lade printeren bestemme det maksimale antal billeder, der kan placeres på det valgte papirformat.

- Tryk på Vælg rækker og kolonner for at indtaste et bestemt antal rækker og kolonner. Tryk på feltet Rækker eller Kolonner. Brug det numeriske tastatur eller tryk på piltasterne til at indtaste antallet af rækker og kolonner. Markér afkrydsningsfeltet Roter baggrund for at rotere papiret.
- 6. Tryk på Originalretning for at ændre originalretningen. Vælg Stående eller Liggende.
- 7. Tryk på **OK**.

### Udformning af en kopiopgave

Anvend denne funktion til at fremstille komplekse opgaver, som indeholder forskellige originaler, der kræver forskellige app-indstillinger. Hvert segment af opgaven kan indeholde forskellige indstillinger. Opgaven behandles og udskrives, når alle segmenterne er programmerede, scannede og midlertidigt gemt på printeren.

Sådan udformes en opgave:

- 1. På printerens betjeningspanel skal du trykke på knappen **Hjem**.
- 2. Tryk på Kopier.
- 3. Tryk på **Nulstil** for at slette indstillinger fra forrige app.
- 4. Tryk på **Udform opgave**.
- 5. Opdel opgaven i de krævede segmenter til scanning.
- 6. Programmer og scan første segment på følgende måde:
  - a. Læg originalen for første segment i.
  - b. Vælg de ønskede indstillinger for segmentet.
  - c. Tryk på **Scan**.
- 7. Vælg de ønskede skærmindstillinger for Udform opgave.
- 8. Udskriv et prøvesegment eller slet et segment.
  - a. Tryk på Kopi af sidste segment, hvis du ønsker at udskrive en prøve af det forrige scannede segment.
  - b. Hvis du ønsker at slette det forrige scannede segment, skal du trykke på Slet sidste segment.
  - c. Hvis du ønsker at slette alle de tidligere scannede segmenter, skal du trykke på **Slet alle segmenter**.
- 9. Programmér og scan flere segmenter:
  - a. Læg originalerne for næste segment i.
  - b. Hvis du vil ændre indstillingerne for det næste segment, skal du trykke på **Programmér næste segment**, og vælg derefter de ønskede indstillinger for segmentet.
  - c. Tryk på Scan næste segment.
- 10. Fortsæt scanningen af segmenter, indtil alle originaler er blevet scannet.
- 11. Tryk på Send.

### Udskrivning af prøveopgave

Med Prøvekopi kan du udskrive en prøvekopi af en opgave, som du kan inspicere, før du udskriver flere kopier. Denne funktion er nyttig til komplekse eller meget store opgaver. Når du har udskrevet og inspiceret prøvekopien, kan du vælge enten at udskrive eller annullere de resterende kopier.

Sådan udskrives en prøvekopi af din opgave:

- 1. På printerens betjeningspanel skal du trykke på knappen **Hjem**.
- 2. Tryk på Kopier.
- 3. Foretag de ønskede ændringer af kopiindstillingerne.
- 4. Indtast det ønskede antal kopier.
- 5. Tryk på til/fra-knappen for **Prøveopgave**.
- 6. Tryk på knappen Start. Prøveopgaven udskrives.
- 7. Kontroller prøveopgaven, og vælg derefter en af følgende muligheder:
  - Hvis du ikke er tilfreds med prøvekopien, skal du trykke på **Slet**. Klik på **Slet** for at bekræfte. Opgaven annulleres, og der udskrives ikke flere kopier.
  - Hvis du er tilfreds med prøveopgaven, skal du trykke på **Udskriv**. De resterende kopier udskrives.
- 8. Tryk på knappen **Hjem** for at gå tilbage til startskærmen.

### Gemme aktuelle kopiindstillinger

Hvis du vil anvende en bestemt kombination af kopiindstillinger for fremtidige kopiopgaver, kan du gemme indstillingerne med et navn og senere hente dem til andre kopiopgaver.

Sådan gemmes de aktuelle kopiindstillinger.

- 1. På printerens betjeningspanel skal du trykke på knappen **Hjem**.
- 2. Tryk på Kopier.
- 3. Rediger de ønskede indstillinger.
- 4. Tryk på Gem aktuelle indstillinger.
- 5. Hvis du vil oprette en ny gemt indstilling, skal du trykke på en hvilken som helst indstilling, der er angivet som **<Tilgængelig>**.
- 6. Indtast et navn for den gemte indstilling ved hjælp af skærmens tastatur, og tryk derefter på **OK**.

#### Hentning af gemte indstillinger

Du kan hente og bruge tidligere gemte kopiindstillinger til aktuelle opgaver.

🥕 Bemærk: Se Gemme aktuelle kopiindstillinger for at gemme kopiindstillingerne med et navn.

Sådan hentes gemte indstillinger:

1. På printerens betjeningspanel skal du trykke på knappen **Hjem**.

- 2. Tryk på Kopier.
- 3. Tryk på Hent gemte indstillinger.
- 4. Tryk på den ønskede gemte indstilling.

Bemærk: Hvis du vil slette en gemt indstilling, skal du trykke på den og vælge **Slet indstillinger**. Klik på **Slet** for at bekræfte.

5. Tryk på **OK**. De gemte indstillinger anvendes til den aktuelle kopiopgave.

# Kopi af ID-kort

### OVERSIGT OVER KOPIERING AF ID-KORT

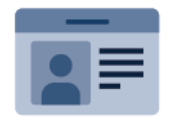

Du kan bruge appen Kopiering af ID-kort til at kopiere begge sider af et ID-kort eller små dokumenter på den ene side af papiret. For at kopiere kortet korrekt skal hver side placeres i øverste venstre hjørne af glaspladen. Printeren gemmer begge sider af dokumentet og udskriver dem ved siden af hinanden på papiret.

Appen Kopiering af ID-kort er skjult ved den indledende konfiguration af enheden. Se *System Administrator Guide (Systemadministratorvejledning)* på www.xerox.com/office/ALB82XXdocs for flere oplysninger om konfiguration og tilpasning af apps.

Hvis du ønsker flere oplysninger om funktionerne for appen Kopiering af id-kort og de tilgængelige indstillinger, henvises der til App-funktioner.

Hvis godkendelse eller kontering er aktiveret på din enhed, skal du indtaste dine loginoplysninger for at få adgang til funktionerne. Hvis du vil se flere oplysninger om brugertilpasning for brugere, der er logget på, skal du se Brugertilpasning.

### **KOPIERING AF ET ID-KORT**

Sådan kopieres et ID-kort:

- 1. Løft den automatiske dokumentfremfører, og læg originalen i glaspladens øverste, venstre hjørne.
- 2. På printerens betjeningspanel skal du trykke på knappen **Hjem**.
- 3. Tryk på Kopiering af ID-kort.
- 4. Tryk på **Nulstil** for at slette indstillinger fra forrige app.
- 5. Juster indstillingerne efter behov.
- 6. Tryk på Scan forside.
- 7. Løft dokumentfremføreren, når scanningen er udført. Placer side 2 af originalen i det øverste venstre hjørne på glaspladen.
- 8. Hvis du vil scanne den anden side af originalen og udskrive kopierne, skal du trykke på **Scan**.
- 9. Tryk på knappen Hjem for at gå tilbage til startskærmen.

# E-mail

#### **OVERSIGT OVER E-MAIL**

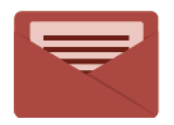

Du kan bruge appen E-mail til at scanne billeder og vedhæfte dem til e-mails. Du kan angive filnavnet og formatet af den vedhæftede fil samt inkludere en emneoverskrift og besked for e-mailen.

Hvis du ønsker flere oplysninger om funktionerne for appen E-mail og de tilgængelige indstillinger, skal du se App-funktioner.

Se System Administrator Guide (Systemadministratorvejledning) på www.xerox.com/office/ALB82XXdocs for flere oplysninger om konfiguration og tilpasning af apps.

Hvis godkendelse eller kontering er aktiveret på din enhed, skal du indtaste dine loginoplysninger for at få adgang til funktionerne. Hvis du vil se flere oplysninger om brugertilpasning for brugere, der er logget på, skal du se Brugertilpasning.

#### Registrering af sikkerhedsmærker for billeddannelse

Billeddannelsessikkerhed bruger infrarødt lys til at spore og administrere følsomme dokumenter.

Hvis indstillingen **Infrarød sikkerhed** er aktiveret på den integrerede webserver, registrerer enheden skjulte sikkerhedsmærker, der er påført af en Xerox<sup>®</sup> AltaLink<sup>®</sup> B82XX Series-printer. Denne registreringsmetode kan forhindre utilsigtet videregivelse af fortrolige dokumenter.

Systemadministratoren kan konfigurere registrering af infrarøde mærker for opgaver. Når **Registrer mærke** er aktiveret, kan enheden registrere sikkerhedsmærker på dokumenter, der scannes. Når der registreres et sikkerhedsmærke under scanning, blokerer enheden afhængigt af de konfigurerede indstillinger opgaven, sender en e-mail-advarsel og fortsætter opgaven eller sender en e-mail-advarsel og blokerer opgaven. Når der registreres et sikkerhedsmærke, tilføjer enheden en post til overvågningsloggen.

Hvis der registreres et sikkerhedsmærke, og opgaven får lov til at fortsætte, tilføjes der et generisk mærke til den scannede billedfil for at angive, at de originale dokumenter indeholdt et sikkerhedsmærke. Det generiske mærke, der føjes til filen, indeholder en foruddefineret etiket og opdaterede sporingsoplysninger.

Hvis der registreres et sikkerhedsmærke i din opgave, vises der en meddelelse på betjeningspanelet for at angive, hvilken handling der er foretaget. For yderligere detaljer om Billeddannelsessikkerhedy skal du kontakte systemadministratoren eller se *System Administrator Guide (Vejledningen til systemadministrator)* på www. xerox.com/office/ALB82XXdocs.

### AFSENDELSE AF ET SCANNET BILLEDE I EN E-MAIL

Sådan sende et scannet billede i en e-mail:

- 1. Læg dine originaler i.
  - Brug glaspladen til 1-sidet papir eller papir, der ikke kan fremføres ved hjælp af den automatisk dokumentfremfører. Løft den automatiske dokumentfremfører, og læg originalen med tekstsiden nedad i glaspladens øverste, venstre hjørne.

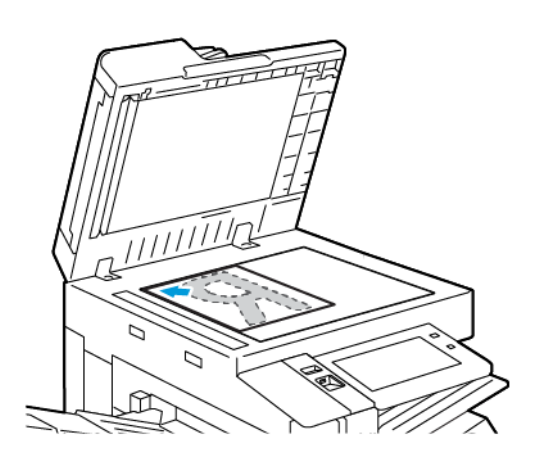

• Brug den automatiske dokumentfremfører til flere, enkelte eller 2-sidede ark. Fjern eventuelle hæfteklammer og papirclips fra siderne. Læg originaler med tekstsiden opad i den automatiske dokumentfremfører således, at den øverste kant fremføres først. Juster papirstyrene, så de passer til originalerne.

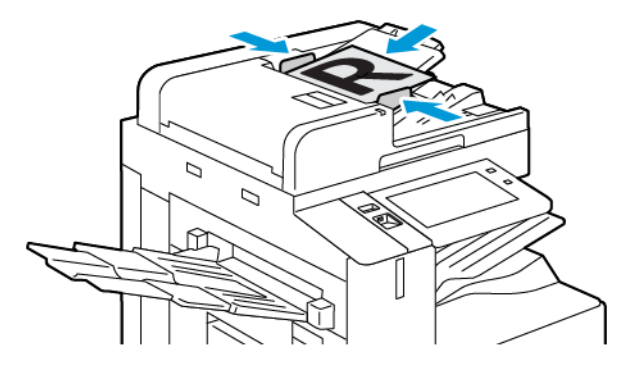

## 🧪 Bemærk:

- Når originalerne er blevet registreret, lyser indikatorlampen på den automatiske dokumentfremfører.
- Hvis funktionen **Standardskærm, når der registreres originaler** er konfigureret, når originaldokumenterne registreres, startes standardappen automatisk.
- Hvis funktionen **Automatisk start, når originaler registreres** er aktiveret, starter opgaven automatisk, og nedtællingsskærmen vises, når originaldokumenterne registreres. Tryk på **Annuller** for at stoppe nedtællingen og programmere opgaven manuelt.
- 2. På printerens betjeningspanel skal du trykke på knappen Hjem.

### 3. Tryk på **E-mail**.

- 4. Tryk på **Nulstil** for at slette indstillinger fra forrige app.
- 5. Indtast modtagere.
  - Tryk på en mulighed eller **X** for at indtaste en modtager, hvis indtastningsskærmen vises.
  - Hvis du vil vælge en kontaktperson eller en gruppe fra adressebogen, skal du trykke på **Maskinens** adressebog. Tryk på **Favoritter** eller **Kontakter**, og vælg derefter en modtager. Tryk på **OK**.
  - Hvis du vil vælge en kontaktperson fra netværkets adressebog, skal du trykke på **Netværkets** adressebog. Indtast et navn, tryk på **Søg**, og vælg en modtager. Tryk på **OK**.
  - Hvis du vil indtaste e-mail-adressen manuelt, skal du trykke på **Manuel indtastning**. I feltet Indtast email-adresse skal du indtaste e-mail-adressen og tryk derefter på **Tilføj**.
  - Tryk på **Tilføj mig**, hvis du vil tilføje din egen e-mail-adresse til modtagerlisten. Indtast om nødvendigt dine loginoplysninger.
  - Hvis du vil tilføje flere modtagere, skal du trykke på **Tilføj modtager** og gentag derefter fremgangsmåden.

Bemærk: De valg, der er tilgængelige for at tilføje modtagere, afhænger af systemkonfigurationen.

- 6. For at organisere modtagerne skal du trykke på en af modtagernavnene på listen. I menuen skal du vælge **Til:**, **Cc:**, eller **Bcc:**.
- 7. Juster e-mailindstillingerne efter behov:
  - Hvis du vil ændre emnet, skal du trykke på **Emne**, indtaste et nyt emne og derefter trykke på **OK**.
  - Hvis du vil gemme det scannede dokument som et bestemt filnavn, skal du trykke på navnet på den vedhæftede fil, indtaste et nyt navn på skærmens tastatur. Tryk derefter på **OK**.
  - Hvis du vil gemme det scannede dokument som et bestemt filformat, skal du trykke på det vedhæftede filformat og derefter vælge det ønskede format.

Bemærk: Hvis du vil oprette en søgbar fil eller tilføje adgangskodebeskyttelse, skal du vælge **Mere** i menuen for Filformat.

Bemærk: For at oprette flere filer med et fast antal sider skal du under Filindstillinger vælge **Vælg sider per fil** og angiv et antal.

- Hvis du vil ændre meddelelsesteksten, skal du trykke på **Meddelelse**, indtaste den nye meddelelse og derefter vælge **OK**.
- Hvis du vil scanne flere dokumenter fra glaspladen eller ændre indstillinger for forskellige dele af opgaven, skal du trykke på **Udform opgave**.
- Hvis du scanner fra 2-sidede originale dokumenter, skal du trykke på **2-sidet scanning**, og vælg derefter en indstilling.

Se App-funktioner for oplysninger om tilgængelige funktioner.

8. Tryk på **Send** for at starte scanningen.

Bemærk: Hvis du bruger Microsoft 365 Exchange Online med OAuth 2.0 med SMTP-godkendelse, beder systemet dig om at logge ind med dit Microsoft 365-brugernavn og din adgangskode, når du trykker på Send.

Bemærk: Hvis din Microsoft 365 Exchange Online-konto er en virksomheds- eller skolekonto, skal din Microsoft tenant-administrator muligvis give samtykke til Xerox® Device Email-applikationen i din organisations Microsoft Entra-grænseflade. For yderligere oplysninger henvises der til *Microsofts tekniske dokumentation*.

Bemærk: Under Microsoft 365 Exchange Online-loginprocessen kan din systemadministrator give dig mulighed for at forblive logget ind, hvilket reducerer antallet af gange, du skal godkende med Microsoft for at sende e-mail. For at aktivere denne indstilling henvises der til *System Administrator Guide* (*Systemadministratorvejledning*) på www.xerox.com/office/ALB82XXdocs. Du kan forblive logget ind kun ved brug af en bestemt loginmetode på betjeningspanelet. Denne mulighed er ikke tilgængelig for gæstebrugere.

- 9. Hvis Udform opgave er aktiveret, skal du trykke på **Scan**, og derefter følge disse trin, når du får besked på det.
  - Hvis du vil ændre indstillinger, skal du trykke på Programmer næste segment.
  - Hvis du ønsker at scanne en anden side, skal du vælge Scan næste segment.
  - Når du vil afslutte, skal du trykke på **Send**.
- 10. For brugere, der er logget på og hvis funktionen Adaptiv læring er aktiveret for Personlig tilpasning, kan der vises et forslag om at oprette en et-tryk app for gentagne eller komplekse opgaver. Hvis du vil oprette en personlig tilpasset et-tryks app, skal du trykke på **Opret et-tryk app**, og konfigurer derefter appen som ønsket. Tryk på **Annuller**, hvis du vil afvise forslaget.

Hvis du ønsker flere oplysninger om indstillingen Personlig tilpasning og oprettelse af et-tryk app, skal du seTilpas.

11. Tryk på knappen Hjemfor at gå tilbage til **startskærmen**.

### FORHÅNDSVISNING AF OPGAVER

Brug indstillingen Forhåndsvisning til at se og verificere scannede billeder.

- 1. På printerens betjeningspanel skal du trykke på knappen **Hjem**.
- 2. Tryk på **Nulstil** for at slette indstillinger fra forrige app.
- 3. Læg dine originaler i.
  - Brug glaspladen til 1-sidet papir eller papir, der ikke kan fremføres ved hjælp af den automatisk dokumentfremfører. Løft den automatiske dokumentfremfører, og læg originalen med tekstsiden nedad i glaspladens øverste, venstre hjørne.
  - Brug den automatiske dokumentfremfører til flere, enkelte eller 2-sidede ark. Fjern eventuelle hæfteklammer og papirclips fra siderne. Læg originaler med tekstsiden opad i den automatiske dokumentfremfører således, at den øverste kant fremføres først. Juster papirstyrene, så de passer til originalerne.

- 4. Tryk på den ønskede app, og vælg indstillinger for opgaven.
- 5. Tryk på **Forhåndsvisning** for at aktivere forhåndsvisning.
- 6. Hvis du scanner fra 2-sidede originale dokumenter, skal du trykke på **2-sidet scanning**, og vælg derefter en indstilling.
- 7. Tryk på **Forhåndsvisning** for at starte scanningen.

Originalerne scannes og forhåndsvisningsbilleder vises på enhedens brugergrænseflade.

- 8. Rul gennem og kontrollér de forhåndsviste billeder.
  - Hvis du vil ændre størrelsen på miniaturebillederne for forhåndsvisningen, skal du i nederste venstre hjørne trykke på de store eller små miniaturevisningsindstillinger.
  - For at zoome ind på et billede skal du trykke to gange på billedet.
  - For at zoome ud skal du trykke to gange på billedet.
- 9. Sådan scannes flere originaler:
  - a. Læg originalerne i dokumentfremføreren eller læg en enkelt original på glaspladen.
  - b. Stryg for at rulle til slutningen af miniaturebillederne, og tryk derefter på Scan mere (+).
  - c. Hvis du bruger glaspladen, skal du trykke på originalernes dokumentstørrelse og derefter på **OK**.

Originalerne scannes, og der vises nye forhåndsvisningsbilleder på brugergrænsefladen.

- d. Fortsæt denne procedure, indtil du har scannet alle originalermne.
- 10. Tryk **Send** for at behandle opgaven og sende de scannede billeder. Hvis du vil kassere opgaven, skal du trykke på **X**, og tryk derefter på **Slet og luk**.
- 11. Tryk på knappen **Startskærm** for at gå tilbage til startskærmen.

### TILFØJELSE ELLER REDIGERING I MASKINENS ADRESSEBOG PÅ BETJENINGSPANELET

Du kan konfigurere maskinens adressebog ved at bruge den integrerede webserver. Adressebogen kan indeholde op til 5000 kontaktpersoner, som du kan få adgang til, når du indtaster modtagere eller destinationer vha. apps.

Sådan tilføjes eller redigeres kontaktpersoner i maskinens adressebog fra betjeningspanelet:

Bemærk: Før du kan bruge denne funktion, skal systemadministratoren aktivere Opret/Rediger kontaktperson på betjeningsskærmen for alle brugere.

- 1. Læg dine originaler i.
- 2. På printerens betjeningspanel skal du trykke på knappen **Hjem**.
- 3. Tryk på **E-mail**.
- 4. Tryk på **Nulstil** for at slette indstillinger fra forrige app.
- 5. Tryk på Manuel indtastning. Indtast en e-mail-adresse ved hjælp af tastaturet på skærmen.
- 6. Hvis du vil tilføje modtagen til maskinens adressebog, skal du trykke på ikonet for Adressebog.

- 7. Udfør et af følgende trin:
  - Hvis du vil oprette en post, skal du trykke på **Opret ny kontaktperson**. Tryk på et felt for at indtaste kontaktoplysninger, og brug derefter tastaturet på skærmen. Tryk på **OK**.
  - Hvis du vil tilføje til en eksisterende post, skal du trykke på **Føj til eksisterende kontaktperson**. Tryk på en kontaktperson på listen. Tryk på **Søg** for at finde kontaktpersonen.
- 8. Hvis du vil markere en modtagere som en favoritindstilling, skal du trykke på ikonet for **Stjerne**.
- 9. Juster e-mailindstillingerne efter behov:
- 10. Tryk på **Send** for at starte scanningen.
- 11. Tryk på knappen **Startskærm** for at gå tilbage til startskærmen.

## Scanning af arbejdsdiagram

#### OVERSIGT OVER SCANNING AF ARBEJDSDIAGRAM

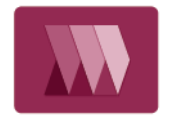

Med Scanning af arbejdsdiagram kan du scanne en original og distribuere og arkivere den scannede billedfil. Funktionen Scanning af arbejdsdiagram forenkler scanning af mange flersidede dokumenter og lagring af de scannede billedfiler et eller flere steder.

Bemærk: Systemadministratoren skal indstille denne funktion, før du kan anvende den. Se System Administrator Guide (Systemadministratorvejledning) på www.xerox.com/office/ALB82XXdocs for flere oplysninger.

Appen Scanning af arbejdsdiagram gør det muligt at scanne dokumenter med foruddefinerede indstillinger til en række fildestinationer hurtigt og nemt. Der findes flere muligheder for arbejdsdiagram:

- Distributionsarbejdsdiagrammer gør det muligt at scanne dokumenter til en eller flere fil destinationer. Fildestinationer omfatter et FTP-sted, en hjemmeside og en netværksserver. Du kan også tilføje faxdestinationer til arbejdsdiagrammer.
- Scan til postboks gør det muligt at scanne dokumenter til offentlige eller private postboksmapper på printerens harddisk.
- Scan til hjem gør det muligt at scanne dokumenter til en personlig Hjem-mappe på netværket.
- Scan til USB gør det muligt at scanne dokumenter til et tilsluttet USB-flashdrev.

🤌 Bemærk:

- Se Scan til til for at scanne originaler til en fildestination, der er knyttet til en kontaktperson i adressebogen.
- Se E-mail for at scanne originaler til en e-mail-adresse.

Hvis du ønsker flere oplysninger om appfunktionerne for scanning af arbejdsdiagram og de tilgængelige indstillinger, henvises der til App-funktioner.

Se System Administrator Guide (Systemadministratorvejledning) på www.xerox.com/office/ALB82XXdocs for flere oplysninger om konfiguration og tilpasning af apps.

Hvis godkendelse eller kontering er aktiveret på din enhed, skal du indtaste dine loginoplysninger for at få adgang til funktionerne. Hvis du vil se flere oplysninger om brugertilpasning for brugere, der er logget på, skal du se Brugertilpasning.

#### Registrering af sikkerhedsmærker for billeddannelse

Billeddannelsessikkerhed bruger infrarødt lys til at spore og administrere følsomme dokumenter.

Hvis indstillingen **Infrarød sikkerhed** er aktiveret på den integrerede webserver, registrerer enheden skjulte sikkerhedsmærker, der er påført af en Xerox<sup>®</sup> AltaLink<sup>®</sup> B82XX Series-printer. Denne registreringsmetode kan forhindre utilsigtet videregivelse af fortrolige dokumenter.

Systemadministratoren kan konfigurere registrering af infrarøde mærker for opgaver. Når **Registrer mærke** er aktiveret, kan enheden registrere sikkerhedsmærker på dokumenter, der scannes. Når der registreres et sikkerhedsmærke under scanning, blokerer enheden afhængigt af de konfigurerede indstillinger opgaven, sender en e-mail-advarsel og fortsætter opgaven eller sender en e-mail-advarsel og blokerer opgaven. Når der registreres et sikkerhedsmærke, tilføjer enheden en post til overvågningsloggen.

Hvis der registreres et sikkerhedsmærke, og opgaven får lov til at fortsætte, tilføjes der et generisk mærke til den scannede billedfil for at angive, at de originale dokumenter indeholdt et sikkerhedsmærke. Det generiske mærke, der føjes til filen, indeholder en foruddefineret etiket og opdaterede sporingsoplysninger.

Hvis der registreres et sikkerhedsmærke i din opgave, vises der en meddelelse på betjeningspanelet for at angive, hvilken handling der er foretaget. For yderligere detaljer om Billeddannelsessikkerhedy skal du kontakte systemadministratoren eller se *System Administrator Guide (Vejledningen til systemadministrator)* på www. xerox.com/office/ALB82XXdocs.

### ANVENDELSE AF SCANNING AF ARBEJDSDIAGRAM

Sådan scannes en original:

- 1. Læg dine originaler i.
  - Brug glaspladen til 1-sidet papir eller papir, der ikke kan fremføres ved hjælp af den automatisk dokumentfremfører. Løft den automatiske dokumentfremfører, og læg originalen med tekstsiden nedad i glaspladens øverste, venstre hjørne.

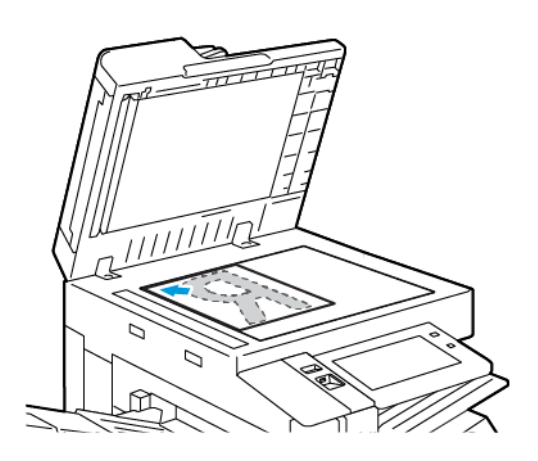

• Brug den automatiske dokumentfremfører til flere, enkelte eller 2-sidede ark. Fjern eventuelle hæfteklammer og papirclips fra siderne. Læg originaler med tekstsiden opad i den automatiske dokumentfremfører således, at den øverste kant fremføres først. Juster papirstyrene, så de passer til originalerne.

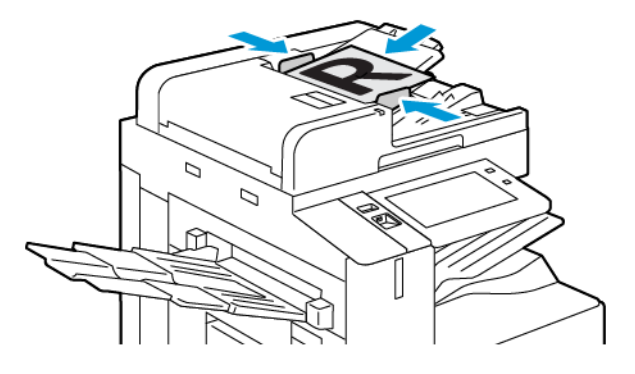

Bemærk: Når originalerne er blevet registreret, lyser indikatorlampen på den automatiske dokumentfremfører.

- 2. På printerens betjeningspanel skal du trykke på knappen **Hjem**.
- 3. Tryk på Scanning af arbejdsdiagram.
- 4. Tryk på **Nulstil** for at slette indstillinger fra forrige app.

5. Hvis du vil vælge et arbejdsdiagram, skal du trykke på en mulighed på skærmen Vælg et arbejdsdiagram. Hvis det er nødvendigt at opdatere listen over arbejdsdiagrammer, skal du trykke på **Opdater**.

Bemærk: Hvis skærmbilledet Vælg et arbejdsdiagram ikke vises automatisk, skal du trykke på **Skift arbejdsdiagram** for at få skærmbilledet vist.

- 6. Hvis det er nødvendigt, skal du indtaste modtagere, oplysninger om arbejdsdiagramdestination eller gå til den placering, der kræves for de scannede dokumenter.
- 7. Tryk på Tilføj fildestinationer for at tilføje en fildestination. Vælg en fildestination på listen.

Bemærk: Du kan føje fildestinationer for et arbejdsdiagram fra den foruddefinerede liste over indstillinger for filopbevaringssted.

- I den integrerede webserver kan du tilføje fildestinationer fra den foruddefinerede liste for at oprette et nyt arbejdsdiagram.
- I appen for scanning af arbejdsdiagram for et valgt arbejdsdiagram kan du tilføje fildestinationer fra den foruddefinerede liste.

Se System Administrator Guide (Systemadministratorvejledning) på www.xerox.com/office/ALB82XXdocs for flere oplysninger.

- 8. Foretag de ønskede ændringer for scanningsindstillingerne til arbejdsdiagram.
  - Hvis du vil gemme det scannede dokument som et bestemt filnavn, skal du trykke på navnet på den vedhæftede fil, indtaste et nyt navn på skærmens tastatur. Tryk derefter på **OK**.
  - Hvis du vil gemme det scannede dokument som et bestemt filformat, skal du trykke på det vedhæftede filformat og derefter vælge det ønskede format.

Bemærk: For at oprette flere filer med et fast antal sider skal du under Filindstillinger vælge **Vælg sider per fil** og angiv et antal.

Hvis du vil definere, hvilken handling enheden udfører, når filnavnet allerede er i brug, skal du trykke på
Hvis fil allerede eksisterer. Vælg på en indstilling og vælg dernæst OK.

Bemærk: Hvis indstillingen Tilføj til pdf-mappe ikke er tilgængelig, skal du få adgang til den integrerede webserver og derefter aktivere Arkiverings-funktioner. Se *System Administrator Guide* (*Systemadministratorvejledning*) på www.xerox.com/office/ALB82XXdocs for flere oplysninger.

- Hvis du bruger glaspladen, skal du aktivere funktionen Udform opgave for at kombinere sider til en enkelt scanningsfil. Aktiver funktionen ved brug af skifteknappen for **Udform opgave**.
- Hvis du scanner fra 2-sidede originale dokumenter, skal du trykke på **2-sidet scanning**, og vælg derefter en indstilling.

Se App-funktioner for oplysninger om tilgængelige funktioner.

- 9. Tryk på **Scan** for at starte scanningen.
- 10. Hvis Udform opgave er aktiveret, skal du foretage disse trin, når du får besked på det.
  - Hvis du vil ændre indstillinger, skal du trykke på Programmer næste segment.
  - Hvis du ønsker at scanne en anden side, skal du vælge Scan næste segment.
  - Når du vil afslutte, skal du trykke på Send.
11. Tryk på knappen Hjemfor at gå tilbage til **startskærmen**.

# 🧷 Bemærk:

- Der kræves en netværksforbindelse for ekstern scanning.
- Se Hjælp i den integrerede webserver for flere oplysninger.
- Udskrivnings-, kopierings- og faxopgaver kan udskrives, mens du scanner originaler eller henter filer på printerens harddisk.

## Distributionsarbejdsdiagrammer

Distributionsarbejdsdiagrammer er tilpassede arbejdsgange, der anvendes i appen Scanning af arbejdsdiagrammer. Et arbejdsdiagram indeholder forprogrammerede indstillinger for en scanningsopgave, der angiver, hvordan og hvor de scannede dokumenter distribueres til. Et arbejdsdiagram kan omfatte en eller flere fildestinationer samt faxdestinationer. Du kan gemme brugerdefinerede scanningsindstillinger i hvert arbejdsdiagram.

Ved hjælp af den integrerede webserver kan du oprette et arbejdsdiagram ved hjælp en eller flere scanningsdestinationer. Du kan vælge mellem følgende indstillinger:

- Foruddefinerede scanningsdestinationer fra listen over filopbevaringssteder.
- Nye scanningsdestinationer såsom et FTP-sted, en hjemmeside eller en SMB-server.
- Faxnummer destinationer.

Når du opretter et arbejdsdiagram, vises den i listen over arbejdsdiagrammer på skærmen Vælg et arbejdsdiagram i appen Scanning af arbejdsdiagram.

Når du vælger et arbejdsdiagram på printerens betjeningspanel, kan du ændre scanningsindstillingerne og tilføje flere scanningsdestinationer fra den foruddefinerede liste.

#### Foruddefineret filopbevaringssted på netværk

Et filopbevaringssted er en foruddefineret fildestination, som du kan bruge i et arbejdsdiagram. Du kan bruge printerens betjeningspanel til at tilføje et filopbevaringssted til et arbejdsdiagram.

Systemadministratoren konfigurerer de tilgængelige filopbevaringssteder som foruddefinerede scannede fildestinationer. Mindst ét opbevaringssted skal være konfigureret for at gøre funktionen Scanning af arbejdsdiagram tilgængelig. Se *System Administrator Guide (Systemadministratorvejledning)* på www.xerox. com/office/ALB82XXdocs for flere oplysninger.

Bemærk: På skærmen Vælg et arbejdsdiagram er standardarbejdsdiagrammet forbundet med standardfilopbevaringsstedet.

### Oprettelse af et nyt arbejdsdiagram

1. Åbn en webbrowser på computeren, indtast printerens IP-adresse i adressefeltet, og tryk på **Enter** eller **Retur**.

Bemærk: Se Sådan finder du printerens IP-adresse, hvis du ikke kender printerens IP-adresse.

2. Klik på fanen **Scan**.

- 3. I området Vis skal du vælge Arbejdsdiagrammer og derefter vælge Opret nyt arbejdsdiagram.
- 4. Vælg en indstilling for Tilføj destination til arbejdsdiagram.
  - Hvis du vil tilføje en eksisterende fildestination til arbejdsdiagrammet, skal du vælge **Vælg fra en foruddefineret liste**.
  - Hvis du vil tilføje en fildestination til arbejdsdiagrammet, skal du vælge **Indtast en** scanningsdestination.
  - Hvis du vil tilføje en faxdestination til arbejdsdiagrammet, skal du vælge Indtast et serverfaxnummer.
- 5. For Vælg fra en foruddefineret liste skal du vælge en destination fra destinationslisten, og klik derefter på **Tilføj**.
- 6. For at indtast en scanningsdestination skal du tilføje disse oplysninger:
  - a. Klik på feltet **Brugervenligt navn** og indtast et navn for scanningsdestinationen.
  - b. Vælg en indstilling for Protokol, og indtast derefter destinationsadressen.
    - Indtast IP-adressen under IP-adresse: Portnummer.
    - Indtast hostnavnet under Hostnavn: Portnummer.
  - c. Indtast navnet på destinationsmappen, hvor det er nødvendigt. I SMB er destinationsmappen den delte mappe.
  - d. I Dokumentsti skal du indtaste navnet på undermappen i destinationsmappen. Vælg derefter en arkiveringspolitik.
  - e. Indtast et gyldigt brugernavn og kodeord.

Bemærk: Brug loginnavnet for den computer, hvorpå destinationsmappen er gemt. Loginnavnet kan indeholde domænenavnet, f.eks. domænenavn\loginnavn.

- 7. Klik på **Tilføj**.
- 8. Sådan tilføjes en anden destinationt til arbejdsdiagrammet:
  - Hvis du vil tilføje en fildestination, skal du under Fildestinationer klikke på Tilføj.
  - Hvis du vil tilføje en faxdestination, skal du under Faxdestinationer klikke på Tilføj.
- 9. Vælg scanningsindstillingerne for arbejdsdiagrammet efter behov.

Når der er oprettet et arbejdsdiagram i den integrerede webserver, tilføjes arbejdsdiagrammet til listen i appen for scanning af arbejdsdiagram.

### Scanning til en delt netværksmappe

Du kan scanne til en delt mappe på et netværk ved hjælp af SMB. Mappen kan være på en server eller computer, der kører SMB-tjenester.

Hvis du vil scanne til en delt netværksmappe, skal du oprette en delt mappe med læse- og skriveadgangsrettigheder.

### Deling af en mappe på en Windows-computer

- 1. Åbn Windows Explorer.
- 2. Højreklik på den mappe, du vil dele, og vælg derefter **Egenskaber**.
- 3. Klik på fanen **Deling** og vælg **Avanceret deling**.
- 4. Vælg **Del denne mappe**.
- 5. Klik på **Tilladelser**.
- 6. Vælg gruppen **Alle**, og kontroller, at alle tilladelser er aktiverede.
- 7. Klik på **OK**.
  - 🧷 Bemærk: Husk delingsnavnet til senere brug.
- 8. Klik på OK igen.
- 9. Klik på Luk.

## Deling af en mappe i Macintosh OS X version 10.7 og nyere

- 1. I Apple-menuen skal du klikke på Systemindstillinger.
- 2. I vinduet Systempræferencer skal du vælge Deling, og vælg derefter Fildeling.
- Klik på plus-ikonet (+) under Delte mapper. Find den mappe, du vil dele på netværket, og klik derefter på Tilføj.
- 4. Hvis du vil ændre adgangsrettigheder til din mappe, skal du vælge mappen. Grupperne aktiveres.
- 5. Klik på Alle på listen Brugere. Anvend dernæst piltasterne til at vælge Læs og skriv.
- 6. Klik på Indstillinger, og vælg derefter en indstilling for deling.
  - Vælg Del filer og mapper ved hjælp af SMB for at dele mappen.
  - Vælg Til ud for brugernavnet for at dele mappen med specifikke brugere.
- 7. Tryk på Udført.
- 8. Luk vinduet Systemindstillinger.

Bemærk: Når du åbner en delt mappe, vises banneret for en delt mappe i Finder for mappen og dens undermapper.

#### Scanning til en postboksmappe

Scanning til en mappe er den mest enkle scanningsmetode. Denne funktion lader brugere scanne filer til postbokse, som er mapper, der er oprettet på printerens harddisk. Når du scanner et billede på printeren, gemmes scanningsfilen i mappen på den interne harddisk. Du kan bruge den integrerede webserver til at hente den lagrede scanningsfil for at gemme den på din computer.

Standardindstillingerne opretter en 1-sidet, farvet **.pdf**-fil. Standardindstillingerne kan ændres på printerens betjeningspanel eller din pc vha. den integrerede webserver. Valg på betjeningspanel tilsidesætter indstillingerne i den integrerede webserver.

## Scanning til fælles postboksmappe

Printeren stiller en offentlig postkassemappe til rådighed til lagring af scannede billeder. Du behøver ikke en adgangskode for at scanne billeder til den offentlige postkassemappe eller for at hente de scannede billeder. Alle brugere kan se indscannede dokumenter i den offentlige postkassemappe. Du kan oprette en adgangskodebeskyttet privat postkassemappe. Se Oprettelse af en privat postboksmappe for flere oplysninger.

Sådan scanner du et billede til den offentlige postkassemappe:

- 1. Læg dine originaler i.
- 2. På printerens betjeningspanel skal du trykke på knappen **Hjem**.
- 3. Tryk på Scanning af arbejdsdiagram.
- 4. For at vælge et workflow skal du på skærmen Vælg et workflow trykke på **Standard offentlig postkassemappe**.

Bemærk: Hvis skærmen Vælg et arbejdsdiagramen ikke automatisk vises, skal du trykke på **Skift arbejdsdiagram**.

- 5. Hvis du vil tilføje en fildestination, skal du trykke på **Tilføj fildestinationer** og derefter vælge en fildestination på listen.
- 6. Foretag de ønskede ændringer for scanningsindstillingerne til arbejdsdiagram.
  - Hvis du vil gemme det scannede dokument som et bestemt filnavn, skal du trykke på navnet på den vedhæftede fil, indtaste et nyt navn på skærmens tastatur. Tryk derefter på **OK**.
  - Hvis du vil gemme det scannede dokument som et bestemt filformat, skal du trykke på det vedhæftede filformat og derefter vælge det ønskede format.

Bemærk: For at oprette flere filer med et fast antal sider skal du under Filindstillinger vælge **Vælg sider per fil** og angiv et antal.

- Hvis du bruger glaspladen, skal du aktivere **Udform opgave** for at kombinere sider i en enkelt scanningsfil.
- Hvis du scanner fra 2-sidede originale dokumenter, skal du trykke på **2-sidet scanning**, og vælg derefter en indstilling.

Se App-funktioner for oplysninger om tilgængelige funktioner.

- 7. Tryk på **Scan** for at starte scanningen. Skærmen Job Progress vises, og det originale dokument scannes. Printeren gemmer det scannede billede på printerens harddisk.
- 8. Hvis Udform opgave er aktiveret, skal du foretage disse trin, når du får besked på det.
  - Hvis du vil ændre indstillinger, skal du trykke på **Programmer næste segment**.
  - Hvis du ønsker at scanne en anden side, skal du vælge Scan næste segment.
  - Når du vil afslutte, skal du trykke på **Send**.
- 9. Brug den integrerede webserver til at flytte filen til din computer. Se Hentning af scanningsfiler fra en postboksmappe for flere oplysninger.

### Scanning til en privat postboksmappe

Med denne funktion kan du scanne dokumenter til en privat postkassemappe. Private postkassemapper kan kræve en adgangskode.

Du kan bruge den integrerede webserver til at oprette dine private postkassemapper. Se Oprettelse af en privat postboksmappe for flere oplysninger.

Sådan scanner du til en privat postkassemappe:

- 1. Læg dine originaler i.
- 2. På printerens betjeningspanel skal du trykke på knappen Hjem.
- 3. Tryk på Scanning af arbejdsdiagram.
- 4. For at vælge et workflow skal du på skærmen Vælg et workflow vælge en privat postkassemappe.

Bemærk: Hvis skærmen Vælg et arbejdsdiagramen ikke automatisk vises, skal du trykke på **Skift** arbejdsdiagram.

- 5. Indtast adgangskoden på skærmen Adgangskode til postkasse, og tryk derefter på OK.
- 6. Hvis du vil tilføje en fildestination, skal du trykke på **Tilføj fildestinationer** og derefter vælge en fildestination på listen.
- 7. Foretag de ønskede ændringer for scanningsindstillingerne til arbejdsdiagram.
  - Hvis du vil gemme det scannede dokument som et bestemt filnavn, skal du trykke på navnet på den vedhæftede fil, indtaste et nyt navn på skærmens tastatur. Tryk derefter på **OK**.
  - Hvis du vil gemme det scannede dokument som et bestemt filformat, skal du trykke på det vedhæftede filformat og derefter vælge det ønskede format.

Bemærk: For at oprette flere filer med et fast antal sider skal du under Filindstillinger vælge **Vælg sider per fil** og angiv et antal.

- Hvis du bruger glaspladen, skal du aktivere **Udform opgave** for at kombinere sider i en enkelt scanningsfil.
- Hvis du scanner fra 2-sidede originale dokumenter, skal du trykke på **2-sidet scanning**, og vælg derefter en indstilling.

Se App-funktioner for oplysninger om tilgængelige funktioner.

- 8. Tryk på **Scan** for at starte scanningen.
- 9. Hvis Udform opgave er aktiveret, skal du foretage disse trin, når du får besked på det:
  - Hvis du vil ændre indstillinger, skal du trykke på Programmer næste segment.
  - Hvis du ønsker at scanne en anden side, skal du vælge Scan næste segment.
  - Når du vil afslutte, skal du trykke på Send.
- 10. Brug den integrerede webserver til at flytte filen til din computer. Se Hentning af scanningsfiler fra en postboksmappe for flere oplysninger.

## Oprettelse af en privat postboksmappe

Hvis scanningspolitikken tillader, at flere mapper er aktiverede, kan du oprette en privat postboksmappe. Systemadministratoren kan til enhver tid oprette en privat postboksmappe. Se *System Administrator Guide* (*Systemadministratorvejledning*) på www.xerox.com/office/ALB82XXdocs for flere oplysninger.

Sådan oprettes en privat postboksmappe med et kodeord:

1. Åbn en webbrowser på computeren, indtast printerens IP-adresse i adressefeltet, og tryk på **Enter** eller **Retur**.

Bemærk: Se Sådan finder du printerens IP-adresse, hvis du ikke kender printerens IP-adresse.

- 2. Klik på fanen **Scan**.
- 3. I afsnittet Vis skal du vælge **Postbokse**.

Bemærk: Hvis afsnittet Vis ikke er vist, er Scan til postboks ikke aktiveret. Se *System Administrator Guide* (*Systemadministratorvejledning*) på www.xerox.com/office/ALB82XXdocs for flere oplysninger.

- 4. Klik på **Opret mappe** i området Scan til postboks.
- 5. Klik på feltet Mappenavn: og indtast et navn for mappen.
- 6. I feltet Mappekodeord skal du indtaste et kodeord, som overholder reglerne for kodeord.
- 7. I feltet Bekræft kodeord skal du indtaste kodeordet igen.
- 8. Klik på Anvend.

Din private postboksmappe vises i postboksmappelisten i den integrerede webserver og på printerens skærm under Vælg et arbejdsdiagram. Indholdet gemmes på printerens harddisk.

### Hentning af scanningsfiler fra en postboksmappe

Du kan bruge den integrerede webserver til at hente scanningsfiler fra en postboksmappe og kopiere filerne til din computer.

Sådan hentes dine scannede filer:

1. Åbn en webbrowser på computeren, indtast printerens IP-adresse i adressefeltet, og tryk på **Enter** eller **Retur**.

Bemærk: Se Sådan finder du printerens IP-adresse, hvis du ikke kender printerens IP-adresse.

- 2. Klik på fanen **Scan**.
- 3. I afsnittet Vis skal du vælge **Postbokse**.
- 4. Klik på den mappe, du scannede til, i området Scan til postboks.

🔊 Bemærk:

- For en privat mappe, der er beskyttet med et kodeord, skal du klikke på feltet **Mappekodeord** , indtaste kodeordet og klikke på **OK**.
- Hvis billedfilen ikke vises, skal du klikke på **Opdater visning**.

Din scannede fil vises i vinduet Mappeindhold.

- 5. Vælg en indstilling under Handling, og klik derefter på **Gå**.
  - **Indlæs** gemmer en kopi af filen på din computer. Når du får besked på det, skal du klikke på **Gem** og gå til destinationen på din computer for at gemme filen. Du kan derefter åbne filen eller lukke dialogboksen.
  - Genudskriv udskriver filen uden at gemme en kopi af filen på din computer.
  - **Slet** fjerner filen fra postboksen. Klik på **OK**, når du bliver bedt om det, for at slette filen, eller **Annuller** for at annullere handlingen.

Bemærk: Du kan også udskrive en postboksfil ved hjælp af appen Udskriv fra. Se Udskriv fra for flere oplysninger.

### Scanning til en brugers hjemmemappe

Scan til Hjem giver dig mulighed for at scanne dokumenter til en hjemmemappe på en ekstern server. Hjemmebiblioteket er forskelligt for hver godkendt bruger. Katalogstien etableres via LDAP.

Funktionen Scan til Hjem er tilgængelig som workflowet Hjem i appen til Scanning af arbejdsdiagram.

Sådan aktiverer du workflowet Hjem:

- Sørg for, at LDAP-netværksgodkendelse er konfigureret.
- Sørg for, at hjemmemappens placering er defineret for hver bruger i LDAP-mappen.

Bemærk: Når en bruger logger ind på printeren med netværkslegitimationsoplysninger, vises Hjemarbejdsdiagrammet på skærmen Vælg et arbejdsdiagram.

Sådan bruger du workflowet Hjem:

- 1. Læg dine originaler i.
- 2. For at logge ind på printeren skal du trykke på Log påog derefter logge ind med dine netværksoplysninger.
- 3. På printerens betjeningspanel skal du trykke på knappen Hjem.
- 4. Tryk på Scanning af arbejdsdiagram.
- 5. På skærmen Vælg en arbejdsgang skal du trykke på arbejdsgangen Hjem.

Bemærk:

- Hvis skærmen Vælg et arbejdsdiagramen ikke automatisk vises, skal du trykke på Skift arbejdsdiagram.
- Hvis Hjem-arbejdsdiagrammet ikke vises, skal du kontrollere, at du er logget ind med de nødvendige legitimationsoplysninger.
- 6. Hvis du vil tilføje en fildestination, skal du trykke på **Tilføj fildestinationer** og derefter vælge en fildestination på listen.

- 7. Foretag de ønskede ændringer for scanningsindstillingerne til arbejdsdiagram.
  - Hvis du vil gemme det scannede dokument som et bestemt filnavn, skal du trykke på navnet på den vedhæftede fil, indtaste et nyt navn på skærmens tastatur. Tryk derefter på **OK**.
  - Hvis du vil gemme det scannede dokument som et bestemt filformat, skal du trykke på det vedhæftede filformat og derefter vælge det ønskede format.

Bemærk: For at oprette flere filer med et fast antal sider skal du under Filindstillinger vælge **Vælg sider per fil** og angiv et antal.

- Hvis du bruger glaspladen, skal du aktivere **Udform opgave** for at kombinere sider i en enkelt scanningsfil.
- Hvis du scanner fra 2-sidede originale dokumenter, skal du trykke på **2-sidet scanning**, og vælg derefter en indstilling.

Se App-funktioner for oplysninger om tilgængelige funktioner.

- 8. Tryk på **Scan** for at starte scanningen.
- 9. Hvis Udform opgave er aktiveret, skal du foretage disse trin, når du får besked på det.
  - Hvis du vil ændre indstillinger, skal du trykke på Programmer næste segment.
  - Hvis du ønsker at scanne en anden side, skal du vælge Scan næste segment.
  - Når du vil afslutte, skal du trykke på **Send**.

10. Tryk på knappen **Startskærm** for at gå tilbage til startskærmen.

### Scanning til et USB-flashdrev

Du kan scanne et dokument og gemme den scannede fil på et USB-flashdrev. Funktionen Scan til USB scanner i .jpg, .pdf, .pdf (a) og .tif-filformater.

Funktionen Scan til USB er tilgængelig som USB-arbejdsdiagrammet i appen Scanning af arbejdsdiagram.

Bemærk: Kun USB-flashdrev, der er formateret til FAT16-, FAT32- og exFAT-filsystemer, understøttes. exFAT-support er en licenseret funktion, der kræver en købt FIK.

Sådan scannes der til et USB-flashdrev:

- 1. Læg dine originaler i.
- 2. På printerens betjeningspanel skal du trykke på knappen **Hjem**.
- 3. Indsæt USB-flashdrevet ind i USB-hukommelsesporten.

Bemærk: Sørg for, at mindst én USB Type A-port er aktiveret.

4. Tryk på **Scan til USB** på skærmbilledet for registrering af USB-drev.

Bemærk: Hvis USB-flashdrevet allerede er sat i printeren, skal du trykke på Scanning af arbejdsdiagram. Tryk på Skift arbejdsdiagram, og tryk derefter på USB.

5. Hvis du vil tilføje en fildestination, skal du trykke på **Tilføj fildestinationer** og derefter vælge en fildestination på listen.

- 6. Foretag de ønskede ændringer for scanningsindstillingerne til arbejdsdiagram.
  - Hvis du vil gemme det scannede dokument som et bestemt filnavn, skal du trykke på navnet på den vedhæftede fil, indtaste et nyt navn på skærmens tastatur. Tryk derefter på **OK**.
  - Hvis du vil gemme det scannede dokument som et bestemt filformat, skal du trykke på det vedhæftede filformat og derefter vælge det ønskede format.

Bemærk: For at oprette flere filer med et fast antal sider skal du under Filindstillinger vælge **Vælg sider per fil** og angiv et antal.

- Hvis du bruger glaspladen, skal du aktivere **Udform opgave** for at kombinere sider i en enkelt scanningsfil.
- Hvis du scanner fra 2-sidede originale dokumenter, skal du trykke på **2-sidet scanning**, og vælg derefter en indstilling.

Se App-funktioner for oplysninger om tilgængelige funktioner.

- 7. Tryk på **Scan** for at starte scanningen.
- 8. Hvis Udform opgave er aktiveret, skal du foretage disse trin, når du får besked på det.
  - Hvis du vil ændre indstillinger, skal du trykke på Programmer næste segment.
  - Hvis du ønsker at scanne en anden side, skal du vælge Scan næste segment.
  - Når du vil afslutte, skal du trykke på **Send**.

Advarsel: Fjern ikke USB-flashdrevet, mens printeren behandler scannningsopgaven. Hvis du fjerner flashdrevet, før overførslen er færdig, kan filen blive ubrugelig og andre filer på drevet kan blive beskadigede.

9. Tryk på knappen **Startskærm** for at gå tilbage til startskærmen.

# Et-tryk apps

En et-tryk-app giver dig mulighed for at bruge et arbejdsdiagram uden at skulle bruge appen Scanning af arbejdsdiagram. Et-tryk-apps vises på skærmen Hjem og bruges med et enkelt tryk.

Du kan bruge den integrerede webserver til at designe appen, forbinde de med et arbejdsdiagram og tildele brugerrettigheder. Se *System Administrator Guide (Systemadministratorvejledning)* på www.xerox.com/office/ ALB82XXdocs for flere oplysninger om oprettelse af et-tryks-apps for scanning af arbejdsdiagrammer.

# Scan til

## OVERSIGT OVER SCAN TIL

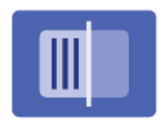

Du kan bruge appen Scan til til at scanne dokumenter til flere destinationer og modtagere i en enkelt scanning. En Scan til-destination kan være en e-mailadresse, et USB-flashdrev, en SMB-netværksplacering eller en anden fjerndestination. En Scan til-modtager kan være en kontaktperson i enhedens adressebog eller netværksadressebogen, en e-mail-adresse eller den bruger, der er logget på.

Appen Scan til understøtter følgende scanningsfunktioner:

- Scanning af en original til en e-mailadresse. Se Scanning til en e-mailadresse for flere oplysninger.
- Scan originaldokumenter til et USB-flashdrev. Se Scanning til et USB-flashdrev for flere oplysninger.
- Scan originaler til den e-mail-adresse, der er knyttet til den bruger, der er logget på. Se Scanning til bruger, der er logget på for flere oplysninger.
- Udskriv de scannede originaldokumenter. Se Udskrivning af scannet dokument for flere oplysninger.
- Scan originaldokumenter til fjerndestinationer. Se Scanning til eksterne destinationer for flere oplysninger.
- Metadata er alle data, der er knyttet til en scanningsfil, der kan give flere oplysninger om scanningsfilen. Se Metadata for flere oplysninger.

Hvis du vil scanne dokumenter til en eller flere fildestinationer vha brugerdefinerede arbejdsdiagrammer, henvises der til Scanning af arbejdsdiagram.

Hvis du ønsker flere oplysninger om Scan til-appfunktionerne og de tilgængelige indstillinger, henvises der til App-funktioner.

Se System Administrator Guide (Systemadministratorvejledning) på www.xerox.com/office/ALB82XXdocs for flere oplysninger om konfiguration og tilpasning af apps.

Hvis godkendelse eller kontering er aktiveret på din enhed, skal du indtaste dine loginoplysninger for at få adgang til funktionerne. Hvis du vil se flere oplysninger om brugertilpasning for brugere, der er logget på, skal du se Brugertilpasning.

### Registrering af sikkerhedsmærker for billeddannelse

Billeddannelsessikkerhed bruger infrarødt lys til at spore og administrere følsomme dokumenter.

Hvis indstillingen **Infrarød sikkerhed** er aktiveret på den integrerede webserver, registrerer enheden skjulte sikkerhedsmærker, der er påført af en Xerox<sup>®</sup> AltaLink<sup>®</sup> B82XX Series-printer. Denne registreringsmetode kan forhindre utilsigtet videregivelse af fortrolige dokumenter.

Systemadministratoren kan konfigurere registrering af infrarøde mærker for opgaver. Når **Registrer mærke** er aktiveret, kan enheden registrere sikkerhedsmærker på dokumenter, der scannes. Når der registreres et sikkerhedsmærke under scanning, blokerer enheden afhængigt af de konfigurerede indstillinger opgaven, sender en e-mail-advarsel og fortsætter opgaven eller sender en e-mail-advarsel og blokerer opgaven. Når der registreres et sikkerhedsmærke, tilføjer enheden en post til overvågningsloggen.

Hvis der registreres et sikkerhedsmærke, og opgaven får lov til at fortsætte, tilføjes der et generisk mærke til den scannede billedfil for at angive, at de originale dokumenter indeholdt et sikkerhedsmærke. Det generiske mærke, der føjes til filen, indeholder en foruddefineret etiket og opdaterede sporingsoplysninger.

Hvis der registreres et sikkerhedsmærke i din opgave, vises der en meddelelse på betjeningspanelet for at angive, hvilken handling der er foretaget. For yderligere detaljer om Billeddannelsessikkerhedy skal du kontakte systemadministratoren eller se *System Administrator Guide (Vejledningen til systemadministrator)* på www. xerox.com/office/ALB82XXdocs.

### SCANNING TIL EN E-MAILADRESSE

Du kan scanne et dokument og sende den scannede fil til en e-mail-adresse. Funktionen Scan til USB fremstiller scanninger med .jpg, .pdf, .pdf (a), og .tif-filformater.

Inden scanning til en e-mail-adresse skal du konfigurere printeren med e-mail-serverens oplysninger. Se *System Administrator Guide (Systemadministratorvejledning)* på www.xerox.com/office/ALB82XXdocs for flere oplysninger.

Sådan scannes og sendes et billede til en e-mailadresse:

1. Læg originalen på glaspladen eller i den automatiske dokumentfremfører.

Bemærk:

- Når originalerne er blevet registreret, lyser indikatorlampen på den automatiske dokumentfremfører.
- Hvis funktionen **Standardskærm, når der registreres originaler** er konfigureret, når originaldokumenterne registreres, startes standardappen automatisk.
- Hvis funktionen **Automatisk start, når originaler registreres** er aktiveret, starter opgaven automatisk, og nedtællingsskærmen vises, når originaldokumenterne registreres. Tryk på **Annuller** for at stoppe nedtællingen og programmere opgaven manuelt.
- 2. Tryk på Hjem på betjeningspanelet.
- 3. Tryk på Scan til.
- 4. Hvis vinduet Scan til-destination ikke vises, skal du trykke på Tilføj destination.
- 5. Tilføj modtagere.
  - Hvis du vil indtaste et e-mail-adressen manuelt, skal du trykke på E-mail. Indtast en e-mailadresse og tryk på Tilføj.
  - Hvis du vil vælge en kontaktperson eller en gruppe fra maskinens adressebog, skal du trykke på **Maskinens adressebog**. Tryk på **Favoritter** eller **Kontakter**, og vælg derefter en modtager.
  - Hvis du vil vælge en kontaktperson eller en gruppe fra netværkets adressebog, skal du trykke på Netværkets adressebog. Indtast navnet på den kontaktperson eller gruppe, du vil tilføje, i søgefeltet, og tryk derefter på Søg. Vælg en modtager på listen over resultater.

Bemærk: Hvis du ønsker flere oplyshinger om brugen af adressebogen og administration og oprettelse af favoritter, skal du se System Administrator Guide (vejledningen for systemadministratorer) på www. xerox.com/office/ALB82XXdocs.

- 6. Hvis du vil tilføje en anden Scan til-destination, skal du trykke på **Tilføj destination** og derefter vælge den ønskede destination.
- 7. Hvis du vil gemme det scannede dokument som et bestemt filnavn, skal du trykke på navnet på den vedhæftede fil og indtaste et nyt navn på skærmens tastatur. Tryk på **Enter**.
- 8. Hvis du vil gemme det scannede dokument som et bestemt filformat, skal du trykke på det vedhæftede filformat og derefter vælge det ønskede format.

Bemærk: For at gøre scannede dokumenter søgbare kan systemadministratoren aktivere funktionen Søgbar.

Bemærk: For at oprette flere filer med et fast antal sider skal du under Filindstillinger vælge **Vælg sider per fil** og angiv et antal.

- 9. Foretag de ønskede ændringer af scanningsindstillinger.
  - Tryk på **Emne** for at ændre e-mailens emne. Indtast en ny emnelinje ved hjælp af skærmtastaturet, og tryk på **Enter**.
  - Tryk på **Meddelelse** for at ændre e-mailens indhold. Indtast en ny meddelelse, og tryk derefter på **OK**.
  - Tryk på **Udform opgave**, hvis du vil scanne flere sider fra glaspladen eller ønsker at ændre indstillingerne for forskellige dele af opgaven.
- 10. Tryk på **Scan** for at starte scanningen.
- 11. Hvis Udform opgave er aktiveret, skal du følge disse trin, når du får besked på det.
  - Hvis du vil ændre indstillinger for det næste segment i dokumentet, skal du trykke på Programsegment.
  - Hvis du vil scanne endnu en side, skal du lægge en ny original på glaspladen og trykke på **Scan** segment.
  - Når du vil afslutte, skal du trykke på **Send**.
- 12. For brugere, der er logget på og hvis funktionen Adaptiv læring er aktiveret for Personlig tilpasning, kan der vises et forslag om at oprette en et-tryk app for gentagne eller komplekse opgaver. Hvis du vil oprette en personlig tilpasset et-tryks app, skal du trykke på **Opret et-tryk app**, og konfigurer derefter appen som ønsket. Tryk på **Annuller**, hvis du vil afvise forslaget. Hvis du ønsker flere oplysninger om indstillingen Personlig tilpasning og oprettelse af et-tryk app, skal du

Hvis du ønsker flere oplysninger om indstillingen Personlig tilpasning og oprettelse af et-tryk app, skal du seTilpas.

13. Tryk på knappen Hjemfor at gå tilbage til **startskærmen**.

## SCANNING TIL ET USB-FLASHDREV

Du kan scanne et dokument og gemme den scannede fil på et USB-flashdrev. Funktionen Scan til USB fremstiller scanninger med .jpg, .pdf, .pdf (a), og .tif-filformater.

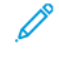

Bemærk: Kun USB-flashdrev, der er formateret til FAT16-, FAT32- og exFAT-filsystemer, understøttes. exFAT-support er en licenseret funktion, der kræver en købt FIK.

Sådan scannes der til et USB-flashdrev:

1. Læg originalen på glaspladen eller i den automatiske dokumentfremfører.

- 2. På printerens betjeningspanel skal du trykke på knappen **Hjem**.
- 3. Tryk på Scan til.
- 4. Hvis vinduet Scan til-destination ikke vises, skal du trykke på **Tilføj destination**.
- 5. Sæt dit USB-flashdrev i USB-porten på printerens forside, og tryk på **USB**.

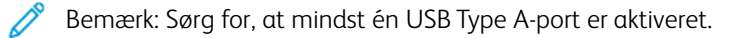

Bemærk: Hvis du vælger **USB** som Scan til-destinationen, før du indsætter et USB-flashdrev, bliver du bedt om at indsætte den.

- 6. Hvis du vil tilføje en anden Scan til-destination, skal du trykke på **Tilføj destination** og derefter vælge den ønskede destination.
- 7. Hvis du vil gemme det scannede dokument som et bestemt filnavn, skal du trykke på navnet på den vedhæftede fil, indtaste et nyt navn på skærmens tastatur. Tryk på **Enter**.
- 8. Hvis du vil gemme det scannede dokument som et bestemt filformat, skal du trykke på det vedhæftede filformat og derefter vælge det ønskede format.

Bemærk: For at oprette flere filer med et fast antal sider skal du under Filindstillinger vælge Vælg sider per fil og angiv et antal.

- 9. Foretag de ønskede ændringer for scanningsfunktioner.
- 10. Tryk på **Udform opgave**, hvis du vil scanne flere sider fra glaspladen eller ønsker at ændre indstillingerne for forskellige dele af opgaven.
- 11. Tryk på **Scan** for at starte scanningen.
- 12. Hvis Udform opgave er aktiveret, skal du følge disse trin, når du får besked på det.
  - Hvis du vil ændre indstillinger for det næste segment i dokumentet, skal du trykke på Programsegment.
  - Hvis du vil scanne endnu en side, skal du lægge en ny side på glaspladen og trykke på Scan segment.
  - Når du vil afslutte, skal du trykke på Send.

Printeren scanner dine billeder til rodmappen på USB-drevet.

13. Hvis du scanner fra glaspladen, skal du, når du får besked på det, vælge **Udført** eller trykke på **Tilføj side** for at scanne en anden side.

Bemærk: Hvis du scanner et dokument fra den automatiske dokumentfremfører, vises der ikke en meddelelse.

Forsigtig: Fjern ikke USB-flashdrevet, mens enheden scanner og behandler opgaven. Hvis du fjerner flashdrevet, før overførslen er færdig, kan filen blive ubrugelig og andre filer på drevet kan blive beskadigede.

14. Tryk på knappen **Startskærm** for at gå tilbage til startskærmen.

# SCANNING TIL BRUGER, DER ER LOGGET PÅ

Du kan bruge funktionen Tilføj mig til at scanne et dokument og sende den scannede fil til den e-mail-adresse, der er knyttet til en bruger, der er logget på.

Bemærk: Kun brugere, der er godkendt via en LDAP-server, kan have en tilknyttet e-mail-adresse.

Før du scanner til en bruger, der er logget på, skal du sikre dig, at LDAP-brugergodkendelse er konfigureret. Se *System Administrator Guide (Systemadministratorvejledning)* på www.xerox.com/office/ALB82XXdocs for flere oplysninger.

Funktionen Scan til APP producerer scanninger i filformaterne .jpg, .pdf, .pdf (a), .xps og .tif.

Sådan scannes og sendes et billede til en e-mail-adresse for en bruger, der er logget på:

- 1. Læg originalen på glaspladen eller i den automatiske dokumentfremfører.
- 2. Tryk på **Hjem** på betjeningspanelet.
- 3. Tryk på Scan til.
- 4. Hvis vinduet Scan til-destination ikke vises, skal du trykke på Tilføj destination.
- 5. Tryk på **Tilføj mig**.
- 6. Hvis du ikke er logget på, vises en login-skærm. Indtast dit brugernavn og adgangskode til LDAP-netværket, og tryk derefter på **Udført**.
- 7. Hvis du vil tilføje en anden Scan til-destination, skal du trykke på **Tilføj destination** og derefter vælge den ønskede destination.
- 8. Hvis du vil gemme det scannede dokument som et bestemt filnavn, skal du trykke på navnet på den vedhæftede fil, indtaste et nyt navn på skærmens tastatur. Tryk på **Enter**.
- 9. Hvis du vil gemme det scannede dokument som et bestemt filformat, skal du trykke på det vedhæftede filformat og derefter vælge det ønskede format.
  - Bemærk: For at gøre scannede dokumenter søgbare kan systemadministratoren aktivere funktionen Søgbar.
  - Bemærk: For at oprette flere filer med et fast antal sider skal du under Filindstillinger vælge **Vælg sider per fil** og angiv et antal.
- 10. Foretag de ønskede ændringer af scanningsindstillinger.
- 11. Tryk på **Udform opgave**, hvis du vil scanne flere sider fra glaspladen eller ønsker at ændre indstillingerne for forskellige dele af opgaven.
- 12. Tryk på **Scan** for at starte scanningen.
- 13. Hvis Udform opgave er aktiveret, skal du foretage disse trin, når du får besked på det.
  - Hvis du vil ændre indstillinger for det næste segment i dokumentet, skal du trykke på Programsegment.
  - Hvis du vil scanne endnu en side, skal du lægge en ny original på glaspladen og trykke på **Scan** segment.
  - Når du vil afslutte, skal du trykke på Send.

14. Tryk på knappen **Startskærm** for at gå tilbage til startskærmen.

### METADATA

Metadata er alle data, der er knyttet til en scanningsfil, der kan give flere oplysninger om scanningsfilen. Du kan bruge tilpassede metadata til at strømline arbejdsgange og senere processer kan automatiseres til effektiv dokumenthåndtering.

Systemadministratoren kan oprette flere tilpassede metadatasamlinger ved hjælp af multifunktionsprinterens EWS.

Når disse metadatasamlinger er oprettet, kan de derefter tilgås fra betjeningspanelet i Scan til-appen for selektivt at anvende oplysninger fra samlingerne til en scanningsopgave.

Oplysningerne vil blive anvendt som metadata på scanningsfilerne af multifunktionsprinteren.

Metadataene kan derefter kontrolleres i scanningsfilerne for at strømline dokumenthåndteringen ved senere processer.

For eksempel når en scanningsfil med et meget specifikt sæt af metadata når en fjerndestination, kan der sendes en automatisk e-mail til en myndighed om at foretage en handling. Se *System Administrator Guide* (*Systemadministratorvejledning*) for nærmere detaljer.

1. Tryk på appen Scan til.

Der vises en skærm/et vinude til at vælge destinationer.

- 2. Fuldfør processen for at indtaste en oplysningerne for destinationen.
- 3. Hvis metadatafunktionen er aktiveret og konfigureret korrekt af systemadministratoren, vises der muligvis en modal til at foretage metadatavalg.
- 4. Hvis instruktionerne fra *System Administrator Guide (Systemadministratorvejledning)* er blevet fulgt korrekt for at downloade skabelonen til oprettelse af en metadatasamling, kan en metadatasamling være tilgængelig til at foretage jobspecifikke valg.

<sup>8</sup> Bemærk: Se System Administrator Guide (Systemadministratorvejledning) for flere oplysninger om oprettelse af en samling fra skabelonen.

5. For at fortsætte fra skabeloneksemplet fra *System Administrator Guide (Systemadministratorvejledning)* skal du vælge de jobspecifikke metadata (**lærere**, **karakter**, **fag** og **elev**).

Bemærk: Tryk på funktionen **Metadata**, hvis modal for metadatavalg ikke vises.

- 6. Tryk på Udført.
- 7. Tryk på funktionen Metadata, hvis du vil gennemgå eller redigere metadataene.
  - Bemærk: Foruddefinerede metadata kan være private eller synlige til gennemgang, baseret på samlingens sikkerhedsindstillinger.
- 8. Tryk på Scan.

9. Metadata vil blive indlejret i valgt format til samlingen, og du vil modtage filen på din valgte destination.

Bemærk: Se System Administrator Guide (Systemadministratorvejledning) for detaljer om metadataformatet. Kontakt din systemadministrator for at ændre formatet for samlingen, hvis det er nødvendigt.

## UDSKRIVNING AF SCANNET DOKUMENT

Destinationen Udskrivning af scannet dokument tillader både at udskrive de scannede dokumenter og overføre de scannede dokumenter elektronisk til fjerndestinationer på samme tid.

For at udskrive de scannede dokumenter,

- 1. Tilføj Udskrivning af scannet dokument som destination.
- 2. Tilføj yderligere elektroniske destinationer, hvis det kræves.
- 3. Juster udskriftsindstillingerne såsom 2-sidet udskrivning, efterbehandling, mængde, papirvalg, outputfarve og billedskala og -placering, hvis det er nødvendigt.

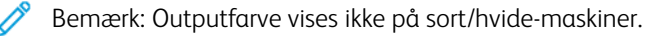

4. Tryk på Scanning for at udskrive de scannede dokumenter.

## SCANNING TIL EKSTERNE DESTINATIONER

Du kan scanne til følgende eksterne destinationer:

- Cloud-tjenester: Dropbox, Google Drive og Microsoft OneDrive
- FTP og SFTP
- SMB

Scan til sky-tjenesten er en licenseret funktion. Adgang til tjenesten kræver en funktionsinstallationsnøgle. Hvis du vil aktivere denne mulighed, skal du på siden Funktionsinstallation angive en funktionsinstallationsnøgle for Scan til sky-licenser. Kontakt din Xerox-repræsentant for at købe en installationsnøgle til Scan til sky-licens for din enhed.

Se System Administrator Guide (Vejledningen for systemadministratorer) på for flere oplysninger om konfiguration af funktionen til scanning til eksterne destinationer.

### Scanning til cloud-tjenester

Før du scanner til en cloud-destination, skal du sikre dig, at printeren er konfigureret med oplysningerne om cloud-tjenesten. Se *System Administrator Guide (Systemadministratorvejledning)* for flere oplysninger. For at scanne et dokument og sende det til en cloud-tjeneste skal du gøre følgende:

- 1. Læg originalen på glaspladen eller i dupleks automatisk dokumentfremføreren.
- 2. På printerens betjeningspanel skal du trykke på knappen Hjem.
- 3. Tryk på Scan til.
- 4. Tryk på Dropbox, Google Driveeller Microsoft Onedrive.

- 5. Hvis du bliver bedt om det, skal du indtaste et gyldigt brugernavn og en gyldig adgangskode i cloududbyderens login-vindue og derefter trykke på **Enter.**
- 6. Vælg en mappeplacering for dit scannede dokument, og tryk derefter på **OK**.
- 7. Hvis du vil gemme det scannede dokument som et specifikt filnavn, skal du trykke på filnavnet. Indtast et nyt navn ved hjælp af skærmtastaturet, og tryk på **Enter**.
- 8. Hvis du vil gemme det scannede dokument som et bestemt filformat, skal du trykke på det ønskede format og derefter vælge det ønskede format. Foretag de ønskede ændringer af scanningsindstillinger.

Bemærk: For at oprette flere filer med et fast antal sider skal du under Filindstillinger vælge Vælg sider per fil og angiv et antal.

9. Tryk på **Scan** for at starte scanningen.

Printeren scanner dine dokumenter til den mappe, du har angivet.

## Scanning til FTP- eller SFTP-server

Inden scanning til en FTP- eller SFTP-server skal du konfigurere printeren med serveroplysningerne. Se *System Administrator Guide (Systemadministratorvejledning)* for flere oplysninger. Gør følgende for at scanne et dokument og sende det til en FTP- eller SFTP -server:

- 1. Læg originalen på glaspladen eller i dupleks automatisk dokumentfremføreren.
- 2. På printerens betjeningspanel skal du trykke på knappen Hjem.
- 3. Tryk på Scan til.
- 4. Tryk på FTP eller SFTP, og indtast derefter serveradressen.
- 5. Indtast et gyldigt brugernavn og en adgangskode, hvis du bliver bedt om det, og tryk derefter på **Enter**.
- 6. Vælg en mappeplacering for dit scannede dokument, og tryk derefter på **OK**.
- 7. Hvis du vil gemme det scannede dokument som et specifikt filnavn, skal du trykke på filnavnet. Indtast et nyt navn ved hjælp af skærmtastaturet, og tryk på **Enter**.
- 8. Hvis du vil gemme det scannede dokument som et bestemt filformat, skal du trykke på det ønskede format og derefter vælge det ønskede format. Foretag de ønskede ændringer af scanningsindstillinger.

Bemærk: For at oprette flere filer med et fast antal sider skal du under Filindstillinger vælge **Vælg sider per fil** og angiv et antal.

9. Tryk på **Scan** for at starte scanningen.

Printeren scanner dine dokumenter til den mappe, du har angivet.

10. Hvis du scanner fra glaspladen, skal du, når du får besked på det, vælge **Udført** eller trykke på **Tilføj side** for at scanne en anden side.

Bemærk: Hvis du scanner et dokument fra den automatiske dokumentfremfører, vises der ikke en meddelelse.

11. Tryk på knappen **Startskærm** for at gå tilbage til startskærmen.

## Scanning til en delt mappe på en netværkscomputer

Du kan scanne et dokument og gemme den scannede fil på en netværkstilsluttet computer. Funktionen Scan til USB fremstiller scanninger med .jpg, .pdf, .pdf (a), og .tif-filformater.

Bemærk: Brug appen til scanning af arbejdsdiagram for at scanning til en brugers hjemmemappe. Se Tilføjelse af en Scan til-destination til en indgang i adressebogen for flere oplysninger.

### Inden du starter

Før du scanner til en mappe på en netværkscomputer, skal du udføre disse trin:

- Opret en delt mappe på din computer:
  - Se Deling af en mappe på en Windows-computer for Windows.
  - Se Deling af en mappe i Macintosh OS X version 10.7 og nyere for Macintosh.
- Konfigurér en SMB-mappe. Se System Administrator Guide (Systemadministratorvejledning) på www.xerox. com/office/ALB82XXdocs for flere oplysninger.
- Brug den integrerede webserver til at tilknytte en Scan til-destination med en kontaktperson i enhedens adressebog. Se Tilføjelse af en Scan til-destination til en indgang i adressebogen for flere oplysninger.

<sup>®</sup> Bemærk: Sørg for, at adressebogen indeholder mindst én kontaktperson med en scan-til-destination.

#### Scanning til en delt mappe på en netværkscomputer

- 1. Læg originalen på glaspladen eller i den automatiske dokumentfremfører.
- 2. På printerens betjeningspanel skal du trykke på knappen Hjem.
- 3. Tryk på Scan til.
- 4. For at angive destinationen for det scannede dokument skal du vælge en af følgende muligheder.
  - Hvis du vil scanne til en SMB-mappe på en netværkscomputer, skal du trykke på **Netværk**. Gå til den ønskede mappe, eller indtast navnet på netværksstien, og tryk derefter på **OK**.

Bemærk: Se System Administrator Guide (Systemadministratorvejledning) på www.xerox.com/office/ ALB82XXdocs for flere Information om konfiguration af SMB-mapper.

• For at scanne til en mappe, der er knyttet til en kontakt i adressebogen, skal du trykke på **Enhedens adressebog**. Vælg den ønskede kontakt, og tryk derefter på Scan til -placeringen.

Bemærk: For detaljer om, hvordan du knytter en netværksmappe til en kontaktperson i adressebogen henvises der til Tilføjelse af en Scan til-destination til en indgang i adressebogen.

- 5. Hvis du vil tilføje en anden Scan til-destination, skal du trykke på **Tilføj destination** og derefter vælge den ønskede destination.
- 6. For at gemme det scannede dokument med et specifikt filnavn skal du trykke på filnavnet. Indtast et nyt navn ved hjælp af skærmtastaturet, og tryk på **Enter**.

7. Hvis du vil gemme det scannede dokument som et bestemt filformat, skal du trykke på det ønskede format og derefter vælge det ønskede format.

Bemærk: For at oprette flere filer med et fast antal sider skal du under Filindstillinger vælge **Vælg sider per fil** og angiv et antal.

- 8. Foretag de ønskede ændringer af scanningsindstillinger.
- 9. Tryk på **Udform opgave**, hvis du vil scanne flere sider fra glaspladen eller ønsker at ændre indstillingerne for forskellige dele af opgaven.
- 10. Tryk på **Scan** for at starte scanningen.
- 11. Hvis Udform opgave er aktiveret, skal du foretage disse trin, når du får besked på det.
  - Hvis du vil ændre indstillinger for det næste segment i dokumentet, skal du trykke på Programsegment.
  - Hvis du vil scanne endnu en side, skal du lægge en ny original på glaspladen og trykke på Scan segment.
  - Når du vil afslutte, skal du trykke på Send.
- 12. Tryk på knappen **Startskærm** for at gå tilbage til startskærmen.

### FORHÅNDSVISNING AF OPGAVER

Brug indstillingen Forhåndsvisning til at se og verificere scannede billeder.

- 1. På printerens betjeningspanel skal du trykke på knappen Hjem.
- 2. Tryk på **Nulstil** for at slette indstillinger fra forrige app.
- 3. Læg dine originaler i.
  - Brug glaspladen til 1-sidet papir eller papir, der ikke kan fremføres ved hjælp af den automatisk dokumentfremfører. Løft den automatiske dokumentfremfører, og læg originalen med tekstsiden nedad i glaspladens øverste, venstre hjørne.
  - Brug den automatiske dokumentfremfører til flere, enkelte eller 2-sidede ark. Fjern eventuelle hæfteklammer og papirclips fra siderne. Læg originaler med tekstsiden opad i den automatiske dokumentfremfører således, at den øverste kant fremføres først. Juster papirstyrene, så de passer til originalerne.
- 4. Tryk på den ønskede app, og vælg indstillinger for opgaven.
- 5. Tryk på **Forhåndsvisning** for at aktivere forhåndsvisning.
- 6. Hvis du scanner fra 2-sidede originale dokumenter, skal du trykke på **2-sidet scanning**, og vælg derefter en indstilling.
- 7. Tryk på Forhåndsvisning for at starte scanningen.

Originalerne scannes og forhåndsvisningsbilleder vises på enhedens brugergrænseflade.

- 8. Rul gennem og kontrollér de forhåndsviste billeder.
  - Hvis du vil ændre størrelsen på miniaturebillederne for forhåndsvisningen, skal du i nederste venstre hjørne trykke på de store eller små miniaturevisningsindstillinger.
  - For at zoome ind på et billede skal du trykke to gange på billedet.
  - For at zoome ud skal du trykke to gange på billedet.
- 9. Sådan scannes flere originaler:
  - a. Læg originalerne i dokumentfremføreren eller læg en enkelt original på glaspladen.
  - b. Stryg for at rulle til slutningen af miniaturebillederne, og tryk derefter på **Scan mere** (+).
  - c. Hvis du bruger glaspladen, skal du trykke på originalernes dokumentstørrelse og derefter på **OK**.

Originalerne scannes, og der vises nye forhåndsvisningsbilleder på brugergrænsefladen.

- d. Fortsæt denne procedure, indtil du har scannet alle originalermne.
- 10. Tryk **Send** for at behandle opgaven og sende de scannede billeder. Hvis du vil kassere opgaven, skal du trykke på **X**, og tryk derefter på **Slet og luk**.
- 11. Tryk på knappen **Startskærm** for at gå tilbage til startskærmen.

## TILFØJELSE AF EN SCAN TIL-DESTINATION TIL EN INDGANG I ADRESSEBOGEN

Du kan oprette kontaktpersoner i adressebogen ved hjælp af den integrerede webserver. En kontaktperson er en bruger med en tilknyttet e-mail-adresse, faxnummer eller scanningsdestination. Hvis en kontaktperson er blevet konfigureret til at omfatte en Scan til-destination, kan kontakten vælges i appen Scan til. Kontaktpersoner kan markeres som en favorit.

Sådan oprettes en kontaktperson i adressebogen og tilføjes en scan-til-destination:

1. Start en webbrowser på computeren. I adressefeltet skal du indtaste printerens IP-adresse, og tryk derefter på **Enter** eller **Retur**.

Bemærk: Se Sådan finder du printerens IP-adresse, hvis du ikke kender printerens IP-adresse.

- 2. Klik på Adressebog.
- 3. Sådan tilføjes eller redigere en kontaktperson i adressebogen:
  - For at tilføje en kontaktperson skal du klikke på **Tilføj**, og indtast derefter kontaktoplysningerne.
  - Hvis du ønsker at redigere en kontaktperson, skal du vælge personen og derefter klikke på **Rediger**.

Bemærk: Hvis knappen Tilføj ikke er tilgængelig, er adressebogen fyldt. Maskinadressebogen kan indeholde op til 5.000 kontakter.

4. Hvis du vil knytte en scanningsdestination til denne kontaktperson, skal du under Scan til destination klikke på knappen **Tilføj destination** (+). Indtast det kaldenavn, som skal vises i adressebogen.

- 5. Under Protokol skal du vælge en indstilling, og indtast derefter destinationens adresse:
  - For FTP, SFTP eller SMB:
    - Indtast IP-adressen under IP-adresse: Portnummer.
    - Indtast hostnavnet under **Hostnavn**: Portnummer.
  - For Netware skal du indtaste servernavnet, servervolumen, NDS-træ og NDS-kontekst.
- 6. For SMB skal du i feltet **Del** indtaste navnet på destinationsmappen. Hvis du f.eks. ønsker, at de scannede filer skal placeres i en fælles mappe, der hedder scanninger, skal du indtaste **scanninger**.
- 7. I Dokumentsti skal du indtaste navnet på undermappen i destinationsmappen. Hvis du f.eks. ønsker, at de scannede filer skal gemmes i en mappe kaldet farvescanninger i mappen scanninger, skal du indtaste **farvescanninger**.
- 8. Indtast et gyldigt brugernavn og kodeord.

Bemærk: Brug loginnavnet for den computer, hvorpå destinationsmappen er gemt. For SMB er loginnavnet dit computerbrugernavn.

- 9. For at bekræfte gyldigheden af destinationsdetaljerne skal du klikke på Destinationstest.
- 10. Klik på Gem eller vælg Tilføj en anden kontakt efter lagring og klik på Gem.

Bemærk: For at markere en kontaktperson som en favorit for e-mail, fax eller scan-til destination, skal du klikke på **stjerne**-ikonet ud for det relevante felt. Hvis du klikker på **stjerne**-ikonet ud for Vis navn, bliver kontaktpersonen til en global favorit.

# Fax

## **OVERSIGT OVER FAX**

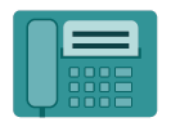

Når du sender en fax fra printerens betjeningspanel, scannes dokumentet og sendes til en faxmaskine over en telefonlinje. Du kan bruge appen Fax til at faxe dokumenter til et faxnummer, en individuel kontaktperson eller til en gruppe af kontaktpersoner.

Du kan også bruge appen Fax til at gøre følgende:

- Udskyde afsendelsen af din fax op til 24 timer.
- Sende en fax fra din computer.
- Videresende en fax til en e-mailadresse.
- Udskrive en fax fra en fortrolig mappe.

Faxfunktionen fungerer bedst med en analog telefonlinje. Voice-Over-Internet Protocols (VOIPs), som f.eks. Fiber Optic Service (FIOS) og Digital Subscriber Line (DSL), understøttes ikke. Inden du bruger appen Fax, skal du konfigurere faxindstillingerne for at sørge for, at de er kompatible med din lokale forbindelse og regelsæt. Faxindstillingerne inkluderer valgfri funktioner, du kan bruge til at konfigurere printeren til fax.

USB-faxkort er understøttet i printeren. USB-faxkortet er et 1-linjes faxkort. Du kan maksimalt bruge to USB-faxkort. Du kan tilslutte USB-faxkortet på en af følgende måder:

- Hvis der kun bruges ét USB-faxkort, kan det sættes i en hvilken som helst af de bageste USB-porte.
- Hvis to USB-faxkort bruges, skal Line 1-kortet være tilsluttet L1 USB-porten, og Line 2-kortet skal være tilsluttet en af L2 USB-portene.

Bemærk: Ikke alle de viste indstillinger kan bruges på alle printere. Visse muligheder gælder kun for specifikke printermodeller, operativsystemer eller drivertyper.

Hvis du ønsker flere oplysninger om fax app-funktionerne og de tilgængelige indstillinger, skal du se App-funktioner.

Se System Administrator Guide (Systemadministratorvejledning) på www.xerox.com/office/ALB82XXdocs for flere oplysninger om konfiguration og tilpasning af apps.

Hvis godkendelse eller kontering er aktiveret på din enhed, skal du indtaste dine loginoplysninger for at få adgang til funktionerne. Hvis du vil se flere oplysninger om brugertilpasning for brugere, der er logget på, skal du se Brugertilpasning.

# AFSENDELSE AF FAX

Sådan sendes en fax:

- 1. Læg dine originaler i.
  - Brug glaspladen til 1-sidet papir eller papir, der ikke kan fremføres ved hjælp af den automatisk dokumentfremfører. Løft den automatiske dokumentfremfører, og læg originalen med tekstsiden nedad i glaspladens øverste, venstre hjørne.

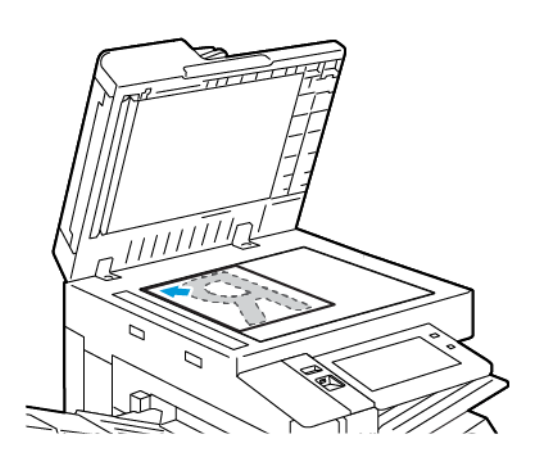

• Brug den automatiske dokumentfremfører til flere, enkelte eller 2-sidede ark. Fjern eventuelle hæfteklammer og papirclips fra siderne. Læg originaler med tekstsiden opad i den automatiske dokumentfremfører således, at den øverste kant fremføres først. Juster papirstyrene, så de passer til originalerne.

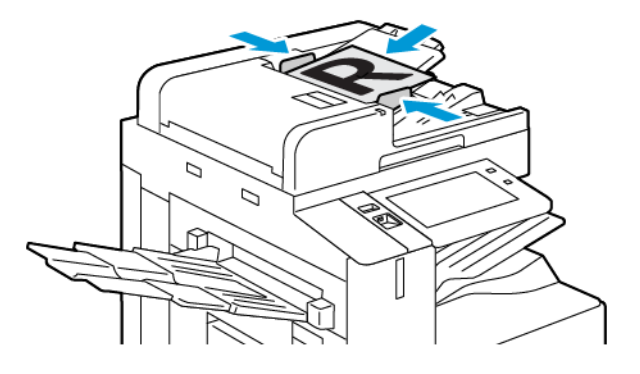

# 🧪 Bemærk:

- Når originalerne er blevet registreret, lyser indikatorlampen på den automatiske dokumentfremfører.
- Hvis funktionen **Standardskærm, når der registreres originaler** er konfigureret, når originaldokumenterne registreres, startes standardappen automatisk.
- Hvis funktionen **Automatisk start, når originaler registreres** er aktiveret, starter opgaven automatisk, og nedtællingsskærmen vises, når originaldokumenterne registreres. Tryk på **Annuller** for at stoppe nedtællingen og programmere opgaven manuelt.
- 2. På printerens betjeningspanel skal du trykke på knappen Hjem.

- 3. Tryk på **Fax**.
- 4. Tryk på **Nulstil** for at slette indstillinger fra forrige app.
- 5. Indtast modtagere:
  - Tryk på en mulighed eller **X** for at indtaste en modtager, hvis indtastningsskærmen vises.
  - Hvis du vil vælge en kontaktperson eller en gruppe fra maskinens adressebog, skal du trykke på **Maskinens adressebog**. Tryk på **Favoritter** eller **Kontakter**, og vælg derefter en modtager.
  - Hvis du vil indtaste faxnummeret manuelt, skal du trykke på **Manuel indtastning**. I feltet Indtast faxnummer skal du indtaste faxnummeret og tryk derefter på **Tilføj**.
  - Hvis du vil tilføje flere modtagere, skal du trykke på **Tilføj modtager** og gentag derefter fremgangsmåden.

Bemærk: Tryk på **Opkaldspause** for at indsætte en pause, hvor det er nødvendigt. Tryk på **Opkaldspause** flere gange for at indtaste længere pauser.

- 6. Foretag de ønskede ændringer af faxindstillinger.
  - Hvis du vil scanne flere dokumenter fra glaspladen eller ændre indstillinger for forskellige dele af opgaven, skal du trykke på **Udform opgave**.
  - Hvis du scanner fra 2-sidede originale dokumenter, skal du trykke på **2-sidet scanning**, og vælg derefter en indstilling.

Se App-funktioner for oplysninger om tilgængelige funktioner.

- 7. Tryk på Send.
- 8. Hvis Udform opgave er aktiveret, skal du trykke på **Scan**, og derefter følge disse trin, når du får besked på det:
  - Hvis du vil ændre indstillinger, skal du trykke på Programmer næste segment.
  - Hvis du ønsker at scanne en anden side, skal du vælge Scan næste segment.
  - Når du vil afslutte, skal du trykke på **Send**.
- 9. Tryk på knappen Hjemfor at gå tilbage til **startskærmen**.

## ARBEJDSGANG FOR FAX

# Afsendelse af en udskudt fax

Du kan vælge et tidspunkt i fremtiden til afsendelse af din faxopgave. Du kan udskyde afsendelse af din fax med op til 24 timer.

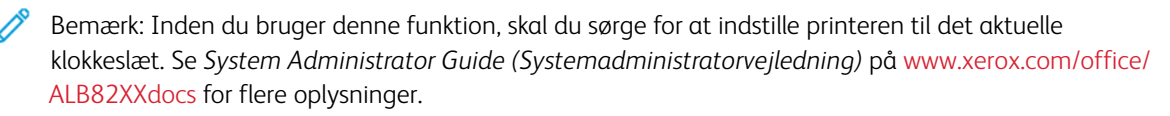

Sådan angives afsendelsestidspunkt for fax:

1. Læg dine originaler i.

- 2. På printerens betjeningspanel skal du trykke på knappen Hjem og derefter på Fax.
- 3. Tilføj faxmodtagere og justér faxindstillinger, når det er krævet. Se Afsendelse af fax for flere oplysninger.
- 4. Tryk på Udskudt afsendelse.
- 5. Tryk på **Udskudt afsendelse**, og angiv det klokkeslæt, hvor faxen skal sendes.
  - Tryk på feltet **Time** og brug det numeriske tastatur eller piltasterne til at indstille time.
  - Tryk på feltet **Minut** og brug det numeriske tastatur eller piltasterne til at indstille minut.
  - Hvis din printer er indstillet til 12-timers format, skal du trykke på AM eller PM.
- 6. Tryk på OK.
- 7. Tryk på Send. Faxen scannes og gemmes, inden den bliver sendt på det tidspunkt, som du har angivet.

## Tilføjelse af et omslag

Du kan bruge indstillingen Omslag til at føje en introduktionsside til begyndelsen af faxopgaven. Du kan tilføje en kort kommentar til omslaget samt Til- og Fra-oplysninger.

Sådan inkluderes et omslag:

- 1. Læg dine originaler i.
- 2. På printerens betjeningspanel skal du trykke på knappen Hjem og derefter på Fax.
- 3. Tilføj faxmodtagere og justér faxindstillinger, når det er krævet. Se Afsendelse af fax for flere oplysninger.
- 4. Tryk på Omslag > Til.
- 5. Tryk på feltet **Til** og brug tastaturet på skærmen til at indtaste navnet på modtageren. Tryk på **OK**.
- 6. Tryk på feltet **Fra** og brug tastaturet på skærmen til at indtaste navnet på afsenderen. Tryk på **OK**.
- 7. Udfør et af følgende trin for at tilføje en kommentar:
  - Tryk på en eksisterende kommentar.
  - Tryk på en **<Tilgængelig>** kommentar og tryk derefter på ikonet for **Rediger**. Brug tastaturet på skærmen til at indtaste tekst. Tryk på **OK**.

🤌 Bemærk:

- Hvis du vil slette en eksisterende kommentar, skal du trykke på kommentaren og derefter på **X**. Tryk på **Slet** for at bekræfte handlingen.
- Hvis du vil redigere en eksisterende kommentar, skal du trykke på kommentaren og derefter på ikonet **Rediger**. Brug tastaturet på skærmen til at ændre kommentaren. Tryk på **OK**.
- 8. Tryk på **OK**.

# Udskrivning af en fortrolig fax

Når Fortrolig modtagelse er aktiveret, bliver alle fax, som enheden modtager, tilbageholdt på listen Opgaver, indtil du indtaster en adgangskode. Når du indtaster adgangskoden, frigives og udskrives faxopgaverne.

Bemærk: Før du kan modtage en fortrolig fax, skal du sørge for, at fortrolig faxmodtagelse er aktiveret. Se *System Administrator Guide (Systemadministratorvejledning)* på www.xerox.com/office/ALB82XXdocs for flere oplysninger.

Sådan udskrives en fortrolig fax:

- 1. På printerens betjeningspanel skal du trykke på knappen **Hjem**.
- 2. Tryk på **Opgaver**, og vælg derefter den ønskede fortrolige faxopgave på listen.
- 3. Tryk på **Udskriv**, og indtast derefter adgangskoden.
- 4. Tryk på Frigiv alle faxopgaver.

Alle fortrolige faxopgaver udskrives.

5. Tryk på knappen Hjemfor at gå tilbage til **startskærmen**.

## Sletning af en fortrolig fax

Sådan slettes en fortrolig fax:

- 1. På printerens betjeningspanel skal du trykke på knappen **Hjem**.
- 2. Tryk på **Opgaver**, og vælg derefter den ønskede fortrolige faxopgave på listen.
- 3. Tryk på **Slet**, og indtast derefter adgangskoden.
- 4. Tryk på OK.
- 5. Tryk på knappen Hjemfor at gå tilbage til **startskærmen**.

### Polling af en ekstern faxmaskine

Med Faxpolling kan du gemme et faxdokument på printeren og gøre printeren tilgængelig for andre faxmaskiners polling. Du kan også hente en fax, der er gemt på andre faxmaskiner. Hvis du vil bruge denne funktion, skal både pollingsprinteren og den eksterne printer have Faxpolling-funktionen.

### Gemme en faxopgave til polling

Du kan gemme faxopgaver, der skal polles, som ikke-fortrolige eller fortrolige. Hvis du vælger Fortrolig lagring, skal du oprette en liste over de faxnumre, som skal have adgang til fortrolige faxopgaver på printeren.

### Gemme en faxopgave til ikke-fortrolig polling

- 1. Læg dine originaler i.
- 2. På printerens betjeningspanel skal du trykke på knappen Hjem og derefter på Fax.
- 3. Hvis indtastningsskærmen vises, skal du trykke på Polling eller Tilføj modtager. Tryk derefter på Polling.
- 4. Tryk på Gem pollingsfiler.

- 5. Tryk på Ikke-fortrolig lagring og tryk derefter på OK. Tryk på Opdater indstilling for at bekræfte.
- 6. Tryk på Send. Originalerne scannes og gemmes til ikke-fortrolig polling.

## Gemme en faxopgave til Sikker polling

- 1. Læg dine originaler i.
- 2. På printerens betjeningspanel skal du trykke på knappen Hjem og derefter på Fax.
- 3. Hvis indtastningsskærmen vises, skal du trykke på **Polling** eller **Tilføj modtager**. Tryk derefter på **Polling**.
- 4. Tryk på Gem pollingsfiler.
- 5. Tryk på Fortrolig lagring.
- 6. Tryk på **Indtast et faxnummer**. Brug tastaturet til at indtaste faxnummeret på den eksterne enhed. Tryk på **OK**.
- 7. Tryk på knappen +. Faxnummeret føjes til adgangslisten.
- 8. Fortsæt med at indtaste faxnumre for alle de eksterne enheder, der kræver adgang til de sikre dokumenter.
- 9. Tryk på **OK**. Tryk på **Opdater indstilling** for at bekræfte.
- 10. Tryk på **Send**. Originalerne scannes og gemmes til fortrolig polling.

## Sletning af dokumenter, der er gemt til polling

- 1. På printerens betjeningspanel skal du trykke på knappen Hjem og derefter på Fax.
- 2. Hvis indtastningsskærmen vises, skal du trykke på **Polling** eller **Tilføj modtager**. Tryk derefter på **Polling**.
- 3. Tryk på Gem pollingsfiler.
- 4. Tryk på Tøm faxpolling. Tryk på Tøm faxpolling for at bekræfte.
- 5. Tryk på **OK**.

### Udskrivning af faxopgaver gemt til polling

Sådan udskrives faxopgaver gemt til polling:

- 1. På printerens betjeningspanel skal du trykke på knappen Hjem og derefter på Fax.
- 2. Hvis indtastningsskærmen vises, skal du trykke på **Polling** eller **Tilføj modtager**. Tryk derefter på **Polling**.
- 3. Tryk på Udskriv fra pollingsenhed.
- 4. Sådan udskrives faxopgaver, der er gemt til polling på den lokale enhed:
  - a. Tryk på Lokal faxpolling.
  - b. Tryk på Udskriv.
  - c. Tryk på **Tøm faxpolling** for at slette gemte faxopgaver, efter at de er blevet udskrevet. Tryk på **Tøm faxpostboks** for at bekræfte.

De lokale faxopgaver, der er gemt til polling, udskrives.

- 5. Sådan udskrives faxopgaver, der er gemt til polling på en ekstern enhed:
  - a. Tryk på Ekstern faxpolling.

- b. Tryk på **Indtast faxnummer**. Brug tastaturet til at indtaste faxnummeret på den eksterne enhed. Tryk på **OK**.
- c. Tryk på knappen + for at føje et nummer til listen. Indtast flere faxnumre efter behov.
- d. Hvis du ønsker at redigere listen over faxnumre, skal du trykke på et nummer på listen og derefter trykke på **Slet** eller **Rediger**.
- e. Tryk på **Udskyd polling** for at vælge et specifikt klokkeslæt for polling af den eksterne enhed.
  - Tryk på Udskyd polling.
  - Tryk på feltet **Time** og brug det numeriske tastatur eller piltasterne til at indstille time.
  - Tryk på feltet Minut og brug det numeriske tastatur eller piltasterne til at indstille minut.
  - Hvis din printer er indstillet til 12-timers format, skal du trykke på AM eller PM.
  - Tryk på **OK**.
- f. Tryk på **Udskriv**.

De faxopgaver, der er gemt til polling på en ekstern enhed, udskrives.

6. Tryk på **X** for at afslutte.

### Lagring af en fax i en lokal postboks

Systemadministratoren skal oprette en postboks, før du kan anvende denne funktion. Se System Administrator Guide (Systemadministratorvejledning) på www.xerox.com/office/ALB82XXdocs for flere oplysninger.

Sådan gemmes en fax i en lokal postboks:

- 1. Læg dine originaler i.
- 2. På printerens betjeningspanel skal du trykke på knappen Hjem og derefter på Fax.
- 3. Hvis indtastningsskærmen vises, skal du trykke på **Postbokse** eller **Tilføj modtager**. Tryk derefter på **Postbokse**.
- 4. Tryk på Gem i postboks.
- 5. Tryk på **Lokal postboks**.
- 6. Vælg en postboks på listen.
- 7. Hvis der kræves et kodeord, skal du trykke på feltet **Postbokskodeord**. Brug tastaturet til at indtaste kodeordet. Tryk på **OK**.
- 8. Tryk på **OK**. Postboksen vises som modtageren af faxopgaven.
- 9. Hvis du ønsker at vælge en anden postboks, skal du trykke på modtagerfeltet og derefter på **Slet** eller **Rediger**.
- 10. Tryk på **Send**. Originalerne scannes og gemmes i postboksen.

### Udskrivning af dokumenter i lokal postboks

Hvis du vil bruge denne funktion, skal dokumenterne være gemt i en postboks. Se Lagring af en fax i en lokal postboks for flere oplysninger.

Sådan udskrives dokumenter fra en lokal postboks:

- 1. På printerens betjeningspanel skal du trykke på knappen Hjem og derefter på Fax.
- 2. Hvis indtastningsskærmen vises, skal du trykke på **Postbokse** eller **Tilføj modtager**, og tryk derefter på **Postbokse**.
- 3. Tryk på Udskriv fra postboks.
- 4. Tryk på Lokal postboks.
- 5. Vælg en postboks på listen.
- 6. Hvis der kræves et kodeord, skal du trykke på feltet **Postbokskodeord**. Brug det numeriske tastatur til at indtaste det firecifrede kodeord. Tryk på **OK**.
- 7. Tryk på Udskriv.

Dokumenterne i postboksen udskrives.

- 8. Tryk på **Tøm postboks**, hvis du ønsker at slette postboksens indhold efter udskrivningen. Tryk på **Tøm postboks** for at bekræfte.
- 9. Tryk på **X** for at afslutte.

#### Gemme en fax i en ekstern postboks

Sådan gemmes en fax i en ekstern postboks:

- 1. Læg dine originaler i.
- 2. På printerens betjeningspanel skal du trykke på knappen Hjem og derefter på Fax.
- 3. Hvis indtastningsskærmen vises, skal du trykke på **Postbokse** eller **Tilføj modtager**, og tryk derefter på **Postbokse**.
- 4. Tryk på Gem i postboks.
- 5. Tryk på **Ekstern postboks**.
- 6. Tryk på **Indtast eksternt faxnummer**, og indtast derefter faxnummeret for den eksterne enhed på tastaturet. Tryk på **OK**.
- 7. Tryk på feltet **Postboksnummer**, og brug derefter det numeriske tastatur til at indtaste postboksnummeret. Tryk på **Enter**.
- 8. Tryk på **OK**. Hvis du ønsker at vælge en anden postboks, skal du trykke på modtagerfeltet og derefter på **Slet** eller **Rediger**.
- 9. Tryk på **Send**.

Originalerne scannes, og gemmes derefter i den eksterne postboks.

### Udskrivning af dokumenter i ekstern postboks

Sådan udskrives dokumenter fra en ekstern postboks:

- 1. På printerens betjeningspanel skal du trykke på knappen **Hjem** og derefter på **Fax**.
- 2. Hvis indtastningsskærmen vises, skal du trykke på **Postbokse** eller **Tilføj modtager**. Tryk derefter på **Postbokse**.
- 3. Tryk på **Udskriv fra postboks**.
- 4. Tryk på **Ekstern postboks**.
- 5. Tryk på **Indtast eksternt faxnummer**, og indtast derefter faxnummeret for den eksterne enhed på tastaturet. Tryk på **OK**.
- 6. Tryk på feltet **Postboksnummer**, og brug derefter det numeriske tastatur til at indtaste postboksnummeret. Tryk på **Enter**.
- 7. Hvis der kræves et kodeord, skal du trykke på feltet **Postbokskodeord**. Bruge tastaturet til at indtaste det firecifrede kodeord. Tryk på **OK**.
- 8. Tryk på **Udskriv**. Dokumenterne i den eksterne postboks udskrives.
- 9. Tryk på **X** for at afslutte.

### Tilføjelse eller redigering i maskinens adressebog på betjeningspanelet

Du kan konfigurere maskinens adressebog ved at bruge den integrerede webserver. Adressebogen kan indeholde op til 5000 kontaktpersoner, som du kan få adgang til, når du indtaster modtagere eller destinationer vha. apps.

Sådan tilføjes eller redigeres kontaktpersoner i maskinens adressebog fra betjeningspanelet:

Bemærk: Før du kan bruge denne funktion, skal systemadministratoren aktivere Opret/Rediger kontaktperson på betjeningsskærmen for alle brugere.

- 1. Læg dine originaler i.
- 2. På printerens betjeningspanel skal du trykke på knappen Hjem.
- 3. Tryk på Fax.
- 4. Tryk på **Nulstil** for at slette indstillinger fra forrige app.
- 5. Tryk på Manuel indtastning. Indtast faxnummeret ved hjælp af tastaturet på skærmen.
- 6. Hvis du vil tilføje modtagen til maskinens adressebog, skal du trykke på ikonet for Adressebog.
- 7. Udfør et af følgende trin:
  - Hvis du vil oprette en post, skal du trykke på **Opret ny kontaktperson**. Tryk på hvert felt, og indtast derefter kontaktoplysningerne ved hjælp af tastaturet på skærmen. Tryk på **OK**.
  - Hvis du vil tilføje til en eksisterende post, skal du trykke på **Føj til eksisterende kontaktperson**. Tryk på en kontaktperson på listen eller vælg **Søg** for at finde en kontaktperson.
- 8. Hvis du vil markere en modtagere som en favoritindstilling, skal du trykke på ikonet for **Stjerne**.
- 9. Foretag de ønskede ændringer af faxindstillinger.
- 10. Tryk på **Send** for at starte scanningen.
- 11. Tryk på knappen **Startskærm** for at gå tilbage til startskærmen.

## Afsendelse af fax fra din computer

Du kan sende en fax til printeren fra en applikation på din computer.

### Afsendelse af fax fra Windows-programmer

Du kan bruge printerdriveren til at sende en fax fra Windows-programmer.

Faxvinduet anvendes til at indtaste modtagere, oprette et omslag med bemærkninger og vælge indstillinger. Du kan sende et bekræftelsesark, vælge afsendelseshastighed, opløsning, afsendelsestidspunkt og opkaldsindstillinger.

Sådan afsendes en fax fra Windows-programmer:

- 1. Åbn det ønskede dokument eller billede i din applikation, og åbn dialogboksen Udskriv. For de fleste softwareapplikationer skal du klikke på **Filer > Udskriv** eller trykke på **CTRL+P**.
- 2. Vælg den ønskede printer. Klik på Printeregenskaber for at åbne dialogboksen for printerdriveren.
- 3. Vælg fanen Udskriftsindstillinger fra listen Opgavetype, og vælg Fax.
- 4. I Fax-vinduet skal du klikke på fanen Modtagere.
- 5. Sådan tilføjes modtagere manuelt:
  - a. Klik på ikonet Tilføj modtager.
  - b. Indtast modtagerens navn og faxnummer, og tilføj eventuelt andre oplysninger.
  - c. Klik på OK.
  - d. Gentag denne procedure for at tilføje flere modtagere.
- 6. Sådan tilføjes eksisterende kontaktpersoner fra en telefonbog:
  - a. Klik på ikonet Tilføj fra telefonbog.
  - b. Vælg den ønskede telefonbog på listen.
  - c. Vælg navne på listen eller søg efter en kontaktperson ved hjælp af søgefeltet.
  - d. Hvis du vil tilføje de valgte kontaktpersoner til listen Faxmodtagere, skal du klikke på **pil-ned**.
  - e. Klik på **OK**.
  - f. Gentag denne procedure for at tilføje flere modtagere.
- 7. Hvis du vil medtage en forside, skal du klikke på fanen **Forside**. Vælg **Udskriv en forside** i listen Indstillinger for forside. Indtast de nødvendige oplysninger, og klik på **OK**.
- 8. På fanen Indstillinger skal du vælge de ønskede indstillinger, og klik derefter på OK.
- 9. For at gemme dine indstillinger og vende tilbage til hoveddialogboksen for udskrivning skal du klikke på OK.
- 10. Klik på Udskriv. I vinduet Faxbekræftelse skal du klikke på OK.

## Afsendelse af fax fra Macintosh®-programmer

Du kan bruge faxdriveren til at sende en fax fra mange Macintosh®-programmer. Se Installation af software for at installere faxdriveren.

Sådan afsendes en fax fra Macintosh®-programmer:

- 1. Åbn det ønskede dokument eller billede i programmmet, og åbn dialogboksen Udskriv. For de fleste softwareapplikationer skal du klikke på **Filer > Udskriv** eller trykke på **CMD+P**.
- 2. Vælg den ønskede printer.
- 3. I vinduet Udskrivning under udskriftsindstillinger skal du klikke på Xerox-funktioner.
- 4. I vinduet Papir/output skal du klikke på **Opgavetype**, og klik derefter på **Fax**.
- Hvis du vil tilføje en modtager, skal du i Fax-vinduet klikke på fanen Modtagere og derefter klikke på ikonet Tilføj modtager. Indtast modtagerens navn og faxnummer, tilføj ønskede andre oplysninger, og klik derefter på OK. Gentag denne procedure for at tilføje flere modtagere.
- 6. Hvis du vil medtage en forside, skal du klikke på fanen **Forside**. I listen Omslag skal du vælge **Udskriv et omslag** og derefter indtaste de ønskede oplysninger.
- 7. Hvis du vil udskyde faxens afsendelsestidspunkt, skal du klikke på fanen **Indstillinger**, klik på menuen Afsendelsestidspunkt, og klik derefter på **Send kl.**. For at indtaste afsendelsestidspunktet skal du klikke på tidsindtastningsfeltet og derefter indtaste det ønskede tidspunkt.
- 8. Hvis du vil vælge yderligere faxindstillinger, skal du vælge de ønskede faxindstillinger i vinduet Indstillinger.
- 9. For at gemme dine indstillinger og vende tilbage til hoveddialogboksen for udskrivning skal du klikke på OK.
- 10. Klik på **Udskriv** for at sende faxen.

# Serverfax

### **OVERSIGT OVER SERVERFAX**

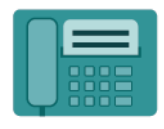

Med Serverfax kan du sende en fax over et netværk til en faxserver. Faxserveren sender dernæst faxen til en faxmaskine via en telefonlinje. Før du kan sende en serverfax, skal du konfigurere et faxopbevaringssted eller arkiveringssted. Faxserveren henter dokumenterne fra arkiveringsstedet og sender dem via telefonnettet.

Hvis du ønsker flere oplysninger om funktionerne for appen Serverfax og de tilgængelige indstillinger, skal du se App-funktioner.

Se System Administrator Guide (Systemadministratorvejledning) på www.xerox.com/office/ALB82XXdocs for flere oplysninger om konfiguration og tilpasning af apps.

Hvis godkendelse eller kontering er aktiveret på din enhed, skal du indtaste dine loginoplysninger for at få adgang til funktionerne. Hvis du vil se flere oplysninger om brugertilpasning for brugere, der er logget på, skal du se Brugertilpasning.

## AFSENDELSE AF SERVERFAX

Hvis der er sluttet en faxserver til netværket, kan du sende et dokument til en faxmaskine, uden at det er nødvendigt at slutte en telefonlinie til printeren.

Når du bruger serverfax, scannes dokumentet og sendes til et faxopbevaringssted på netværket. Faxserveren sender faxen via en telefonlinie til en faxmaskine.

Inden du kan bruge serverfaxen, skal systemadministratoren aktivere serverfax-appen og konfigurere et faxopbevaringssted eller arkiveringssted.

Sådan sendes en serverfax:

- 1. Læg dine originaler i.
  - Brug glaspladen til 1-sidet papir eller papir, der ikke kan fremføres ved hjælp af den automatisk dokumentfremfører. Løft den automatiske dokumentfremfører, og læg originalen med tekstsiden nedad i glaspladens øverste, venstre hjørne.

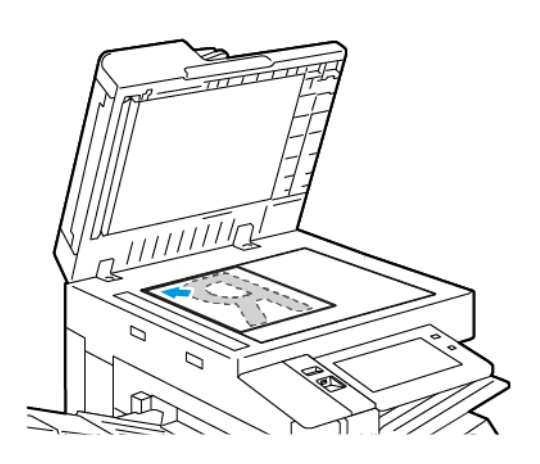

• Brug den automatiske dokumentfremfører til flere, enkelte eller 2-sidede ark. Fjern eventuelle hæfteklammer og papirclips fra siderne. Læg originaler med tekstsiden opad i den automatiske dokumentfremfører således, at den øverste kant fremføres først. Juster papirstyrene, så de passer til originalerne.

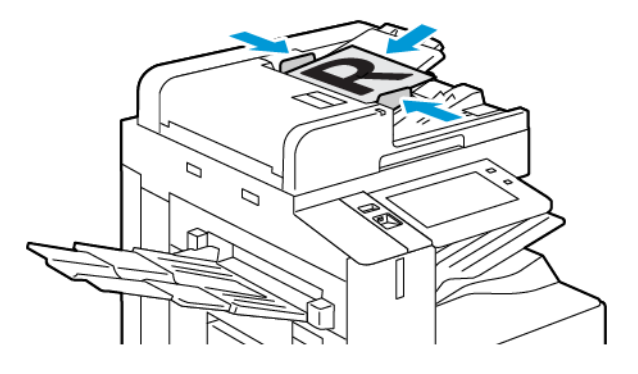

Bemærk: Når originalerne er blevet registreret, lyser indikatorlampen på den automatiske dokumentfremfører.

- 2. Tryk på knappen **Hjem** på enhedens betjeningspanel.
- 3. Tryk på Serverfax.
- 4. Tryk på **Nulstil** for at slette indstillinger fra forrige app.

- 5. Indtast modtagere.
  - Tryk på en mulighed eller **X**, hvis indtastningsskærmen vises.
  - Hvis du vil vælge en kontaktperson eller en gruppe fra maskinens adressebog, skal du trykke på indstillingen **Maskinens adressebog**.
  - Hvis du vil indtaste faxnummeret manuelt, skal du trykke på **Manuel indtastning**. I feltet Indtast faxnummer skal du indtaste faxnummeret og tryk derefter på **Tilføj**.
  - Hvis du vil tilføje flere modtagere, skal du trykke på **Tilføj modtager** og gentag derefter fremgangsmåden.

Bemærk: Tryk på **Opkaldspause** for at indsætte en pause, hvor det er nødvendigt. Tryk på **Opkaldspause** flere gange for at indtaste længere pauser.

- 6. Foretag de ønskede ændringer for serverfaxindstillinger.
  - Hvis du vil scanne flere dokumenter fra glaspladen eller ændre indstillinger for forskellige dele af opgaven, skal du trykke på **Udform opgave**.
  - Hvis du scanner fra 2-sidede originale dokumenter, skal du trykke på **2-sidet scanning**, og vælg derefter en indstilling.

Se App-funktioner for oplysninger om tilgængelige funktioner.

- 7. Tryk på Send.
- 8. Hvis Udform opgave er aktiveret, skal du trykke på **Scan**, og derefter følge disse trin, når du får besked på det:
  - Hvis du vil ændre indstillinger, skal du trykke på Programmer næste segment.
  - Hvis du ønsker at scanne en anden side, skal du vælge Scan næste segment.
  - Når du vil afslutte, skal du trykke på **Send**.
- 9. Tryk på knappen Hjemfor at gå tilbage til **startskærmen**.

### AFSENDELSE AF EN UDSKUDT SERVERFAX

Du kan vælge et tidspunkt i fremtiden til afsendelse af din faxopgave. Faxen kan udskydes mellem 15 minutter og 24 timer.

<sup>®</sup> Bemærk: Inden du bruger denne funktion, skal du indstille printeren til den aktuelle tid.

Sådan angives afsendelsestidspunkt for serverfax:

- 1. Læg dine originaler i.
- 2. På printerens betjeningspanel skal du trykke på knappen Hjem.
- 3. Tryk på Serverfax.
- 4. Tilføj serverfaxmodtagere og justér serverfaxindstillinger, når det er krævet. Se Afsendelse af serverfax for flere oplysninger.
- 5. Tryk på **Udskudt afsendelse**.

- 6. Tryk på **Udskudt afsendelse**, og angiv det klokkeslæt, hvor serverfaxen skal sendes:
  - Tryk på feltet **Time** og brug det numeriske tastatur eller piltasterne til at indstille time.
  - Tryk på feltet **Minut** og brug det numeriske tastatur eller piltasterne til at indstille minut.
  - Hvis din printer er indstillet til 12-timers format, skal du trykke på AM eller PM.
- 7. Tryk på **OK**.
- 8. Tryk på Send. Faxen scannes og gemmes, inden den bliver sendt på det tidspunkt, som du har angivet.
- 9. Tryk på knappen **Startskærm** for at gå tilbage til startskærmen.
# Udskriv fra

#### OVERSIGT OVER UDSKRIV FRA

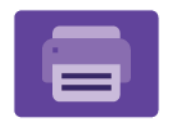

Du kan bruge appen Udskrivnfra til at udskrive opgaver fra forskellige kilder. Du kan udskrive opgaver, der er gemt i et trykklar format fra en USB-stick. Du kan udskrive gemte opgaver og opgaver, der er gemt i en postboks.

Hvis du vil oprette en udskrivningsklar fil, skal du vælge indstillingen Udskriv til fil, når du udskriver dine dokumenter fra programmer, som f.eks. Microsoft Word. Kontroller din specifikke udgivelsesapp for muligheder til at oprette trykklare filer.

Se System Administrator Guide (Systemadministratorvejledning) på www.xerox.com/office/ALB82XXdocs for flere oplysninger om konfiguration og tilpasning af apps.

Hvis godkendelse eller kontering er aktiveret på din enhed, skal du indtaste dine loginoplysninger for at få adgang til funktionerne.

#### UDSKRIVNING FRA ET USB-FLASHDREV

Du kan udskrive en enkelt fil eller flere filer, der er gemt på et USB-flashdrev. USB-porten sidder foran på printeren.

Bemærk: Kun USB-flashdrev, der er formateret til FAT16-, FAT32- og exFAT-filsystemer, understøttes. exFAT-support er en licenseret funktion, der kræver en købt FIK.

Sådan udskrives der fra et USB-flashdrev:

1. Sæt USB-flashdrevet i printerens USB-port.

Bemærk: Sørg for, at den USB-port, du vil bruge, er aktiveret.

- 2. Tryk på Udskriv fra USB på skærmbilledet USB-drev er registreret.
  - Bemærk: Hvis Udskriv fra USB ikke vises, skal du aktivere funktionen eller kontakte systemadministratoren. Se System Administrator Guide (Systemadministratorvejledning) på www.xerox. com/office/ALB82XXdocs for flere oplysninger.
- 3. For at vælge en fil til udskrivning skal du søge i filen og derefter trykke på afkrydsningsfeltet. Hvis du vil udskrive flere filer, skal du søge efter hver fil og derefter markere afkrydsningsfeltet for hver fil.
- 4. Tryk på **OK**.

Der vises en liste over filer, der er valgt til udskrivning.

- 5. Sådan fjerner du filer fra udskrivningslisten:
  - Hvis du vil fjerne en enkelt fil, skal du trykke på filen og derefter vælge **Fjern**. For at bekræfte fjernelse skal du trykke på **Fjern**.
  - Hvis du vil fjerne alle filer, skal du trykke på en fil og derefter vælge **Fjern alle**. For at bekræfte fjernelse skal du trykke på **Fjern alle**.

- 6. Foretag de ønskede funktionsændringer.
- 7. Tryk på Udskriv.
- 8. Når du er færdig, skal du fjerne USB-flashdrevet.
- 9. Tryk på knappen **Startskærm** for at gå tilbage til startskærmen.

#### UDSKRIVNING FRA GEMTE OPGAVER

Sådan udskrives gemte opgaver:

- 1. På printerens betjeningspanel skal du trykke på knappen **Opgavetyper** og dernæst **Udskriv fra**.
- 2. Vælg Gemte opgaver, og tryk derefter på navnet på den mappe, der indeholder den gemte opgave.
- 3. Tryk på den gemte opgave, som du ønsker at udskrive.
- 4. Vælg de ønskede indstillinger for papirvalg, antal, 2-sidet udskrivning og efterbehandling.
- 5. Tryk på Udskriv.

Bemærk: Hvis du vil udskrive en privat gemt opgave, skal du indtaste adgangskoden på skærmen for krævet adgangskode og derefter trykke på **OK**.

- 6. Hvis du vil udskrive en anden gemt opgave, skal du trykke på det aktuelle opgavenavn og derefter trykke på **Fjern**. Tryk på **Tilføj dokument**, tryk på **Gemte opgaver**, og naviger derefter til den ønskede opgave.
- 7. Tryk på knappen **Startskærm** for at gå tilbage til startskærmen.

## UDSKRIVNING FRA EN POSTBOKS

Med funktionen Udskriv fra postboks kan du udskrive en fil, der er gemt i en mappe på printerens harddisk.

Sådan udskrives fra en postboks:

- 1. På printerens betjeningspanel skal du trykke på knappen **Opgavetyper** og dernæst **Udskriv fra**.
- 2. Vælg **Postboks**, og tryk derefter på navnet på den mappe, der indeholder dokumentet.

Bemærk: Hvis Postboks ikke vises, skal du aktivere funktionen eller kontakte systemadministratoren. Se *System Administrator Guide (Systemadministratorvejledning)* på www.xerox.com/office/ALB82XXdocs for flere oplysninger.

- 3. Tryk på navnet på det dokument, som du ønsker at udskrive.
- 4. Vælg de ønskede indstillinger for papirvalg, antal, 2-sidet udskrivning og efterbehandling.
- 5. Tryk på **Udskriv**.
- 6. Hvis du vil udskrive en anden gemt opgave fra postboksen, skal du trykke på det aktuelle opgavenavn og derefter trykke på **Fjern**. Tryk på **Tilføj dokument**, tryk på **Postboks**, og naviger derefter til den ønskede opgave.
- 7. Tryk på knappen **Startskærm** for at gå tilbage til startskærmen.

## @PrintByXerox

#### **OVERSIGT OVER @PRINTBYXEROX**

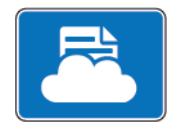

Du kan bruge appen Xerox<sup>®</sup> @PrintByXerox til at udskrive e-mail-vedhæftninger og dokumenter, der sendes til din printer fra mobile enheder.

Når din Xerox-enhed er forbundet til internettet, fungerer appen @PrintByXerox sammen med Xerox® Workplace Cloud for at muliggøre simpel e-mail-baseret udskrivning.

Bemærk: Appen @PrintByXerox kan bruges gratis. Brug Xerox<sup>®</sup> Workplace Cloud til mere avancerede arbejdsgange. Xerox<sup>®</sup> Workplace Cloud-softwaren kræver en specifik licens. For flere oplysninger skal du se lynvejledningen til Xerox<sup>®</sup> @PrintByXerox-appen, som findes på www.xerox.com/XeroxAppGallery.

Se System Administrator Guide (Systemadministratorvejledning) på www.xerox.com/office/ALB82XXdocs for flere oplysninger om konfiguration og tilpasning af apps.

Hvis godkendelse eller kontering er aktiveret på din enhed, skal du indtaste dine loginoplysninger for at få adgang til funktionerne.

## UDSKRIVNING MED APPEN @PRINTBYXEROX

1. Send en e-mail med en vedhæftet fil, der indeholder en understøttet filtype til Print@printbyxerox.com.

Førstegangsbrugere modtager en svar-e-mail med et bruger-ID og adgangskode.

- 2. Tryk på knappen Hjem på Xerox-enhedens betjeningspanel.
- 3. Tryk på @PrintByXerox.
- 4. Indtast din e-mailadresse og tryk derefter på OK.
- 5. På skærmbilledet til adgangskode skal du indtaste din adgangskode ved hjælp af tastaturet på berøringsskærmen og derefter trykke på **OK**.
- 6. Vælg de dokumenter, du vil udskrive.
- 7. Tryk på Udskriftsindstillinger og klik derefter på OK.
- 8. Tryk på **Udskriv** for at frigive opgaven.
  - Der vises en meddelelse om Sender opgaver til udskrivning og konverteringstilstanden vises.
  - Når dokumenterne begynder at udskrive, vises et grønt flueben.

# Andre InBox-apps fra Xerox App Gallery

Følgende apps er kun tilgængelige på Xerox<sup>®</sup> AltaLink<sup>®</sup> C82XX- og B82XX-serien af multifunktionsprintere.

## **XEROX® AUTO-REDACTION**

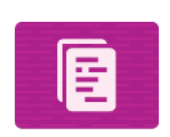

Denne app beskytter følsomme data med banebrydende AI-teknologi, der er tilgængelig i Data Loss Prevention (DLP)-software fra Google. Med Xerox<sup>®</sup> Auto-Redaction er der ikke behov for manuel søgning og redaktion, hvilket kan være tidskrævende og give flere fejl. Appen gør det muligt at vælge forudindstillede personligt identificerbare oplysninger (PII) eller tilpassede ord og sætninger og derefter automatisk redigere indholdet. Disse følsomme data gøres ulæselige, mens alle andre oplysninger på dokumentet bibeholdes. De færdige autoredigerede dokumenter kan derefter udskrives eller sendes fra en Xerox<sup>®</sup> ConnectKey<sup>®</sup>-aktiveret multifunktionsprinter. Derved holdes de følsomme organisatoriske data sikre.

#### **XEROX® SUMMARIZER**

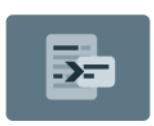

Xerox<sup>®</sup> Summarizer-appen opretter en oversigt over dokumenter til visning, udskrivning og e-mailafsendelse på en Xerox<sup>®</sup> ConnectKey<sup>®</sup>-aktiveret enhed. Ved hjælp af kunstig intelligens (AI) minimerer Xerox<sup>®</sup> Summarizer op til hundredvis af sider ved at reducere det originale scannede dokument til en procentdel af originalen eller kan skabe en kort og præcis fortolkning af kildeteksten. Det er en hurtig og nyttig måde til at opsummere tekstdata for at reducere læsetid, hjælpe med forskning eller identificere hovedindholdet for at kunne opnå en relevant og hurtig forståelse af information.

Med Xerox<sup>®</sup> Summarizer kan du nemt få vist dit resumé på brugergrænsefladen. Du kan e-maile resultatet i PDF- eller Microsoft Word-format og udskrive en kopi af resuméet fra en Xerox<sup>®</sup> ConnectKey<sup>®</sup>-aktiveret enhed. Du kan opsummere på 2 forskellige måder:

- **Ekstraktiv opsummering**: Du kan vælge mellem 5 % 90 % af den originale tekststørrelse. Vælg domæner eller kategorier for at få forbedrede resultater. Denne mulighed understøtter over 175 sprog.
- **Abstrakt opsummering**: Et kort og præcist resumé, der skabes af AI-teknologi, og som gengiver det vigtigste indhold i originalens tekst. Det kan indeholde nye sætninger og vendinger, som måske ikke forekommer i kildeteksten. Denne mulighed er kun tilgængelig for engelske dokumenter.

#### **XEROX® NOTE CONVERTER**

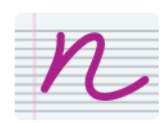

Xerox<sup>®</sup> Note Converter-appen bruger den nyeste Google AI-teknologi og gør det nemmere at dele dine noter. Med Xerox<sup>®</sup> Note Converter og din Xerox<sup>®</sup> Connect Key-aktiverede enhed kan du konvertere dine håndskrevne noter til et MS Word-dokument (.docx) eller en tekstfil og sende det til dig digitalt. Det er nemt og hurtigt at redigere dine noter og dele dem med dig selv eller en anden e-mailadresse. Du behøver ikke at indtaste igen, da det kan gøres med et enkelt tryk på den Xerox<sup>®</sup> Connect Key-aktiverede enhed.

# Udskrivning

Dette kapitel indeholder:

| Oversigt over udskrivning              | 186 |
|----------------------------------------|-----|
| Valg af udskriftsindstillinger         | 187 |
| Udskrivningsopgaver                    | 198 |
| Udskrivningsfunktioner                 | 204 |
| Brug af brugerdefinerede papirformater | 215 |
| Udskriv fra                            | 218 |

# Oversigt over udskrivning

Før du kan udskrive, skal din computer og printeren være tilsluttet en stikkontakt, tændt og tilsluttet et aktivt netværk. Kontroller, at den korrekte printerdriversoftware er installeret på din computer. Se Installation af software for flere oplysninger.

- 1. Vælg det ønskede papir.
- 2. Læg papiret i det ønskede magasin. Angiv format, farve og type på printerens betjeningspanel.
- 3. Åbn for adgang til printerindstillinger i din softwareapplikation. For de fleste softwareprogrammer skal du for Windows trykke på **CTRL+P** eller for Macintosh trykke på **CMD+P**.
- 4. Vælg din printer.
- 5. Vælg **Printeregenskaber**, **Udskriftsindstillinger** eller **Indstillinger** for at få adgang til printerdriverindstillingerne for Windows. For Macintosh skal du vælge **Xerox-funktioner**. Indstillingens navn kan variere afhængig af programmet.
- 6. Foretag de ønskede ændringer af printerdriverens indstillinger, og klik på **OK**.
- 7. Klik på **Udskriv** for at sende opgaven til printeren.
- 8. Hvis du valgte en speciel opgavetype, for eksempel Fortrolig udskrivning or Prøveudskrift, tilbageholdes din opgave på printeren og kræver yderligere handling for at udskrive. Brug appen Opgaver til at administrere opgaver på printeren.

Se Adminstrere opgaver for flere oplysninger om administration af udskrivningsopgaver.

# Valg af udskriftsindstillinger

Udskriftsindstillinger, der også kaldes for printerdriverens softwareindstillinger, angives som Udskriftsindstillinger i Windows og i Xerox<sup>®</sup>-funktioner i Macintosh. Udskrivningsindstillinger omfatter indstillinger for 2sidet udskrivning, sidelayout og printkvalitet. De indstillinger, der vælges under Udskriftsindstillinger i Enheder og printere, bliver standardindstillingen. Udskriftsindstillinger, som indstilles i softwareprogrammet, er midlertidige. Applikationen og computeren gemmer ikke indstillingerne, når applikationen lukkes.

## HJÆLP TIL PRINTERDRIVER

Hjælpeoplysningerne til Xerox<sup>®</sup>-printerdriverens softwaren findes i vinduet Udskriftsindstillinger. Hvis du ønsker at se hjælpen, skal du klikke på knappen **Hjælp** (**?**) nederst til venstre i vinduet Udskriftsindstillinger.

| H   | ×     |
|-----|-------|
|     | xerox |
|     |       |
|     |       |
|     |       |
|     |       |
|     | =     |
|     |       |
|     |       |
|     |       |
|     |       |
| 200 |       |

Oplysninger om udskriftsindstillinger vises i vinduet Hjælp. Fra dette vindue kan du vælge efter emne eller bruge søgefeltet. Indtast det ønskede emne eller funktion i søgefeltet.

## WINDOWS UDSKRIFTSINDSTILLINGER

#### Valg af standardindstillinger for udskrivning i Windows

Når du udskriver fra en softwareapplikation, anvender printeren de opgaveindstillinger, der er valgt i vinduet Udskriftsindstillinger. Du kan vælge dine mest almindelige udskriftsindstillinger og gemme dem, så du ikke behøver at ændre dem, hver gang du udskriver.

Hvis du f.eks. for de fleste opgaver udskriver på begge sider af papiret, skal du angive 2-sidet udskrivning i Udskriftsindstillinger.

Bemærk: Indstillingen 2-sidet udskrivning er standardindstillingen for dobbeltsidet udskrivning.

- 1. Naviger til listen over printere på din computer:
  - For Windows Server 2016 og nyere skal du klikke på Start > Indstillinger > Printere.
  - I Windows 10 skal du klikke på Start > Indstillinger > Enheder > Printere og scannere.
  - For Windows 11 og nyere skal du klikke på **Start > Indstillinger > Bluetooth og enheder > Printere** og scannere.

Bemærk: Hvis du bruger et brugerdefineret Startmenu-program, kan programmet ændre stien til din liste over printere.

- 2. Vælg Udskriftsindstillinger for din printer:
  - For Windows Server 2016 eller nyere skal du højreklikke på ikonet for din printer og derefter klikke på **Udskriftsindstillinger**.
  - I Windows 10 skal du klikke på ikonet for din printer og derefter klikke på Administrer > udskriftsindstillinger.
  - I Windows 11 og nyere skal du klikke på ikonet for din printer og derefter klikke på **Udskriftsindstillinger**.
- 3. I vinduet Udskriftsindstillinger skal du klike på en fane og derefter vælge indstillingerne. Klik på **OK** for at gemme indstillingerne.

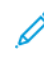

Bemærk: Klik på knappen **Hjælp** (?) i vinduet Udskriftsindstillinger for flere oplysninger om indstillinger for Windows-printerdrivere.

## Valg af udskriftsindstillinger for en enkelt opgave for Windows

Hvis du vil anvende specielle udskriftsindstillinger for en bestemt opgave, kan du ændre udskriftsindstillingerne, før du sender opgaven til printeren.

- 1. Med dokumentet åbent i din applikation skal du gå til udskriftsindstillinger. For de fleste softwareapplikationer skal du klikke på **Fil > Udskriv** eller trykke på **CTRL+P** for Windows.
- 2. Vælg din printer og klik på knappen **Printeregenskaber**, **Udskriftsindstillinger** eller **Indstillinger** for at åbne vinduet Udskriftsindstillinger. Knappens navn kan variere afhængig af applikationen.
- 3. Klik på en fane i vinduet Udskriftsindstillinger og vælg de ønskede indstillinger.
- 4. Klik på **OK** for at gemme dine valg og lukke vinduet Udskriftsindstillinger.
- 5. Klik på **Udskriv** for at sende opgaven til printeren.

#### Valg af efterbehandlingsfunktioner i Windows

Hvis din printer er udstyret med en efterbehandler, skal du vælge efterbehandlingsindstillinger i printerdrivervinduet Egenskaber. Efterbehandling anvendes til at vælge, hvordan dine opgaver leveres. Du kan f. eks. vælge hulning, hæftning, foldning eller pjecer.

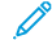

Bemærk: Ikke alle de viste indstillinger kan bruges på alle printere. Visse muligheder gælder kun for specifikke printermodeller, operativsystemer eller drivertyper.

Sådan vælges efterbehandlingsfunktioner i PostScript- og PCL-printerdriverne:

- 1. I printerdriveren skal du klikke på fanen **Udskriftsindstillinger**.
- 2. Under Efterbehandling skal du klikke på pilen for at vælge en efterbehandlingsindstilling.
  - Bemærk: Printerdriveren viser hæfteplaceringer for papir, der fremføres med den lange kant først. Hvis papiret fremføres med den korte kant først i stedet for den lange kant først, kan efterbehandleren nogle gange hæfte på det forkerte sted.
- 3. Hvis du vil vælge udfaldsbakke, skal du under Udfaldsbakke klikke på pilen og derefter vælge en indstilling:
  - **Automatisk**: Denne indstilling bestemmer udfaldsbakken efter antallet af sæt og den valgte indstilling til hæftning. Printeren sender flere sæt eller hæftede sæt til efterbehandlerens udfaldsbakke.
  - **Midterbakke**: Denne indstilling vælger udbakken i midten af udfaldsbakken til forskudte sæt eller den valgte efterbehandler.
  - **Nederste midterbakke**: Denne indstilling vælger udfaldsbakken nederst i udfaldsbakken til forskudte sæt.
  - Venstre udfaldsbakke: Denne indstilling vælger udfaldsbakken på venstre side af printeren eller den valgte efterbehandler.
  - **Efterbehandlerbakke**: Denne indstilling vælger udfaldsbakken på Global Integrated Officeefterbehandleren.
  - **Højre udfaldsbakke**: Denne indstilling vælger udfaldsbakken, der findes oven på Officeefterbehandleren.
  - Højre topbakke: Denne indstilling vælger udfaldsbakken oven på Business Ready-efterbehandleren.
  - **Højre midterbakke**: Denne indstilling vælger udfaldsbakken midt i Business Ready-efterbehandleren med hæfte-/falseenhed.
  - **Højre, nederste bakke**: Denne indstilling vælger udfaldsbakken nederst på Business Readyefterbehandleren, når den valgfrie hæfte/falseenhed ikke er installeret.
  - Bemærk: Hvis der er installeret en efterbehandler, og funktionen Forskydning i efterbehandler er aktiveret, når efterbehandleren arbejder ved en lavere hastighed end enheden, og der ikke er valgt andre efterbehandlingsindstillinger, deaktiveres forskydningsfunktionen. Hvis der er valgt andre efterbehandlingsindstillinger, fungerer forskydningsfunktionen normalt. Hvis enheden og efterbehandleren kører ved samme hastighed, ignoreres indstillingen for Forskydning i efterbehandler. Se System Administrator Guide (Vejledningen for systemadministratorer) på www.xerox.com/office/ALB82XXdocs for flere oplysninger om indstillingen af Forskydning i efterbehandler
- 4. Klik på **OK** og derefter **Udskriv** for at sende opgaven til printeren.

## Valg af standardudskrivningsindstillinger i Windows for en delt netværksprinter

- 1. Naviger til listen over printere på din computer:
  - For Windows Server 2016 og nyere skal du klikke på Start > Indstillinger > Printere.
  - I Windows 10 skal du klikke på Start > Indstillinger > Enheder > Printere og scannere.
  - For Windows 11 og nyere skal du klikke på **Start > Indstillinger > Bluetooth og enheder > Printere** og scannere.

Bemærk: Hvis Kontrolpanel-ikonet ikke vises på skrivebordet, skal du højreklikke på skrivebordet og derefter vælge Tilpas > Startside for Kontrolpanel > Enheder og printere.

- 2. Vælg Printeregenskaber for din printer:
  - For Windows Server 2016 eller nyere skal du højreklikke på ikonet for din printer og derefter klikke på **Printeregenskaber**.
  - I Windows 10 skal du klikke på ikonet for din printer og derefter klikke på Administrer > printeregenskaber.
  - I Windows 11 og nyere skal du klikke på ikonet for din printer og derefter klikke på **Udskriftsindstillinger**.
- 3. I dialogboksen Egenskaber for printeren skal du klikke på fanen Avanceret.
- 4. På fanen Avanceret skal du klikke på Udskriftsstandarder.
- 5. Vælg de ønskede indstillinger på printerdriverens faner og klik derefter på **Anvend**.
- 6. Klik på **OK** for at gemme indstillingerne.

#### Lagring af et sæt med ofte anvendte udskriftsindstillinger for Windows

Du kan definere og gemme et sæt indstillinger, så de kan anvendes for fremtidige udskrivningsopgaver. Når du har gemt et sæt udskriftsindstillinger, kan de vælges fra listen Gemte indstillinger eller Faste indstillinger eller i området Et-tryk, hvis det er tilgængeligt.

Sådan gemmes et sæt udskriftsindstillinger:

- 1. Åbn dokumentet i applikationen, og klik på **Fil > Udskriv**.
- 2. Hvis du vil åbne vinduet Udskriftsindstillinger, skal du vælge din printer, og klik derefter på **Egenskaber** eller **Indstillinger**.
- 3. Klik på fanerne i vinduet Udskriftsindstillinger og vælg de ønskede indstillinger.
- 4. I vinduet Udskriftsindstillinger skal du klikke på **Gemte indstillinger** eller **Faste indstillinger** og klik dernæst på **Gem som**.

- 5. Indtast et navn for den gemte indstilling eller faste indstilling, og vælg derefter faste indstillinger, hvis de er tilgængelige:
  - Vælg et ikon for den faste indstilling.
  - Hvis du vil aktivere den faste indstilling som 1-tryk, skal du vælge Fast indstilling for 1-tryk.
  - Hvis du vil dele den faste indstilling i alle drivere, skal du vælge **Vis denne faste indstilling i alle drivere**.
- 6. Klik på **OK**.
- 7. Sådan udskrives med disse indstillinger:
  - Vælg navnet på den faste indstilling på listen Gemte indstillinger eller Faste indstillinger.
  - For en fast indstilling for 1-tryk skal du klikke på **1–tryk**, og klik derefter på den ønskede fast indstilling for 1-tryk.

#### MACINTOSH UDSKRIFTSINDSTILLINGER

#### Valg af udskriftsindstillinger for Macintosh

For at anvende specielle udskriftsindstillinger skal du ændre driverindstillingerne, før du sender opgaven til printeren.

- 1. Åbn dokumentet i applikationen, og klik på Fil > Udskriv.
- 2. Vælg din printer.
- 3. I vinduet Udskrivning under udskrivningsindstillinger skal du klikke på Xerox-funktioner.
  - $^{\diamond}$  Bemærk: Hvis du vil se alle udskriftsindstillinger, skal du klikke på **Vis oplysninger**.
- 4. Vælg eventuelt andre ønskede udskriftsindstillinger fra listerne.
- 5. Klik på **Udskriv** for at sende opgaven til printeren.

#### Valg af efterbehandlingsfunktioner for Macintosh

Hvis din printer er udstyret med en efterbehandler, skal du vælge efterbehandlingsindstillinger under ® funktioner i printerdriveren.

Sådan vælges efterbehandlingsindstillinger i Macintosh-printerdriveren:

- 1. I vinduet Udskrivning under udskrivningsindstillinger skal du klikke på Xerox-funktioner.
- 2. Klik på pilen til højre for feltet Efterbehandling, og vælg en indstilling for at vælge efterbehandling:

- 3. Klik på pilen til højre for feltet Udfaldsbakke, og vælg en indstilling for at vælge udfaldsbakke:
  - **Automatisk**: Denne indstilling bestemmer udfaldsbakken efter antallet af sæt og den valgte indstilling til hæftning. Printeren sender flere sæt eller hæftede sæt til efterbehandlerens udfaldsbakke.
  - **Midterbakke**: Denne mulighed vælger udfaldsbakken midt i udfaldsbakken til forskudte sæt på Officeefterbehandleren eller Business Ready-efterbehandleren.
  - **Nederste midterbakke**: Denne indstilling vælger udfaldsbakken nederst i udfaldsbakken til forskudte sæt.
  - Efterbehandlerbakke: Denne indstilling vælger udfaldsbakken i Integrated Office-efterbehandleren.
  - Venstre udfaldsbakke: Du kan bruge denne indstilling at vælge udfaldsbakken på venstre side af printeren.
  - Højre udfaldsbakke: Denne indstilling vælger udfaldsbakken øverst på Office-efterbehandleren.
  - Højre topbakke: Denne indstilling vælger udfaldsbakken øverst på Business Ready-efterbehandleren.
  - **Højre midterbakke**: Denne indstilling vælger udfaldsbakken midt i Business Ready-efterbehandleren med hæfte-/falseenhed.
  - **Højre, nederste bakke**: Denne indstilling vælger udfaldsbakken nederst på Business Readyefterbehandleren, når den valgfrie hæfte/falseenhed ikke er installeret.
  - Bemærk: Hvis der er installeret en efterbehandler, og funktionen Forskydning i efterbehandler er aktiveret, når efterbehandleren arbejder ved en lavere hastighed end enheden, og der ikke er valgt andre efterbehandlingsindstillinger, deaktiveres forskydningsfunktionen. Hvis der er valgt andre efterbehandlingsindstillinger, fungerer forskydningsfunktionen normalt. Hvis enheden og efterbehandleren kører ved samme hastighed, ignoreres indstillingen for Forskydning i efterbehandler. Se System Administrator Guide (Vejledningen for systemadministratorer) på www.xerox.com/office/ALB82XXdocs for flere oplysninger om indstillingen af Forskydning i efterbehandler
- 4. Klik på **Udskriv** for at sende opgaven til printeren.

## Lagring af et sæt med ofte anvendte udskriftsindstillinger for Macintosh

Du kan definere og gemme et sæt indstillinger, så de kan anvendes for fremtidige udskrivningsopgaver.

Sådan gemmes et sæt udskriftsindstillinger.

- 1. Åbn dokumentet i applikationen, og klik på Fil > Udskriv.
- 2. Vælg printeren i listen Printere.
- 3. Vælg de ønskede udskrivningsindstillinger i de viste lister i dialogboksen Udskriv.

 $^{lpha}$  Bemærk: Hvis du vil se alle udskriftsindstillinger, skal du klikke på **Vis oplysninger**.

- 4. Klik på Faste indstillinger > Gem aktuel indstilling som fast indstilling.
- 5. Indtast et navn for udskriftsindstillingerne. Hvis du vil gemme indstillingssættet i listen over faste indstillinger, skal du klikke på **OK**.
- 6. Vælg navnet i listen med faste indstillinger for at udskrive med disse indstillinger.

## UDSKRIVNING FRA UNIX, LINUX OG AS/400

Til at give funktionalitet til printerspooling og netværksprintserver bruger UNIX-baseret udskrivning LPD/LPRport 515 eller lp til port 9100. Xerox-printere kan kommunikere med begge protokoller.

#### Xerox<sup>®</sup> Printer Manager

Xerox<sup>®</sup> Printer Manager er et program, der gør det muligt at styre og udskrive på flere printere i UNIX- og Linuxmiljøer.

Med Xerox<sup>®</sup> Printer Manager kan du:

- Konfigurere og kontrollere status på netværkstilsluttede printere.
- Indstille en printer på netværket samt overvåge driften af printeren, når den er installeret.
- Udføre vedligeholdelsestjek og se status for forbrugsstoffer samtidigt.
- Giver et fælles udseende på tværs af mange forskellige leverandører af UNIX- og Linus-operativsystemer.

#### Installation af Xerox® Printer Manager

Før du starter, skal du kontrollere, at du har rod- eller superbrugerrettigheder til at installere Xerox® Printer Manager.

Sådan installeres Xerox® Printer Manager:

- 1. Hent den rette pakke for dit operativsystem. Gå til www.xerox.com/office/ALB82XXdrivers for at finde printerdrivere for din printer. De tilgængelige filer er:
  - XeroxOSDPkg-AIXpowerpc-x.xx.xxx.rpm til IBM PowerPC-serien.
  - XeroxOSDPkg-HPUXia64-x.xx.xxx.depot.gz til at understøtte HP Itanium-arbejdsstationer.
  - XeroxOfficev5Pkg-Linuxi686-x.xx.xxx.rpm til at understøtte RPM-baserede 32-bit Linux-miljøer.
  - XeroxOfficev5Pkg-Linuxi686-x.xx.xxx.deb til at understøtte Debian-baserede 32-bit Linux-miljøer.
  - XeroxOfficev5Pkg-Linuxx86\_64-x.xx.xxx.rpm til at understøtte RPM-baserede 64-bit Linux-miljøer.
  - XeroxOfficev5Pkg-Linuxx86\_64-x.xx.xxx.deb til at understøtte Debian-baserede 64-bit Linuxmiljøer.
  - XeroxOSDPkg-SunOSi386-x.xx.xxx.pkg.gz til Sun Solaris x86-systemer.
  - XeroxOSDPkg-SunOSsparc-x.xx.xxx.pkg.gz til Sun Solaris SPARC-systemer.
- 2. Hvis du vil installere den brugerdefinerede printerdriver, skal du logge på som rod og derefter indtaste følgende kommando for dit system:
  - AIX:rpm-UXeroxOSDPkg-AIXpowerpc-x.xx.xxx.rpm
  - HPUX: swinstall -s XeroxOSDPkg-HPUXia64-x.xx.xxx.depot.gz \\*
  - Solaris, x86 baseret: pkgadd -d XeroxOSDPkg-SunOSi386-x.xx.xxx.pkg
  - Solaris (SPARC-baseret): pkgadd -d XeroxOSDPkg-SunOSsparc-x.xx.xxx.pkg

Installationen opretter en Xerox-mappe i /opt/Xerox/prtsys.

- 3. Hvis du vil installere Xerox<sup>®</sup> Office Standard Driver på Linux-platformen, skal du logge ind som rod og derefter indtaste den relevante kommando til dit system:
  - Linux, RPM-baseret: rpm -U XeroxOfficev5Pkg-Linuxi686-x.xx.xxx.rpm
  - Linux, Debian-baseret: dpkg -i XeroxOfficev5Pkg-Linuxi686-x.xx.xxx.deb

Installationen opretter en XeroxOffice-mappe i /opt/XeroxOffice/prtsys.

#### Start af Xerox® Printer Manager

Sådan startes Xerox® Printer Manager:

- 1. Åbn en kommandoprompt på din computer: Log på som rod i kommandoprompten, og indtast derefter xeroxofficeprtmgr.
- 2. Tryk på tasten **Enter** eller **Retur**.

#### Udskrivning fra en Linux-arbejdsstation

Hvis du vil udskrive fra en Linux-arbejdsstation, skal du enten installere en Xerox<sup>®</sup>-printerdriver for Linux eller en CUPS-printerdriver (Common UNIX Printing System). Du behøver ikke begge drivere.

anbefaler, at du installerer en fuldtudstyret, brugerdefineret printerdriver for Linux. Gå til www.xerox.com/ support/drivers for at finde drivere for din printer.

Hvis du anvender CUPS, skal du kontrollere, at CUPS er installeret og kører på din arbejdsstation. Instruktioner til installation og oprettelse af CUPS findes i *CUPS Software Administrators Manual*, der er udarbejdet med copyright af Easy Software Products. Se *CUPS Software Users Manual*, der findes på www.cups.org/ documentation.php, for at få udførlige oplysninger om mulighederne for CUPS-udskrivning.

#### Installation af PPD-filen på arbejdsstationen

- 1. På Xerox Support-webstedet kan du fra siden Drivere og downloads downloade Xerox<sup>®</sup> PPD til CUPS (Common UNIX Printing System).
- 2. Kopier PPD-filen til CUPS ppd/Xerox-mappen på arbejdsstationen. Hvis du ikke kender mappens placering, kan du bruge **Søg**-kommandoen til at finde PPD-filerne.
- 3. Følg instruktionerne, der findes i PPD-filen.

#### Tilføjelse af printeren

- 1. Kontroller, at CUPS (Common UNIX Printing System) daemon kører.
- 2. Åbn en webbrowser, indtast http://localhost:631/admin, og tryk derefter på **Enter** eller **Retur**tasten.
- 3. For Bruger-ID skal du indtaste root. For adgangskode skal du indtaste rodadgangskoden.
- 4. Klik på Tilføj printer, og følg instruktionerne på skærmen for at føje printeren til CUPS-printerlisten.

#### Udskrivning med CUPS (Common UNIX Printing System)

CUPS understøtter både brug af System V (lp) og Berkeley (lpr) udskrivningskommandoer.

- 1. Hvis du vil udskrive på en bestemt printer i System V, skal du indtaste lp-dprinter filename og derefter trykke på **Enter**.
- 2. Hvis du vil udskrive på en bestemt printer i Berkeley, skal du indtaste lpr-Pprinter filename og derefter trykke på **Enter**.

## AS/400

Xerox leverer WSCO-filer (Work Station Customization Object) til at understøtte IBM i V6R1 eller nyere versioner. Et WSCO (Work Station Customization Object) er en opslagstabel, som værtsudskrivningstransformationen (HPT) bruger til at fortolke AS/400-kommandoer til den tilsvarende PCLkode, der er specifik for en bestemt printer. En WSCO-fil kan ændre mange udskrivningsfunktioner, herunder: papirmagasin, 2-sidet udskrivning, tegn pr. tomme, linjer pr. tomme, retning, skrifttyper og margener.

XTOOLS -biblioteket indeholder en WSCO-kilde til hver understøttet Xerox®-printer eller enhed. Biblioteket og installationsvejledningen er tilgængelig på www.support.xerox.com.

Hvis du vil installere XTOOLS-biblioteket, skal du vælge de filer, der kan downloades til IBM AS/400operativsystemet, pakke den downloadede XTOOLSxxxx.zip-fil ud og følge instruktionerne for at installere biblioteket. Biblioteket skal kun downloades og installeres én gang.

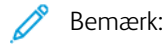

- HPT (Værtsudskrivningstransform) fungerer kun for AFPDS- og SCS-filer. Hvis du vil bruge WSCO til udskrivning, skal du konvertere IPDS-formaterede printerfiler til AFPDS-filer.
- Der kræves administratoroplysninger med IOSYSCFG-tilladelser for at oprette en enhedsbeskrivelse eller en ekstern kø.
- Der findes yderligere oplysninger om AS/400 i *IBM AS/400 Printing V (Red Book)*, der er tilgængelig på IBM's websted.

#### Installation af WSCO-biblioteket og opsætning af udskriftskøer

Du finder detaljerede instruktioner om installation af WSCO-biblioteket og opsætning af udskriftskøer i installationsvejledningen, der følger med biblioteket.

## **MOBIL PRINTERVALG**

Denne printer kan udskrive fra iOS og Android-baserede mobilenheder.

#### Udskrivning med Wi-Fi Direct

Du kan slutte til din printer fra en Wi-Fi mobilenhed, som f.eks. en tablet, computer eller smart phone, vha. Wi-Fi Direct.

Se Tilslutning med Wi-Fi Direct for flere oplysninger.

Se dokumentationen, som leveres sammen med din mobile enhed, for flere oplysninger om brug af Wi-Fi Direct.

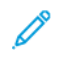

Bemærk: Udskrivningsproceduren afhænger af hvilken mobil enhed, du bruger.

## Udskrivning med AirPrint

Du kan udskrive direkte fra din iPhone, iPad, iPod touch eller Mac vha. AirPrint<sup>®</sup>. Hvis du vil aktivere AirPrint<sup>®</sup> for din printer, skal du se Konfiguration af AirPrint

Sådan udskrives der med AirPrint®:

- 1. Åbn den e-mail, fotografi, webside eller dokument, som du vil udskrive.
- 2. Tryk på ikonet Handling.
- 3. Klik på Udskriv.
- 4. Vælg din printer, og konfigurer printerindstillinger.
- 5. Klik på Udskriv.

For mere information om konfiguration og brug af AirPrint<sup>®</sup> henvises der til *Brug af Apple<sup>®</sup> AirPrint<sup>®</sup> i betjeningsvejledningen til Xerox<sup>®</sup> AltaLink<sup>®</sup>-multifunktionsprinter.* 

#### Udskrivning med Universaludskrivning

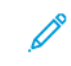

Bemærk: Microsoft Entra ID er det nye navn for Azure AD. Navnene Azure Active Directory, Azure AD og AAD erstattes med Microsoft Entra ID.

For at give brugerne adgang til enheden skal Entra ID eller Azure<sup>®</sup>-administratoren dele printeren på Microsoft Entra ID-portalen. Når printeren er delt, gør funktionen **Tilføj printer** det muligt for en autoriseret bruger at finde enheden i Windows 10 eller nyere. Enheden vises som en cloud-printer på listen over fundne printere. Hvis du vil aktivere Universaludskrivning for din printer, skal du se Sådan konfigureres en enhed til Universaludskrivning:

Gør følgende for at tilføje en printer i Windows OS:

- 1. Gør følgende for at tilføje en printer i Windows®-operativsystemet:
  - For Windows 10 skal du klikke på **Indstillinger > Printere og scannere > Tilføj en printer eller** scanner.
  - For Windows 11 og nyere skal du klikke på Indstillinger > Bluetooth og enheder > Printere og scannere > Tilføj en printer eller scanner.
- 2. Vælg cloud-printeren på listen med fundne printere, og klik på Tilføj enhed.

Bemærk: Når en udskriftsopgave sendes til Universaludskrivning, venter den i køen i skyen, indtil printeren henter opgaven. Printeren kontrollerer for opgaver, når pollingsintervallet er udløbet, eller når du starter funktionen Kontroller for opgaver nu.

## Opsætning af Universal Print på macOS

Universal Print understøttes i macOS Ventura 13.3 eller nyere versioner. Før du kan finde og bruge Universal Print-printere fra macOS, skal du sikre dig, at du har en aktiv Microsoft Entra ID-konto og mindst én Universal Print-kvalificeret licens.

Bemærk: Microsoft Entra ID er det nye navn for Azure AD. Navnene Azure Active Directory, Azure AD og AAD erstattes med Microsoft Entra ID.

- 1. Installer Universal Print-appen fra Mac App Store.
- 2. Hvis du vil åbne installerede programmer, skal du klikke på **Apple-logoet** og derefter klikke på **Systemindstillinger**.
- 3. Naviger til **Universal Print** i venstre navigationsmenu. Log på med dine Microsoft Entra IDkontooplysninger.
- 4. Klik på **Tilføj printer**. Vælg din printer på listen over tilgængelige printere. Du kan også søge efter en bestemt printer ved navn eller placering.
- 5. Vælg din printer, klik derefter på **Tilføj**. Printeren er nu tilgængelig til brug fra ethvert program på enheden.

Bemærk: Installerede printere vises i systemets udskriftsdialog for alle brugere på enheden. Hvis du ikke har tilladelse til at bruge en printer, mislykkes dit udskriftsopgave.

- I et hvilket som helst program, der understøtter udskrivning, skal du klikke på Udskriv eller trykke på CMD
  +P for at åbne systemets udskrivningsdialogboks.
- 7. Vælg din printer, der er registreret med Universal Print.
- 8. Indstil udskrivningsegenskaberne, såsom antal kopier og sider, og klik derefter på **Udskriv**.

## Udskrivning fra en Mopria-aktiveret mobilenhed

Mopria er en softwarefunktion, der giver brugere mulighed for at udskrive fra mobile enheder, uden at det kræver en printerdriver. Du kan bruge Mopria at udskrive fra din mobilenhed til Mopria-aktiverede printere.

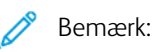

- Mopria og alle dens nødvendige protokoller er som standard aktiveret.
- Sørg for, at du har den nyeste softwareversion af Mopria Print Service installeret på din mobile enhed. Du kan hente en gratis download af softwaren fra Google Play Store.
- Hvis du vil tilslutte printeren til Wi-Fi eller Wi-Fi Direct, skal du købe og installere Xerox<sup>®</sup> trådløs netværkskort med Bluetooth. Der findes yderligere oplysninger i installations- og konfigurationsinstruktionerne til Xerox<sup>®</sup> Dual Band Wireless-*hardwaren*, der følger med sættet.
- Hvis du vil bruge Wi-Fi Direct, skal du aktivere Wi-Fi Direct-funktionen i den integrerede webserver. Se System Administrator Guide (Systemadministratorvejledning) på www.xerox.com/office/ ALB82XXdocs for flere oplysninger om konfiguration af Wi-Fi Direct.
- Hvis du vil konfigurere trådløst, skal du sikre dig, at enheder er tilsluttet det samme trådløse netværk som printeren.
- Navnet og placeringen af din printer vises på en liste over Mopria-aktiverede printere på tilsluttede enheder.

Følg instruktionerne, der leveres på din mobile enhed for at udskrive vha. Mopria.

# Udskrivningsopgaver

### ANVENDELSE AF SIKKERHEDSMÆRKER FOR BILLEDDANNELSE

Billeddannelsessikkerhed bruger infrarødt lys til at spore og administrere følsomme dokumenter.

Hvis indstillingen **Infrarød sikkerhed** er aktiveret i den integrerede webserver, kan enheden påføre skjulte mærker ved hjælp af infrarød teknologi. Denne mærkningsmetode kan forhindre utilsigtet videregivelse af fortrolige dokumenter.

Når **Anvend mærke** er aktiveret for udskriftsopgaver, kan sikkerhedsmærket indstilles til kun at blive påført på sikre udskriftsopgaver eller alle udskriftsopgaver. Placeringen af sikkerhedsmærket på siden indstilles også. Når du kører dine udskriftsopgaver, påføres mærket automatisk på den angivne placering på dine udskrifter.

For yderligere detaljer om Billeddannelsessikkerhed skal du kontakte systemadministratoren eller se *System Administrator Guide (Vejledningen til systemadministrator)* på www.xerox.com/office/ALB82XXdocs.

## ADMINSTRERE OPGAVER

Du kan få vist lister med aktive opgaver, fortrolige opgaver eller udførte opgaver under Opgaver på betjeningspanelet. Du kan standse, slette, udskrive eller få vist opgavestatus eller opgavedetaljer for en valgt opgave. Når du sender en fortrolig udskrivningsopgave, tilbageholdes opgaven, indtil du indtaster et kodeord på betjeningspanelet. Se Udskrivning af specielle opgavetyper for flere oplysninger.

Du kan få vist en liste over aktive og udførte opgaver i vinduet Opgaver i den integrerede webserver.

#### Standse, slette eller rykke en opgave op, der venter på at blive udskrevet

- 1. På printerens betjeningspanel skal du trykke på knappen **Hjem**.
- 2. Tryk på **Opgaver** og tryk derefter på navnet for udskrivningsopgaven.
- 3. Vælg en opgave.

Bemærk: Hvis du ikke foretager et valg, genoptages opgaven automatisk efter den indstillede timeoutperiode.

- Tryk på **Tilbagehold** for at standse opgaven. Tryk på **Frigiv** for at fortsætte opgaven.
- Tryk på **Slet** for at slette udskrivningsopgaven. Tryk på **Slet** i meddelelsen.
- Hvis du vil flytte opgaven op til toppen af listen, skal du trykke på **Ryk op**.
- Hvis du vil se status for opgaven, skal du trykke på **Opgavestatus**.
- Hvis du vil se information om opgaven, skal du trykke på **Opgaveinformation**. Tryk derefter på **Opgaveindstillinger** eller **Nødvendige ressourcer**.

4. Tryk på knappen **Startskærm** for at gå tilbage til startskærmen.

🧷 Bemærk:

- Systemadministratoren kan begrænse brugere fra at slette opgaver. Hvis en systemadministrator begrænser opgavesletning, kan du se opgaverne, men ikke slette dem.
- Det er kun brugeren, der sendte opgaven, eller systemadministratoren, der kan slette en fortrolig udskrivningsopgave.

## Udskrivning af en opgave tilbageholdt for ressourcer

Når en opgave tilbageholdes for ressourcer, vises der som standard en statusmeddelelse og en pop op-advarsel på betjeningspanelet. Fra den integrerede webserver kan systemadministratoren konfigurere, om der kun vises en statusmeddelelse, eller om både statusmeddelelse og pop op-advarsel vises på betjeningspanelet.

- 1. Hvis pop op-advarslen er deaktiveret af systemadministratoren, skal du gøre følgende for at se de tilbageholdte opgaver:
  - a. På printerens betjeningspanel skal du trykke på knappen **Hjem**.
  - b. Tryk på **Opgaver**.

Der vises en liste over de aktive opgaver, der venter i kø på printeren.

2. Når pop op-advarslen er aktiveret, og hvis en opgave er tilbageholdt for ressourcer, vises en pop-up-advarsel på betjeningspanelet. I pop op-advarslen skal du trykke på **Vis aktive opgaver**.

Der vises en liste over de aktive opgaver, der venter i kø på printeren.

- 3. Tryk på opgavenavnet for den tilbageholdte opgave i listen over opgaver. Følgende muligheder vises:
  - Udskriv på alternativt papir: Hvis du vil vælge et alternativt papirmagasin for opgaven ved udskrivning, skal du trykke på Udskriv på andet papir. Vælg et papirmagasin, og tryk på OK.
  - Slet: Tryk på Slet for at slette udskrivningsopgaven. Tryk på Slet i meddelelsen.
  - Opgavestatus: Hvis du vil se status for opgaven, skal du trykke på Opgavestatus.
  - **Opgaveinformation**: Hvis du vil se oplysninger om opgaven, skal du trykke på **Opgaveinformation**. På skærmen kan du se Opgaveindstillinger og Opgaveinformation.
- 4. Læg de nødvendige ressourcer i for at udskrive opgaven. Opgaven fortsættes automatisk, når de nødvendige eller alternative ressourcer er til rådighed.

Bemærk: Indstillingen **Udskriv på andet papir** aktiveres ved hjælp af den integrerede webserver. Se *System Administrator Guide (Vejledningen for systemadministratorer)* på www.xerox.com/office/ ALB82XXdocs for flere oplysninger om indstillingen Udskriv på andet papir.

5. Tryk på knappen **Startskærm** for at gå tilbage til startskærmen.

#### UDSKRIVNING AF SPECIELLE OPGAVETYPER

Specielle opgavetyper gør det muligt at sende en udskrivningsopgave fra din computer og derefter udskrive den fra printerens betjeningspanel. Vælg specielle opgavetyper i printerdriveren på fanen Udskrivningsindstillinger under Opgavetype.

### Gemt opgave

Gemte opgaver er dokumenter, som er sendt til printeren og gemt der til fremtidig anvendelse. Enhver bruger kan udskrive eller slette en gemt opgave.

På betjeningspanelet kan du se og udskrive gemte opgaver fra menuen Udskriv fra. I den integrerede webserver kan du i vinduet Opgaver se, udskrive og slette gemte opgaver, og du kan administrere, hvor opgaver gemmes.

#### Udskrivning ved brug af en gemt opgave

- 1. Åbn for adgang til udskrivningsindstillingerne i din softwareapplikation. For de fleste softwareapplikationer skal du trykke på **CTRL+P** for Windows eller **CMD+P** for Macintosh.
- 2. Vælg din printer, og åbn printerdriveren.
  - For Windows skal du klikke på **Printeregenskaber**. Knappens navn kan variere afhængig af applikationen.
  - For Macintosh skal du klikke på **Xerox-funktioner** i vinduet Udskriv under udskriftsindstillinger.
- 3. Vælg Gemt opgave under Opgavetype.
  - a. Indtast et opgavenavn eller vælg et navn fra listen.
  - b. Indtast et mappenavn eller vælg et navn fra listen.
  - c. Hvis du vil tilføje en adgangskode, skal du klikke på **Privat**, indtaste adgangskoden og derefter bekræfte adgangskoden.
  - d. Klik på **OK**.
- 4. Vælg andre ønskede udskriftsindstillinger.
  - For Windows skal du klikke på **OK** og derefter på **Udskriv**.
  - For Macintosh skal du klikke på **Udskriv**.

#### Udskriv, slet, flyt eller kopiér en gemt opgave i den integrerede webserver

- 1. Start en webbrowser på computeren. I adressefeltet skal du indtaste printerens IP-adresse, og tryk derefter på **Enter** eller **Retur**.
- 2. I den integrerede webserver skal du klikke på Hjem.
- 3. Klik på **Opgaver**.
- 4. Klik på fanen **Gemte opgaver**.
- 5. Marker afkrydsningsfeltet for den opgave, du vil behandle.
- 6. Vælg en indstilling i menuen.
  - Udskriv opgave: Denne indstilling udskriver en opgave med det samme.
  - Slet opgave: Denne indstilling sletter den gemte opgave.
  - Flyt opgave: Brug denne mulighed til at flytte opgaven til en anden mappe.
  - Kopier opgave: Anvend denne mulighed til at kopiere opgaven.
- 7. Klik på **Gå**.

## Fortrolig udskrivning

Anvend Fortrolig udskrivning til fortrolige eller personlige oplysninger. Når du har sendt opgaven, tilbageholdes den på printeren, indtil du indtaster kodeordet på printerens betjeningspanel.

Når en Fortrolig opgave er udskrevet, slettes den automatisk.

#### Udskrivning med Fortrolig udskrivning

- 1. Åbn for adgang til udskrivningsindstillingerne i din softwareapplikation. For de fleste softwareapplikationer skal du trykke på **CTRL+P** for Windows eller **CMD+P** for Macintosh.
- 2. Vælg din printer, og åbn printerdriveren.
  - For Windows skal du klikke på **Printeregenskaber**. Knappens navn kan variere afhængig af applikationen.
  - For Macintosh skal du klikke på Forhåndsvisning i vinduet Udskriv og vælge Funktioner.
- 3. Vælg Fortrolig udskrivning under Opgavetype.
- 4. Indtast adgangskoden, bekræft adgangskoden, og klik derefter på OK.
- 5. Vælg eventuelt andre ønskede udskriftsindstillinger.
  - For Windows skal du klikke på **OK** og derefter på **Udskriv**.
  - For Macintosh skal du klikke på **Udskriv**.

#### Frigivelse af Fortrolig opgave

- 1. På printerens betjeningspanel skal du trykke på knappen **Hjem**.
- 2. Tryk på **Opgaver**.
- 3. Tryk på fanen Fortrolige opgaver for at se fortrolige opgaver.
- 4. Gør et af følgende:
  - Hvis du sendte en enkelt fortrolig udskrivningsopgave, skal du trykke på mappen og derefter trykke på opgaven. Indtast adgangskoden og tryk på **OK**. Opgaven udskrives automatisk.
  - Hvis du sendte flere fortrolige udskrivningsopgaver, skal du trykke på mappen, indtaste adgangskodenummeret og derefter trykke på **OK**. Vælg en mulighed:
    - Hvis du vil udskrive en enkelt fortrolig udskrivningsopgave, skal du trykke på den ønskede opgave.
    - Tryk på **Udskriv alle** for at udskrive alle opgaver i mappen.
    - Tryk på ikonet **Papirkurv** for at slette en enkelt fortrolig udskrivningsopgave. Tryk på **Slet** i meddelelsen.
    - Tryk på **Slet alle** for at slette alle opgaver i mappen.
  - <sup>8</sup> Bemærk: Når en Fortrolig opgave er udskrevet, sletter printeren den automatisk.
- 5. Tryk på knappen Hjemfor at gå tilbage til **startskærmen**.

Bemærk: Du kan sende og frigive en fortrolig udskrivningsopgave ved brug af Universal Print. Se *System Administrator Guide (Systemadministratorvejledning)* på www.xerox.com/office/ALB82XXdocs for flere oplysninger.

#### Prøvesæt

Prøvesæt udskriver et sæt af en opgave, som består af mange kopisæt, før de resterende kopier udskrives. Når du har kontrolleret prøvesættet, kan du enten vælge at udskrive de resterende kopier eller slette dem på printerens betjeningspanel.

Prøvesæt er en type af gemt opgave med disse funktioner:

- En prøvesætopgave vises i en mappe, som er navngivet efter den bruger-ID, der er tilknyttet opgaven.
- En prøvesætopgave bruger ikke en adgangskode.
- Enhver bruger kan udskrive eller slette en prøvesætopgave.
- Prøvesæt udskriver en kopi af en opgave, så du kan korrekturlæse den, før du udskriver de resterende kopier.

Når en prøvesætopgave er udskrevet, slettes den automatisk.

Se Udskrivning af et prøvesæt for at udskrive et prøvesæt.

#### Udskrivning af et prøvesæt

- 1. Åbn for adgang til udskrivningsindstillingerne i din softwareapplikation. For de fleste softwareapplikationer skal du trykke på **CTRL+P** for Windows eller **CMD+P** for Macintosh.
- 2. Vælg din printer, og åbn printerdriveren.
  - For Windows skal du klikke på **Printeregenskaber**. Knappens navn kan variere afhængig af applikationen.
  - For Macintosh skal du klikke på Forhåndsvisning i vinduet Udskriv og vælge Funktioner.
- 3. Vælg **Prøvesæt** under Opgavetype.
- 4. Vælg eventuelt andre ønskede udskriftsindstillinger.
  - For Windows skal du klikke på **OK** og derefter på **Udskriv**.
  - For Macintosh skal du klikke på Udskriv.

#### Frigivelse af et prøvesæt

- 1. På printerens betjeningspanel skal du trykke på knappen Hjem.
- 2. Tryk på **Opgaver** for at se de tilgængelige opgaver.
- 3. Tryk på prøvesætopgaven.

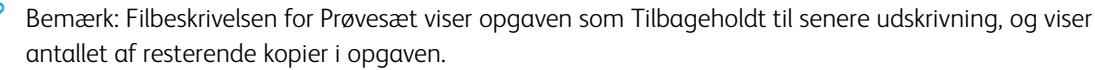

- 4. Vælg en indstilling.
  - Tryk på **Frigiv** for at udskrive de resterende kopier af opgaven.
  - Tryk på **Slet** for at slette de resterende kopier af opgaven.
- 5. Tryk på knappen Hjemfor at gå tilbage til **startskærmen**.

# Udskrivningsfunktioner

## VALG AF PAPIRINDSTILLINGER FOR UDSKRIVNING

Du kan vælge papir for din udskrivningsopgave på to måder. Du kan lade printeren vælge hvilket papir, der skal anvendes baseret på dine indstillinger for dokumentformat, papirtype og papirfarve. Du kan også vælge et specifikt magasin, som indeholder det ønskede papir.

- Hvis du vil finde papirindstillinger i Windows, skal du i printerdriveren klikke på fanen Udskriftsindstillinger.
- Hvis du vil finde farveindstillinger i MacIntosh, skal du i vinduet Udskrivning under udskrivningsindstillinger klikke på **Xerox-funktioner**. Under Xerox-funktioner skal du i listen over indstillinger klikke på **Papir/output**.

## Vælg efter magasin

Anvend Vælg efter magasin til at udskrive fra et bestemt magasin uden af angive papiregenskaber i printerdriveren eller på printerens betjeningspanel. Opgaven udskrives fra det valgte magasin, også selvom et andet magasin indeholer det korrekte papir for opgaven.

Du kan vælge mellem følgende indstillinger:

- **Automatisk valg:** Med denne indstilling udskriver printeren fra et magasin med det ønskede papirs type og format til udskriftsopgaven.
- Magasin X: Med denne indstilling udskrives fra det valgte magasin.
- **Specialmagasin**: Med denne indstilling udskrives fra det manuelle fremføringsmagasin. Printeren beder dig fjerne alt papir i magasinet, før du lægger papiret for din opgave i.

🧷 Bemærk:

- Fyld specialmagasinet med det ønskede papirformat og type til udskriftsopgaven.
- Sørg for, at du vælger den korrekte indstilling for papirformat, og ilæg derefter bannerpapiret i specialmagasinet. Se Stort bannerpapir for flere oplysninger.

### Skalering

Skaleringsindstillinger reducerer eller forstørrer originaldokumentet, så det svarer til det valgte outputpapirformat.

- I Windows findes skaleringsmulighederne på fanen Udskriftsindstillinger i feltet Papir.
- For Macintosh findes skaleringsmulighederne i vinduet Udskriv. Hvis du vil se flere udskriftsindstillinger, skal du klikke på **Vis oplysninger**.

Bem

Bemærk: Ikke alle de beskrevne indstillinger kan bruges på alle printere. Visse muligheder gælder kun for specifikke printermodeller, operativsystemer eller drivertyper.

Du kan vælge mellem følgende indstillinger for skalering:

- Tilpas til nyt papirformat: Denne indstilling afpasser dokumentets format efter det nye papirformat.
- **Skift dokumentformat:** Anvend denne indstilling til at matche det papirformat, der er valgt i programmet. Denne indstilling ændrer ikke formatet af billedet på udskriften.
- **Automatisk:** Denne indstilling skalerer dokumentets format efter det valgte outputpapirformat. Skaleringsværdien vises i procentfeltet under eksempelbilledet.
- **Ingen:** Denne indstilling ændrer ikke formatet af billedet på udskriften og der vises 100% i procentfeltet. Hvis originalformatet er større end outputformatet, beskæres siden. Hvis originalformatet er mindre end outputformatet, vises der ekstra plads rundt om siden.
- **Manuel:** Denne indstilling skalerer dokumentet med den værdi, der er indtastet i procentfeltet under eksempelbilledet.

## UDSKRIVNING PÅ BEGGE SIDER AF PAPIRET

#### Udskrivning af et 2-sidet dokument

Hvis din printer understøtter automatisk 2-sidet udskrivning, angives mulighederne i printerdriveren. Printerdriveren anvender indstillingerne for højformat eller tværformat fra applikationen ved udskrivning af dokumentet.

🥙 Bemærk: Kontrollér, at papirformat og vægt understøttes. Gå til Understøttet papir for flere oplysninger.

#### Indstillinger for 2-sidet layout

Du kan vælge sidelayout for 2-sidet udskrivning, som afgør, hvordan de udskrevne sider vendes. Disse indstillinger tilsidesætter applikationens indstillinger for sideretning.

- **1-sidet**: Med denne indstilling udskrives på den ene side af papiret. Anvend denne indstilling ved udskrivning på konvolutter, etiketter eller andet materiale, som ikke kan udskrives på begge sider.
- **2-sidet**: Med denne indstilling udskrives opgaven på begge sider af papiret, så der kan indbindes langs den lange kant. Nedenstående illustrationer viser resultatet for dokumenter med henholdsvis stående og liggende format.

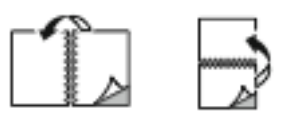

Bemærk: Indstillingen 2-sidet udskrivning er standardindstillingen for dobbeltsidet udskrivning.

• **2-sidet, blokformat**: Denne indstilling udskriver på begge sider af papiret. Billederne udskrives således, at der kan indbindes langs den korte kant af papiret. Nedenstående illustrationer viser resultatet for dokumenter med henholdsvis stående og liggende format.

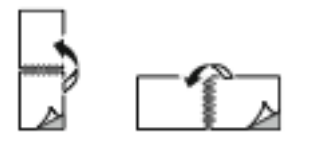

🧷 Bemærk: 2-sidet udskrivning er også en en del af Miljøsmart-indstillingerne.

Se Valg af udskriftsindstillinger for at ændre printerdriverens standardindstillinger.

#### PRINTKVALITET

Windows Postscript-printerdriveren og Macintosh-printerdrivere leverer de bedste kvalitetstilstande:

- Høj opløsning: Denne udskrivningskvalitet udskriver gråtoner ved 1200 x 1200 dpi.
- Standard: Denne udskrivningskvalitet udskriver gråtoner ved 600 x 600 dpi.

### BILLEDKVALITET

Billedkvalitet styrer, hvordan printeren bruger lysstyrke og kontrast til at udskrive dit dokument. Windows PostScript- og Macintosh-printdriverne indeholder det største udvalg af muligheder for farvestyring og korrektion på fanen Billedkvalitet.

- Hvis du vil finde billedindstillinger i Windows, skal du i printerdriveren klikke på fanen Billedkvalitet.
- Hvis du vil finde farveindstillinger i MacIntosh, skal du i vinduet Udskrivning under udskrivningsindstillinger klikke på **Xerox-funktioner**. Under Xerox-funktioner skal du i listen over muligheder klikke på **Billedkvalitet**.

#### Lysstyrke

Med funktionen Lysstyrke kan du justere, hvor lys eller mørk tekst og billeder er i den udskrevne opgave.

#### Kontrast

Du kan bruge funktionen Kontrast til at justere forskellen mellem lyse og mørke områder på udskriften.

#### UDSKRIVNING AF FLERE SIDER PÅ ET ARK

Når du udskriver et flersidet dokument, kan du vælge at udskrive flere sider på hvert ark.

Udskriv 1, 2, 4, 6, 9 eller 16 sider på hvert ark ved at vælge Sider pr. ark på fanen Sider pr. ark.

- For at finde Sider pr. ark i Windows skal du på fanen Dokumentfunktioner klikke på Sidelayout.
- For at finde Sider pr. ark i Macintosh skal du i vinduet Udskriv i listen over udskriftsindstillinger klikke på Layout.

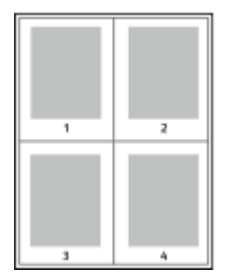

Vælg Sidekanter for at udskrive en kant rundt om hver side.

## UDSKRIVNING AF PJECER

Med 2-sidet udskrivning kan du udskrive et dokument som en lille pjece. Du kan fremstille pjecer med et hvilket som helst papirformat, som understøttes af 2-sidet udskrivning.

Printerdriveren reducerer automatisk hver side og udskriver 4 sider på hvert ark (2 på hver side). Siderne udskrives i korrekt rækkefølge, så du kan folde og hæfte arkene som en pjece.

- For at finde funktionen Pjecer i Windows skal du på fanen Dokumentfunktioner klikke på Sidelayout.
- For at finde funktionen Pjecer i Macintosh skal du i vinduet Udskriv i listen over udskriftsindstillinger klikke på **Xerox-funktioner**. Under Xerox-funktioner skal du i listen over indstillinger klikke på **Pjecelayout**.

Når du udskriver pjecer vha. Windows PostScript- eller Macintosh-driver, kan du angive midtersletning og krympning.

- **Midtersletning**: Angiver den vandrette afstand (i punkter) mellem sidens billeder. Et punkt er lig med 0,35 mm (1/72").
- **Krympning:** Angiver, hvor meget siden skal forskydes udad (i tiendedele af et punkt). Dette kompenserer for det foldede papirs tykkelse, som ellers vil betyde, at billedet på indersiden forskydes en smule udad, når pjecen foldes. Du kan vælge en værdi på mellem 0 og 1,0 punkter.

| MIDTERSLETNING | KRYMPNING |
|----------------|-----------|
|                |           |

Bemærk: Vælg Sidekanter for at udskrive en kant rundt om hver side.

#### ANVENDELSE AF SPECIALSIDER

Indstillingerne for Specialsider styrer, hvordan omslag, indsæt og undtagelsessider føjes til det udskrevne dokument.

- For at finde funktionen Specialsider i Windows skal du på fanen Dokumentfunktioner klikke på Specialsider.
- For at finde Specialsider i Macintosh skal du i vinduet Udskriv i listen over udskriftsindstillinger klikke på **Xerox-funktioner**. Under Xerox funktioner skal du i listen over indstillinger klikke på **Specialsider**.

#### Udskrivning af omslag

Omslag er første eller sidste side i et dokument. Du kan vælge et papirmagasin for omslag, som er anderledes end for resten af dokumentet. Du kan f.eks. anvende papir med dit firmas brevhoved for den første side i et dokument. Du kan anvende tykt papir for første og sidste side i en rapport. Du kan anvende ethvert tilgængeligt magasin til fremføring af omslagspapir. I vinduet Omslag kan du vælge mellem følgende indstillinger:

- **Ingen omslag eller deaktiveret**: Med denne indstilling udskrives der ingen omslag. Der føjes ikke omslag til dokumentet.
- Kun forside: Denne indstilling giver dig mulighed for at tilføje et blankt eller trykt forsideomslag.
- Kun bagside: Denne indstilling giver dig mulighed for at tilføje et blankt eller trykt bagsideomslag.
- **Forside og bagside: Samme**: Denne indstilling tilføjer et for- og bagsideomslag til opgaven og anvender de samme udskrivnings- og papirindstillinger for begge omslag.
- **Forside og bagside: Forskellig**: Denne indstilling tilføjer et for- og bagsideomslag til opgaven og giver dig mulighed for at vælge forskellige udskrivnings- og papirindstillinger for hvert omslag.

Når du har valgt indstillinger for omslag, kan du vælge papirformat, farve og type for for- eller bagside. Du kan anvende blankt eller fortrykt papir og du kan udskrive på side 1, side 2 eller begge sider af omslagspapiret.

## Udskrivning af indsæt

Du kan tilføje blanke eller fortrykte indsæt før side 1 i et dokument eller efter bestemte sider i dokumentet. Tilføjelse af et indsæt efter bestemte sider i et dokument adskiller sektioner eller fungerer som en markør eller pladsholder. Kontrollér, at du specificerer det papir, der skal anvendes til indsæt.

I vinduet Indsæt kan du vælge placering, egenskaber og papirindstillinger for de indsatte sider:

- Indsæt: Denne indstilling giver dig mulighed for at vælge, hvor indsæt skal placeres.
- Antal: Denne indstilling gør det muligt at vælge det antal sider, der skal indsættes på hvert sted.
- **Sider**: Brug denne indstilling til at specificere, hvor indsæt skal placeres i opgaven. Individuelle sider eller sideintervaller skal adskilles med kommaer. Specificerer en række på hinanden følgende sider vha. en bindestreg. Hvis du f.eks. vil vælge side 1, 6, 9, 10 og 11, skal du indtaste 1, 6, 9–11.
- **Papirindstillinger**: Denne indstilling gør det muligt at vælge papirformat, -farve og -type for indsættene. Hvis du vil bruge samme papirformat, -farve eller -type som for selve opgaven, skal du vælge **Anvend opgaveindstillinger**.

#### Udskrivning af undtagelsessider

Undtagelsessider har andre indstillinger end resten af siderne i opgaven. Du kan specificere forskelle, f.eks. sideformat, type og farve. Du kan ændre den side af papiret, hvorpå der skal udskrives alt efter behov. En opgave kan indeholde mange undtagelser.

Din opgave indeholder f.eks. 30 sider. Du vil udskrive fem sider på kun den ene side af et specialpapir, mens de resterende sider skal udskrives 2-sidet på almindeligt papir. Du kan anvende undtagelsessider til at udskrive opgaven.

I vinduet Undtagelser kan du vælge placering, egenskaber og papirindstillinger for undtagelsessiderne:

- **Sider**: Angiver det sted (side eller sideinterval), som anvender undtagelsessidernes egenskaber. Individuelle sider eller sideintervaller skal adskilles med kommaer. Specificerer en række på hinanden følgende sider vha. en bindestreg. Hvis du f.eks. vil vælge side 1, 6, 9, 10 og 11, skal du indtaste 1, 6, 9–11.
- **Papirindstillinger**: Gør det muligt at vælge papirformat, -farve og -type for undtagelsessiderne. Hvis du vil udskrive undtagelsessider på samme papirformat, -farve eller -type som selve opgaven, skal du vælge **Anvend opgaveindstillinger**.
- **2-sidet udskrivning**: Gør det muligt at vælge indstillinger for 2-sidet udskrivning til undtagelsessiderne. Der er følgende indstillinger:
  - **1-sidet**: Udskriver kun undtagelsessiderne på den ene side.
  - 2-sidet: Udskriver undtagelsessiderne på begge sider af papiret og vender siderne langs den lange kant.
    Du kan indbinde opgaven langs papirets lange kant.
  - **2-sidet, blokformat**: Udskriver undtagelsessiderne på begge sider af papiret og vender siderne langs den korte kant. Du kan indbinde opgaven langs papirets korte kant.
  - **Anvend opgaveindstillinger**: Udskriver opgaven ved brug af den samme indstilling til 2-sidet udskrivning, som der er valgt for selve opgaven.

Bemærk: Visse kombinationer af 2-sidet udskrivning med visse papirtyper og formater kan give uventede resultater.

## UDSKRIVNING AF TILFØJELSER FOR WINDOWS

En tilføjelse er tekst til specialformål eller et billede, som du kan udskrive på tværs af en eller flere sider. Du kan se tilføjelser i eksempelruden Forhåndsvisning af Tilføjelser.

Opsætningen af tilføjelser for din udskriftsopgave vises i oversigten over tilføjelser. Herfra kan du vælge en tilføjelse, der skal redigeres eller slettes.

🧷 Bemærk:

- Denne funktion er kun tilgængelig på en Windows-computer, som udskriver på en netværksprinter.
- Ikke alle de viste indstillinger kan bruges på alle printere. Visse muligheder gælder kun for specifikke printermodeller, operativsystemer eller drivertyper.

Sådan udskrives en tilføjelse:

- 1. I printerdriveren skal du klikke på fanen **Dokumentfunktioner**.
- 2. Klik på fanen **Tilføjelser**.
- 3. Klik på **Tilføj kommentar** for at tilføje en teksttilføjelse. Indtast teksten i feltet, vælg de ønskede indstillinger, og klik derefter på **OK**.
- 4. Klik på **Tilføj stempel for tidspunkt** for et dato- eller tidsstempel. Angiv dato og klokkeslæt, vælg de ønskede indstillinger, og klik derefter på **OK**.
- 5. Klik på **Tilføj billede** for at tilføje en billedtilføjelse. Klik på ikonet for **Gennemse** for at finde billedet. Vælg de ønskede indstillinger og klik derefter på **OK**.

- 6. For hver tilføjelse kan du vælge mellem følgende indstillinger:
  - Klik på **Skrifttype** for at vælge skrifttypen.
  - For en billedtilføjelse skal du vælge den skaleringsmulighed, der specificerer billedets format i forhold til originalbilledet. Brug piltasterne til at skalere billedet i enheder på 1%.
  - Hvis du vil definere tilføjelsens vinkel på siden, skal du angive positionsindstillingen. Eller brug piletasterne til at rotere kommentaren til venstre eller højre i trin på 1.
  - Hvis du vil definere tilføjelsens placering på siden, skal du angive positionsindstillingen. Eller brug piletasterne til at flytte kommentaren i hver retning i trin på 1.
  - Flyt skyderen for at justere tilføjelsens gennemsigtighed. For at øge gennemsigtigheden skal du flytte skyderen til højre eller for at mindske gennemsigtigheden skal du flytte skyderen til venstre.
  - Vælg en indstilling under Udskrivningsmuligheder:
    - **Udskriv i baggrunden**: Denne indstilling udskriver tilføjelsen bag tekst og grafik i dokumentet.
    - Udskriv i forgrunden: Denne indstilling udskriver tilføjelsen oven på tekst og grafik i dokumentet.
  - Klik på Sider og vælg de sider, hvorpå tilføjelsen skal udskrives:
    - Udskriv på alle sider: Denne indstilling udskriver tilføjelsen på alle sider i dokumentet.
    - Udskriv kun på side 1: Denne indstilling udskriver kun tilføjelsen på den første side i dokumentet.
- 7. Klik på ikonet Gem tilføjelse for at gemme tilføjelsen.
- 8. Hvis du vil indlæse en tidligere gemt tilføjelse, skal du klikke på ikonet **Indlæs tilføjelse**.
- 9. Klik på **OK**.

### UDSKRIVNING AF VANDMÆRKER FOR WINDOWS

Et vandmærke er tekst, som udskrives ovenpå én eller flere sider. Du kan f.eks. tilføje ord som Kopi, Kladde eller Fortroligt som et vandmærke i stedet for at stemple det på et dokument før distribution.

🧷 Bemærk:

- Denne funktion er kun tilgængelig på en Windows-computer, som udskriver på en netværksprinter.
- Ikke alle de viste indstillinger kan bruges på alle printere. Visse muligheder gælder kun for specifikke printermodeller, operativsystemer eller drivertyper.
- Vandmærke understøttes ikke i visse printerdrivere, når der er valgt Pjecer eller når der udskrives mere end en side på papiret.

Sådan udskrives et vandmærke:

- 1. I printerdriveren skal du klikke på fanen **Dokumentfunktioner**.
- 2. Klik på fanen Vandmærke.
- 3. Vælg vandmærket i menuen Vandmærke. Du kan vælge faste vandmærker eller oprette et brugerdefineret vandmærke. Du kan også administrere vandmærker fra denne menu.

- 4. Vælg en indstilling under Tekst:
  - **Tekst**: Indtast teksten i feltet og angiv dernæst fonten.
  - Stempel for tidspunkt: Angiv indstillingerne for dato og klokkeslæt og dernæst fonten.
  - Billede: Klik på Browse-ikonet for at finde billedet.
- 5. Angiv vandmærkets skaleringsvinkel og placering.
  - Vælg den skaleringsmulighed, der specificerer billedets format i forhold til originalbilledet. Brug piltasterne til at skalere billedet i enheder på 1%.
  - Anvend positionsfunktionen til at definere billedets vinkel på siden eller brug piltasterne til at rotere billedet til venstre eller højre i enheder på 1.
  - Anvend positionsfunktionen til at definere billedets placering på siden eller brug piltasterne til at flytte billedet til venstre eller højre i enheder på 1.
- 6. Under Udskrivningsmuligheder skal du vælge, hvordan vandmærket skal udskrives.
  - Udskriv i baggrunden udskriver vandmærket bag tekst og grafik i dokumentet.
  - **Bland**: Denne indstilling kombinerer vandmærket med tekst og grafik i dokumentet. Et blandet vandmærke er gennemsigtigt, så du kan se både vandmærket og dokumentets indhold.
  - Udskriv i forgrunden udskriver vandmærket oven på tekst og grafik i dokumentet.
- 7. Klik på Sider og vælg de sider, hvorpå vandmærket skal udskrives:
  - Udskriv på alle sider udskriver vandmærket på alle sider i dokumentet.
  - Udskriv kun på side 1 udskriver kun vandmærket på den første side i dokumentet.
- 8. Hvis du valgte et billede som et vandmærke, skal du angive billedets lysstyrke.
- 9. Klik på OK.

#### RETNING

Retning gør det muligt at vælge den retning, som siden udskrives i.

• For at finde indstillinger for retning i Windows skal du på fanen Dokumentfunktioner klikke på Retning.

<sup>8</sup> Bemærk: Indstillingen Retning i din applikations udskrivningsdialogboks kan tilsidesætte retningsmulighederne i printerdriveren.

• Hvis du vil finde retningsindstillinger i Macintosh, skal du i vinduet Udskriv klikke på Vis detaljer.

Du kan vælge mellem følgende indstillinger:

• Stående: : Vender papiret således, at tekst og billeder udskrives parallelt med papirets korte kant.

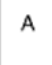

• Liggende: : Vender papiret således, at tekst og billeder udskrives parallelt med papirets lange kant.

А

• Roteret, liggende:: Vender papiret således, at indholdet roteres 180 grader og med den lange kant først.

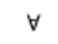

DE

Bemærk: For Macintosh skal du rydde afkrydsningsfeltet for automatisk rotering for at udskrive tekst og billeder i liggende retning.

#### AVANCEREDE UDSKRIFTSINDSTILLINGER

Du kan bruge funktionen eller fanen Avanceret til at vælge avancerede udskriftsindstillinger. Valgene for avancerede udskriftsindstillinger gælder for alle opgaver, som udskrives fra printerdriveren.

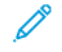

Bemærk: Ikke alle de viste indstillinger kan bruges på alle printere. Visse muligheder gælder kun for specifikke printermodeller, operativsystemer eller drivertyper.

#### **Opgave-ID**

Du kan bruge funktionen Opgave-id til at ændre indstillingen for opgaveidentifikation for din udskrivningsopgave. Du kan udskrive opgave-id på et separat bannerark eller på siderne i dokumentet.

Du kan vælge mellem følgende indstillinger:

- Udskriv ikke opgave-ID: Fra instruerer printeren om ikke at udskrive et bannerark.
- Udskriv ID på bannerark: Denne indstilling udskriver opgaveidentifikationen på et bannerark.
- Udskriv ID i margen Kun på første side: Denne indstilling udskriver opgaveidentifikationen på den første side af dokumentet i øverste venstre margen.
- Udskriv ID i margen På alle sider: Denne indstilling udskriver opgaveidentifikationen i øverste venstre margen på hver side i dokumentet.

#### Udskrivning af spejlbilleder

Hvis PostScript-driveren er installeret, kan du udskrive sider som spejlbillede. Billeder spejlvendes fra venstre til højre ved udskrivning.

## **Opgavemeddelelse** for Windows

Du kan vælge at få vist en meddelelse, når din opgave er udskrevet. Der vises en meddelelse på computerskærmen. Meddelelsen angiver navnet på opgaven og navnet på den printer, hvorpå opgaven blev udskrevet.

🧪 Bemærk: Denne funktion er tilgængelig på en Windows-computer, som udskriver til en netværksprinter.

Du kan vælge mellem følgende indstillinger:

- Meddel, når opgaver er afsluttede: Denne mulighed viser en meddelelse, når opgaven er afsluttet.
- **Meddel, når opgaver er afsluttede, men ændrede**: Denne mulighed viser en meddelelse for alle opgaver, der er afsluttede med begrænsninger.
- **Meddel, når opgaver mislykkes eller annulleres**: Denne mulighed viser en meddelelse for alle opgaver, der ikke kunne udskrives eller blev annulleret.
- Afspil advarselstone: Denne indstilling afspiller en alarmtone, når en meddelelse vises.

#### Dokumentkryptering for Windows-udskrivningsopgaver

Du kan vælge kryptering for din udskrivningsopgave. Udskriftsfilen krypteres, før den sendes til printeren. Udskriftsfilen dekrypteres, før den udskrives.

Denne funktion er kun tilgængelig, når Dokumentkryptering er indstillet til Kryptér manuelt dokumenter i printeregenskaberne. Se Valg af standardindstillinger for kryptering i Windows for flere oplysninger.

Bemærk: Denne funktion er tilgængelig på en Windows-computer, som udskriver på en netværksprinter. Det gælder for PostScript- og PCL-printerdrivere.

#### Valg af standardindstillinger for kryptering i Windows

- 1. Gå til din computers liste over printere:
  - For Windows Server 2016, Server 2019 og Server 2022 skal du klikke på Start > Indstillinger > Printere.
  - I Windows 10 skal du klikke på Windows Start > Indstillinger > Enheder > Printere og scannere.
  - For Windows 11 og nyere skal du klikke på Start > Indstillinger > Bluetooth og enheder > Printere og scannere.

Bemærk: Hvis ikonet Kontrolpanel ikke vises på skrivebordet, skal du højreklikke på skrivebordet og derefter vælge **Personlig tilpasning**. Vælg Startside for **Kontrolpanel > Enheder og printere**.

- 2. Vælg Printeregenskaber for din printer:
  - For Windows Server 2016, Server 2019 og Server 2022 skal du højreklikke på ikonet for din printer og derefter klikke på **Printeregenskaber**.
  - I Windows 10 skal du klikke på ikonet for din printer og derefter klikke på Administrer > printeregenskaber.
  - I Windows 11 og nyere skal du klikke på ikonet for din printer og derefter klikke på **Udskriftsindstillinger**.

- 3. Klik på fanen **Administration** i dialogboksen Printeregenskaber.
- 4. Under Konfigurationer skal du klikke på **Dokumentkryptering** og derefter vælge en indstilling:
  - **Inaktiveret**: Denne indstilling deaktiverer kryptering for alle dokumenter, som du sender til printeren.
  - Krypter alle dokumenter: Denne indstilling krypterer alle dokumenter, som du sender til printeren.
  - **Kryptér manuelt dokumenter**: Denne indstilling gør det muligt at vælge kryptering for bestemte opgaver, som du sender til printeren.

Bemærk: Kryptér manuelt dokumenter er printerens standardindstilling.

- 5. Klik på Anvend.
- 6. Klik på **OK** for at gemme indstillingerne.

# Brug af brugerdefinerede papirformater

Du kan udskrive på brugerdefinerede papirformater, der er inden for de minimums- og maksimumsformater, der understøttes af printeren. Se Understøttet papir for flere oplysninger.

## DEFINITION PÅ BRUGERDEFINEREDE PAPIRFORMATER

Hvis du vil udskrive på brugerdefinerede papirformater, skal du definere den brugerdefinerede bredde og længde på papiret i printerdriversoftwaren og printerens betjeningspanel. Ved indstilling af papirformatet skal du sikre, at du angiver det samme format som papiret i magasinet. Indstilling af et forkert format kan forårsage en printerfejl. Printerdriverens indstillinger tilsidesætter betjeningspanelets indstillinger, når du udskriver fra printerdriversoftwaren på computeren.

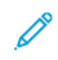

Bemærk: Hvis du vil udskrive på lange medier eller bannerpapir, skal du vælge det korrekte bannerpapirformat eller definere et nyt brugerdefineret papirformat.

## Oprettelse af og gemme brugerdefinerede papirformater i printerdriveren

Brugerdefinerede papirformater gemmes i printerdriveren og kan vælges i alle dine applikationer.

Brug de brugerdefinerede papirindstillinger til at definere et brugerdefineret papirformat for papir med langt format eller bannerformat.

Se Understøttet papir for oplysninger om papirformater, som understøttes af alle magasiner.

Hvis du har brug for flere oplysninger om oprettelse af og gemme brugerdefinerede papirformater i printerdriveren, skal du trykke på knappen **Hjælp (?)** i nederste venstre hjørne i vinduet med printerindstillinger.

#### Oprettelse og lagring af brugerdefinerede formater til Windows V3-printerdriver

- 1. I printerdriveren skal du klikke på fanen Udskriftsindstillinger.
- 2. Under Papir skal du klikke på pilen, derefter vælge **Andet format > Avanceret papirformat > Outputformat > Nyt**.
- 3. I vinduet Nyt brugerdefineret papirformat skal du indtaste længde og bredde for det nye format.
- 4. Klik på **Måleenheder** nederst i vinduet og vælg **Tommer** eller **Millimeter** for at vælge den ønskede måleenhed.
- 5. Indtast et navn for det nye format i feltet Navn og klik på **OK** for at gemme.

#### Oprettelse og lagring af brugerdefinerede formater til Windows V4-printerdriver

- 1. I Windows Kontrolpanel skal du vælge Enheder og printere.
- 2. Vælg printeren, og klik på **Egenskaber for printerserver**.
- 3. På fanen Formularer skal du klikke på afkrydsningsfeltet for Opret en ny formular.
- 4. Indtast et navn for det nye papirformat under Formularnavn.

- 5. Indtast indstillingerne i området Formularbeskrivelse (mål):
  - Under Enheder skal du vælge Metrisk eller Engelsk.
  - Under Papirstørrelse skal du indtaste måleenhederne for Bredde og Højde.
  - Under Margener for udskriftsområde skal du indtaste måleenhederne for Venstre, Højre, Top og Bund.
  - 🥙 Bemærk: Kontrollér, at de måleenheder, du vælger, er acceptable for enheden.
- 6. Klik på OK.

Den nye papirstørrelse føjes til listen over papirstørrelser.

#### Oprettelse og lagring af brugerdefinerede formater for Macintosh

- 1. Klik på Fil > Udskriv i applikationen.
- 2. Klik på Papirformat og vælg derefter Administration af brugerdefinerede formater.
- 3. Klik på plus-tegnet (+) i vinduet Administration af papirformater for at tilføje et nyt format.
- 4. Dobbeltklik på Uden titel, og indtast et navn for det nye brugerdefinerede format.
- 5. Indtast længden og bredden på det nye format.
- 6. Klik på pilen for feltet Ikke-udskrivningsområde og vælg printeren på listen. Du kan også vælge øverste, nederste, højre eller venstre margen for brugerdefinerede margener.
- 7. Klik på **OK** for at gemme indstillingerne.

#### Valg af brugerdefineret papirformat på betjeningspanelet

Du kan udskrive brugerdefineret papirformat fra specialmagasinet. Hvis magasin 1 og 2 er indstillet som Justerbart, kan du udskrive brugerdefineret papirformat fra magasin 1 og 2. Du kan udskrive papir i brugerdefineret format fra et hvilket som helst magasin, der er indstillet til Justerbar, undtagen konfigurationen med stor fremfører og tandemmagasin. Brugerdefinerede papirformater gemmes i printerdriveren og kan vælges i alle dine applikationer.

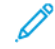

Bemærk: Se Konfiguration af indstillinger for papirmagasin for at konfigurere indstillinger for magasinet til Justerbart eller Ikke-justerbart. Du kan udskrive brugerdefineret papirformat fra et Justerbart magasin. Indstil først det brugerdefinerede format med magasin i Justerbart tilstand, og skift derefter magasinindstillingerne til Ikke-justerbart tilstand.

- 1. Åbn papirmagasinet, og ilæg det brugerdefinerede papir.
- 2. Luk magasinet.
- 3. Tryk på **Format** og derefter **Brugerdefineret** på betjeningspanelet for at definere det nye papirformat.
- 4. I vinduet Brugerdefineret format skal du indtaste længde og bredde for det nye format. Vælg dernæst OK.
- 5. Tryk på **Bekræft** for at bekræfte indstillingerne.
# UDSKRIVNING PÅ BRUGERDEFINERET PAPIR

Bemærk: Før du udskriver på brugerdefinerede papirformater, skal du definere den brugerdefinerede bredde og længde på papiret i printerdriversoftwaren og printerens betjeningspanel. Se Definition på brugerdefinerede papirformater for flere oplysninger.

### Udskrivning på brugerdefineret papir fra Windows V3-printerdriver

- Bemærk: Før du udskriver på brugerdefineret papir, skal du definere det brugerdefinerede format i Printeregenskaber. Se Oprettelse og lagring af brugerdefinerede formater til Windows V3-printerdriver for flere oplysninger.
- 1. Læg det brugerdefinerede papir i magasinet.
- 2. Klik på Filer > Udskrivi programmet, og vælg din printer.
- 3. Klik på Printeregenskaber i dialogboksen Udskriv.
- 4. Vælg det ønskede brugerdefinerede papirformat og type på fanen Udskriftsindstillinger i listen Papir.
- 5. Vælg evt. andre indstillinger, og klik på **OK**.
- 6. Klik på Udskriv i dialogboksen **Udskriv**.

### Udskrivning på brugerdefineret papir fra Windows V4-printerdriver

Bemærk: Før du udskriver på papir med brugerdefineret format, skal du definere og gemme det brugerdefinerede format som en formular. Se Oprettelse og lagring af brugerdefinerede formater til Windows V4-printerdriver for flere oplysninger.

- 1. Læg det brugerdefinerede papir i magasinet.
- 2. Klik på Filer > Udskrivi programmet, og vælg din printer.
- 3. Klik på Printeregenskaber i dialogboksen Udskriv.
- 4. Vælg Andet format på fanen Udskrivning i listen Papir.
- 5. Hvis du vil vælge et brugerdefineret papirformat, skal du vælge **Tilpas til nyt papirformat** og derefter vælge det brugerdefinerede papirformat.
- 6. Vælg evt. andre indstillinger, og klik på **OK**.
- 7. Klik på Udskriv i dialogboksen Udskriv.

### Udskrivning på brugerdefineret papir fra Macintosh

- 1. Ilæg det brugerdefinerede papirformat. Se Ilægning af papir for flere oplysninger.
- 2. Klik på Fil > Udskriv i applikationen.
- 3. På listen Papirformat skal du vælge det brugerdefinerede papirformat.
- 4. Klik på **Udskriv**.

# Udskriv fra

### UDSKRIVNING FRA ET USB-FLASHDREV

Du kan udskrive en enkelt fil eller flere filer, der er gemt på et USB-flashdrev. USB-porten sidder foran på printeren.

ß Bemærk: Kun USB-flashdrev, der er formateret til FAT16-, FAT32- og exFAT-filsystemer, understøttes. exFAT-support er en licenseret funktion, der kræver en købt FIK.

Sådan udskrives der fra et USB-flashdrev:

1. Sæt USB-flashdrevet i printerens USB-port.

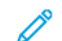

Memærk: Sørg for, at den USB-port, du vil bruge, er aktiveret.

2. Tryk på Udskriv fra USB på skærmbilledet USB-drev er registreret.

Bemærk: Hvis Udskriv fra USB ikke vises, skal du aktivere funktionen eller kontakte systemadministratoren. Se System Administrator Guide (Systemadministratorvejledning) på www.xerox. com/office/ALB82XXdocs for flere oplysninger.

- 3. For at vælge en fil til udskrivning skal du søge i filen og derefter trykke på afkrydsningsfeltet. Hvis du vil udskrive flere filer, skal du søge efter hver fil og derefter markere afkrydsningsfeltet for hver fil.
- 4. Tryk på OK.

Der vises en liste over filer, der er valgt til udskrivning.

- 5. Sådan fjerner du filer fra udskrivningslisten:
  - Hvis du vil fjerne en enkelt fil, skal du trykke på filen og derefter vælge Fjern. For at bekræfte fjernelse skal du trykke på **Fjern**.
  - Hvis du vil fjerne alle filer, skal du trykke på en fil og derefter vælge Fjern alle. For at bekræfte fjernelse skal du trykke på Fjern alle.
- 6. Foretag de ønskede funktionsændringer.
- 7. Tryk på Udskriv.
- 8. Når du er færdig, skal du fjerne USB-flashdrevet.
- 9. Tryk på knappen **Startskærm** for at gå tilbage til startskærmen.

#### UDSKRIVNING FRA GEMTE OPGAVER

Sådan udskrives gemte opgaver:

- 1. På printerens betjeningspanel skal du trykke på knappen **Opgavetyper** og dernæst **Udskriv fra**.
- 2. Vælg Gemte opgaver, og tryk derefter på navnet på den mappe, der indeholder den gemte opgave.
- 3. Tryk på den gemte opgave, som du ønsker at udskrive.
- 4. Vælg de ønskede indstillinger for papirvalg, antal, 2-sidet udskrivning og efterbehandling.

### 5. Tryk på Udskriv.

Bemærk: Hvis du vil udskrive en privat gemt opgave, skal du indtaste adgangskoden på skærmen for krævet adgangskode og derefter trykke på **OK**.

- 6. Hvis du vil udskrive en anden gemt opgave, skal du trykke på det aktuelle opgavenavn og derefter trykke på **Fjern**. Tryk på **Tilføj dokument**, tryk på **Gemte opgaver**, og naviger derefter til den ønskede opgave.
- 7. Tryk på knappen **Startskærm** for at gå tilbage til startskærmen.

### UDSKRIVNING FRA EN POSTBOKS

Med funktionen Udskriv fra postboks kan du udskrive en fil, der er gemt i en mappe på printerens harddisk.

Sådan udskrives fra en postboks:

- 1. På printerens betjeningspanel skal du trykke på knappen **Opgavetyper** og dernæst **Udskriv fra**.
- 2. Vælg Postboks, og tryk derefter på navnet på den mappe, der indeholder dokumentet.

<sup>9</sup> Bemærk: Hvis Postboks ikke vises, skal du aktivere funktionen eller kontakte systemadministratoren. Se *System Administrator Guide (Systemadministratorvejledning)* på www.xerox.com/office/ALB82XXdocs for flere oplysninger.

- 3. Tryk på navnet på det dokument, som du ønsker at udskrive.
- 4. Vælg de ønskede indstillinger for papirvalg, antal, 2-sidet udskrivning og efterbehandling.
- 5. Tryk på **Udskriv**.
- 6. Hvis du vil udskrive en anden gemt opgave fra postboksen, skal du trykke på det aktuelle opgavenavn og derefter trykke på **Fjern**. Tryk på **Tilføj dokument**, tryk på **Postboks**, og naviger derefter til den ønskede opgave.
- 7. Tryk på knappen **Startskærm** for at gå tilbage til startskærmen.

### UDSKRIVNING FRA TIL DEN INTEGREREDE WEBSERVER

Du kan udskrive forskellige filtyper, såsom .txt-, .pdf-, .ps- og .pcl-filer direkte fra den integrerede webserver uden at skulle åbne et andet program eller printerdriveren. Filer kan gemmes på en lokal computerharddisk, lagerenhed eller netværksdrev.

Sådan udskrives fra den integrerede webserver:

1. Start en webbrowser på computeren. I adressefeltet skal du indtaste printerens IP-adresse, og tryk derefter på **Enter** eller **Retur**.

 $^{lpha}$  Bemærk: Se Sådan finder du printerens IP-adresse, hvis du ikke kender printerens IP-adresse.

- 2. I den integrerede webserver skal du klikke på fanen Udskriv.
- 3. Klik på Gennemse, vælg filen og klik på **Filnavn** for at vælge filen fra et lokalt netværk eller ekstern placering. Vælg filen og klik derefter på **Åbn**.

- 4. Vælg de ønskede indstillinger til opgaven under Udskrivning.
  - Almindelig udskrivning udskriver en opgave med det samme.
  - **Fortroligt print** udskriver først en opgave, når du har indtastet din adgangskode på printerens betjeningspanel.
  - **Prøvesæt** eller prøveudskrivning udskriver én kopi af en opgave, som består af mange kopisæt og tilbageholder de resterende kopier i printeren.
  - **Gem opgave til genudskrivning** gemmer en opgave i en mappe på printserveren til fremtidig udskrift. Du kan angive opgavenavn og -mappe.
  - Udskift udskrivning udskriver en opgave på et angivet tidspunkt op til 24 timer efter den oprindelige opgaveoverførsel.
- 5. Hvis kontering er aktiveret, skal du indtaste dit bruger-id og dine kontooplysninger.

### 6. Klik på Send opgave.

Bemærk: For at kontrollere at opgaven blev sendt til køen, skal du vente på den bekræftelse af opgaveoverførsel, som vises, inden du lukker denne side.

# Papir og medier

Dette kapitel indeholder:

| Oversigt til papir og medier                    |  |
|-------------------------------------------------|--|
| Understøttet papir                              |  |
| Konfiguration af indstillinger for papirmagasin |  |
| Ilægning af papir                               |  |
| Udskrivning på specialpapir                     |  |

# Oversigt til papir og medier

Printeren kan have op til seks papirmagasiner:

- Magasin 1 og 2 er justerbare papirmagasiner til ilægning af en række forskellige papirformater.
- Magasin 3 og 4 er magasiner med stor kapacitet, der kan indeholde papir med A4-, Letter-, JIS B5- eller Executive-format.
- Magasin 5 eller specialmagasinet er beregnet til fremføring af små mængder specialpapir.
- Magasin 6 er et valgfrit stort papirmagasin, der kan indeholde papir med A4-, Letter-, JIS B5- eller Executiveformat.

Det valgfrie konvolutmagasin kan erstatte magasin 1. Der findes yderligere oplysninger i de *installations- og konfigurationsinstruktionerne*, der følger med konvolutmagasinsættet.

Printeren kan håndtere forskellige medietyper, såsom almindeligt papir, genbrugspapir, papir med brevhoved, fortrykt papir, karton, etiketter, transparenter og konvolutter. Sørg for, at du bruger de korrekte medier til det ønskede magasin. Du kan lægge alle typer medier i specialmagasinet, bortset fra etiketter. Se Understøttede papirtyper og vægte for flere oplysninger om understøttet papirtyper og vægt.

Advarsel: Udskrivning af etiketter fra følgende magasiner kan forårsage forkert fremføring og andre udskrivningsproblemer:

- Magasin 5 (specialmagasin)
- Magasin 6- stort magasin

Mærkater i hvert magasin viser den korrekte retning for ilægning af visse medietyper. MAX-mærket viser den maksimale ilægningsmængde for magasinet.

# Understøttet papir

Din printer er designet til anvende forskellige typer papir og andre medietyper. Følg retningslinjerne i dette afsnit for at sikre optimal udskrivningskvalitet og for at undgå papirstop.

For bedste resultat skal du anvende det Xerox®-udskrivningsmateriale, der anbefales for din printer.

### ANBEFALEDE MEDIER

Der findes en liste over anbefalet papir og materiale for din printer ved:

- www.xerox.com/rmlna Recommended Media List (Oversigt over anbefalede medier) (USA)
- www.xerox.com/rmleu Recommended Media List (Oversigt over anbefalede medier) (Europa)

### **BESTILLING AF PAPIR**

Når du vil bestille papir, transparenter eller andet specialmateriale, skal du kontakte din lokale forhandler eller gå til www.xerox.com/office/supplies.

### GENERELLE RETNINGSLINIER FOR ILÆGNING AF PAPIR

- Overfyld ikke papirmagasinerne. Læg ikke papir i over max-linjen i magasinet.
- Juster papirstyrene efter papirformatet.
- Luft papiret, før det lægges i papirmagasinet.
- Hvis der opstår gentagne papirstop, skal du prøve at anvende godkendt papir fra en ny pakke.
- Anvend kun anbefalede Xerox<sup>®</sup> transparenter. Printkvaliteten varierer afhængig af transparenterne.
- Udskriv ikke på etiketark, når der er taget en etiket af arket.
- Anvend kun papirkonvolutter. Udskriv alle konvolutter som 1-sidede.

### PAPIR, DER KAN BESKADIGE PRINTEREN

Visse papirtyper og andre medietyper kan forringe udskriftskvaliteten, forårsage flere papirstop eller beskadige printeren. Anvend ikke følgende:

- Ru eller porøst papir
- Inkjet-papir
- Glossy eller coated papir, der ikke er beregnet til laserprintere
- Papir, som er fotokopieret
- Papir, der er foldet eller krøllet
- Papir med udstansninger eller perforeringer
- Hæftet papir

- Konvolutter med ruder, metalhægter, sideforseglinger eller klæbestrimmel
- Forede konvolutter
- Medier af plastic

**Forsigtig:** Skader, som skyldes, at der er brugt papir, transparenter eller andet specialmateriale, som ikke understøttes, dækkes ikke af Xerox-garantien eller serviceaftalen. Kontakt din Xerox-repræsentant for flere oplysninger.

### **RETNINGSLINJER FOR OPBEVARING AF PAPIR**

Opbevar papir og andre medier korrekt for at sikre optimal udskriftskvalitet.

- Opbevar papir i mørke, kølige, forholdvis tørre omgivelser. De fleste papirtyper påvirkes af ultraviolet (UV) og synligt lys. Ultraviolet lys fra solen eller lysstofrør, er især skadelig for papir og materialer.
- Udsæt ikke papir for stærkt lys over længere perioder.
- Bibehold en konstant temperatur og relativ fugtighedsgrad.
- Opbevar ikke papir eller materiale på loftet, i køkkenet, garagen eller kælderen. Der er større sandsynlighed for fugt i disse rum.
- Papir skal opbevares fladt på paller, bokse, hylder eller skabe.
- Opbevar ikke mad og drikke i områder, hvor papir opbevares eller håndteres.
- Åbn ikke forseglede pakker med papir, før du er klar til at lægge dem i printeren. Opbevar papir i deres originale indpakningsmateriale. Indpakningsmaterialet beskytter papiret mod fugt.
- Visse specialmaterialer leveres i plastikposer, som kan genforsegles. Opbevar papir og materiale i posen, indtil det skal bruges. Læg ubrugt materiale tilbage i indpakningen, og forsegl det igen for at beskytte det mod ydre påvirkning.

### PAPIREGENSKABER

Følgende papiregenskaber har indflydelse på udskriftskvaliteten og -pålideligheden. Overvej disse faktorer, inden de bruges til udskrivning.

### Vægt

Magasinerne kan fremføre papir af forskellig vægt. Papir, der vejer mindre end 60 g/m<sup>2</sup>, er muligvis ikke stift nok til, at det kan indføres korrekt, og kan medføre papirstop..

### Buning

Buning er papirets tendens til at bue ved hjørnerne. For meget buning kan give problemer med indføringen af papiret. Buning forekommer som regel, når papiret har været igennem printeren, hvor det udsættes for høje temperaturer. Hvis papir opbevares uindpakket under varme, fugtige, kolde eller tørre forhold, kan det få papiret til at bue inden udskrivningen og forårsage problemer under indføringen.

### Glathed

Papirets glathed påvirker direkte udskriftskvaliteten. Hvis papiret er for groft, smelter toneren ikke ordentligt

fast. Hvis papiret er for glat, kan der opstå problemer med papirindføringen eller udskriftskvaliteten. Vi anbefaler brug af papir med 50 Sheffield-punkter.

### Fugtindhold

Mængden af fugt i papiret har både indflydelse på udskriftskvaliteten og printerens evne til at indføre papiret korrekt. Opbevar papiret i den originale indpakning, indtil det skal bruges. Hvis papiret udsættes for fugtændringer, kan det nedsætte dets ydeevne. Opbevar papiret i den originale indpakning i de samme omgivelser som printeren i 24-48 timer. Omgivelserne, som papiret opbevares i, skal være de samme som printeren. Forlæng tiden med flere dage, hvis lagrings- eller transportomgivelserne er betydeligt anderledes end printeromgivelserne. Tykt papir kan også kræve længere tid.

### Baneretning

Baneretningen er papirfibrenes retning i et ark papir. Papir kan være langbanet, hvilket vil sige, at fibrene løber på langs af papiret, eller kortbanet, hvilket vil sige, at de løber på tværs af papiret.

#### Fiberindhold

Det meste kopipapir af god kvalitet er fremstillet af 100 % kemisk behandlet pulptræ. Dette indhold giver papir med en høj grad af stabilitet, hvilket giver færre problemer med indføring og bedre udskriftskvalitet. Papir med f.eks. bomuldsfibre har egenskaber, der kan resultere i en forringet papirhåndtering.

| MEDIETYPER OG<br>VÆGT       | STANDARD-<br>MAGASINER<br>1-4 | SPECIALMA-<br>GASIN | STOR<br>FREMFØRER,<br>MAGASIN 6 | KONVOLUT-<br>MAGASIN | 1- ELLER 2-<br>SIDET |
|-----------------------------|-------------------------------|---------------------|---------------------------------|----------------------|----------------------|
| Almindeligt                 | $\checkmark$                  | $\checkmark$        | $\checkmark$                    | x                    | $\checkmark$         |
| (64–90 g/m²)                |                               |                     |                                 |                      |                      |
| Forhullet papir             | $\checkmark$                  | $\checkmark$        | $\checkmark$                    | x                    | $\checkmark$         |
| (64–90 g/m²)                |                               |                     |                                 |                      |                      |
| Transparenter               | $\checkmark$                  | $\checkmark$        | $\checkmark$                    | x                    | x                    |
| Brevhoved                   | $\checkmark$                  | $\checkmark$        | $\checkmark$                    | x                    | $\checkmark$         |
| (64–105 g/m²)               |                               |                     |                                 |                      |                      |
| Tyndt karton                | $\checkmark$                  | $\checkmark$        | $\checkmark$                    | x                    | $\checkmark$         |
| (106–169 g/m <sup>2</sup> ) |                               |                     |                                 |                      |                      |
| Ekstra tykt papir           | $\checkmark$                  | $\checkmark$        | $\checkmark$                    | x                    | $\checkmark$         |
| (170–256 g/m²)              |                               |                     |                                 |                      |                      |
| Genbrugspapir               | $\checkmark$                  | $\checkmark$        | $\checkmark$                    | x                    | $\checkmark$         |
| (64–90 g/m²)                |                               |                     |                                 |                      |                      |

# UNDERSTØTTEDE PAPIRTYPER OG VÆGTE

| MEDIETYPER OG<br>VÆGT          | STANDARD-<br>MAGASINER<br>1-4 | SPECIALMA-<br>GASIN | STOR<br>FREMFØRER,<br>MAGASIN 6 | KONVOLUT-<br>MAGASIN | 1- ELLER 2-<br>SIDET |
|--------------------------------|-------------------------------|---------------------|---------------------------------|----------------------|----------------------|
| Skrivemaskinepa-<br>pir        | $\checkmark$                  | $\checkmark$        | $\checkmark$                    | x                    | $\checkmark$         |
| (64–105 g/m <sup>2</sup> )     |                               |                     |                                 |                      |                      |
| Etiketter                      | $\checkmark$                  | x                   | x                               | x                    | x                    |
| (106–176 g/m <sup>2</sup> )    |                               |                     |                                 |                      |                      |
| Fortrykt                       | $\checkmark$                  | $\checkmark$        | $\checkmark$                    | x                    | $\checkmark$         |
| (64–90 g/m <sup>2</sup> )      |                               |                     |                                 |                      |                      |
| Konvolutter                    | x                             | $\checkmark$        | x                               | $\checkmark$         | x                    |
| (60–105 g/m <sup>2</sup> )     |                               |                     |                                 |                      |                      |
| Tyndt, glossy<br>karton        | $\checkmark$                  | $\checkmark$        | $\checkmark$                    | x                    | $\checkmark$         |
| (106–169 g/m <sup>2</sup> )    |                               |                     |                                 |                      |                      |
| Glossy karton                  | $\checkmark$                  | $\checkmark$        | $\checkmark$                    | x                    | $\checkmark$         |
| (170–256 g/m²)                 |                               |                     |                                 |                      |                      |
| Tyndt                          | $\checkmark$                  | $\checkmark$        | $\checkmark$                    | x                    | $\checkmark$         |
| (52–63 g/m <sup>2</sup> )      |                               |                     |                                 |                      |                      |
| Tykt karton                    | $\checkmark$                  | $\checkmark$        | $\checkmark$                    | x                    | $\checkmark$         |
| (257–300 g/m <sup>2</sup> )    |                               |                     |                                 |                      |                      |
| Tykt, glossy<br>karton, side 2 | $\checkmark$                  | $\checkmark$        | $\checkmark$                    | x                    | x                    |
| (257–300 g/m <sup>2</sup> )    |                               |                     |                                 |                      |                      |
| Tykt, glossy karton            | $\checkmark$                  | $\checkmark$        | $\checkmark$                    | x                    | $\checkmark$         |
| (257–300 g/m <sup>2</sup> )    |                               |                     |                                 |                      |                      |
| Tykt, glossy<br>karton, side 2 | $\checkmark$                  | $\checkmark$        | $\checkmark$                    | x                    | x                    |
| (257–300 g/m <sup>2</sup> )    |                               |                     |                                 |                      |                      |

| MEDIETYPER OG<br>VÆGT     | STANDARD-<br>MAGASINER<br>1-4 | SPECIALMA-<br>GASIN     | STOR<br>FREMFØRER,<br>MAGASIN 6 | KONVOLUT-<br>MAGASIN   | 1- ELLER 2-<br>SIDET    |
|---------------------------|-------------------------------|-------------------------|---------------------------------|------------------------|-------------------------|
| Brugerdefineret 1-<br>7   | $\checkmark$                  | $\checkmark$            | $\checkmark$                    | x                      | $\checkmark$            |
| (75–90 g/m <sup>2</sup> ) |                               |                         |                                 |                        |                         |
| Vægte                     | 52–300 g/m <sup>2</sup>       | 52–300 g/m <sup>2</sup> | 52–300 g/m <sup>2</sup>         | 70–90 g/m <sup>2</sup> | 64–300 g/m <sup>2</sup> |

Bemærk: Ved 2-sidet udskrivning kan papirvægte over 220 g/m<sup>2</sup> forårsage forkert fremføring og papirstop.

Bemærk: For de bedste resultater skal du lægge glittet karton og glittet karton, side 2 i specialmagasinet.

Bemærk: Se Retningslinier for DADF (Duplex automatisk dokumentfremfører) for papirvægte for DADF (Dupleks automatisk dokumentfremfører).

<sup>8</sup> Bemærk: Forskårne faneblade kan ikke bruges.

Bemærk: Det er vigtigt at angive den korrekte medietype for det ilagte papir for at opnå den bedste billedkvalitet og korrekt funktion af visse printerfunktioner.

| MEDIEFORMAT OG MÅL    | STAN-<br>DARD-<br>MAGA-<br>SIN 1<br>TIL 520<br>ARK | STAN-<br>DARD-<br>MAGA-<br>SIN 2 | STORT<br>TAN-<br>DEM-<br>MAGA-<br>SIN 3<br>OG 4 | SPE-<br>CIAL-<br>MAGA-<br>SIN | STOR<br>FREM-<br>FØRER,<br>MAGA-<br>SIN 6 | KONVO-<br>LUTMA-<br>GASIN | 1-<br>ELLER<br>2-<br>SIDET |
|-----------------------|----------------------------------------------------|----------------------------------|-------------------------------------------------|-------------------------------|-------------------------------------------|---------------------------|----------------------------|
| Postkort (3,5 x 5,5") | x                                                  | x                                | x                                               | $\checkmark$                  | x                                         | x                         | x                          |
| (89 x 140 mm)         |                                                    |                                  |                                                 |                               |                                           |                           |                            |
| Postkort (4 x 6")     | $\checkmark$                                       | $\checkmark$                     | x                                               | $\checkmark$                  | x                                         | x                         | x                          |
| (102 x 152 mm)        |                                                    |                                  |                                                 |                               |                                           |                           |                            |
| A6 (105 x 148 mm)     | $\checkmark$                                       | $\checkmark$                     | x                                               | $\checkmark$                  | x                                         | x                         | x                          |
| (4,1 x 5,8")          |                                                    |                                  |                                                 |                               |                                           |                           |                            |
| 5 x 7"                | $\checkmark$                                       | $\checkmark$                     | x                                               | $\checkmark$                  | x                                         | x                         | $\checkmark$               |
| (127 x 178 mm)        |                                                    |                                  |                                                 |                               |                                           |                           |                            |
| A5 (148 x 210 mm)     | $\checkmark$                                       | $\checkmark$                     | x                                               | $\checkmark$                  | x                                         | x                         | $\checkmark$               |
| (5,8 x 8,3")          |                                                    |                                  |                                                 |                               |                                           |                           |                            |

### UNDERSTØTTEDE STANDARDFORMATER OG BRUGERDEFINEREDE FORMATER

| MEDIEFORMAT OG MÅL       | STAN-<br>DARD-<br>MAGA-<br>SIN 1<br>TIL 520<br>ARK | STAN-<br>DARD-<br>MAGA-<br>SIN 2 | STORT<br>TAN-<br>DEM-<br>MAGA-<br>SIN 3<br>OG 4 | SPE-<br>CIAL-<br>MAGA-<br>SIN | STOR<br>FREM-<br>FØRER,<br>MAGA-<br>SIN 6 | KONVO-<br>LUTMA-<br>GASIN | 1-<br>ELLER<br>2-<br>SIDET |
|--------------------------|----------------------------------------------------|----------------------------------|-------------------------------------------------|-------------------------------|-------------------------------------------|---------------------------|----------------------------|
| Statement (5,5 x 8,5")   | $\checkmark$                                       | $\checkmark$                     | x                                               | $\checkmark$                  | x                                         | x                         | $\checkmark$               |
| (140 x 216 mm)           |                                                    |                                  |                                                 |                               |                                           |                           |                            |
| B6 (176 x 125 mm)        | $\checkmark$                                       | $\checkmark$                     | x                                               | $\checkmark$                  | x                                         | x                         | x                          |
| (6,9 x 4,9")             |                                                    |                                  |                                                 |                               |                                           |                           |                            |
| B5 (176 x 250 mm)        | $\checkmark$                                       | $\checkmark$                     | x                                               | $\checkmark$                  | x                                         | x                         | $\checkmark$               |
| (6,9 x 9,8")             |                                                    |                                  |                                                 |                               |                                           |                           |                            |
| B4 (250 x 353 mm)        | $\checkmark$                                       | $\checkmark$                     | x                                               | $\checkmark$                  | x                                         | x                         | $\checkmark$               |
| (9,8 x 13,9")            |                                                    |                                  |                                                 |                               |                                           |                           |                            |
| JIS B6 (128 x 182 mm)    | $\checkmark$                                       | $\checkmark$                     | x                                               | $\checkmark$                  | x                                         | x                         | $\checkmark$               |
| (5,0 x 7,2")             |                                                    |                                  |                                                 |                               |                                           |                           |                            |
| JIS B5 (182 x 257 mm)    | $\checkmark$                                       | $\checkmark$                     | $\checkmark$                                    | $\checkmark$                  | $\checkmark$                              | x                         | $\checkmark$               |
| (7,2 x 10,1")            |                                                    |                                  |                                                 |                               |                                           |                           |                            |
| JIS B5 (257 x 364 mm)    | $\checkmark$                                       | $\checkmark$                     | x                                               | $\checkmark$                  | x                                         | x                         | $\checkmark$               |
| (10,1 x 14,3")           |                                                    |                                  |                                                 |                               |                                           |                           |                            |
| Statement (7,25 x 10,5") | $\checkmark$                                       | $\checkmark$                     | $\checkmark$                                    | $\checkmark$                  | $\checkmark$                              | x                         | $\checkmark$               |
| (184 x 267 mm)           |                                                    |                                  |                                                 |                               |                                           |                           |                            |
| 8 x 10"                  | $\checkmark$                                       | $\checkmark$                     | x                                               | $\checkmark$                  | x                                         | x                         | $\checkmark$               |
| (203 x 254 mm)           |                                                    |                                  |                                                 |                               |                                           |                           |                            |
| Letter (8,5 x 11")       | $\checkmark$                                       | $\checkmark$                     | $\checkmark$                                    | $\checkmark$                  | $\checkmark$                              | x                         | $\checkmark$               |
| (216 x 279 mm)           |                                                    |                                  |                                                 |                               |                                           |                           |                            |
| A4 (210 x 297 mm)        | $\checkmark$                                       | $\checkmark$                     | $\checkmark$                                    | $\checkmark$                  | $\checkmark$                              | x                         | $\checkmark$               |
| (8,3 x 11,7")            |                                                    |                                  |                                                 |                               |                                           |                           |                            |
| A3 (297 x 420 mm)        | $\checkmark$                                       | $\checkmark$                     | x                                               | $\checkmark$                  | x                                         | x                         | $\checkmark$               |
| (11,7 x 16,5")           |                                                    |                                  |                                                 |                               |                                           |                           |                            |
| 215 x 315 mm             | $\checkmark$                                       | $\checkmark$                     | x                                               | $\checkmark$                  | x                                         | x                         | $\checkmark$               |
| (8,5 x 12,4")            |                                                    |                                  |                                                 |                               |                                           |                           |                            |

| MEDIEFORMAT OG MÅL            | STAN-<br>DARD-<br>MAGA-<br>SIN 1<br>TIL 520<br>ARK | STAN-<br>DARD-<br>MAGA-<br>SIN 2 | STORT<br>TAN-<br>DEM-<br>MAGA-<br>SIN 3<br>OG 4 | SPE-<br>CIAL-<br>MAGA-<br>SIN | STOR<br>FREM-<br>FØRER,<br>MAGA-<br>SIN 6 | KONVO-<br>LUTMA-<br>GASIN | 1-<br>ELLER<br>2-<br>SIDET |
|-------------------------------|----------------------------------------------------|----------------------------------|-------------------------------------------------|-------------------------------|-------------------------------------------|---------------------------|----------------------------|
| US Folio (8,5 x 13")          | $\checkmark$                                       | $\checkmark$                     | x                                               | $\checkmark$                  | x                                         | x                         | $\checkmark$               |
| (216 x 330 mm)                |                                                    |                                  |                                                 |                               |                                           |                           |                            |
| 8,5 x 13,4"                   | $\checkmark$                                       | $\checkmark$                     | x                                               | $\checkmark$                  | x                                         | x                         | $\checkmark$               |
| (216 x 340 mm)                |                                                    |                                  |                                                 |                               |                                           |                           |                            |
| 8,5 x 13"                     | x                                                  | $\checkmark$                     | x                                               | x                             | x                                         | x                         | $\checkmark$               |
| (216 x 330 mm)                |                                                    |                                  |                                                 |                               |                                           |                           |                            |
| Legal (8,5 x 14")             | $\checkmark$                                       | $\checkmark$                     | x                                               | $\checkmark$                  | x                                         | x                         | $\checkmark$               |
| (216 x 356 mm)                |                                                    |                                  |                                                 |                               |                                           |                           |                            |
| Tabloid (11 x 17")            | $\checkmark$                                       | $\checkmark$                     | x                                               | $\checkmark$                  | x                                         | x                         | $\checkmark$               |
| (279 x 432 mm)                |                                                    |                                  |                                                 |                               |                                           |                           |                            |
| 12 x 18"                      | x                                                  | $\checkmark$                     | x                                               | $\checkmark$                  | x                                         | x                         | $\checkmark$               |
| (305 x 457 mm)                |                                                    |                                  |                                                 |                               |                                           |                           |                            |
| 12 x 19"                      | x                                                  | x                                | x                                               | $\checkmark$                  | x                                         | x                         | $\checkmark$               |
| (305 x 483 mm)                |                                                    |                                  |                                                 |                               |                                           |                           |                            |
| SRA3 (320 x 450 mm)           | x                                                  | $\checkmark$                     | x                                               | $\checkmark$                  | x                                         | x                         | $\checkmark$               |
| (12,6 x 17,7")                |                                                    |                                  |                                                 |                               |                                           |                           |                            |
| C4-konvolut (229 x 324<br>mm) | x                                                  | x                                | x                                               | $\checkmark$                  | x                                         | $\checkmark$              | x                          |
| (9 x 12,8")                   |                                                    |                                  |                                                 |                               |                                           |                           |                            |
| C5-konvolut (162 x 229<br>mm) | x                                                  | x                                | x                                               | $\checkmark$                  | x                                         | $\checkmark$              | x                          |
| (6,4 x 9")                    |                                                    |                                  |                                                 |                               |                                           |                           |                            |
| C6-konvolut (114 x 162<br>mm) | ×                                                  | x                                | x                                               | $\checkmark$                  | x                                         | $\checkmark$              | x                          |
| (4,5 x 6,4")                  |                                                    |                                  |                                                 |                               |                                           |                           |                            |
| DL-konvolut (110 x 220<br>mm) | x                                                  | x                                | x                                               | $\checkmark$                  | x                                         | $\checkmark$              | x                          |
| (4,3 x 8,6")                  |                                                    |                                  |                                                 |                               |                                           |                           |                            |

| MEDIEFORM              | AT OG MÅL       | STAN-<br>DARD-<br>MAGA-<br>SIN 1<br>TIL 520<br>ARK | STAN-<br>DARD-<br>MAGA-<br>SIN 2   | STORT<br>TAN-<br>DEM-<br>MAGA-<br>SIN 3<br>OG 4 | SPE-<br>CIAL-<br>MAGA-<br>SIN      | STOR<br>FREM-<br>FØRER,<br>MAGA-<br>SIN 6 | KONVO-<br>LUTMA-<br>GASIN           | 1-<br>ELLER<br>2-<br>SIDET            |
|------------------------|-----------------|----------------------------------------------------|------------------------------------|-------------------------------------------------|------------------------------------|-------------------------------------------|-------------------------------------|---------------------------------------|
| Konvolut (6 >          | <b>( 9"</b> )   | x                                                  | x                                  | x                                               | $\checkmark$                       | x                                         | $\checkmark$                        | x                                     |
| (152 x 228 m           | m)              |                                                    |                                    |                                                 |                                    |                                           |                                     |                                       |
| Konvolut (9 >          | (12")           | x                                                  | x                                  | x                                               | $\checkmark$                       | x                                         | $\checkmark$                        | x                                     |
| (228 x 305 m           | m)              |                                                    |                                    |                                                 |                                    |                                           |                                     |                                       |
| Monarch-kor<br>7,5")   | nvolut (3,9 x   | x                                                  | x                                  | x                                               | $\checkmark$                       | x                                         | $\checkmark$                        | x                                     |
| (98 x 190 mm           | ו)              |                                                    |                                    |                                                 |                                    |                                           |                                     |                                       |
| Nr. 6 3/4-kor<br>6,5") | nvolut (3,6 x   | x                                                  | x                                  | x                                               | $\checkmark$                       | x                                         | $\checkmark$                        | x                                     |
| (92 x 165 mm           | ר)              |                                                    |                                    |                                                 |                                    |                                           |                                     |                                       |
| Nr. 9-konvolu          | ıt (3,9 x 8,9") | x                                                  | x                                  | x                                               | $\checkmark$                       | x                                         | $\checkmark$                        | x                                     |
| (98 x 225 mm           | ו)              |                                                    |                                    |                                                 |                                    |                                           |                                     |                                       |
| Nr. 10-konvo<br>9,5")  | lut (4,1 x      | x                                                  | x                                  | ×                                               | $\checkmark$                       | x                                         | $\checkmark$                        | x                                     |
| (105 x 241 m           | m)              |                                                    |                                    |                                                 |                                    |                                           |                                     |                                       |
| Brugerdefi-<br>neret   | Minimum         | 100 x<br>148 mm<br>(3,9 x<br>5,8")                 | 100 x<br>148 mm<br>(3,9 x<br>5,8") | Ikke<br>under-<br>støttet                       | 89 x 98<br>mm (3,5<br>x 3,9")      | Ikke<br>under-<br>støttet                 | 90 x 98<br>mm (3,5<br>x 3,9")       | 128 x<br>140<br>mm (5 x<br>5,5")      |
|                        | Maksimum        | 297 x<br>432 mm<br>(11,7 x<br>17")                 | 320 x<br>457 mm<br>(12,5 x<br>18") |                                                 | 320 x<br>483 mm<br>(12,6 x<br>19") |                                           | 241 x<br>372 mm<br>(9,5 x<br>14,6") | 320 x<br>483<br>mm<br>(12,6 x<br>19") |

Bemærk: Se Retningslinier for DADF (Duplex automatisk dokumentfremfører) for papirvægte for DADF (Dupleks automatisk dokumentfremfører).

Bemærk: Lang fremføringskant er den anbefalede retning for den bedste ydeevne.

Bemærk: Det er vigtigt at angive den korrekte medietype for det ilagte papir for at opnå den bedste billedkvalitet og korrekt funktion af visse printerfunktioner.

# Konfiguration af indstillinger for papirmagasin

### KONFIGURATION AF IKKE JUSTERBARE MAGASINER

Systemadministratoren kan indstille magasiner til justerbar tilstand eller ikke-justerbar tilstand. Når et magasin er indstillet til Justerbart, kan du ændre papirindstillingerne hver gang, du lægger papir i magasinet. Når et papirmagasin er indstillet til Ikke-justerbart, står der på betjeningspanelet, at du skal angive papirformat, type og farve.

Din printer kan have tre store papirmagasiner med høj kapacitet, afhængigt af konfigurationen.

- Store magasiner konfigureres som ikke-justerbare magasiner.
- Magasin 3 og 4 i tandemmodulet og det store magasin 6 kan indeholde papir med A4-format (210 x 297 mm), Letter-format (8,5 x 11"), JIS B5-format (182 x 257 mm) eller Executive-format (7,25 x 10,5").
- De store magasiner kan indeholde store mængder papir, så store opgaver ikke afbrydes.

Bemærk: Se System Administrator Guide (Systemadministratorvejledning) på www.xerox.com/office/ ALB82XXdocs for flere oplysninger.

### ÆNDRING AF PAPIRFORMAT, TYPE OG FARVE

Når et magasin er indstillet til Justerbart, kan du ændre papirindstillingerne hver gang, du lægger papir i magasinet. Når du lukker magasinet, står der på betjeningspanelet, at du skal angive papirformat, type og farve til det ilagte papir.

Når et papirmagasin er indstillet til Ikke-justerbart, står der på betjeningspanelet, at du skal angive papirformat, type og farve. Hvis du flytter papirstyrene for at ilægge et andet format, viser betjeningspanelet en fejlmeddelelse.

Se Konfiguration af indstillinger for papirmagasin for at konfigurere indstillinger for magasinet til Justerbart eller Ikke-justerbart.

Sådan indstilles papirformat, -type og -farve, når et magasin er indstillet til Justerbart.

- 1. Åbn papirmagasinet, og ilæg det ønskede papir.
- 2. Luk magasinet.
- 3. På betjeningspanelet skal du vælge korrekt papirformat, -type og -farve:
  - Tryk på Format for at vælge et nyt papirformat.
  - Tryk på **Type** for at vælge en ny papirtype.
  - Tryk på **Farve** for at vælge en ny papirfarve.
- 4. Tryk på **Bekræft** for at bekræfte indstillingerne.

Se Konfiguration af ikke justerbare magasiner for at indstille papirformat, -type og -farve, når et magasin er indstillet til Ikke justerbart.

### **1BEKRÆFTELSE FOR PAPIRFORMAT**

Systemadministratoren kan konfigurere enhedens svar, som vises på betjeningspanelets berøringsskærm, når der er lagt papir med samme format i et magasin. Vælg en indstilling for andre justerbare standardmagasiner.

- Vis altid: Denne indstilling viser meddelelsen til bekræftelse af papir på betjeningspanelets berøringsskærm, indtil brugeren afviser den.
- **Forsinket bekræftelse**: Denne indstilling viser bekræftelsesmeddelelsen i en bestemt tidsperiode. Når denne tid er udløbet, lukkes meddelelsen, hvilket bekræfter det papir, der er lagt i. Mens meddelelsen vises på betjeningspanelets berøringsskærm, kan du bekræfte enhver ændring for papirtype, farve og format.
- **Automatisk bekræftelse**: Denne indstilling bekræfter automatisk papirtypen, farven og formatet uden at vise en bekræftelsesmeddelelse på betjeningspanelets berøringsskærm.

<sup>9</sup> Bemærk: Xerox anbefaler ikke at bruge funktionen Automatisk bekræftelse, medmindre du altid bruger magasinet til papir med samme type, farve og format.

Bemærk: Hvis du vil konfigurere Bekræftelsesmeddelelse for automatisk magasin, skal du se **Indstillinger** for krævet papir i *System Administrator Guide (Systemadministratorvejledning)* på www.xerox.com/office/ALB82XXdocs.

### KONFIGURATION AF MAGASIN 3 OG 4 I TANDEMSMODULET

Magasin 3 og 4 i tandemsmodulet er store papirmagasiner. Konfigurer magasin 3 og 4 til at understøtte det papir, der bruges. Se Understøttet papir for flere oplysninger om understøttede papirformater.

Sådan konfigureres magasin 3 og 4 i tandemsmodulet:

- Bemærk: Før du justerer magasiner, skal du sammenligne papirformatet med den nuværende konfiguration for magasin 3 og 4. Hvis papirformatet er det samme, behøver du ikke at justere.
- 1. Fjern alt papir i bakken.
- 2. Klem sammen om styrlåsen på det forreste papirstyr, og skub derefter papirstyret til det ønskede papirformat.
- 3. Giv slip på styrlåsen for at låse styrene på plads.

🖗 Bemærk: Papirstyrene låses kun på plads på placeringerne for de udpegede standardformater.

### **KONFIGURATION AF MAGASIN 6**

Magasin 6 er et stort magasin. Du kan konfigurere magasin 6 til at understøtter de papirformater, du har brug for. Der findes flere oplysninger om understøttet papir i Understøttet papir.

Sådan konfigureres magasin 6:

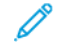

Bemærk: Før du justerer magasiner, skal du sammenligne papirformatet med den nuværende konfiguration for magasin 6. Hvis papirformatet er det samme, behøver du ikke at justere.

1. Træk magasin 6 på den store fremfører ud ved at klemme håndtaget, indtil det stopper.

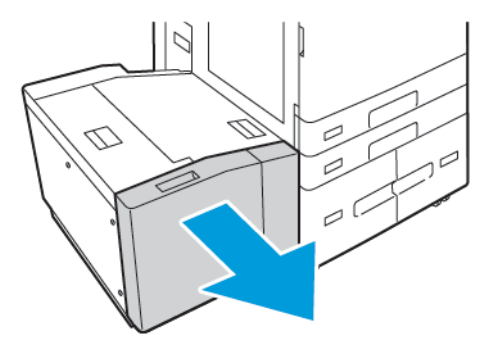

2. Åbn sidelågen. Fjern skruen, som fastgør afstandspladen bagest i magasinet og løft derefter pladen ud af magasinet. Gentag proceduren for afstandspladen forrest i magasinet.

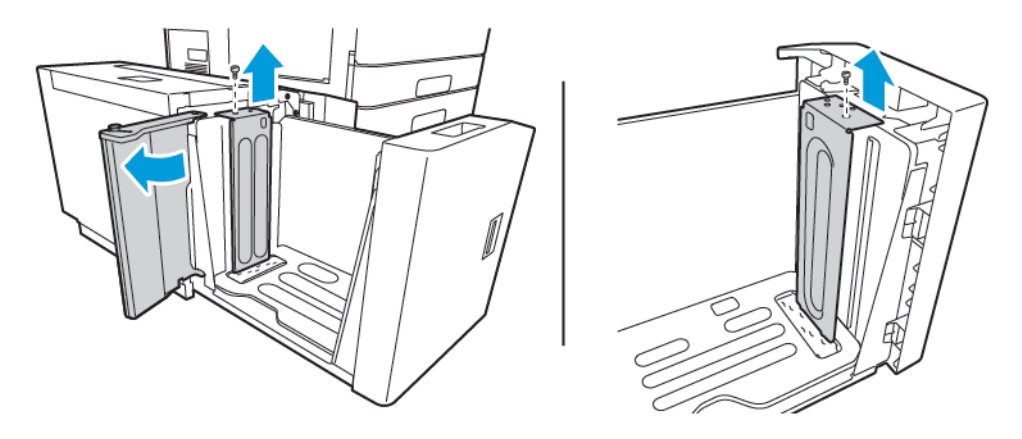

3. For den bageste afstandsplade skal du placere tapperne i bunden af pladen i de åbninger, der svarer til det rigtige papirformat. Skub den afstandspladen ned for at føre tappen øverst på magasinet ind i det tilsvarende hul i afstandspladen. Monter skruen for at fastgøre mellemrumspladen. Gentag proceduren for afstandspladen forrest i magasinet.

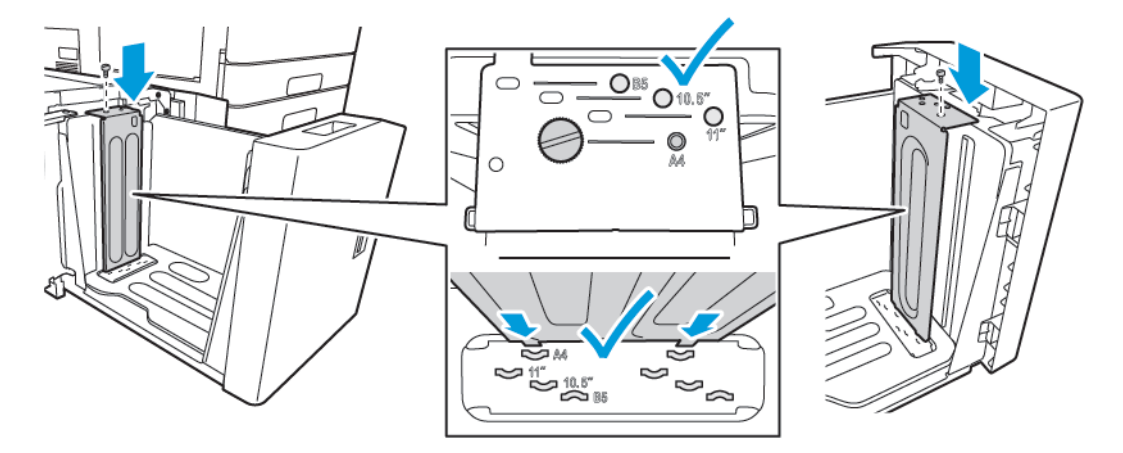

4. Løft toppen af sidelågen, løft tappen, og før den til det ønskede papirformat i åbningen. Giv slip på tappen for at låse styrene på plads.

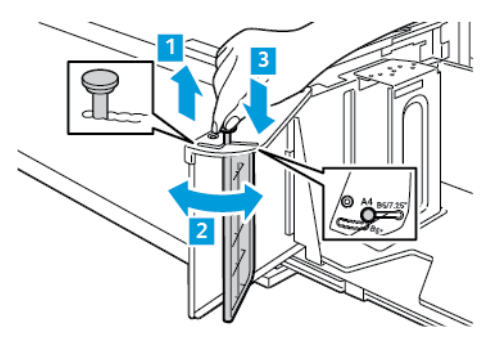

- 5. Læg papir i magasinet, luk sidelågen og luk derefter magasinet.
- 6. Vælg den korrekte papirtype og -farve på betjeningspanelet.
- 7. Tryk på **Bekræft** for at bekræfte indstillingerne.

Se Ilægning af papir i magasin 6 for information om ilægning af papir i magasin 6.

# Ilægning af papir

### ILÆGNING AF PAPIR I MAGASIN 1 OG 2

Brug samme metode til at lægge papir i magasin 1 og 2. Se Sådan lægges papir i magasin 3 og 4 i tandemmagasinmodulet for instruktioner om, hvordan du lægger papir i magasin 3 og 4 i tandemmagasinmodulet.

Systemadministratoren kan indstille magasin 1 og 2 til at være Justerbart eller Ikke-justerbart. Hver gang et magasin åbnes og lukkes, vises papirindstillingerne på betjeningspanelet.

- Når et magasin er konfigureret som Justerbart, kan du bekræfte eller ændre medieindstillingerne. Magasinstyrene registrerer automatisk formatet af det ilagte papir.
- Når magasiner er konfigureret som Justerbart, viser betjeningspanelet medieindstillingerne for magasinet. Hvis det forkerte medie er lagt i magasinet eller hvis magasinstyrene er indstillet forkert, vises der en advarselsmeddelelse på betjeningspanelet.

Bemærk: Kun systemadministratoren kan ændre medieindstillingerne for et ikke-justerbart magasin. Se Konfiguration af indstillinger for papirmagasin for oplysninger om konfiguration af magasinindstillinger.

Når der næsten ikke er mere papir i magasinet eller når et magasin er tomt, vises der en advarselsmeddelelse på betjeningspanelet.

Bemærk: Det er vigtigt at angive den korrekte medietype for det ilagte papir for at opnå den bedste billedkvalitet og korrekt funktion af visse printerfunktioner.

Sådan lægges papir i magasin 1 og 2:

1. Træk magasinet ud, indtil det stopper.

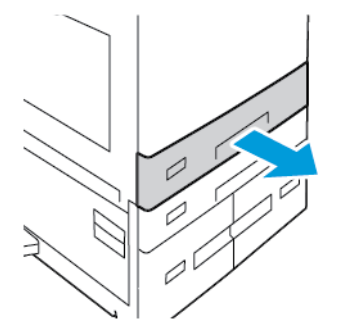

2. Udtag alt papir af et andet format eller en anden type.

3. Hvis du vil flytte længde- eller breddestyret ud, skal du først udløse styrlåsen og derefter skubbe længdeeller breddestyret ud.

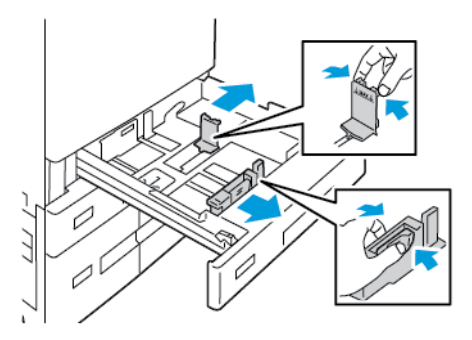

4. Luft arkene, og sørg for, at ingen kanter stikker ud. Derved undgår du, at arkene hænger sammen langs kanten, hvilket reducerer risikoen for papirstop.

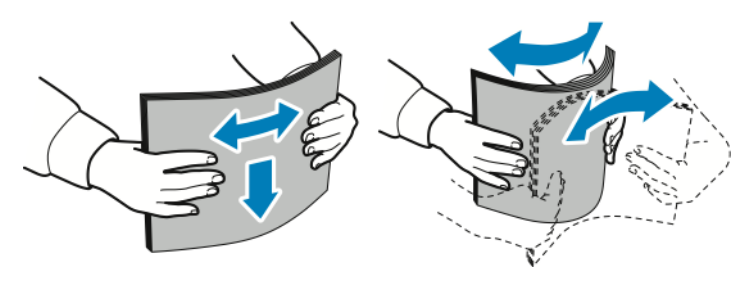

Bemærk: For at undgå papirstop eller fremføringsfejl skal du ikke tage papiret ud af emballagen, før det skal bruges.

- 5. Læg papiret i magasinet. Gør et af følgende:
  - Til lang fremføringskant:
    - Fremfør papir med brevhoved og fortrykt papir med tekstsiden nedad og topkanten mod magasinets forside.
    - Læg forhullet papir med hullerne til venstre.

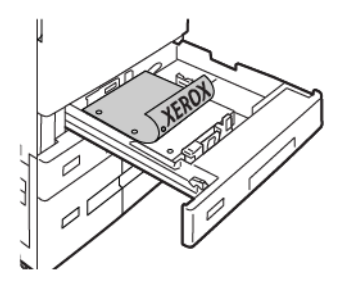

Bemærk: Læg ikke papir i over maks. linjen. Overfyldning kan forårsage papirstop.

- Til kort fremføringskant:
  - Fremfør papir med brevhoved og fortrykt papir med tekstsiden nedad og topkanten mod magasinets venstre side.
  - Læg forhullet papir med hullerne bagest.

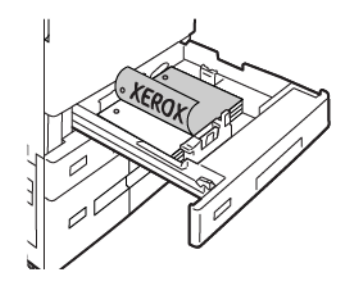

6. Hvis du vil justere længde- og breddestyrene efter papiret, skal du trykke sammen om styret, og derefter skubbe papirstyrene ind, indtil de netop rører ved papiret.

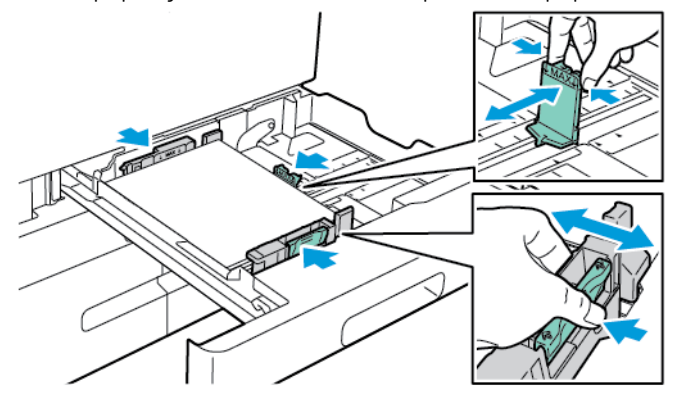

7. Skub magasinet tilbage ind i printeren.

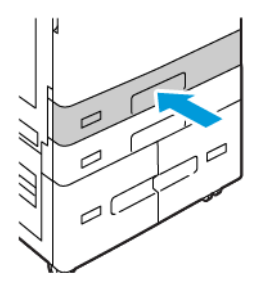

- 8. På betjeningspanelet skal du vælge korrekt papirformat, -type og -farve.
  - Hvis du lægger papir med brevhoved i printeren, skal du vælge **Brevhoved** for type.
  - Hvis du lægger fortrykt papir i printeren, skal du vælge **Fortrykt** for type.
- 9. Tryk på **Bekræft** for at bekræfte indstillingerne.

Bemærk: Se Konfiguration af ikke justerbare magasiner, hvis du vil ændre papirindstillingerne, når magasinet er indstillet til ikke-justerbart.

# JUSTERING AF PAPIRSTYR I DE JUSTERBARE MAGASINER TIL 520 ARK

Du kan justere styrene i magasin 1 og 2 for at kunne anvende standard- eller brugerdefinerede papirformater. I standardpositionen flytter styrene til indstillingerne for understøttet standardpapir. Du kan bruge Indstillinger for papirformat til at indstille den foretrukne måleenhed for papirformat til enten tommer eller millimeter. Indstillinger for papirformat, der bruger de valgte måleenheder, vises øverst på listen Papirvalg på fanen Udskriv og brugergrænsefladen. Du kan vælge mellem følgende muligheder for forskellige måleenheder:

- Tommer: Denne indstilling indstiller præferencen for papirformat til tommer og viser britiske formater først.
- **Millimeter**: Denne indstilling indstiller præferencen for papirformat til millimeter og viser metriske formater først.

Hvis du vil indstille et brugerdefineret format på betjeningspanelet, kan du indstille målene i følgende trin:

- 0,1 tommer, hvis måleenheden er indstillet til Tommer eller
- 1 mm, hvis måleenheden er indstillet til Millimeter

Gør følgende for at flytte styrlåsene fra positionen for standard- til brugerdefineret papirformat:

1. Træk magasinet ud, indtil det stopper.

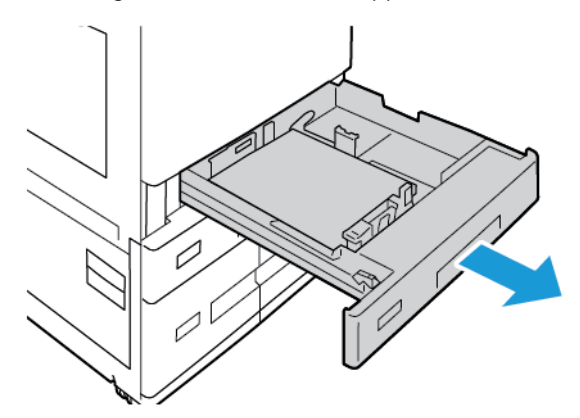

2. Fjern eventuelt papir i magasinet, klem styrhåndtaget sammen og bevæg styrene udad, indtil de stopper.

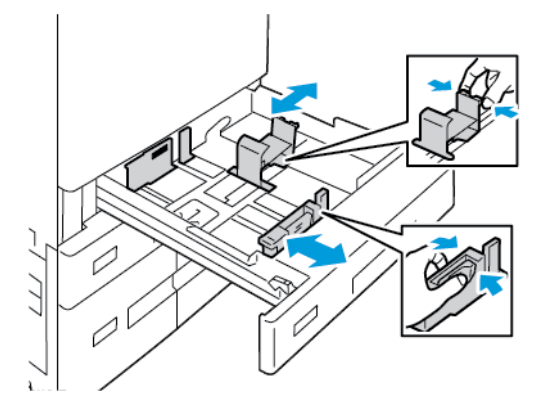

3. For at flytte styret for papirlængde ud skal du klemme styrhåndtaget sammen og skubbe styret udad.

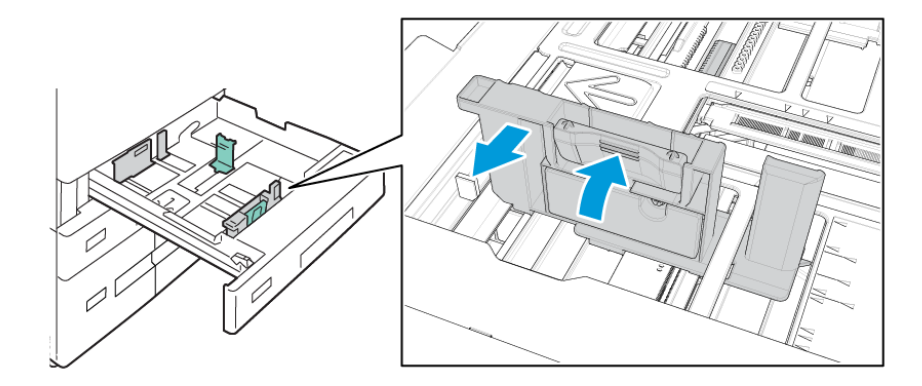

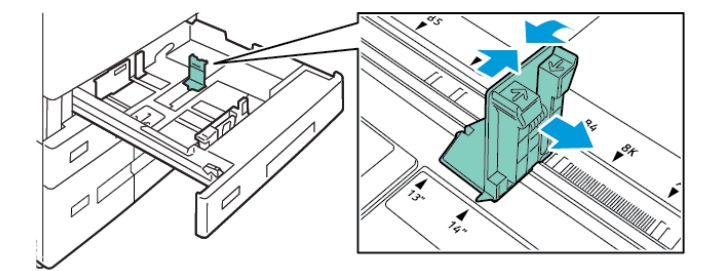

4. For at flytte styret for papirbredde ud skal du klemme styrhåndtaget sammen og skubbe styret udad.

- 5. Læg det brugerdefinerede papir i magasinet.
- 6. For at aktivere finjusteringsblokken skal du tage fat i udløserne og skubbe styrene indad.

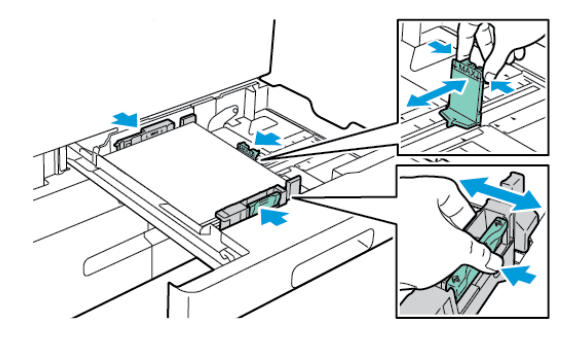

### SÅDAN LÆGGES PAPIR I MAGASIN 3 OG 4 I TANDEMMAGASINMODULET

Der vises en advarselsmeddelelse på betjeningspanelet, hvis der kun er lidt papir tilbage i magasinet eller hvis magasinet er tomt.

Se Konfiguration af magasin 3 og 4 i tandemsmodulet for at skifte papirformatet i magasin 3 og 4.

Sådan lægges papiret i magasin 3 og 4 i tandemmagasinmodulet:

1. Træk magasinet ud, indtil det stopper. Vent, indtil magasinet sænkes og stopper.

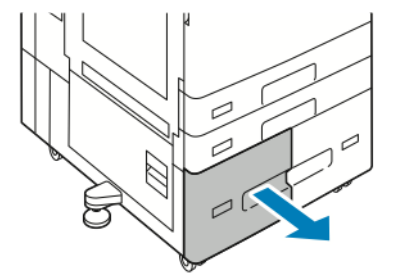

2. Luft papiret langs kanten for at adskille arkene, inden du lægger dem i magasinet. Derved undgår du, at arkene hænger sammen langs kanten, hvilket reducerer risikoen for papirstop.

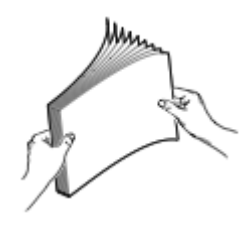

Bemærk: For at undgå papirstop og fejlfremføring må du ikke fjerne emballagen fra papiret, før du er klar til at bruge det.

- 3. Læg papiret op mod bageste, venstre hjørne i magasinet.
  - Ilæg papir med brevhoved og fortrykt papir med tekstsiden nedad og topkanten mod magasinets forside.
  - Læg forhullet papir med hullerne til venstre.

Bemærk: Læg ikke papir i over maks. linjen. Overfyldning kan forårsage papirstop.

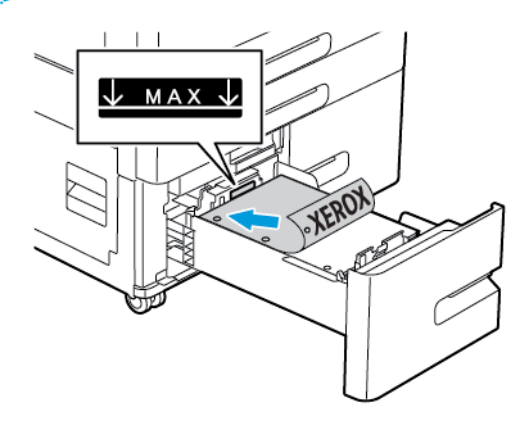

4. Skub magasinet tilbage ind i printeren.

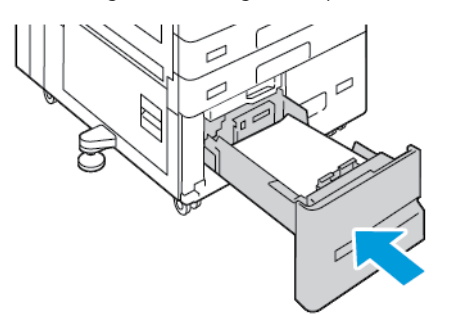

- 5. Vælg det korrekte papirtype og -farve på betjeningspanelet.
  - Hvis du lægger papir med brevhoved i printeren, skal du vælge **Brevhoved** for type.
  - Hvis du lægger fortrykt papir i printeren, skal du vælge **Fortrykt** for type.
- 6. Tryk på **Bekræft** for at bekræfte indstillingerne.

# ILÆGNING AF PAPIR I SPECIALMAGASINET

Specialmagasinet understøtter de fleste medietyper. Magasinet anvendes primært til små opgaver, der kræver specialmateriale.

Sådan lægges papir i specialmagasinet:

1. Åbn specialmagasinet. Hvis magasinet indeholder papir, skal du fjerne papir med et andet format eller type.

🤌 Bemærk: For større papirformater skal du trække forlængermagasinet ud.

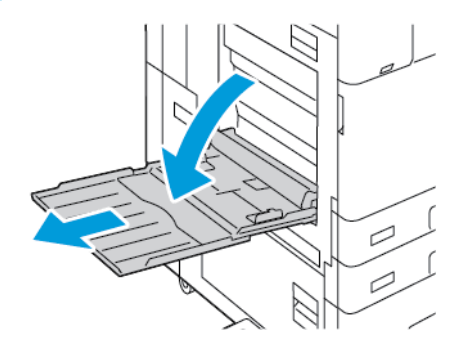

2. Flyt breddestyrene ud til magasinets kanter.

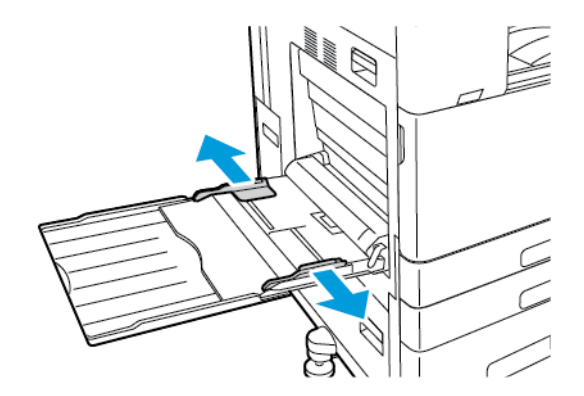

3. Luft arkene, og sørg for, at ingen kanter stikker ud. Derved undgår du, at arkene hænger sammen langs kanten, hvilket reducerer risikoen for papirstop.

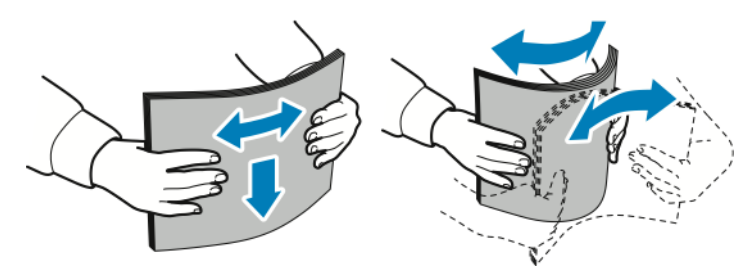

Bemærk: For at undgå papirstop eller fremføringsfejl skal du ikke tage papiret ud af emballagen, før det skal bruges.

- 4. Læg papiret i magasinet.
  - Til udskrivning med lang fremføringskant:
    - Læg papir med brevhoved og fortrykt papir med tekstsiden opad og topkanten mod magasinets forside.
    - Læg forhullet papir med hullerne til højre.

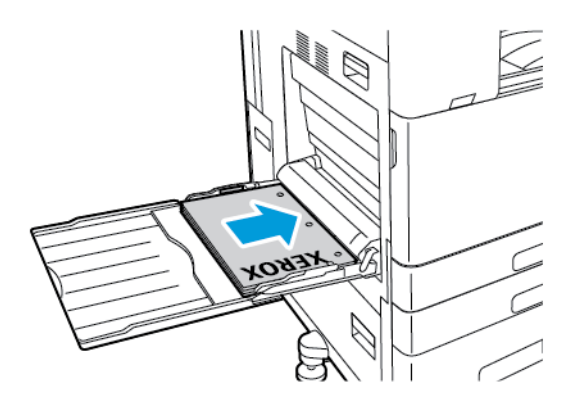

- Til udskrivning med kort fremføringskant:
  - Læg papir med brevhoved og fortrykt papir med tekstsiden opad og topkanten mod magasinets højre side.
  - Læg forhullet papir med hullerne mod bagsiden.

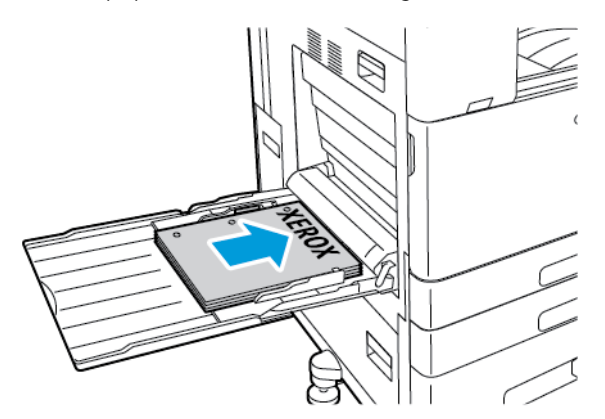

Bemærk: Ilæg ikke papir over maksimumlinjen i magasinet. Overfyldning kan forårsage papirstop.

5. Placer breddestyrene, så de netop berører kanten af papiret.

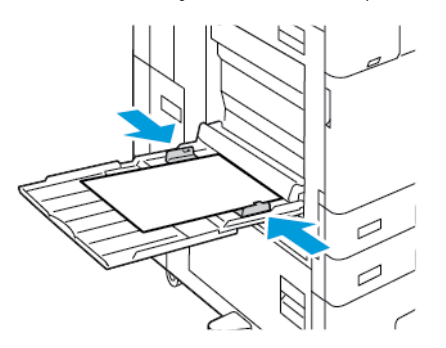

- 6. På betjeningspanelet skal du vælge korrekt papirformat, -type og -farve.
  - Hvis du lægger papir med brevhoved i printeren, skal du vælge **Brevhoved** for type.
  - Hvis du lægger fortrykt papir i printeren, skal du vælge **Fortrykt** for type.
- 7. Tryk på **Bekræft** for at bekræfte indstillingerne.

### ILÆGNING AF PAPIR I MAGASIN 6

Der vises en advarselsmeddelelse på betjeningspanelet, hvis der kun er lidt papir tilbage i magasinet eller hvis magasinet er tomt.

Se Konfiguration af magasin 6 for at skifte papirformatet i magasin 6.

Sådan lægges papir i magasin 6:

1. Træk magasin 6 på den store fremfører ud ved at klemme håndtaget, indtil det stopper.

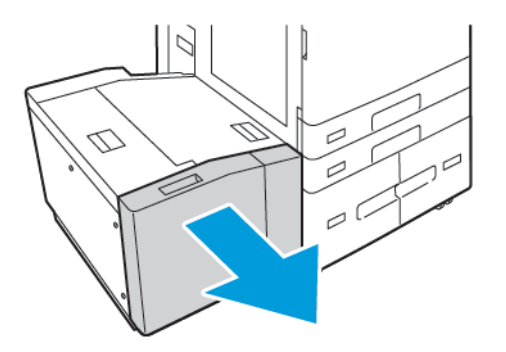

- 2. Åbn sidelågen, og vent derefter på at magasinet sænkes og stopper.
- 3. Betjeningspanelet viser magasinernes papirindstillinger. Kontroller, at du har lagt den korrekte papirtype i magasinet.

Bemærk: Læg ikke brugerdefinerede formater i magasin 6.

4. Inden du lægger papiret i magasinerne, skal du lufte papirstakkens kanter grundigt. Derved undgår du, at arkene hænger sammen langs kanten, hvilket reducerer risikoen for papirstop.

Bemærk: For at undgå papirstop og fejlfremføring må du ikke fjerne emballagen fra papiret, før det er nødvendigt.

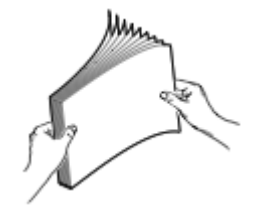

- 5. Læg papiret helt op mod højre kant af magasinet.
  - Placer papir med brevhoved eller fortrykt papir med tekstsiden opad og topkanten mod magasinets forside.
  - Placer forhullet papir med hullerne til højre i magasinet.

<sup>®</sup> Bemærk: Ilæg ikke papir over maksimumlinjen i magasinet. Overfyldning kan forårsage papirstop.

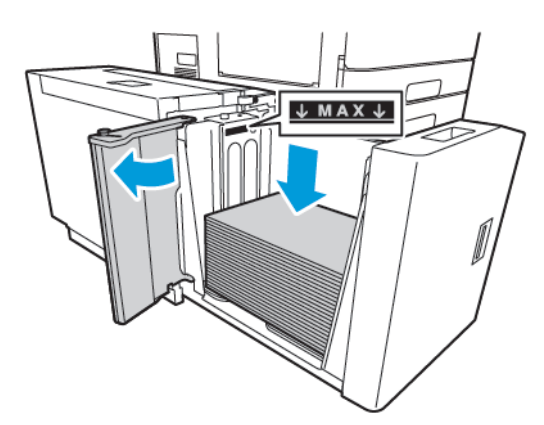

6. Luk sidelågen, og luk derefter magasin 6.

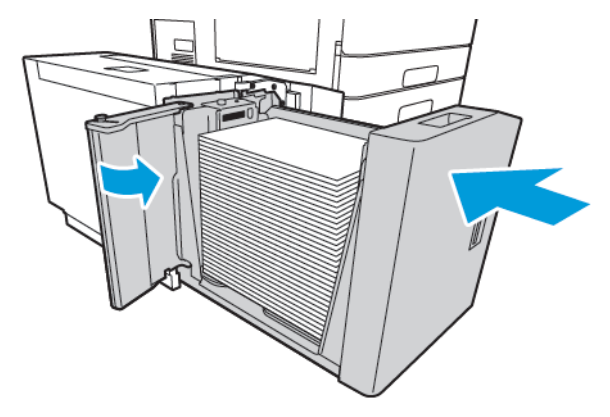

- 7. Vælg den korrekte papirtype og -farve på betjeningspanelet.
  - Hvis du lægger papir med brevhoved i printeren, skal du vælge **Brevhoved** for type.
  - Hvis du lægger fortrykt papir i printeren, skal du vælge **Fortrykt** for type.
- 8. Tryk på **Bekræft** for at bekræfte indstillingerne.

# Udskrivning på specialpapir

Når du vil bestille papir, transparenter eller andet specialmateriale, skal du kontakte din lokale forhandler eller gå til www.xerox.com/office/supplies.

# For reference:

www.xerox.com/rmlna : Recommended Media List (Oversigt over anbefalede medier) (USA)

www.xerox.com/rmleu : Recommended Media List (Oversigt over anbefalede medier) (Europa)

# KONVOLUTTER

Du kan kun udskrive fra specialmagasinet. Når det valgfrie konvolutmagasin er installeret, kan du udskrive konvolutter fra magasin 1.

# Retningslinjer for udskrivning på konvolutter

- Anvend kun papirkonvolutter.
- Anvend ikke konvolutter med ruder eller metalhægter.
- Udskrivningskvaliteten afhænger af konvolutternes kvalitet og design. Prøv et andet konvolutmærke, hvis udskrivningen ikke er tilfredsstillende.
- Bibehold en konstant temperatur og relativ fugtighedsgrad.
- Ubrugte konvolutter skal opbevares i deres indpakning for at undgå, at de bliver fugtige/tørre, hvilket kan forringe udskrivningskvaliteten og forårsage buning. For meget fugtighed kan forsegle konvolutterne før eller under udskrivningen.
- Fjern evt. luftbobler i konvolutterne, før de lægges i magasinet ved at placere en tung bog oven på dem.
- I printerdriversoftwaren skal du angive Konvolut som papirtypen.
- Anvend ikke forede konvolutter. Anvend konvolutter, som lægger fladt på overfladen.
- Anvend ikke konvolutter med varmeaktiveret lim.
- Anvend ikke konvolutter med tryk- eller forseglingsklapper.

# Ilægning af konvolutter i specialmagasinet

Se Understøttet papir for flere oplysninger om understøttede konvolutformater.

Sådan lægges konvolutter i specialmagasinet:

1. Åbn specialmagasinet.

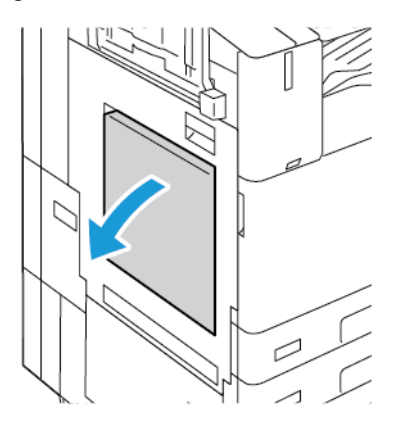

2. Flyt breddestyrene ud til magasinets kanter.

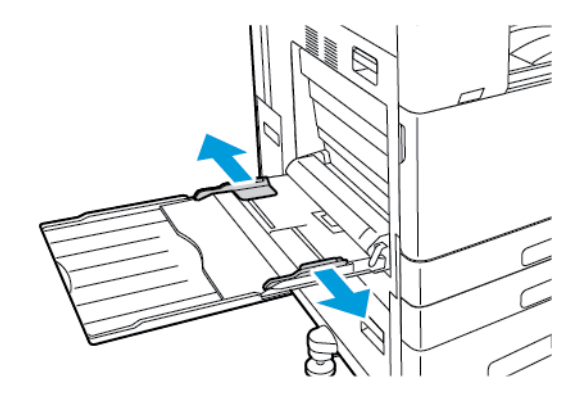

Bemærk: Hvis du ikke lægger konvolutterne i specialmagasinet, så snart de er taget ud af indpakningen, kan de bue. Glat konvolutterne ud for at undgå stop.

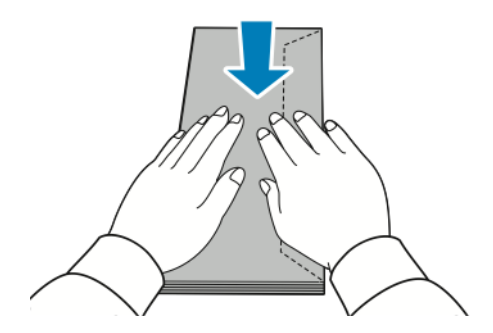

- 3. Læg konvolutter i magasinet.
  - For konvolutter med klappen langs en langt kant skal du ilægge konvolutterne med tekstsiden nedad med klappen lukket og klappen mod højre.

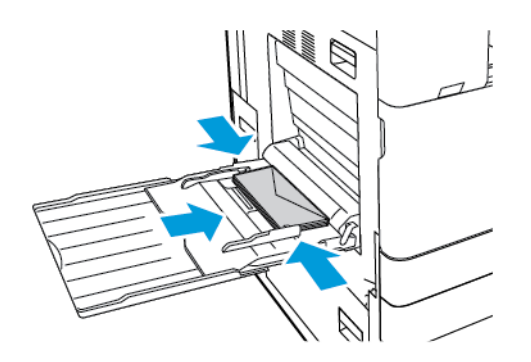

• For konvolutter med en selvklæbende klap langs en kort kant skal du lægge dem i med tekstsiden nedad med klappen lukket og mod højre.

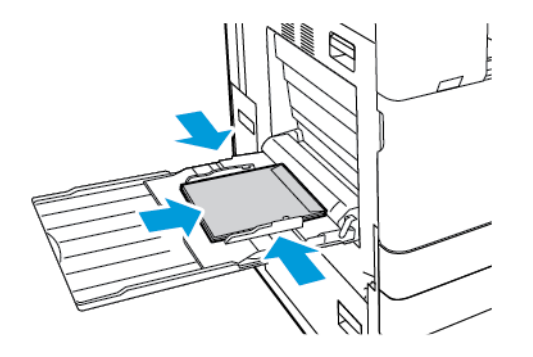

• For konvolutter uden en selvklæbende klap langs en kort kant skal du lægge dem i med tekstsiden nedad med klappen åben og mod venstre.

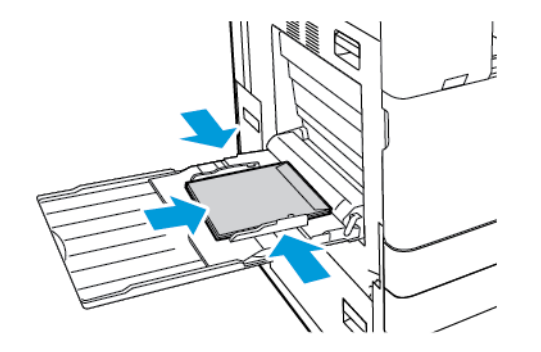

Bemærk: Indstil den nødvendige retning i printerdriveren, når du lægger konvolutter med klapperne åbne, for at udskrive konvolutterne korrekt.

- 4. På betjeningspanelet skal du vælge korrekt papirformat, -type og -farve. Sørg for, at papirtypen er indstillet til Konvolut.
- 5. Tryk på **Bekræft** for at bekræfte indstillingerne.

### Ilægning i konvolutmagasinet

Du kan bruge det valgfrie konvolutmagasin i stedet for magasin 1. Konvolutmagasinet er et ikke-justerbart magasin. Se Understøttet papir for flere oplysninger om understøttede konvolutformater.

Bemærk: Der findes yderligere oplysninger i de *installations- og konfigurationsinstruktioner*, der følger med konvolutmagasinsættet.

Sådan lægges konvolutter i konvolutmagasinet:

1. Træk konvolutmagasinet ud, indtil det stopper.

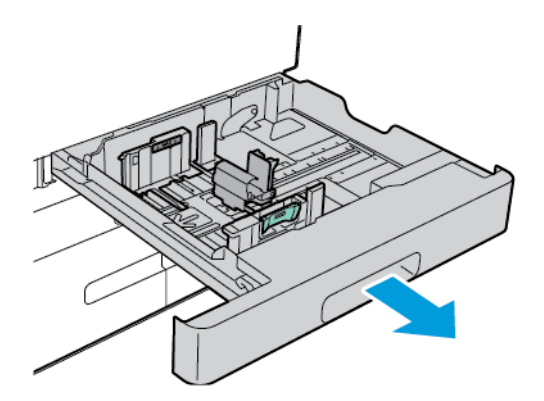

2. Læg konvolutter i magasinet med forsiden opad med klapperne lukkede og klapper til venstre.

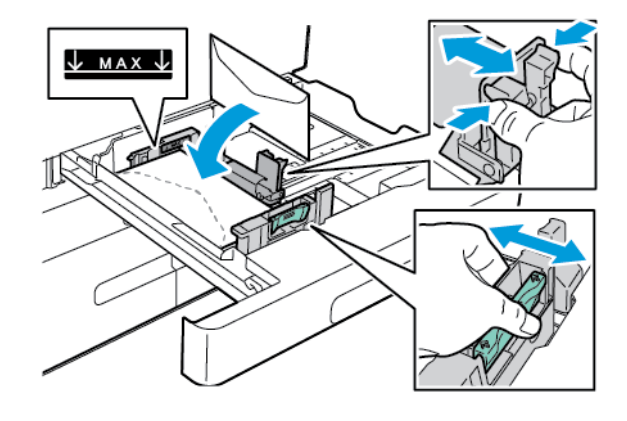

Bemærk: Når du ilægger 6 ¾ konvolutter eller små brugerdefinerede konvolutformater med klappen på den lange kant, skal du holde den korte kant til venstre, klapperne lukkede og mod bagsiden.

3. Juster papirstyrene, så de netop rører ved konvolutternes kanter. Sørg for, at den maksimale opfyldningslinje er synlig eller at der ikke er lagte mere end 50 konvolutter i magasinet.

4. Luk magasinet.

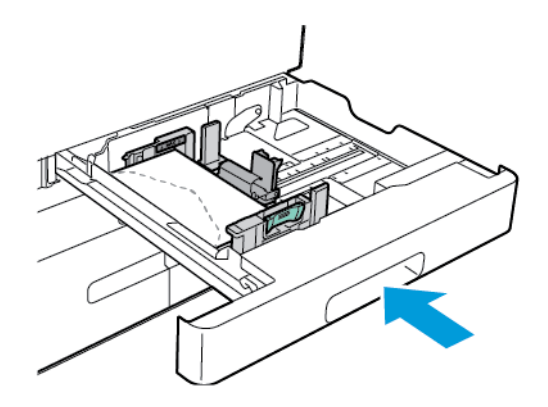

- 5. På betjeningspanelet skal du vælge korrekt papirformat, -type og -farve. Sørg for, at papirtypen er indstillet til Konvolut.
- 6. Tryk på **Bekræft** for at bekræfte indstillingerne.

# ETIKETTER

Du kan kun udskrive etiketter fra følgende magasiner:

• Magasin 1-4

Advarsel: Udskrivning af etiketter fra følgende magasiner kan forårsage forkert fremføring og andre udskrivningsproblemer:

- Magasin 5 (specialmagasin)
- Magasin 6- stort magasin

### Retningslinjer for udskrivning på etiketter

- Anvend etiketter, som er beregnet til laserudskrivning.
- Anvend ikke vinyl-etiketter.
- Fremfør ikke et etiketteark i printeren mere end en gang.
- Anvend ikke etiketter med tørt klæbemiddel.
- Udskriv kun på den ene side af et ark etiketter. Anvend kun etiketteark, som er intakt med alle etiketter.
- Opbevar ubrugte etiketter fladt i deres originale indpakning. Opbevar etikettearkene i deres oprindelig indpakning, indtil de skal anvendes i maskinen. Læg ubrugte etiketteark tilbage i deres oprindelige indpakning, og forsegl den, indtil næste gang du skal udskrive på etiketter.
- Opbevar ikke etiketter i rum, som er meget tørre eller meget fugtige eller ekstremt varme eller kolde omgivelser. Hvis de opbevares i sådanne ekstreme forhold, kan det forringe udskrivningskvaliteten eller forårsage stop i printeren.

- Vend ofte stakken. Lange opbevaringsperioder under ekstreme forhold kan bue etiketteark, hvilket kan forårsage stop i printeren.
- I printerdriversoftwaren skal du angive Etiketter som papirtypen.
- Fjern alt andet papir i magasinet, før du ilægger etiketter.

**Forsigtig:** Anvend ikke ark, hvor etiketter mangler, buer eller er trukket af arket. Det kan beskadige printeren.

#### Ilægning af etiketter

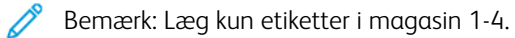

1. Træk magasinet ud, indtil det stopper.

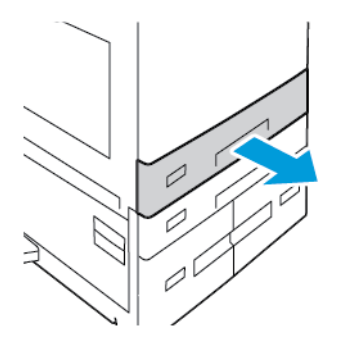

- 2. Sørg for, at papirstyrene er indstillet i den korrekte position til de ilagte etiketter.
- 3. Udtag alt papir af et andet format eller en anden type.
- 4. Hvis du vil flytte længde- eller breddestyret ud, skal du først udløse styrlåsen og derefter skubbe længdeeller breddestyret ud.

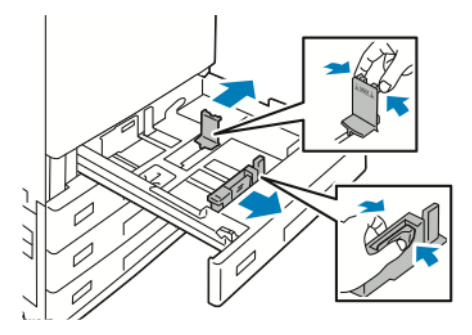

- 5. Læg etiketter i magasinet.
  - For lang fremføringskant skal etiketterne lægges med tekstsiden opad og den øverste kant mod forsiden.

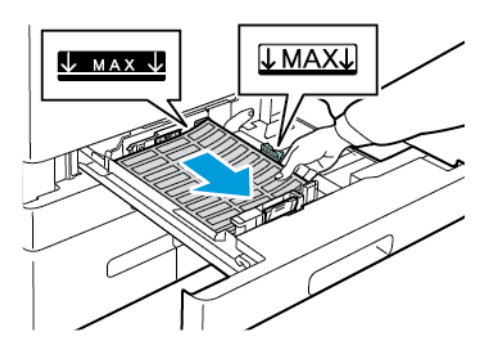

• For kort fremføringskant skal etiketterne lægges med tekstsiden opad og med den øverste kant til højre.

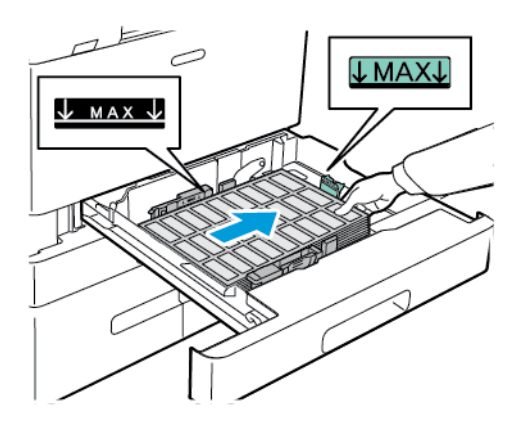

Bemærk: Ilæg ikke papir over maksimumlinjen i magasinet. Overfyldning kan forårsage papirstop.

6. Justér længde- og breddestyrene efter etiketternes format.

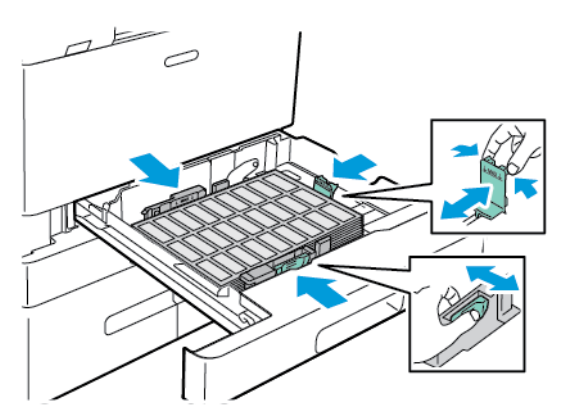

D
7. Skub magasinet tilbage ind i printeren.

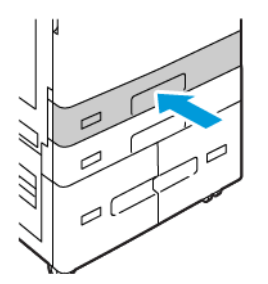

8. På betjeningspanelet skal du vælge korrekt papirformat, -type og -farve. Kontroller, at papirtype er indstillet til Etiketter.

Bemærk: Se Konfiguration af ikke justerbare magasiner, hvis du vil ændre papirindstillingerne, når magasinet er indstillet til ikke-justerbart.

- 9. Tryk på **Bekræft** for at bekræfte indstillingerne.
- 10. Tryk på knappen **Startskærm** for at gå tilbage til startskærmen.

#### STORT BANNERPAPIR

Du kan kun udskrive på bannerpapir fra specialmagasinet. Når bannerpapiret er lagt i, skal du bruge indstillingen Brugerdefineret papirformat til at specificere bannerpapirets format.

Hvis du vil udskrive på lange medier eller stort bannerpapir, skal du bruge printerdriverens brugerdefinerede papirindstillinger til at definere et brugerdefineret papirformat. Se Definition på brugerdefinerede papirformater for flere oplysninger.

<sup>P</sup> Bemærk: Sørg for, at den anbefalede medievægt for stort bannerpapir er mellem 106–220 g/m<sup>2</sup>.

Bemærk: Læg kun ét stort bannerpapir i specialmagasinet ad gangen. Brug kun indstillingerne Tyndt karton, Karton, Tyndt glittet karton og Glittet karton til udskrivning på stort bannerpapir.

Bemærk: For at hjælpe med at fremføre bannerpapir i specialmagasinet kan du installere et valgfrit sæt til fremføring af lange ark. Der findes yderligere oplysninger i de *installations- og konfigurationsinstruktioner*, der leveres sammen med sættet til fremføring af lange ark.

#### Ilægning af stort bannerpapir i specialmagasinet

1. Åbn specialmagasinet, og træk forlængelsesmagasinet ud. Udtag alt papir af et andet format eller en anden type.

2. Flyt breddestyrene ud til magasinets kanter.

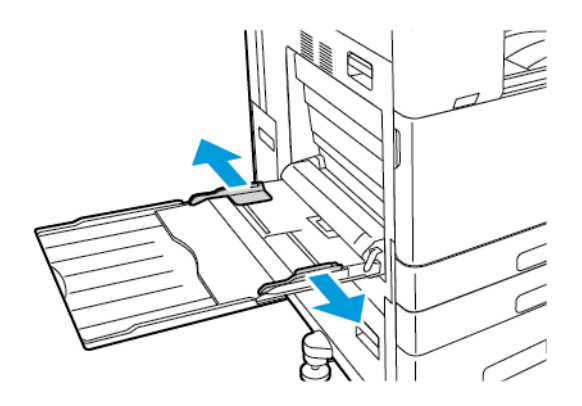

3. Læg stort bannerpapir i magasinet. Læg papiret med kort fremføringskant ind i printeren.

Bemærk: For at hjælpe med at indføre bannerpapir i specialmagasinet kan du justere en plan overflade med kanten af magasinet.

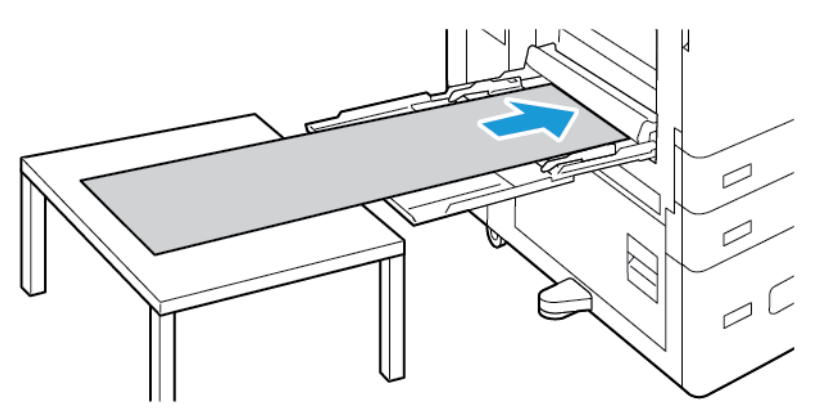

- 4. Placer breddestyrene, så de netop berører kanten af papiret.
- 5. På betjeningspanelet skal du vælge korrekt papirformat, -type og -farve.
  - a. Tryk på **Format** og derefter **Brugerdefineret** for at definere det nye papirformat. I vinduet Brugerdefineret format skal du indtaste længde og bredde for bannerpapiret. Vælg dernæst **OK**.
  - b. Hvis du vil vælge en papirtype, skal du trykke på **Papirtype** og derefter vælge den korrekte papirtype.
  - c. Hvis du vil vælge en papirfarve, skal du trykke på **Papirfarve** og derefter vælge den korrekte papirfarve.
- 6. Tryk på **Bekræft** for at bekræfte indstillingerne.

7. Tryk på knappen **Startskærm** for at gå tilbage til startskærmen.

 $^{\diamond}$  Bemærk: Når papiret føres ind i printeren, skal du understøtte papiret med dine hænder.

Fremfør et ark papir ad gangen for at forhindre papirstop.

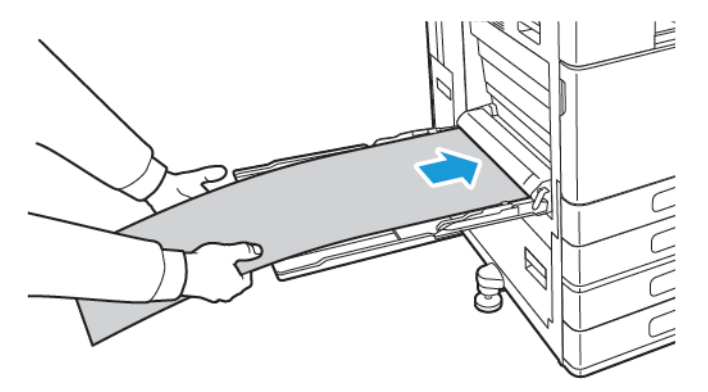

#### Ilægning af stort bannerpapir med forlængeren til lange ark

Du kan bruge den valgfrie forlænger til lange ark til at hjælpe med at ilægge stort bannerpapir i specialmagasinet.

Sådan lægges stort bannerpapir i forlængeren til lange ark:

- 1. Åbn styrene i forlængeren til lange ark. Udtag alt papir af et andet format eller en anden type.
- 2. Flyt specialmagasinets breddestyr ud til kanten af magasinet.

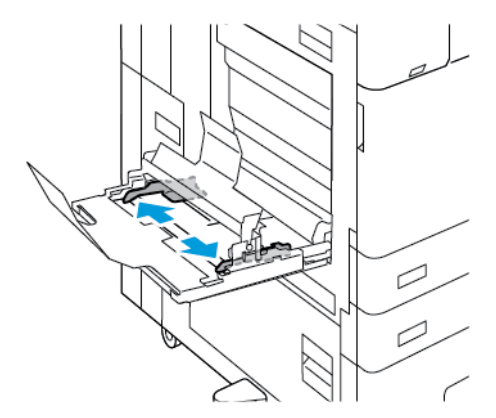

3. Læg stort bannerpapir i magasinet. Læg papir på det bageste styr på forlængeren til lange ark, således at den korte kant føres først ind i printeren. Sørg for, at den forreste kant fremføres under det forreste styr.

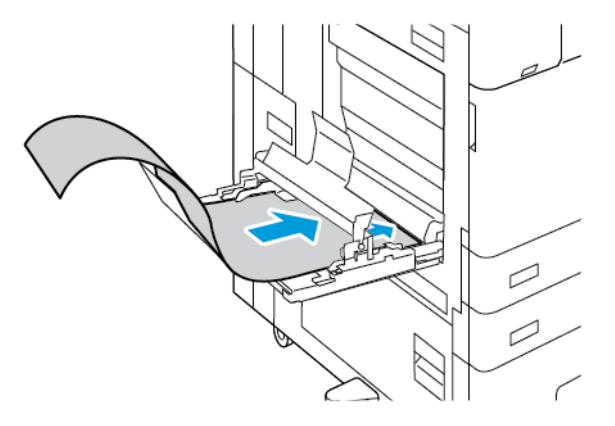

4. Rul forsigtigt den resterende længde af bannerpapiret ind under styrene på forlængeren til lange ark. Sørg for, at den bageste kant netop rører ved det forreste styr.

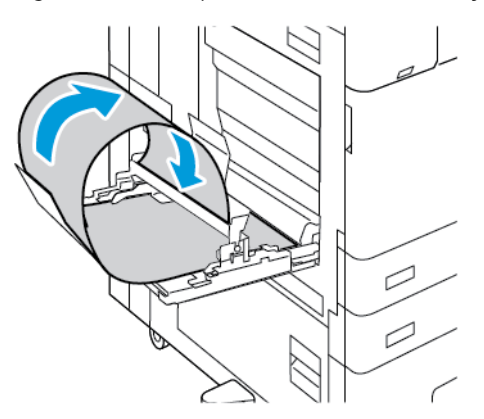

- 5. Juster breddestyrene i specialmagasinet, så de rører kanten af papiret.
- 6. På betjeningspanelet skal du vælge korrekt papirformat, -type og -farve.
  - a. Tryk på **Format** og derefter **Brugerdefineret** for at definere det nye papirformat. I vinduet Brugerdefineret format skal du indtaste længde og bredde for bannerpapiret. Vælg dernæst **OK**.
  - b. Hvis du vil vælge en papirtype, skal du trykke på **Papirtype** og derefter vælge den korrekte papirtype.
  - c. Hvis du vil vælge en papirfarve, skal du trykke på **Papirfarve** og derefter vælge den korrekte papirfarve.
- 7. Tryk på **Bekræft** for at bekræfte indstillingerne.
- 8. Tryk på knappen Hjemfor at gå tilbage til **startskærmen**.

#### **GLITTET MEDIE**

Du kan udskrive på glittet papir, op til 300 g/m<sup>2</sup>, fra ethvert magasin. I specialmagasinet og magasin 6 skal du lægge papiret med glittet side eller udskriftssiden nedad. I magasin 1–4 skal du lægge papiret med glittet side eller udskriftssiden opad.

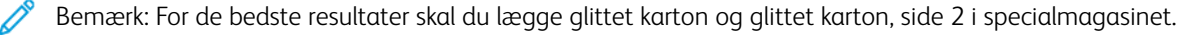

#### Retningslinjer for udskrivning på glossy papir

- Åbn ikke forseglede pakker med glossy papir, før du er klar til at lægge dem i printeren.
- Opbevar glossy papir i dets originale indpakningsmateriale, og opbevar uåbnede pakker i den originale emballage, indtil det lægges i maskinen.
- Fjern alt andet papir i magasinet, før du ilægger glossy papir.
- Ilæg kun den mængde glittet papir, som du forventer at bruge. Efterlad ikke glossy papir i magasinet efter endt udskrivning. Læg ubrugt papir tilbage i originalindpakningen og forsegl.
- Vend papiret ofte. Lange opbevaringsperioder under ekstreme forhold kan bue glossy papir, hvilket kan forårsage stop i printeren.
- I printerdriveren skal du vælge enten den ønskede glossy papirtype eller magasinet med det ønskede papir.

#### Ilægning af glittet papir i specialmagasinet

- 1. Fjern alt andet papir i magasinet, før du ilægger glittet papir.
- 2. Ilæg kun den mængde glossy papir, som du forventer at bruge.
- 3. Læg papiret med glossy eller printsiden nedad.
- 4. På betjeningspanelet skal du vælge korrekt papirformat, -type og -farve:
  - Sørg for, at papirformatet indstilles til **Glittet**. Tryk på **Type** for at vælge en ny papirtype.
  - Tryk på Format for at vælge et nyt papirformat.
  - Tryk på **Farve** for at vælge en ny papirfarve.
- 5. Tryk på Bekræft for at bekræfte indstillingerne.

#### TRANSPARENTER

Transparenter kan udskrives fra magasin 1–5. For bedste resultat skal du kun anvende anbefalede Xerox®transparenter.

**Forsigtig:** Skader, som skyldes, at der er brugt papir, transparenter eller andet specialmateriale, som ikke understøttes, dækkes ikke af Xerox-garantien eller serviceaftalen. Kontakt din Xerox-repræsentant for flere oplysninger.

#### Retningslinjer for udskrivning på transparenter

- Udtag alt papir fra magasinet, inden du ilægger transparenter.
- Hold transparenter i kanten med begge hænder. Fingeraftryk eller rynker kan forårsage dårlig udskrivningskvalitet.
- Ilæg ikke mere end 20 transparenter. Overfyldning af magasinet kan forårsage papirstop på printeren.
- Gennemsigtige transparenter eller transparenter uden aftagelig strimmel:

- Læg transparenter med tekstsiden opad i magasin 1-4.
- Læg transparenter med tekstsiden nedad i specialmagasinet.
- Transparenter med aftagelig strimmel:
  - Læg transparenter med i magasin 1-4 med strimmelsiden nedad langs højre bagkant.
  - Læg transparenter i specialmagasinet med strimmelsiden nedad langs venstre bagkant.
- Luft ikke transparenter.
- Papirtypen skal ændres til **Transparenter** på betjeningspanelet, når du har ilagt transparenter.
- I printerdriversoftwaren skal du vælge **Transparenter** som papirtypen.

# Vedligeholdelse

Dette kapitel indeholder:

| Almindelige forholdsregler  | 260 |
|-----------------------------|-----|
| Rengøring af printeren      | 261 |
| Forbrugsstoffer             | 271 |
| Administration af printeren | 307 |
| Flytning af printeren       | 308 |

# Almindelige forholdsregler

# Advarsel:

- Visse indre dele af printeren kan være meget varme. Vær forsigtig, når låger og låg er åbne.
- Opbevar alle rengøringsmidler utilgængeligt for børn.
- Anvend ikke rengøringsmidler på spraydåse på eller i printeren. Visse spraydåser indeholder eksplosive blandinger og er ikke egnet til brug i elektrisk udstyr. Brug af rengøringsmidler med tryk kan øge risikoen for eksplosion eller brand.
- Fjern ikke de låger eller afskærmninger, der er fastgjort med skruer. Der findes ingen områder bag disse låger og afskærmninger, der kan vedligeholdes af brugeren. Foretag ikke vedligeholdelsesprocedurer, som ikke er beskrevet i den dokumentation, der fulgte med printeren.

## Forsigtig:

- Anvend aldrig organiske eller stærke kemiske opløsningsmidler eller rengøringsmidler på spraydåse til at rengøre printeren. Hæld aldrig væske direkte ned i et område. Anvend kun de forbrugsstoffer og rengøringsmidler, som er angivet i denne dokumentation.
- Placer ikke genstande oven på printeren.
- Lad ikke låger og døre stå åbne i længere tid, især ikke på stærkt oplyste steder. Lys kan beskadige tromlemodulerne.
- Åbn ikke låger og døre under udskrivning.
- Vip ikke printeren, mens den er i brug.
- Rør ikke ved elektriske kontakter eller udvekslinger. Det kan beskadige printeren og forringe udskriftskvaliteten.
- Sørg for at sætte eventuelle dele, du har fjernet under rengøring, på plads igen, inden du slutter printeren til en stikkontakt.

# Rengøring af printeren

#### **RENGØRING AF PRINTERENS YDERSIDE**

Regelmæssig rengøring holder både skærmen, betjeningspanelet og de ydre områder på printeren frie for støv og snavs.

Sådan rengøres printerens yderside:

1. For ikke at aktivere knapper og menuer, når du rengør printeren, skal du trykke på knappen **Tænd/ Aktivering** og vælg derefter **Dvale**.

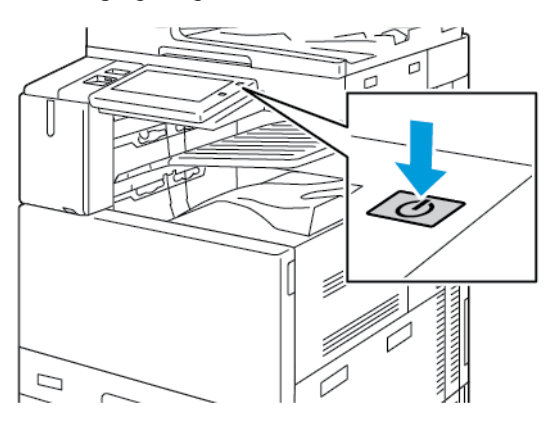

2. Tør betjeningspanelet og skærmen af med en blød, fnugfri klud for at fjerne fingeraftryk og snavs.

<sup>8</sup> Bemærk: Der findes en fnugfri klud i et opbevaringsrum på dokumentfremføreren.

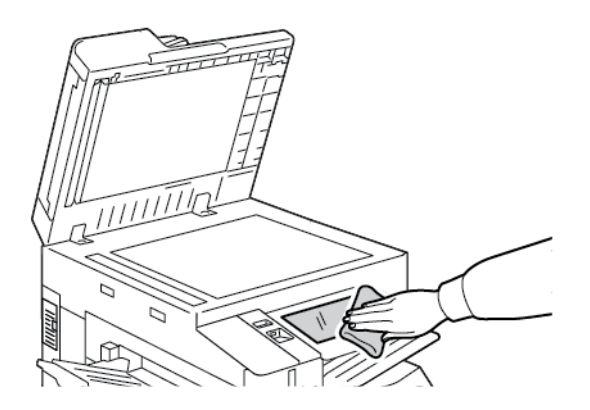

3. Du stiller printeren tilbage til Klar-tilstand ved at trykke på knappen **Tænd/aktivering**.

- 4. Anvend en let fugtet klud til at rengøre ydersiden af udfaldsbakken, papirmagasinerne og printeren.

#### Rengøring af scanneren

Rengør glaspladen regelmæssigt for at opnå optimal udskrivningskvalitet. Derved undgås kopier med striber, udtværinger og andre mærker, der overføres fra glaspladen ved scanning af dokumenter.

Bemærk: Der fås de bedste resultater ved at bruge Xerox<sup>®</sup> rengøringsmiddel til at fjerne mærker og streger.

1. Fugt let en blød, fnugfri klud med vand.

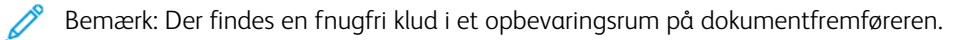

- 2. Fjern papiret eller andet medie fra udfaldsbakken.
- 3. Åbn låget til glaspladen.
- 4. Tør den hvide underside på låget til glaspladen og CVT-glasstriben af, indtil de er rene og tørre.

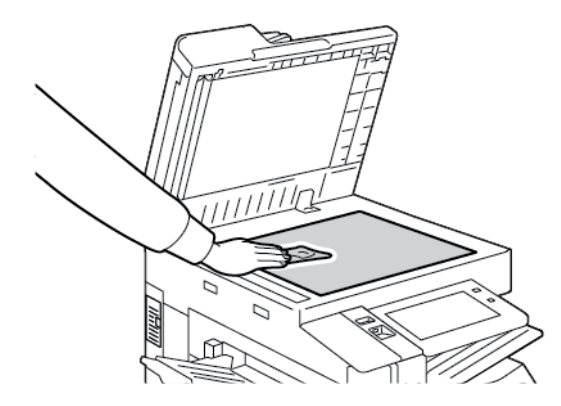

5. Tør den hvide underside på låget til glaspladen, indtil den er ren og tør.

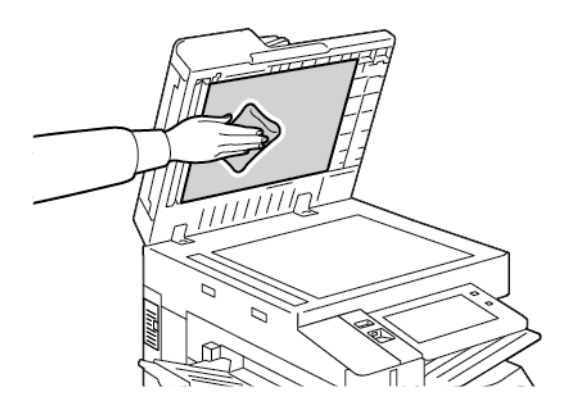

6. Luk lågen til glaspladen.

#### Rengøring af dokumentfremføringsruller

Snavs på dokumentfremføringsrullerne kan forårsage papirstop eller forringe udskriftskvaliteten. Optimal ydeevne opnås ved at rengøre dokumentfremføringsrullerne én gang om måneden.

1. Løft udløseren, og åbn dokumentfremførerens toplåg.

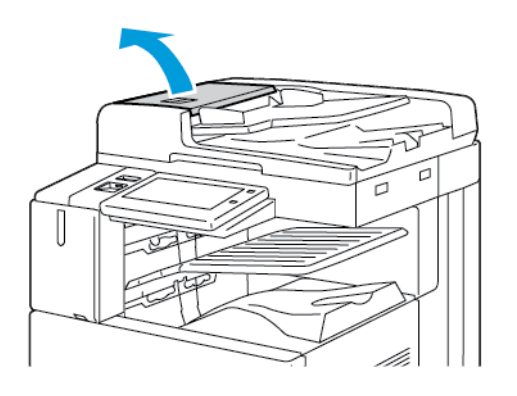

- 2. Tør rullerne af med en tør, fnugfri klud, der er fugtet med vand, mens du drejer rullerne.
  - 🧷 Bemærk: Der findes en fnugfri klud i et opbevaringsrum på dokumentfremføreren.

**Forsigtig:** Brug ikke sprit eller kemiske rengøringsmidler på dokumentfremføringsruller.

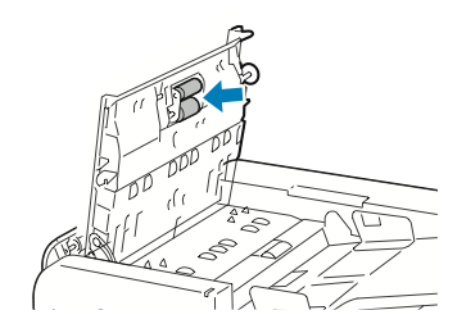

3. Luk toplåget til dokumentfremføreren. Luk dokumentfremførerens venstre låge, hvis den er tilgængelig.

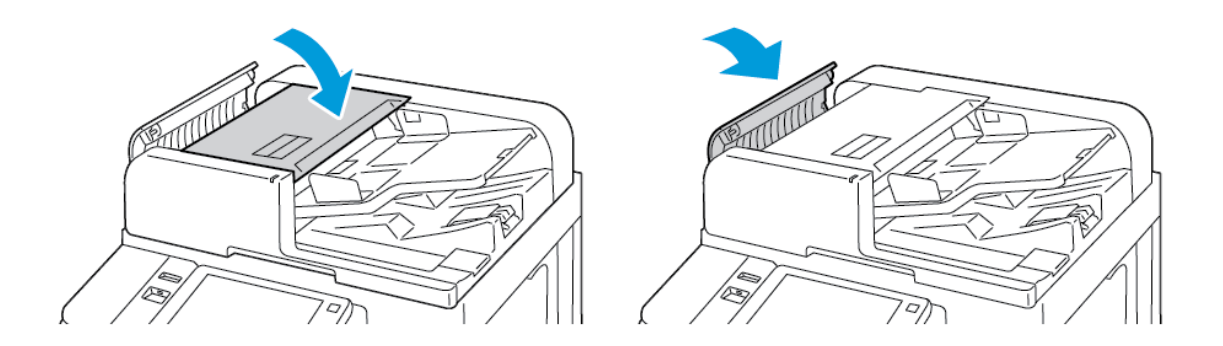

#### Rengøre linsen i enheden til scanning af side 2

Med linsen i enheden til scanning af side 2 kan du tage 2-sidede scanninger og kopier med en enkel fremføring af originalen. Samlingen er på venstre side af dokumentlåget og består af spejlglasstrimmel, en metalstrimmel, en hvid plastikstrimmel og ruller.

Bemærk: Det anbefales, at du rengør alle dele i linsen på enheden til scanning af side 2 regelmæssigt.

Sådan rengøres linsen i enheden til scanning af side 2:

1. Sænk håndtaget for at få adgang til linsen i enheden til scanning af side 2 på venstre side af låget til glaspladen.

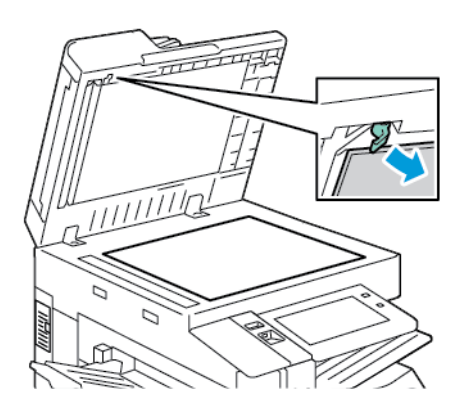

2. For at adskille den venstre del af dokumentlåget fra linsesamlingen skal du fortsætte med at sænke håndtaget.

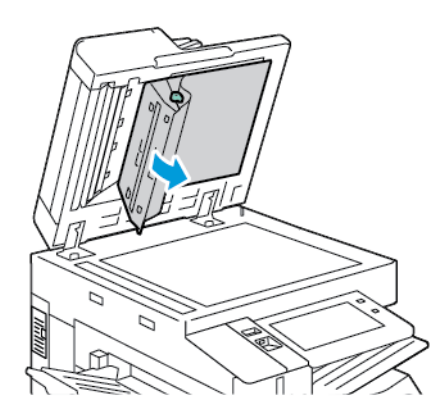

3. Brug en blød, fnugfri klud fugtet med vand til at tørre spejlglasset, metalstrimlen, begge sider af de hvide plastikstrimler og rullerne. Hvis snavset er svært at fjerne, skal du fugte kluden med en smule neutralt rengøringsmiddel. Tør derefter printerdelene tørre med en blød klud.

**Forsigtig:** For at undgå skader på filmen omkring glasset skal du ikke trykke tungt ned på spejlglasset.

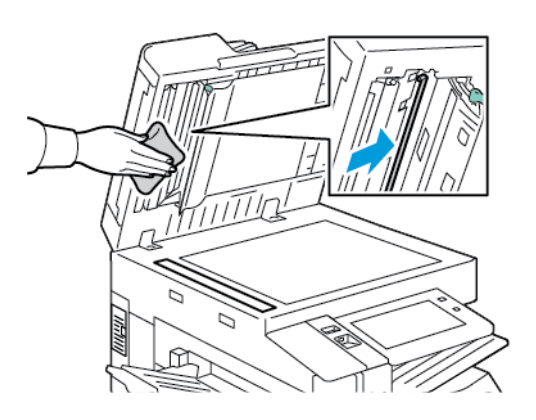

4. Sæt låget til glaspladen tilbage på plads, og sørg for, at håndtaget låses på plads. Hvis du rører ved låget til glaspladen, skal du rengøre låget, før du lukker dokumentfremføreren.

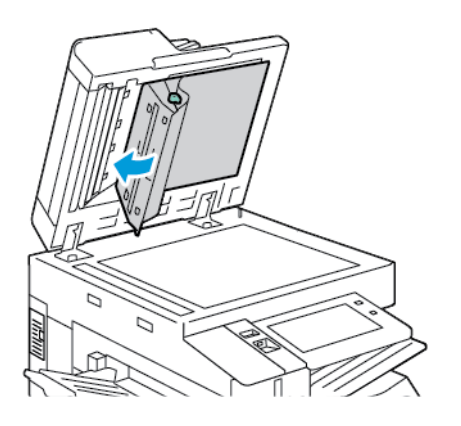

#### INDVENDIG RENGØRING AF PRINTEREN

#### Rengøring af printhovedets linse

Printerhovedets linse kræver regelmæssig rengøring for at opretholde udskriftskvaliteten. Rens printhovedets LED-linse, hver gang det tilhørende tromlemodul udskiftes eller hvis udskriftskvaliteten forringes. Følg fremgangsmåden herunder for at rengøre lysdiodelinsen, hvis der f.eks. er mellemrum eller lyse streger på udskrifterne:

Advarsel: Hvis du får toner på tøjet, skal du så vidt muligt børste den af med let hånd. Hvis der stadig er toner på tøjet, skal du rense den af med koldt vand, ikke varmt vand. Hvis du får toner på huden, skal du vaske den af med koldt vand og en mild sæbe. Hvis du får toner i øjnene, skal du med det samme skylle dem med koldt vand og derefter søge læge.

**Forsigtig:** Udfør ikke denne procedure, mens printeren kopierer eller udskriver.

1. Åbn printerens frontlåge.

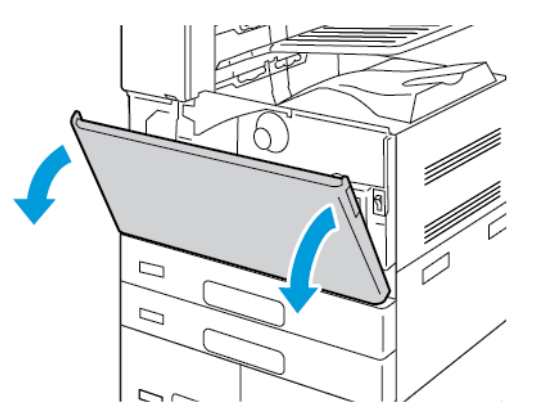

2. Fjern transportenheden til beholderen til brugt toner:

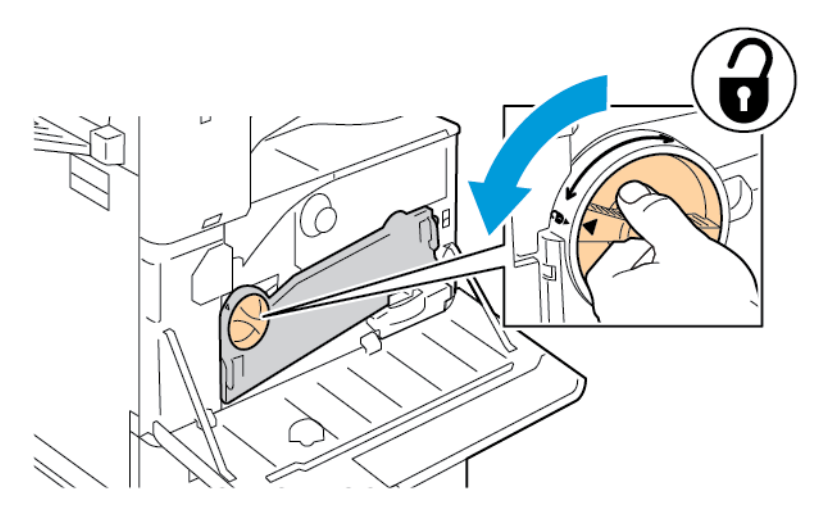

a. For at frigøre beholderen til brugt toner skal du dreje udløserhåndtaget 45 grader mod uret.

b. For at frigøre transportenheden til beholderen til brugt toner, skal du trykke på begge orange tapper som vist og derefter trække enheden ud af printeren.

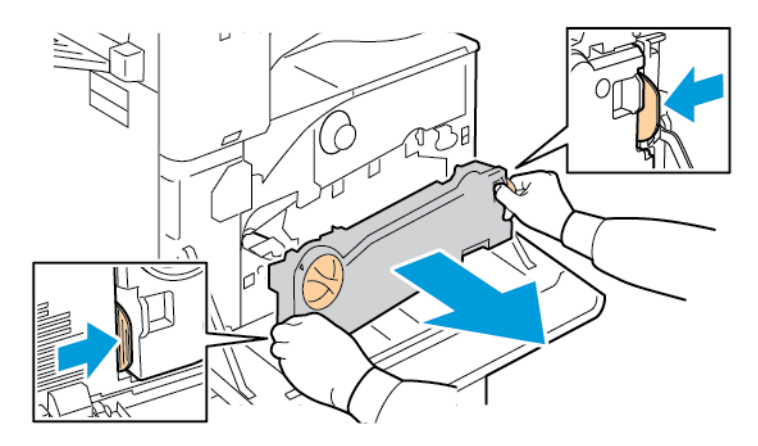

c. Placer beholderen til brugt toner på en jævn overflade med åbningerne vendende opad.

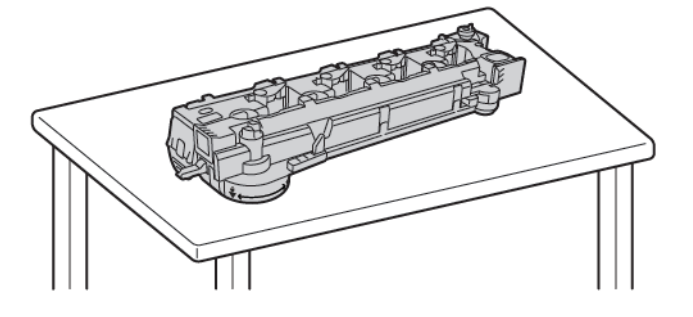

**Forsigtig:** For ikke at spilde toner må du ikke lægge transportenheden til brugt toner med forsiden nedad eller på siden.

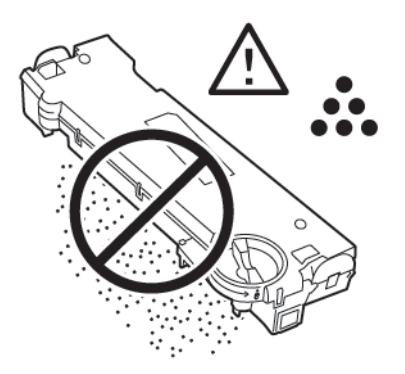

3. Fjern rensestangen til printhovedets LED-linse fra indersiden af frontlågen.

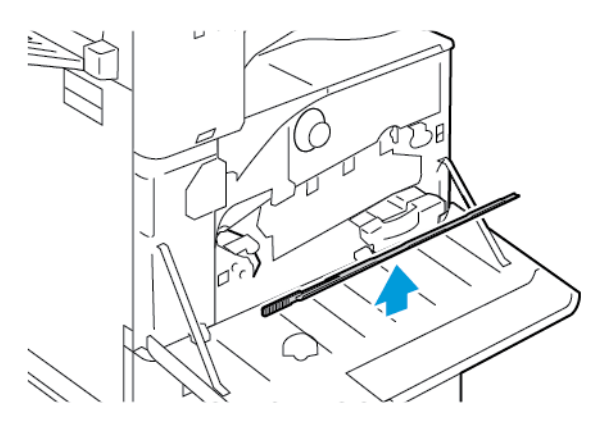

4. Skub langsomt rensestangen ind i rensespalten på printhovedets LED-linse, indtil den stopper, og træk derefter stangen ud igen. Gentag denne fremgangsmåde endnu to gange.

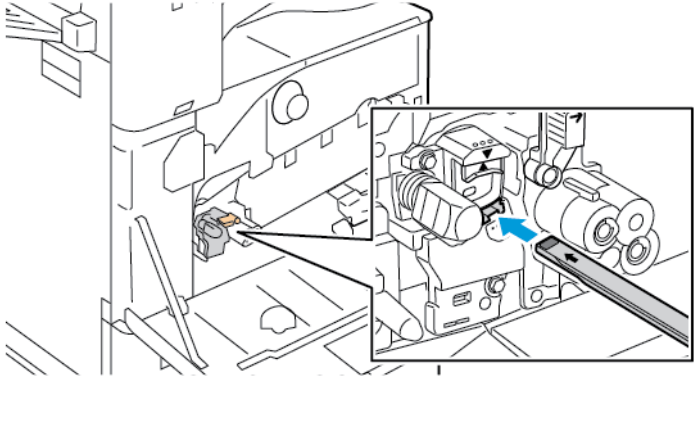

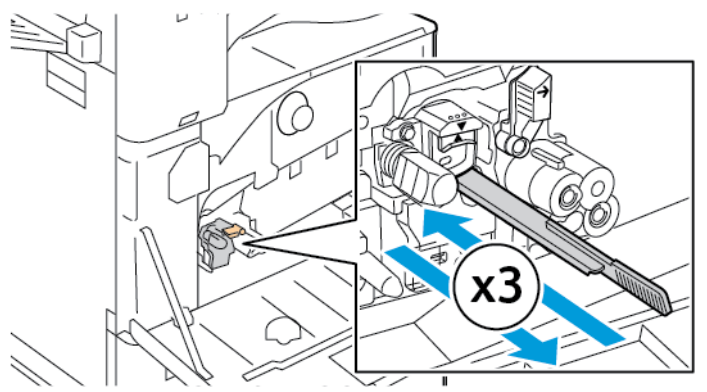

- 5. Sæt rengøringsstangen tilbage på plads.
- 6. Sæt transportenheden til beholderen til brugt toner ind på plads:
  - a. Placer transportenheden til beholderen til brugt toner som vist.

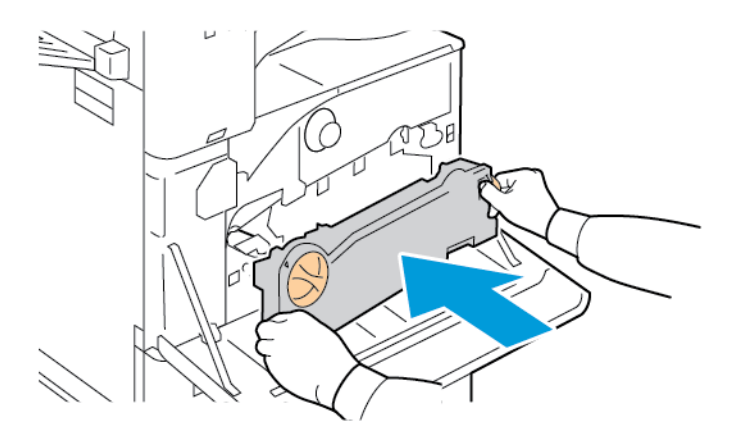

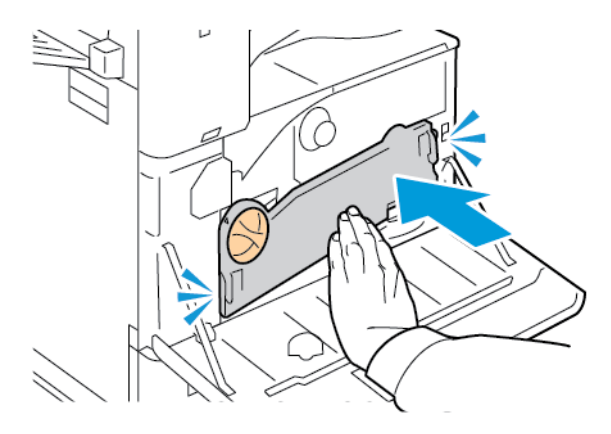

b. Drej transportenheden til beholderen til brugt toner mod printeren, indtil begge ender klikker på plads.

c. For at fastlåse beholderen til brugt toner skal du dreje udløserhåndtaget 45 grader med uret.

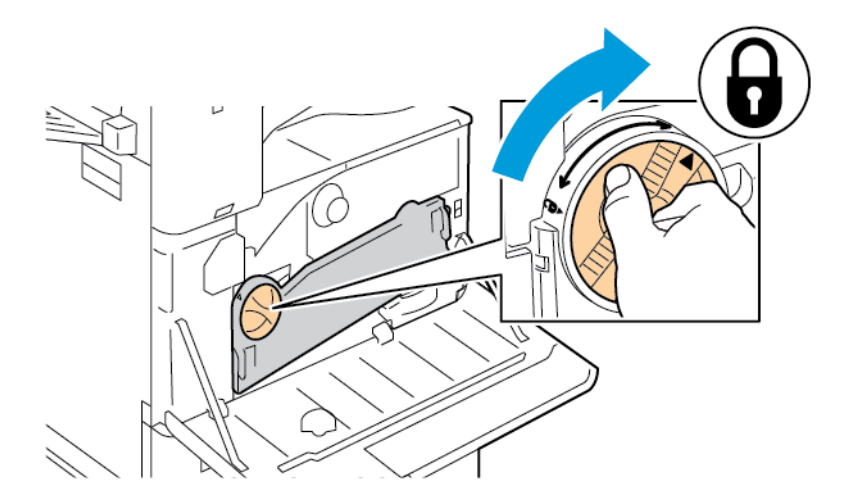

7. Luk printerens frontlåge.

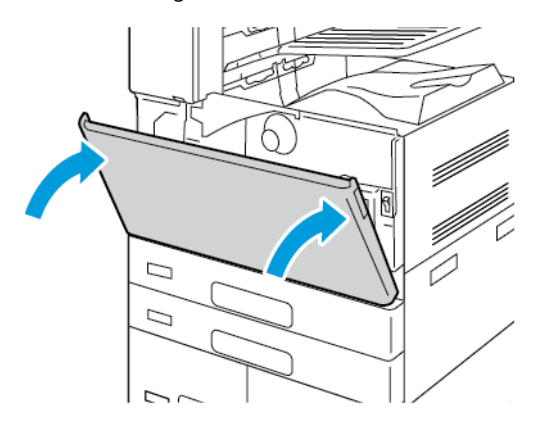

## Forbrugsstoffer

#### FORBRUGSSTOFFER

Forbrugsstoffer er enheder, som tømmes eller opbruges under brug af printeren. Der findes følgende forbrugsstoffer til denne printer:

- Original Xerox<sup>®</sup> sort tonerpatron.
- Hæftekassetter og genopfyldningskassetter for den valgfrie Integrated Office-efterbehandler.
- Hæftekassetter og genopfyldninger til den valgfrie Office-efterbehandler eller Office-efterbehandler med hæfte-/falseenhed.
- Hæftekassetter og genopfyldninger til den valgfrie Business Ready-efterbehandler eller Business Readyefterbehandler med hæfte-/falseenhed.

🧪 Bemærk:

- Hvert forbrugsstof indeholder installationsinstruktioner. Følg de instruktioner, der leveres sammen med forbrugsstoffet ved udskiftning.
- Sæt kun nye tonerpatroner i printeren. Hvis der isættes en brugt tonerpatron, vil den resterende mængde toner ikke blive angivet korrekt.
- For at sikre udskriftskvaliteten er tonerpatronen designet til at holde op med at fungere efter et vist antal udskrifter.

Forsigtig: Brug af anden toner end original Xerox<sup>®</sup> Toner kan påvirke printkvaliteten og printerens pålidelighed. Xerox<sup>®</sup> Toner er den eneste toner, der er designet og fremstillet under streng kvalitetskontrol af Xerox til specifik brug med denne printer.

#### RUTINEVEDLIGEHOLDELSE

Dele til rutinevedligeholdelse er printerdele med en begrænset levetid, som skal udskiftes med mellemrum. Nye forbrugsstoffer kan være dele eller sæt. Dele til almindelig vedligeholdelse kan normalt udskiftes af brugeren.

🤌 Bemærk: Med hver del til almindelig vedligeholdelse følger installationsinstruktioner.

Der findes følgende dele til regelmæssig vedligeholdelse for denne printer:

- Beholder til brugt toner
- Tromlepatron
- Renseenhed til overførselsbælte
- 2. overførselsrulle
- Beholder til udstukne huller

#### **BESTILLING AF FORBRUGSSTOFFER**

#### Hvornår skal der bestilles forbrugsstoffer?

Der vises en advarsel på betjeningspanelet, når forbrugsstoffer næsten er tomme eller opbrugt. Kontroller, at du har nye forbrugsstoffer på lager. Det er vigtigt, at disse forbrugsstoffer bestilles, når meddelelserne først vises for at undgå afbrydelse af udskrivning. Der vises en meddelelse på betjeningspanelet, når forbrugsstofferne skal udskiftes.

Bestil forbrugsstoffer fra den lokale forhandler, eller gå til:www.xerox.com/office/supplies

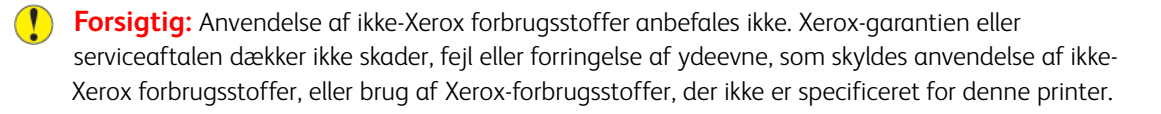

Bemærk: Du kan bruge appen Xerox Easy Assist (XEA) til at kontrollere status for forbrugsstoffer og bestille dem. For flere oplysninger henvises der til Xerox<sup>®</sup> Easy Assist-appen (XEA)

#### Forbrugsstofstatus

Du kan på ethvert tidspunkt kontrollere status og resterende mængde i procenter for printerens forbrugsstoffer på betjeningspanelet eller i den integrerede webserver. Der vises en advarsel på betjeningspanelet, når forbrugsstoffer næsten er tomme eller opbrugt.

Du kan tilpasse de advarsler, der vises på betjeningspanelet og konfigurere advarselsmeddelelser, der sendes via den integrerede webserver.

For at kontrollere status for forbrugsvarer og oprette alarmer ved hjælp af den integrerede bør du se *System Administrator Guide (Systemadministratorvejledning)* på www.xerox.com/office/ALB82XXdocs.

Sådan kontrolleres forbrugsstofstatus på betjeningspanelet:

- 1. På printerens betjeningspanel skal du trykke på knappen **Hjem**.
- 2. Hvis du vil se status for printerens forbrugsstoffer, skal du trykke på Enhed > Forbrugsstoffer.
- 3. Hvis du vil se detaljer om et bestemt forbrugsstof, skal du trykke på det ønskede forbrugsstof.
- 4. Tryk på **X** for at gå tilbage til skærmbilledet for forbrugsstoffer.
- 5. Tryk på Andre forbrugsstoffer for flere oplysninger. Rul gennem listen, og vælg derefter en indstilling.
- 6. Tryk på X for at gå tilbage til skærmbilledet for forbrugsstoffer.
- 7. Tryk på **Udskriv rapport for forbrugsstoffer** for at udskrive siden for forbrugsstofanvendelse.
- 8. Tryk på **X** for at gå tilbage til skærmbilledet for Enhed.

#### TONERPATRONER

#### 🚹 Advarsel:

- Pas på ikke at spilde toner, når du udskifter en tonerpatron. Hvis der spildes toner, skal du undgå kontakt med tøj, hud, øjne og mund. Indånd ikke tonerstøvet.
- Opbevar tonerpatroner utilgængeligt for børn. Hvis et barn kommer til at sluge toner, skal barnet spytte toneren ud og skylle munden med vand. Søg straks læge.

**Advarsel:** Brug en fugtet klud til at tørre den spildte toner væk. Brug aldrig en støvsuger til at fjerne spildt toner. Elektriske gnister i en støvsuger kan medføre brand eller eksplosion. Hvis du spilder meget toner, skal du kontakte din lokale Xerox-repræsentant.

**Advarsel:** Smid aldrig tonerpatroner på åben ild. Den resterende toner i patronen kan bryde i brand og forårsage brandskader eller en eksplosion.

#### Udskiftning af tonerpatron

Når det er tid til at udskifte tonerpatronen, viser printeren en meddelelse på betjeningspanelet.

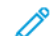

Bemærk: Hver tonerpatron indeholder installationsinstruktioner.

Sådan udskiftes en tonerpatron:

**Forsigtig:** Udfør ikke denne procedure, mens printeren kopierer eller udskriver.

1. Åbn printerens frontlåge.

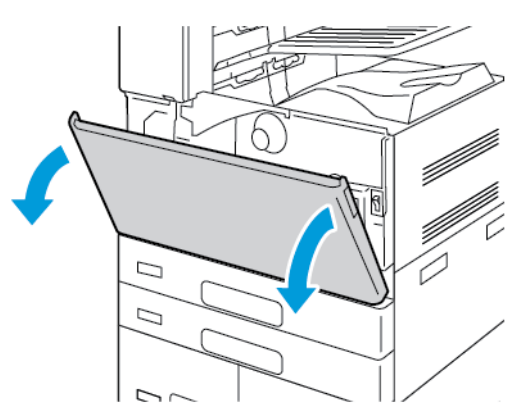

- 2. Tat i patronhåndtaget og derefter trække tonerpatronen lige ud af printeren.

3. Tag den nye tonerpatron ud af indpakningen. Vip patronen op og ned og derefter fra venstre mod højre 10 gange.

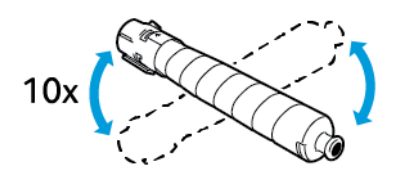

4. Hold tonerpatronen med pilen pegende opad. Skub derefter langsomt patronen ind, indtil den stopper.

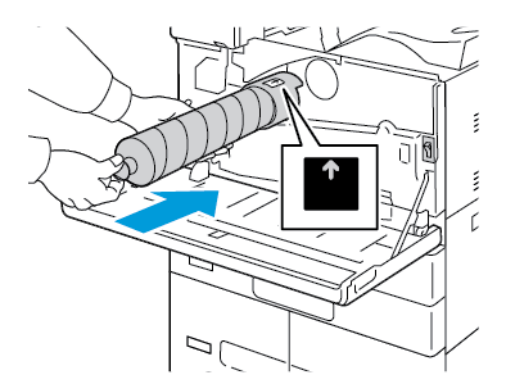

5. Tryk forsigtigt på tonerpatronen for at sikre, at den er på plads.

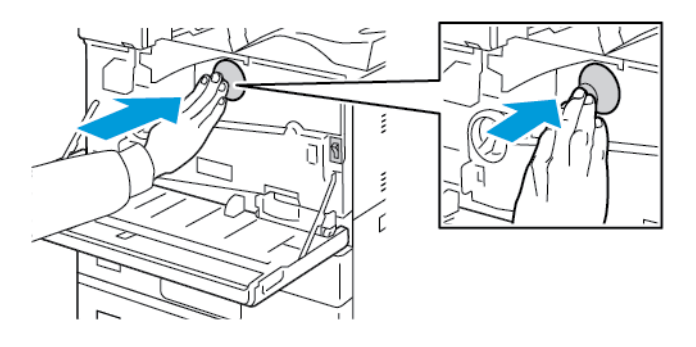

6. Luk printerens frontlåge.

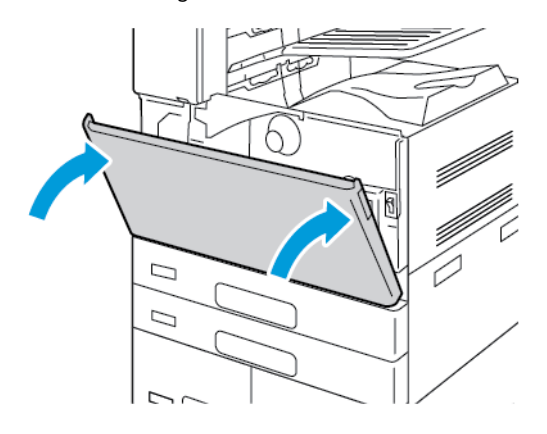

#### **BEHOLDER TIL BRUGT TONER**

#### Udskiftning af beholderen til brugt toner

Når det er tid til at udskifte beholderen til brugt toner, vises der en meddelelse på betjeningspanelet.

Når du udskifter beholderen til brugt toner, skal du også rengøre printhovedets linse. Se Rengøring af printhovedets linse for flere oplysninger.

**Forsigtig:** Beskyt gulvet ved at dække det med papir for det tilfælde, at der spildes toner.

Advarsel: Hvis du spilder toner i printeren, skal du tørre det af med en fugtig klud. Brug aldrig en støvsuger til at fjerne spildt toner. Gnister i en støvsuger kan medføre brand eller eksplosion.

Advarsel: Hvis du får toner på tøjet, skal du så vidt muligt børste den af med let hånd. Hvis der stadig er toner på tøjet, skal du rense den af med koldt vand, ikke varmt vand. Hvis du får toner på huden, skal du vaske den af med koldt vand og en mild sæbe. Hvis du får toner i øjnene, skal du med det samme skylle dem med koldt vand og derefter søge læge.

Bemærk: Hver beholder til brugt toner indeholder installationsinstruktioner.

Sådan udskiftes beholderen til brugt toner:

**Forsigtig:** Udfør ikke denne procedure, mens printeren kopierer eller udskriver.

1. Åbn printerens frontlåge.

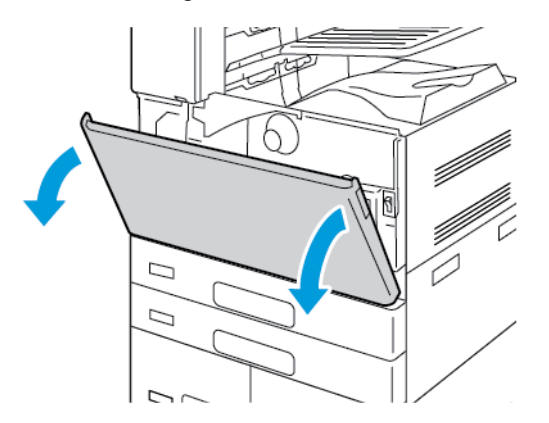

2. Tag den nye beholder til brugt toner ud af indpakningen. Behold indpakningsmaterialet.

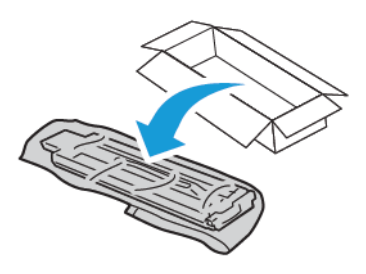

3. Træk langsomt beholderen til brugt toner ud og understøt med den anden hånd.

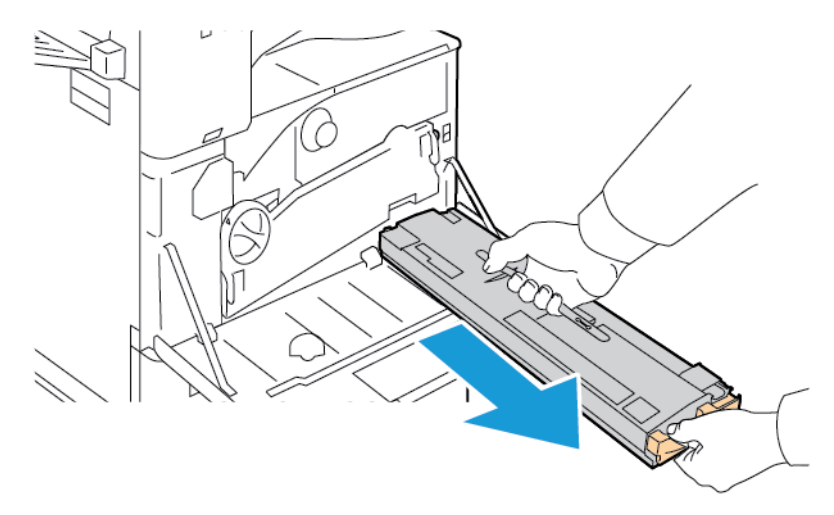

4. Placer beholderen til brugt toner i plastikposen og forsegl den vha. lynlåsen.

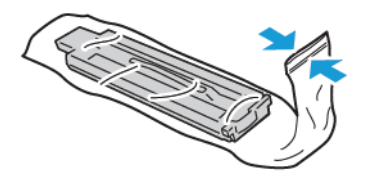

5. Læg den brugte beholder til brugt toner i den tomme æske.

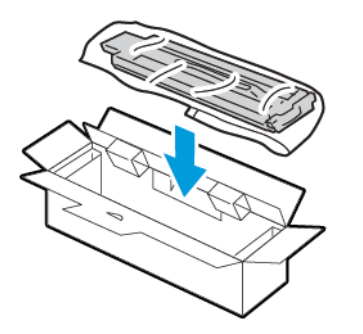

6. Tag fat i venstre side af den nye beholder til brugt toner og skub den ind i printeren, indtil den klikker på plads.

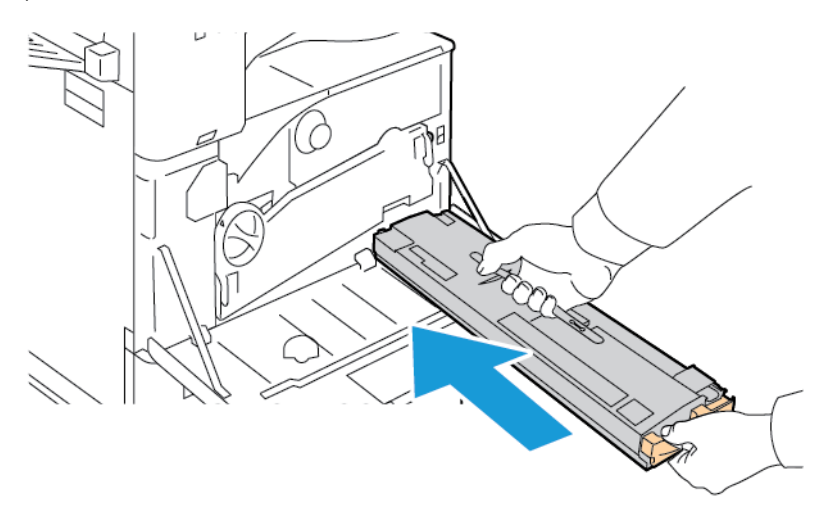

7. Rengør printhovedernes linser. Se Rengøring af printhovedets linse for flere oplysninger.

8. Luk printerens frontlåge.

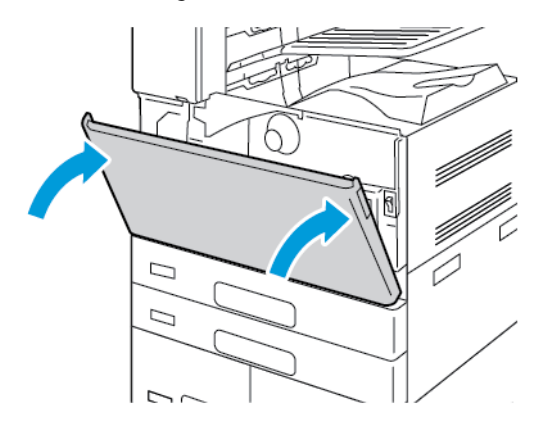

#### VALSEMODULER

#### Udskiftning af tromlepatron

Når det er tid til at udskifte tromlepatronen, vises der en meddelelse på betjeningspanelet.

Bemærk: Hvert tromlemodul indeholder installationsinstruktioner.

Udskift tromlepatronen:

**Forsigtig:** Udfør ikke denne procedure, mens printeren kopierer eller udskriver.

**Forsigtig:** Tromlemodulet må ikke udsættes for direkte sollys eller fluorescerende belysning (lysstofrør). Tromlemodulets overflade må ikke berøres eller udsættes for ridser.

1. Åbn printerens frontlåge.

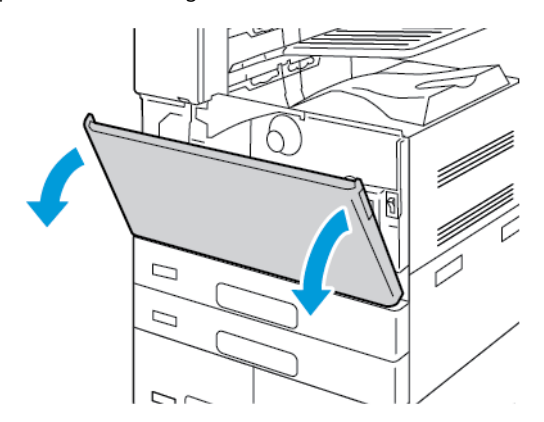

2. Fjern transportenheden til beholderen til brugt toner:

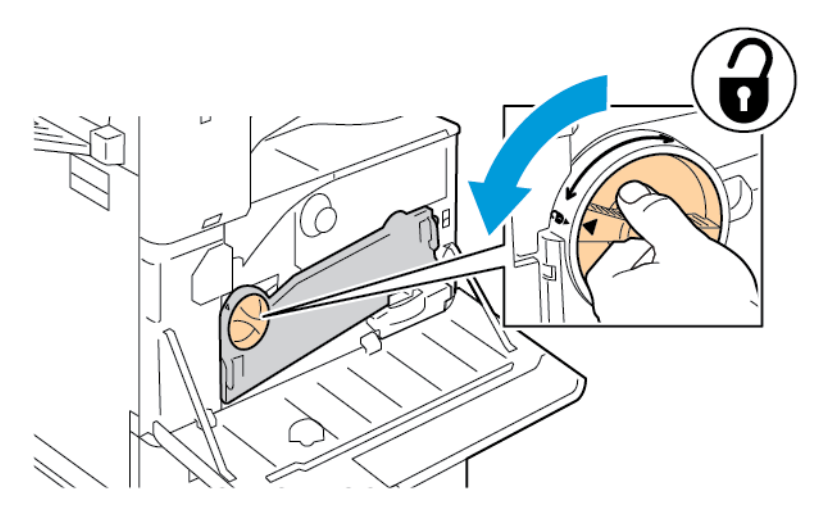

a. For at frigøre beholderen til brugt toner skal du dreje udløserhåndtaget 45 grader mod uret.

b. For at frigøre transportenheden til beholderen til brugt toner, skal du trykke på begge orange tapper som vist og derefter trække enheden ud af printeren.

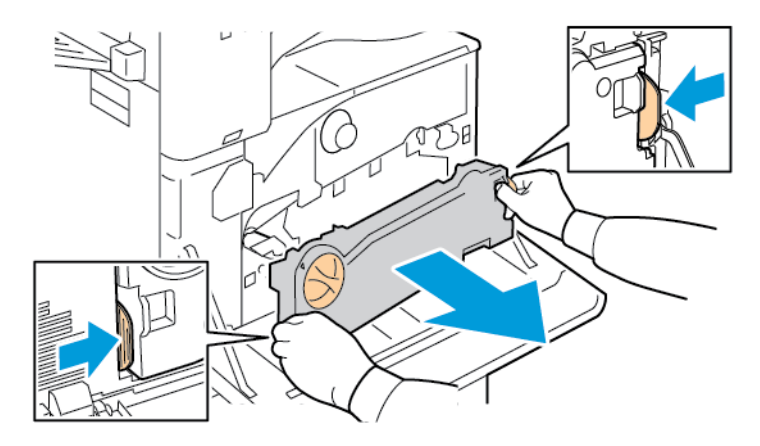

c. Placer beholderen til brugt toner på en jævn overflade med åbningerne vendende opad.

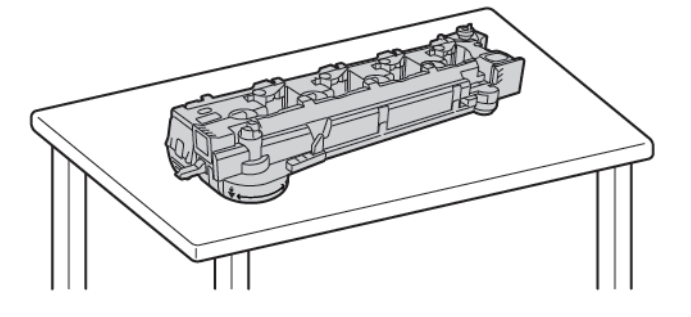

**Forsigtig:** For ikke at spilde toner må du ikke lægge transportenheden til brugt toner med forsiden nedad eller på siden.

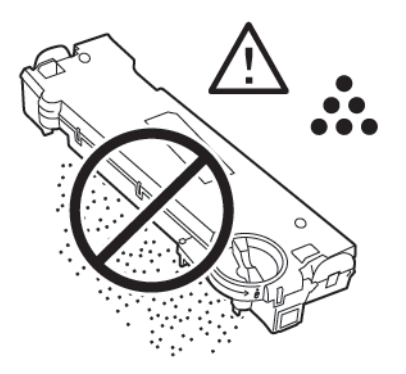

3. Drej det orange håndtag til venstre for at låse op for tromlemodulet.

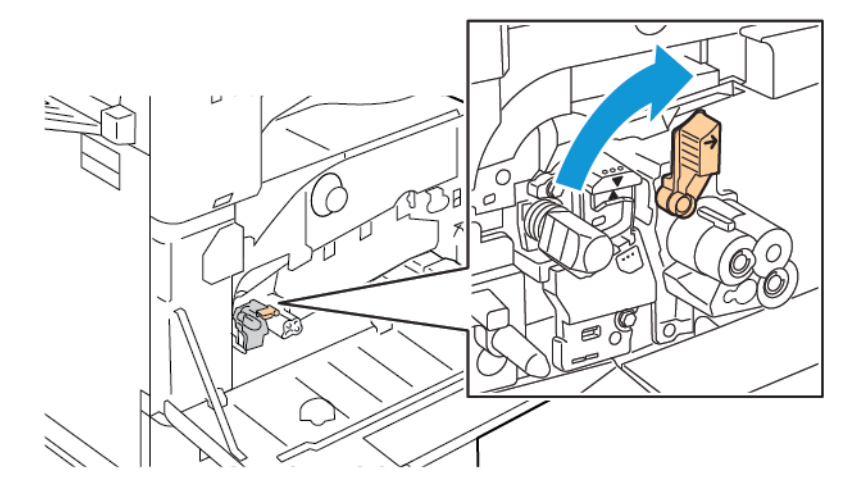

4. Tag fat i det orange håndtag på tromlemodulet, som vist, og træk derefter tromlemodulet vandret ud af printeren. Læg det brugte tromlemodul i plastposen, og læg posen i æsken.

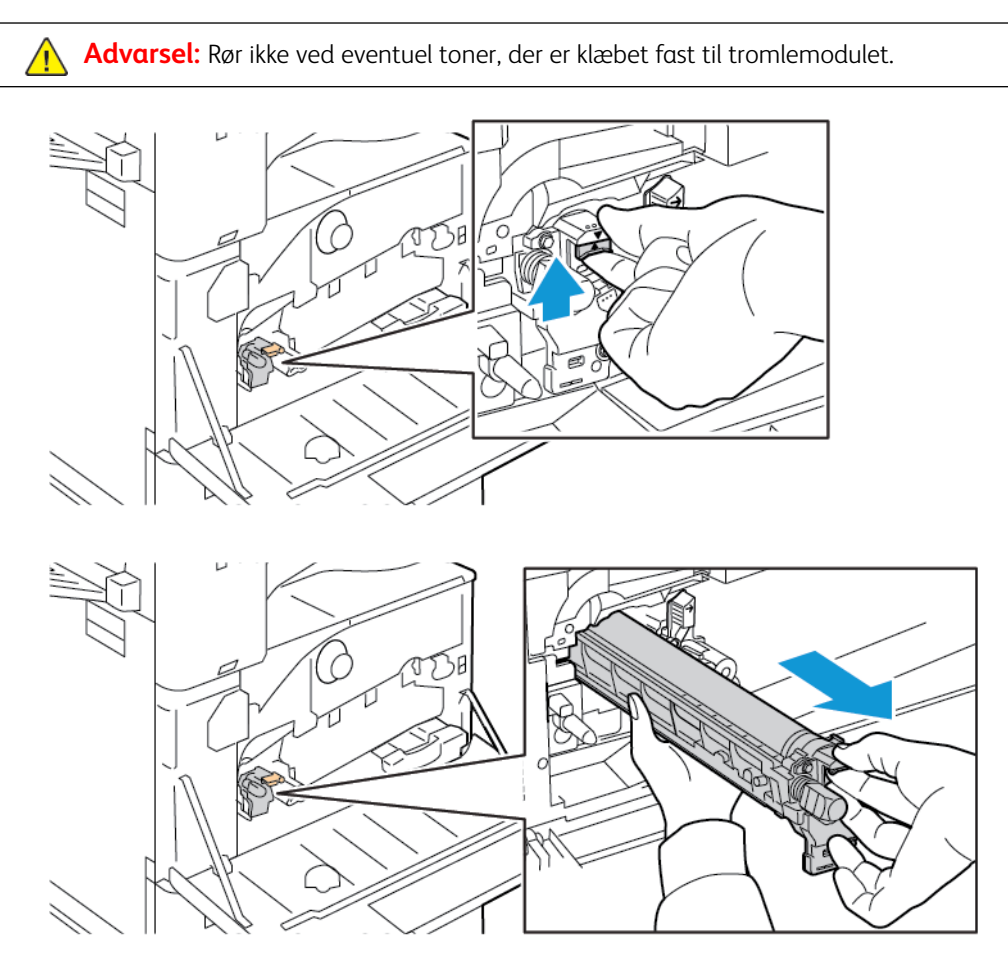

- 5. Fjern emballagematerialet i enden af det nye tromlemodul.
- 6. Sæt det nye modul, sammen med det sorte beskyttende plastmateriale, i åbningen. Tromlemodulet isættes i pilens retning som angivet på det beskyttende materiale.

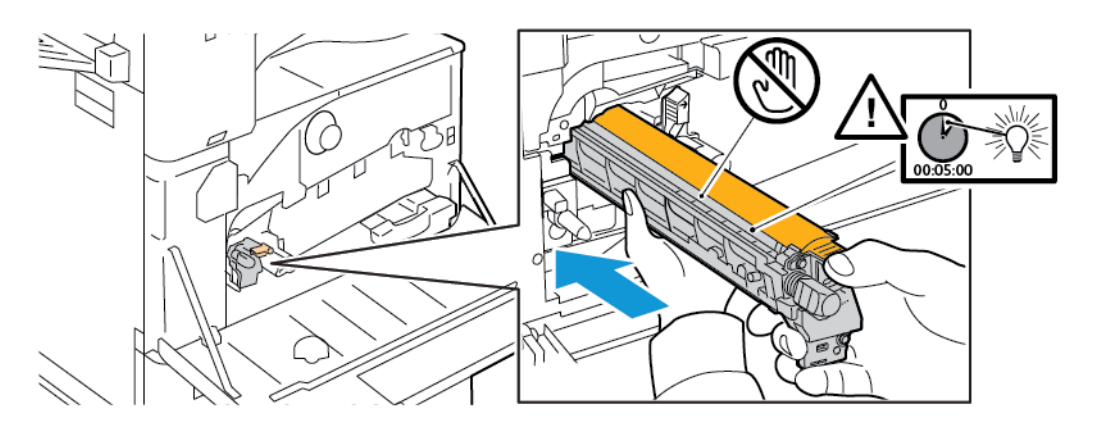

7. Placer styrene i åbningen, og fjern det sorte papirark. Fjern tapen oven på modulbeskyttelsen.

- 8. Tag fat i det beskyttende materiale, og skub modulet ind i printeren med det orange håndtag.

9. Skub på det orange håndtag ind, indtil det stopper.

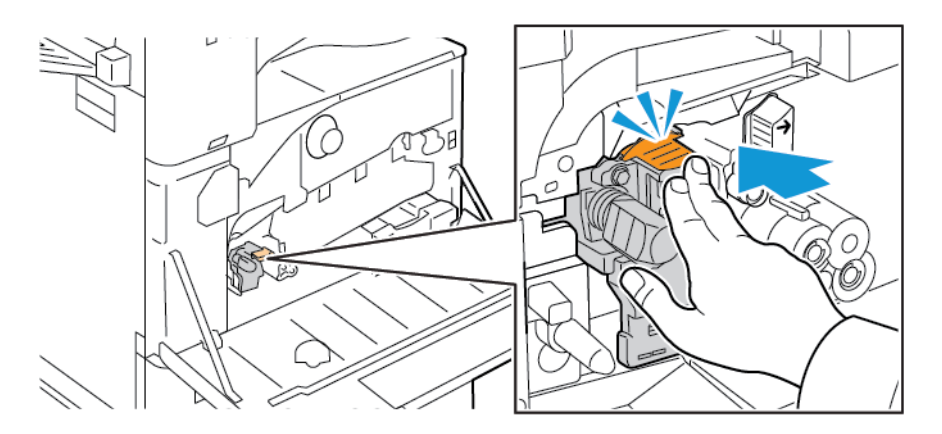

10. Fjern forsigtigt det beskyttende ark.

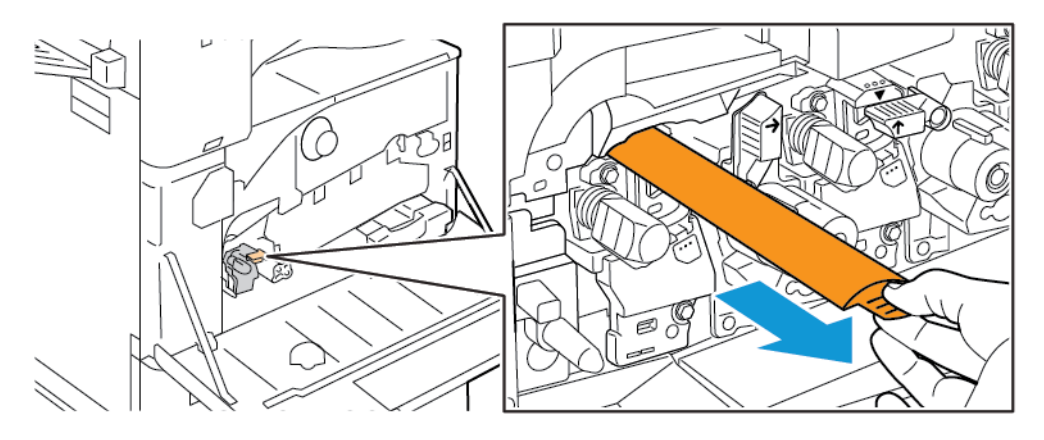

- 11. Drej det orange håndtag til venstre for at fastlåse tromlemodulet.

- 12. Sæt transportenheden til beholderen til brugt toner ind på plads:
  - a. Placer transportenheden til beholderen til brugt toner som vist.

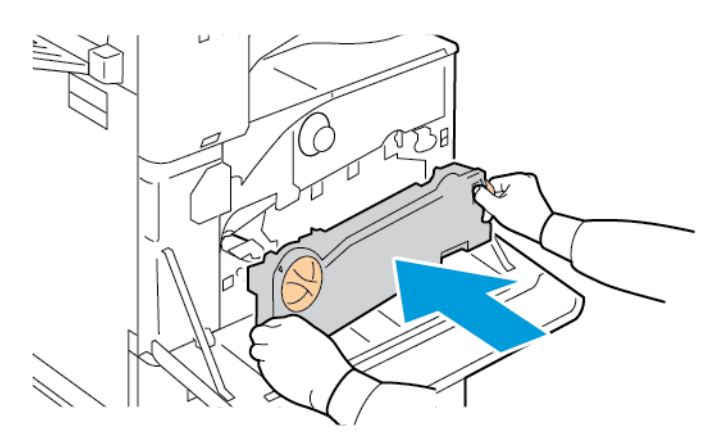

b. Drej transportenheden til beholderen til brugt toner mod printeren, indtil begge ender klikker på plads.

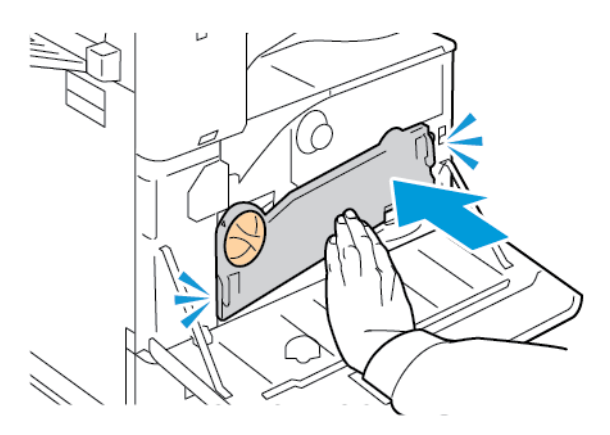

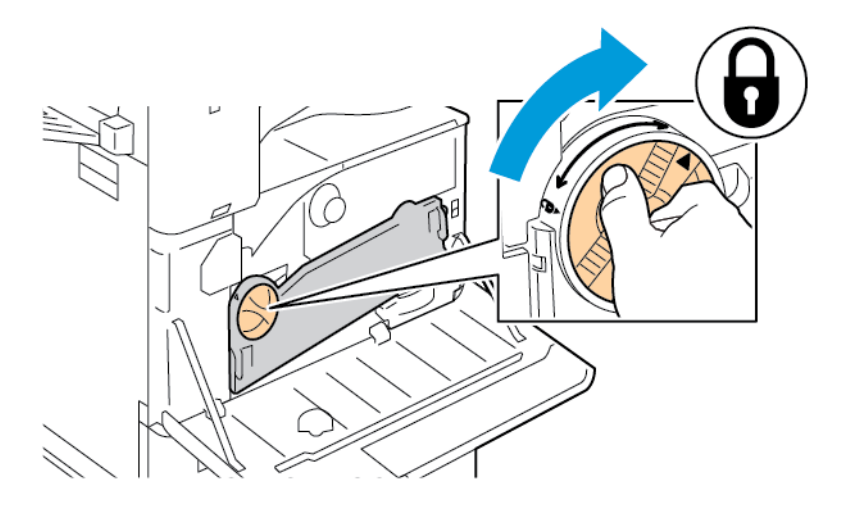

c. For at fastlåse beholderen til brugt toner skal du dreje udløserhåndtaget 45 grader med uret.

13. Luk printerens frontlåge.

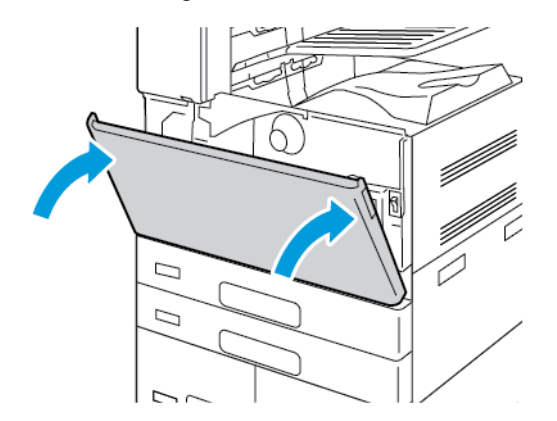

14. Bortskaf det beskyttende ark og tapen som almindeligt affald.

#### UDSKIFTNING AF RENSEENHED TIL OVERFØRSELSBÆLTE

Når det er tid til at udskifte renseenheden til overførselsbælte, vises der en meddelelse på betjeningspanelet.

**Forsigtig:** Udfør ikke denne procedure, mens printeren kopierer eller udskriver.

1. Åbn printerens frontlåge.

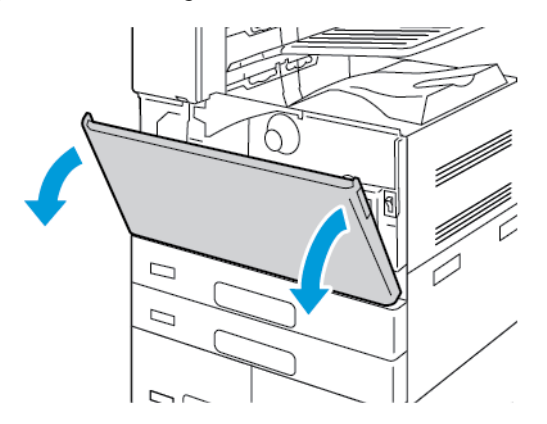

- 2. Fjern transportenheden til beholderen til brugt toner:
  - a. For at frigøre beholderen til brugt toner skal du dreje udløserhåndtaget 45 grader mod uret.

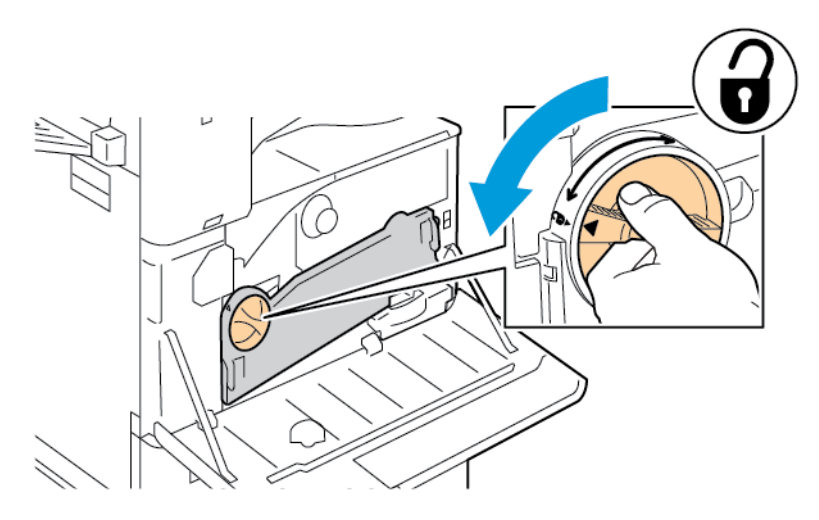

b. For at frigøre transportenheden til beholderen til brugt toner, skal du trykke på begge orange tapper som vist og derefter trække enheden ud af printeren.

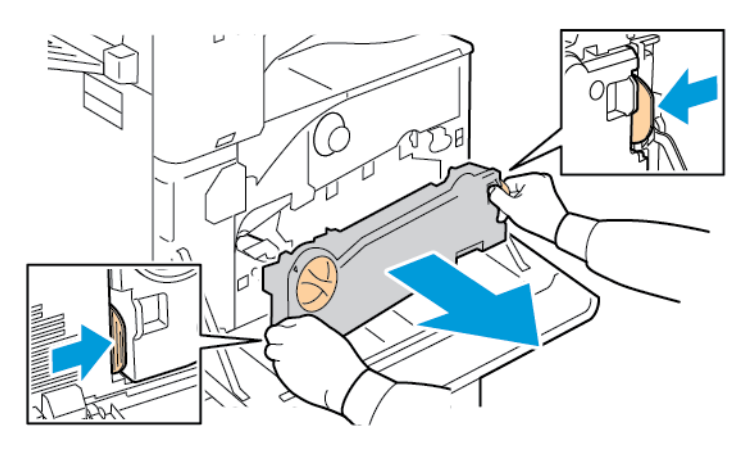

c. Placer beholderen til brugt toner på en jævn overflade med åbningerne vendende opad.

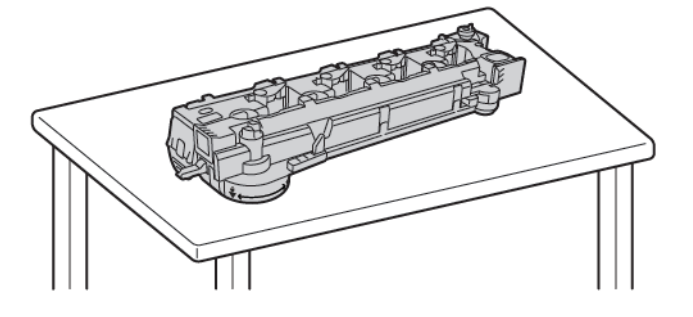

**Forsigtig:** For ikke at spilde toner må du ikke lægge transportenheden til brugt toner med forsiden nedad eller på siden.

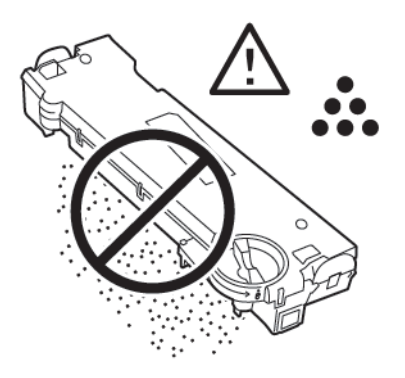

3. Drej det orange håndtag til venstre for at låse op for renseenheden. Træk renseenheden til overførselsbæltet vandret ud af printeren.

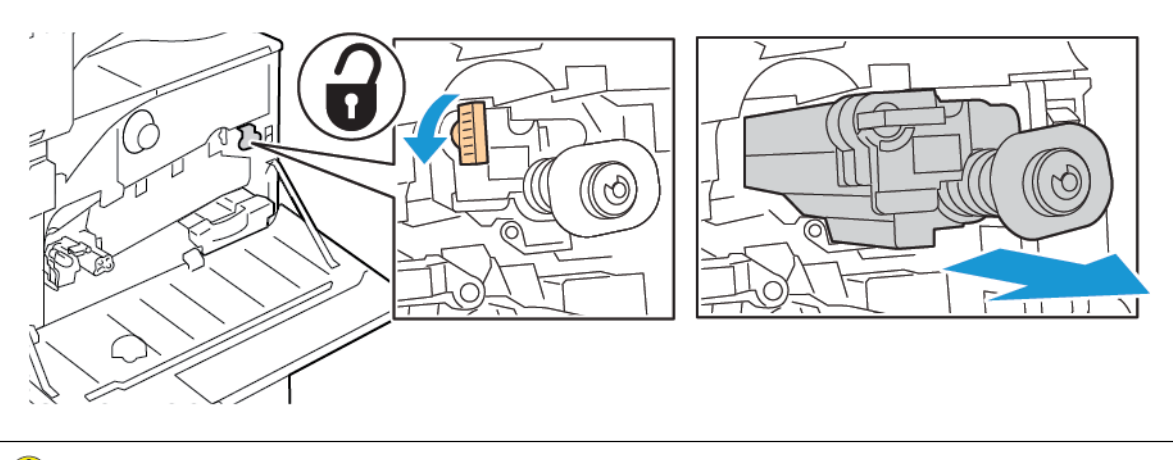

**Forsigtig:** Rør ikke ved toner, som sidder fast på renseenheden. Vip ikke renseenheden for ikke at spilde toner.

4. Tag den nye renseenhed til overførselsbæltet ud af indpakningen og fjern beskyttelsesdækket. Behold indpakningsmaterialet.

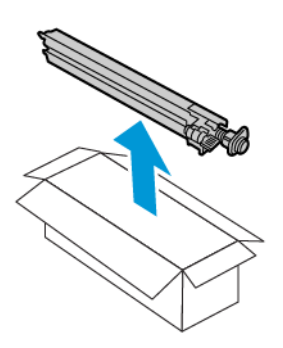

**Forsigtig:** Rør ikke ved renseenhedens overflade. Denne handling kan medføre, at billedkvaliteten forringes.

5. Placer den brugte renseenhed i plastikposen.

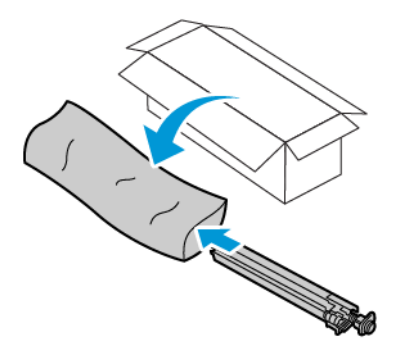

6. Understøt den nye renseenhed til overførselsbælte med din venstre hånd og skub den vandret ind i åbningen, indtil den stopper.

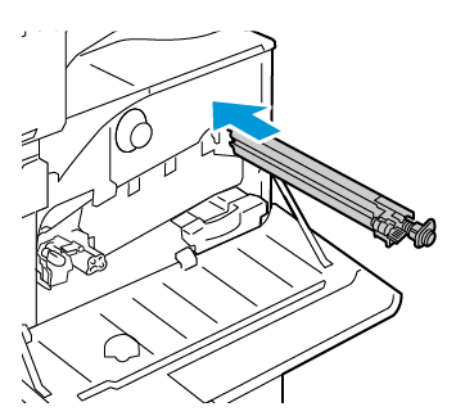

7. Skub renseenheden til overførselsbælte ind på plads, og drej det orange håndtag til højre for at fastlåse enheden.

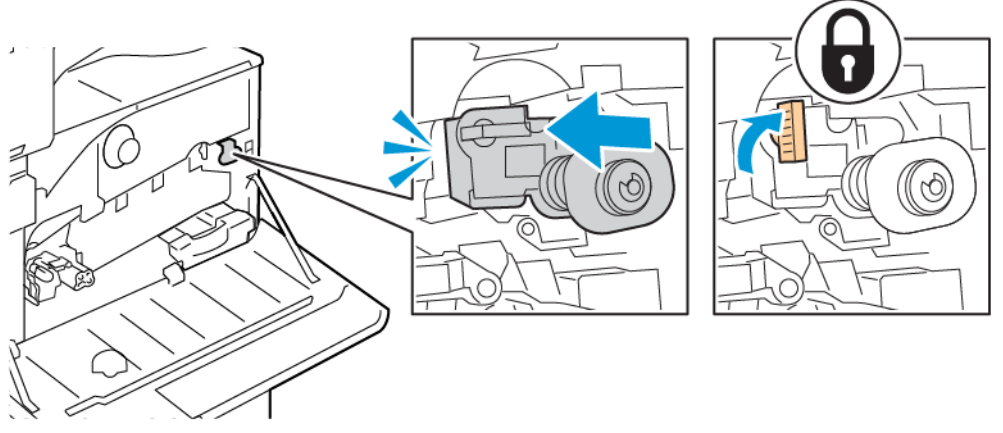

- 8. Sæt transportenheden til beholderen til brugt toner ind på plads:
  - a. Placer transportenheden til beholderen til brugt toner som vist.

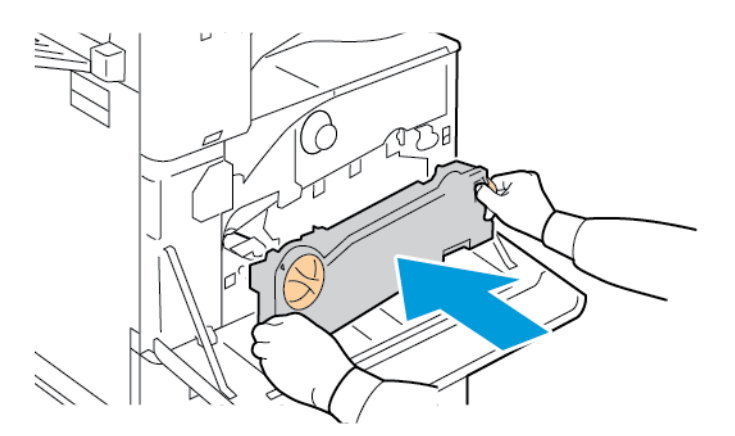

b. Drej transportenheden til beholderen til brugt toner mod printeren, indtil begge ender klikker på plads.

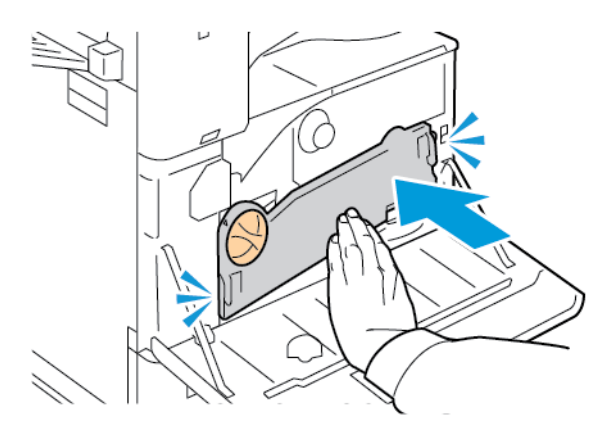
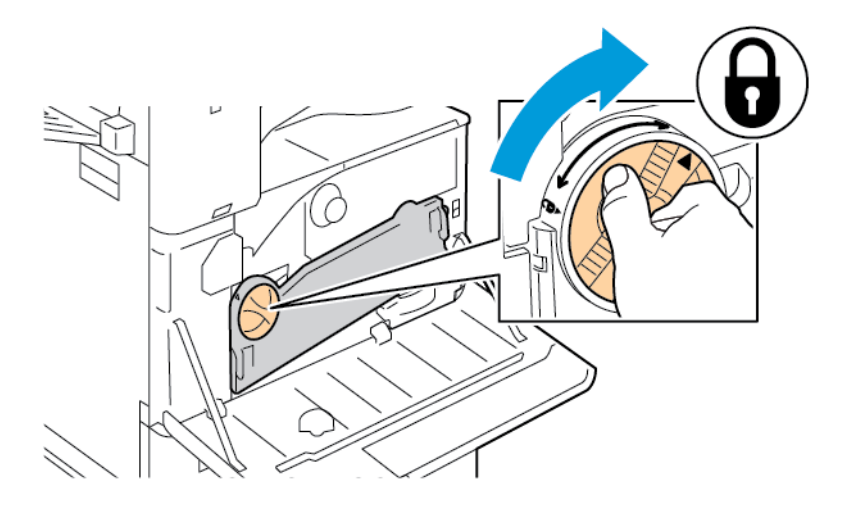

c. For at fastlåse beholderen til brugt toner skal du dreje udløserhåndtaget 45 grader med uret.

9. Luk printerens frontlåge.

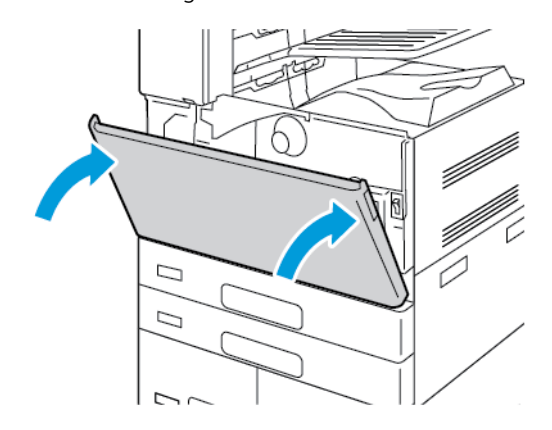

## 2. OVERFØRSELSRULLE

## Udskiftning af overføringsrullen

Når overføringsrullen skal udskiftes, vises der en meddelelse på betjeningspanelet.

1. Udtag papiret i venstre magasin, og vip magasinet op.

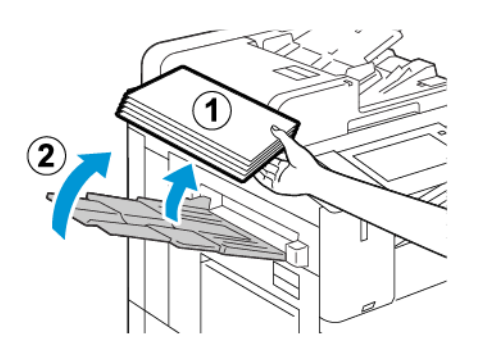

2. For at åbne låge A skal du løfte udløserhåndtaget og derefter åbne låge A.

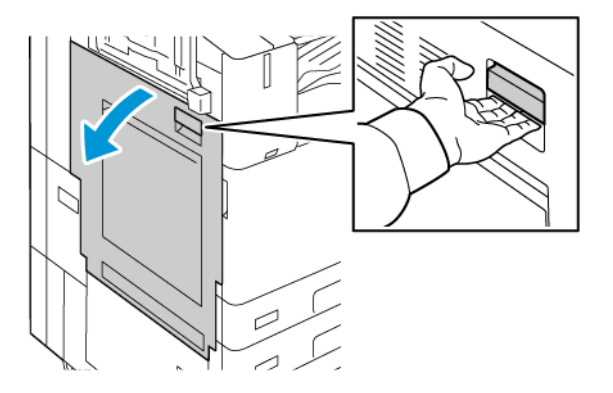

Advarsel: Området omkring fusermodulet kan være varmt. Udvis forsigtighed for at undgå personskade.

Forsigtig: Rør ikke ved transportbæltet. Udskriftskvaliteten kan blive forringet, eller transportbæltet kan blive beskadiget, hvis du rører ved det. Rør ikke ved overføringsrullen. Udskriftskvaliteten kan blive forringet, hvis du rører ved rullen.

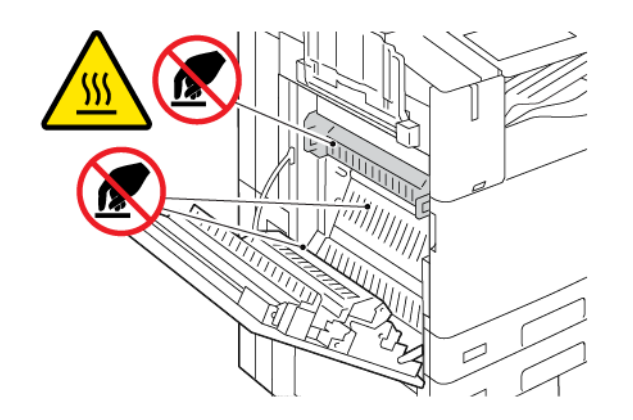

3. Tag den nye overførselsrulle ud af indpakningen. Behold indpakningsmaterialet.

4. For at frigøre den brugte overførselsrulle fra printeren, skal du klemme på de orange håndtag i hver ende af overførselsrullen som vist.

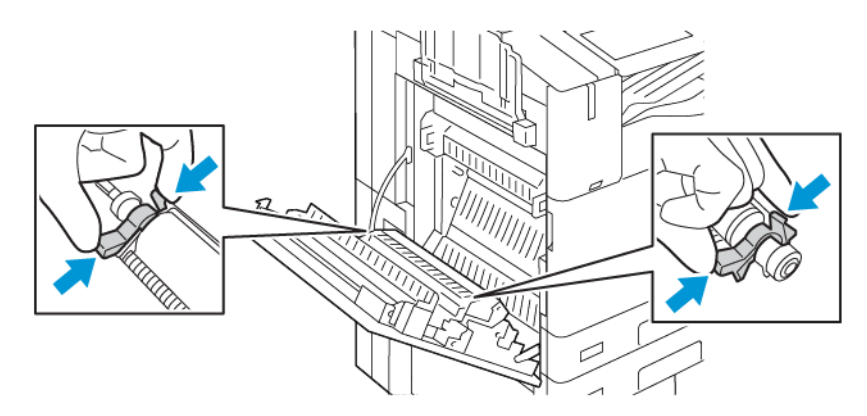

Bemærk: Rør ikke ved toner, der er klæbet fast til overførselsrullen.

5. Løft den brugte overførselsrulle ud af printeren.

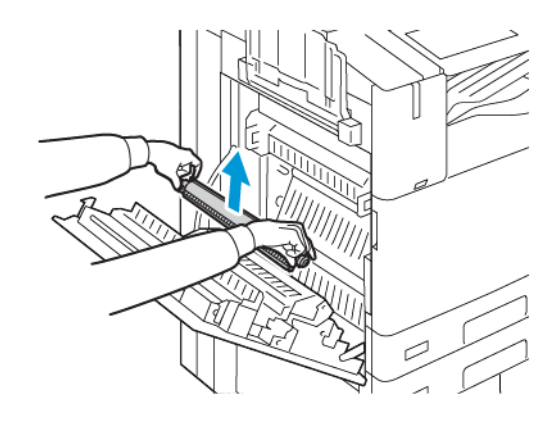

6. Læg den brugte overførselsrulle i plastikposen.

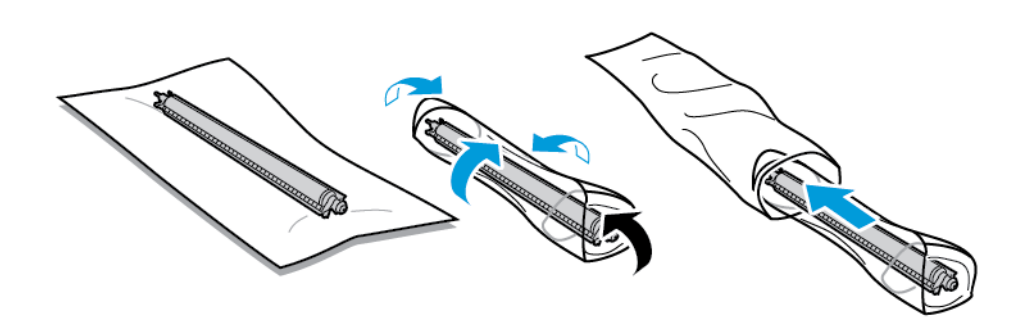

7. Placer den nye overføringsrulle i printeren, som vist. Tryk ned, indtil overføringsrullen klikker på plads.

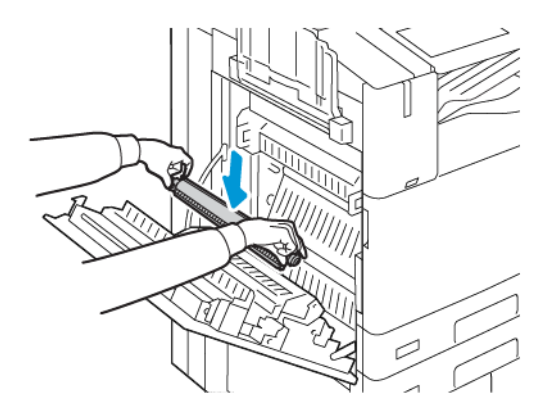

8. Fjern beskyttelsesmaterialet fra overføringsrullen, og luk derefter låge A.

### HÆFTEKASSETTER OG GENOPFYLDNINGSKASSETTER

Der vises en meddelelse på betjeningspanelet, når en hæftekassette skal udskiftes.

## Udskiftning af hæftekassette i Integrated Office Finisher

**Forsigtig:** Udfør ikke denne procedure, mens printeren kopierer eller udskriver.

1. Åbn efterbehandlerens frontlåge.

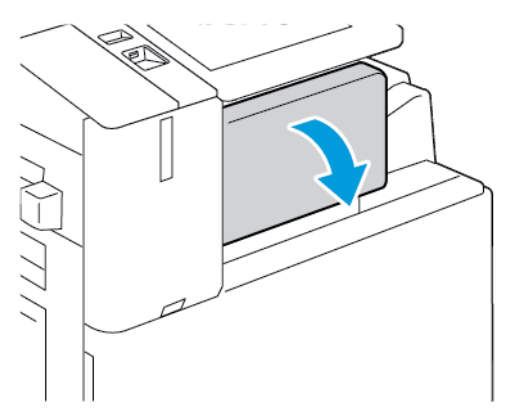

2. Tag fat i hæftekassettens orange håndtag og træk kassetten fremad for at tage den ud.

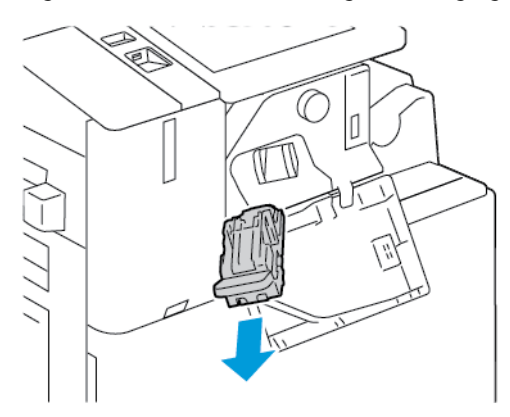

- 3. Undersøg, om der er løse hæfteklammer indvendigt i efterbehandleren, og fjern dem i så fald.
- 4. Klem på begge sider af hæftepakken, og fjern holderen fra kassetten.

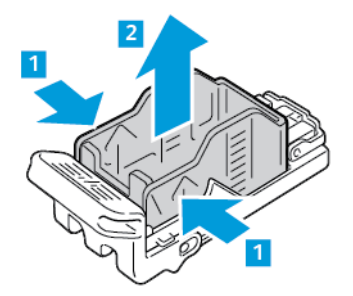

5. Indfør den forreste ende af den nye hæftepakke i hæftekassetten, og skub derefter den bageste ende ned i kassetten.

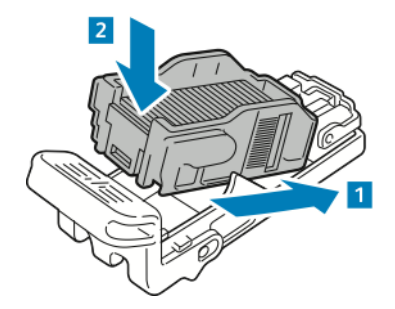

6. Tag fat i det orange håndtag på den nye hæftekassette, og før derefter kassetten ind i hæftemaskinen, indtil den klikker på plads.

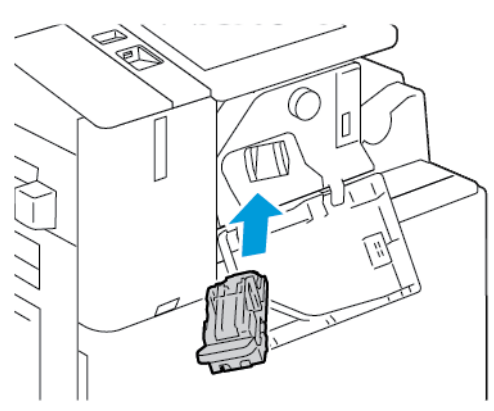

7. Luk efterbehandlerens frontlåge.

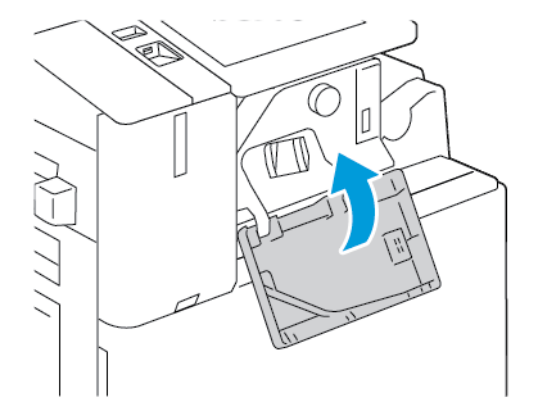

## Udskiftning af hæfteklammer i Office efterbehandleren

Udskiftning af hæftekassetter i hovedhæftemaskinen på Office-efterbehandler

**Forsigtig:** Udfør ikke denne procedure, mens printeren kopierer eller udskriver.

1. Åbn efterbehandlerens frontlåge.

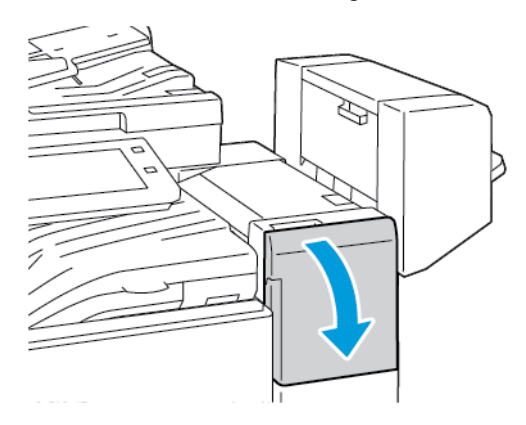

- 2. Træk hæfteenheden ud mod dig, til den ikke kan komme længere.
- 3. Skub hæfteenheden til højre som vist.

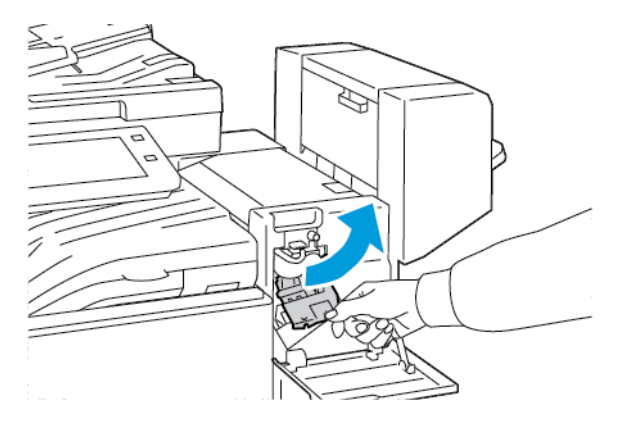

4. Tag fat i hæftekassettens orange håndtag og træk kassetten fremad for at tage den ud.

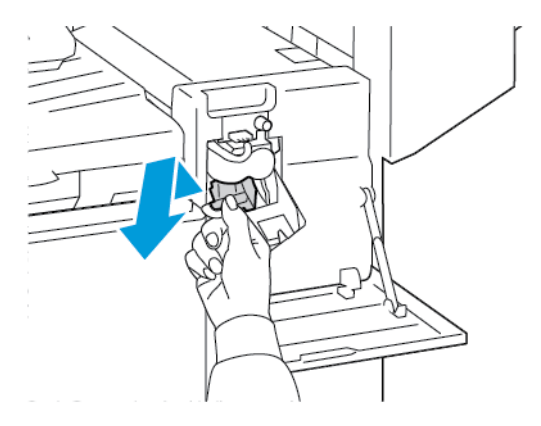

5. Klem på begge sider af hæftepakken, og fjern holderen fra kassetten.

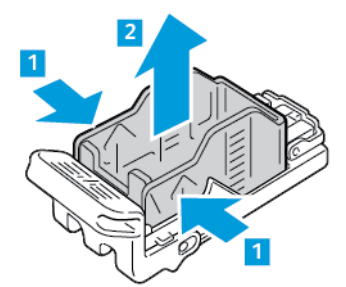

6. Indfør den forreste ende af den nye hæftepakke i hæftekassetten, og skub derefter den bageste ende ned i kassetten.

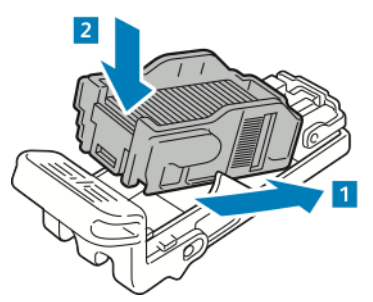

7. Tag fat i det orange håndtag på den nye hæftekassette, og før derefter kassetten ind i hæftemaskinen, indtil den klikker på plads.

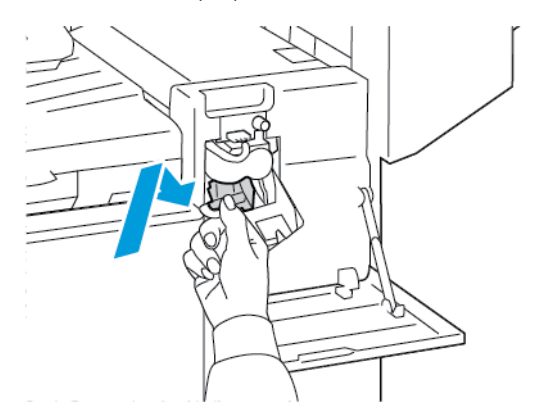

8. Luk efterbehandlerens frontlåge.

## Udskiftning af hæftekassetter i hæfte-/falseenheden på Office-efterbehandler

Advarsel: Udfør ikke proceduren, mens printeren udskriver.

1. Åbn efterbehandlerens sidelåge.

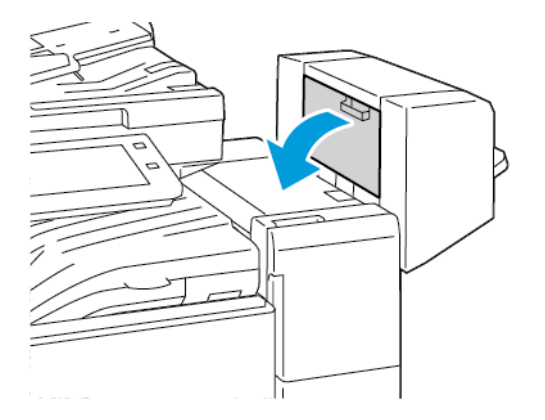

2. Hvis hæftekassetterne ikke er synlige, skal du tage fat i de lodrette paneler i venstre og højre side af åbningen og skubbe dem ind mod midten.

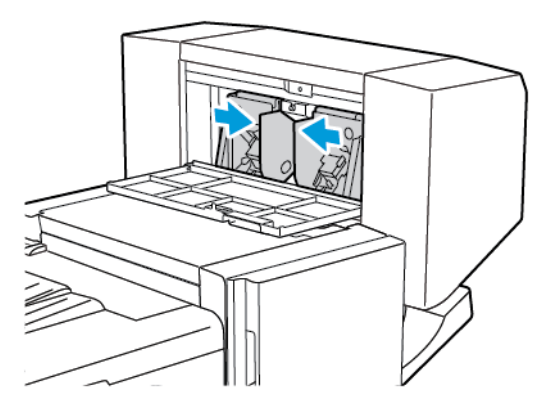

3. Tag fat i grebene på begge sider af hæftekassetten, og træk kassetten ud af efterbehandleren.

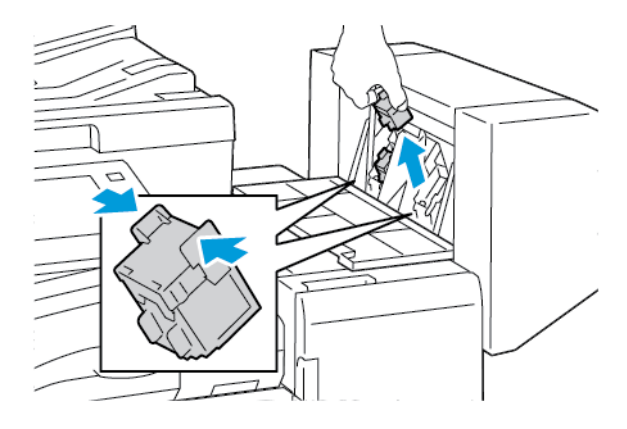

- 4. Tag fat i grebene på begge sider af den nye hæftekassette, og sæt hæftekassetten tilbage på plads i efterbehandleren.
  - Bemærk: Hvis du har problemer med at indføre kassetten, skal du kontrollere, at hæfteklammerne er placeret korrekt i kassetten.

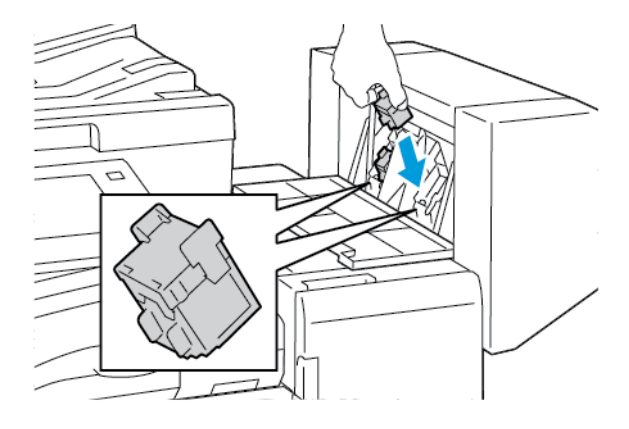

Bemærk: Hæfte/falseenheden bruger to hæftekassetter. Hæftning af pjecer forudsætter, at begge hæftekassetter indeholder hæfteklammer.

- 5. Gentag denne fremgangsmåde for de øvrige hæftekassetter.
- 6. Luk efterbehandlerens sidelåge.

## Udskiftning af hæftekassette i Business Ready-efterbehandleren

## Udskiftning af hæftekassetter i hovedhæftemaskinen på Business Ready-efterbehandleren

**Forsigtig:** Udfør ikke denne procedure, mens printeren kopierer eller udskriver.

1. Åbn frontlåge på Business Ready-efterbehandleren.

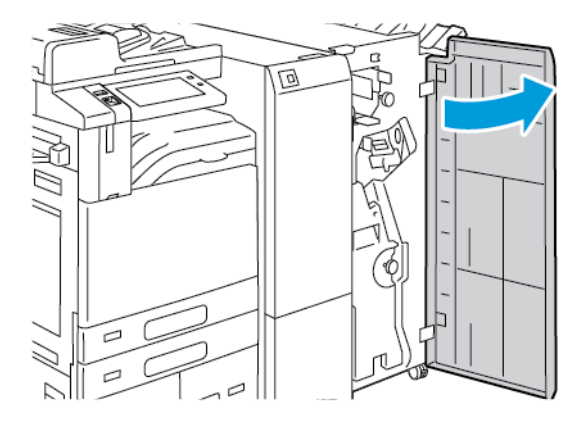

2. Tag fat i håndtag R1 på hæfteenheden, og flyt håndtaget til højre.

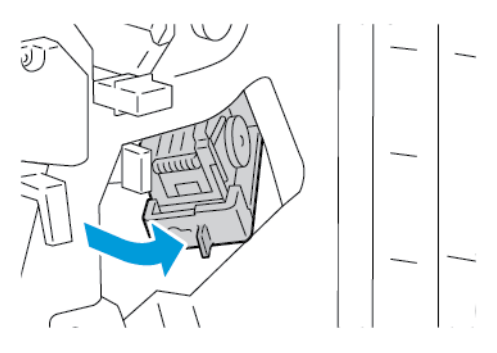

3. Tag fat i hæftekassettens orange håndtag og træk kassetten fremad for at tage den ud.

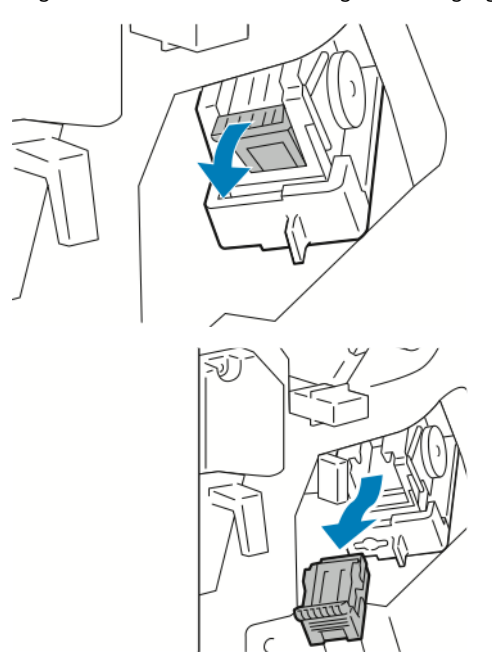

4. Klem på begge sider af hæftepakken, og fjern holderen fra kassetten.

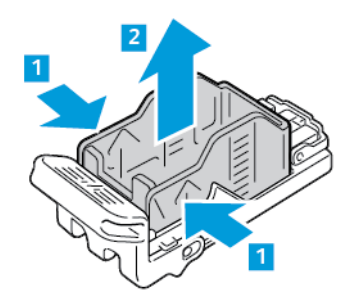

5. Indfør den forreste ende af den nye hæftepakke i hæftekassetten, og skub derefter den bageste ende ned i kassetten.

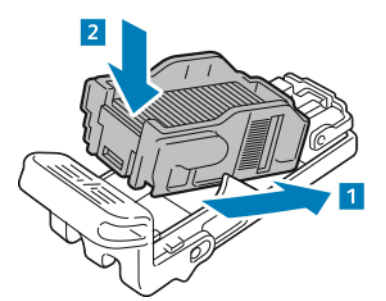

6. Tag fat i det orange håndtag på den nye hæftekassette, og før derefter kassetten ind i hæfteenheden, indtil den klikker på plads.

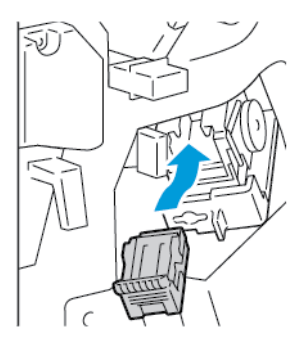

7. Sæt hæfteenheden tilbage på plads, og luk derefter efterbehandlerens låge.

#### Udskiftning af hæftekassetter i hæfte-/falseenheden på Business Ready-efterbehandleren

**Forsigtig:** Udfør ikke denne procedure, mens printeren kopierer eller udskriver.

1. Åbn frontlåge på Business Ready-efterbehandleren.

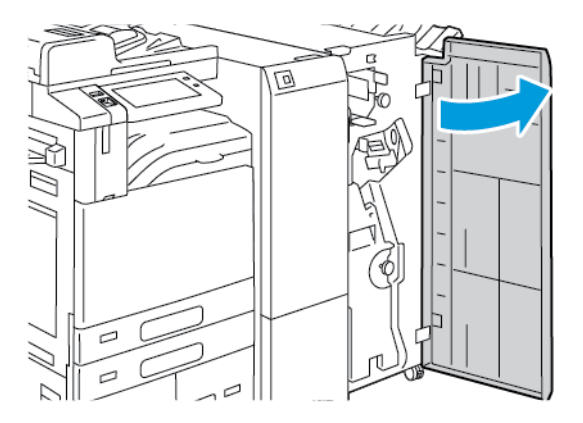

2. Tag fat om hæfte/falseenhedens håndtag, og træk enheden mod dig, indtil hæftekassetten vises øverst på enheden.

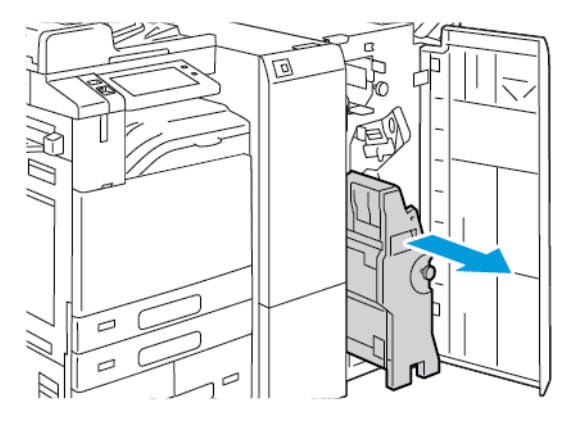

3. For at fjerne hæftekassetten fra hæfte/falseenheden skal du trykke ned på hæftekassettens håndtag, som vist, og derefter trække kassetten ud og op.

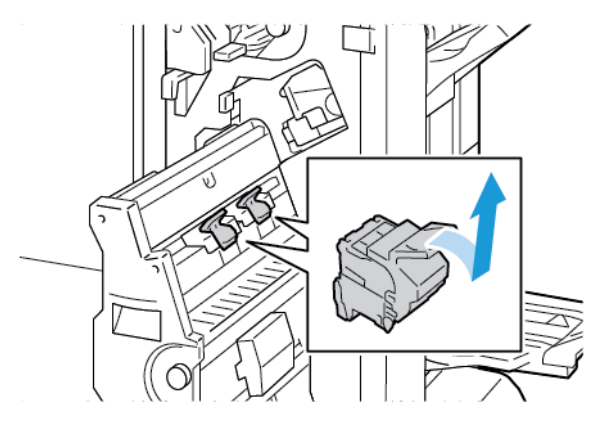

- 4. Vend hæftekassetten.
- 5. Hvis du vil fjerne hæftepakken fra hæftekassetten, skal du trykke ind på de grønne tapper og trække håndtaget tilbage, og derefter løfte hæftepakken ud.

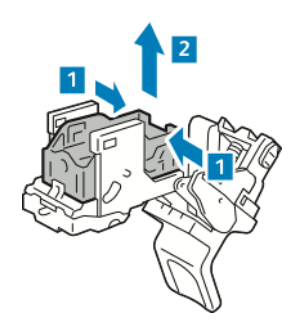

6. Indfør den forreste ende af den nye hæftepakke i hæftekassetten, og skub derefter den bageste ende ned i kassetten.

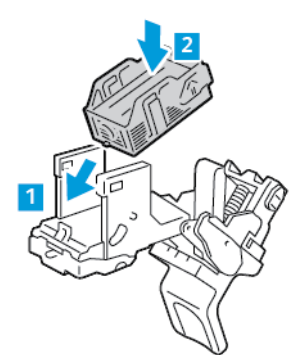

7. Hæftekassetten lukkes ved at trykke patronhåndtaget tilbage, indtil det klikker.

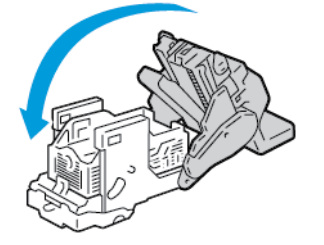

8. Hæftekassetten sætte i hæfte-/falseenheden igen ved at indsætte hæftekassetten og trykke på patronhåndtaget som vist.

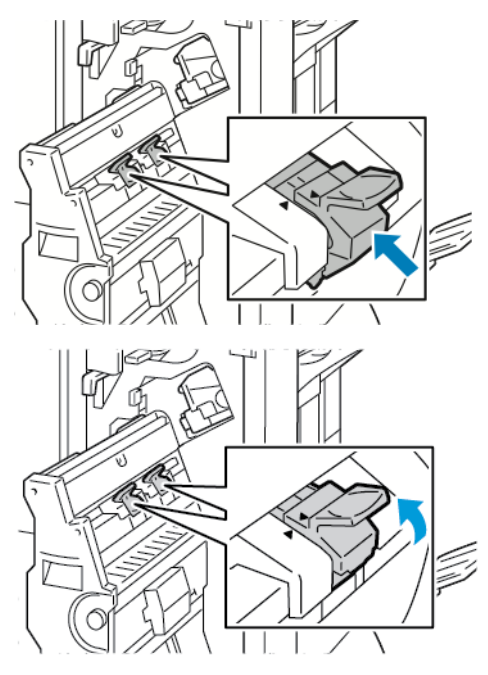

9. Returner hæfte-/falseenheden til sin oprindelige position, og luk derefter efterbehandlerens låge.

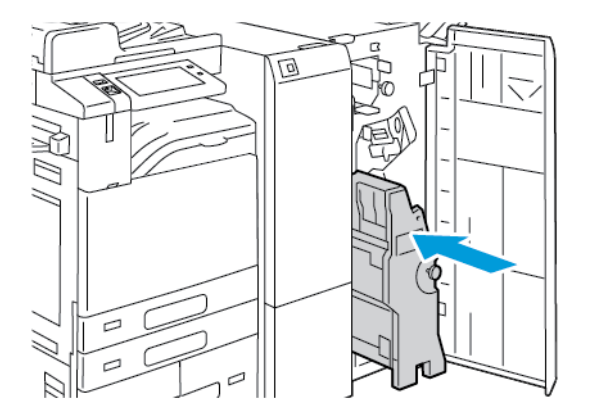

#### Udskiftning af hæfteklammer i den elektriske hæftemaskine

1. Løft håndtaget på bagsiden af den elektriske hæftemaskine, og drej derefter forsigtigt hæftehovedet ud mod dig.

2. Tag fat i hæftekassetten og træk den ud af hæftehovedet.

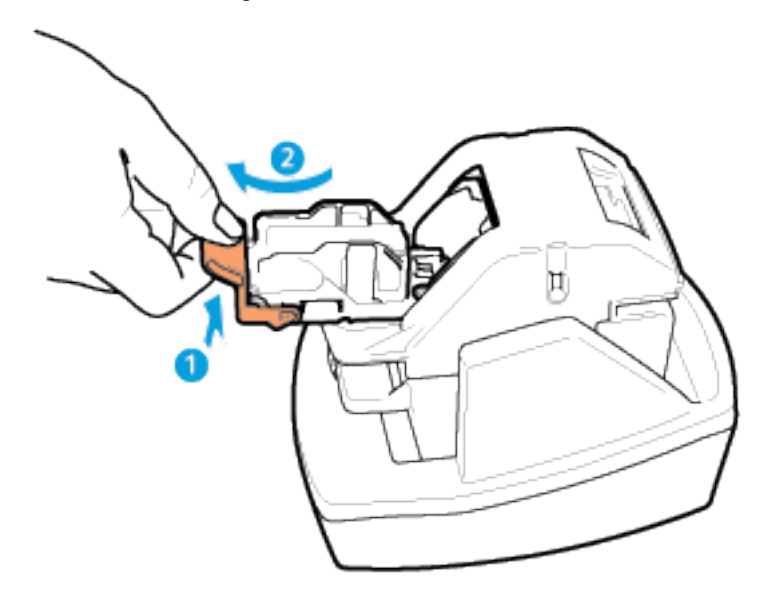

- 3. Pak den nye hæftekassette ud. Fjern defekte og bøjede hæfteklammer, der ikke er flade.
- 4. Sæt den nye hæftekassette i den elektriske hæftemaskine. Hæftekassetten klikker på plads.
- 5. Udløs håndtaget på forsiden af den elektriske hæftemaskine, og drej derefter forsigtigt hæftehovedet væk fra dig.

## TØMNING AF BEHOLDEREN TIL UDSTUKNE HULLER

Der vises en meddelelse på betjeningspanelet, når beholderen til udstukne huller skal tømmes.

#### Tømning af beholder til udstukne huller i Office Finisher

**Forsigtig:** Udfør ikke denne procedure, mens printeren kopierer eller udskriver.

1. Løft efterbehandlerens transporttoplåg og åbn fronttransportlågen.

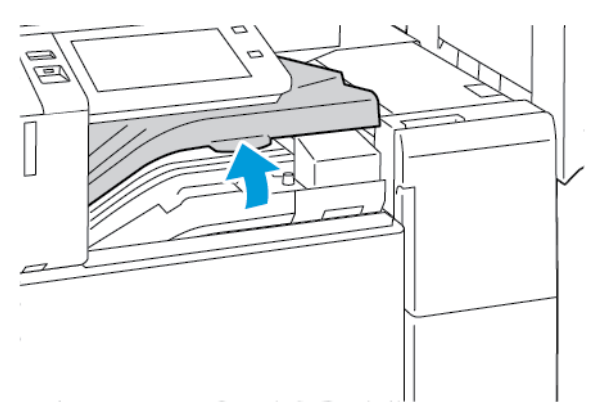

- 2. Træk beholderen til udstukne huller ud.

3. Tøm beholderen.

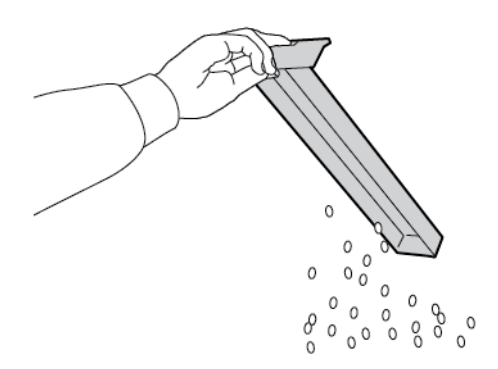

4. Indfør beholderen, og skub den helt ind i efterbehandleren.

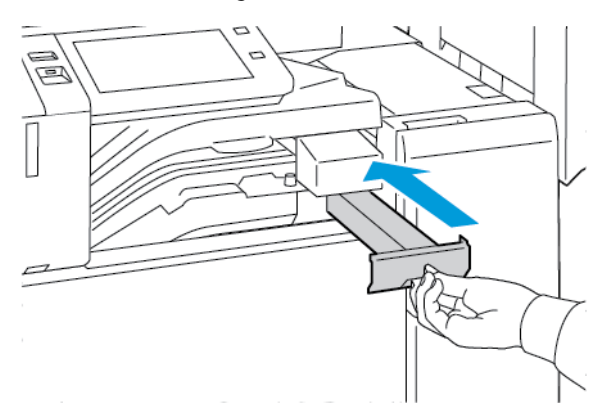

5. Luk efterbehandlerens fronttransportlåge og luk dernæst toplåget.

## Tømning af beholder til udstukne huller på Business Ready-efterbehandleren

**Forsigtig:** Udfør ikke denne procedure, mens printeren kopierer eller udskriver.

1. Åbn frontlåge på Business Ready-efterbehandleren.

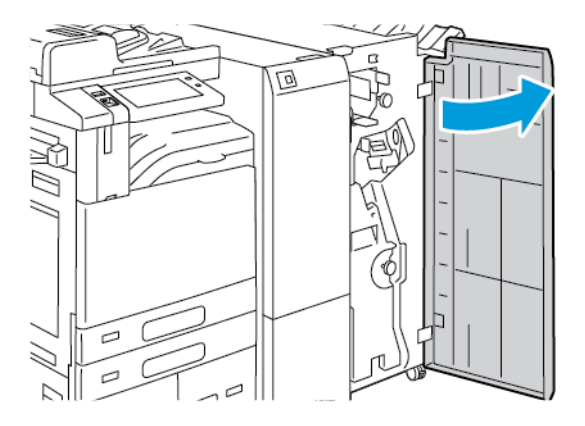

2. Fjern beholderen til udstukne huller øverst til venstre på efterbehandleren.

# 🧷 Bemærk:

- Når du fjerner beholderen til udstukne huller, skal du vente 10 sekunder, inden du sætter beholderen i printeren igen. Hulningstælleren nulstiller efter 10 sekunder.
- Hvis du fjerner beholderen til udstukne huller, før enheden beder dig om det, skal du tømme beholderen, inden du sætter den ind i efterbehandleren igen.

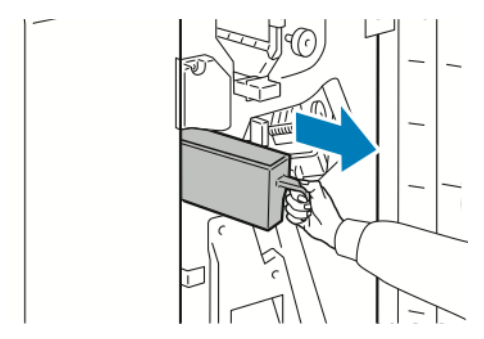

3. Tøm beholderen.

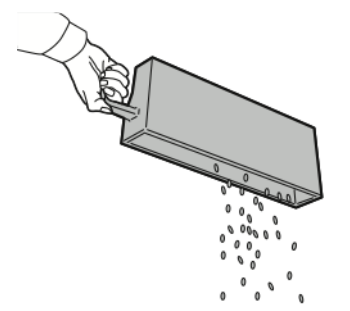

4. Indfør beholderen, og skub den helt ind i efterbehandleren.

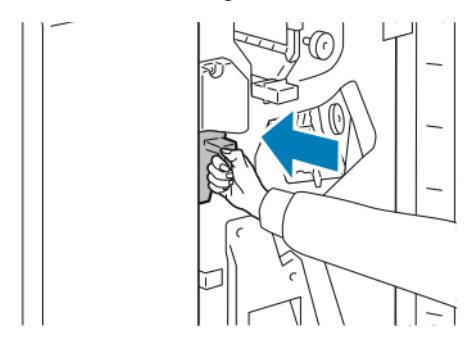

5. Luk efterbehandlerens frontlåge.

## GENBRUG AF FORBRUGSSTOFFER

Hvis du ønsker oplysninger om Xerox<sup>®</sup>-genbrugsprogrammer for forbrugsstoffer, skal du gå til <mark>Environmental</mark> Health & Sustainability - Xerox.

Der leveres en forudbetalt returmærkat sammen med forbrugsstoffer. Den kan bruges til at returnere brugte komponenter i originalindpakningen med henblik på genbrug.

## NULSTILLING AF LEVETIDSTÆLLERE FOR FORBRUGSSTOFFER

Levetidstællerne skal nulstilles efter udskiftning af bestemte forbrugsstoffer.

- 1. På printerens betjeningspanel skal du trykke på knappen Hjem.
- 2. Tryk på **Log-in**-knappen, indtast systemadministratorens loginoplysninger og tryk på **Udført**. Se *System Administrator Guide (Systemadministratorvejledning)* på www.xerox.com/office/ALB82XXdocs for flere oplysninger.
- 3. Tryk på Enhed > Værktøjer > Enhedsindstillinger > Forbrugsstoffer.
- 4. Tryk på Nulstilling af tæller for forbrugsstoffer.
- 5. Hvis du vil nulstille et forbrugsstof, skal du trykke på forbrugsstoffet på listen, og tryk derefter på **Nulstil tæller**.
- 6. Tryk på Nulstil på bekræftelsesskærmen.
- 7. Tryk på **X** for at gå tilbage til skærmbilledet for Værktøjer, og tryk derefter på **X** igen.
- 8. Tryk på knappen **Startskærm** for at gå tilbage til startskærmen.
- 9. Tryk på Log ind-knappen og tryk på Log ud.

# Administration af printeren

## VISNING AF TÆLLERAFLÆSNING

Menuen Kontering/Anvendelse viser det samlede antal tryk, som printeren har genereret eller udskrevet i sin levetid. Du kan ikke nulstille tællerne. En side tælles som den ene side af et ark papir. Et ark med udskrivning på begge sider tæller f.eks. som to tryk.

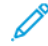

Bemærk: Hvis du regelmæssigt leverer faktureringsoplysninger for din enhed, kan du bruge funktionen til overførsel af eksterne funktioner for at forenkle processen. Du kan aktivere eksterne funktioner til automatisk at sende tælleraflæsninger for fakturering til, så du ikke behøver at indsamle aflæsningerne manuelt. Se System Administrator Guide (Systemadministratorvejledning) for flere oplysninger.

Sådan ses konteringsoplysninger for din printer:

- 1. På printerens betjeningspanel skal du trykke på knappen **Hjem**.
- 2. Tryk på Enhed > Kontering/anvendelse.
- 3. Tryk på Anvendelsestællere for flere oplysninger, og vælg en mulighed.
- Når du har set aflæsningerne for forbrug, skal du gå tilbage til skærmbilledet for maskinen ved at trykke på X og derefter trykke på X igen.
- 5. Tryk på knappen **Startskærm** for at gå tilbage til startskærmen.

## UDSKRIVNING AF KONTERINGSOVERSIGTSRAPPORT

Konteringsoversigtsrapporten indeholder oplysninger om enheden og en detaljeret liste over konteringstællerne og arktællerne.

Sådan udskrives konteringsoversigtsrapporten:

- 1. På printerens betjeningspanel skal du trykke på knappen **Hjem**.
- 2. Tryk på Enhed > Informationsark.
- 3. Tryk på Konteringsoversigt, og tryk derefter på Udskriv.
- 4. Tryk på knappen **Startskærm** for at gå tilbage til startskærmen.

# Flytning af printeren

- Sluk altid for strømmen til printeren, og vent, indtil printeren er helt slukket. For at slukke for printeren skal du kontrollere, at der ikke er opgaver i køen. Tryk derefter på den sekundære afbryderknap. Vent 10 sekunder, efter at berøringsskærmen er lukket ned, og sluk derefter på hovedafbryderen. Se Strømstyring for flere oplysninger.
- Tag netledningen ud af stikket bag på printeren.
- Hold printeren vandret for ikke at spilde toner.
  - Bemærk: Hvis du vil flytte printeren over en længere afstand, skal du tage tromlemoduler og tonerpatroner ud for at forhindre, at der spildes toner. Pak printeren i en boks.

Forsigtig: Hvis printeren ikke genpakkes korrekt ved afsendelse som ikke dækkes af Xerox®-garantien eller serviceaftalen. Skader, der er forårsaget af ukorrekt flytning, dækkes ikke af Xerox®-garantien eller serviceaftalen.

# Problemløsning

Dette kapitel indeholder:

| Generel problemløsning                                           |  |
|------------------------------------------------------------------|--|
| Papirstop                                                        |  |
| Fejlfinding for problemer med udskrivning, kopiering og scanning |  |
| Faxproblemer                                                     |  |
| Få hjælp                                                         |  |

# Generel problemløsning

Dette afsnit indeholder fremgangsmåder, du kan bruge til at stedfæste og løse problemer. Du kan løse nogle problemer ved blot at genstarte printeren.

## **GENSTARTE PRINTEREN**

Printeren har to tænd-/slukknapper. Hovedafbryderen er placeret bag frontlågen, som styrer strømmen til printeren. Den sekundære afbryder er Tænd/Aktivering-knappen på betjeningspanelet. Knappen Tænd/ Aktivering styrer strømmen til printerens elektroniske komponenter, og når den slukkes, startes der en softwarestyret nedlukningsprocedure. Det anbefales at bruge Tænd/Aktivering-knappen til at tænde og slukke for printeren.

Tænd for begge knapper for at betjene printeren:

- 1. Tænd på hovedafbryderen.
- 2. På betjeningspanel skal du trykke på knappen Tænd/Aktivering.

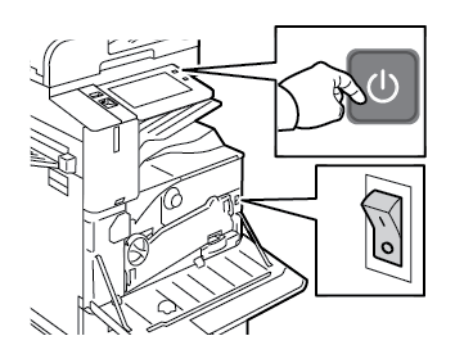

- 3. Sådan genstartes printeren:
  - a. På printerens betjeningspanel skal du trykke på knappen **Tænd/Aktivering** og dernæst på **Genstart**. Der vises en meddelelse på betjeningspanelet om, at printeren genstartes.
  - b. Hvis printeren ikke genstarter efter et par minutter, skal du åbne frontlågen og derefter slukke på hovedafbryderen. For at genstarte printeren skal du tænde for hovedafbryderen og tryk derefter på knappen **Tænd/Aktivering** på betjeningspanelet.
  - c. Luk frontlågen.

Hvis problemet ikke løses ved at genstarte printeren, skal du se den tabel, som beskriver problemet bedst, i dette kapitel.

## PRINTEREN HAR TO TÆND-/SLUKKNAPPER

| MULIGE ÅRSAGER                                                  | LØSNINGER                                                                                                    |
|-----------------------------------------------------------------|----------------------------------------------------------------------------------------------------|
| Printeren har to tænd-/slukknapper og den ene er<br>ikke tændt. | <ul> <li>Sluk for printeren.</li> <li>Tryk på knappen Tænd/Aktivering på betjeningspanelet.</li> <li>Åbn frontlågen og sluk for hovedafbryderen.</li> <li>Tænd for printeren.</li> <li>Åbn frontlågen og tænd derefter for hovedafbryderen.</li> <li>På printerens betjeningspanel skal du trykke på knappen Tænd/Aktivering. Se Strømstyring for flere oplysninger.</li> </ul> |

## PRINTEREN TÆNDES IKKE

| MULIGE ÅRSAGER                                                                                                    | LØSNINGER                                                                                                    |
|----------------------------------------------------------------------------------------------------|----------------------------------------------------------------------------------------------------|
| Tænd-/slukkontakten er ikke tændt.                                                                                      | <ul> <li>Åbn frontlågen, og kontroller, at hovedafbryderen<br/>er i positionen On (tændt).</li> <li>På printerens betjeningspanel skal du trykke på<br/>knappen Tænd/Aktivering. Se Strømstyring for<br/>flere oplysninger.</li> </ul> |
| Netledningen er ikke sat rigtigt i stikket.                                                                             | Sluk printeren, og sæt netledningen helt ind i stikket.<br>Fastgør ledningen ved hjælp af beslaget, der følger<br>med printeren.                                                                                                    |
| Der er noget galt med det stik, som printeren er<br>tilsluttet.                                                         | <ul> <li>Slut et andet elektrisk apparat til stikket, og<br/>undersøg, om det virker.</li> <li>Prøv med et andet stik.</li> </ul>                                                                                                    |
| Printeren er sluttet til et stik med en spænding eller<br>en frekvens, som ikke overholder<br>printerspecifikationerne. | Brug en strømforsyning med de specifikationer, der<br>er angivet i <mark>Elektriske specifikationer</mark> .                                                                                                    |

Forsigtig: Ledningen (med ben til jordforbindelse) skal sættes direkte i en stikkontakt med jordforbindelse. Brug ikke en stikdåse. Få om nødvendigt en autoriseret elektriker til at installere en stikkontakt med jordforbindelse.

# PRINTEREN NULSTILLES ELLER SLUKKES OFTE

| MULIGE ÅRSAGER                                                                                                    | LØSNINGER                                                                                                    |
|----------------------------------------------------------------------------------------------------|----------------------------------------------------------------------------------------------------|
| Netledningen er ikke sat rigtigt i stikket.                                                                             | Sluk for printeren. Kontrollér, at netledningen er sat<br>rigtigt i printeren og stikkontakten. Tænd derefter for<br>printeren.                      |
| Der er opstået en systemfejl.                                                                                           | Sluk for printeren, og tænd igen. Kontakt din Xerox-<br>repræsentant, hvis fejlen ikke løses.                                                        |
| Printeren er tilsluttet en UPS (Uninterruptible Power<br>Supply), forlængerledning eller samledåse.                     | Anvend kun en forlængerledning, som kan håndtere<br>printerens strømforsyning. Se <mark>Elektriske<br/>specifikationer</mark> for flere oplysninger. |
| Der er opstået et problem med<br>netværkskonfiguration.                                                                 | Træk netværkskablet ud. Hvis dette løser problemet,<br>skal du kontakte din systemadministrator for at<br>omkonfigurere din netværksinstallation.    |
| Printeren er sluttet til et stik med en spænding eller<br>en frekvens, som ikke overholder<br>printerspecifikationerne. | Brug en strømforsyning med de specifikationer, der<br>er angivet i Elektriske specifikationer.                                                       |

## PRINTER UDSKRIVER IKKE

| MULIGE ÅRSAGER                                    | LØSNINGER                                                                                                    |
|---------------------------------------------------|----------------------------------------------------------------------------------------------------|
| Printeren er i energisparertilstand.              | På printerens betjeningspanel skal du trykke på<br>knappen <b>Tænd/Aktivering</b> .                                                                                                    |
| Der er opstået en fejl på printeren.              | Hvis statuslysdioden blinker gult, er der opstået en<br>fejl. Følg instruktionerne på betjeningspanelet for at<br>slette fejlen. Kontakt din Xerox-repræsentant, hvis<br>fejlen ikke løses.                                               |
| Papirmagasinet er tomt.                           | Læg papir i magasinet.                                                                                                    |
| Tonerpatronen er tom.                             | Udskift tonerpatronen.                                                                                                    |
| Tromlemodulet er opbrugt.                         | Udskift valsemodulet.                                                                                                    |
| Alle indikatorer på betjeningspanelet er slukket. | Sluk for printeren, og kontrollér, at netledningen er<br>sat rigtigt i printeren og stikkontakten. Tænd derefter<br>for printeren. Kontakt din Xerox-repræsentant, hvis<br>fejlen ikke løses.                                             |
| Printeren er optaget.                             | <ul> <li>Hvis statuslysdioden blinker blå, kan en tidligere<br/>udskrivningsopgave være problemet.</li> <li>På din computer skal du bruge<br/>printeregenskaber til at slette alle<br/>udskrivningsopgaver i udskrivningskøen.</li> </ul> |

| MULIGE ÅRSAGER                                                            | LØSNINGER                                                                                                    |
|---------------------------------------------------------------------------|----------------------------------------------------------------------------------------------------|
|                                                                           | <ol> <li>2 Tryk på <b>Opgaver</b> på betjeningspanelet, og<br/>slet alle ventende udskriftsopgaver.</li> <li>Læg papiret i magasinet.</li> <li>Hvis statusindikatoren ikke blinker en gang, efter<br/>at du har sendt en udskrivningsopgave, skal du<br/>kontrollere USB-forbindelsen mellem printeren og<br/>computeren. Sluk for printeren, og tænd igen.</li> </ol>            |
| Printerkablet er taget ud af stikket.                                     | Hvis statusindikatoren ikke blinker en gang, efter at<br>du har sendt en udskrivningsopgave, skal du<br>kontrollere USB-forbindelsen mellem printeren og<br>computeren.                                                                                                    |
| Der er opstået et problem med den trådløse eller<br>netværksforbindelsen. | Test printeren ved at udskrive et informationsark, f.<br>eks. konfigurationsrapporten. Hvis siden udskrives, er<br>der opstået et problem med netværket eller den<br>trådløse forbindelse.<br>Kontakt systemadministratoren eller se <i>System</i><br><i>Administrator Guide (Systemadministratorvejledning)</i><br>på www.xerox.com/office/ALB82XXdocs for flere<br>oplysninger. |
| Forkert printerdriver.                                                    | Kontrollér, at du har den nyeste printerdriver<br>installeret. Se www.xerox.com/office/<br>ALB82XXsupport for flere oplysninger.                                                                                                    |

## UDSKRIVNING TAGER FOR LANG TID

| MULIGE ÅRSAGER                                                                              | LØSNINGER                                                                                                    |
|---------------------------------------------------------------------------------------------|----------------------------------------------------------------------------------------------------|
| Printeren er indstillet til at udskrive på en papirtype,<br>der kræver langsom udskrivning. | Nogle papirtyper, f.eks. kraftigt papir og<br>transparenter, tager det længere tid at udskrive.<br>Kontroller, at printdriveren og betjeningspanelet er<br>indstillet til den korrekte papirtype. |
| Printeren er i energisparertilstand.                                                        | Vent. Det tager lidt tid, før udskrivningen starter, når<br>printeren skal skifte fra energisparertilstand.                                                                                       |

| MULIGE ÅRSAGER                                                                     | LØSNINGER                                                                                                    |
|------------------------------------------------------------------------------------|----------------------------------------------------------------------------------------------------|
| Der kan være et problem med den måde, printeren er<br>installeret på netværket på. | <ul> <li>Undersøg, om en udskriftskø eller en computer,<br/>som deler printeren, modtager alle<br/>udskrivningsopgaver og sender dem videre til<br/>printeren. Det kan nedsætte<br/>udskrivningshastigheden.</li> <li>Afprøv printerens hastighed ved at udskrive nogle<br/>kopier af et informationsark, f.eks. en demo-side.<br/>Hvis arket udskrives med printerens specificerede<br/>hastighed, kan der være et problem med<br/>netværks- eller printerinstallationen. Kontakt<br/>systemadministratoren for at få hjælp.</li> </ul> |
| Opgaven er kompleks.                                                               | Vent. Ingen handling er nødvendig.                                                                                                    |

## DOKUMENT UDSKRIVES IKKE

| MULIGE ÅRSAGER                                                                                        | LØSNINGER                                                                                                    |
|----------------------------------------------------------------------------------------------------|----------------------------------------------------------------------------------------------------|
| Det valgte magasin indeholder forkert papirformat<br>eller papirtype eller farve er ikke tilgængelig. | <ul> <li>Sådan ser du status for en opgave, der ikke blev udskrevet, på skærmen:</li> <li>1 På printerens betjeningspanel skal du trykke på knappen Hjem.</li> <li>2 Tryk på Opgaver.</li> <li>3 Tryk på opgavenavnet for den tilbageholdte opgave i listen over opgaver. De ressourcer, der kræves for opgaven, vises på betjeningspanelet.</li> <li>4 Gør et af følgende: <ul> <li>Læg de nødvendige ressourcer i for at udskrive opgaven. Opgaven genoptages automatisk, når de nødvendige ressourcer er til rådighed. Hvis opgaven ikke udskrives automatisk, skal du trykke på Genoptag.</li> <li>Hvis du vil vælge et alternativt papirmagasin for opgaven ved udskrivning, skal du trykke på Udskriv på andet papir. Vælg et papirmagasin, og tryk på OK.</li> <li>Tryk på Slet for at slette udskrivningsopgaven. Tryk på Slet i meddelelsen.</li> </ul> </li> <li>Ø Bemærk: Indstillingen Udskriv på andet papir aktiveres ved hjælp af den integrerede webserver.</li> <li>5 Tryk på knappen Startskærm for at gå tilbage til startskærm for at gå tilbage til startskærm for at gå ti</li></ul> |
| Forkerte netværksindstillinger.                                                                       | For yderligere detaljer skal du kontakte<br>systemadministratoren eller se System Administrator<br>Guide (Vejledningen til systemadministrator) på<br>www.xerox.com/office/ALB82XXdocs.                                                                                                    |
| Der kan være et problem med den måde, printeren er<br>installeret på netværket på.                    | <ul> <li>Kontroller, at printeren har forbindelse til<br/>netværket.</li> <li>Undersøg, om en udskriftskø eller en computer,<br/>som deler printeren, modtager alle<br/>udskrivningsopgaver og sender dem videre til<br/>printeren. Det kan nedsætte<br/>udskrivningshastigheden.</li> <li>Test printeren ved at udskrive et informationsark,<br/>f.eks. konfigurationsrapporten. Hvis siden<br/>udskrives, har du et netværks- eller<br/>printerinstallationsproblem. Kontakt<br/>systemadministratoren for at få hjælp.</li> </ul>                                                                                                    |

| MULIGE ÅRSAGER                                                           | LØSNINGER                                                                                                    |
|--------------------------------------------------------------------------|----------------------------------------------------------------------------------------------------|
| Der er valgt forskellige magasiner i programmet og i<br>printerdriveren. | Se Dokument udskrives fra forkert magasin for flere oplysninger.                                                                                                    |
| Der er registreret et mærke for<br>billeddannelsessikkerhed.             | Indstillingen Billeddannelsessikkerhed er aktiveret, og<br>der er registreret og slettet et sikkerhedsdokument.<br>Hvis du ønsker flere detaljer om indstillingerne for<br>Billeddannelsessikkerhed, skal du kontakte<br>systemadministratoren eller se <i>System Administrator</i><br><i>Guide (Vejledningen til systemadministrator</i> ) på<br>www.xerox.com/office/ALB82XXdocs. |

# DOKUMENT UDSKRIVES FRA FORKERT MAGASIN

| MULIGE ÅRSAGER                                                           | LØSNINGER                                                                                                    |
|--------------------------------------------------------------------------|----------------------------------------------------------------------------------------------------|
| Der er valgt forskellige magasiner i programmet og i<br>printerdriveren. | <ol> <li>Kontroller, hvilket magasin der er valgt i<br/>printerdriveren.</li> <li>Åbn sideopsætningen eller printerindstillingerne i<br/>det program, du udskriver fra.</li> <li>Indstil papirkilden, så den svarer til det magasin,<br/>der er valgt i printerdriveren, eller angiv Vælg<br/>automatisk for papirkilden.</li> <li>Kontrollér, at du har den nyeste printerdriver<br/>installeret. Se www.xerox.com/office/<br/>ALB82XXsupport for flere oplysninger.</li> <li>Bemærk: Hvis printerdriveren skal vælge<br/>magasin, skal du indstille det ønskede<br/>magasin til Automatisk valg aktiveret.</li> </ol> |

## PRINTEREN UDSENDER USÆDVANLIGE LYDE

| MULIGE ÅRSAGER                                            | LØSNINGER                                                                                                    |
|-----------------------------------------------------------|----------------------------------------------------------------------------------------------------|
| Et af magasinerne er ikke installeret korrekt.            | Åbn og luk det magasin, du udskriver fra.                                                                                                    |
| Der er en forhindring eller papirrester inde i printeren. | Sluk printeren, og fjern forhindringen eller<br>papirresterne. Kontakt din Xerox®-<br>servicerepræsentant, hvis du ikke kan fjerne<br>blokeringen.                      |
| Printeren bipper ved hvert tryk på betjeningspanelet.     | Kontroller indstillingen for Alarmer. Se System<br>Administrator Guide (Systemadministratorvejledning)<br>på www.xerox.com/office/ALB82XXdocs for flere<br>oplysninger. |

## PROBLEMER MED AUTOMATISK 2-SIDET UDSKRIVNING

| MULIGE ÅRSAGER                         | LØSNINGER                                                                                                    |
|----------------------------------------|----------------------------------------------------------------------------------------------------|
| Ikke-understøttet eller forkert papir. | Sørg for at bruge det rigtige papir. Anvend ikke<br>transparenter, konvolutter, etiketter eller side 2-papir<br>for automatisk 2-sidet udskrivning. Se <mark>Understøttet</mark><br>papir for flere oplysninger. |
| Forkert indstilling.                   | Vælg <b>2-sidet udskrivning</b> på printerdriverfanen<br>Udskrivningsindstillinger.                                                                                                    |

## FORKERT DATO OG KLOKKESLÆT

| MULIGE ÅRSAGER                                                    | LØSNINGER                                                                                                    |
|-------------------------------------------------------------------|----------------------------------------------------------------------------------------------------|
| Dato og klokkeslæt er indstillet til Manuel (NTP<br>inaktiveret). | For at ændre dato og klokkeslæt til Automatisk skal<br>du aktivere NTP i den integrerede webserver. Se<br><i>System Administrator Guide</i><br>( <i>Systemadministratorvejledning</i> ) på www.xerox.com/<br>office/ALB82XXdocs for flere oplysninger. |
| Tidszonen, datoen eller klokkeslættet er indstillet<br>forkert.   | Indstil tidszone, dato og klokkeslæt manuelt. Se<br>System Administrator Guide<br>(Systemadministratorvejledning) på www.xerox.com/<br>office/ALB82XXdocs for flere oplysninger.                                                                       |

## SCANNERFEJL

| MULIGE ÅRSAGER             | LØSNINGER                                                                                 |
|----------------------------|-------------------------------------------------------------------------------------------|
| Scanner kommunikerer ikke. | Sluk printeren, og kontroller scannerens kabel. Vent to minutter, og tænd printeren igen. |
|                            | Kontakt din Xerox®-servicerepræsentant, hvis<br>problemet ikke er løst.                   |

# PROBLEMER MED TRÅDLØS ADAPTER

| MULIGE ÅRSAGER                                  | LØSNINGER                                                                                                    |
|-------------------------------------------------|----------------------------------------------------------------------------------------------------|
| Den trådløse adapter genkendes ikke af enheden. | <ul> <li>Sørg for, at den trådløse netværksadapter er<br/>installeret i en aktiveret USB-port. Se System<br/>Administrator Guide<br/>(Systemadministratorvejledning) på www.xerox.<br/>com/office/ALB82XXdocs for flere oplysninger.</li> <li>Hvis der bruges forlængerkabel, skal du sikre dig,<br/>at det er korrekt tilsluttet den trådløse adapter.</li> <li>Sørg for, at den korrekte trådløse adapter er<br/>installeret. Kompatibilitet med den trådløse<br/>adapter afhænger af enhedens model og<br/>softwareversion.</li> </ul>                                                                                                    |
| Der er sket en forringelse af ydeevnen.         | <ul> <li>Kontroller den trådløse signalstyrke for den trådløse adapter. Se System Administrator Guide (Systemadministratorvejledning) på www.xerox.com/office/ALB82XXdocs for flere oplysninger. Hvis den trådløse signalstyrke er lav, skal du gøre følgende:</li> <li>Anbring den trådløse router eller adgangspunkt (AP) på et centralt sted.</li> <li>Anbring den trådløse adapter tættere på adgangspunktet, og sørg for, at den trådløse router eller adgangspunktet, og sørg for, at den trådløse router eller adgangspunktet ikke er placeret i nærheden af vægge eller store metalgenstande.</li> <li>Fjern eventuelle fysiske blokeringer mellem adgangspunktet og den trådløse adapter, og sørg for, at adapteren ikke er placeret i nærheden af vægge eller store metalgenstande.</li> <li>Anbring den trådløse adapter på Xerox-enheden i direkte synslinje af den trådløse router eller adgangspunktet.</li> <li>Overvej eventuelt, at opgradere den trådløse router eller adgangspunktet til en antenne med høj forstærkning, der kun sender de trådløse signaler i en retning.</li> </ul> |

# Papirstop

## FINDE PAPIRSTOP

Advarsel: Dele i nærheden af fuserenheden er varme. For at forhindre personskade må du aldrig røre ved et område, der er markeret med en Forsigtig-mærkat. Sluk straks for printeren, og vent 40 minutter på, at fuseren køler ned. Når printeren er kølet ned, skal du prøve at fjerne det fastsiddende papir Hvis fejlen stadig vises på betjeningspanelet, skal du kontakte din Xerox-repræsentant.

**Forsigtig:** Prøv ikke på at udrede papirstop med værktøjer eller instrumenter. Denne handling kan beskadige printeren permanent.

Følgende illustration viser, hvor papirstop kan opstå i papirgangen:

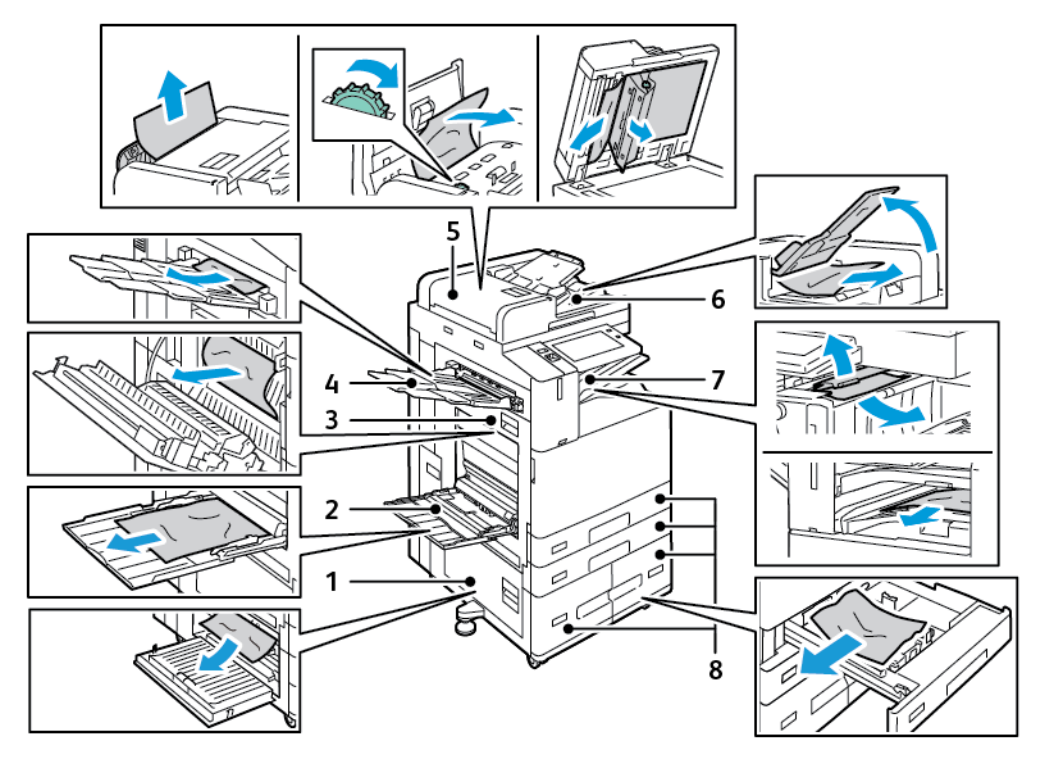

- 1. Låge B
- 2. Specialmagasin
- 3. Låge A
- 4. Venstre udfaldsbakke
- 5. DADF (Dupleks automatisk dokumentfremfører)
- 6. Dokumentudfaldsbakke
- 7. Efterbehandlerområder
- 8. Papirmagasiner 1 4

## FOREBYGGELSE AF PAPIRSTOP

Printeren er fremstillet, så der kun opstår papirstop i begrænset omfang, når der bruges papir, som understøttes af Xerox®. Andre papirtyper kan forårsage papirstop. Hvis understøttet papir ofte sidder fast et bestemt sted, skal du rengøre det pågældende sted i papirgangen. Fjern altid fastsiddende papir forsigtigt uden at rive det i stykker for at undgå at beskadige produktet. Forsøg at fjerne papiret i den retning, det normalt ville blive fremført i. Selv små papirstykker i printeren kan forårsage papirstop: Papir, der har siddet fast, må ikke ilægges igen.

Følgende forhold kan forårsage papirstop:

- Valg af en forkert papirtype i printerdriveren.
- Brug af beskadiget papir.
- Brug af papir, der ikke understøttes.
- Forkert ilagt papir.
- Overfyldning af magasinet.
- Forkert justering af papirstyrene.

De fleste papirstop kan undgås ved at overholde nogle enkle regler:

- Brug kun understøttet papir. Se Understøttet papir for flere oplysninger.
- Brug den rigtige teknik til håndtering og ilægning af papir.
- Brug altid rent papir uden skader.
- Brug ikke papir, der er buet, iturevet, fugtigt, krøllet eller foldet.
- Luft papiret for at adskille arkene, inden du lægger det i magasinet.
- Overfyld aldrig papirmagasinet. Papirstakken må ikke være højere end maksimumstregen i magasinet.
- Fjern transparenter fra udfaldsbakken umiddelbart efter udskrivningen.
- Juster papirstyrene i alle magasiner, efter der er ilagt papir. Styr, der ikke er korrekt justeret, kan forringe udskriftskvaliteten, medføre fremføringsfejl og skæve udskrifter samt beskadige printeren.
- Når der er lagt papir i magasinerne, skal du vælge korrekt papirtype og papirformat på betjeningspanelet.
- Når du udskriver, skal du vælge korrekt type og format i printerdriveren.
- Opbevar papir et tørt sted.
- Brug kun papir og transparenter fra Xerox®, som er beregnet til printeren.

Undgå følgende:

- Polyester bestrøget papir, som er specielt designet til inkjet-printere.
- Meget glossy eller coated papir.
- Papir, der er foldet, krøllet eller buer meget.
- Luftning af transparenter, inden de lægges i papirmagasinet.
- Ilægning af papir med forskellig type, format eller vægt i et magasin på samme tid.

- Ilægning af hullet papir eller papir, der har æselører eller er hæftet eller hullet, i dokumentfremføreren.
- Overfyldning af papirmagasinerne.
- Overfyldning af udfaldsbakken.
- At lade mere end et par transparenter ad gangen ligge i udfaldsbakken.

### UDREDNING AF PAPIRSTOP

For at udrede stop skal du se videoen og følge instruktionerne på betjeningspanelet. For at løse den fejl, som vises på betjeningspanelet, skal du fjerne alt papir i de viste områder. Hvis fejlen ikke forsvinder, skal du kontrollere papirstopområderne igen for at sikre, at alt papir er fjernet. Sørg for, at alle håndtag, låg og låger er lukket korrekt.

Fjern altid fastsiddende papir forsigtigt uden at rive det i stykker for at undgå at beskadige produktet. Forsøg at fjerne papiret i den retning, det normalt ville blive fremført i. Selv små papirstykker i printeren kan forårsage papirstop: Papir, der har siddet fast, må ikke ilægges igen.

Bemærk: Rør ikke ved papirets udskriftsside, når du fjerner det. Udskriftssiden på fastsiddende sider kan blive udtværet, og toneren kan klæbe til hænderne. Undgå at spilde toner i printeren.

Advarsel: Hvis du får toner på tøjet, skal du så vidt muligt børste den af med let hånd. Hvis der stadig er toner på tøjet, skal du rense den af med koldt vand, ikke varmt vand. Hvis du får toner på huden, skal du vaske den af med koldt vand og en mild sæbe. Hvis du får toner i øjnene, skal du med det samme skylle dem med koldt vand og derefter søge læge.

#### Fejl i DADF (Duplex automatisk dokumentfremfører)

Hvis der opstår papirstop i dupleks automatisk dokumentfremføreren, vises der en meddelelse, der angiver de områder, der kræver afhjælpning. For at fjerne papirstoppet skal du rydde de angivne områder og derefter gensortere og lægge dine originaldokumenter i dokumentfremførerens fremføringsbakke igen. Enheden fortsætter med at scanne opgaven fra det punkt, hvor opgaven stoppede, og scanner kun de resterende originaldokumenter.

Hvis enheden er udstyret med en multifremføringssensor og den er aktiveret, kan enheden registrere, hvis der fremføres flere ark ad gangen i dupleks automatisk dokumentfremføreren. Hvis der opstår en tilstand med multifremføring, stopper enheden scanningen, og der vises en meddelelse på betjeningspanelet. Meddelelsen angiver papirstop i den automatiske duplex-dokumentfremfører. Brugeren kan lægge originaldokumenterne i igen og fortsætte opgaven med eller uden aktivering af registrering af multifremføring for opgaven eller vælge at annullere opgaven.

Se System Administrator Guide (Vejledningen for systemadministratorer) på www.xerox.com/office/ ALB82XXdocs for flere oplysninger om konfiguration af Registrering af multifremføring i dokumentfremfører.

Hvis originaldokumenterne bliver ved med at sætte sig fast, kan du få flere oplysninger om årsagerne til stop i dokumentfremføreren ved at se Papirstop i dokumentfremføreren.

#### Udredning af papirstop i dokumentfremføreren

**Forsigtig:** Iturevne, krøllede eller foldede originaler kan forårsage papirstop og beskadige printeren. Brug glaspladen til at kopiere iturevne, krøllede eller foldede originaler.

1. Løft håndtaget, og åbn toplåget til dokumentfremføreren.

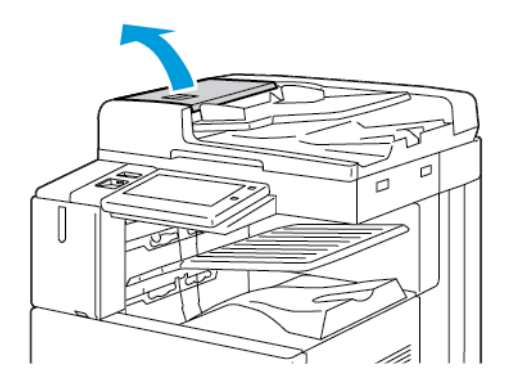

2. Hvis originalen ikke sidder fast i indgangen til dokumentfremføreren, skal du trække originalen lige ud i den viste retning.

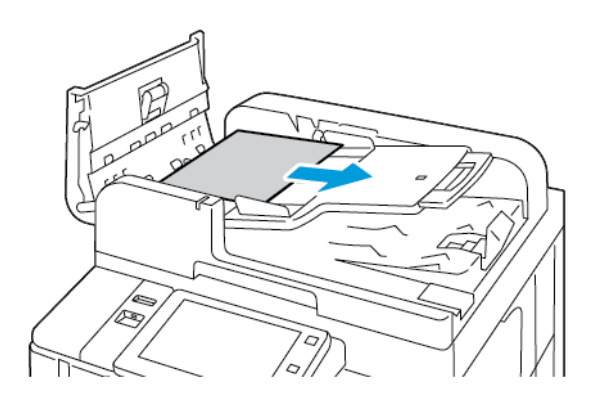

- 3. Ryd området i dokumentfremføreren. Instruktionerne varierer afhængigt af din printermodel:
  - Drej det grønne hjul i den viste retning, hvis en meddelelse på betjeningspanelet giver dig besked på det. Originalen føres ud af fremføreren, når det grønne hjul drejes. Fjern den fastsiddende original i den viste retning, og luk toplåget til dokumentfremføreren.

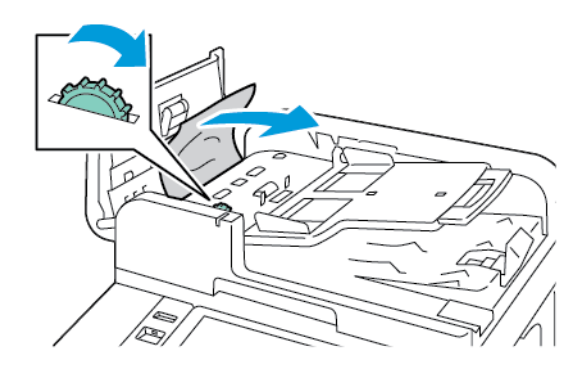

• Hvis meddelelsen på betjeningspanelet giver dig besked på at rydde området ved dokumentfremførerens venstre låge, skal du fjerne den fastsiddende original i den viste retning. Luk toplåget til dokumentfremføreren og luk derefter dokumentfremførerens venstre låge.

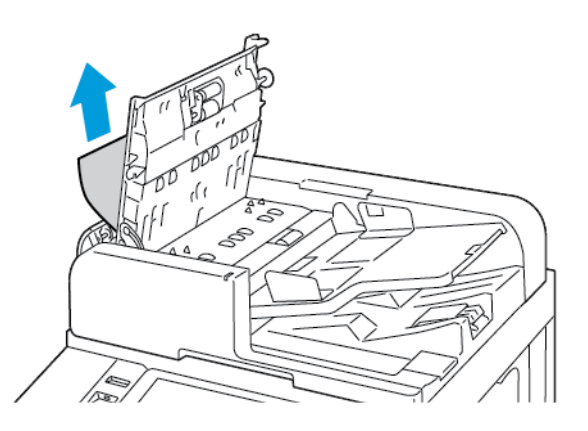

4. Løft dokumentfremføreren, og fjern originalen fra glaspladen.

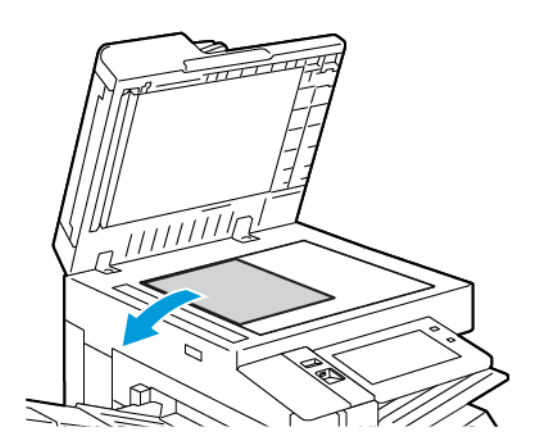

5. Sænk håndtaget for at få adgang til linsen i enheden til scanning af side 2 på venstre side af låget til glaspladen. Fjern originalen i den viste retning.

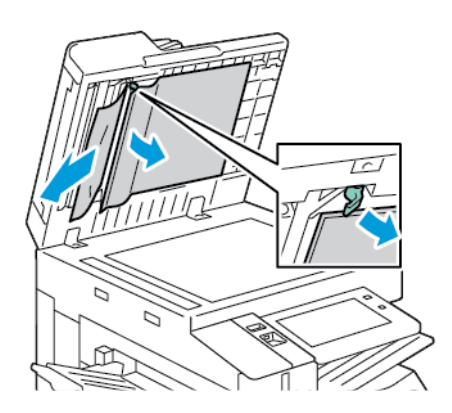

6. Hvis originalen ikke kan ses, når toplåget til dokumentfremføreren er åbnet, skal du lukke dokumentfremføreren. Løft fremførerbakken og fjern derefter det fastsiddende papir.

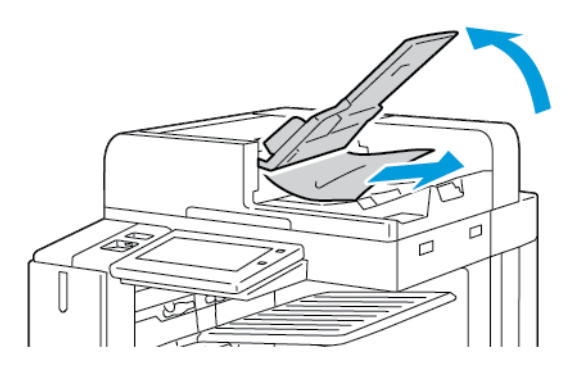

- 7. Sænk originalbakken.
- 8. Hvis originalen ikke er krøllet eller revet itu, skal du lægge den tilbage i fremføreren ved at følge instruktionerne på skærmen. Hvis din enhed har en detekteringssensor til multifremføring, skal du gøre et af følgende:
  - Tryk på **Prøv igen** for at fortsætte opgaven med registrering af multifremføring.
  - Tryk på **Tilsidesæt detektion af multifremføring** for at fortsætte opgaven uden registrering af multifremføring.
  - Tryk på Annuller opgave for at annullere opgaven.

Bemærk: Efter udredning af papirstop i dokumentfremføreren skal hele dokumentet ilægges igen, inklusive de sider, der allerede er scannet. Printeren springer automatisk over de scannede sider, og scanner de øvrige sider.

#### Papirstop i magasiner

Hvis der opstår papirstop i papirmagasinerne, vises der en meddelelse, der angiver de områder eller det papirmagasin, der kræver afhjælpning. Følg instruktionerne på berøringsskærmen for at finde det fastklemte
papir og derefter fjerne papirstoppet. Når du fjerner fastklemt papir fra enheden, skal du fjerne papiret i den retning, det blev fremført i, og passe på ikke at efterlade rester af papir i enheden.

Når papirstoppet er udbedret i magasinet, fortsætter enheden med at udskrive opgaven fra det punkt, hvor opgaven blev stoppet.

Hvis der opstår yderligere papirstop i magasiner, kan du prøve at lægge nyt papir i papirmagasinet. Papiret kan være buet for meget, være for fugtigt eller være beskadiget.

Se Fejlfremføring og stop pga. papirformat for yderligere oplysninger om årsager til papirstop i magasiner og mulige løsninger.

#### Udredning af stop i magasin 1–4

- 1. Læs meddelelsen om papirstop på betjeningspanelet, før du tager magasinet ud af printeren. Udred papirstoppet, der vises på betjeningspanelet, og udred derefter andre eventuelle papirstop.
- 2. Træk magasinet ud, indtil det stopper.

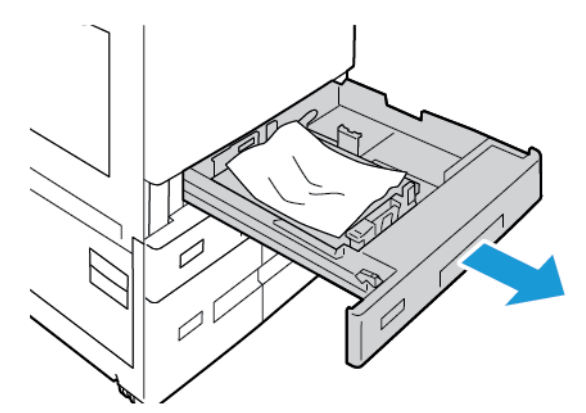

3. Fjern papiret fra magasinet.

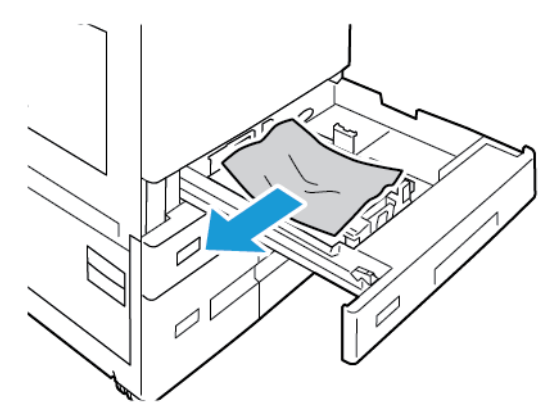

- 4. Hvis papiret er revet itu, skal du tage magasinet helt ud og undersøge, om der er afrevne stykker papir i printeren.
- 5. Læg ubeskadiget papir i magasinet, og skub magasinet ind, til det stopper.

- 6. Hvis der vises en meddelelse på betjeningspanelet, skal du vælge korrekt papirformat, -type og -farve.
  - Tryk på Format for at vælge et nyt papirformat.
  - Tryk på **Type** for at vælge en ny papirtype.
  - Tryk på Farve for at vælge en ny papirfarve.
  - Tryk på **Bekræft** for at bekræfte indstillingerne.

Bemærk: Hvis der ikke vises en meddelelse og du har ændret papirformat, type eller farve, skal du opdatere Indstillinger for krævet papir. Se System Administrator Guide (Systemadministratorvejledning) på www.xerox.com/office/ALB82XXdocs for flere oplysninger.

7. Tryk på knappen Hjemfor at gå tilbage til **startskærmen**.

#### Udredning af papirstop i specialmagasinet

1. Fjern det fastsiddende papir fra magasinet. Kontroller, at den papirfremføringsåbning, hvor magasinet sættes i printeren, ikke er blokeret.

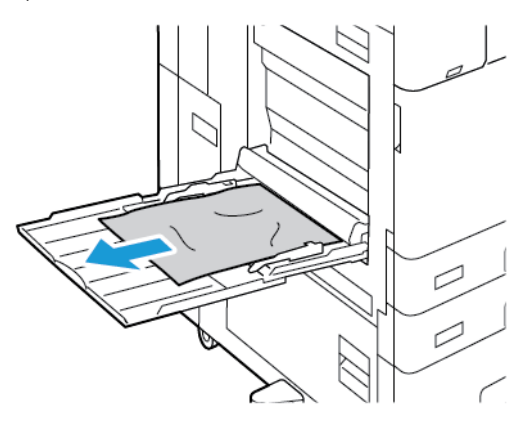

- 2. Hvis papiret er revet itu, skal du undersøge, om der er afrevne stykker papir i printeren.
- 3. Luft det fjernede papir grundigt, og sørg for, at alle fire hjørner er justeret efter hinanden.
- 4. Læg papiret i specialmagasinet med udskrivningssiden nedad. Den forreste kant af papiret skal netop røre ved fremføringsåbningen.

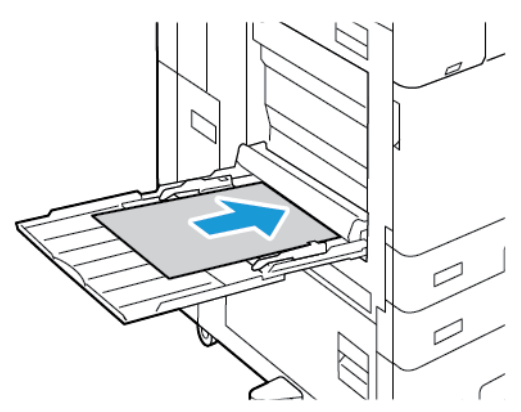

- 5. På betjeningspanelet skal du vælge korrekt papirformat, -type og -farve:
  - Tryk på Format for at vælge et nyt papirformat.
  - Tryk på **Type** for at vælge en ny papirtype.
  - Tryk på **Farve** for at vælge en ny papirfarve.
- 6. Tryk på **Bekræft** for at bekræfte indstillingerne.

#### Udredning af stop i magasin 6

For at udrede fejl, der vises på betjeningspanelet, skal du følge de angivne instruktioner og fjerne alt papir i området ved magasin 6.

1. Træk magasin 6 væk fra siden af printeren, indtil magasinet stopper.

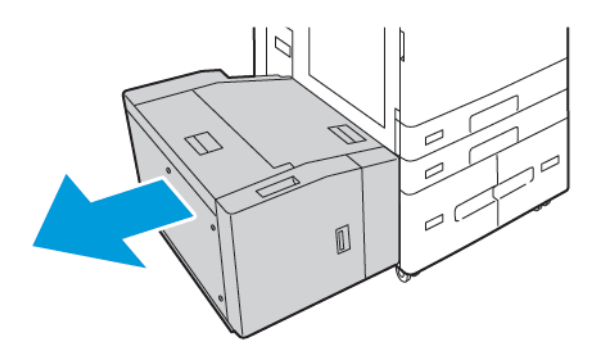

2. Fjern det fastsiddende papir fra siden af magasinet.

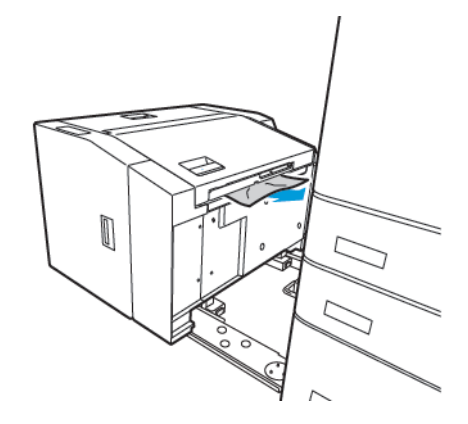

3. Åbn toplåget, løft det indre låg, og fjern derefter alt fastklemt papir i den viste retning.

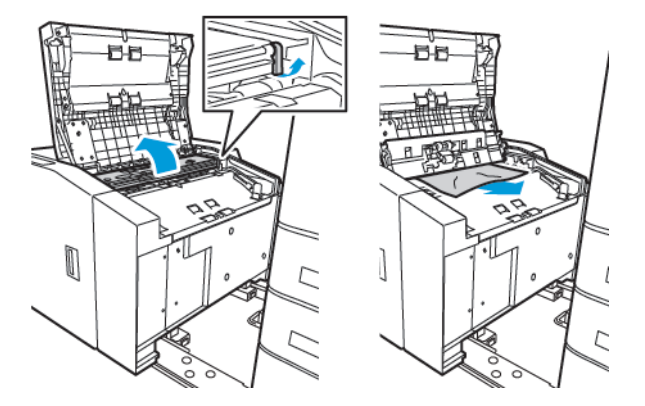

- 4. Luk toplåget, og skub derefter magasinet tilbage mod printeren, indtil det låses på plads.
- 5. Træk magasin 6 på den store fremfører ud ved at klemme håndtaget, indtil det stopper.

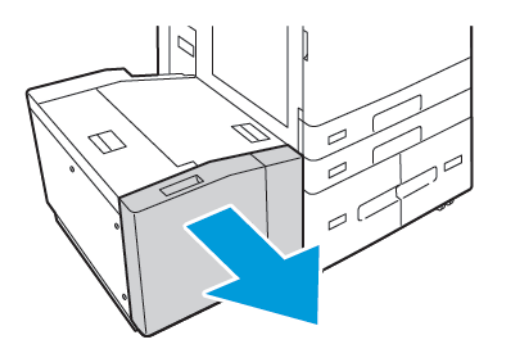

6. Fjern det ødelagte papir fra magasinet.

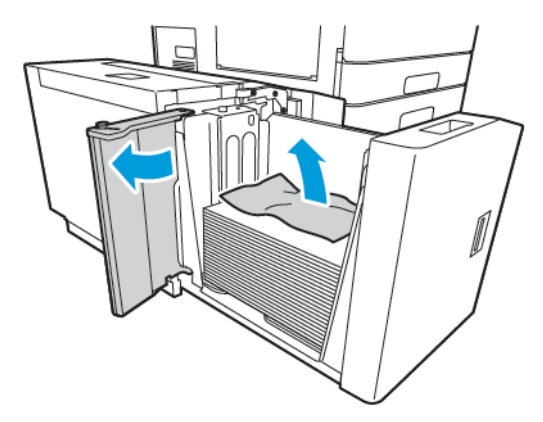

7. Læg ubeskadiget papir i magasinet, luk sidelågen og luk derefter magasinet.

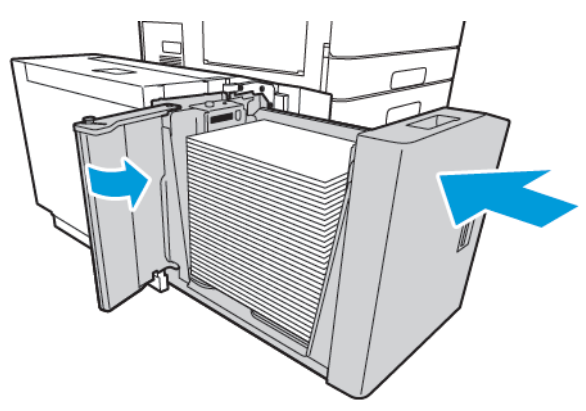

- 8. Vælg den korrekte papirtype og -farve på betjeningspanelet.
  - Tryk på **Type** for at vælge en ny papirtype.
  - Tryk på **Farve** for at vælge en ny papirfarve.
- 9. Tryk på **Bekræft** for at bekræfte indstillingerne.

## Udredning af stop ved låge A

1. Fjern papiret i venstre magasin, og luk magasinet.

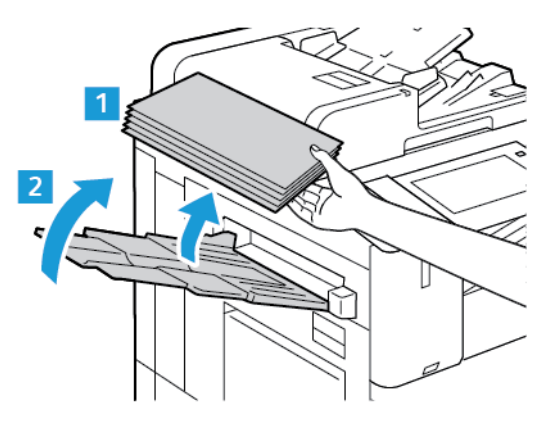

2. Løft op i udløserhåndtaget til låge A, og åbn derefter låge A som vist.

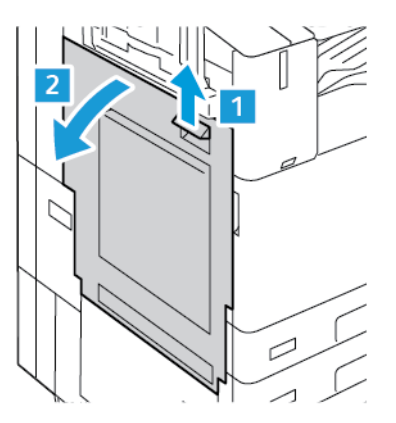

Advarsel: Udvis forsigtighed for at undgå personskade. Området omkring fusermodulet kan være varmt.

**Forsigtig:** Rør ikke ved transportbæltet. Udskriftskvaliteten kan blive forringet, eller transportbæltet kan blive beskadiget, hvis du rører ved det. Rør ikke ved overføringsrullen. Udskriftskvaliteten kan blive forringet, hvis du rører ved rullen.

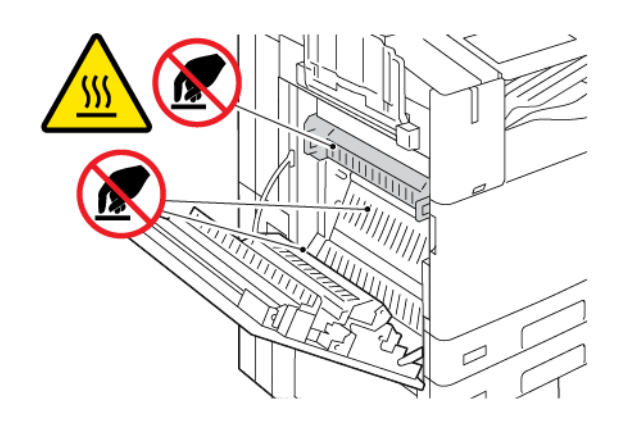

3. Fjern det fastsiddende papir.

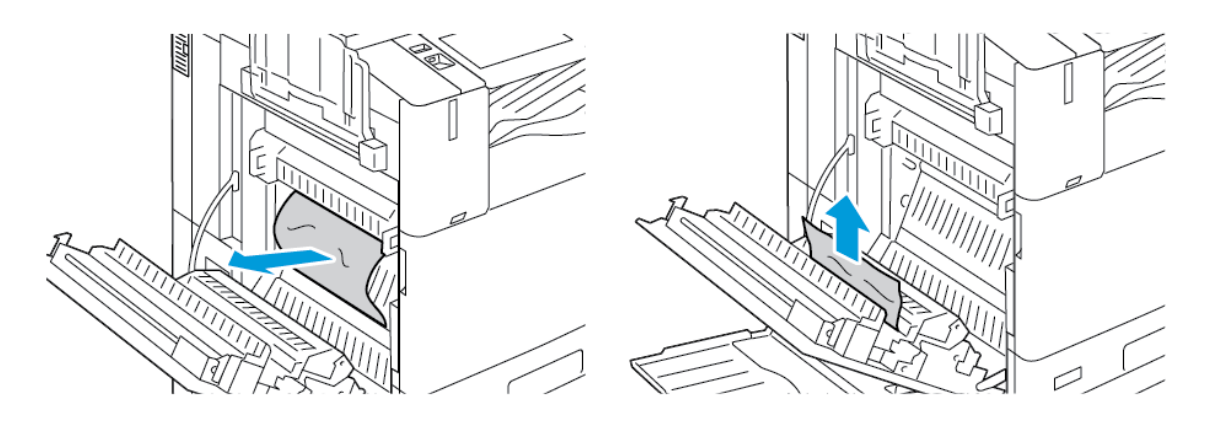

4. Hvis papiret sidder fast bag låge A, skal du løfte håndtag A3, og derefter fjerne det fastsiddende papir. Sæt håndtag A3 tilbage til dets oprindelige position.

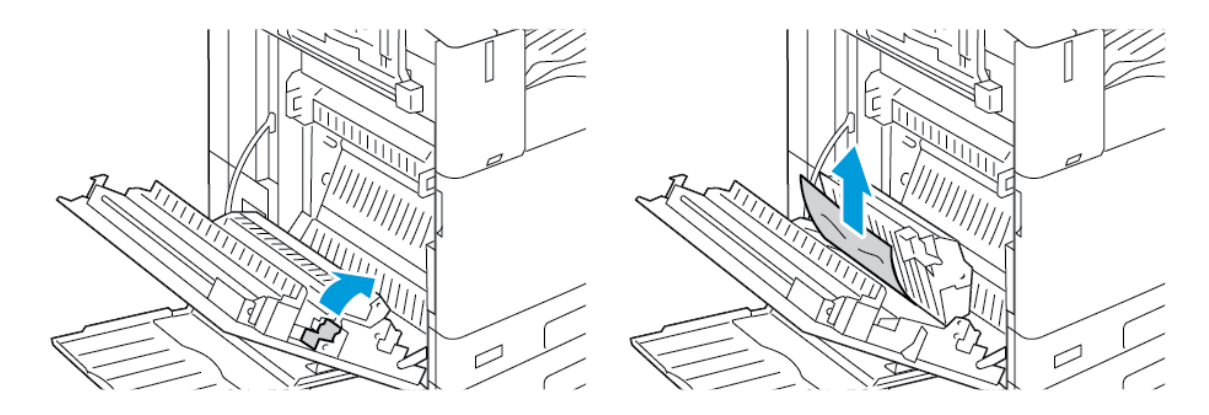

- 5. Hvis papiret sidder fast i fusermodulet, skal du fjerne det fastsiddende papir fra område A1 og A2.
  - a. Træk håndtag A1 ud mod dig for at åbne papirstyret.

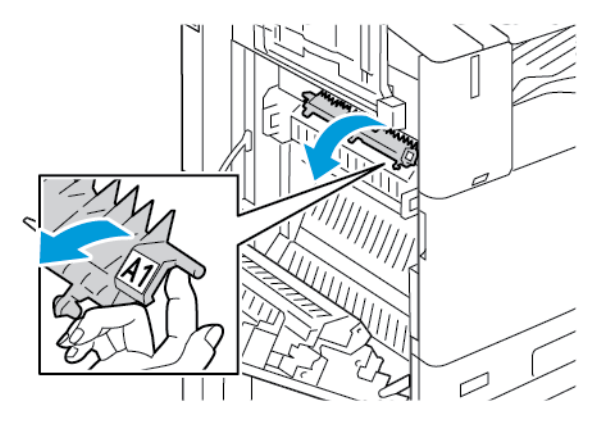

b. Fjern eventuelt fastsiddende papir i område A1.

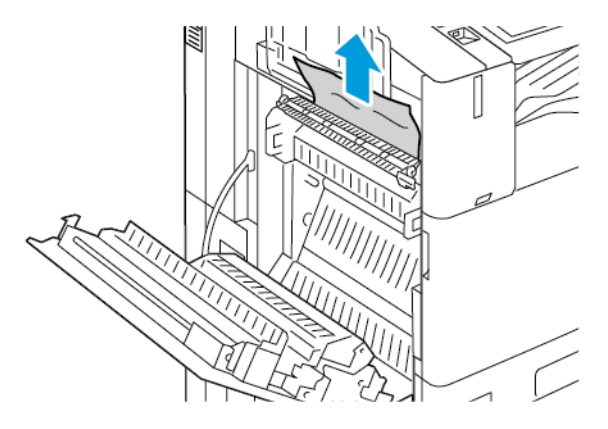

c. Sæt håndtag A1 tilbage til dets oprindelige position.

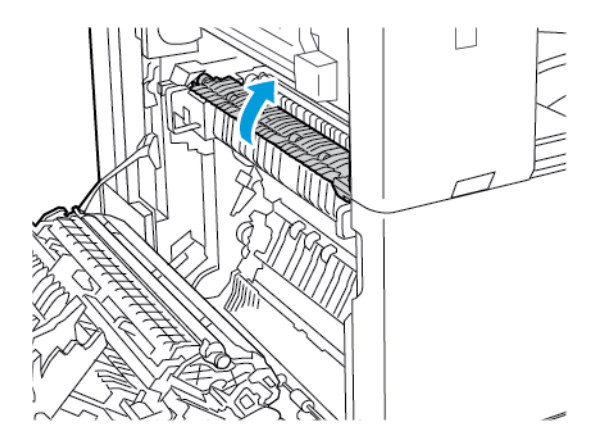

d. Løft håndtag A2 for at åbne papirstyret.

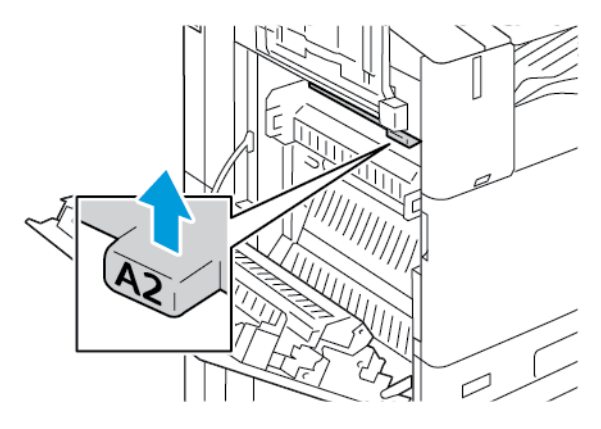

e. Fjern eventuelt fastsiddende papir i område A2.

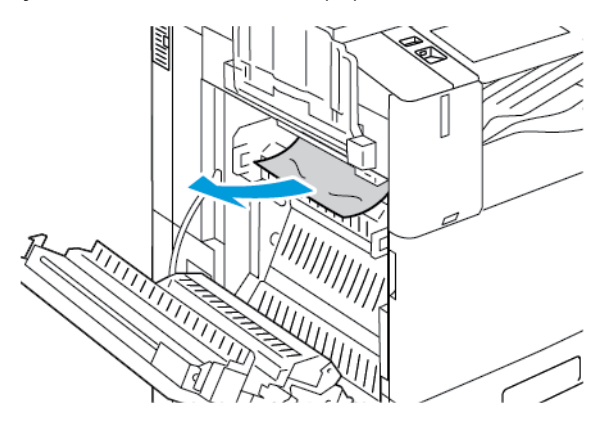

- Bemærk: Hvis papiret er revet itu, skal du sørge for at fjerne alle papirstykker fra printeren.
- f. For at lukke papirstyret skal du skubbe håndtaget A2 ned og derefter trykke håndtaget ind, indtil papirstyret klikker på plads.

1

6. Hvis der er fastsiddende papir ved udgangen fra den midterste udfaldsbakke, skal du trække det fastsiddende papir i den viste retning.

Bemærk: Der kan være afsat toner på overføringsrullen. Toner, der sidder fast på overføringsrullen, påvirker ikke udskriftskvaliteten.

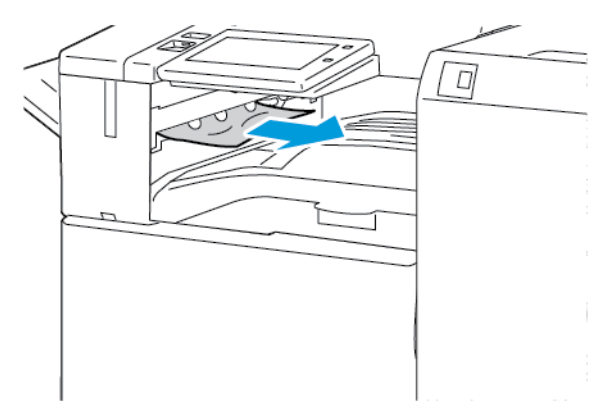

7. Luk låge A helt ved at skubbe lågen op, indtil den klikker på plads.

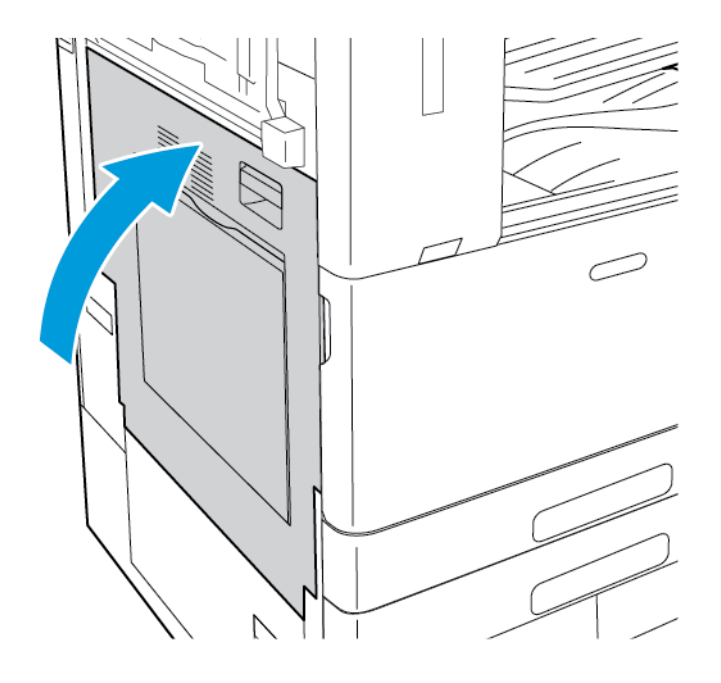

## Udrede papirstop ved låge B

1. Åbn låge B ved at løfte udløserhåndtaget, og åbn derefter låge B.

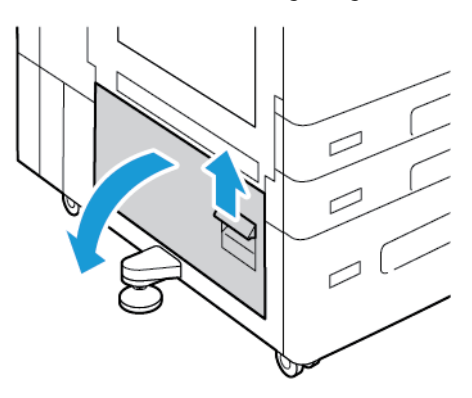

2. Fjern fastsiddende papir i øvre og nedre områder ved låge B.

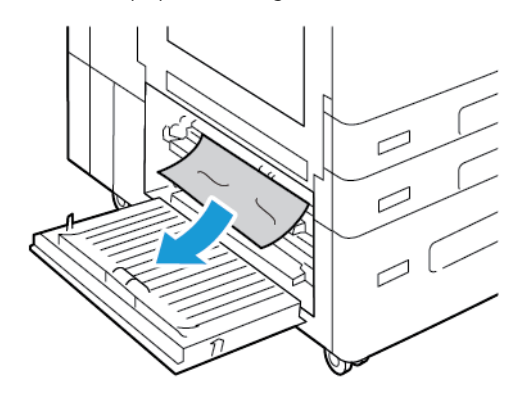

Bemærk:

- Hvis papiret er revet itu, skal du sørge for at fjerne alle papirstumper fra printeren.
- Se Udredning af stop ved låge A, hvis du ikke kan fjerne papiret.
- 3. Hvis der sidder papir fast i papirmagasinet, skal du åbne magasinet og fjerne papiret.
- 4. Luk låge B helt ved at skubbe lågen op, indtil den klikker på plads.

## LØSNING AF PROBLEMER MED PAPIRSTOP

## Der trækkes flere ark ad gangen

| MULIGE ÅRSAGER                | LØSNINGER                                                        |
|-------------------------------|------------------------------------------------------------------|
| Papirmagasinet er for fuldt.  | Fjern noget af papiret. Læg ikke papir i over<br>maksimumlinjen. |
| Papirets kanter er ikke lige. | Fjern papiret, tilret kanterne, og læg papiret tilbage.          |

| MULIGE ÅRSAGER                           | LØSNINGER                                                                                                    |
|------------------------------------------|----------------------------------------------------------------------------------------------------|
| Papiret er fugtigt pga. luftfugtigheden. | Fjern papiret fra magasinet, og erstat det med nyt,<br>tørt papir.                                                 |
| Der er for meget statisk elektricitet.   | <ul> <li>Prøv med en ny pakke papir.</li> <li>Luft ikke transparenter, inden de lægges i<br/>magasinet.</li> </ul> |
| Brug af papir, der ikke understøttes.    | Brug kun papir, der er godkendt af Xerox Se<br>Understøttet papir for flere oplysninger.                           |
| For høj luftfugtighed til coated papir.  | Fremfør et ark papir ad gangen.                                                                                    |

## Papirstop i dokumentfremføreren

| MULIGE ÅRSAGER                                                                                   | LØSNINGER                                                                                                    |
|--------------------------------------------------------------------------------------------------|----------------------------------------------------------------------------------------------------|
| Papir, der ikke understøttes pga. forkert format,<br>tykkelse eller type.                        | Brug kun papir, der er godkendt af Xerox®. Se<br><mark>Understøttet papir</mark> for flere oplysninger.                                                                      |
| Originalerne er ødelagte, tidligere hæftet, bøjede<br>eller foldede.                             | Kontrollér, at originalerne ikke er ødelagte, bøjede<br>eller foldede. Hvis de har været hæftet, skal du fjerne<br>alle hæfteklamme og lufte arkene for at skille dem<br>ad. |
| De dokumenter, der er lagt i dokumentfremføreren,<br>overstiger den tilladte maksimumskapacitet. | Læg færre dokumenter i dokumentfremføreren.                                                                                                    |
| Ukorrekt justerede dokumentfremførerstyr.                                                        | Juster papirstyrene, så de ligger tæt op ad det papir,<br>der er lagt i dokumentfremføreren.                                                                                 |

## Fejlfremføring og stop pga. papirformat

| MULIGE ÅRSAGER                                                  | LØSNINGER                                                                                                    |
|-----------------------------------------------------------------|----------------------------------------------------------------------------------------------------|
| Papiret er ikke placeret rigtigt i magasinet.                   | <ul> <li>Fjern det fejlfremførte papir, og placer det rigtigt i<br/>magasinet.</li> <li>Juster papirstyrene i magasinet, så de passer til<br/>papirets format.</li> </ul> |
| Papirmagasinet er for fuldt.                                    | Fjern noget af papiret. Læg ikke papir i over<br>maksimumlinjen.                                                                                                    |
| Papirstyrene er ikke indstillet rigtigt efter<br>papirformatet. | <ol> <li>Fjern papiret.</li> <li>Juster papirstyrene i magasinet, så de passer til<br/>papirets format.</li> <li>Udskift papiret.</li> </ol>                              |
| Magasinet indeholder krøllet eller buet papir.                  | Fjern papiret, glat det ud, og ilæg det igen. Brug ikke<br>papiret, hvis det stadig fremføres forkert.                                                                    |
| Papiret er fugtigt pga. luftfugtigheden.                        | Fjern det fugtige papir, og erstat det med nyt, tørt<br>papir.                                                                                                    |
| Brug af papir i forkert format, tykkelse eller type.            | Brug kun papir, der er godkendt af Xerox Se<br>Understøttet papir for flere oplysninger.                                                                                  |

# Fejlfremføring af etiketter og konvolutter

| MULIGE ÅRSAGER                                   | LØSNINGER                                                                                                    |
|--------------------------------------------------|----------------------------------------------------------------------------------------------------|
| Etiketarket vender den forkerte vej i magasinet. | <ul> <li>Ilæg etiketark i overensstemmelse med producentens vejledning.</li> <li>Læg etiketter med tekstsiden opad i magasin 1-4.</li> <li>Bemærk: Læg ikke etiketter i specialmagasinet.</li> </ul> |
| Der er lagt konvolutter i det forkerte magasin.  | Anvend specialmagasinet til at udskrive konvolutter.                                                                                                    |

| MULIGE ÅRSAGER                                    | LØSNINGER                                                                                                    |
|---------------------------------------------------|----------------------------------------------------------------------------------------------------|
| Konvolutterne er lagt forkert i specialmagasinet. | <ul> <li>Sådan lægges konvolutter i specialmagasinet:</li> <li>For konvolutter med klappen langs en langt kant skal du ilægge konvolutterne med tekstsiden nedad med klappen lukket og klappen mod venstre.</li> <li>For konvolutter med en selvklæbende klap langs en kort kant skal du lægge dem i med tekstsiden nedad med klappen lukket og mod højre.</li> <li>For konvolutter uden en selvklæbende klap langs en kort kant skal du lægge dem i med tekstsiden nedad med klappen lukket og mod højre.</li> <li>For konvolutter uden en selvklæbende klap langs en kort kant skal du lægge dem i med tekstsiden nedad med klappen åben og mod venstre.</li> <li>Læg C4- og brugerdefinerede konvolutter, der er længere end 320 mm, med kort fremføringskant og med klapperne lukkede og med klapperne til højre. Hvis konvolutterne har brugerdefineret format, skal det angives på betjeningspanelet.</li> </ul> |
| Konvolutter er lagt forkert i konvolutmagasinet.  | <ul> <li>Ilægning i konvolutmagasinet:</li> <li>For konvolutter med klappen langs den lange<br/>kant skal konvolutter lægges med tekstside opad,<br/>med klapperne lukkede og klapperne i venstre<br/>side af magasinet.</li> <li>For 6 3/4-konvolutter og ved fremføring af<br/>brugerdefinerede konvolutformater med kort kant<br/>skal konvolutterne ilægges med klapperne lukket<br/>og klapperne mod printerens forside.</li> </ul>                                                                                                    |

# Meddelelse om papirstop fjernes ikke

| MULIGE ÅRSAGER                                | LØSNINGER                                                                     |
|-----------------------------------------------|-------------------------------------------------------------------------------|
| Der er stadig fastsiddende papir i printeren. | Kontroller mediegangen igen, og sørg for at fjerne alt<br>fastsiddende papir. |
| En af printerlågerne er åben.                 | Kontroller lågerne på printeren. Luk låger, der står<br>åben.                 |

Bemærk: Se efter og fjern papirstykker i papirgangen.

## Papirstop under Automatisk 2-sidet udskrivning

| MULIGE ÅRSAGER                                       | LØSNINGER                                                                                                    |
|------------------------------------------------------|----------------------------------------------------------------------------------------------------|
| Brug af papir i forkert format, tykkelse eller type. | Anvend papir med korrekt format, tykkelse eller type.<br>Se <mark>Understøttet papi</mark> r for flere oplysninger.                                                       |
| Papirtype er indstillet forkert i printerdriveren.   | Kontroller, at papirtypen er indstillet korrekt i<br>driveren, og at papiret er lagt i det rigtige magasin.<br>Se <mark>Understøttet papi</mark> r for flere oplysninger. |
| Der er lagt papir i det forkerte magasin.            | Kontroller, at papiret er lagt i det korrekte magasin.<br>Se <mark>Understøttet papi</mark> r for flere oplysninger.                                                      |
| Forskellige papirtyper er lagt i magasinet.          | Læg papir med samme type og format i magasinet.                                                                                                    |

## UDREDNING AF STOP I EFTERBEHANDLER

## Udredning af papirstop i Integrated Office-efterbehandler

1. Åbn efterbehandlerens frontlåge.

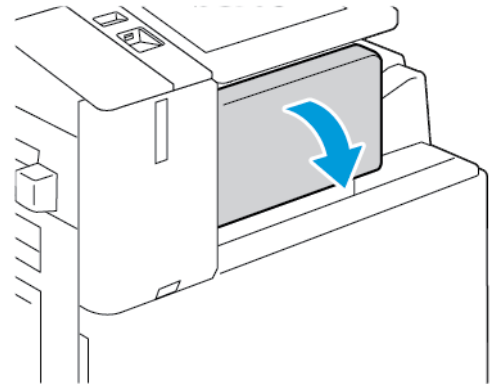

2. Fjern forsigtigt det fastsiddende papir.

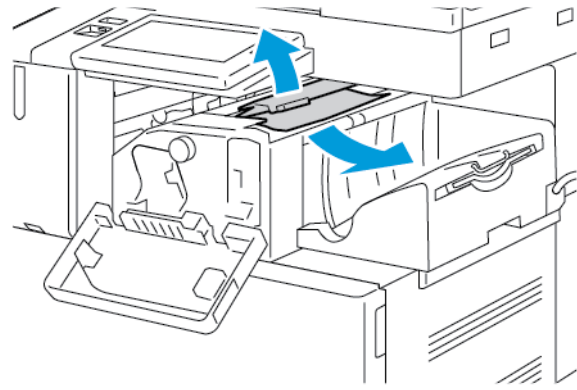

Bemærk: Hvis papiret er revet itu, skal du sørge for at fjerne alle papirstykker fra printeren.

3. Drej den grønne knap i den viste retning for at fjerne det fastsiddende papir.

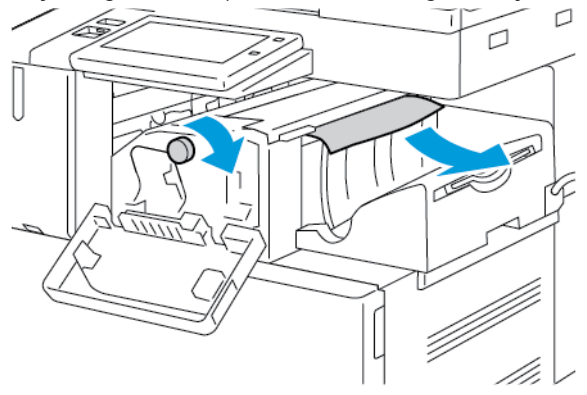

4. Luk efterbehandlerens frontlåge.

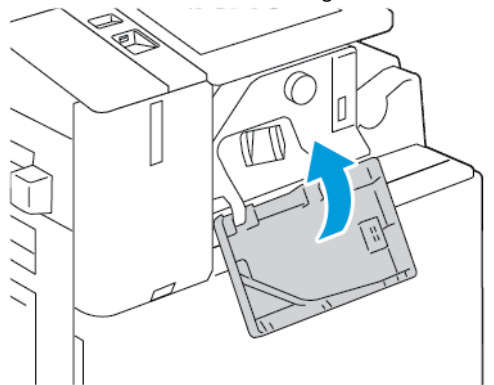

## Udredning af papirstop i Office efterbehandler

## Udredning af papirstop under efterbehandlerens toplåg

1. Træk håndtaget på toplåget opad, og åbn derefter toplåget.

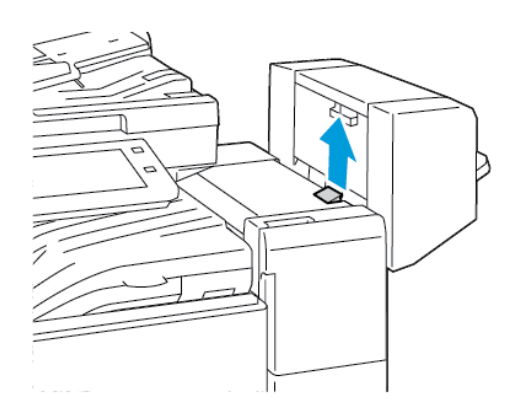

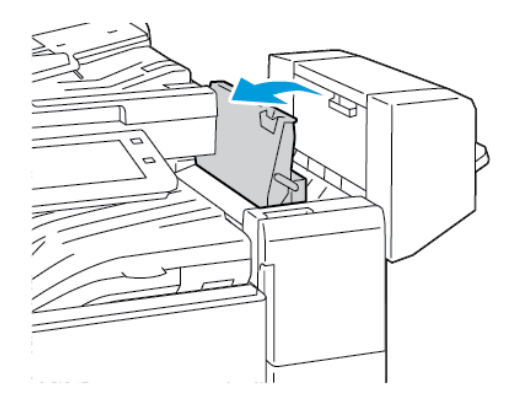

2. Fjern det fastsiddende papir.

<sup>®</sup> Bemærk: Hvis papiret er revet itu, skal du sørge for at fjerne alle papirstykker i efterbehandleren.

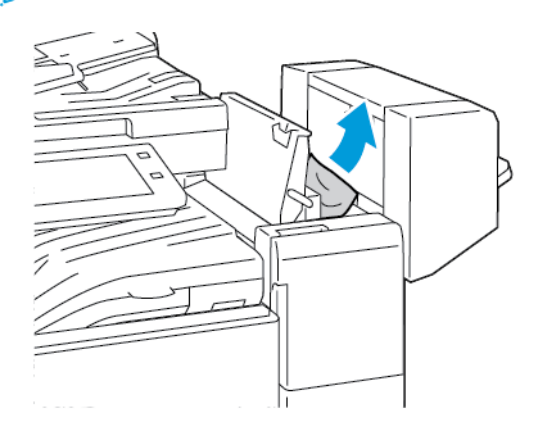

3. Luk efterbehandlerens toplåg.

#### Udredning af papirstop i efterbehandlerens transportmodul

1. Løft håndtaget på midterbakken lige op for at åbne transportlågen.

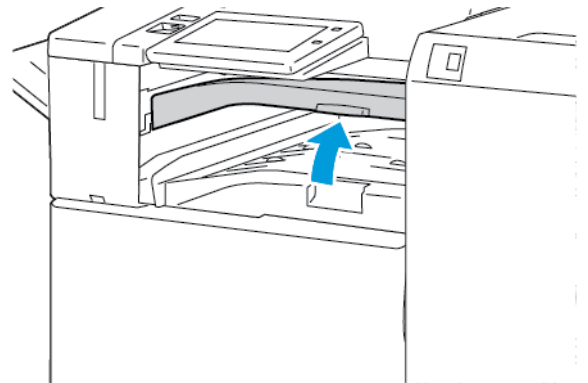

2. Fjern det fastsiddende papir.

<sup>2</sup> Bemærk: Hvis papiret er revet itu, skal du sørge for at fjerne alle papirstykker i efterbehandleren.

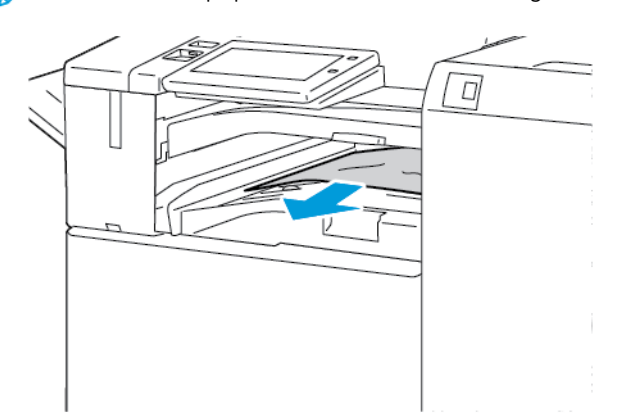

3. Luk transportlågen.

#### Udredning af papirstop i Business Ready-efterbehandler

#### Udredning af papirstop i midterbakken

1. Hvis der er fastsiddende papir ved udgangen fra den midterste udfaldsbakke, skal du trække papiret i den viste retning.

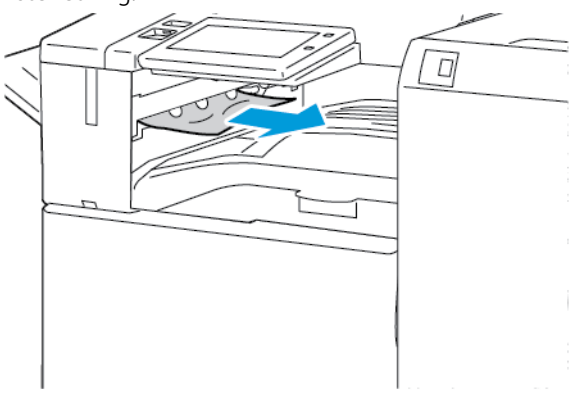

2. Åbn efterbehandlerens transportlåge, og luk den igen.

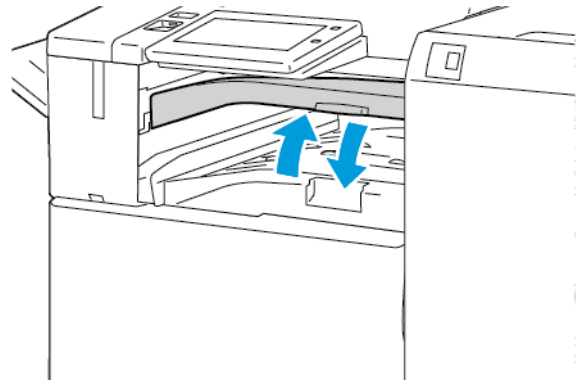

## Udredning af papirstop i efterbehandlerens transportmodul

1. Åbn efterbehandlerens transportlåge.

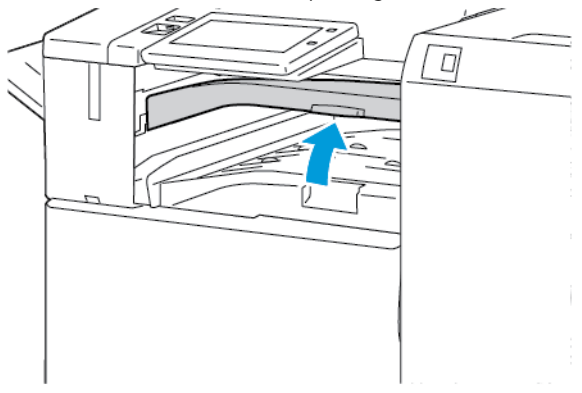

2. Fjern det fastsiddende papir.

 $^{st}$  Bemærk: Hvis papiret er revet itu, skal du fjerne alle papirstumper fra efterbehandleren.

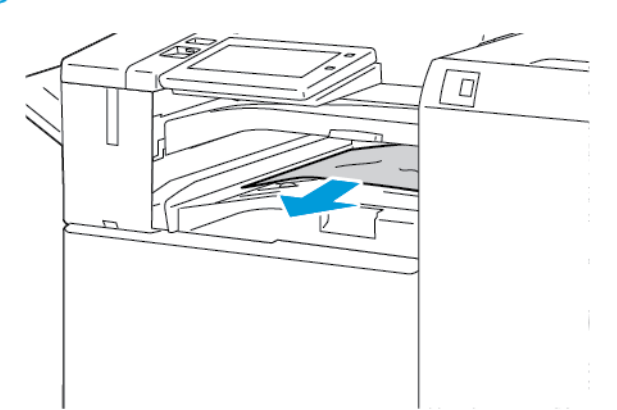

3. Luk efterbehandlerens transportlåge.

#### Udredning af papirstop i område 3a i Business Ready-efterbehandler

1. Hvis der er synligt fastsiddende papir ved udgangen til udfaldsbakken, skal du fjerne papiret ved at trække det i den viste retning.

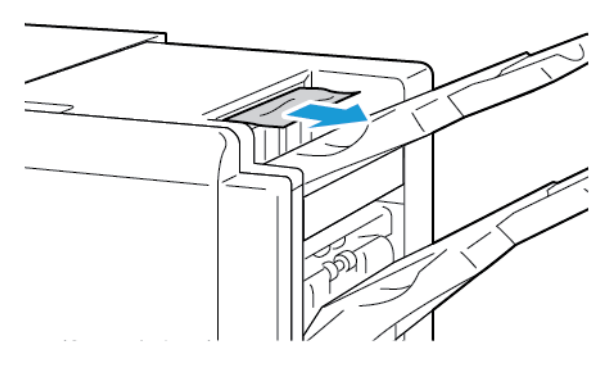

2. Åbn frontlåge på Business Ready-efterbehandleren.

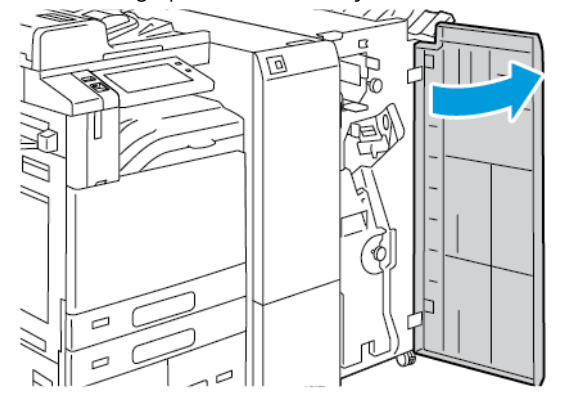

3. Løft håndtag 3a, og fjern derefter forsigtigt det fastsiddende papir.

 $^{\diamond}$  Bemærk: Hvis papiret er revet itu, skal du sørge for at fjerne alle papirstykker i efterbehandleren.

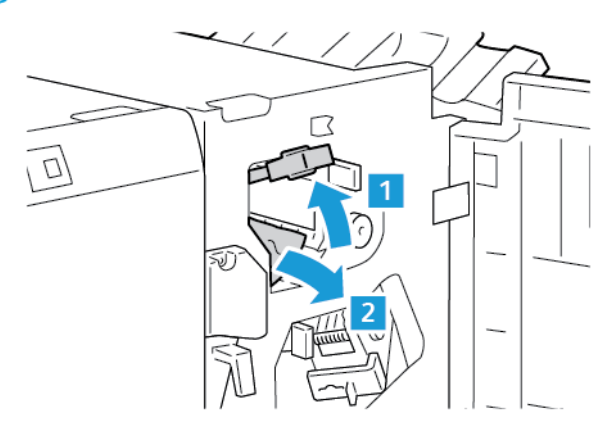

4. Sæt håndtag 3a tilbage til dets oprindelige position.

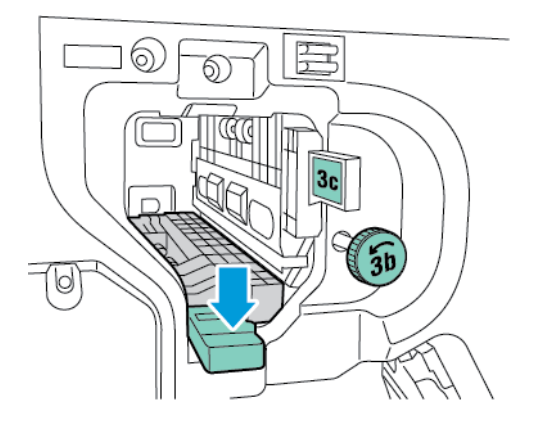

5. Luk frontlåge på Business Ready-efterbehandleren.

### Udredning af papirstop i område 3c i Business Ready-efterbehandler

1. Åbn frontlåge på Business Ready-efterbehandleren.

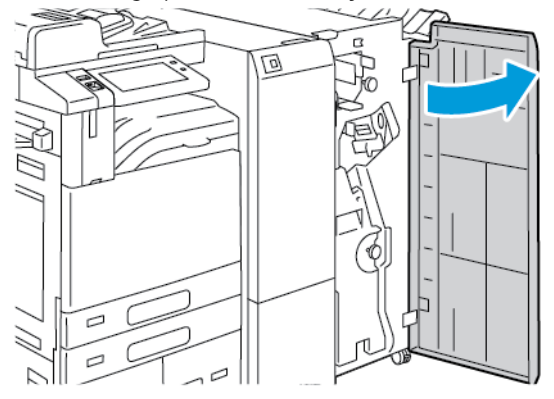

2. Flyt håndtag 3c til venstre.

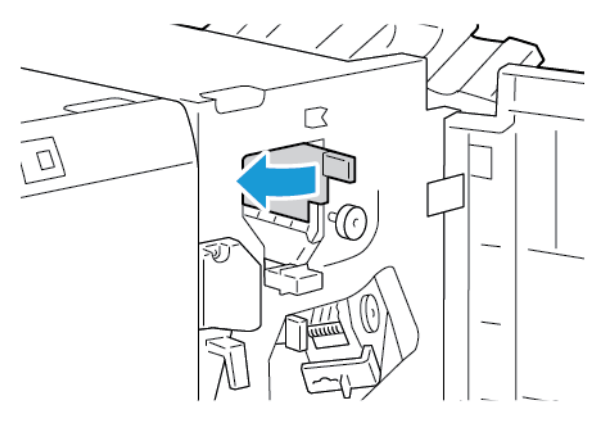

3. Fjern forsigtigt det fastsiddende papir.

## 🔊 Bemærk:

- Hvis papiret er revet itu, skal du sørge for at fjerne alle papirstykker fra efterbehandleren.
- Hvis du ikke kan nå papiret, eller hvis betjeningspanelet beder dig om det, skal du dreje den grønne knap 3b i den viste retning for at frigøre papiret.

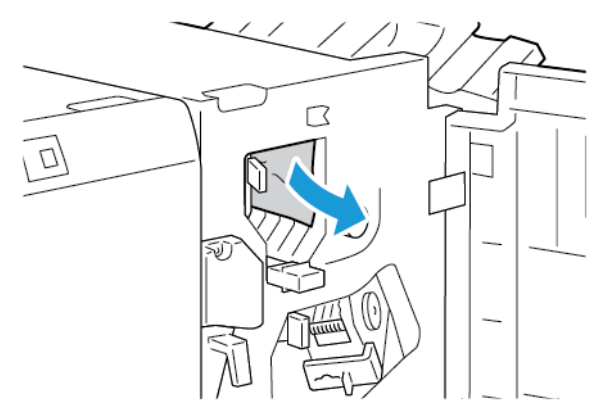

4. Sæt håndtag 3c tilbage til dets oprindelige position.

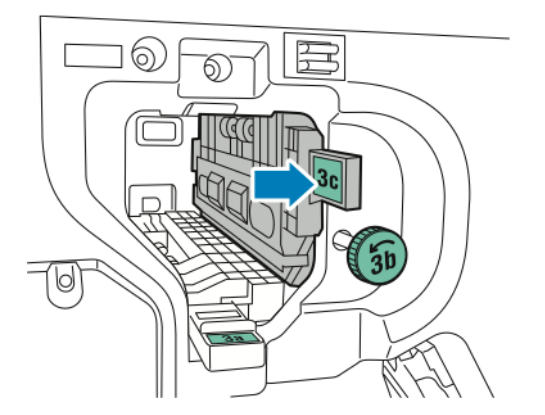

5. Luk frontlåge på Business Ready-efterbehandleren.

#### Udredning af papirstop i område 3d i Business Ready-efterbehandler

1. Åbn frontlåge på Business Ready-efterbehandleren.

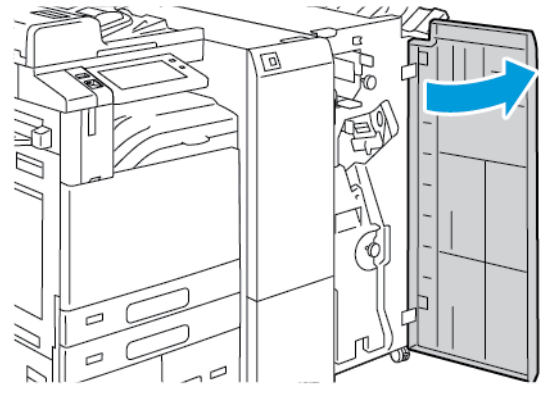

2. Skub håndtag 3d til højre.

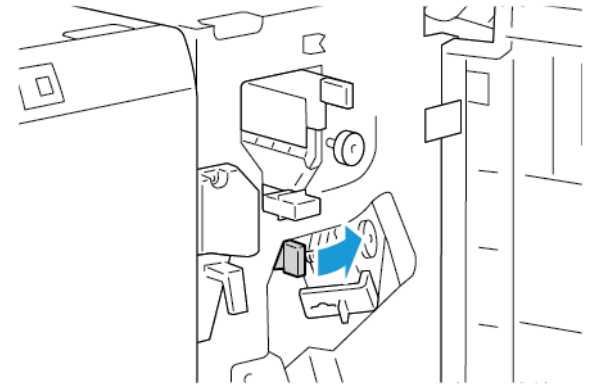

3. Fjern forsigtigt det fastsiddende papir.

 $^{st}$  Bemærk: Hvis papiret er revet itu, skal du sørge for at fjerne alle papirstykker i efterbehandleren.

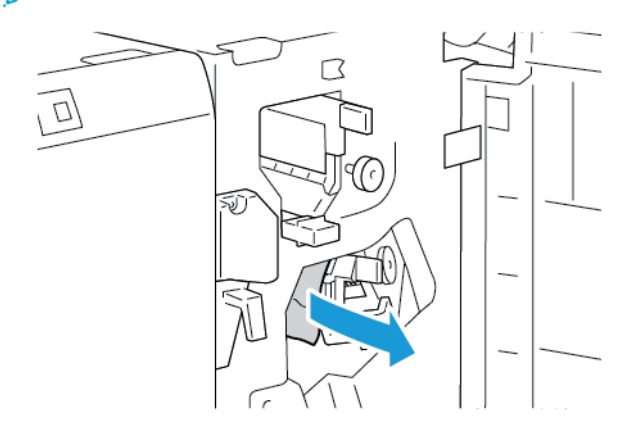

4. Skub håndtag 3d tilbage til dets oprindelige position, og luk derefter frontlågen på Business Readyefterbehandleren.

#### Udredning af papirstop i område 4 i Business Ready-efterbehandleren

1. Åbn frontlåge på Business Ready-efterbehandleren.

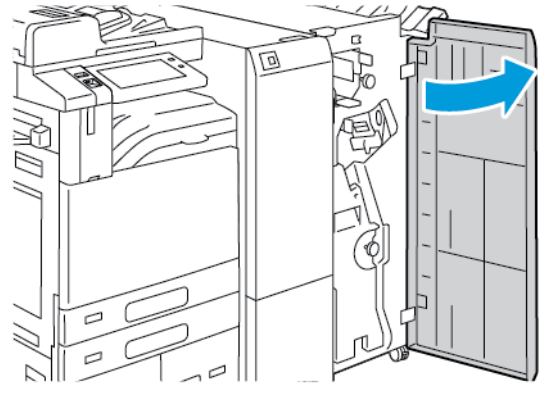

2. Tag fat i håndtaget for at trække hæfte/falseenheden ud, indtil den stopper.

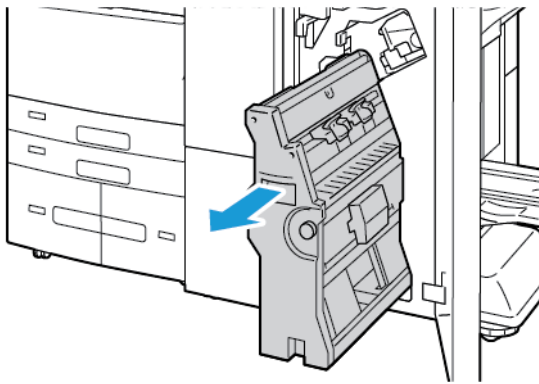

3. Drej knap 4 i en af retningerne som vist, og fjern derefter papiret forsigtigt.

Bemærk: Hvis papiret er revet itu, skal du sørge for at fjerne alle papirstykker i efterbehandleren.

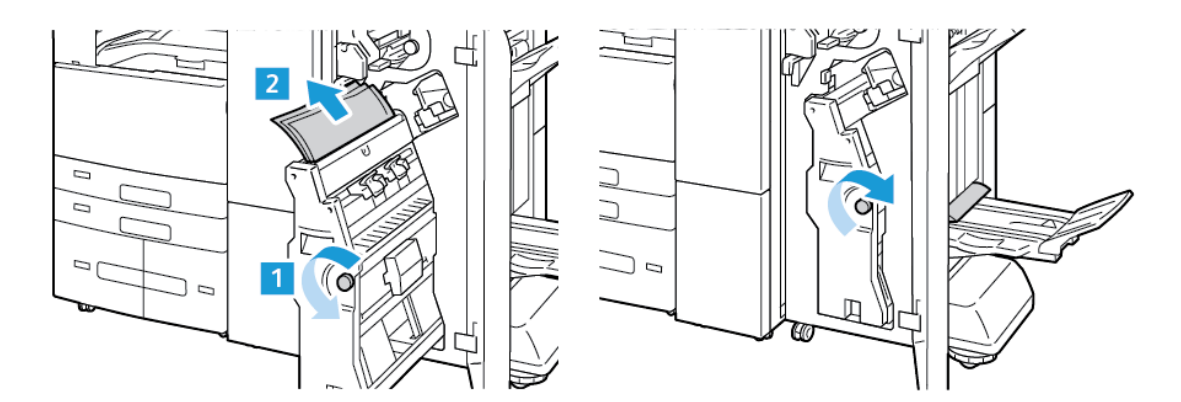

4. Returner hæfte-/falseenheden til sin oprindelige position, og luk derefter efterbehandlerens låge.

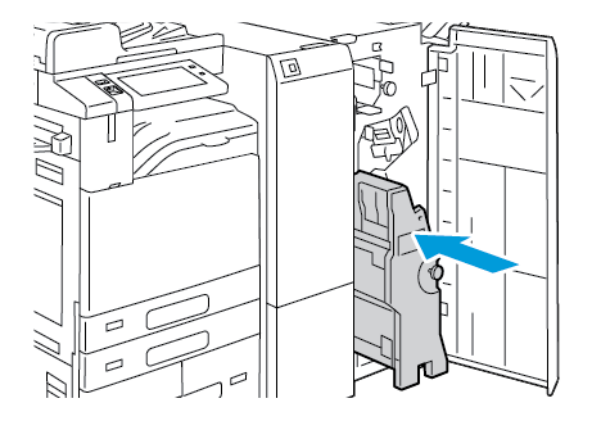

### Udredning af papirstop i pjecebakken

1. Åbn frontlåge på Business Ready-efterbehandleren.

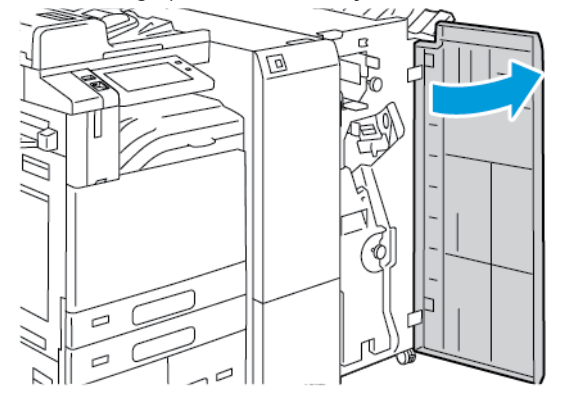

2. Det fastsiddende papir fjernes ved at dreje knap 4 i den viste retning.

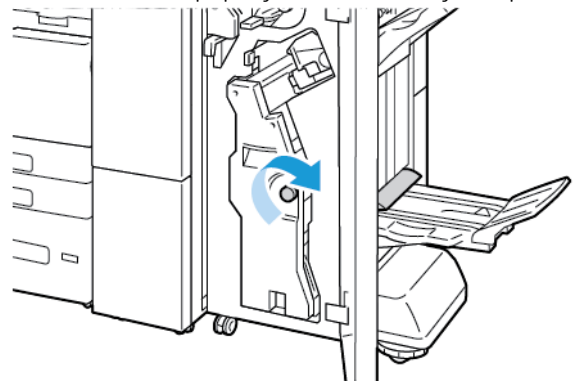

3. Fjern papiret ved at trække det i den viste retning.

Bemærk: Hvis papiret er revet itu, skal du sørge for at fjerne alle papirstykker i efterbehandleren.

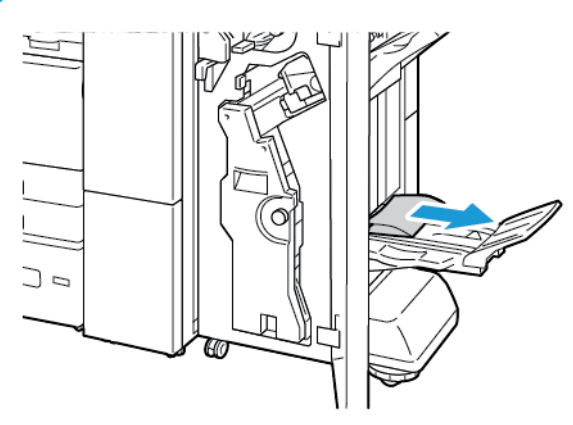

4. Luk frontlåge på Business Ready-efterbehandleren.

## Udredning af papirstop i 3-foldningsmodulet

#### Udredning af papirstop i område 2a i 3-foldningsmodulet

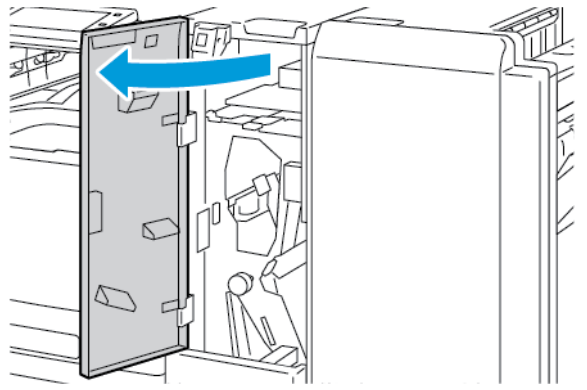

2. Løft håndtag 2a, og fjern derefter forsigtigt det fastsiddende papir.

<sup>8</sup> Bemærk: Hvis papiret er revet itu, skal du sørge for at fjerne alle papirstykker fra foldningsmodulet.

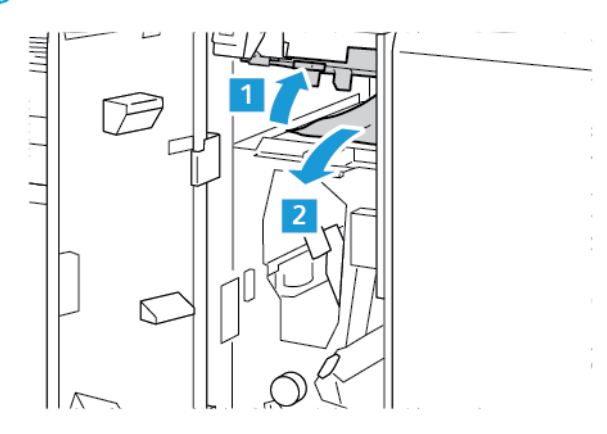

3. Sæt håndtag 2a tilbage til dets oprindelige position.

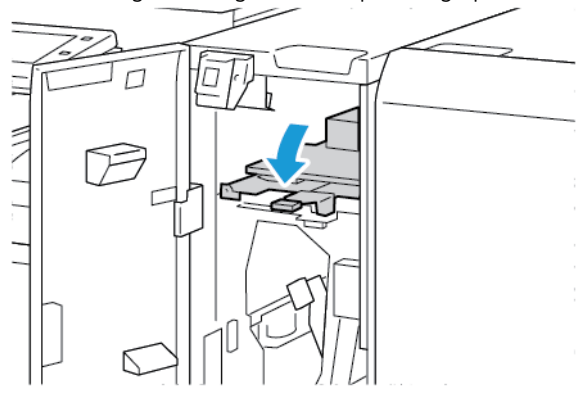

4. Luk frontlågen på 3-foldningsmodulet.

#### Udredning af papirstop i område 2b i 3-foldningsmodulet

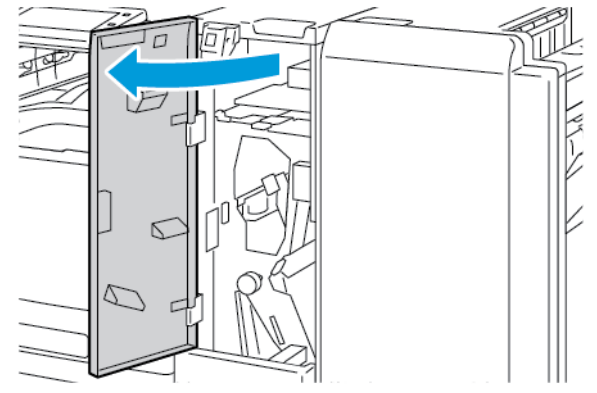

2. Skub håndtag 2b til venstre og fjern alt fastsiddende papir.

 $^{\prime\prime}$  Bemærk: Hvis papiret er revet itu, skal du sørge for at fjerne alle papirstykker fra foldningsmodulet.

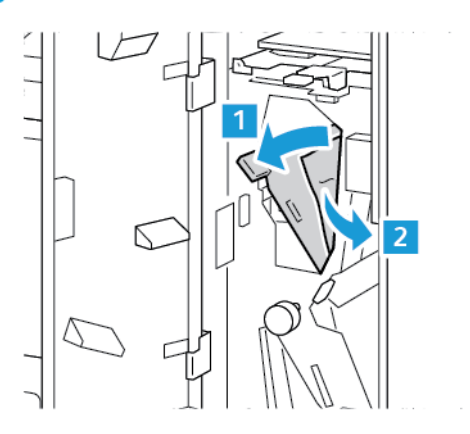

3. Sæt håndtag 2b tilbage til dets oprindelige position.

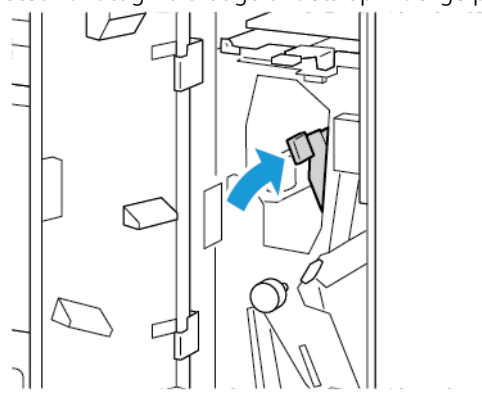

4. Luk frontlågen på 3-foldningsmodulet.

## Udredning af papirstop i område 2e i 3-foldningsmodulet

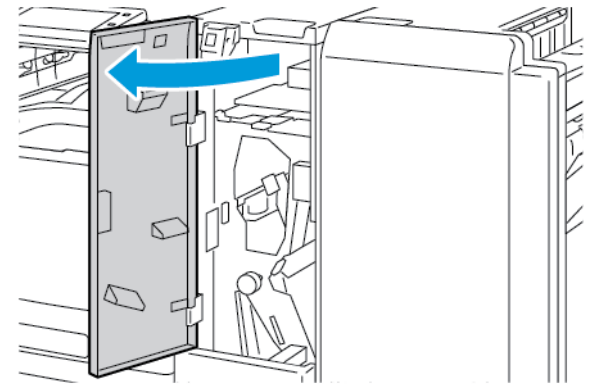

2. Åbn foldningsmagasinet, flyt håndtag 2e til højre, og fjern derefter forsigtigt papiret.

 $^{lpha}$  Bemærk: Hvis papiret er revet itu, skal du sørge for at fjerne alle papirstykker fra foldningsmodulet.

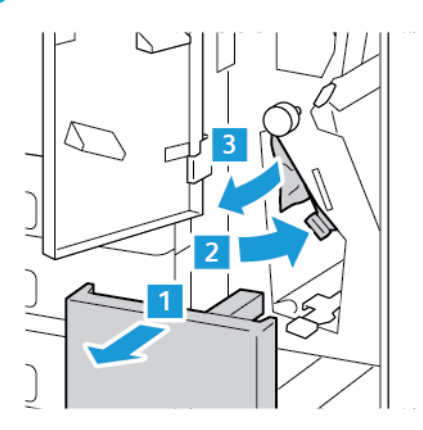

3. Skub håndtag 2e tilbage på plads og luk foldningsmagasinet.

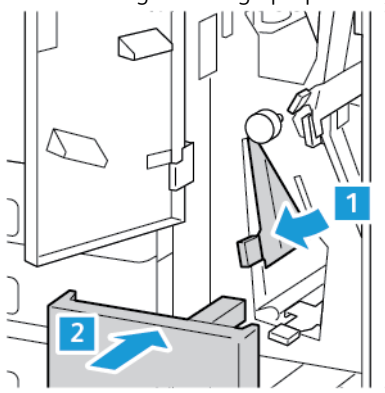

4. Luk frontlågen på 3-foldningsmodulet.

#### Udredning af papirstop i område 2f i 3-foldningsmodulet

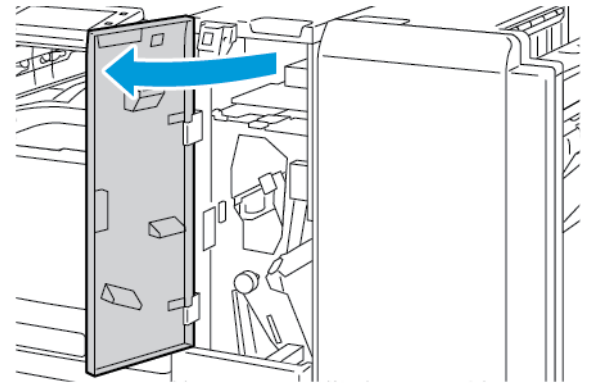

2. Åbn foldningsmagasinet, flyt håndtag 2f til højre, og fjern derefter forsigtigt papiret.

 $\nearrow$  Bemærk: Hvis papiret er revet itu, skal du sørge for at fjerne alle papirstykker fra foldningsmodulet.

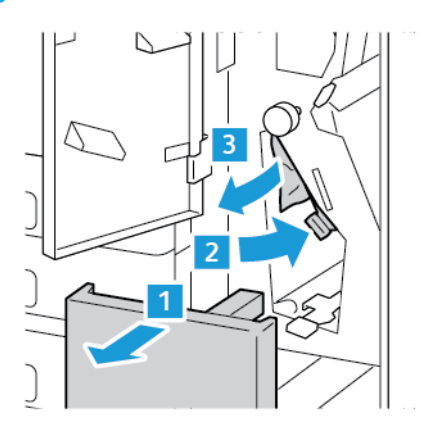

3. Skub håndtag 2f tilbage på plads og luk foldningsmagasinet.

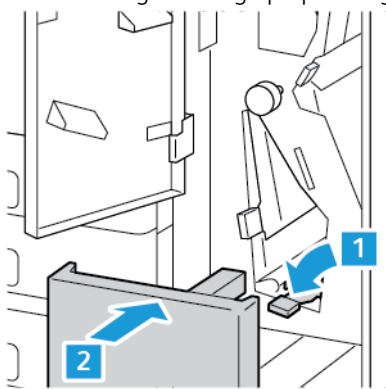

4. Luk frontlågen på 3-foldningsmodulet.

## Udredning af papirstop i område 2g i 3-foldningsmodulet

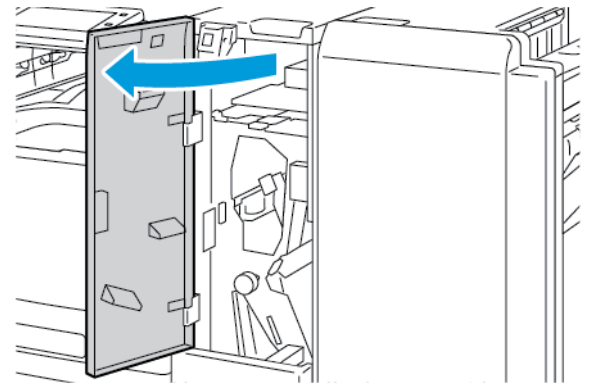

2. Åbn foldningsmagasinet, flyt håndtag 2g til højre, og fjern derefter forsigtigt papiret.

 $^{st}$  Bemærk: Hvis papiret er revet itu, skal du sørge for at fjerne alle papirstykker fra foldningsmodulet.

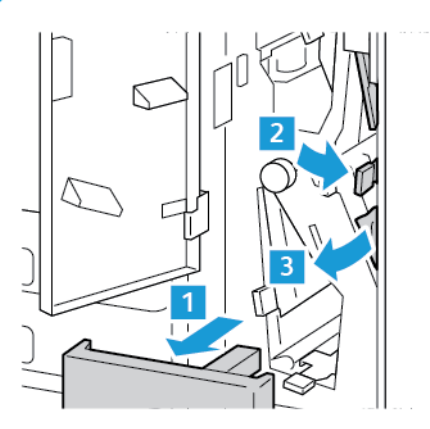

3. Skub håndtag 2g tilbage på plads og luk foldningsmagasinet.

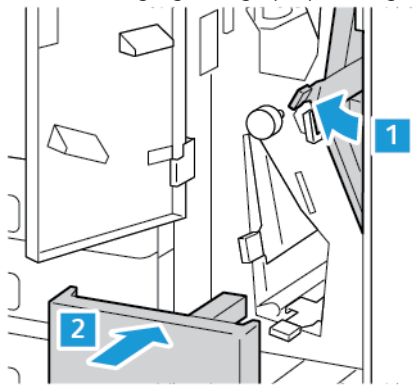

4. Luk frontlågen på 3-foldningsmodulet.

## Udredning af hæftestop

### Udredning af hæftestop i Integrated Office-efterbehandler

1. Åbn efterbehandlerens frontlåge.

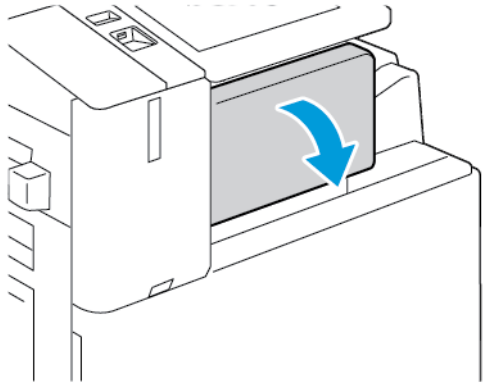

2. Tag fat i hæftekassettens orange håndtag og træk kassetten fremad for at tage den ud.

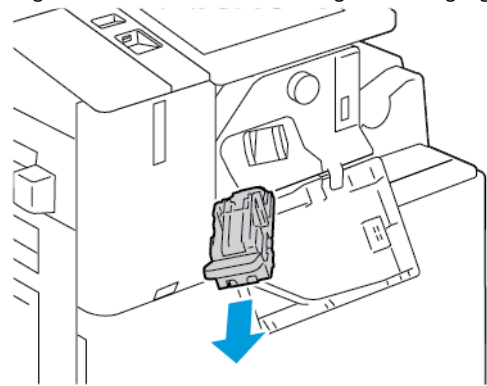

- 3. Undersøg, om der er løse hæfteklammer indvendigt i efterbehandleren, og fjern dem.
- 4. Hæftekassetten fjernes ved at åbne klemmen ved at skubbe den i den viste retning med et fast greb.

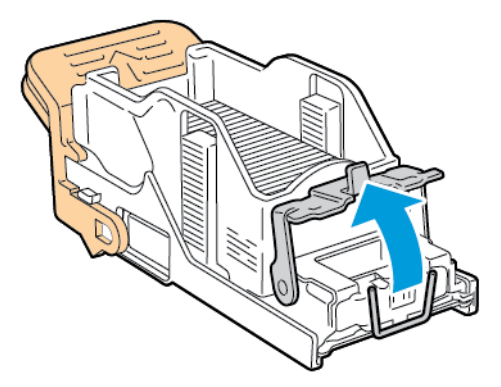

5. Fjern de fastsiddende hæfteklammer, og skub derefter klemmen i den viste retning, indtil den går på plads i låst stilling.

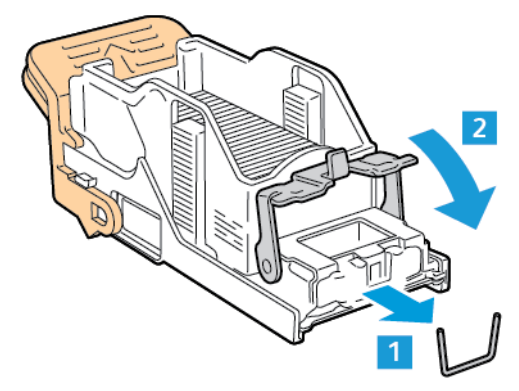

**Advarsel:** Spidserne på de fastsiddende hæfteklammer er skarpe. Vær forsigtig, når du fjerner de fastsiddende hæfteklammer.

6. Tag fat i håndtaget på hæftekassetten, og skub derefter kassetten ind i hæfteenheden, indtil den klikker på plads.

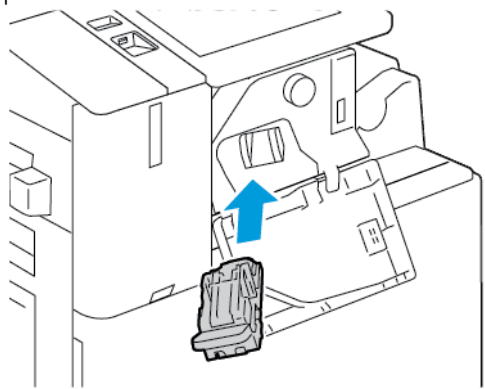

7. Luk efterbehandlerens frontlåge.

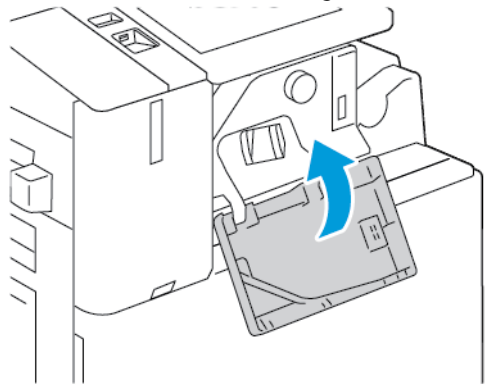

Udredning af hæftestop i Office efterbehandler

- Advarsel: Udfør ikke proceduren, mens printeren udskriver.
- 1. Åbn efterbehandlerens frontlåge.

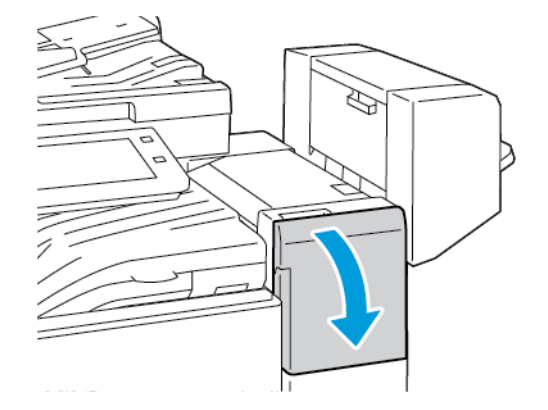

2. Træk langsomt hæfteenheden ud mod dig selv, indtil den stopper.

3. Skub hæfteenheden til højre som vist.

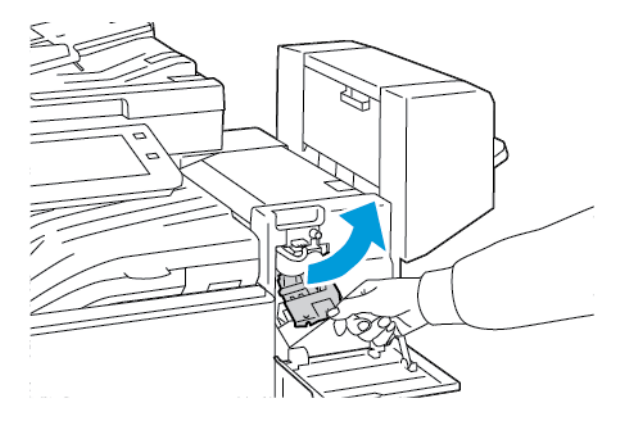

4. Tag fat i hæftekassettens orange håndtag og træk håndtaget ud mod dig selv for at tage den ud.

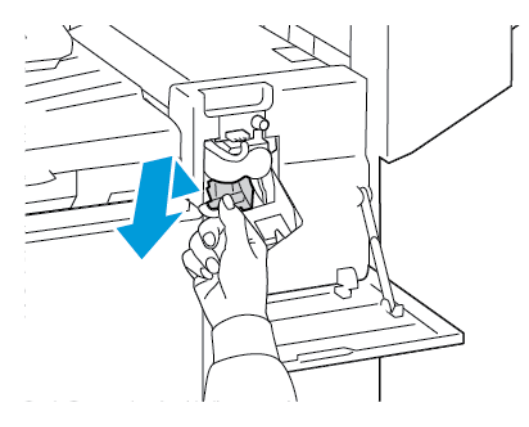

- 5. Undersøg, om der er løse hæfteklammer indvendigt i efterbehandleren, og fjern dem.
- 6. Åbn klemmen på hæftekassetten ved at skubbe den i den viste retning med et fast greb.

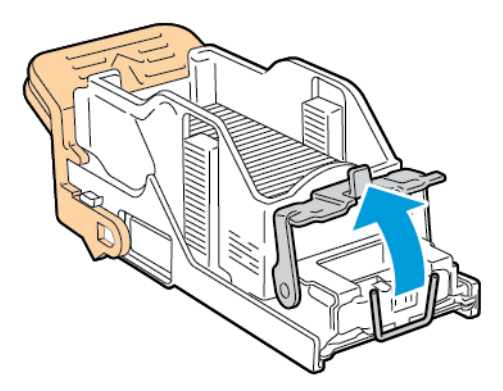

7. Fjern de fastsiddende hæfteklammer, og skub derefter klemmen i den viste retning, indtil den går på plads i låst stilling.

**Advarsel:** Spidserne på de fastsiddende hæfteklammer er skarpe. Vær forsigtig, når du fjerner de fastsiddende hæfteklammer.

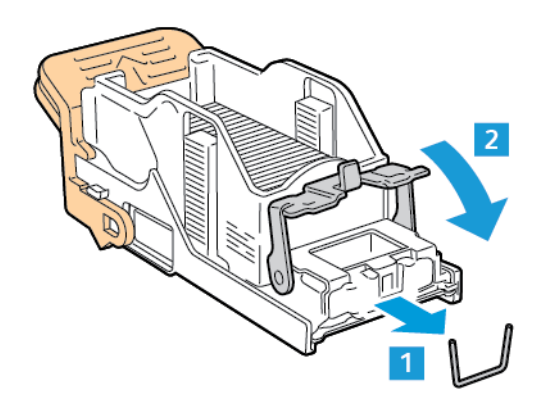

8. Tag fat i det orange håndtag, og før derefter kassetten ind i hæfteenheden, indtil den klikker på plads.

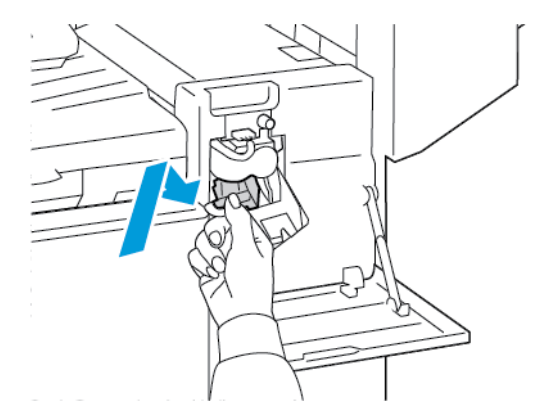

9. Luk efterbehandlerens frontlåge.

#### Udredning af pjecehæftestop i Office efterbehandler

Advarsel: Udfør ikke proceduren, mens printeren udskriver.

1. Åbn efterbehandlerens sidelåge.

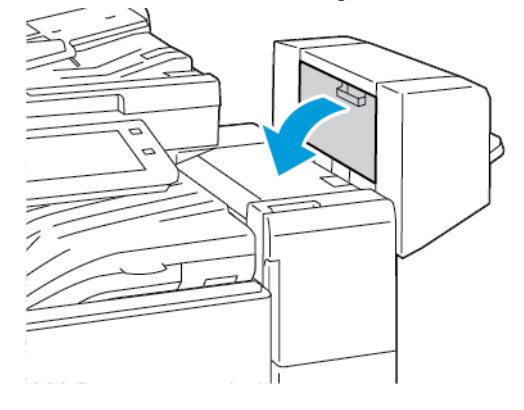

2. Hvis hæftekassetterne ikke er synlige, skal du tage fat i de lodrette paneler i venstre og højre side af åbningen og skubbe dem ind mod midten.

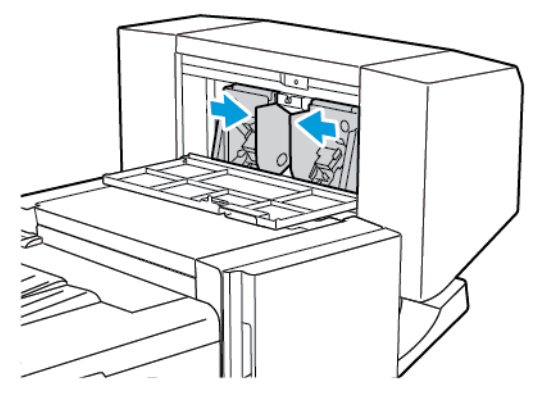

3. Tag fat i grebene på begge sider af hæftekassetten, og træk kassetten ud af efterbehandleren.

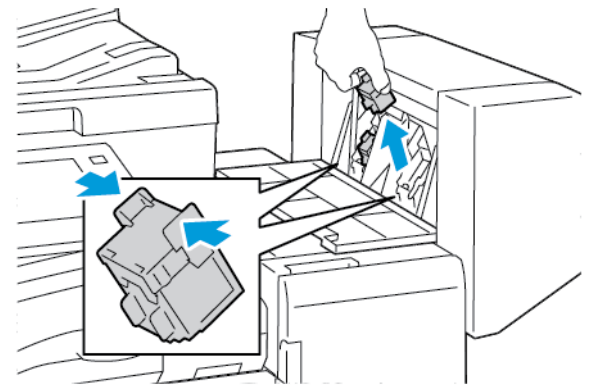

4. Fjern de fastsiddende hæfteklammer ved at trække dem i den viste retning.

**Advarsel:** Spidserne på de fastsiddende hæfteklammer er skarpe. Vær forsigtig, når du fjerner de fastsiddende hæfteklammer.

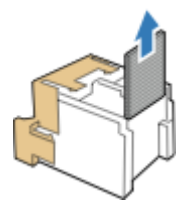

5. Tag fat i grebene på begge sider af hæftekassetten, og sæt hæftekassetten tilbage på plads i efterbehandleren.

Bemærk: Hvis du har problemer med at indføre kassetten, skal du kontrollere, at hæfteklammerne er placeret korrekt i kassetten.

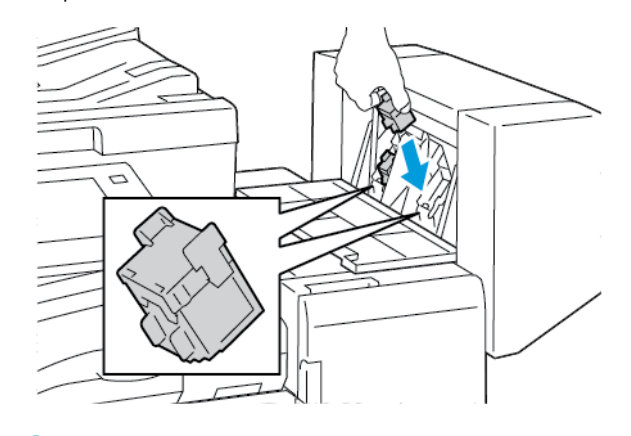

Bemærk: Hæfte/falseenheden bruger to hæftekassetter. Hæftning af pjecer forudsætter, at begge hæftekassetter indeholder hæfteklammer.

- 6. Gentag denne fremgangsmåde for de øvrige hæftekassetter.
- 7. Luk efterbehandlerens sidelåge.

#### Udredning af flere hæftestop i Business Ready-efterbehandler

1. Åbn frontlåge på Business Ready-efterbehandleren.

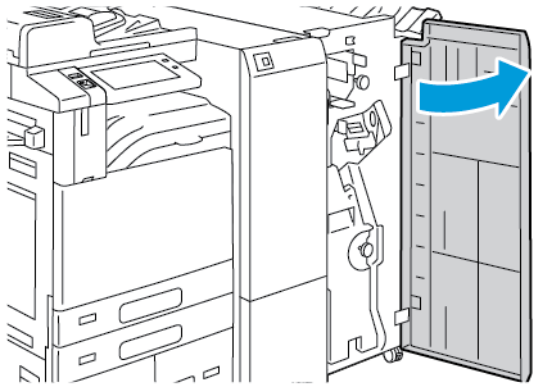

2. Tag fat i håndtag R1 på hæfteenheden, og flyt håndtaget til højre.

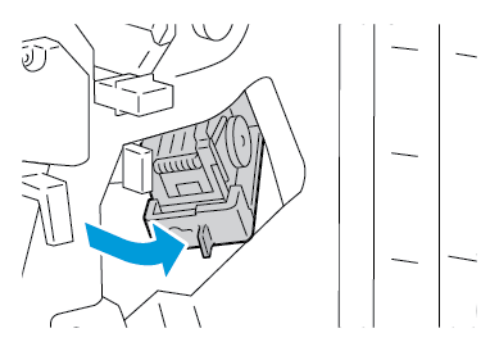

3. Tag fat i hæftekassettens orange håndtag og træk kassetten fremad for at tage den ud.

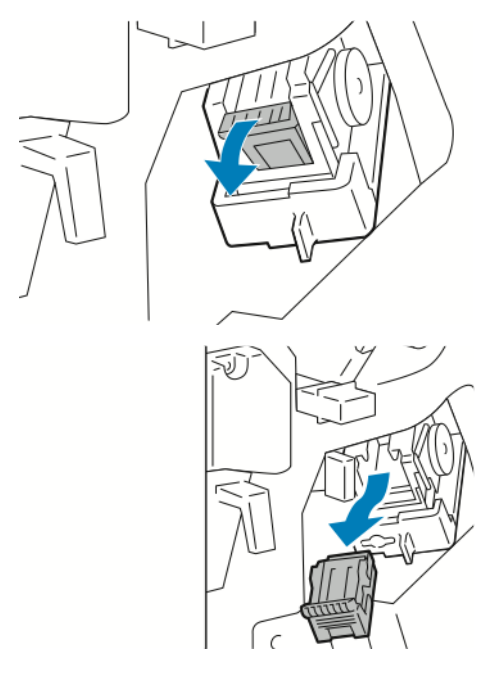

4. Åbn klemmen på hæftekassetten ved at skubbe den i den viste retning med et fast greb.

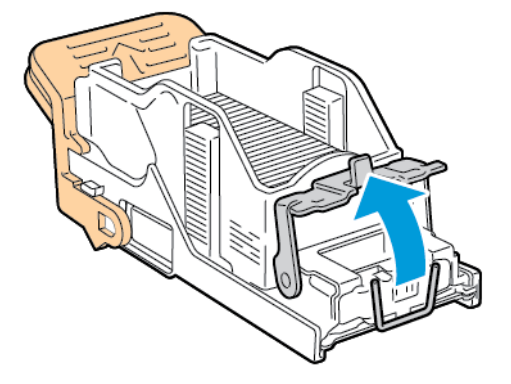
5. Fjern de fastsiddende hæfteklammer, og skub derefter klemmen i den viste retning, indtil den går på plads i låst stilling.

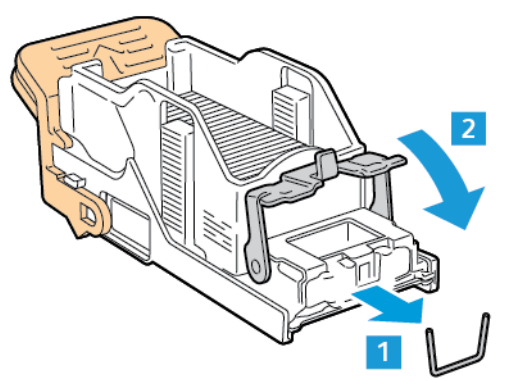

**Advarsel:** Spidserne på de fastsiddende hæfteklammer er skarpe. Vær forsigtig, når du fjerner de fastsiddende hæfteklammer.

6. Tag fat i det orange håndtag på hæftekassetten, og før derefter kassetten ind i hæfteenheden, indtil den klikker på plads.

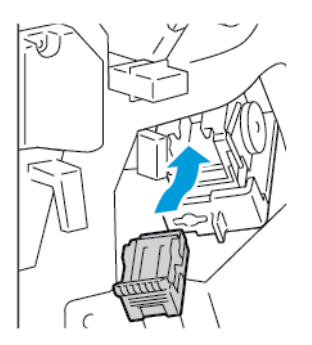

7. Skub hæfteenheden tilbage på plads, og luk derefter efterbehandlerens låge.

### Udredning af flere hæftestop i Business Ready-efterbehandlerens hæfte-/falseenhed

1. Åbn frontlåge på Business Ready-efterbehandleren.

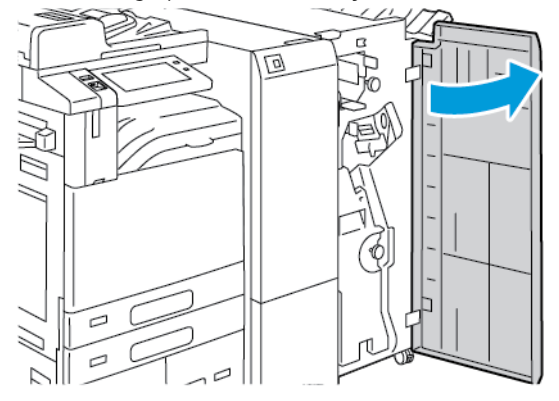

2. Tag fat i det grønne håndtag for at trække hæfte/falseenheden ud, indtil den stopper.

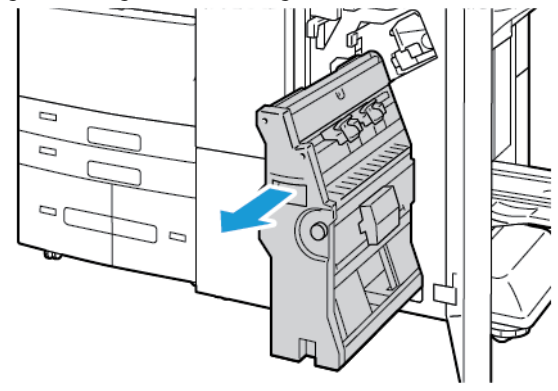

3. For at fjerne hæftekassetten fra hæfte/falseenheden skal du trykke ned på hæftekassettens håndtag, som vist, og derefter trække kassetten ud og op.

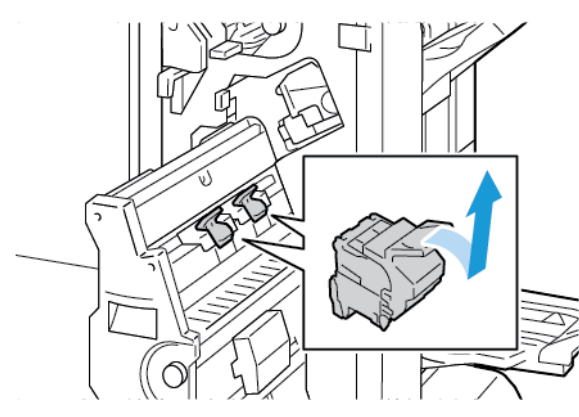

- 4. Vend hæftekassetten.
- 5. Hvis du vil fjerne hæftepakken fra hæftekassetten, skal du trykke ind på de grønne tapper og trække håndtaget tilbage, og derefter løfte hæftepakken ud.

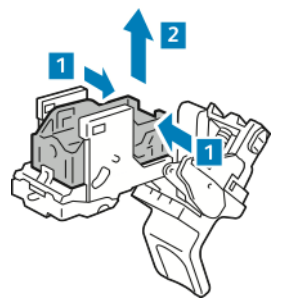

Bemærk: Fjern hæfteklammebeholderen, hvis du ikke kan se hæftestoppet.

6. For at fjerne hæfteklammebeholderen skal du trykke bagerst på beholderen som vist. Fjern de fastsiddende hæfteklammer, og sæt derefter hæfteklammebeholderen tilbage til den oprindelige position.

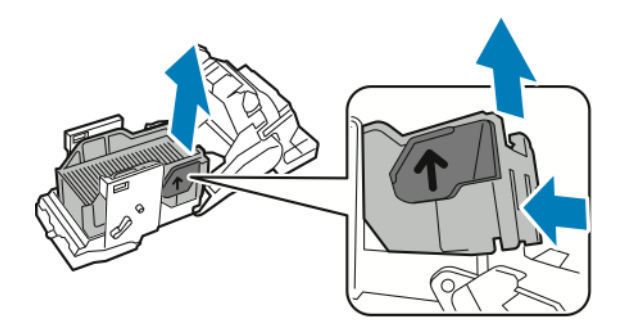

Bemærk: Hvis du ikke kan se hæftestoppet, skal du åbne klemmen til hæftekassetten.

7. Åbn klemmen på hæftekassetten ved at skubbe den i den viste retning med et fast greb.

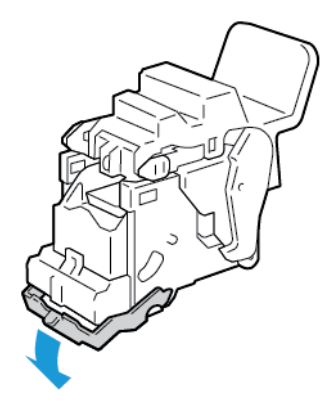

**Advarsel:** Spidserne på de fastsiddende hæfteklammer er skarpe. Vær forsigtig, når du fjerner de fastsiddende hæfteklammer.

8. Fjern de fastsiddende hæfteklammer, og skub derefter klemmen i den viste retning, indtil den går på plads i låst stilling.

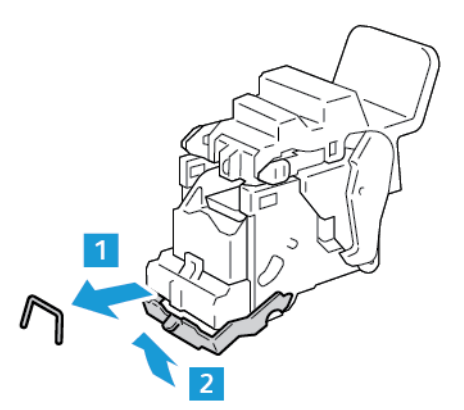

- 9. Sæt hæftekassetten tilbage i hæfte-/falseenheden, og skub op på kassettehåndtaget som vist.

10. Skub hæfte-/falseenheden tilbage på plads, og luk efterbehandlerens låge.

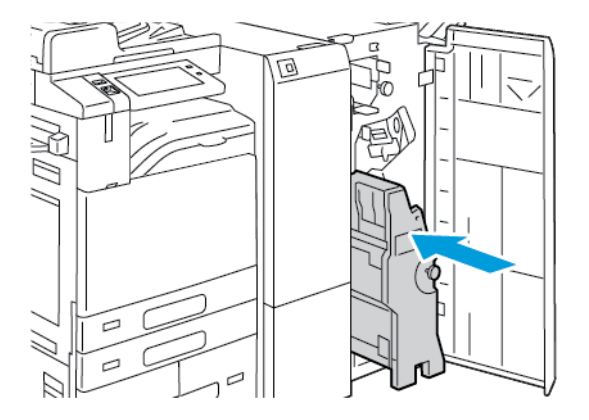

# Udredning af hulningsstop

### Udredning af hulningsstop i Office-efterbehandleren

Hvis printeren holder op med at udskrive og angiver et hulningsstop, skal du tømme beholderen til udstukne huller. Se Tømning af beholderen til udstukne huller for flere oplysninger.

Når du har tømt beholderen til udstukne huller, skal du finde og udrede eventuelle papirstop.

# Fejlfinding for problemer med udskrivning, kopiering og scanning

### IDENTIFICERING AF PROBLEMER MED UDSKRIVNING, KOPIERING OG SCANNING

Problemer med udskriftskvaliteten på din printer kan skyldes et problem, der er relateret til enten udskrivning, kopiering eller scanning. En hurtig test kan hjælpe dig med at identificere, hvor et problem findes.

For at finde ud af om et problem er relateret til udskrivning eller scanning, skal du gøre følgende:

- 1. Udskriv vejledningen Komme i gang:
  - a. På printerens betjeningspanel skal du trykke på knappen **Hjem**.
  - b. Tryk på Enhed og vælg derefter Informationsark.
  - c. Tryk på Komme i gang, og vælg derefter Udskriv.
  - d. Tryk på knappen Hjemfor at gå tilbage til **startskærmen**.
- 2. Kontroller udskriftens kvalitet.
- 3. Hvis udskriftskvaliteten er dårlig, er problemet udskrivningsrelateret. Se Problemer med udskriftskvalitet for mulige løsninger.
- 4. Hvis udskriftskvaliteten er tilfredsstillende, er problemet sandsynligvis scanner-relateret.
  - a. Kopier Vejledningen Komme i gang, som du har udskrevet.
  - b. Kontroller kopiens kvalitet.
  - c. Se Problemer med kopiering og scanning for ethvert symptom på dårlig scanningskvalitet.

#### PROBLEMER MED UDSKRIFTSKVALITET

Din printer er designet til at levere ensartede udskrifter i høj kvalitet. Hvis du oplever problemer med udskriftskvaliteten, kan du bruge oplysningerne i dette afsnit til at løse problemet. Gå til www.xerox.com/office/ ALB82XXsupport for flere oplysninger.

**Forsigtig:** Skader, som skyldes, at der er brugt papir, transparenter eller andet specialmateriale, som ikke understøttes, dækkes ikke af Xerox-garantien eller serviceaftalen. Kontakt din Xerox-repræsentant for flere oplysninger.

Bemærk: For at forbedre udskriftskvaliteten er toner- og printerpatroner til mange modeller designet til at holde op med at fungere efter et vist antal udskrifter.

#### Kontrol af udskrivningskvalitet

Forskellige faktorer kan påvirke kvaliteten af udskrifterne fra printeren. Du opnår en ensartet og optimal udskriftskvalitet ved at bruge papir, der er beregnet til printeren og indstille papirtypen korrekt. Følg retningslinjerne i dette afsnit for at opretholde printerens optimale udskriftskvalitet.

Temperatur og fugtighed påvirker udskriftens kvalitet. Se Miljømæssige specifikationer for flere oplysninger.

## Papir og medier

Din printer er designet til anvende forskellige typer papir og andre medietyper. Følg retningslinjerne i dette afsnit for at opnå den bedste udskriftskvalitet og for at undgå papirstop:

- Brug kun papir, der er godkendt af Xerox Se Understøttet papir for flere oplysninger.
- Brug kun tørt papir uden skader.

**Forsigtig:** Visse papirtyper og andre medietyper kan forringe udskriftskvaliteten, forårsage flere papirstop eller beskadige printeren. Anvend ikke følgende:

- Ru eller porøst papir
- Inkjet-papir
- Glossy eller coated papir, der ikke er beregnet til laserprintere
- Papir, som er fotokopieret
- Papir, der er foldet eller krøllet
- Papir med udstansninger eller perforeringer
- Hæftet papir
- Konvolutter med ruder, metalhægter, sideforseglinger eller klæbestrimmel
- Forede konvolutter
- Medier af plastic
- Stryg på overførselspapir
- Sørg for, at den papirtype, der er valgt i printerdriveren, svarer til den papirtype, du udskriver på.
- Hvis papir med samme format er lagt i mere end ét magasin, skal du sørge for, at det rigtige magasin er valgt i printerdriveren.
- Læg ikke papir med forskellig type, format eller vægt i et magasin på samme tid.
- Opbevar papir og andre medier korrekt for at sikre den optimale udskriftskvalitet. Se Retningslinjer for opbevaring af papir for flere oplysninger.

### Løsning af problemer med udskriftskvalitet

Din printer er designet til konsekvent at levere udskrifter i høj kvalitet. Hvis du oplever problemer med udskriftskvaliteten, kan du bruge oplysningerne i dette afsnit til at løse problemet. Se www.xerox.com/office/ ALB82XXsupport for flere oplysninger.

**Forsigtig:** Skader, som skyldes, at der er brugt papir, transparenter eller andet specialmateriale, som ikke understøttes, dækkes ikke af Xerox-garantien eller serviceaftalen. Kontakt din Xerox-repræsentant for flere oplysninger.

Bemærk: For at forbedre udskriftskvaliteten er toner- og printpatroner samt tromlemoduler til mange modeller designet til at holde op med at fungere efter et vist forudindstillet antal udskrifter.

#### Udskrivning af arkene til løsning af problemer med udskriftskvaliteten

- 1. På printerens betjeningspanel skal du trykke på knappen **Hjem**.
- 2. Tryk på Enhed.
- 3. Tryk på Informationsark.
- 4. Tryk på **Siden for fejlfinding** mht. printkvalitet, og tryk derefter på **Udskriv** for at løse problemer med udskriftskvaliteten.
- 5. Sammenlign dine problemer med udskriftskvaliteten med eksemplerne på arkene.

#### Udelukkelse af papir eller medie som årsag til problemet

Papir eller medier, der er beskadiget eller ikke understøttes, kan give problemer med udskriftskvaliteten, selvom printeren, programmet og printerdriveren fungerer perfekt. Brug følgende retningslinjer til at udelukke papiret som årsag til problemet med udskriftskvaliteten:

- Kontroller, at printeren understøtter papiret eller mediet.
- Kontroller, at der er lagt ubeskadiget, tørt papir i printeren.
- Hvis der er tvivl om papirets eller mediets tilstand, skal du udskifte det med nyt papir eller nye medier.
- Kontroller, at det rigtige magasin er valgt i printerdriveren og på betjeningspanelet.
- Kontroller, at du har valgt den rigtige papirtype i printerdriveren og på printerens betjeningspanel.

#### Afgrænsning af problemet til printeren eller til programmet

Når du er sikker på, at papiret understøttes og er i god stand, kan du bruge følgende fremgangsmåde til at afgrænse problemet:

- 1. Udskriv arkene til diagnosticering af udskriftskvaliteten fra printerens betjeningspanel. Se Udskrivning af arkene til løsning af problemer med udskriftskvaliteten for flere oplysninger.
  - Hvis siderne blev udskrevet rigtigt, fungerer printeren korrekt, og problemet med udskriftskvaliteten skyldes et program, en printerdriver eller en printerserver.
  - Hvis der stadig er problemer med udskriftskvaliteten på siderne, ligger problemet i printeren.
- 2. Se Løsning af problemer med udskriftskvaliteten, der skyldes program, printerdriver eller printerserver, hvis siderne udskrives korrekt.
- 3. Se Løsning af problemer med udskriftskvaliteten, der skyldes printeren, hvis der stadig er problemer med udskriftskvaliteten på siderne.

#### Løsning af problemer med udskriftskvaliteten, der skyldes program, printerdriver eller printerserver

Hvis printeren udskriver korrekt fra betjeningspanelet, men du stadig har problemer med udskriftskvaliteten, kan det skyldes programmet, printerdriveren eller printerserveren.

Sådan afgrænses problemet:

1. Udskriv et lignende dokument fra et andet program, og undersøg, om der er samme problemer med udskriftskvaliteten.

- 2. Hvis dokumentet har samme problemer med udskriftskvaliteten, skyldes problemet sandsynligvis printerdriveren eller printerserveren. Kontroller den printerdriver, der bruges til udskrivningsopgaven.
  - a. Gå til din computers liste over printere:
    - For Windows Server 2016, Server 2019 og Server 2022 skal du klikke på Start > Indstillinger > Printere.
    - I Windows 10 og Windows 11 skal du klikke på **Windows Start > Indstillinger > Enheder > Printere og scannere**. Rul til Tilknyttede indstillinger, og klik derefter på **Enheder og printere**.

Bemærk: Hvis du bruger et brugerdefineret Startmenu-program, kan det ændre stien til din liste over printere.

- b. Højreklik på navnet på printeren.
- c. Vælg **Egenskaber** på rullelisten.
  - Kontroller, at modelnavnet midt i drivernavnet svarer til printerens modelnavn.
  - Hvis navnene ikke svarer til hinanden, skal du installere den rigtige printerdriver til printeren.
- 3. Hvis det ikke løser problemet, skal du slette printerdriveren og derefter installere den igen.
- 4. Hvis dokumentet blev udskrevet uden problemer med udskriftskvaliteten, er årsagen sandsynligvis programmet. Genstart printeren, genstart programmet, og udskriv dokumentet igen. Se Strømstyring for flere oplysninger.
- 5. Hvis problemet stadig ikke er løst, skal du sørge for, at udskrivningen ikke foregår via en printerserver. Hvis problemet ikke er løst, kan du gå til www.xerox.com/office/ALB82XXsupport for at finde supportoplysninger på internettet.

### Løsning af problemer med udskriftskvaliteten, der skyldes printeren

Hvis der er problemer med udskriftskvaliteten, når du udskriver en grafisk demoside eller almindelig konfigurationsrapport fra betjeningspanelet, kan problemet henføres til printeren.

Sådan finder du årsagen til problemet:

- 1. Udskriv arket til løsning af problemer med udskriftskvaliteten fra betjeningspanelet. Se Udskrivning af arkene til løsning af problemer med udskriftskvaliteten for flere oplysninger.
- 2. Kontroller følgende, hvis udskrifterne er for lyse, til at der kan ses detaljer på dem:
  - Det papir, der er lagt i printeren, er ubeskadiget, tørt og understøttet.
  - Tonerniveauet er ikke for lavt i nogen af tonerpatronerne.
- 3. Sammenlign dokumentets problemer med udskriftskvaliteten med hvert af eksemplerne på arket til løsning af problemer med udskriftskvaliteten.

Hvis et af eksemplerne på arket til løsning af problemer med udskriftskvaliteten svarer til problemet, kan du i kolonnen Løsninger se, hvad du skal gøre for at løse problemet.

Hvis problemet ikke er løst, kan du gå til <u>www.xerox.com/office/ALB82XXsupport</u> for at finde supportoplysninger på internettet.

### Udskrivningskalibrering

- 1. På printerens betjeningspanel skal du trykke på knappen **Hjem**.
- 2. Tryk på Enhed.
- 3. Tryk på Værktøjer.
- 4. Tryk på Fejlfinding > Kalibrering > Udskrivningskalibrering > Næste.
- 5. Udfør udskrivningskalibrering ved at følge vejledningen på skærmen.

### Problemer og løsninger for udskriftskvalitet

Anvend følgende tabel til at løse problemer med udskriftskvalitet. Hvis udskrivningskvaliteten er dårlig, skal du vælge det symptom, der bedst kendetegner problemet og følge det relevante løsningsforslag i følgende tabel for at løse problemet.

Bemærk: På printerens betjeningspanel skal du trykke på knappen Hjem. Tryk på Enhed > Informationsark > Fejlfinding for udskrivningskvalitet > Udskriv.

| <b>SYMPTOM</b>                                                                  | LØSNINGER                                                                                                    |
|---------------------------------------------------------------------------------|----------------------------------------------------------------------------------------------------|
| Udskrift er for lyst.                                                           | <ul> <li>Du kan kontrollere tonerniveauet på betjeningspanelet, i printerdriveren eller i den integrerede webserver. Udskift tonerpatronen, hvis den er ved at være tom. Se Udskiftning af tonerpatron for flere oplysninger.</li> <li>Kontroller, at tonerpatronen er godkendt til brug i denne printer, og udskift tonerpatronen alt efter behov. De bedste resultater fås ved at bruge en ægte Xerox-tonerpatron.</li> <li>Udskift papiret med det anbefalede format og den anbefalede type, og bekræft, at dine printerog printerdriverindstillinger er korrekte.</li> <li>Kontroller, at papiret er tørt, og at der bruges understøttet papir. Hvis det ikke er tilfældet, skal du skifte papiret.</li> <li>Skift indstillinger for papirtype i printerdriveren. I printerdriveren skal du på fanen Udskriftsindstillingen for udskriftskvalitet i printerdriveren. På fanen Udskriftskvalitet skal du kontrollere, at Udskriftsindstillinger er indstillet til Standard.</li> <li>Skift indstillingen for Mørkere billede. Se System Administrator Guide (Systemadministratorvejledning) på www.xerox. com/office/Al B82XXdocs for flere oplysninger</li> </ul> |
| Toneren tværes ud, eller tryk kan gnides af.<br>Udskrift har stænk på bagsiden. | <ul> <li>Skift indstillinger for papirtype i printerdriveren.<br/>Skift f.eks. Almindeligt til Tyndt karton. I<br/>printerdriveren skal du på fanen<br/>Udskriftsindstillinger vælge <b>Papir</b>, og skift<br/>derefter indstillingen for Anden type.</li> <li>Kontroller, at papiret har det korrekte format, den<br/>korrekte type og vægt. Hvis det ikke er tilfældet,<br/>skal du skifte papirindstillingerne.</li> <li>Kontrollér, at printeren er tilsluttet en stikkontakt<br/>med den korrekte spænding og styrke. Gennemgå<br/>printerens elektriske specifikationer med en<br/>elektriker. Se Elektriske specifikationer for flere<br/>oplysninger.</li> <li>Tjek procentdelen af resterende levetid for<br/>tromlepatronen. Se Forbrugsstofstatus for flere<br/>oplysninger. Når den resterende levetid er mindre</li> </ul>                                                                                                    |

| ѕумртом                                                                      | LØSNINGER                                                                                                    |
|------------------------------------------------------------------------------|----------------------------------------------------------------------------------------------------|
|                                                                              | end 20 procent, skal tromlepatronen udskiftes. Se<br>Udskiftning af tromlepatron for flere oplysninger.                                                                                                    |
| Der forekommer tilfældige pletter på udskriften eller<br>billedet er sløret. | <ul> <li>Kontroller, at tonerpatronen er installeret korrekt.</li> <li>Hvis du ikke bruger en Xerox-tonerpatron, skal du<br/>installere en ægte Xerox-tonerpatron.</li> <li>Indstil papirtypen til Ru eller anvend papir med<br/>en glattere overflade.</li> <li>Kontrollér, at luftfugtigheden i rummet ligger<br/>indenfor specifikationerne. Se Relativ<br/>luftfugtighed for flere oplysninger.</li> <li>Udskift tonerpatronen.</li> </ul>                                                                  |
| Udskrift er blankt.                                                          | <ul> <li>Sluk for printeren, og tænd igen.</li> <li>Rengør LED-printerhovedet. Se Rengøring af printhovedets linse for flere oplysninger.</li> <li>Tag printerpatronen ud og sæt den derefter i igen.</li> <li>Udskift tonerpatronen.</li> <li>Kontakt din Xerox-repræsentant, hvis fejlen ikke løses.</li> </ul>                                                                                                    |
| Der er sorte eller hvide streger på udskriften.                              | <ul> <li>Rengør LED-printerhovedet. Se Rengøring af<br/>printhovedets linse for flere oplysninger.</li> <li>Udskift tonerpatronen.</li> <li>Kontakt din Xerox-repræsentant, hvis fejlen ikke<br/>løses.</li> </ul>                                                                                                    |
| Udskriften ser skjoldet ud.                                                  | <ul> <li>Kontroller, at papiret har det korrekte format, den<br/>korrekte type og vægt. Hvis det ikke er tilfældet,<br/>skal du skifte papirindstillingerne.</li> <li>Kontrollér, at luftfugtigheden i rummet ligger<br/>indenfor specifikationerne. Se Relativ<br/>luftfugtighed for flere oplysninger.</li> <li>Vælg en anden papirtype på betjeningspanelet, i<br/>programmet og i printerdriveren</li> <li>Udskift papiret.</li> <li>Kontakt din Xerox-repræsentant, hvis fejlen ikke<br/>løses.</li> </ul> |

| <b>SYMPTOM</b>                                       | LØSNINGER                                                                                                    |
|------------------------------------------------------|----------------------------------------------------------------------------------------------------|
| Der forekommer ghosting på udskriften.               | <ul> <li>Kontroller, at papiret har det korrekte format, den<br/>korrekte type og vægt. Hvis det ikke er tilfældet,<br/>skal du skifte papirindstillingerne.</li> <li>Skift indstillinger til papirtype i printerdriveren. I<br/>printerdriveren skal du på fanen<br/>Udskriftsindstillinger vælge <b>Papir</b>, og skift<br/>derefter indstillingen for Anden type.</li> <li>Tjek procentdelen af resterende levetid for<br/>overføringsbæltet. Se Forbrugsstofstatus for flere<br/>oplysninger. Når den resterende levetid er mindre<br/>end 20 procent, skal bælterenseren udskiftes. For<br/>flere oplysninger skal du se Udskiftning af<br/>renseenhed til overførselsbælte</li> <li>Udskift tonerpatronen.</li> <li>Kontakt din Xerox-repræsentant, hvis fejlen ikke<br/>løses.</li> </ul> |
| Der vises mærker på udskriften.                      | <ul> <li>Du kan kontrollere tonerniveauet på<br/>betjeningspanelet, i printerdriveren eller i den<br/>integrerede webserver. Se Forbrugsstofstatus for<br/>flere oplysninger. Udskift tonerpatronen, hvis den<br/>er ved at være tom.</li> <li>Kontroller, at tonerpatronen er godkendt til brug i<br/>denne printer, og udskift tonerpatronen alt efter<br/>behov. De bedste resultater fås ved at bruge en<br/>ægte Xerox-tonerpatron.</li> <li>Udskift tonerpatronen.</li> <li>Kontakt din Xerox-repræsentant, hvis fejlen ikke<br/>løses.</li> </ul>                                                                                                    |
| Udskriften er krøllet eller plettet.                 | <ul> <li>Kontroller, at papiret har det korrekte format, den<br/>korrekte type og vægt til printeren, og at papiret<br/>er ilagt korrekt. Hvis det ikke er tilfældet, skal du<br/>skifte papiret.</li> <li>Prøv med en ny pakke papir.</li> <li>Skift indstillinger til papirtype i printerdriveren. I<br/>printerdriveren skal du på fanen<br/>Udskriftsindstillinger vælge <b>Papir</b> skift derefter<br/>indstillingen for Anden type.</li> </ul>                                                                                                    |
| Konvolutter er krøllede eller bøjede efter udskrift. | <ul> <li>Kontrollér, om folden er inden for 30 mm (1,2") fra<br/>konvoluttens fire kanter.</li> <li>Hvis det er tilfældet, udskriver printeren som<br/>forventet. Din printer har ikke fejl.</li> <li>Hvis det ikke er tilfældet, skal du gøre følgende:</li> </ul>                                                                                                    |

| <b>SYMPTOM</b>                         | LØSNINGER                                                                                                    |
|----------------------------------------|----------------------------------------------------------------------------------------------------|
|                                        | <ul> <li>Sørg for, at der kun er lagt C5-konvolutter i<br/>specialmagasinet</li> </ul>                                                                                                    |
|                                        | <ul> <li>Kontrollér, at konvolutterne er lagt korrekt i specialmagasinet. Se Ilægning af konvolutter i specialmagasinet for flere oplysninger.</li> </ul>                                                                                                    |
|                                        | <ul> <li>Følg retningslinjerne for udskrivning på<br/>konvolutter. Se Retningslinjer for udskrivning<br/>på konvolutter for flere oplysninger.</li> </ul>                                                                                                    |
| Topmargenen er forkert.                | <ul> <li>Kontroller, at papiret er ilagt korrekt.</li> <li>Kontroller, at margenerne er indstillet korrekt i det program, du bruger.</li> </ul>                                                                                                    |
| DEF                                    |                                                                                                    |
| Den udskrevne papiroverflade er ujævn. | <ul> <li>Rengør fuserrullerne:</li> <li>1 Udskriv et helt udfyldt billede på hele<br/>overfladen på et ark papir.</li> <li>2 Læg den udskrevne side i magasinet med den<br/>udskrevne side nedad.</li> <li>3 Udskriv fem tomme sider for at fjerne rester<br/>fra rullerne.</li> </ul> |

## PROBLEMER MED KOPIERING OG SCANNING

Printeren er designet til at levere ensartede kopier af høj kvalitet. Hvis du oplever problemer med kvaliteten, kan du bruge oplysningerne i dette afsnit til at løse problemet. Gå til www.xerox.com/office/ALB82XXsupport for flere oplysninger.

**Forsigtig:** Skader, som skyldes, at der er brugt papir, transparenter eller andet specialmateriale, som ikke understøttes, dækkes ikke af Xerox-garantien eller serviceaftalen. Kontakt din Xerox-repræsentant for flere oplysninger.

### Problemer og løsninger for kopiering og scanning

Se følgende tabel, hvis kopi- eller scanningskvaliteten er dårlig:

| SYMPTOMER                                                                           | LØSNINGER                                                                                                    |
|-------------------------------------------------------------------------------------|----------------------------------------------------------------------------------------------------|
| Der er streger eller striber på kopier, der fremstilles<br>via dokumentfremføreren. | Der er rester på glaspladen. Under scanningen føres<br>papiret fra dokumentfremføreren hen over resterne,<br>så der dannes streger eller striber. Rengør alle<br>glasflader med en fnugfri klud. |
| Der findes pletter på kopier fra glaspladen.                                        | Der er rester på glaspladen. Under scanningen<br>danner resterne en plet på billedet. Rengør alle<br>glasflader med en fnugfri klud.                                                             |
| Originalens bagside skinner igennem på kopien eller<br>scanningen.                  | Aktiver Baggrundsdæmpning.                                                                                                    |
| Billedet er for lyst eller for mørkt.                                               | Juster indstillingerne for Lysere/mørkere eller<br>Kontrast.                                                                                                    |

Hvis problemet ikke er løst, kan du gå til <u>www.xerox.com/office/ALB82XXsupport</u> for at finde supportoplysninger på internettet.

# Foretage udskrivningskalibrering

Foretag proceduren for udskrivningskalibrering for at optimere kopikvaliteten.

- 1. På printerens betjeningspanel skal du trykke på knappen **Hjem**.
- 2. Tryk på Enhed.
- 3. Tryk på Værktøjer.
- 4. Tryk på **Fejlfinding > Kalibrering > Kopikalibrering > Næste**.
- 5. Følg instruktionerne på skærmen for at køre proceduren for kopikalibrering.

# Faxproblemer

Hvis printeren ikke kan sende og modtage faxer, skal du kontrollere, at printeren er tilsluttet til en godkendt analog telefonlinje. Faxmaskinen kan ikke sende eller modtage fax, når den er tilsluttet direkte til en digital telefonlinje uden brug af et analogt filter.

Bemærk: Hvis faxforbindelsen er dårlig, sendes faxen ved en lavere hastighed. For Starthastighed skal du vælge **Tvungen** (4800 bps).

## PROBLEMER MED FAXAFSENDELSE

| SYMPTOMER                                                             | MULIGE ÅRSAGER                                                                   | LØSNINGER                                                                                                    |
|-----------------------------------------------------------------------|----------------------------------------------------------------------------------|----------------------------------------------------------------------------------------------------|
| Dokumentet er ikke fremført<br>korrekt gennem<br>dokumentfremføreren. | Dokumentet er for tykt, for tyndt<br>eller for lille.                            | Brug glaspladen.                                                                                                    |
| Det scannede indhold er placeret<br>skævt på siden.                   | Dokumentfremførerens breddestyr<br>er ikke justeret efter dokumentets<br>bredde. | Juster dokumentfremføreren med<br>breddestyr, så de passer til<br>dokumentet.                                                                                                    |
| Faxen er sløret hos modtageren.                                       | Dokumentet er placeret forkert.                                                  | Placer dokumentet korrekt.                                                                                                    |
|                                                                       | Glaspladen er snavset.                                                           | Rengør glaspladen.                                                                                                    |
|                                                                       | Dokumentets tekst er for lys.                                                    | Juster opløsningen. Juster<br>kontrasten.                                                                                                    |
|                                                                       | Der er et problem med<br>telefonforbindelsen.                                    | Kontroller, at telefonlinjen<br>fungerer, og send derefter faxen<br>igen.                                                                                                    |
|                                                                       | Der er et problem med en af<br>faxmaskinerne.                                    | Tag en kopi for at kontrollere, at<br>printeren kan fremstille rene kopier<br>og udskrifter. Hvis kopien udskrives<br>korrekt, skal du bede modtagerne<br>om at kontrollere, at deres<br>faxmaskine fungerer korrekt. |
| Faxen er tom hos modtageren.                                          | Dokumentet er ilagt forkert.                                                     | Placer originaldokumentet med<br>tekstsiden opad, hvis du bruger<br>dokumentfremføreren.                                                                                                    |
|                                                                       |                                                                                  | Placer originaldokumentet med<br>tekstsiden nedad, hvis du bruger<br>glaspladen.                                                                                                    |
| Fax blev ikke afsendt.                                                | Faxnummeret er forkert.                                                          | Kontroller faxnummeret.                                                                                                    |
|                                                                       | Telefonlinjen er tilsluttet forkert.                                             | Kontroller telefonlinjetilslutningen.<br>Tilslut den, hvis den ikke er<br>tilsluttet.                                                                                                    |

| SYMPTOMER | MULIGE ÅRSAGER                                                                             | LØSNINGER                                                                                                    |
|-----------|--------------------------------------------------------------------------------------------|----------------------------------------------------------------------------------------------------|
|           | Der er et problem med<br>modtagerens faxmaskine.                                           | Kontakt modtageren.                                                                                                    |
|           | Faxfunktionen er ikke installeret<br>eller er ikke aktiveret.                              | Kontroller, at faxfunktionen er<br>installeret og aktiveret.                                                                                           |
|           | Serverfax er aktiveret.                                                                    | Kontroller, at Serverfax er<br>inaktiveret.                                                                                                    |
|           | Der kræves et adgangsnummer for<br>at oprette forbindelse til en<br>udgående linje.        | Hvis printeren er sluttet til et PBX-<br>system, kan det være nødvendigt<br>at indtaste et nummer for at få<br>adgang til en udgående<br>telefonlinje. |
|           | Der skal indsættes en pause<br>mellem præfiks til en udgående<br>linje og telefonnummeret. | Tryk på knappen <b>Opkaldspause</b><br>for at indsætte en pause. Der vises<br>et komma (,) på den tilsvarende<br>placering.                            |

Hvis problemet ikke er løst, kan du gå til <u>www.xerox.com/office/ALB82XXsupport</u> for at finde supportoplysninger på internettet.

# PROBLEMER MED FAXMODTAGELSE

| SYMPTOMER                                                 | MULIGE ÅRSAGER                                                                    | LØSNINGER                                                                                                    |
|-----------------------------------------------------------|-----------------------------------------------------------------------------------|----------------------------------------------------------------------------------------------------|
| Faxen er tom hos modtageren.                              | Der er et problem med<br>telefonforbindelsen eller med<br>afsenderens faxmaskine. | Kontroller, at printeren kan<br>fremstille rene kopier. Hvis det er<br>tilfældet, skal du bede afsenderen<br>om at faxe dokumentet igen. |
|                                                           | Afsenderen har lagt siderne forkert<br>i.                                         | Kontakt afsenderen.                                                                                                    |
| Printeren besvarer opkaldet, men<br>udskriver ikke faxen. | Hukommelsen er fyldt.                                                             | Slet gemte opgaver, og vent<br>derefter på, at eksisterende<br>opgaver afsluttes for at øge<br>hukommelsen.                              |
| Størrelsen på den modtagne fax er<br>formindsket.         | Papiret i printeren svarer ikke til<br>det afsendte dokumentformat.               | Bekræft dokumenternes<br>originalformat, ilæg derefter det<br>rette papirformat i printeren.                                             |
| Fax kan ikke modtages<br>automatisk.                      | Printeren er indstillet til at<br>modtage fax manuelt.                            | Indstil printeren til at modtage fax<br>automatisk.                                                                                      |
|                                                           | Hukommelsen er fyldt.                                                             | Hvis printeren er løbet tør for<br>papir, kan fax- og                                                                                    |

| SYMPTOMER | MULIGE ÅRSAGER                                   | LØSNINGER                                                                                                    |
|-----------|--------------------------------------------------|----------------------------------------------------------------------------------------------------|
|           |                                                  | udskrivningsopgaver tømme<br>printerens hukommelse. Ilæg papir<br>og udskriv opgaver, der er gemt i<br>hukommelsen.                                                                                                   |
|           | Telefonlinjen er tilsluttet forkert.             | Kontroller telefonlinjetilslutningen.<br>Tilslut den, hvis den ikke er<br>tilsluttet.                                                                                                    |
|           | Der er et problem med<br>afsenderens faxmaskine. | Tag en kopi for at kontrollere, at<br>printeren kan fremstille rene kopier<br>og udskrifter. Hvis kopien udskrives<br>korrekt, skal du bede modtagerne<br>om at kontrollere, at deres<br>faxmaskine fungerer korrekt. |

Hvis problemet ikke er løst, kan du gå til <u>www.xerox.com/office/ALB82XXsupport</u> for at finde supportoplysninger på internettet.

## UDSKRIVNING AF FAXRAPPORTER

Du kan udskrive følgende faxrapporter fra printerens betjeningspanel:

- Aktivitetsrapport
- Protokolrapport
- Rapport for faxadressebog
- Brugerrapport
- Rapport over opgaver i kø

Se System Administrator Guide (Systemadministratorvejledning) på www.xerox.com/office/ALB82XXdocs for flere oplysninger om udskrivning af faxrapporter.

# Få hjælp

Xerox® leverer forskellige automatiske diagnosticeringsværktøjer, som hjælper med at opretholde ydeevne og udskriftskvalitet.

## VISNING AF FEJLMEDDELELSER OG ADVARSLER PÅ BETJENINGSPANELET

Når der opstår en fejl eller advarselssituation, viser printeren en meddelelse, som gør dig opmærksom på problemet. Der vises en meddelelse på betjeningspanelet, og LED-statuslyset på betjeningspanelet blinker gult eller rødt. Advarselsmeddelelser oplyser dig om printerforhold, f.eks. lav mængde af toner eller åbne låger, som kræver din opmærksomhed. Fejlmeddelelser advarer dig om printerforhold, som forhindrer udskrivning eller forringer udskrivningskvaliteten. Hvis der opstår mere end en fejl eller advarsel, vises kun én af dem på betjeningspanelet.

Sådan ses en liste over alle aktive fejl- og advarselsmeddelelser:

- 1. På printerens betjeningspanel skal du trykke på knappen **Hjem**.
- 2. Tryk på Enhed.
- 3. Klik på Meddelelser.
- 4. Tryk på Fejl og advarsler, Advarsler eller Fejl.
- 5. Tryk på en fejl eller advarsel for at se oplysninger.
- 6. Tryk på **X** for at lukke meddelelsesskærmen.
- 7. Tryk på knappen **Startskærm** for at gå tilbage til startskærmen.

# VISNING AF FEJLHISTORIK PÅ BETJENINGSPANELET

Når der opstår fejl på enheden, logges de i en fejlhistorikfil efter dato, tid og tilhørende fejlkode. Anvend denne liste til at identificere tendenser og løse problemer.

Sådan vises fejlhistorik:

- 1. På printerens betjeningspanel skal du trykke på knappen Hjem.
- 2. Tryk på Enhed.
- 3. Klik på Meddelelser.
- 4. Tryk på Fejlhistorik.
- 5. Tryk på **X** for at afslutte.
- 6. Tryk på **X** for at lukke meddelelsesskærmen.
- 7. Tryk på knappen Startskærm for at gå tilbage til startskærmen.

#### SUPPORTLOGFILER

Brug kun funktionen Supportlogfiler, hvis en Xerox-servicemedarbejder beder dig om at gøre det.

Logfiler er tekstfiler med de seneste aktiviteter, som er oprettet og gemt på enheden i et krypteret format. En Xerox-servicemedarbejder kan fortolke filerne til fejlfinding af netværksproblemer.

 $^{\circ}$  Bemærk: Supportlogfiler kan omfatte skærmbilleder, der tages på enhedens betjeningspanel.

Hvis du vil tage et skærmbillede på betjeningspanelet, skal du trykke på **tænd/sluk-knappen** og derefter trykke i nederste venstre hjørne af skærmen. Når skærmbilledet er taget, vises filnavnet på billedet på skærmen. Filnavnet inkluderer enhedens dato, klokkeslæt og serienummer.

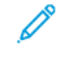

Bemærk: Enheden kan optage de fleste skærme. Når der vises pop op-vinduer, optager enheden undertiden kun den underliggende skærm.

Skærmbillederne gemmes sammen med logfilerne. Enheden kan gemme op til tre skærmbilleder i maksimalt 7 dage. Efter 7 dage slettes filerne. Hvis der tages mere end tre skærmbilleder, slettes de ældre filer.

Funktionen Forbedret logning gør det muligt for enheden at optage yderligere logfiler for specifikke funktioner eller aktiviteter. En Xerox-servicemedarbejder kan bruge de ekstra logfiler til at undersøge ikke-gentagelige eller midlertidige enhedsproblemer.

 $^{st}$  Bemærk: Enheden understøtter forbedret logning for maksimalt tre funktioner ad gangen.

Se System Administrator Guide (Systemadministratorvejledning) på www.xerox.com/office/ALB82XXdocs for flere oplysninger om konfiguration af support-logfiler.

## DEN INTEGREREDE WEBSERVER

Den integrerede webserver er den administrations- og konfigurationssoftware, der er installeret i printeren. Den giver systemadministratorer mulighed for at ændre netværks- og systemindstillinger på printeren eksternt ved hjælp af en webbrowser.

Du kan kontrollere printerens status, overvåge niveauer for papir og forbrugsstoffer samt sende og spore udskriftsopgaver. Alle disse funktioner kan tilgås nemt og bekvemt fra din computer.

Den integrerede webserver kræver:

- En TCP/IP-forbindelse mellem printeren og netværket i Windows-, Macintosh-, UNIX-miljøer eller Linuxmiljøer.
- TCP/IP og HTTP skal være aktiveret på printeren.
- En netværkstilsluttet computer med en webbrowser, som understøtter JavaScript.

## ONLINE SUPPORT ASSISTANT (HJÆLP TIL ONLINE SUPPORT)

Online Support Assistant (Hjælp til online support) er en vidensdatabase, som indeholder instruktioner og hjælp til fejlfinding, så du selv kan løse eventuelle printerproblemer. Du kan finde løsningsforslag til problemer med udskriftskvalitet, papirstop, problemer med softwareinstallation og andet.

Du kan få adgang til Online Support Assistant (Hjælp til online support) ved at gå til www.xerox.com/office/ ALB82XXsupport.

## INFORMATIONSARK

Printeren har et sæt informationsark, der kan udskrives. Disse ark indeholder oplysninger om konfiguration, skrifttyper, kom i gang-sider og andet.

Følgende informationsark er tilgængelige:

| NAVN                                     | BESKRIVELSE                                                                                                    |
|------------------------------------------|----------------------------------------------------------------------------------------------------|
| Grundlæggende konfigurationsrapport      | Den grundlæggende konfigurationsrapport<br>indeholder printeroplysninger, herunder<br>serienummer, installeret tilbehør,<br>netværksindstillinger, portkonfiguration,<br>magasinoplysninger og meget mere.                                    |
| Detaljeret konfigurationsrapport         | Den detaljerede konfigurationsrapport indeholder<br>oplysninger om alle printerindstillinger, herunder<br>konfiguration af funktioner, udvidet sikkerhed,<br>konfiguration af sikkerhed og godkendelse,<br>forbindelsesindstillinger og mere. |
| Konteringsoversigt                       | Konteringsoversigtsrapporten indeholder oplysninger<br>om enheden og en detaljeret liste over<br>konteringstællerne og arktællerne.                                                                                                    |
| Komme i gang                             | Vejledningen <i>Komme i gang</i> giver et overblik over printerens vigtigste funktioner.                                                                                                    |
| Siden for fejlfinding mht. printkvalitet | Siden Fejlfinding for udskrivningskvalitet indeholder<br>en liste over almindelige problemer med<br>udskriftskvalitet og tips til at hjælpe med at løse<br>dem.                                                                               |
| Siden for forbrugsstoffer                | Siden Anvendelse af forbrugsstoffer indeholder<br>oplysninger om dækning og varenumre til<br>genbestilling af forbrugsstoffer.                                                                                                    |
| Demoside for grafik                      | Udskriv denne side for at kontrollere kvaliteten af<br>grafikken.                                                                                                    |
| PCL-fontliste                            | Listen over PCL-skrifttyper udskriver en liste over alle<br>de PCL-skrifttyper, der er tilgængelige på printeren.                                                                                                    |
| PostScript-fontliste                     | Listen over PostScript-skrifttyper udskriver en liste<br>over alle de PostScript-skrifttyper, der er tilgængelige<br>på printeren.                                                                                                    |

# Udskrivning af informationsark

- 1. På printerens betjeningspanel skal du trykke på knappen **Hjem**.
- 2. Tryk på Enhed > Informationsark.

3. Hvis du vil udskrive et informationsark, skal du vælge arket og klikke på **Udskriv**.

Printeren udskriver det valgte informationsark.

4. Tryk på knappen Hjemfor at gå tilbage til **startskærmen**.

### FLERE OPLYSNINGER

Du kan få flere oplysninger om printeren fra disse kilder:

| RESSOURCE                                                                                                    | PLACERING                                                                                          |
|----------------------------------------------------------------------------------------------------|----------------------------------------------------------------------------------------------------|
| Installations-vejledning                                                                                                    | Fulgte med printeren.                                                                              |
| Vejledningen Komme i gang                                                                                                    | Udskriv fra menuen på betjeningspanelet. Se<br><mark>Informationsark</mark> for flere oplysninger. |
| Anden dokumentation til printeren                                                                                                    | www.xerox.com/office/ALB82XXdocs                                                                   |
| Recommended Media List (Oversigt over anbefalede medier)                                                                                                    | USA: www.xerox.com/rmlna<br>EU: www.xerox.com/rmleu                                                |
| Tekniske supportoplysninger til din printer, inklusive<br>online teknisk support, Online Support Assistant<br>(Hjælp til online support) og driverdownloads.                      | www.xerox.com/office/ALB82XXsupport                                                                |
| Informationsark                                                                                                    | Udskriv fra menuen på betjeningspanelet. Se<br>Informationsark for flere oplysninger.              |
| Oplysninger om integreret webserver                                                                                                    | I den integrerede webserver skal du klikke på <b>Hjælp</b> .                                       |
| Bestil forbrugsstoffer til printeren                                                                                                    | www.xerox.com/office/supplies                                                                      |
| En ressource med værktøjer og oplysninger, f.eks.<br>interaktive øvelser, udskriftsskabeloner, nyttige tip og<br>brugertilpassede funktioner, der imødekommer netop<br>dine behov | www.xerox.com/office/businessresourcecenter                                                        |
| Lokalt salgs- og teknisk kundesupport                                                                                                    | www.xerox.com/office/worldcontacts                                                                 |
| Printerregistrering                                                                                                    | www.xerox.com/register                                                                             |
| Xerox <sup>®</sup> Direct-internetbutik                                                                                                    | www.direct.xerox.com/                                                                              |

## Placering af serienummer

Når du bestiller forbrugsstoffer eller kontakter Xerox for hjælp, skal du oplyse enhedens serienummer. Du kan få serienummeret på flere måder. Hvis du vil finde serienummeret, skal du udskrive en konfigurationsrapport eller se serienummeret på betjeningspanelet eller på den integrerede webservers hjemmeside. Serienummeret er trykt på en mærkat, der er fastgjort til printeren. Åbn venstre sidelåge for at se mærkaten.

Se Informationsark for oplysninger om, hvordan en konfigurationsrapport udskrives.

Sådan ses serienummeret på betjeningspanelet:

- 1. På printerens betjeningspanel skal du trykke på knappen **Hjem**.
- 2. Tryk på Enhed > Om.

Modellen, serienummeret og softwareversionen vises.

3. Tryk på knappen **Startskærm** for at gå tilbage til startskærmen.

# Specifikationer

# Dette tillæg indeholder:

| Printerkonfigurationer og tilbehør                        | . 384 |
|-----------------------------------------------------------|-------|
| Fysiske specifikationer                                   | . 389 |
| Pladskrav                                                 | . 395 |
| Viljømæssige specifikationer                              | . 402 |
| Elektriske specifikationer                                | . 403 |
| Specifikationer for ydeevne                               | . 404 |
| Kontaktoplysninger vedrørende miljø, sundhed og sikkerhed | . 405 |

# Printerkonfigurationer og tilbehør

## **STANDARDFUNKTIONER**

Printeren har følgende funktioner:

- Kopiering, Udskrivning, E-mail, Scanning og Serverfax
- Scan til USB og Udskriv fra USB-lagerenheder
- Scanning af af arbejdsdiagram med Scan til postboks, Scan til netværk og Scan til hjem
- Et-tryks apps til Kopiering, E-mail, Scan til, Fax, Et tryk og Scanning
- Søgbart PDF, vælg sider pr. fil, enkelt- eller flersidet PDF eller TIFF, krypteret eller adgangskodebeskyttet PDF samt lineariseret PDF eller PDF/A-filformater.
- Kopihastigheder på op til 70 sider/min for sort/hvid-udskrivning på A4-ark (210 x 297 mm) eller Letter-ark (8,5 x 11").
- Billedbehandling og kopikvalitet på 1200 x 1200 dpi
- Kopiformater op til A3 (297 x 420 mm ) eller Tabloid-format (11 x 17")
- Udskriftsformat med kort fremføringskant op til SRA3-format (320 x 450 mm) eller 12 x 19"
- Automatisk 2-sidet udskrivning
- DADF (Dupleks automatisk dokumentfremfører)
- Farveskærmens betjeningspanel
- Smart nærhedssensor
- Magasin 1 og 2, hver med en kapacitet på op til 520 ark
- Specialmagasin med en kapacitet på op til 100 ark
- Konfiguration med stort tandemmagasin (magasin 3 og 4) med samlet kapacitet på op til 2000 ark med A4- (210 x 297 mm) eller Letter-format (8,5 x 11")
- 4-GByte DDR3 systemhukommelse
- 256 GB NVMe med valgfri 1 TB NVMe SSD-kit (Solid State Drive)
- Ethernet 10/100/1000Base-TX
- USB 2.0 direkte udskrivning ved høj hastighed
- Understøtter Adobe® PostScript® og PCL®-skrifttyper
- Understøtter Xerox<sup>®</sup> Global Print Driver<sup>®</sup> og Xerox<sup>®</sup> Pull Print Driver
- Automatisk påfyldning/håndtering af forbrugsstoffer ved brug af Xerox<sup>®</sup> MeterAssistant<sup>®</sup> Service, Xerox<sup>®</sup> Supplies Assistant<sup>®</sup> og Maintenance Assistant
- Ekstern driverinstallation
- Eksternt betjeningspanel og konfigurationskloning
- Registrering af enhed med Bonjour

- Xerox<sup>®</sup>-standardkontering
- Krypteret fortrolig udskrivning, Fortrolig fax, Fortrolig scanning og Fortrolig e-mail
- Trellix<sup>®</sup> datasikkerhed
  - Bemærk: Trellix<sup>®</sup> Data Security tidligere kaldet McAfee<sup>®</sup> Data Security.
- Xerox Extensible Interface Platform®
- Indstillinger for Xerox<sup>®</sup> Earth Smart Driver
- Indbygget webserver
- Xerox<sup>®</sup> CentreWare<sup>®</sup> Web Software
- E-mail-advarsler
- Understøttelse til mobil udskrivning, tilslutningsmuligheder for mobil udskrivning, og mobile apps
- Understøttelse af Xerox® App Gallery
- NFC-udskrivning
- Understøtter Mopria
- Support til AirPrint
- Understøttelse af Xerox® Easy Assist-appen

### TILBEHØR OG OPGRADERINGER

- Integrated Office Finisher
- Office Finisher
- Hæfte/false-enhed og foldningsmodul til Office-efterbehandler
- Hulning for Office-efterbehandler
- Business Ready-efterbehandler med 2–3, 2–4 eller Svensk hulning
- Hæfte/falseenhed til Business Ready-efterbehandler med 2–3, 2–4 eller Svensk hulning
- 3-foldningsmodul til Business Ready-efterbehandler eller Business Ready-efterbehandler med hæfte/ falseenhed
- Konvolutmagasin
- Sæt til fremføring af lange ark
- Stor fremfører (magasin 6) med kapacitet på 3000 ark
- Elektrisk hæftemaskine og arbejdsflade
- Faxsæt med en eller to linjer
- Faxvideresendelse til e-mail eller SMB-software
- Xerox Secure Access Unified ID System®
- Aktiveringssæt til CAC og PIV-kortlæser

- Aktivering af Xerox<sup>®</sup> netværkskontering
- Xerox<sup>®</sup> trådløs netværkskort med Bluetooth
- Wi-Fi Direct med valgfri trådløs netværksadapter
- FID (Foreign Device Interface)
- Sæt til overskrivelse af harddiskdrev, AES 256-bit kryptering, der er FIPS 140 kompatibel, SHA-256 Hash Message Authentication
- Aktiveringssæt til Trellix<sup>®</sup> Integrity Control
  - Bemærk: Aktiveringssæt til Trellix<sup>®</sup> Integrity Control tidligere kaldet Aktiveringssæt til McAfee<sup>®</sup> Integrity Control.
- Sæt til RFID-kortlæser
- Aktiveringssæt til SIPRNet
- Understøttelse af iBeacon for AirPrint® Discovery med valgfri Trådløs netværkskort med Bluetooth
- Software til Unicode print
- Xerox<sup>®</sup> Scan til PC Desktop<sup>®</sup> Professional Software

| UDSKRIV-<br>NINGSEN-<br>HED      | KAPACITET                                                                                | FORMATER                                                                            | VÆGTE                                                                            | EFTERBEHANDLING                                                          |
|----------------------------------|------------------------------------------------------------------------------------------|-------------------------------------------------------------------------------------|----------------------------------------------------------------------------------|--------------------------------------------------------------------------|
| Venstre<br>udfaldsbakke          | 100 ark                                                                                  | Alle understøttede<br>formater                                                      | Alle understøttede<br>vægte                                                      | Ikke gældende                                                            |
|                                  |                                                                                          | Se Understøttet<br>papir for flere oplys-<br>ninger om under-<br>støttede formater. | Se Understøttet<br>papir for flere oplys-<br>ninger om understøt-<br>tede vægte. |                                                                          |
| Midterbakker                     | 250 ark                                                                                  | Alle understøttede<br>formater                                                      | Alle understøttede<br>vægte                                                      | Ikke gældende                                                            |
|                                  |                                                                                          | Se Understøttet<br>papir for flere oplys-<br>ninger om under-<br>støttede formater. | Se Understøttet<br>papir for flere oplys-<br>ninger om understøt-<br>tede vægte. |                                                                          |
| Integrated<br>Office<br>Finisher | Stakning:<br>500 ark, A4- eller<br>Letter-format<br>250 ark, A3- eller<br>Tabloid-format | 89 x 98–297 x 432<br>mm<br>3.5 x 3,85–11 x 17"                                      | 52-256 g/m²                                                                      | Enkelt- eller<br>dobbelthæftning:<br>50 ark, A4- eller Letter-<br>format |

# EFTERBEHANDLING

| UDSKRIV-<br>NINGSEN-<br>HED                       | KAPACITET                                                                                                    | FORMATER                                                                                                    | VÆGTE       | EFTERBEHANDLING                                                                                                    |
|---------------------------------------------------|----------------------------------------------------------------------------------------------------|----------------------------------------------------------------------------------------------------|-------------|----------------------------------------------------------------------------------------------------|
|                                                   |                                                                                                    |                                                                                                    |             | 30 ark, 80 g/m² papir<br>med Legal-, B4-, A3- el-<br>ler Tabloid-format                                                                        |
| Office<br>Finisher                                | Stakning:<br>2000 ark, ikke<br>hæftede,<br>100 sæt eller 1000<br>ark med<br>enkelthæftning<br>75 sæt eller 750<br>ark med<br>dobbelthæftning    | 148 x 148–297 x<br>432 mm<br>5.8 x 5,8–11 x 17"                                                                                                    | 52-256 g/m² | Enkelt- og dobbelthæft-<br>ning med forskellige<br>hæfteklammeplacering<br>50 ark<br>Hulning: Valgfri 2–3, 2–<br>4 eller Swedish 4-<br>hulning |
| Office Fini-<br>sher med<br>hæfte-/<br>falseenhed | Stakning:<br>2000 ark, ikke<br>hæftede,<br>100 sæt eller 1000<br>ark med<br>enkelthæftning<br>75 sæt eller 750<br>ark med<br>dobbelthæftning    | 148 x 148–297 x<br>432 mm<br>5.8 x 5,8–11 x 17"                                                                                                    | 52-256 g/m² | Enkelt- og dobbelthæft-<br>ning med forskellige<br>hæfteklammeplacering<br>50 ark<br>Hulning: Valgfri 2–3, 2–<br>4 eller Swedish 4-<br>hulning |
|                                                   | Sorteringsbakke:<br>50 sæt eller 600<br>ark                                                                                                    | A4 KFK (kort fremfø-<br>ringskant), Letter<br>KFK, B4 KFK, Legal<br>KFK, A3 KFK, Tabloid<br>KFK                                                        |             | Ryghæftning: 2 -15 ark,<br>64-105 g/m²<br>Foldning eller falsning:<br>1 -15 ark, ingen<br>hæftning                                             |
| Business Rea-<br>dy-efterbe-<br>handler           | Topbakke: 500 ark<br>Stakning:<br>3000 ark, ikke<br>hæftede,<br>200 sæt med en-<br>kelthæftning eller<br>100 sæt med dob-<br>belthæftning eller | Højre topbakke: 98<br>x 148–320 x 483<br>mm<br>3.85 x 5,8–12,6 x<br>19"<br>Højre, nederste<br>bakke: 203 x 182–<br>320 x 483 mm<br>8 x 12 6–12 6 x 19" | 52-300 g/m² | Hæftning på én eller<br>flere positioner: 50 ark<br>Hulning: Valgfrit 2–3,<br>2–4 eller Swedish 4-<br>hulning<br>Z-halv foldning               |

| UDSKRIV-<br>NINGSEN-<br>HED                                          | KAPACITET                                                   | FORMATER                                                                                               | VÆGTE                                                                            | EFTERBEHANDLING                                                            |
|----------------------------------------------------------------------|-------------------------------------------------------------|----------------------------------------------------------------------------------------------------|----------------------------------------------------------------------------------|----------------------------------------------------------------------------|
|                                                                      | hæftning på flere<br>positioner                             | Hæftning: 203 x<br>182–297 x 432 mm<br>7.2 x 8–11,7 x 17"<br>Z-halv foldning: A3,<br>Tabloid og JIS B4 |                                                                                  |                                                                            |
| Business Rea-<br>dy-efterbe-<br>handler med<br>hæfte-/<br>falseenhed | Topbakke: 500 ark                                           | Højre topbakke: 98<br>x 148–320 x 483<br>mm                                                            | 52-300 g/m²                                                                      | Hæftning på én eller<br>flore positioner: 50 grk                           |
|                                                                      | Stakning:                                                   |                                                                                                    |                                                                                  | Hulping: Valafri 2–3, 2–                                                   |
|                                                                      | 1500 ark, ikke<br>hæftede                                   | 3.85 x 5,8–12,6 x<br>19"                                                                               |                                                                                  | 4 eller Swedish 4-<br>hulning                                              |
|                                                                      | 200 sæt med en-<br>kelthæftning, dob-<br>belthæftning eller | Højre midterbakke:<br>203 x 182–320 x<br>483 mm                                                        |                                                                                  | Ryghæftning (midter-<br>hæftning): 20 eller flere<br>sæt med op til 16 ark |
|                                                                      | positioner                                                  | 8 x 12,6–12,6 x 19"                                                                                    |                                                                                  | 20 eller flere sæt med<br>op til 5 ark uden<br>hæftning                    |
|                                                                      | 100 hæftede sæt,<br>A3- eller Tabloid-<br>format            | Hæftning: 203 x<br>182–297 x 432 mm                                                                    |                                                                                  |                                                                            |
|                                                                      |                                                             | 7.2 x 8–11,7 x 17"                                                                                     |                                                                                  | Z-halv foldning                                                            |
|                                                                      |                                                             | Højre, nederste<br>bakke: 182 x 257–<br>320 x 458 mm                                                   |                                                                                  |                                                                            |
|                                                                      |                                                             | Z-halv foldning: A3,<br>Tabloid og JIS B4                                                              |                                                                                  |                                                                            |
| 3-foldnings-<br>modul                                                | 40 ark                                                      | C-foldning, Z-fold-<br>ning: A4, Letter, KFF                                                           | 64-105 g/m²                                                                      | C-foldning og Z-<br>foldning                                               |
| Elektrisk hæf-<br>temaskine                                          | Ikke gældende                                               | Alle understøttede<br>formater                                                                         | Alle understøttede<br>vægte                                                      | 50 ark                                                                     |
|                                                                      |                                                             | Se Understøttet<br>papir for flere oplys-<br>ninger om under-<br>støttede formater.                    | Se Understøttet<br>papir for flere oplys-<br>ninger om understøt-<br>tede vægte. |                                                                            |

Bemærk: Kapacitet for magasin og efterbehandling er baseret på 80 g/m² papir. Kapaciteten er mindre for tungere medier og skal ligge inden for det specificerede vægtområde.

# Fysiske specifikationer

# BASISKONFIGURATION

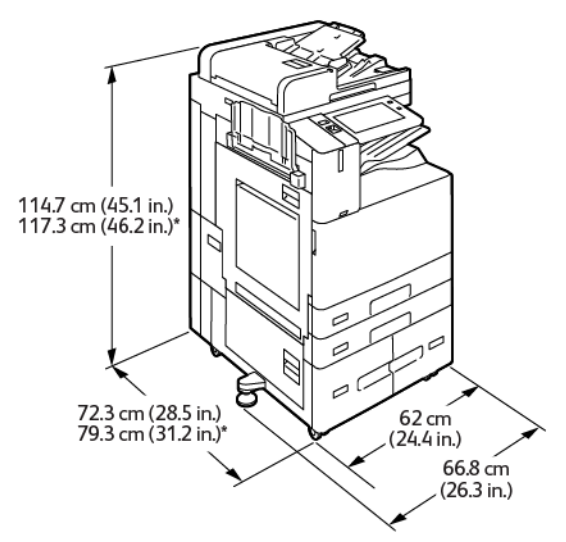

- Bredde: 66,8 cm (26,3")
- Dybde:
  - B8245 / B8255: 72,3 cm (28,5")
  - B8270: 79,3 cm (31,2")
- Højde:
  - B8245 / B8255: 114,7 cm (45,1")
  - B8270: 117,3 cm (46,2")
- Vægt: 144,8 kg

# 114.7 cm (45.1 in.) 117.3 cm (46.2 in.)\* 72.3 cm (28.5 in.) 79.3 cm (31.2 in.)\* (24.4 in.) 66.8 cm (26.3 in.)

### KONFIGURATION MED INTEGRATED OFFICE-EFTERBEHANDLER

- Bredde: 66,8 cm (26,3")
- Dybde:
  - B8245 / B8255: 72,3 cm (28,5")
  - \*B8270: 79,3cm (31,2")
- Højde:
  - B8245 / B8255: 114,7 cm (45,1")
  - \*B8270: 117,3 cm (46,2")
- Vægt: <u><</u>155,9 kg

# KONFIGURATION MED STOR FREMFØRER

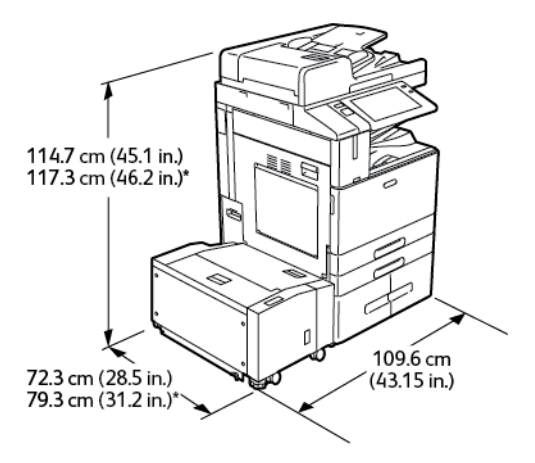

- Bredde: 109,6 cm (43,15")
- Dybde:

- B8245 / B8255: 72,3 cm (28,5")
- \*B8270: 79,3 cm (31,2")
- Højde:
  - B8245 / B8255: 1147 cm (45,1")
  - \*B8270: 117,3 cm (46,2")
- Vægt: <u><</u>175,8 kg

### KONFIGURATION MED OFFICE-EFTERBEHANDLER

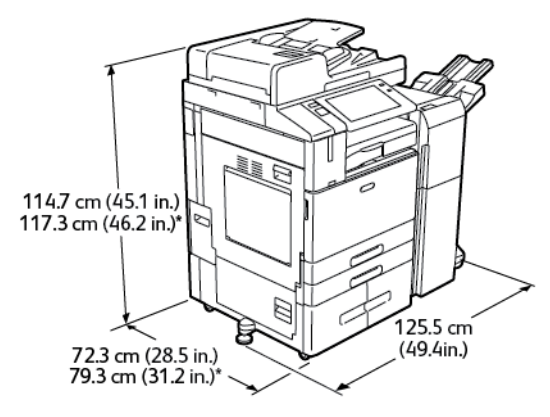

- Bredde: 125,5 cm (49,4")
- Dybde:
  - B8245 / B8255: 72,3 cm (28,5")
  - \*B8270: 79,3 cm (31,2")
- Højde:
  - B8245 / B8255: 114,7 cm (45,1")
  - \*B8270: 117,3 cm (46,2")
- Vægt: <u><</u>169,8 kg

## KONFIGURATION MED OFFICE FINISHER MED HÆFTE-/FALSEENHED

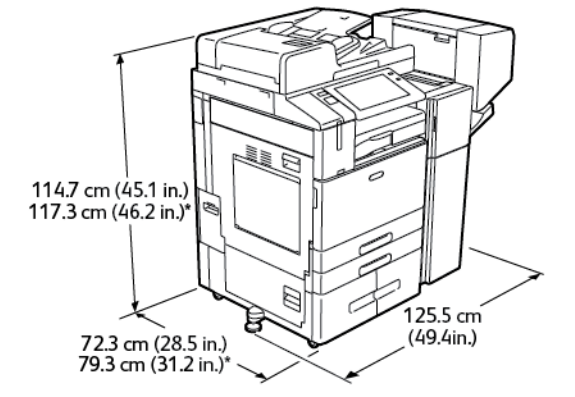

- Bredde: 125,5 cm (49,4")
- Dybde:
  - B8245 / B8255: 72,3 cm (28,5")
  - \*B8270: 79,3 cm (31,2")
- Højde:
  - B8245 / B8255: 114,7 cm (45,1")
  - \*B8270: 117,3 cm (46,2")
- Vægt: <u><</u>179,8 kg

# KONFIGURATION MED STOR FREMFØRER OG OFFICE-EFTERBEHANDLER MED HÆFTE-/ FALSEENHED

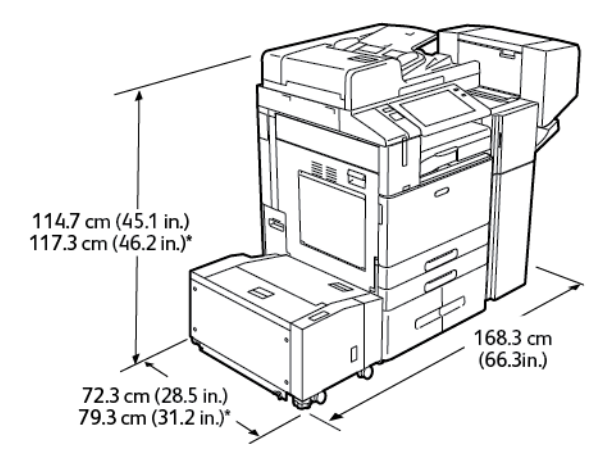

- Bredde: 168,3 cm (66,3")
- Dybde:
  - B8245 / B8255: 72,3 cm (28,5")
  - \*B8270: 79,3 cm (31,2")

- Højde:
  - B8245 / B8255: 114,7cm (45,1")
  - \*B8270: 117,3cm (46,2")
- Vægt: 210,8 kg

# KONFIGURATION MED BUSINESS READY-EFTERBEHANDLER, HÆFTE/FALSEENHED OG 3-FOLDNINGSMODUL

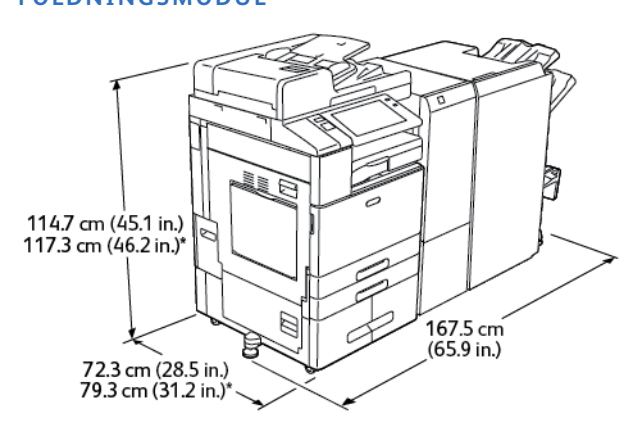

- Bredde: 167,5 cm (65,9")
- Dybde:
  - B8245 / B8255: 72,3 cm (28,5")
  - \*B8270: 79,3 cm (31,2")
- Højde:
  - B8245 / B8255: 114,7 cm (45,1")
  - \*B8270: 117,3 cm (46,2")
- Vægt: 256 kg

# KONFIGURATION MED STOR FREMFØRER OG BUSINESS READY-EFTERBEHANDLER, HÆFTE/ FALSEENHED OG 3-FOLDNINGSMODUL

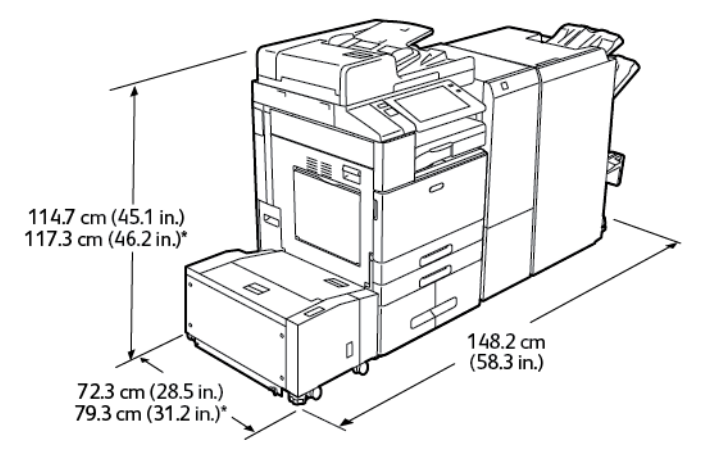

- Bredde: 148,2 cm (58,3")
- Dybde:
  - B8245 / B8255: 72,3 cm (28,5")
  - \*B8270: 79,3 cm (31,2")
- Højde:
  - B8245 / B8255: 114,7 cm (45,1")
  - \*B8270: 117,3 cm (46,2")
- Vægt: 287 kg

# Pladskrav

# BASISKONFIGURATION

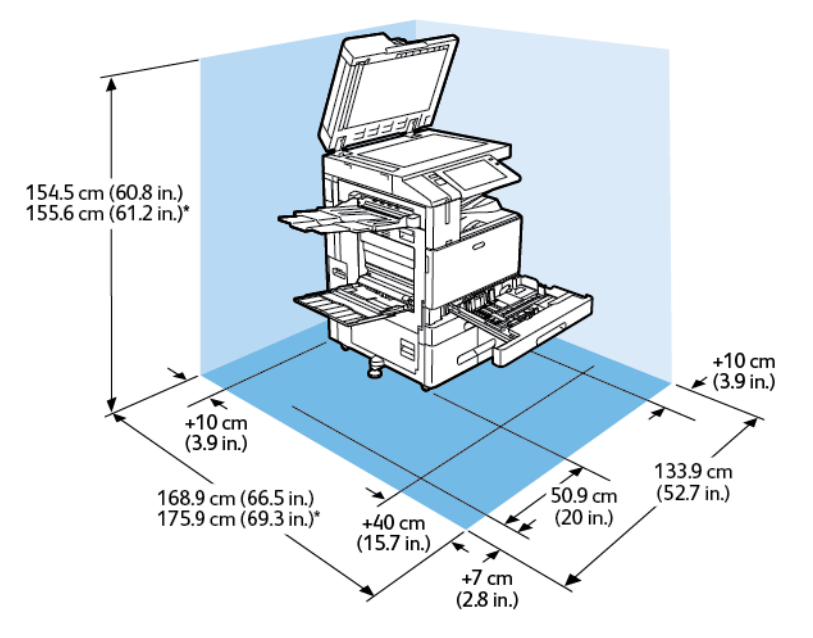

# Installationsplads

- Bredde: 133,9 cm (52,7")
- Dybde:
  - B8245 / B8255: 168,9 cm (66,5")
  - \*B8270: 175,9 cm (69,3")
- Højde:
  - B8245 / B8255: 154,5 cm (60,8")
  - \*B8270: 155,6 cm (61,2")

#### Pladskrav

- Forside: 40 cm (15,7")
- Bagside: 10 cm (3,9")
- Venstre: 57,9 cm (22,8")
- Højre: 10 cm (3,9")

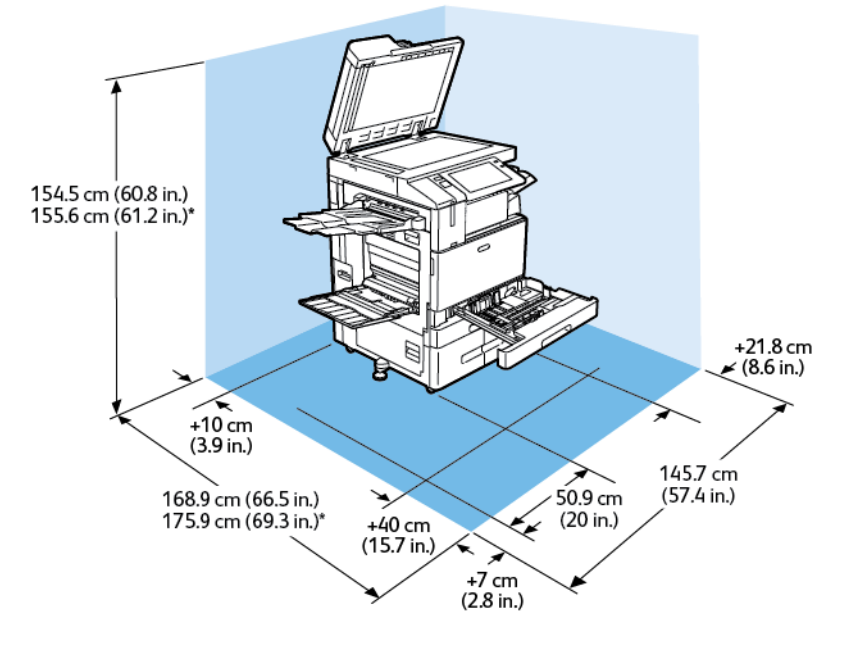

# KONFIGURATION MED INTEGRATED OFFICE-EFTERBEHANDLER

Installationsplads

- Bredde: 145,7 cm (57,4")
- Dybde:
  - B8245 / B8255: 168,9 cm (66,5")
  - \*B8270: 175,9 cm (69,3")
- Højde:
  - B8245 / B8255: 154,5 cm (60,8")
  - \*B8270: 155,6 cm (61,2")

Pladskrav

- Forside: 40 cm (15,7")
- Bagside: 10 cm (3,9")
- Venstre: 57,9 cm (22,8")
- Højre: 21,8 cm (8,6")
#### KONFIGURATION MED STOR FREMFØRER

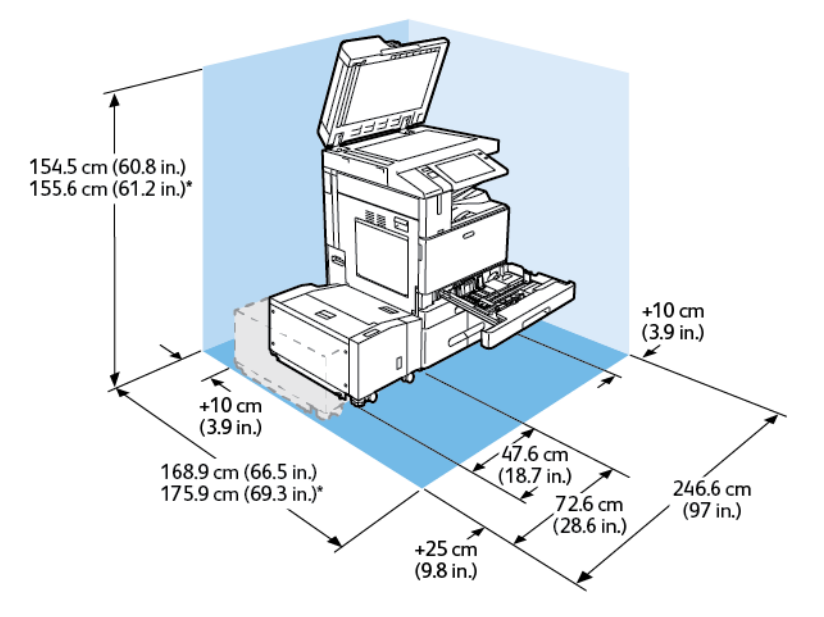

#### Installationsplads

- Bredde: 246,6 cm (97")
- Dybde:
  - B8245 / B8255: 168,9 cm (66,5")
  - \*B8270: 175,9 cm (69,3")
- Højde:
  - B8245 / B8255: 154,5 cm (60,8")
  - \*B8270: 155,6 cm (61,2")

- Forside: 40 cm (15,7")
- Bagside: 10 cm (3,9")
- Venstre: 25 cm (9,8")
- Højre: 10 cm (3,9")

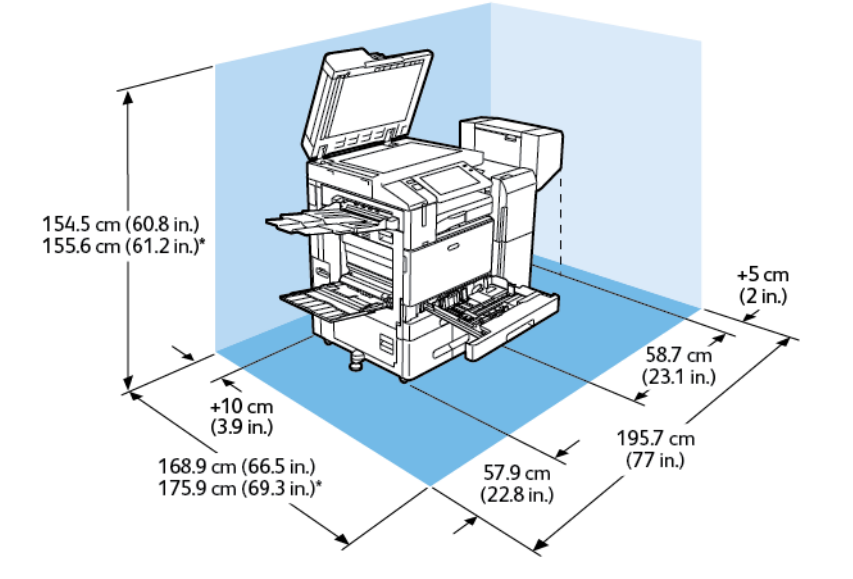

#### KONFIGURATION MED OFFICE FINISHER MED HÆFTE-/FALSEENHED

Installationsplads

- Bredde: 195,7 cm (77")
- Dybde:
  - B8245 / B8255: 168,9 cm (66,5")
  - \*B8270: 175,9 cm (69,3")
- Højde:
  - B8245 / B8255: 154,5 cm (60,8")
  - \*B8270: 155,6 cm (61,2")

- Forside: 40 cm (15,7")
- Bagside: 10 cm (3,9")
- Venstre: 57,9 cm (22,8")
- Højre: 5 cm (2")

## KONFIGURATION MED STOR FREMFØRER OG OFFICE-EFTERBEHANDLER MED HÆFTE-/ FALSEENHED

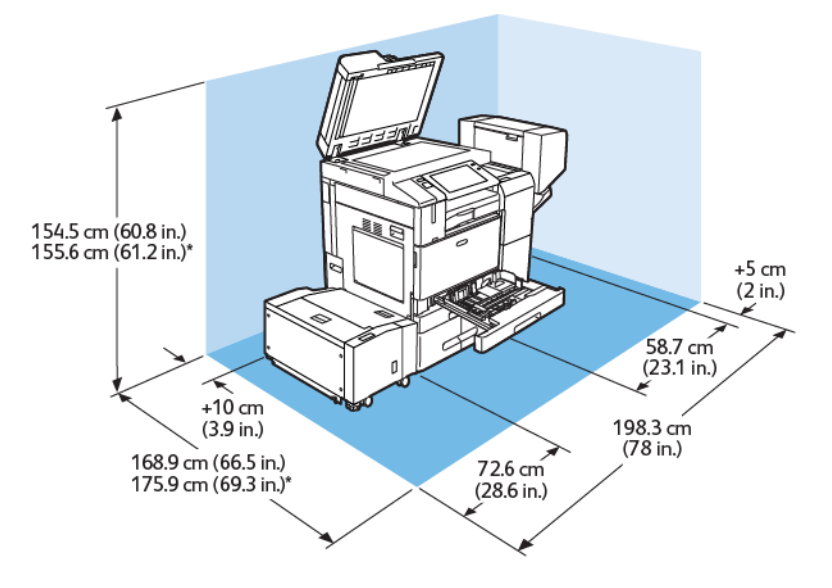

Installationsplads

- Bredde: 198,3 cm (78")
- Dybde:
  - B8245 / B8255: 168,9 cm (66,5")
  - \*B8270: 175,9 cm (69,3")
- Højde:
  - B8245 / B8255: 154,5 cm (60,8")
  - \*B8270: 155,6 cm (61,2")

- Forside: 40 cm (15,7")
- Bagside: 10 cm (3,9")
- Venstre: 25 cm (9,8")
- Højre: 5 cm (2")

# KONFIGURATION MED BUSINESS READY-EFTERBEHANDLER, HÆFTE/FALSEENHED OG 3-FOLDNINGSMODUL

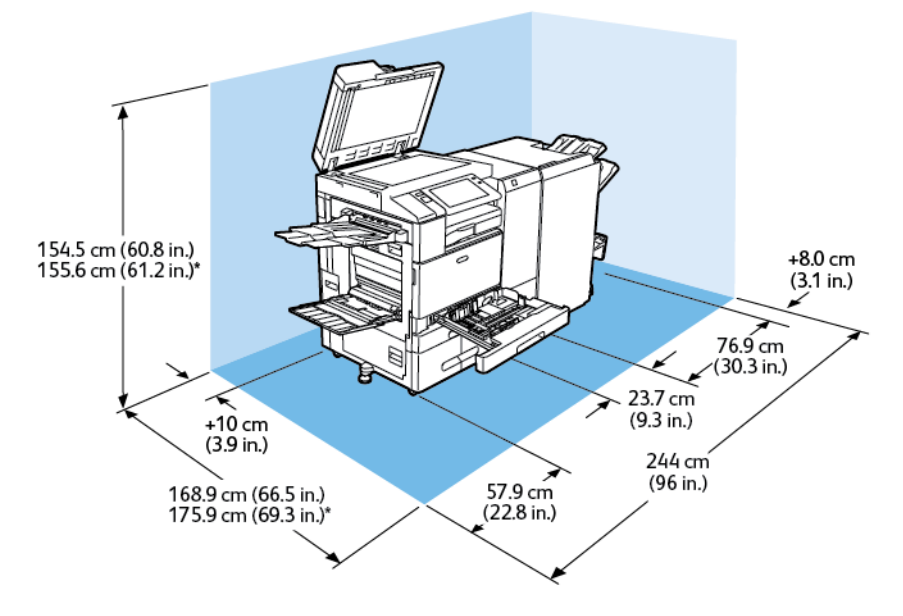

#### Installationsplads

- Bredde: 244 cm (96")
- Dybde:
  - B8245 / B8255: 168,9 cm (66,5")
  - \*B8270: 175,9 cm (69,3")
- Højde:
  - B8245 / B8255: 154,5 cm (60,8")
  - \*B8270: 155,6 cm (61,2")

- Forside: 40 cm (15,7")
- Bagside: 10 cm (3,9")
- Venstre: 57,9 cm (22,8")
- Højre: 8 cm (3,1")

## KONFIGURATION MED STOR FREMFØRER OG BUSINESS READY-EFTERBEHANDLER, HÆFTE/ FALSEENHED OG 3-FOLDNINGSMODUL

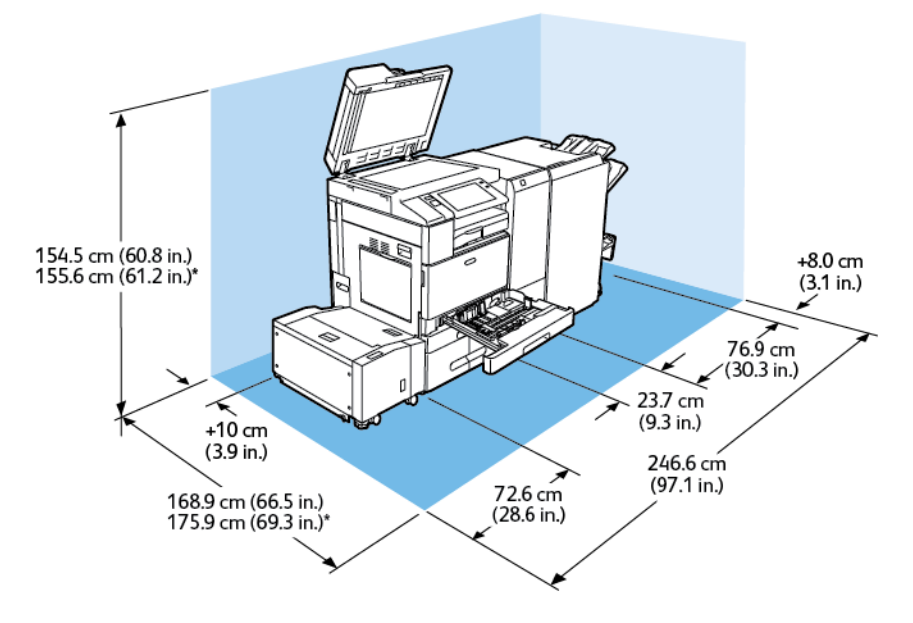

#### Installationsplads

- Bredde: 246,6 cm (97,1")
- Dybde:
  - B8245 / B8255: 168,9 cm (66,5")
  - \*B8270: 175,9 cm (69,3")
- Højde:
  - B8245 / B8255: 154,5 cm (60,8")
  - \*B8270: 155,6 cm (61,2")

- Forside: 40 cm (15,7")
- Bagside: 10 cm (3,9")
- Venstre: 72,6 cm (28,6")
- Højre: 8 cm (3,1")

Miljømæssige specifikationer

#### TEMPERATUR

Drift: 10-28 °C (50-83°F)

#### **RELATIV LUFTFUGTIGHED**

Drift: 15 % til 85 % (ikke-kondenserende)

#### ELEVERING

Brug printeren i under 2500 meters højde for at sikre optimal ydeevne.

## Elektriske specifikationer

| HASTIGHED                     | STRØMFORSY-<br>NINGSSPÆNDING | HYPPIGHED      | KRÆVET<br>STRØMSTYRKE |
|-------------------------------|------------------------------|----------------|-----------------------|
| 45-55 udskrifter per<br>minut | 110-127 VAC +/-10 %          | 50 Hz +/- 3 Hz | 12 A                  |
|                               |                              | 60 Hz +/- 3 Hz |                       |
|                               | 220-240 VAC +/-10 %          | 50 Hz +/- 3 Hz | 8 A                   |
|                               |                              | 60 Hz +/- 3 Hz |                       |
| 70 udskrifter per minut       | 110-127 VAC +/-10 %          | 50 Hz +/- 3 Hz | 16 A                  |
|                               |                              | 60 Hz +/- 3 Hz |                       |
|                               | 220-240 VAC +/-10 %          | 50 Hz +/- 3 Hz | 10 A                  |
|                               |                              | 60 Hz +/- 3 Hz |                       |

## Specifikationer for ydeevne

#### UDSKRIFTSOPLØSNING

Maksimal opløsning: 1200 x 1200 dpi

#### UDSKRIVNINGSHASTIGHED

Xerox rapporterer hastigheder til kontinuerlig udskrivning af dokumenter med lang fremføringskant på papir i A4-format (210 x 297 mm, 8,27 x 11,69") eller Letter-format (216 x 279 mm, 8,5 x 11") samt kvalitetspapir på 60–105 g/m<sup>2</sup> fra alle magasiner undtagen specialmagasinet.

Printhastigheden påvirkes af mange faktorer.

- Papirretning: Ilæg papir med lang fremføringskant for hurtig udskrivning.
- Papirformat: Formaterne Letter (8,5 x 11") og A4 (210 x 297 mm) giver begge den hurtigste printhastighed.
- Papirvægt: Der udskrives hurtigere på tyndt papir end på tungt papir, som f.eks. karton og etiketter.
- Papirtype: Der udskrives hurtigere med almindeligt papir end glossy papir.

Den maksimale printhastighed opnås ved udskrivning på almindeligt papir, Letter eller A4 med lang fremføringskant. Den langsomste udskrivningshastighed er ca. 10 ppm, når du udskriver på konvolutter eller medier 150 mm brede eller mindre.

## Kontaktoplysninger vedrørende miljø, sundhed og sikkerhed

Du kan få flere oplysninger om miljø, sundhed og sikkerhed i forbindelse med dette Xerox-produkt og forbrugsstoffer til det ved at kontakte:

- USA og Canada 1-800-ASK-XEROX (1-800-275-9376)
- Europa: EHS-Europe@xerox.com

Brugere i USA kan få oplysninger om produktsikkerhed ved at gå til www.xerox.com/environment

Specifikationer

## Lovgivningsmæssige oplysninger

## Dette tillæg indeholder:

| Lovgivning                     |  |
|--------------------------------|--|
| Kopieringsregler               |  |
| Faxregler                      |  |
| -<br>Sikkerhedscertificering   |  |
| Dataark for materialesikkerhed |  |

#### Lovgivning

Xerox har testet denne printer i henhold til standarder for elektromagnetisk stråling og immunitet. Disse standarder er designet til at formindske interferens, der forårsages eller modtages af denne printer i et typisk kontormiljø.

Ændringer eller modifikationer, som ikke er godkendt af Xerox Corporation, kan ophæve brugerens tilladelse til at anvende udstyret.

#### USA (FCC-BESTEMMELSER)

Dette produkt er testet og overholder kravene fastlagt for et Klasse A-digitalt udstyr ifølge del 15 i FCC-reglerne (Federal Communications Commission). Disse krav er beregnet til at give rimelig beskyttelse mod skadelig interferens, når udstyret anvendes i et kommercielt miljø. Dette udstyr genererer, bruger og kan udstråle radiofrekvensenergi, og hvis det ikke installeres og anvendes i overensstemmelse med denne instruktionsvejledning, kan det forårsage skadelig interferens med radiokommunikation. Anvendelse af dette udstyr i beboelsesområder kan forårsage interferens. Hvis det sker, må brugeren afhjælpe interferensen for egen regning.

For at opretholde overensstemmelse med FCC-reglerne skal der bruges skærmede kabler med dette udstyr. Drift med ikke-godkendt udstyr eller uskærmede kabler vil sandsynligvis resultere i interferens med radio- og tv-modtagelse.

#### XEROX<sup>®</sup> ALTALINK<sup>®</sup> B8200 SERIES MULTIFUNKTIONSPRINTERE

Xerox<sup>®</sup> AltaLink<sup>®</sup> B8245/B8255/B8270-multifunktionsprintere overholder del 15 af FCC-reglerne. Betjening er underlagt følgende to betingelser:

- Enhederne bruges ikke til at forårsage skadelig interferens.
- Enhederne skal acceptere enhver modtaget interferens, herunder interferens, der kan forårsage uønsket drift.

Ansvarlig virksomhed: Xerox Corporation

Adresse: 800 Phillips Road, Webster, NY 14580

Yderligere kontaktoplysninger: Miljøsundhed og bæredygtighed - Xerox.

#### LOVGIVNINGSMÆSSIGE OPLYSNINGER FOR 2.4 GHZ OG 5-GHZ TRÅDLØSE NETVÆRKSKORT

For produkter med valgfri Wi-Fi-sæt eller valgfri Bluetooth-sæt indeholder dette produkt et 2,4-GHz og 5-GHz trådløst LAN-radiosendermodul, der overholder kravene specificeret i Industry Canada RSS15.

For produkter med det valgfrie Wi-Fi-sæt må denne radiofrekvensenhed ikke bruges udendørs.

For produkter med det valgfrie Wi-Fi-sæt eller det valgfrie Bluetooth-sæt må senderen ikke placeres sammen med eller bruges sammen med nogen anden antenne eller sender. Dette udstyr skal installeres og betjenes med en minimumsafstand på 20 cm mellem radiatoren og din krop.

#### CANADA

Dette digitale apparat i klasse A overholder kravene i Canadian ICES-003 og ICES-001.

Cet appareil numérique de la classe A est conforme à la norme NMB-003 et NMB-001 du Canada.

Denne enhed overholder Industry Canada licensfritagne RSS-standarder. Betjening er underlagt følgende to betingelser:

- 1. Denne enhed må ikke forårsage interferens.
- 2. Denne enhed skal acceptere enhver interferens, herunder interferens, der kan forårsage uønsket drift af enheden.

Le présent appareil est conforme aux CNR d'Industrie Canada applicables aux appareils radio exempts de licence. L'exploitation est autorisée aux deux conditions suivantes:

- 1. l'appareil ne doit pas produire de brouillage, et
- 2. l'utilisateur de l'appareil doit accepter tout brouillage radioélectrique subi, même si le brouillage est susceptible d'en compromettre le fonctionnement.

For produkter med valgfri Wi-Fi -sæt eller valgfri Bluetooth-kit, dette produkt indeholder et 2,4-GHz og 5-GHz trådløst LAN-radiosendermodul, der overholder kravene specificeret i Industry Canada RSS-210.

Pour les produits avec le kit Wi-Fi en option ou le kit Bluetooth en option, ce produit contient un module émetteur radio LAN sans fil de 2,4 GHz et 5 GHz conforme aux exigences spécifiées dans la réglementation Industrie du Canada RSS-210.

Der er driftsbegrænsninger for License-Exempt Local Area Network (LE-LAN)-enheder: Enheden til drift i båndet 5150-5250 MHz er kun til indendørs brug for at reducere risikoen for skadelig interferens til øvrige kanal mobile satellitsystemer.

Il y a des restrictions opérationnelles pour dispositifs de réseaux locaux exempts de licence (RL-EL): les dispositifs fonctionnant dans la bande 5150–5250 MHz sont réservés uniquement pour une utilisation à l'intérieur afin de réduire les risques de brouillage préjudiciable aux systèmes de satellites mobiles utilisant les mêmes canaux.

For produkter med det valgfrie Wi-Fi-sæt eller det valgfrie Bluetooth-sæt, må denne sender ikke placeres sammen med eller bruges sammen med nogen anden antenne eller sender. Dette udstyr skal installeres og betjenes med en minimumsafstand på 20 cm mellem radiatoren og din krop.

Pour les produits avec le kit Wi-Fi en option ou le kit Bluetooth en option, cet émetteur ne doit pas être Co-placé ou ne fonctionnant en même temps qu'aucune autre antenne ou émetteur. Cet équipement devrait être installé et actionné avec une distance minimum de 20 centimètres entre le radiateur et votre corps.

#### OVERHOLDELSE MED DEN EUROPÆISKE UNION OG DET EUROPÆISKE ØKONOMISKE SAMARBEJDSOMRÅDE

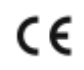

CE-mærket på dette produkt angiver overholdelse af gældende EU-direktiver.

Den fulde tekst for EU-overensstemmelseserklæringen findes på www.xerox.com/en-us/about/ ehs. For produkter med valgfri Wi-Fi-sæt eller valgfri Bluetooth-sæt, indeholder dette produkt et 2,4-GHz og 5-GHz trådløst LAN-radiosendermodul, der overholder kravene specificeret i Industry Canada RSS-210.

For produkter med det valgfrie Wi-Fi-sæt eller det valgfrie Bluetooth-sæt vil denne enheds radiofrekvensudgangseffekt (RF) ikke overstige 20 dBm i nogen af frekvensbåndene.

Xerox erklærer hermed, at radioudstyrmodellerne i Xerox<sup>®</sup> AltaLink<sup>®</sup> B8245/B8255/B8270-multifunktionsprinterne er i overensstemmelse med direktiv ne2014/53/EU.

#### European Union Lot 4 aftalen om billedbehandlingsudstyr

Xerox<sup>®</sup> har indvilliget i at designe kriterier for energieffektivitet og miljømæssig ydeevne for vores produkter, som er omfattet af EU's (EU) energirelaterede produktdirektiv, specifikt Lot 4 om billedbehandlingsudstyr.

I produkternes anvendelsesområde er husholdnings- og kontorudstyr, der overholder følgende kriterier:

- Standard sort/hvid-produkter med en maksimal hastighed på mindre end 66 A4-billeder i minuttet
- Standard farveprodukter med en maksimal hastighed på mindre end 51 A4-billeder i minuttet

| H١ | /IS DU ØNSKER FLERE OPLYSNINGER                                                                                                    | GÅTIL                                                                                                 |
|----|----------------------------------------------------------------------------------------------------|----------------------------------------------------------------------------------------------------|
| •  | Energiforbrug og aktiveringstidspunkt<br>Standardindstillinger for energisparer                                                                                                    | Brugerdokumentation eller Vejledning for<br>systemadministratorer<br>www.xerox.com/office/ALB82XXdocs |
| •  | Fordele ved at købe ENERGY STAR®-kvali-<br>ficerede produkter                                                                                                    | ENERGY STAR I Det enkle valg til energieffektivitet                                                   |
| •  | Miljøfordele ved duplexudskrivning<br>Fordele ved at bruge lettere papirvægt<br>(60 g/m <sup>2</sup> ) og genbrugsmuligheder<br>bortskaffelse og behandling af patroner<br>Xerox's deltagelse i<br>bæredygtighedsinitiativer | Miljøsundhed og bæredygtighed - Xerox                                                                 |

#### Den Europæiske Union Lot 19 om lyskilder

I henhold til Europa-Kommissionens Ecodesign-direktiv er lyskilden i dette produkt eller dets komponenter kun beregnet til at blive brugt til billedoptagelse eller billedprojektion og er ikke beregnet til brug i andre applikationer.

#### **ENERGY STAR**

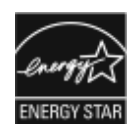

ENERGY STAR-programmet er en frivillig ordning, der fremmer udvikling og indkøb af energieffektive modeller, som bidrager til at reducere miljøpåvirkningen. Oplysninger om ENERGY STARprogrammet og modeller, der er kvalificeret til ENERGY STAR, findes på følgende websted: www. energystar.gov.

ENERGY STAR og ENERGY STAR-mærket er registrerede varemærker i USA.

ENERGY STAR-programmet for billedbehandlingsudstyr er en teamindsats mellem USA, Den Europæiske Union, den japanske regering og kontorudstyrsindustrien. Programmet fremmer energieffektive kopimaskiner, printere, fax, multifunktionsprintere, personlige computere og skærme. Reduktionen af produktets energiforbrug hjælper med at bekæmpe smog, syreregn og klimaforandringer ved at mindske de emissioner, der opstår, når der produceres elektricitet.

Gå til www.xerox.com/environment eller www.xerox.com/environment\_europe for flere oplysninger om energi eller andre relaterede emner.

#### ENERGIFORBRUG OG AKTIVERINGSTIDSPUNKT

Den mængde elektricitet en enhed forbruger afhænger af den måde enheden bruges. Denne enhed er designet og konfigureret til at reducere dine el-udgifter.

For at reducere energiforbruget er din enhed konfigureret til at bruge energibesparende tilstande. Efter den sidste udskrift skifter enheden til Klar-tilstand. I denne tilstand kan enheden udskrive igen med det samme. Hvis enheden ikke bruges i en bestemt periode, skifter den til Dvaletilstand. For at reducere strømforbruget forbliver kun vigtige funktioner aktive i dvaletilstand. Enheden tager lidt længere tid om at producere den første udskrift, når den afslutter dvaletilstand, end det tager i tilstanden Klar. Denne forsinkelse skyldes, at printeren skal aktiveres efter energisparertilstanden, og det er helt normalt for de fleste billedbehandlingsprodukter.

For at spare strøm kan du konfigurere energibesparende tilstande. Du kan vælge mellem følgende indstillinger:

- **Opgaveaktiveret**: Enheden aktiveres, når der registreres aktivitet. Tidsrummet, inden enheden aktiverer dvaletilstand, indstilles ved at indtaste minuttallet.
- **Deaktiver og aktiver på planlagte tidspunkter**: Enheden aktiveres eller inaktiveres ifølge en plan, som du programmerer.
- Automatisk sluk: Vælg Automatisk sluk for at lade printeren slukke automatisk efter et bestemt tidsrum i dvaletilstand. Tidsrummet, inden printeren slukker automatisk, indstilles ved at indtaste antallet af timer under dvaletilstand.

Fax, USB-drev samt kablet og ikke-kablet netværksaktivitet nulstiller energisparetimerne.

Denne printer leveres fra fabrikken med Xerox Remote Print Services-diagnostik, der kan påvirke eller forsinke lavenergitilstand og dvaletilstand. Kontakt din systemadministrator eller se *System Administrator Guide* (Vejledningen til systemadministratorer) for indstillinger af Xerox Remote Print Services-funktioner på www.xerox.com/ office/ALB82XXdocs.

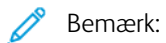

- Energisparer kan ikke deaktiveres.
- Ændring af standardindstillingen for aktivering af energisparertider kan resultere i et samlet højere energiforbrug af enheden. Før du indstiller en lang aktiveringstid for energisparetilstande, skal du overveje stigningen i enhedens strømforbrug.

#### STANDARDINDSTILLINGER FOR ENERGISPARER

Denne enhed er ENERGY STAR<sup>®</sup>-kvalificeret i henhold til ENERGY STAR-programmets krav til billedudstyr. Overgangstiden fra klartilstand til dvaletilstand kan indstilles fra 0–60 eller 0–120 minutter afhængigt af printermodel. Standardværdien er 0 minutter. Den maksimale overgangstid fra klartilstand til dvaletilstand kan tage op til 120 minutter afhængigt af printermodellen.

Hvis du vil ændre de energibesparende indstillinger, bør du kontakte din systemadministrator eller se *System Administrator Guide (vejledning til systemadministratorer)* på: www.xerox.com/office/ALB82XXdocs

#### MILJØFORDELE VED DUPLEXUDSKRIVNING

De fleste Xerox-produkter er udstyret med duplexudskrivning, også kendt som 2-sidet udskrivning. Dette giver dig mulighed for at udskrive på begge sider af papiret automatisk og hjælper derfor til at bidrage med at mindske brugen af værdifulde ressourcer ved at reducere dit papirforbrug. Lot 4 Imaging Equipment-aftalen kræver, at modeller, der udskriver mere end 40 sider i minuttet i farve eller mere end 45 sider i minuttet i sort/hvid automatisk har aktiveret duplexfunktionen ved opsætning og driverinstallation. Nogle Xerox-modeller under disse hastighedsgrænser kan aktiveres med indstillinger til 2-sidet udskrivning som standard på tidspunktet for installation. Kontinuerlig brug af duplexfunktionen reducerer de miljømæssige konsekvenser af dit arbejde. Du kan imidlertid ændre udskriftsindstillingerne i printerdriveren, hvis du har brug for simplex/1-sidet udskrivning.

#### PAPIRTYPER

Dette produkt kan bruges til at udskrive på både genbrugspapir og nyt papir, der er godkendt i en miljøplan, som er i overensstemmelse med EN12281 eller en tilsvarende kvalitetsstandard. Lettere papir (60 g/m<sup>2</sup>), som indeholder færre råvarer og dermed sparer ressourcer pr. udskrift, kan anvendes i visse applikationer. Du opfordres til at kontrollere, om papir med lettere vægt passer til dine udskrivningsbehov.

#### EPEAT

Denne enhed er registreret i EPEAT-fortegnelsen for at opfylde miljømærkets egenskaber. Den fabriksindstillede aktivering af dvaletilstand er inkluderet. I dvaletilstand bruger printeren mindre end 1 W strøm.

Du kan få mere at vide om Xerox' deltagelse i initiativer til bæredygtighed ved at gå til https://www.xerox.com/ en-us/about/ehs eller www.xerox.co.uk/about-xerox/environment/engb.html.

#### EURASISKE ØKONOMISKE FÆLLESSKAB CERTIFICERING

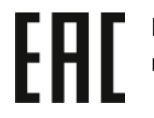

EAC-mærket på dette produkt angiver certificering til brug på markederne i toldunionens medlemsstater.

#### TYSKLAND

#### **Tyskland - Blue Angel**

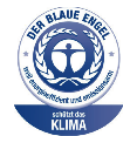

RAL, det tyske institut for kvalitetssikring og mærkning, har tildelt denne enhed Blue Angel Environmental Label. Dette mærke tilkendegiver den som en enhed, der opfylder Blaue Engel-kriterier for miljøvenlighed i form af enhedens konstruktion, fremstilling og drift. Gå til www.blauer-engel. de for flere oplysninger.

#### Blendschutz

Das Gerät ist nicht für die Benutzung im unmittelbaren Gesichtsfeld am Bildschirmarbeitsplatz vorgesehen. Um störende Reflexionen am Bildschirmarbeitsplatz zu vermeiden, darf dieses Produkt nicht im unmittelbaren Gesichtsfeld platziert werden.

#### Lärmemission

Maschinenlärminformations-Verordnung 3. GPSGV: Der höchste Schalldruckpegel beträgt 70 dB(A) oder weniger gemäß EN ISO 7779.

#### Importeur

Xerox GmbH Hellersbergstraße 2-4 41460 Neuss Deutschland

#### TURKEY ROHS-REGULATIVER

I overensstemmelse med artikel 7 (d), certificerer vi hermed, at udstyret "det overholder EEE-reglerne".

"EEE yönetmeliğine uygundur."

#### **OVERHOLDELSE AF UKRAINE ROHS**

Обладнання відповідаєвимогам Технічного регламенту щодо обмеження

використання деяких небезпечних речовин в електричному та електронному

обладнані, затвердженого постановою Кабінету Міністрів України від 3 грудня 2008 № 1057

Udstyret overholder kravene i den tekniske forskrift, der er godkendt af resolutionen fra kabinettet i Ukraines ministerium den 3. december 2008 med hensyn til begrænsninger for brugen af visse farlige stoffer i elektrisk og elektronisk udstyr.

## Kopieringsregler

#### USA

Kongressen har ved lov forbudt gengivelse af følgende elementer i bestemte tilfælde. Det kan medføre bøder eller fængsel for dem, der bliver fundet skyldige i at have foretaget sådanne gengivelser.

- 1. Statsobligationer eller -værdipapirer, f.eks.:
  - Gældsbeviser.
  - Nationalbankens valuta.
  - Kuponer fra obligationer.
  - Pengesedler fra Federal Reserve Bank.
  - Pengesedler med sølvdækning.
  - Pengesedler med gulddækning.
  - Amerikanske obligationer.
  - Statsobligationer.
  - Sedler fra Federal Reserve.
  - Sedler på dollarandel.
  - Indlånsbeviser.
  - Papirpenge.
  - Obligationer fra bestemte statslige agenturer, f.eks. FHA osv.
  - Obligationer. US Savings Bonds må kun fotograferes til PR-formål i forbindelse med en kampagne til salg af sådanne obligationer.
  - Internal Revenue Stamps (skattevæsenets stempler). Hvis det er nødvendigt at gengive et juridisk dokument, hvorpå der findes et stemplet stempel fra skattevæsenet, kan dette udføres, forudsat at gengivelsen af dokumentet udføres til lovlige formål.
  - Frimærker, stemplede eller ustemplede. Til filatelistiske formål kan frimærker fotograferes, forudsat at gengivelsen er i sort/hvid og er mindre end 75% eller mere end 150% af de lineære dimensioner af den originalen.
  - Postanvisninger med penge.
  - Regninger, checks eller bankanvisninger trukket af eller til autoriserede embedsmænd i USA.
  - Frimærker og andre repræsentanter for værdi, uanset pålydende, der har været eller bliver udstedt i henhold til enhver Act of Congress.
  - Justerede kompensationscertifikater til veteraner fra verdenskrigene.
- 2. Obligationer eller værdipapirer fra udenlandsk regering, bank eller virksomhed.

- 3. Copyrightmateriale, medmindre der er hentet tilladelse fra ejeren af ophavsretten, eller gengivelsen er i kategorien "rimelig anvendelse" eller bibliotekers gengivelsesrettigheder i henhold til ophavsretslovgivningen. Yderligere oplysninger om disse bestemmelser kan hentes fra Copyright Office, Library of Congress, Washington, D.C. 20559. Spørg efter Circular R21.
- 4. Certifikat til statsborgerskab eller opnåelse af statsborgerret. Udenlandske statsborgerskabscertifikater må fotograferes.
- 5. Pas. Udenlandske pas må fotograferes.
- 6. Immigrationspapirer.
- 7. Registreringskort vedr. militærtjeneste.
- 8. Selective Service Induction-papirer, der indeholder følgende oplysninger om den indkaldte:
  - Indtægter eller indkomst.
  - Straffeattest.
  - Fysisk eller psykisk tilstand.
  - Status for forsørgerpligt.
  - Tidligere militærtjeneste.
  - Undtagelsessider Amerikanske militære hjemsendelsescertifikater må fotograferes.
- 9. Emblemer, identifikationskort, pas eller distinktioner, der bæres af militært personale eller medlemmer af de forskellige føderale afdelinger, såsom FBI, Treasury osv. (medmindre fotografiet er bestilt af den overordnede i sådanne afdelinger).

Gengivelse af følgende er forbudt i visse stater:

- Billicenser
- Kørekort
- Bilregistreringsattester

Denne liste er ikke altomfattende og Xerox påtager sig ikke ansvar for dens fuldstændighed eller nøjagtighed. I tvivlstilfælde skal du kontakte din juridiske rådgiver.

Du kan få flere oplysninger om disse bestemmelser ved at kontakte Copyright Office, Library of Congress, Washington, D.C. 20559. Spørg efter Circular R21.

#### CANADA

Parlamentet har ved lov forbudt gengivelse af følgende elementer i bestemte tilfælde. Det kan medføre bøder eller fængsel for dem, der bliver fundet skyldige i at have foretaget sådanne gengivelser.

- Gyldige pengesedler
- Obligationer eller værdipapirer fra stat eller bank
- Statsgældsveksler og statsgældsbeviser
- Det offentlig segl for Canada eller en provins eller seglet for en offentlig instans i Canada eller en retslig instans

- Proklamationer, forordninger, bestemmelser eller udnævnelser eller meddelelser derom (der svigagtigt udgiver sig for at være trykt på Queens Printer for Canada eller et tilsvarende trykkeri for en provins)
- Mærker, varemærker, segl, omslag eller design, der bruges af eller på vegne af den canadiske regering eller en provins, regeringen i en stat, der ikke er Canada, eller andre ministerier, bestyrelser, kommissioner eller styrelser, der er oprettet af den canadiske regering eller en provins eller en regering i en stat, der ikke er Canada
- Trykte eller selvklæbende frimærker, der bruges med den hensigt at opnå indtægt fra den canadiske regering eller en provins eller en regering i en stat, der ikke er Canada
- Dokumenter, registre eller arkiver, der opbevares af offentligt ansatte, som er ansvarlige for at tage eller udstede certificerede kopier heraf, hvor kopien svigagtigt giver sig ud for at være en certificeret kopi heraf
- Ophavsretligt beskyttet materiale eller varemærker uden ejers samtykke

Denne liste er tænkt som en hjælp, men den er ikke udtømmende, og der tages ikke noget ansvar for dens fuldstændighed eller nøjagtighed. Kontakt din juridiske rådgiver, hvis du er i tvivl.

#### ANDRE LANDE

Det kan være ulovligt at kopiere visse dokumenter i dit land. Det kan medføre bøder eller fængsel for dem, der bliver fundet skyldige i at have fremstillet sådanne kopier.

- Pengesedler
- Checks
- Bank- og statsobligationer og -værdipapirer
- Pas og id-kort
- Copyrightmateriale eller varemærker uden tilladelse fra ejeren
- Frimærker eller andre omsættelige papirer

Denne liste er ikke udtømmende, og der tages ikke noget ansvar for dens fuldstændighed eller nøjagtighed. Kontakt din juridiske rådgiver, hvis du er i tvivl.

## Faxregler

#### USA

#### Krav til header på sendt fax

Ifølge amerikansk lovgivning (Telephone Consumer Protection Act fra 1991) er det ulovligt for en person at bruge en computer eller andet elektronisk udstyr, inkl. en faxmaskine, til at sende en meddelelse, medmindre denne meddelelse i en margen øverst eller nederst på hver sendt side eller på den første side i transmissionen tydeligt indeholder dato og klokkeslæt for afsendelse og identifikation af den virksomhed, enhed eller anden person, der sender meddelelsen, og telefonnummeret på afsendermaskinen eller en virksomhed, enhed eller enkeltperson. Det oplyste telefonnummer må ikke være et 900-nummer eller et andet nummer, hvor taksterne overstiger transmissionstaksterne for lokale opkald eller fjernopkald.

I afsnittet om angivelse af standardindstillinger for afsendelse i *System Administrator Guide (Systemadministratorvejledning)* findes en vejledning i programmering af oplysningerne til hovedet på sendte faxer.

#### Oplysninger om datakobling

Dette udstyr er i overensstemmelse med Part 68 i FCC-reglerne og kravene fra ACTA (Administrative Council for Terminal Attachments). Uden på dette udstyr sidder et mærkat, der ud over andre oplysninger indeholder et produkt-id i formatet US:AAAEQ##TXXXX. Hvis der bliver bedt om det, skal dette nummer oplyses til telefonudbyderen.

Det stik og den kontakt, der bruges til at slutte dette udstyr til ledningsnettet og telefonnettet, skal overholde de relevante regler i FCC Part 68 og de krav, der er vedtaget af ACTA. En kompatibel telefonledning og et modulært stik følger med dette produkt. Produktet sluttes til et kompatibelt modulært stik, der også er kompatibelt. Se installationsvejledningen for detaljer.

Det er sikkert at slutte printeren til følgende modulære standardstik: USOC RJ-11C ved hjælp af den kompatible telefonledning med modulære stik, der følger med installationskittet. Se installationsvejledningen for detaljer.

REN-værdien (Ringer Equivalence Number) bruges til at afgøre antallet af enheder, der kan være sluttet til en telefonlinje. For mange REN'er på en telefonlinje kan resultere i, at enhederne ikke ringer som svar på et indgående opkald. I de fleste, men ikke alle områder, må det samlede antal REN'er ikke overstige fem (5,0). Kontakt din telefonudbyder for at være sikker på, hvor mange enheder der kan være sluttet til en linje. For produkter, der er godkendt efter den 23. juli 2001, er REN en del af produkt-id'et, der har formatet US: AAAEQ##TXXXX. Cifrene angivet som ##, er REN'en uden decimaltegn, for eksempel er 03 en REN på 0,3. For tidligere produkter vises REN'en særskilt på etiketten.

For at bestille den rigtige tjeneste fra det lokale telefonselskab kan det også være nødvendigt at oplyse koderne på følgende liste:

- FIC (Facility Interface Code) = 02LS2
- SOC (Service Order Code) = 9.0Y

#### Forsigtig: Spørg din lokale telefonudbyder om, hvilken modulær stiktype der er monteret på linjen. Hvis denne printer sluttes til et uautoriseret stik, kan telefonudbyderens udstyr blive beskadiget. Du, og ikke Xerox, er fuldt ansvarlig og/eller hæfter selv for alle skader, som skyldes tilslutning af denne maskine til et uautoriseret stik.

Hvis dette Xerox<sup>®</sup>-udstyr forårsager skade på telefonnettet, kan telefonselskabet midlertidigt afbryde servicen til den telefonlinje, som den er tilsluttet. Hvis varsel på forhånd ikke er muligt, giver telefonudbyderen dig besked om afbrydelsen så hurtigt som muligt. Hvis telefonudbyderen afbryder servicen, kan de gøre dig opmærksom på din ret til at klage til FCC, hvis du mener, at det er nødvendigt.

Telefonselskabet kan ændre sine faciliteter, udstyr, betjening eller procedurer, som kan påvirke driften af udstyret. Hvis telefonselskabet ændrer noget, der påvirker driften af udstyret, skal de underrette dig, så du kan foretage de nødvendige ændringer for at sikre uafbrudt drift.

Hvis du oplever problemer med dette Xerox<sup>®</sup>-udstyr, skal du kontakte det relevante servicecenter for reparationog garantiinformation. Der findes kontaktoplysninger i appen Enhed på printeren og i afsnittet Problemløsning i *Betjeningsvejledning*. Hvis udstyret forårsager skade på telefonnettet, kan telefonselskabet bede dig om at frakoble alt udstyr, indtil problemet er løst.

Reparation af printeren må kun foretages af en Xerox-servicerepræsentant eller en autoriseret Xerox-serviceudbyder. Printerreparationen gælder når som helst i eller efter servicegarantiperioden. Hvis der udføres uautoriseret reparation, gøres den resterende del af garantiperioden ugyldig.

Dette udstyr må ikke bruges på delte ledninger. Tilslutning til delte ledninger er underlagt statens takster. Kontakt statens offentlige kontorer for at få flere oplysninger.

Dit kontor kan være udstyret med et særligt alarmtrådsystem, der er sluttet til telefonlinjen. Kontroller, at installationen af dette Xerox<sup>®</sup>-udstyr ikke inaktiverer dit alarmudstyr.

Hvis du har spørgsmål om, hvad der kan deaktivere alarmudstyr, skal du kontakte dit telefonselskab eller en kvalificeret Xerox-installatør.

#### CANADA

Dette produkt opfylder de relevante Innovation, Science and Economic Development Canada tekniske specifikationer.

En repræsentant udpeget af leverandøren skal koordinere reparationer af det certificerede udstyr. Reparationer eller modifikationer foretaget af brugeren på dette udstyr eller maskinfejl kan forårsage, at teleselskabet beder dig om at frakoble udstyret.

For at beskytte brugeren skal du sørge for, at printeren er tilsluttet en stikkontakt med jordforbindelse. De elektriske tilslutninger med jordforbindelse i strømforsyningen, telefonledninger og indvendige vandrør af metal (hvis de forefindes) skal være forbundet med hinanden. Denne forholdsregel kan være afgørende i landdistrikter.

Advarsel: Prøv ikke på selv at foretage sådanne tilslutninger. Kontakt en el-installatør eller elektriker for at få foretaget jordforbindelsen.

Ringer Equivalence Number (REN) angiver det maksimale antal enheder, der må være tilsluttet en telefonlinje. Afslutningen af en grænseflade kan bestå af enhver kombination af enheder og er kun underlagt kravet om, at summen af REN'er for alle enheder ikke overstiger fem. Se etiketten på udstyret for den canadiske REN-værdi.

#### Canada CS-03 Issue 9

Dette produkt er blevet testet og fundet i overensstemmelse med CS-03 issue 9.

#### EU

#### Direktiv om radio- og telekommunikationsudstyr

Denne enhed er designet til at fungere sammen med de nationale offentlige telefonnetværk og kompatible PBX-enheder i følgende lande:

| PANEUROPÆISKE ANALOG PSTN OG KOMPATIBLE PBX CERTIFICERINGER |               |                |
|-------------------------------------------------------------|---------------|----------------|
| Østrig                                                      | Grækenland    | Holland        |
| Belgien                                                     | Ungarn        | Norge          |
| Bulgarien                                                   | Island        | Polen          |
| Cypern                                                      | Irland        | Portugal       |
| Tjekkiet                                                    | Italien       | Rumænien       |
| Danmark                                                     | Letland       | Slovakiet      |
| Estland                                                     | Liechtenstein | Slovenien      |
| Finland                                                     | Litauen       | Spanien        |
| Frankrig                                                    | Luxembourg    | Sverige        |
| Tyskland                                                    | Malta         | Storbritannien |

Hvis du har problemer med dit produkt, skal du kontakte din lokale Xerox-repræsentant. Dette produkt kan konfigureres til at være kompatibelt med andre landes netværk. Før du slutter enheden til et netværk i et andet land, skal du kontakte din Xerox-repræsentant for at få hjælp.

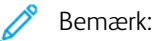

- Selvom dette produkt kan anvende enten loop-frakobling (puls) eller DTMF-signalering (tone), anbefaler, at produktet indstilles til at anvende DTMF-signalering. DTMF-signalering giver den hurtigste og mest pålidelige opkaldsindstilling.
- Ændring af dette produkt, tilslutning af ekstern kontrolsoftware eller tilslutning til eksternt kontroludstyr, der ikke er autoriseret af , vil gøre produktets certificering ugyldig.

#### **SYDAFRIKA**

Dette modem skal anvendes sammen med en godkendt beskyttelsesenhed.

## Sikkerhedscertificering

Denne enhed er i overensstemmelse med IEC- og En-sikkerhedsstandarder for produkter, der er certificeret af et National Regulatory Test Laboratory (NRTL).

## Dataark for materialesikkerhed

På følgende adresse kan du få oplysninger om sikkerhedsdata vedrørende printeren:

- Webadresse: Xerox sikkerhedsdokumenter og overensstemmelsesoplysninger
- Kun for USA og Canada: 1-800-ASK-XEROX (1-800-275-9376)
- For andre markeder sendes en e-mail til: EHS-Europe@xerox.com

## Genbrug og bortskaffelse

## Dette tillæg indeholder:

| Alle lande    |  |
|---------------|--|
| USA og Canada |  |
| EU            |  |
| Andre lande   |  |

## Alle lande

Hvis du selv skal stå for bortskaffelse af dit Xerox-produkt, skal du være opmærksom på, at printeren kan indeholde bly, kviksølv, perklorater eller andet materiale. Kassering af disse er underlagt visse miljømæssige hensyn. Tilstedeværelsen af disse materialer i produktet er i fuld overensstemmelse med de verdensomspændende regler for anvendelse deraf på det tidspunkt, produktet blev markedsført. Kontakt dine lokale myndigheder angående regler for genbrug og kassering.

**Perklorater**: Dette produkt kan indeholde en eller flere enheder, der indeholder perklorater, f.eks. batterier. Der kan være regler om specialhåndtering. Gå til www.dtsc.ca.gov/hazardouswaste/perchlorate for flere oplysninger.

#### FJERNELSE AF BATTERI

Batterier bør kun udskiftes på en producentgodkendt servicefacilitet.

## USA og Canada

Xerox har udviklet et returnerings- og genbrugsprogram. Kontakt din Xerox-repræsentant på 1-800-ASK-XEROX for at finde ud af, om dette Xerox-produkt er en del af dette program. Hvis du ønsker flere oplysninger om Xerox-miljøprogrammer, skal du gå til www.xerox.com/environment eller kontakte de lokale myndigheder angående genbrugs- og kasseringsregler. EU

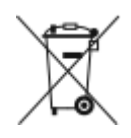

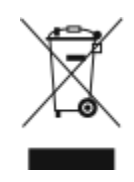

Disse symboler angiver, at dette produkt ikke må bortskaffes sammen med husholdningsaffald i henhold til direktivet om affald af elektrisk og elektronisk udstyr (WEEE) (2012/19/EU), batteridirektivet (2006/66/EC) og national lovgivning til gennemførelse af disse direktiver.

Hvis der tryk et kemisk symbol under symbolet vist ovenfor i overensstemmelse med batteridirektivet, angiver det, at der findes et tungmetal (Hg = kviksølv, Cd = cadmium, Pb = bly) i dette batteri eller akkumulator i en koncentration over en gældende tærskelværdi angivet i batteridirektivet.

Visse produkter kan anvendes både i hjemmet og på arbejdet. Private husholdninger kan i EU's medlemsstater gratis aflevere brugt elektrisk og elektronisk udstyr til særlige genbrugsstationer. Hvis du ønsker flere oplysninger om indsamling og genbrug af gamle produkter og batterier, kan du kontakte din lokale kommune, dit renovationsselskab eller salgsstedet, hvor du har købt produkterne. I visse medlemslande kan du gratis returnere dine brugte produkter til din lokale forhandler, når du køber nyt udstyr. Kontakt din forhandler for at få flere oplysninger.

Erhvervsbrugere i EU skal håndtere udtjent elektrisk og elektronisk udstyr i overensstemmelse med europæisk lovgivning ifølge de aftalte procedurer. Hvis du ønsker at bortskaffe elektrisk og elektronisk udstyr, bedes du kontakte din forhandler, leverandør eller Xerox-repræsentant for at få oplysninger om tilbagelevering efter endt levetid, inden produktet bortskaffes.

Forkert håndtering af denne type affald kan have en mulig indvirkning på miljøet og menneskers sundhed på grund af potentielt farlige stoffer, der generelt er forbundet med EEE. Dit samarbejde om korrekt bortskaffelse af dette produkt vil bidrage til en effektiv udnyttelse af naturressourcer.

#### **KASSERING UDEN FOR EU**

Disse symboler er kun gyldige i EU. Hvis du ønsker at bortskaffe disse dele, skal du kontakte de lokale myndigheder eller forhandleren og bede om den korrekte metode for bortskaffelse.

## Andre lande

Kontakt dine lokale myndigheder angående regler for bortskaffelse.

Genbrug og bortskaffelse

## Produktsymboler

Dette tillæg indeholder:

| Produktsymbole | ۰ |
|----------------|---|
|----------------|---|

## Produktsymboler

| SYMBOL       | BESKRIVELSE                                                                                                   |
|--------------|----------------------------------------------------------------------------------------------------|
| <b>A</b>     | Advarsel:                                                                                                    |
| <u>/!\</u>   | Angiver en alvorlig fare, som kan resultere i dødsfald eller alvorlig person-<br>skade, hvis den ikke undgås. |
| ^            | Advarsel: Varm overflade                                                                                      |
|              | Varm overflade på eller i printeren. Bruges med forsigtighed for at undgå<br>personskader.                    |
| ^            | Advarsel:                                                                                                    |
|              | Bevægelige dele. Bruges med forsigtighed for at undgå personskader.                                           |
|              | Forsigtig:                                                                                                    |
| U            | Angiver en obligatorisk handling, som skal udføres, for at undgå<br>maskinskade.                              |
|              | Rør ikke ved enheden eller dette område i printeren.                                                          |
|              | Rør ikke ved denne del af printeren.                                                                          |
| $\bigotimes$ | Rør ikke ved enheden eller dette område i printeren.                                                          |
|              | Udsæt ikke tromlemoduler for direkte sollys.                                                                  |
| 8            | Brænd ikke genstanden.                                                                                        |
| $\otimes$    | Brænd ikke tonerpatroner.                                                                                     |

| SYMBOL                | BESKRIVELSE                                                                          |
|-----------------------|--------------------------------------------------------------------------------------|
|                       | Brænd ikke tromlemoduler.                                                            |
|                       | Brænd ikke beholderen til brugt toner.                                               |
|                       | Klemmefare<br>For at undgå personskade skal der udvises forsigtighed i dette område. |
|                       | Klemmefare<br>For at undgå personskade skal der udvises forsigtighed i dette område. |
|                       | Fjern ikke papiret med stor kraft.                                                   |
| ∰ 185℃<br>00:40 365°F | Varm overflade:<br>Vent den angivne tid før håndtering.                              |
|                       | Til                                                                                  |
| 0                     | Fra                                                                                  |
|                       | Standby                                                                              |
| 8                     | Brug ikke papir fastgjort med hæfteklammer eller nogen form for clips.               |
| $\otimes$             | Anvend ikke papir, der er foldet, krøllet eller buer meget.                          |

| SYMBOL     | BESKRIVELSE                                                        |
|------------|--------------------------------------------------------------------|
| $\square$  | Ilæg og brug ikke inkjet-papir.                                    |
|            | Ilæg ikke papir, der tidligere er blevet brugt eller udskrevet på. |
| $\bigcirc$ | Anvend ikke postkort.                                              |
| 8          | Anvend ikke konvolutter.                                           |
| ₿→Ø        | Kopiér ikke pengesedler.                                           |
| ,<br>L     | Læg papir eller materiale i.                                       |
| 8∿         | Papirstop                                                          |
| 0          | Lås                                                                |
| 9          | Lås op                                                             |
| Q          | Papirklips                                                         |
| <b>\$</b>  | Køler ned                                                          |
| Ð          | Forløbet tid                                                       |
| SYMBOL  | BESKRIVELSE                                       |
|---------|---------------------------------------------------|
|         | Papir                                             |
|         | 1-sidet original                                  |
|         | Forhullet papir                                   |
|         | Transparenter                                     |
|         | Læg brevhovedpapir med tekstsiden opad.           |
|         | Læg brevhovedpapir med tekstsiden nedad.          |
|         | Læg etiketter med tekstsiden nedad.               |
| •       | USB:<br>Universal Serial Bus                      |
| 물       | LAN:<br>Local Area Network (lokalt områdenetværk) |
| S       | Telefonlinje                                      |
| <u></u> | Vægt                                              |

| SYMBOL  | BESKRIVELSE                   |
|---------|-------------------------------|
| <b></b> | Knappen Opgavetyper           |
|         | Denne genstand kan genbruges. |

## App-funktioner

Dette tillæg indeholder:

## App-funktioner

| FUNKTION | 1                                                               | BESKRIVELSE                                                                                                    | KOPIE-<br>RING | E-MAIL | FAX | SERVER-<br>FAX | SCAN TIL | SCANNING<br>AF AR-<br>BEJDSDIA-<br>GRAM | KOPI AF<br>ID-KORT |
|----------|-----------------------------------------------------------------|----------------------------------------------------------------------------------------------------|----------------|--------|-----|----------------|----------|-----------------------------------------|--------------------|
|          | Outputfar-<br>ve                                                | Brug Outputfarve til at vælge farve-<br>gengivelse i det endelige<br>dokument.                                                                                                    |                | •      |     |                | •        | •                                       |                    |
| 2        | 1- eller 2-si-<br>det kopie-<br>ring og 2-<br>sidet<br>scanning | Du kan anvende indstillingerne for<br>1- eller 2-sidet til at indstille enhe-<br>den til at scanne på den ene eller<br>begge sider af originalen. For kopi-<br>opgaver kan du vælge 1- eller 2-si-<br>dede kopier.                                           | •              | •      | •   | •              | •        | •                                       |                    |
|          | Papirvalg                                                       | Brug Papirvalg til at angive format,<br>type og farve på det papir, der kræ-<br>ves eller det papirmagasin, der skal<br>bruges. Hvis der vælges Auto, vælg-<br>er printeren papirmagasinet base-<br>ret på originalens format og de<br>valgte indstillinger. | •              |        |     |                |          |                                         | •                  |
|          | Sortering                                                       | Du kan vælge automatisk at sortere<br>flersidede kopiopgaver. Hvis du f.<br>eks. fremstiller tre 1- sidede kopier<br>af et 6- sidet dokument, udskrives<br>kopierne i denne rækkefølge, når du<br>vælger sorterede:                                          | •              |        |     |                |          |                                         |                    |

| FUNKTION | 1                          | BESKRIVELSE                                                                                                    | KOPIE-<br>RING | E-MAIL | FAX | SERVER-<br>FAX | SCAN TIL | SCANNING<br>AF AR-<br>BEJDSDIA-<br>GRAM | KOPI AF<br>ID-KORT |
|----------|----------------------------|----------------------------------------------------------------------------------------------------|----------------|--------|-----|----------------|----------|-----------------------------------------|--------------------|
|          |                            | 1, 2, 3, 4, 5, 6; 1, 2, 3, 4, 5, 6; 1, 2,<br>3, 4, 5, 6.                                                                                                    |                |        |     |                |          |                                         |                    |
|          | Efterbe-<br>handling       | Hvis der findes tilgængelige efter-<br>behandlingsindstillinger, skal du<br>bruge denne indstilling til at vælge<br>de efterbehandlingsmuligheder,<br>der kræves for din udskrift.                                                                                                    | •              |        |     |                |          |                                         |                    |
|          | Reduktion/<br>forstørrelse | Du kan reducere billedet ned til<br>25% af dets originale format eller<br>forstørre det op til 400% af dets<br>originale format. Hvis du ændrer et<br>billedes størrelse, skal du vælge<br><b>Proportional %</b> for at bevare de<br>originale proportioner. Hvis du vil<br>justere billedets bredde og længde<br>med forskellige procenter, skal du<br>vælge <b>Individuel %</b> . | •              |        |     |                |          |                                         | •                  |
|          | Originalty-<br>pe          | Printeren optimerer kopiernes bil-<br>ledkvalitet baseret på billedtypen i<br>originaldokumentet, og hvordan<br>originaldokumentet blev oprettet.                                                                                                    | •              | •      | •   | •              | •        | •                                       | •                  |

| FUNKTION |                      | BESKRIVELSE                                                                                                    | KOPIE-<br>RING | E-MAIL | FAX | SERVER-<br>FAX | SCAN TIL | SCANNING<br>AF AR-<br>BEJDSDIA-<br>GRAM | KOPI AF<br>ID-KORT |
|----------|----------------------|----------------------------------------------------------------------------------------------------|----------------|--------|-----|----------------|----------|-----------------------------------------|--------------------|
|          | Kontrast             | Du kan bruge funktionen Kontrast<br>til at justere forskellen mellem lyse<br>og mørke områder på billedet.                                                                  | •              | •      | •   | •              | •        | •                                       |                    |
|          | Lysere/<br>mørkere   | Brug skyderen Lysere/mørkere til at<br>gøre udskriftens billede eller tekst<br>lysere eller mørkere.                                                                        | •              | •      | •   | •              | •        | •                                       | •                  |
|          | Skarpere             | Brug denne indstilling til at gøre<br>udskriftens billede eller tekst<br>skarpere. For de bedste resultater<br>skal tekstbilleder gøres skarpere og<br>fotos gøres svagere. | •              | •      | •   |                | •        | •                                       |                    |
|          | Mætning              | Mætning lader dig justere farve-<br>styrken og mængden af grå i<br>farven.                                                                                                  |                | •      |     |                | •        | •                                       |                    |
| Ŀ        | Originalret-<br>ning | Du kan bruge Originalretning til at<br>angive layoutet for de originalbille-<br>der, som du scanner. Printeren                                                              | •              | •      |     | •              | •        | •                                       |                    |

| FUNKTION |                                      | BESKRIVELSE                                                                                                    | KOPIE-<br>RING | E-MAIL | FAX | SERVER-<br>FAX | SCAN TIL | SCANNING<br>AF AR-<br>BEJDSDIA-<br>GRAM | KOPI AF<br>ID-KORT |
|----------|--------------------------------------|----------------------------------------------------------------------------------------------------|----------------|--------|-----|----------------|----------|-----------------------------------------|--------------------|
|          |                                      | anvender informationen til at af-<br>gøre, om billeder kræver rotation<br>for at fremstille det ønskede<br>output.                                                                               |                |        |     |                |          |                                         |                    |
|          | Billedfor-<br>skydning               | Billedforskydning gør det muligt at<br>ændre billedets placering på siden.<br>Du kan forskyde det udskrevne bil-<br>lede langs X- og Y-aksen på hvert<br>ark.                                    | •              |        |     |                |          |                                         |                    |
| <b>I</b> | Automatisk<br>baggrunds-<br>dæmpning | Anvend Auto-baggrundsdæmpning<br>til at reducere printerens sensitivi-<br>tet ang. variationer i lyse<br>baggrundsfarver.                                                                        | •              | •      | •   | •              | •        | •                                       | •                  |
|          | Kantslet-<br>ning                    | Du kan bruge funktionen Kantslet-<br>ning til at slette indhold fra kan-<br>terne på dine billeder. Du kan<br>angive den mængde, der slettes fra<br>højre, venstre, øverste og nederste<br>kant. | •              | •      |     |                | •        | •                                       |                    |
| #        | Originalfor-<br>mat                  | Angiv originalens format for at<br>sikre, at du scanner det korrekte<br>område på originalerne.                                                                                                  | •              | •      | •   | •              | •        | •                                       |                    |

| FUNKTION | ١                   | BESKRIVELSE                                                                                                    | KOPIE-<br>RING | E-MAIL | FAX | SERVER-<br>FAX | SCAN TIL | SCANNING<br>AF AR-<br>BEJDSDIA-<br>GRAM | KOPI AF<br>ID-KORT |
|----------|---------------------|----------------------------------------------------------------------------------------------------|----------------|--------|-----|----------------|----------|-----------------------------------------|--------------------|
|          | Bogkopie-<br>ring   | Du kan bruge funktionen Bogkopie-<br>ring til at kopiere bøger, ugeblade<br>eller andre indbundne dokumenter.                                                                                                    | •              |        |     |                |          |                                         |                    |
|          | Spejlbillede        | Brug Spejlbillede til at vende bille-<br>det og teksten på siden.                                                                                                    | •              |        |     |                |          |                                         |                    |
|          | Negativt<br>billede | Negativt billede bytter om på mør-<br>ke og lyse område i dit dokument<br>og udskriver det som et fotonega-<br>tiv. Udskrivning af et negativt bille-<br>de kan være nyttigt for<br>dokumenter, hvor det meste af<br>baggrunden er mørk eller hvor tekst<br>og billeder er meget lys. | •              |        |     |                |          |                                         |                    |
| •        | Specialsider        | Specialsider bruges til at tilføje om-<br>slag og indsæt til din opgave. Du<br>kan angive undtagelsessider, der<br>skal udskrives på forskelligt papir<br>end resten af opgaven. Du kan og-<br>så programmere kapitelstartsider.                                                      | •              |        |     |                |          |                                         |                    |

| FUNKTION |                  | BESKRIVELSE                                                                                                    | KOPIE-<br>RING | E-MAIL | FAX | SERVER-<br>FAX | SCAN TIL | SCANNING<br>AF AR-<br>BEJDSDIA-<br>GRAM | KOPI AF<br>ID-KORT |
|----------|------------------|----------------------------------------------------------------------------------------------------|----------------|--------|-----|----------------|----------|-----------------------------------------|--------------------|
| <b>F</b> | Tilføjelser      | Du kan automatisk føje tilføjelser,<br>som f.eks. sidetal og dato, til dine<br>kopier.                                                                                                    | •              |        |     |                |          |                                         |                    |
| Ω.       | Pjecer           | Funktionen Pjecer udskriver to sider<br>på hver side af papiret. Siderne om-<br>organiseres, så de fremstår i nume-<br>risk rækkefølge, når de foldes.                                                                                                    | •              |        |     |                |          |                                         |                    |
|          | Sidelayout       | Du kan udskrive det valgte antal si-<br>der på den ene side af et ark. Ved<br>at vælge udskrivning af flere sider<br>pr. ark spares der papir og det giver<br>en måde til at se layout for et<br>dokument.                                                                                                    | •              |        |     |                |          |                                         |                    |
|          | Prøveopgα-<br>ve | Prøveopgave gør det muligt at ud-<br>skrive en prøvekopi af en opgave,<br>som du kan kontrollere, før du ud-<br>skriver flere kopier. Denne funktion<br>er nyttig til komplekse eller meget<br>store opgaver. Når du har udskrevet<br>og inspiceret prøvekopien, kan du<br>vælge enten at udskrive eller annul-<br>lere de resterende kopier. | •              |        |     |                |          |                                         |                    |

| FUNKTION |                                                                | BESKRIVELSE                                                                                                    | KOPIE-<br>RING | E-MAIL | FAX | SERVER-<br>FAX | SCAN TIL | SCANNING<br>AF AR-<br>BEJDSDIA-<br>GRAM | KOPI AF<br>ID-KORT |
|----------|----------------------------------------------------------------|----------------------------------------------------------------------------------------------------|----------------|--------|-----|----------------|----------|-----------------------------------------|--------------------|
|          | Skilleark                                                      | Brug Transparentskilleark til at ind-<br>sætte blanke ark mellem hver trykt<br>transparent. Kontroller, at skillearke-<br>nes format og retning svarer til<br>transparenterne.                                                                                                    | •              |        |     |                |          |                                         |                    |
| <b>I</b> | Automatisk<br>start, når<br>der registre-<br>res<br>originaler | Indstillingen Automatisk start, når<br>der registreres originaler gør det<br>muligt for enheden at starte en op-<br>gave automatisk, når der registre-<br>res originaldokumenter i den<br>automatiske dokumentfremfører.                                                                                         | •              | •      | •   |                | •        |                                         |                    |
| A        | Byg opgave                                                     | Brug Udform opgave til opgaver,<br>der omfatter en bred vifte af origi-<br>naler, som kræver forskellige indstil-<br>linger, eller til scanning af<br>flersidede opgaver fra glaspladen.<br>Opgaven scannes i segmenter. Når<br>alle segmenterne er blevet scannet,<br>bliver opgaven behandlet og<br>udskrevet. | •              | •      | •   | •              | •        | •                                       |                    |

| FUNKTION |                                     | BESKRIVELSE                                                                                                    | KOPIE-<br>RING | E-MAIL | FAX | SERVER-<br>FAX | SCAN TIL | SCANNING<br>AF AR-<br>BEJDSDIA-<br>GRAM | KOPI AF<br>ID-KORT |
|----------|-------------------------------------|----------------------------------------------------------------------------------------------------|----------------|--------|-----|----------------|----------|-----------------------------------------|--------------------|
|          | Gem aktu-<br>elle<br>indstillinger  | Hvis du vil anvende en bestemt<br>kombination af kopiindstillinger for<br>fremtidige kopiopgaver, kan du<br>gemme indstillingerne med et navn<br>og senere hente indstillingerne til<br>andre kopiopgaver. | •              |        |     |                |          |                                         |                    |
| £03      | Hent aktu-<br>elle<br>indstillinger | Du kan hente og bruge tidligere ge-<br>mte kopiindstillinger til aktuelle<br>opgaver.                                                                                                    | •              |        |     |                |          |                                         |                    |
| #        | Antal                               | Brug denne indstilling til at indtaste<br>antallet af ønskede kopier af ID-<br>kort.                                                                                                    |                |        |     |                |          |                                         | •                  |
| 0        | Forhåndsvis-<br>ning                | Brug denne mulighed for at se et<br>prøvebillede. Du kan bruge For-<br>håndsvisning til at fortsætte scan-<br>ning og tilføje sider til en opgave.                                                         |                | •      |     |                | •        |                                         |                    |
|          | Opløsning                           | Opløsning bestemmer, hvor fint el-<br>ler utydeligt grafiske billeder vises.<br>Billedopløsning måles i dpi (dots<br>per inch).                                                                            |                | •      | •   | •              | •        | •                                       |                    |

| FUNKTION |                       | BESKRIVELSE                                                                                                    | KOPIE-<br>RING | E-MAIL | FAX | SERVER-<br>FAX | SCAN TIL | SCANNING<br>AF AR-<br>BEJDSDIA-<br>GRAM | KOPI AF<br>ID-KORT |
|----------|-----------------------|----------------------------------------------------------------------------------------------------|----------------|--------|-----|----------------|----------|-----------------------------------------|--------------------|
| I        | Fjern blanke<br>sider | Fjern blanke sider indstiller printe-<br>ren til at ignorere blanke sider.                                                                                                    |                | •      |     |                | •        | •                                       |                    |
|          | Frα                   | Brug indstillingen Fra til at angive<br>afsenderen af e-mailen.<br>Bemærk: Systemadministra-<br>toren kan forudindstille<br>denne mulighed for auto-<br>matisk at udfylde med op-<br>lysningerne fra din<br>brugerkonto.                                                                                                    |                | •      |     |                |          |                                         |                    |
| 6        | Svar til              | Brug indstillingen Svar til for at in-<br>kludere en e-mail-adresse, som du<br>ønsker at modtageren skal svare til.<br>Denne indstilling er nyttig, hvis du<br>ønsker at modtageren skal svare til<br>din e-mail-adresse i stedet for til<br>enheden.<br>Bemærk: Systemadministra-<br>toren kan forudindstille<br>denne mulighed. |                | •      |     |                |          |                                         |                    |

| FUNKTION |                                      | BESKRIVELSE                                                                                                    | KOPIE-<br>RING | E-MAIL | FAX | SERVER-<br>FAX | SCAN TIL | SCANNING<br>AF AR-<br>BEJDSDIA-<br>GRAM | KOPI AF<br>ID-KORT |
|----------|--------------------------------------|----------------------------------------------------------------------------------------------------|----------------|--------|-----|----------------|----------|-----------------------------------------|--------------------|
| <b>F</b> | Meddelelse                           | Brug indstillingen Meddelelse til at<br>indtaste oplysninger, som skal sen-<br>des sammen med e-mailen.                                                                                                    |                | •      |     |                |          |                                         |                    |
|          | Kvalitet/<br>filstørrelse            | Indstillingen Kvalitet/filstørrelse la-<br>der dig vælge en af tre indstillinger,<br>som justerer billedets kvalitet og fi-<br>lens størrelse. Bedre kvalitet giver<br>større filstørrelser, som ikke er ideel<br>til deling eller overførsel via<br>netværket. |                | •      |     |                | •        | •                                       |                    |
| PDF      | Filformat                            | Brug Filformat til at angive forma-<br>tet på det gemte billede eller til at<br>definere et søgbart billede. Du kan<br>tilføje en adgangskode for at be-<br>skytte billedet eller vælge at kombi-<br>nere flere billeder i en enkelt fil.                       |                | •      |     |                | •        | •                                       |                    |
| ٩        | Hvis fil alle-<br>rede<br>eksisterer | Brug denne indstilling til at defi-<br>nere, hvilken handling enheden<br>tager, når filnavnet allerede er i<br>brug.                                                                                                    |                |        |     |                | •        | •                                       |                    |

| FUNKTION |                                     | BESKRIVELSE                                                                                                    | KOPIE-<br>RING | E-MAIL | FAX | SERVER-<br>FAX | SCAN TIL | SCANNING<br>AF AR-<br>BEJDSDIA-<br>GRAM | KOPI AF<br>ID-KORT |
|----------|-------------------------------------|----------------------------------------------------------------------------------------------------|----------------|--------|-----|----------------|----------|-----------------------------------------|--------------------|
| Ø        | Fil og ved-<br>hæftning             | Brug denne indstilling til at angive<br>et navn for filen med de scannede<br>billeder.                                                                                                    |                | •      |     |                | •        | •                                       |                    |
| [0]      | Opdater ar-<br>bejdsdia-<br>grammer | Brug Opdater arbejdsdiagrammer<br>til at opdatere listen over de ar-<br>bejdsdiagrammer, der vises på<br>betjeningspanelet.                                                                                                    |                |        |     |                |          | •                                       |                    |
| •        | Tilføj filde-<br>stinationer        | Brug denne indstilling til at vælge<br>flere destinationer for at arkivere<br>de scannede billeder.                                                                                                    |                |        |     |                | •        | •                                       |                    |
|          | Bogfaxning                          | Du kan bruge funktionen Bogfax-<br>ning til at scanne billeder fra bøger,<br>ugeblade eller andre indbundne<br>dokumenter, der skal sendes som<br>faxopgaver.                                                                                               |                |        | •   |                |          |                                         |                    |
| R        | Reducer/<br>opdel                   | Brug indstillingen Reducer/opdel til<br>at angive, hvordan dit faxdoku-<br>ment udskrives på modtagerens<br>faxmaskine. Hvis billedet er for stort<br>til papirformatet, kan du reducere<br>billedet til at afpasses efter eller<br>opdeles på flere sider. |                |        | •   |                |          |                                         |                    |

| FUNKTION |                                       | BESKRIVELSE                                                                                                    | KOPIE-<br>RING | E-MAIL | FAX | SERVER-<br>FAX | SCAN TIL | SCANNING<br>AF AR-<br>BEJDSDIA-<br>GRAM | KOPI AF<br>ID-KORT |
|----------|---------------------------------------|----------------------------------------------------------------------------------------------------|----------------|--------|-----|----------------|----------|-----------------------------------------|--------------------|
|          | Bekræftel-<br>sesrapport              | Du kan bede om en rapport for at<br>bekræfte, at faxen blev modtaget.<br>Vælg Udskriv kun ved fejl for kun at<br>modtage en bekræftelsesrapport,<br>hvis der opstod en fejl under<br>transmissionen.                                               |                |        | •   |                |          |                                         |                    |
| Ċ        | Starthastig-<br>hed                   | Vælg den højeste starthastighed til<br>at sende faxopgaven, medmindre<br>destinationen for faxen, du sender,<br>har særlige krav. Tvungen (4800<br>bps) er den anbefalede indstilling<br>for linjer, der muligvis har<br>transmissionsinterferens. |                |        | •   |                |          |                                         |                    |
|          | Forside                               | Du kan bruge indstillingen Omslag<br>til at føje en introduktionsside til<br>begyndelsen af faxopgaven. Du<br>kan tilføje en kort kommentar til<br>omslaget samt Til- og Fra-<br>oplysninger.                                                      |                |        | •   |                |          |                                         |                    |
|          | Tekst for af-<br>sendelses-<br>header | Det er ulovligt at sende en medde-<br>lelse fra en faxmaskine uden kor-<br>rekte oplysninger om faxens                                                                                                    |                |        | •   |                |          |                                         |                    |

| FUNKTION |                       | BESKRIVELSE                                                                                                    | KOPIE-<br>RING | E-MAIL | FAX | SERVER-<br>FAX | SCAN TIL | SCANNING<br>AF AR-<br>BEJDSDIA-<br>GRAM | KOPI AF<br>ID-KORT |
|----------|-----------------------|----------------------------------------------------------------------------------------------------|----------------|--------|-----|----------------|----------|-----------------------------------------|--------------------|
|          |                       | afsender. Sørg for, at afsenderens<br>navn og telefonnummer samt dato<br>og tidspunkt for transmissionen er<br>inkluderet på alle fax.      |                |        |     |                |          |                                         |                    |
| C        | Udskudt<br>afsendelse | Du kan vælge et tidspunkt i fremti-<br>den til afsendelse af din faxopgave.<br>Du kan udskyde afsendelse af din<br>fax med op til 24 timer. |                |        | •   | •              |          |                                         |                    |

| FUNKTION |          | BESKRIVELSE                                                                                                    | KOPIE-<br>RING | E-MAIL | FAX | SERVER-<br>FAX | SCAN TIL | SCANNING<br>AF AR-<br>BEJDSDIA-<br>GRAM | KOPI AF<br>ID-KORT |
|----------|----------|----------------------------------------------------------------------------------------------------|----------------|--------|-----|----------------|----------|-----------------------------------------|--------------------|
| (((•)))  | Polling  | Med Faxpolling kan du gemme et<br>faxdokument på printeren og gøre<br>dokument tilgængelig for poliing<br>fra andre faxmaskiner. Du kan<br>hente en fax, der er gemt på andre<br>faxmaskiner. Hvis du vil bruge<br>denne funktion, skal både pollings-<br>printeren og den eksterne printer<br>være udstyret med funktionen<br>Polling. |                |        | •   |                |          |                                         |                    |
|          | Postboks | Brug funktionen Faxpostboks til at<br>gemme faxer, der er hentet fra en<br>ekstern faxmaskine, eller til at gem-<br>me faxer, der skal hentes af en eks-<br>tern faxmaskine.<br>Postboksnummeret kræves for at<br>for adgang til postboksen. Du kan<br>indstille en adgangskode for at<br>sikre fortrolige dokumenter.                  |                |        | •   |                |          |                                         |                    |

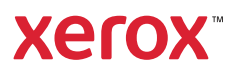